## はじめに

このたびは、「Vodafone 703SHf」をお買い上げいただき、まことにありがとうございます。

- ●Vodafone 703SHfをご利用の前に、本書をご覧になり、正しくお取り扱いください。
- ●本書は日本国内向けです。
- ●本書をご覧いただいたあとは、大切に保管してください。
- ●本書を万一紛失または損傷したときは、お問い合わせ先(ごでP.19-24)までご連絡ください。
   ●ご契約の内容により、ご利用になれるサービスが限定されます。

703SHfは、W-CDMA方式とGSM方式に対応しております。

ご注意

- ●本書の内容の一部でも無断転載することは禁止されております。
- ●本書の内容は将来、予告無しに変更することがございます。
- ●本書の内容については万全を期しておりますが、万一ご不審な点や記載漏れなどお気づきの 点がございましたらお問い合わせ先(℃了P.19-24)までご連絡ください。
- ●基本機能に関して、一部日本では提供していないサービスがあります。 Be related with basic functions, in part, there is service which is not offered in Japan.
- ●乱丁、落丁はお取り替えいたします。

### Vodafone 703SHf 取扱説明書

2005年10月 第1版 ボーダフォン株式会社

※ ご不明な点はお求めになられた ボーダフォン携帯電話取扱店にご相談ください。

機種名: Vodafone 703SHf

製造元:シャープ株式会社

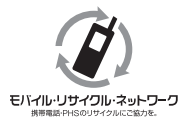

携帯電話・PHS事業者は、環境を保護し貴重な資源を再利用するために、お客様が不要となってお持ちに なる電話機・電池・充電器をブランド・メーカーを問わず左記のマークのあるお店で回収し、リサイクル を行っています。

※回収した電話機・電池・充電器はリサイクルするためご返却できません。
※ブライバシー保護の為、電話機に記憶されているお客様の情報(電話帳・通信履歴・メール等)は 事前に消去願います。

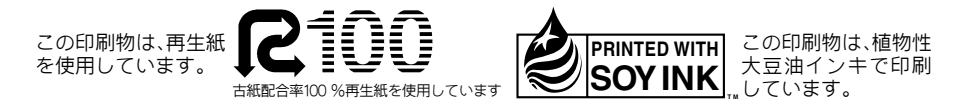

TINSJA151AFZA 05K 127.5 DS AI3721

## 本書の見かた

本書では、ことわりがない限り、待受画面からVodafone 703SHfを開いた状態での操作を中心に説明しています。 また、本書で記載されている画面は、実際の画面とは異なる場合があります。操作の目安としてご利用ください。

#### マルチガイドボタン

メニュー項目を選択するときやカーソルを移動するとき、 画面をスクロールするときなどは、マルチガイドボタンを 使用します。

本書では、マルチガイドボタ ンでの操作を右のように表 記しています。

- 使用するボタンによっては、
   下のように表記していることもあります。
  - ■○
    ●
    ●
    ●
    ●
    ●
    ●
    ●
    ●
    ●
    ●
    ●
    ●
    ●
    ●
    ●
    ●
    ●
    ●
    ●
    ●
    ●
    ●
    ●
    ●
    ●
    ●
    ●
    ●
    ●
    ●
    ●
    ●
    ●
    ●
    ●
    ●
    ●
    ●
    ●
    ●
    ●
    ●
    ●
    ●
    ●
    ●
    ●
    ●
    ●
    ●
    ●
    ●
    ●
    ●
    ●
    ●
    ●
    ●
    ●
    ●
    ●
    ●
    ●
    ●
    ●
    ●
    ●
    ●
    ●
    ●
    ●
    ●
    ●
    ●
    ●
    ●
    ●
    ●
    ●
    ●
    ●
    ●
    ●
    ●
    ●
    ●
    ●
    ●
    ●
    ●
    ●
    ●
    ●
    ●
    ●
    ●
    ●
    ●
    ●
    ●
    ●
    ●
    ●
    ●
    ●
    ●
    ●
    ●
    ●
    ●
    ●
    ●
    ●
    ●
    ●
    ●
    ●
    ●
    ●
    ●
    ●
    ●
    ●
    ●
    ●
    ●
    ●
    ●
    ●
    ●
    ●
    ●
    ●
    ●
    ●
    ●
    ●
    ●
    ●
    ●
    ●
    ●
    ●
    ●
    ●
    ●
    ●
    ●
    ●
    ●
    ●
    ●
    ●
    ●
    ●
    ●
    ●
    ●
    ●
    ●
    ●
    ●
    ●
    ●
    ●
    ●
    ●
    ●
    ●
    ●
    ●
    ●
    ●
    ●
    ●
    ●
    ●
    ●
    ●
    ●
    ●
    ●
    ●
    ●
    ●
    ●
    ●
    ●
    ●
    ●
    ●
    ●
    ●
    ●
    ●
    ●
    ●
    ●
    ●
    ●
    ●
    ●
    ●
    ●
    ●
    ●
    ●
    ●
    ●
    ●
    ●
    ●
    ●
    ●
    ●
    ●
    ●
    ●
    ●
    ●
    ●
    ●
    ●
    ●
    ●
    ●
  - ■●
    ●
    ●
    ●
    ●
    ●
    ●
    ●
    ●
    ●
    ●
    ●
    ●
    ●
    ●
    ●
    ●
    ●
    ●
    ●
    ●
    ●
    ●
    ●
    ●
    ●
    ●
    ●
    ●
    ●
    ●
    ●
    ●
    ●
    ●
    ●
    ●
    ●
    ●
    ●
    ●
    ●
    ●
    ●
    ●
    ●
    ●
    ●
    ●
    ●
    ●
    ●
    ●
    ●
    ●
    ●
    ●
    ●
    ●
    ●
    ●
    ●
    ●
    ●
    ●
    ●
    ●
    ●
    ●
    ●
    ●
    ●
    ●
    ●
    ●
    ●
    ●
    ●
    ●
    ●
    ●
    ●
    ●
    ●
    ●
    ●
    ●
    ●
    ●
    ●
    ●
    ●
    ●
    ●
    ●
    ●
    ●
    ●
    ●
    ●
    ●
    ●
    ●
    ●
    ●
    ●
    ●
    ●
    ●
    ●
    ●
    ●
    ●
    ●
    ●
    ●
    ●
    ●
    ●
    ●
    ●
    ●
    ●
    ●
    ●
    ●
    ●
    ●
    ●
    ●
    ●
    ●
    ●
    ●
    ●
    ●
    ●
    ●
    ●
    ●
    ●
    ●
    ●
    ●
    ●
    ●
    ●
    ●
    ●
    ●
    ●
    ●
    ●
    ●
    ●
    ●
    ●
    ●
    ●
    ●
    ●
    ●
    ●
    ●
    ●
    ●
    ●
    ●
    ●
    ●
    ●
    ●
    ●
    ●
    ●
    ●
    ●
    ●
    ●
    ●
    ●
    ●
    ●
    ●
    ●
    ●
    ●
    ●
    ●
    ●
    ●
    ●
    ●
    ●
    ●
    ●
    ●
    ●
    ●
    ●
    ●
    ●
    ●
    ●
    ●
    ●
    ●
    ●
    ●
    ●
    ●
    ●
    ●
    ●
    ●
    ●
    ●
    ●
    ●
    ●
    ●
    ●
    ●
    ●
    ●
    ●
    ●

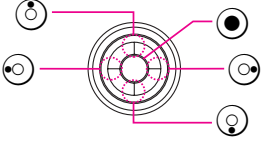

#### サイドボタン

カメラ機能を使った撮影などでは、703SHf側面のボタンを 使用します。

本書では、ボタンでの操作を下のように表記しています。

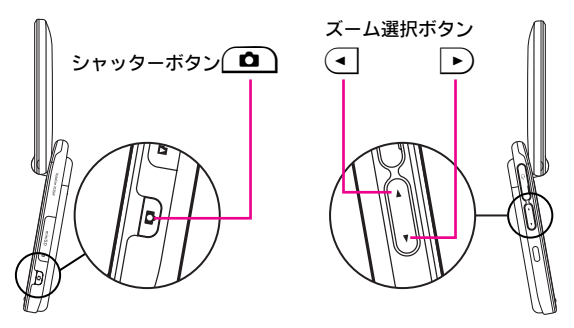

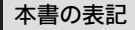

#### ■メニュー操作

目的の操作に至るまでのメニュー操作()ので始まる操作)は、次のように表記しています。 (白背景の四角はメニューで選択する項目、グレー背景の四角はメニュー選択以外の操作を示しています。)

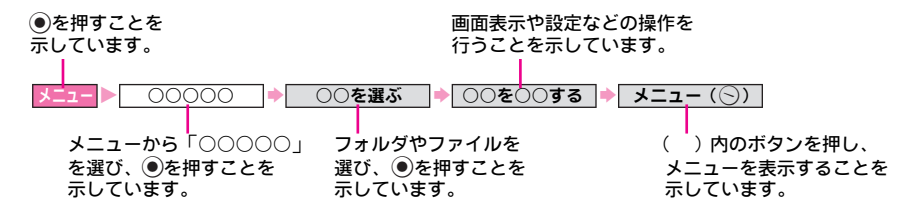

#### ■補足操作

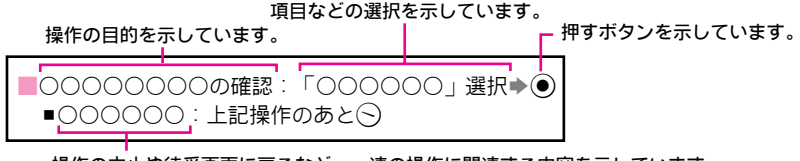

操作の中止や待受画面に戻るなど、一連の操作に関連する内容を示しています。

この「Vodafone 703SHf取扱説明書」の本文中においては、「Vodafone 703SHf」を「703SHf」 と表記させていただいております。あらかじめご了承ください。

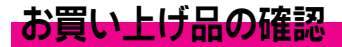

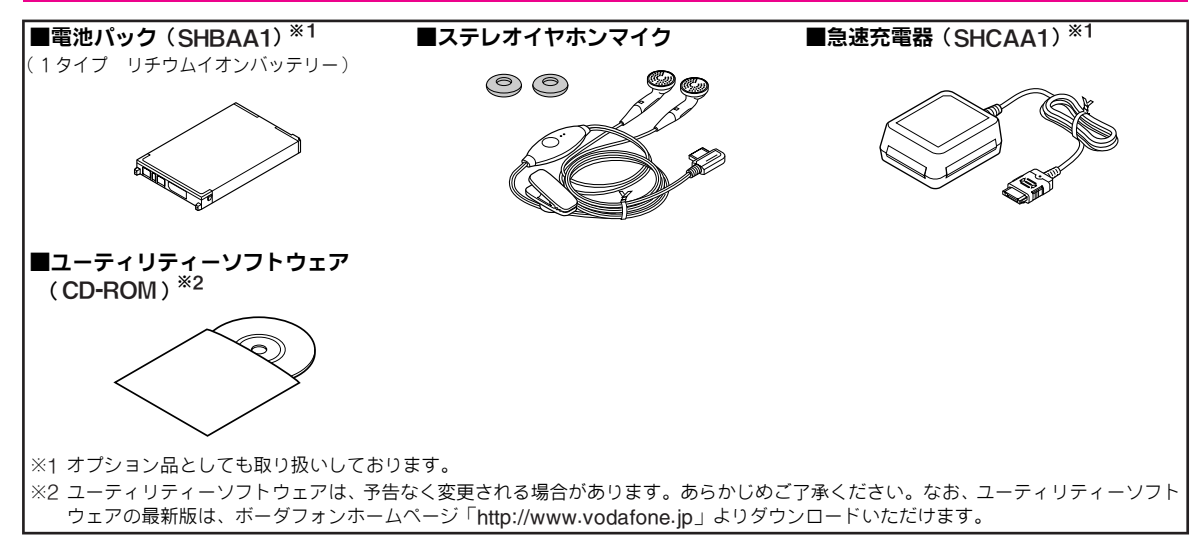

- **注意** 同梱のユーティリティーソフトウェアは、703SH / 703SHf / 903SHに対応しています。これ以外の携帯電話では、ご利用になれ ません。
- 補足▶ ●その他付属品/オプション品につきましては、お問い合わせ先(23)P.19-24)までご連絡ください。
  - 703SHfは、miniSD™メモリカードを利用することができますが、本製品にはminiSD™メモリカードは同梱されていません。
     市販のminiSD™メモリカードをお買い求めいただくことにより、miniSD™メモリカードに関する機能をご利用いただくことができます。
    - ●本書では、「miniSD™メモリカード」を、以降「メモリカード」と記載いたします。

|                           | 目次    |
|---------------------------|-------|
| 本書の見かた                    | i 機   |
| + 首 9,2,5 元<br>お買い上げ品の確認i | ii in |
| 目次 i                      | v     |
| 安全上のご注意 xv                | ii    |
| お願いとご注意 xxv               | ii    |
| 携帯電話機の比吸収率(SAR)について xxx   | ii    |

## 基本編

## ご利用になる前に

| 代表的な機能                  | 1-2  |
|-------------------------|------|
| USIMカードのお取り扱い           | 1-4  |
| ■USIMカードをご利用になる前に       | 1-4  |
| ■USIMカードを取り付ける/取り外す     | 1-5  |
| ■PINコード                 | 1-6  |
| 各部の名称と機能                | 1-7  |
| ■本体                     | 1-7  |
| ■画面表示                   | 1-9  |
| ■クローズポジション/オープンポジション    | 1-10 |
| 電池パックと充電器のお取り扱い         | 1-1  |
| ■電池パックと充電器をご利用になる前に     | 1-1* |
| ■電池パックを取り付ける/取り外す       | 1-15 |
| ■急速充電器を利用して充電する         | 1-16 |
| ■卓上ホルダーを利用して充電する        | 1-17 |
| ■シガーライター充電器を利用して充電する    | 1-18 |
| 電源を入れる/切る               | 1-19 |
| ■誤ってボタンが押されるのを防ぐ(誤動作防止) | 1-20 |

| 機能の呼び出し方                  | 1-21 |
|---------------------------|------|
| ■メインメニューから機能を呼び出す         | 1-21 |
| ■簡単な操作で機能を呼び出す            | 1-22 |
| ●機能の変更                    | 1-22 |
| ●機能の移動                    | 1-22 |
| <ul> <li>初期値に戻す</li></ul> | 1-22 |
| 暗証番号                      | 1-24 |
| ■操作用暗証番号                  | 1-24 |
| ■交換機用暗証番号                 | 1-24 |
| ■発着信規制用暗証番号               | 1-24 |

## 2 基本的な操作のご案内

| 電話をかける                         | 2-2  |
|--------------------------------|------|
| ■以前かけた電話番号にもう一度かける(発信履歴)       | 2-3  |
| ■国際電話をかける                      | 2-4  |
| ■緊急電話(「110」、「119」、「118」)発信について | 2-4  |
| 電話を受ける                         | 2-5  |
| ■かけてきた相手にかけ直す (着信履歴)           | 2-6  |
| 電話に出られないとき                     | 2-7  |
| ■着信を拒否する                       | 2-7  |
| ■電話に出られないときに便利な機能              | 2-7  |
| 簡易留守録                          | 2-8  |
| ■簡易留守録を設定/解除する                 | 2-8  |
| ■録音された用件を聞く                    | 2-9  |
| 通話中の操作                         | 2-10 |
| ■受話音量を調節する                     | 2-10 |
| ■音声の出力先や出力方法を調節する              | 2-10 |
| ●スピーカーホン                       | 2-10 |
| ●マイクミュート                       | 2-10 |
| ●保留                            | 2-10 |

| ■通話中に相手の声を録音する              | . 2-1 |
|-----------------------------|-------|
| ● 録音内容の再生                   | . 2-1 |
| ■その他通話中にできること               | . 2-1 |
| ● 電話帳確認/登録                  | . 2-1 |
| ● メール確認/作成                  | . 2-1 |
| ●通話中発信                      | . 2-1 |
| ●トーン送出On/Off                | . 2-1 |
| 発着信履歴の確認                    | 2-12  |
| ● 履歴の削除                     | .2-12 |
| <ul> <li>履歴の全件削除</li> </ul> | .2-12 |
| ■発着信履歴を利用する                 | .2-12 |
| ● 発信                        | .2-12 |
| ● メール作成                     | .2-12 |
| 通話時間/パケット量表示                | 2-13  |
| ■通話時間を確認する                  | .2-13 |
| ●通話時間消去                     | .2-13 |
| ■パケット量を確認する                 | .2-13 |
| ● パケット量消去                   | .2-13 |
| 通話料金表示                      | 2-14  |
| ● 通話料金消去                    | .2-14 |
| ●料金単位設定                     | .2-14 |
| ■通話料金の上限を設定する               | .2-14 |
| ● 通話料金上限設定                  | .2-14 |
| 海外での利用(国際ローミング)             | 2-15  |
| ■モードを切り替える                  | .2-15 |
| ■海外で電話をかける                  | .2-16 |
| マナーモード                      | 2-17  |
| ■マナーについて                    | .2-17 |
| ■マナーモードを設定/解除する             | .2-18 |
| ■オフラインモードを設定/解除する           | .2-19 |
| ステレオイヤホンマイクの利用              | 2-20  |
| ■ワンタッチで電話をかける               | 2-20  |
| ■ワンタッチで電話を受ける               | 2-20  |

| 2 文字の入力方法 |
|-----------|
|-----------|

| 文字入力について                     | 3-2    |
|------------------------------|--------|
| ■文字入力モード                     | 3-2    |
| ■ダイヤルボタンの割り当て                | 3-3    |
| 文字の入力方法                      | 3-5    |
| ■漢字/ひらがな/カタカナを入力する           | 3-5    |
| ■英数字を入力する                    | 3-7    |
| ■記号/絵文字/顔文字などを入力する           | 3-7    |
| ■E-mailアドレス/URLの一部を簡単に入力する   | 3-8    |
| ■区点コードで入力する                  | 3-8    |
| ■ポケベル入力方式で入力する               | 3-8    |
| 文字の変換機能                      | 3-10   |
| ■音訓変換を利用する                   | 3-10   |
| ■一度入力した文字を利用する(1文字変換)        | 3-10   |
| ■力ナ英数字変換を利用する                | 3-10   |
| ■ワンタッチ変換を利用する                | 3-11   |
| ■その他の機能                      | 3-12   |
| <ul> <li>変換方法の設定</li> </ul>  | 3-12   |
| <ul> <li>変換履歴の消去</li></ul>   | 3-12   |
| 文字の編集                        | 3-12   |
| ■入力した文字を削除/修正する              | 3-12   |
| ■コピー/カット(切り取り)/ペースト(貼り付け)を行う | 5 3-12 |
| ■カーソル後の文字をまとめて削除する           | 3-13   |
| その他の機能                       | 3-13   |
| ■電話帳の登録内容を利用して入力する           | 3-13   |
| ■テキストメモを利用する                 | 3-13   |

Contents

#### 4 電話帳COU 電話帳登録… 電話帳の ■電話帳の ■電話帳の

| 電話帳について              | 4-2  |
|----------------------|------|
| 電話帳登録                | 4-3  |
| ■電話帳に登録できる項目         | 4-3  |
| ■電話帳の基本的な登録方法        | 4-4  |
| ■発信履歴/着信履歴の電話番号を登録する | 4-7  |
| ■電話帳の登録件数を確認する       | 4-7  |
| 電話帳の利用               | 4-7  |
| ■電話帳から電話をかける         | 4-7  |
| 電話帳の編集               |      |
| ■電話帳を修正する            | 4-9  |
| ■電話帳をコピーする           |      |
| ■電話帳を削除する            |      |
| グループ設定               | 4-10 |
| ■グループ名を変更する          |      |
| ■グループ着信音を設定する        | 4-10 |
| メールグループ登録            | 4-11 |
| ■メールグループを作成する        | 4-11 |
| ■メールグループにメンバーを登録する   | 4-11 |
| ■メールグループを編集する        | 4-12 |
| ■メールグループのメンバーを編集する   | 4-12 |
| スピードダイヤル設定           | 4-13 |
| ■スピードダイヤルに設定する       |      |
| ■スピードダイヤルで電話をかける     |      |
| ● 1 件削除              |      |
| ● 設定リセット             |      |
| オーナー情報               | 4-14 |
| ■オーナー情報を確認する         | 4-14 |
| ● オーナー情報の登録          | 4-14 |
| ● オーナー情報の削除          | 4-14 |
|                      |      |

| 5 | τν | <b>-</b> | ール |
|---|----|----------|----|
|   |    |          |    |

| -                                                |     |
|--------------------------------------------------|-----|
| TVコールをご利用になる前に                                   | 5-2 |
| TVコールをかける                                        | 5-3 |
| TVコールを受ける                                        | 5-3 |
| TVコール通話中の操作                                      | 5-4 |
| <ul> <li>TVコール画面設定</li> </ul>                    | 5-4 |
| ●送信画像切替                                          | 5-4 |
|                                                  | 5-4 |
|                                                  | 5-4 |
| ●<br>通話の保留                                       | 5-4 |
| <ul> <li>スピーカーホン</li></ul>                       |     |
| ●電話帳                                             |     |
|                                                  |     |
|                                                  | 5-5 |
| ●ちらつき防止                                          | 5-5 |
| ● きま切替                                           | 5-5 |
| <ul> <li>TVコール設定</li> </ul>                      | 5-6 |
|                                                  | 5-6 |
|                                                  | 5-0 |
| <ul> <li>人         <ul> <li></li></ul></li></ul> | 5-0 |
|                                                  |     |
|                                                  |     |
| ■ハッノンコード                                         |     |
| ● < 1 ジミュニト                                      |     |
| ●保留屮刀1 タンス表示                                     |     |

## 6カメラ

| •                     |      |
|-----------------------|------|
| カメラについて               | 6-2  |
| ■カメラ利用時のご注意           | 6-2  |
| ■カメラ利用中の画面表示          | 6-3  |
| ■カメラで使用するボタン          | 6-4  |
| 静止画の撮影                |      |
| ■静止画撮影モード             | 6-5  |
| ■静止画を撮影する             | 6-5  |
| ■静止画撮影で利用できる機能        |      |
| 動画の撮影                 |      |
| ■動画撮影モード              | 6-7  |
| ■動画を撮影する              | 6-7  |
| ■動画撮影で利用できる機能         | 6-8  |
| 撮影した画像の確認             |      |
| ■静止画の確認               | 6-9  |
| ■動画の確認                | 6-9  |
| ●QVGA(ASF)サイズの動画の確認   | 6-9  |
| 便利な撮影方法               | 6-9  |
| ■セルフタイマーで撮影する(静止画/動画) | 6-9  |
| ■連写撮影する ( 静止画 )       | 6-10 |
| ■フレームを付けて撮影する(静止画)    | 6-12 |
| 静止画/動画のメール添付          | 6-12 |
| ■撮影した静止画を添付する         | 6-12 |
| ■撮影した動画を添付する          | 6-13 |
| 撮影/画像に関する設定           | 6-13 |
| ■撮影方法の設定              | 6-13 |
| ● 表示切替                | 6-13 |
| ●シャッター音               | 6-13 |
| ● ちらつき防止              | 6-14 |
|                       |      |

| ■画像の設定           | 6-14 |
|------------------|------|
| ●明るさ調整           | 6-14 |
| ●撮影サイズ           | 6-14 |
| ●撮影時間/サイズ        | 6-14 |
| ●画質設定            | 6-15 |
| ●マイク設定           |      |
| ●エンコード形式         |      |
| ■その他の設定          |      |
| ●フォトカメラ/ビデオカメラ切替 | 6-15 |
| ●インカメラ/アウトカメラ切替  | 6-15 |
| ●保存先設定           | 6-16 |
| 自動保存設定           |      |

## 7メディアプレイヤー

| メディアプレイヤーについて                         | 7-2 |
|---------------------------------------|-----|
| ■音楽(着うた <sup>®</sup> )/動画のダウンロードについて… | 7-2 |
| ■パソコンでの音楽データ保存について                    | 7-3 |
| 音楽の再生                                 | 7-3 |
| ■再生する                                 | 7-5 |
| ■音楽再生に関する設定                           | 7-6 |
| ●再生モード                                | 7-6 |
| 動画の再生                                 | 7-6 |
| ■再生する                                 | 7-7 |
| ■動画再生に関する設定                           | 7-7 |
| バックライト                                | 7-7 |
| <ul> <li>再生モード</li> </ul>             | 7-8 |
| ●表示サイズ                                |     |
|                                       |     |

Contents

| 動画の編集              | 7-8  |
|--------------------|------|
| ■指定した2点間の動画を切り取る   |      |
| ■動画の一部を削除する        | 7-9  |
| ■テロップを編集する         | 7-9  |
| ●表示間隔              | 7-10 |
| ● 表示位置             | 7-10 |
| ● 文字サイズ            | 7-10 |
| ● スクロール            |      |
| ●背景色               |      |
| ●文字色               |      |
| ● ハイライト            |      |
| ● 点滅               | 7-12 |
| 動画/音楽の管理           |      |
| ■新しいプレイリストを作成する    | 7-12 |
| ■プレイリストに動画/音楽を追加する | 7-13 |
| ■動画/音楽を削除する        | 7-13 |

## 8メモリカード

| メモリカードについて            | 8-2 |
|-----------------------|-----|
| ■メモリカードの取り扱いについて      | 8-2 |
| ■メモリカードを取り付ける/取り外す    | 8-3 |
| ■メモリカードをフォーマット(初期化)する | 8-4 |
| メモリカードバックアップ          | 8-4 |
| ■メモリカードに一括転送する        | 8-4 |
| ■メモリカードから読み込む         | 8-5 |
| 静止画のプリント指定 (DPOF)     | 8-5 |
| ■プリントする静止画と枚数を指定する    | 8-5 |
| ■DPOFの便利な機能           | 8-6 |
| ●枚数一括設定               | 8-6 |
| ● 日付付加指定              | 8-6 |
| ● インデックスプリント指定        | 8-6 |
| ● プリント指定状況の確認         | 8-6 |
| その他のメモリカード機能          | 8-6 |
| ● SDローカルコンテンツ         | 8-6 |

| - |   |       |          |  |
|---|---|-------|----------|--|
|   |   |       |          |  |
|   |   |       | ノーナ リンシリ |  |
|   |   | ~ ~ ~ | 1103     |  |
| 1 | - |       |          |  |

| データフォルダについて                             | 9-2  |
|-----------------------------------------|------|
| ■データフォルダを表示する                           | 9-2  |
| ■ノ シンオルシとなべする                           | 9-3  |
| ■ ゴータフォルダの表示方法を設定する                     |      |
| ■ア ジジオルジの扱い方法を設定する                      |      |
| ■データフォルダ内のファイルを確認する                     |      |
| ■ファイルをメールに法付する                          |      |
| ■ノデールをアールに示すする                          | 9-6  |
| ■辟紙に登録する                                | 9-6  |
| ■ 主紙に登録する                               |      |
| ■電品帳に豆蘇りる                               | 9-7  |
|                                         | 9-7  |
| ■サイブを変更する                               |      |
| ■ノーハと交更する                               | 9-9  |
| ■原正国と扱助りる                               | 9-9  |
| ■原与兵を加上する(フェーバケレフラ)                     | 9-11 |
| ■分割画像を作成する                              | 9-12 |
| ■ 2 5 5 5 5 5 5 5 5 5 5 5 5 5 5 5 5 5 5 | 9-13 |
| ■ COCOEIの編集:                            | 9-13 |
|                                         | 9-13 |
|                                         | 9-13 |
| テキストメモの利用                               |      |
| ■テキストメモに文章を登録する                         |      |
| ■テキストメモを修正する                            | 9-14 |
| ■テキストメモを削除する                            |      |
| フォルダ/ファイルの管理                            |      |
| ■新しいフォルダを作成する                           |      |
| ■フォルダ名/ファイル名を変更する                       |      |
| ■フォルダ/ファイルを削除する                         |      |
| ■ファイルをコピー/移動する                          |      |
|                                         | 0 10 |

## 10設定/通信

| ∓_ | ド設定                                             | 10-2  |
|----|-------------------------------------------------|-------|
|    |                                                 | 10 2  |
|    | 有16时の町1Fを改止する                                   | 10 0  |
|    |                                                 | 10-2  |
|    |                                                 | 10-2  |
|    |                                                 | 10-3  |
|    | ● 看信ライト設定                                       | 10-3  |
|    | ●インフォメーションライト設定                                 | 10-3  |
|    | ● エニーキーアンサー                                     | 10-3  |
|    | ●簡易留守録                                          | 10-3  |
|    | 各種効果音を設定する                                      | 10-4  |
|    | ●ボタン確認音                                         | 10-4  |
|    | <ul> <li>エラー音/電源On音/電源Off音</li> </ul>           | 10-4  |
|    | モードを選択する                                        | 10-4  |
|    | ● 利用するモードの選択                                    | 10-4  |
|    | 各モードの設定をお買い上げ時の状態に戻す                            | 10-4  |
|    | <ul> <li>設定リセット</li> </ul>                      | 10-4  |
| ディ | スプレイ設定                                          | 10-5  |
|    | ディスプレイ表示を設定する                                   | 10-5  |
| _  | ●壁紙                                             | 10-5  |
|    | ●画面ピクチャー                                        | 10-5  |
|    | <ul> <li>カスタムスクリーン</li> </ul>                   | 10-6  |
|    | <ul> <li>◆ 文字表示</li> </ul>                      | 10-6  |
|    | <ul> <li>■ 雪頂Onメッセージ</li> </ul>                 | 10-6  |
|    | ● 電泳のログ アビーク ゴークタキテ                             | 10-6  |
|    |                                                 | 10-6  |
|    | ● ロギモノ 天日 5日(Language)<br> ディフプレイ / ボタンの昭田を設定する | 10 6  |
|    | 「バックライト                                         | 10-0  |
|    |                                                 | 10-01 |
| -  | ●ハイル黒灯时间                                        | 10-0  |
|    | ■ リフノ 1 スフレ 1 を設定 9 る                           | 10-7  |
|    | <ul> <li>UI/ UII取上</li></ul>                    | 10-7  |
|    | ● / リン ノ1 ト                                     | 10-7  |
|    | ● 涙 () 詞 登                                      | 10-7  |
|    | ● 看信相于表示                                        | 10-7  |

| 日時設定10-7             |
|----------------------|
| ●日付時刻設定10-7          |
| ●タイムゾーン/サマータイム設定10-7 |
| ●時計/カレンダー表示10-8      |
| ●日付/時刻フォーマット10-8     |
| ●週始まり10-8            |
| ●アラーム電源On設定10-8      |
| ユーザー辞書 10-9          |
| ■よく使う言葉を登録する 10-9    |
| ●ユーザー辞書の登録10-9       |
| ●ユーザー辞書の修正/消去10-9    |
| ■ダウンロードした辞書を設定する10-9 |
| ●ダウンロード辞書設定10-9      |
| ●ダウンロード辞書解除 10-9     |
| ●ダウンロード辞書情報 10-9     |
| 通話設定10-10            |
| ■国際電話に関する設定10-10     |
| ●国際コード設定10-10        |
| ●国番号リスト10-10         |
| ■その他通話に関する設定10-10    |
| ●通話時間お知らせ10-10       |
| ●通話時間表示10-10         |
| ●通話後料金表示10-10        |
| セキュリティ設定 10-11       |
| ■PINコードの設定 10-11     |
| ●PIN On/Off設定10-11   |
| ●PINコード変更10-11       |
| ■703SHfの操作を禁止する10-11 |
| ●簡易ロック 10-11         |
| ●ダイヤル操作禁止10-12       |
| ●電話帳使用禁止10-12        |
| ■シークレットデータを利用する10-12 |
| ●シークレットモード10-12      |
| ■操作用暗証番号を変更する10-13   |
| ●暗証番号変更10-13         |

Contents

#### iх

| -4       |  |
|----------|--|
|          |  |
|          |  |
| <b>D</b> |  |
| _        |  |
|          |  |
|          |  |
|          |  |
|          |  |

| 位置情報設定1              | 0-13 |
|----------------------|------|
| ● 位置情報URL設定1         | 0-13 |
| ● 測位On/Off設定1        | 0-13 |
| ネットワーク設定1            | 0-13 |
| ● ネットワーク選択1          | 0-13 |
| ● 優先設定1              | 0-13 |
| ● ネットワークの追加/変更/削除1   | 0-14 |
| ● ネットワーク状態表示1        | 0-14 |
| インターネット設定1           | 0-14 |
| ■新規プロファイルの設定項目1      | 0-14 |
| ■設定方法1               | 0-15 |
| ● 新規プロファイル作成1        | 0-15 |
| ● 接続先の選択1            | 0-15 |
| ● 接続先の編集1            | 0-15 |
| ● 接続先のコピー1           | 0-16 |
| ● 接続先の削除1            | 0-16 |
| ● 新規プロファイル作成1        | 0-16 |
| ● 接続先の選択1            | 0-16 |
| ● 接続先の編集1            | 0-16 |
| ● 接続先のコピー1           | 0-16 |
| ● 接続先の削除1            | 0-16 |
| ● プロキシ/アクセスポイントの作成1  | 0-17 |
| ● プロキシ/アクセスボイントの編集1  | 0-17 |
| ● プロキシ/アクセスポイントのコピー1 | 0-17 |
| ● プロキシ/アクセスポイントの削除1  | 0-17 |
| ■その他の設定1             | 0-17 |
| ● 再設定1               | 0-17 |
| DNSキャッシュクリア1         | 0-17 |
| ホワイトリストの作成/削除1       | 0-18 |
| 初期化1                 | 0-18 |
| ● 設定リセット1            | 0-18 |
| ●オールリセット1            | 0-18 |
| Bluetooth1           | 0-19 |
| ■Bluetoothをご利用になる前に1 | 0-19 |

| ■Bluetoothを利用してデータを送受信する    |          |
|-----------------------------|----------|
| Bluetoothを利用してハンズフリー機器などを接続 | する 10-24 |
| ■Bluetooth関連の設定             | 10-25    |
| ■Blocket()気圧の設定             | 10-25    |
| ●タイハアウト時間の設定                | 10-25    |
| ●ハンズフリー通話設定                 | 10-25    |
|                             |          |
| ●雷話帳送信設定                    |          |
| ●プロパティ                      |          |
| 赤外線通信                       | 10-26    |
| ■赤外線通信をご利用になる前に             |          |
| ■赤外線通信を利用してデータを送受信する        |          |
| パソコン接続                      |          |
| ■3G/GSM Modemを利用する          |          |
| ■ハンドヤットマネージャーを利用する          |          |
| ■SD-MiniSD転送ソフトを利用する        |          |
|                             | 10 02    |

## ツール

| カレンダー                             |      |
|-----------------------------------|------|
| ■カレンダーを表示する                       |      |
| ●表示設定                             |      |
| ■予定を登録する                          |      |
| ●アラーム音                            |      |
| ●ムービー                             | 11-4 |
| ●鳴動時間                             |      |
| ●繰り返し設定                           |      |
| ●シークレット設定                         |      |
| ■予定を確認する                          |      |
| ■予定を編集する                          |      |
| ■予定を削除する                          |      |
| ●1件削除/1日削除                        |      |
| 今月削除/今週削除                         |      |
| <ul> <li>前月まで削除/前週まで削除</li> </ul> |      |
| ●全件削除                             |      |
|                                   |      |

| 予定リスト            | 11-6              |
|------------------|-------------------|
| ■用件を登録する         | 11-6              |
| ●アラーム音           | 11-7              |
| ● ムービー           | 11-7              |
| ● 鳴動時間           | 11-8              |
| ●シークレット設定        | 11-8              |
| ■用件を確認する         | 11-8              |
| ■用件を編集する         | 11-8              |
| ■用件を削除する         | 11-8              |
| ● 1 件削除          | 11-8              |
| ● 全件削除/処理済削除     | 11-9              |
| アラーム             | 11-9              |
| ■アラームを設定する       | 11-9              |
| ● アラーム音          | 11-11             |
| ● ムービー           | 11-1 <sup>-</sup> |
| ● スヌーズ設定         | 11-11             |
| ● アラーム音量         | 11-1 <sup>-</sup> |
| ● 鳴動時間           | 11-1              |
| ● バイブ設定          | 11-1              |
| ■アラームを解除する/再設定する | 11-12             |
| ●アラーム解除          | 11-12             |
| ●アラーム再設定         | 11-12             |
| ■アラームを削除する       | 11-12             |
| ● 1 件削除          | 11-12             |
| ● 全件削除           | 11-12             |
| 自動電源On           | 11-12             |
| 世界時計             | 11-13             |
| ■世界時計を設定する       | 11-13             |
| ■世界時計を表示する       | 11-13             |
| 簡易電卓             | 11-13             |
|                  |                   |

| ボイスレコーダー                   | 11-14 |
|----------------------------|-------|
| ■音声録音時のご注意                 | 11-14 |
| ■音声を録音する                   | 11-15 |
| ■音声を再生する                   | 11-15 |
| ■音声録音に関する設定                | 11-16 |
| ●保存先設定                     | 11-16 |
| バーコード読み取り                  | 11-16 |
| ●文字入力中の読み取り                | 11-19 |
| ●バーコードファイルの読み取り            | 11-19 |
| ●読み取りデータ確認                 | 11-19 |
| バーコード作成                    |       |
| ●電話帳データのバーコード作成            |       |
| ●テキストのバーコード作成              |       |
| ●その他のバーコード作成               |       |
| 文字読み取り                     | 11-21 |
| ●文字入力中の読み取り                | 11-22 |
| ストップウォッチ                   |       |
| キッチンタイマー                   | 11-23 |
| マネー積算メモ                    |       |
| ●マネー積算メモ入力                 | 11-24 |
| ●確認                        | 11-24 |
| ●明細変更                      | 11-24 |
| 電子ブック                      | 11-24 |
| ■書籍データを読む                  | 11-24 |
| ■書籍データ内の画像を利用する            | 11-27 |
| ●画像の壁紙設定                   | 11-27 |
| ●画像内情報の利用                  | 11-27 |
| ■辞書データを利用する                | 11-27 |
| <ul> <li>文字列の検索</li> </ul> | 11-27 |
| ガイド機能                      | 11-28 |
|                            |       |

# Contents

## 2オプションサービス

| オプションサービスの概要12                | 2-2 |
|-------------------------------|-----|
| 転送電話サービス12                    | 2-2 |
| <ul> <li>転送電話サービス開始</li></ul> | 2-3 |
| ● 転送電話サービス停止12                | 2-3 |
| ● 転送電話サービス設定確認                | 2-3 |
| 留守番電話サービス12                   | 2-4 |
| ● 留守番電話サービス開始12               | 2-4 |
| ● 留守番電話サービス停止12               | 2-4 |
| ● 留守番電話サービス設定確認12             | 2-4 |
| ● 伝言メッセージ再生12                 | 2-5 |
| ● 留守番電話センター番号設定12             | 2-5 |
| 割込通話サービス12                    | 2-5 |
| ●割込通話サービス設定/解除12              | 2-5 |
| ●割込通話サービス設定確認12               | 2-5 |
| ●割込通話着信12                     | 2-5 |
| 多者通話サービス12                    | 2-6 |
| ●通話中発信12                      | 2-6 |
| ● 切替通話                        | 2-6 |
| ●多者間通話12                      | 2-6 |
| 発着信規制サービス12                   | 2-7 |
| ■発信規制を設定する12                  | 2-8 |
| ● 発信規制の設定/解除12                | 2-8 |
| ● 発信規制の設定確認12                 | 2-8 |
| ■着信規制を設定する12                  | 2-8 |
| ●着信規制の設定/解除12                 | 2-8 |
| ● 着信規制の設定確認12                 | 2-8 |
| ■着信を拒否する12                    | 2-9 |
| ● 着信拒否電話番号の登録12               | 2-9 |
| ●着信拒否の設定12                    | 2-9 |
| ■電話番号非通知の着信を拒否する12            | 2-9 |
| ●非通知着信拒否12                    | 2-9 |

| ■発着信規制用暗証番号を変更する | 12-9  |
|------------------|-------|
| ●発着信規制用暗証番号変更    | 12-9  |
| 発信者番号通知サービス      | 12-10 |
| ●発信者番号通知/非通知設定   | 12-10 |
| ●発信者番号通知サービス設定確認 | 12-10 |
|                  |       |

## Vodafone live!編

| 11   | 3  | Vodafone live! をご利用になる前に |      |
|------|----|--------------------------|------|
| Voda | af | one live!について            | 13-2 |

## 14メール

| メールについて                        |  |
|--------------------------------|--|
| ■メールフォルダについて                   |  |
| ■メール画面の見かた                     |  |
| ■メールアドレスの変更                    |  |
| メール送信                          |  |
| ■メールを作成する前に                    |  |
| ■メールを作成/送信する                   |  |
| <ul> <li>■送信時のその他の機能</li></ul> |  |
| <u></u>                        |  |
| ●有効期限                          |  |
| ●優先度                           |  |
| ●配信時間                          |  |
| ■下書きを利用する                      |  |
| ■テンプレートを利用する                   |  |
| メール受信                          |  |
| ■新着メールを確認する                    |  |
| ■MMSの続きを受信する                   |  |
| ■メールリストを受信する                   |  |
| MMSの続きを受信する                    |  |
| ●メールの転送                        |  |
| <ul> <li>メールの削除</li> </ul>     |  |
|                                |  |

| X | ールの利用                           | 14-15 |
|---|---------------------------------|-------|
|   | ■メールの内容を確認する                    | 14-15 |
|   | ■メールを返信する                       | 14-17 |
|   | ■メールを転送する                       | 14-17 |
|   | ■メール内の電話番号/E-mailアドレス/URLを利用する. | 14-18 |
|   | ■メールを保護する                       | 14-19 |
|   | ■メールを削除する                       | 14-19 |
|   | ■添付ファイルをデータフォルダに保存する            | 14-20 |
|   | ■受信メールをフォルダで管理する                | 14-20 |
| そ | の他の機能                           | 14-22 |
|   | ■簡単メール宛先を登録する                   | 14-22 |
|   | ■簡単にメールを送信する                    | 14-22 |
|   | ■自動再送メールを設定する                   | 14-22 |
|   | ■SMS/MMSのその他の共通設定               | 14-23 |
|   | ● 受信ボックス表示設定                    | 14-23 |
|   | ● 署名編集                          | 14-23 |
|   | ● メールの自動削除                      | 14-23 |
|   | ● メールリスト表示切替                    | 14-23 |
|   | ● 配信確認                          | 14-23 |
|   | ● 有効期限                          | 14-23 |
|   | ●配信確認応答                         | 14-24 |
|   | ● ローミング自動受信                     | 14-24 |
|   | ● ホームネットワーク自動受信                 | 14-24 |
|   | ■SMS設定                          | 14-24 |
|   | ● メッセージセンター                     | 14-24 |
|   | ● 送信メールの最適化                     | 14-24 |
|   | ■MMS設定                          | 14-24 |
|   | ● スライド表示時間                      | 14-24 |
|   | ● 送信メールサイズ制限                    | 14-24 |
|   | ● メール作成モード                      | 14-24 |

| 15 | ウェブ |
|----|-----|
|    |     |

| <b>15</b> ウェブ                                                                                                    |                                                                                                    |
|----------------------------------------------------------------------------------------------------|----------------------------------------------------------------------------------------------------|
| ウェブについて                                                                                                    | 15-2                                                                                                    |
| ウェブに接続する                                                                                                    | 15-3                                                                                                    |
| ■メニューから接続する                                                                                                    | 15-3                                                                                                    |
| ■URLを入力してインターネットに接続する                                                                                                    | 15-4                                                                                                    |
| 情報画面での操作のしかた                                                                                                    | 15-5                                                                                                    |
| 情報の利用                                                                                                    | 15-6                                                                                                    |
| ■ブックマーク/お気に入りを利用する                                                                                                    | 15-6                                                                                                    |
| ●タイトル名/フォルダ名の変更                                                                                                    | 15-8                                                                                                    |
| ●削除                                                                                                    | 15-8                                                                                                    |
| ●URLの編集(ブックマーク)                                                                                                    | 15-8                                                                                                    |
| ●フォルダで管理(ブックマーク)                                                                                                    | 15-8                                                                                                    |
| ■情報内のファイルをデータフォルダに保存する                                                                                                    | 15-9                                                                                                    |
| ■情報画面内の電話番号/E-mailアドレス/URLを利用する                                                                                                    | 15-10                                                                                                    |
| 動画/音楽をストリーミングで再生する                                                                                                    | 15-10                                                                                                    |
|                                                                                                    | 15-11                                                                                                    |
| その他の機能                                                                                                    | 15-12                                                                                                    |
| ■情報表示中の各種課作                                                                                                    | 15-12                                                                                                    |
| ●ホーム                                                                                                    |                                                                                                    |
|                                                                                                    | 15-12                                                                                                    |
| <ul> <li>URLを入力して接続</li></ul>                                                                                                    | 15-12<br>15-12                                                                                                    |
| <ul> <li>●URLを入力して接続</li> <li>●履歴を表示して接続</li> </ul>                                                                                                    | 15-12<br>15-12<br>15-12                                                                                           |
| <ul> <li>URLを入力して接続</li> <li>履歴を表示して接続</li> <li>情報の更新</li> </ul>                                                                                                    | 15-12<br>15-12<br>15-12<br>15-12                                                                                  |
| <ul> <li>URLを入力して接続</li> <li>履歴を表示して接続</li> <li>情報の更新</li> <li>URLを入力しで送信</li> </ul>                                                                                              | 15-12<br>15-12<br>15-12<br>15-12<br>15-12                                                                         |
| <ul> <li>URLを入力して接続</li></ul>                                                                                                    | 15-12<br>15-12<br>15-12<br>15-12<br>15-12<br>15-12<br>15-12                                                       |
| <ul> <li>URLを入力して接続</li> <li>履歴を表示して接続</li> <li>情報の更新</li> <li>URLをメールで送信</li> <li>ブロパティ</li> <li>キャッシュ / Cookie / 履歴の削除</li> </ul>                                               | 15-12<br>15-12<br>15-12<br>15-12<br>15-12<br>15-12<br>15-12                                                       |
| <ul> <li>URLを入力して接続</li> <li>履歴を表示して接続</li> <li>情報の更新</li> <li>URLをメールで送信</li> <li>ブロパティ</li> <li>キャッシュ/Cookie/履歴の削除</li> <li>ページ内検索</li> </ul>                                   | 15-12<br>15-12<br>15-12<br>15-12<br>15-12<br>15-12<br>15-12<br>15-12                                              |
| <ul> <li>URLを入力して接続</li> <li>履歴を表示して接続</li> <li>情報の更新</li> <li>URLをメールで送信</li> <li>ブロパティ</li> <li>キャッシュ/Cookie/履歴の削除</li> <li>ページ内検索</li> <li>テキストコピー</li> <li>カレント証明書</li> </ul> | 15-12<br>15-12<br>15-12<br>15-12<br>15-12<br>15-12<br>15-12<br>15-12<br>15-13                                     |
| <ul> <li>URLを入力して接続</li> <li>履歴を表示して接続</li> <li>情報の更新</li> <li>URLをメールで送信</li> <li>ブロパティ</li> <li>キャッシュ/Cookie/履歴の削除</li> <li>ページ内検索</li></ul>                                    | 15-12<br>15-12<br>15-12<br>15-12<br>15-12<br>15-12<br>15-12<br>15-13<br>15-13<br>15-13                            |
| <ul> <li>URLを入力して接続</li> <li>履歴を表示して接続</li> <li>情報の更新</li> <li>URLをメールで送信</li> <li>ブロパティ</li> <li>キャッシュ/Cookie/履歴の削除</li> <li>ページ内検索</li></ul>                                    | 15-12<br>15-12<br>15-12<br>15-12<br>15-12<br>15-12<br>15-12<br>15-12<br>15-13<br>15-13<br>15-13                   |
| <ul> <li>URLを入力して接続</li> <li>履歴を表示して接続</li> <li>情報の更新</li> <li>URLをメールで送信</li> <li>ブロパティ</li> <li>キャッシュ/Cookie/履歴の削除</li> <li>ページ内検索</li></ul>                                    | 15-12<br>15-12<br>15-12<br>15-12<br>15-12<br>15-12<br>15-12<br>15-12<br>15-13<br>15-13<br>15-13<br>15-13<br>15-13 |

| ウェブ関連の設定     | 15-13 |
|--------------|-------|
| ● 文字サイズの設定   | 15-13 |
| ● スクロール単位の設定 | 15-13 |
| ● リンク元の参照    | 15-13 |
| Cookie       | 15-13 |
| ● テキストブラウズ   | 15-14 |
| ●製造番号通知      | 15-14 |
| ● 位置情報送信確認   | 15-14 |
| ●ファイル保存先     | 15-14 |
| セキュリティ設定     | 15-14 |
| ● セキュリティ確認画面 | 15-14 |
| ●ルート証明書      | 15-14 |
| ●認証          | 15-14 |
|              |       |

## **16** V アプリ

| Vアプリについて           | 16-2 |
|--------------------|------|
| ■Vアプリをダウンロードする     |      |
| Vアプリの利用            | 16-4 |
| ■Vアプリを起動する         |      |
| ■Vアプリを終了/一時停止/再開する |      |
| ■Vアプリを管理する         | 16-5 |
| ■Vアプリ待受            | 16-6 |
| ■セキュリティレベルを設定する    |      |
| その他の機能             | 16-7 |
| ■Vアプリ関連の設定         |      |
| ● 音量               |      |
| ● バックライトOn/Off設定   |      |
| ● Vアプリ点滅制御         | 16-8 |
| ● バイブの設定           |      |
| ● 着信時優先動作          | 16-8 |
| ■Vアプリを初期化する        |      |
| ●Vアプリ設定の初期化        |      |
| ●Vアプリオールリセット       |      |

## 7ボーダフォンライブ!FeliCa

| ボーダフォンライブ! FeliCa について<br>■ICアプリを起動する | <b>17-2</b><br>17-3 |
|---------------------------------------|---------------------|
| ボーダフォンライブ! FeliCa の利用                 | 17-3                |
| ボーダフォンライブ! FeliCa の設定                 | 17-4                |
| ■ICカードの情報を確認する                        | 17-4                |
| ■ボーダフォンライブ! FeliCa を利用禁止にする           |                     |
| (ICカードロック)                            | 17-4                |
| ■遠隔地から ボーダフォンライブ! FeliCa を            |                     |
| 利用禁止にする(リモートロック)                      | 17-5                |
| ■データ読み取り利用時の動作を設定する                   | 17-7                |
| ■ボーダフォンライブ! FeliCa を初期化する             | 17-7                |

## 8 Abridged English Manual

| Accessories               |       |
|---------------------------|-------|
| Safety Precautions        | 18-3  |
| General Notes             | 18-9  |
| Minding Mobile Manners    |       |
| Handset Parts & Functions |       |
| Handset                   |       |
| USIM Card                 |       |
| Charging Battery          |       |
| Display Indicators        |       |
| Sub Display Indicators    | 18-20 |
| Symbols                   | 18-20 |
| USIM PINs                 |       |
| Security Codes            |       |
| Basic Handset Operations  | 18-22 |
| Handset Power On/Off      | 18-22 |
| English Display           | 18-22 |
| Your Phone Number         | 18-22 |
| Setting Clock             | 18-22 |

| Network Settings                 |       |
|----------------------------------|-------|
| ■Initiating a Voice Call         |       |
| Redial                           |       |
| Calling from Received Calls      |       |
| Initiating a Video Call          |       |
| Answering a Voice Call           |       |
| Answering a Video Call           |       |
| Total Charges & Call Time        |       |
| Muting Microphone                |       |
| Answer Phone & Voice Mail        |       |
| Forwarding a Call                |       |
| Manner Mode                      |       |
| Entering Characters              |       |
| Entry Modes                      |       |
| Key Assignments                  |       |
| Symbols, Pictographs & Emoticons |       |
| Saving to Phone Book             |       |
| Phone Book Entry Items           |       |
| New Phone Book Entries           |       |
| Editing Phone Book               |       |
| Saving from Received Calls       |       |
| Dialling from Phone Book         |       |
| Changing Search Method           |       |
| Search by Reading                | 18-31 |
| Mobile Camera                    | 18-32 |
| Before Using Camera              |       |
| Capturing Still Images           |       |
| Data Folder                      |       |
|                                  |       |
| Opening Data Folder              |       |
| MMS Mail Attachments             |       |
| Vodafone live!                   | 18-34 |
| Automatic Network Setup          |       |
|                                  |       |

| Web                            | 18-34 |
|--------------------------------|-------|
| Searching the Mobile Internet  | 18-34 |
| Web Options Menu               | 18-35 |
| Messaging                      | 18-35 |
| Opening Messages               | 18-36 |
| Editing Messages               | 18-36 |
| Customising Handset Address    | 18-36 |
| Messaging Menu                 | 18-37 |
| Sending Text Messages          | 18-37 |
| Incoming Text Messages         | 18-39 |
| Receiving MMS & SMS Messages   | 18-39 |
| Opening Received Text Messages | 18-39 |
| Retrieving MMS Messages        | 18-39 |
| Replying & Forwarding          | 18-39 |
| V-applications                 | 18-40 |
| V-appli Menu                   | 18-40 |
| Downloading V-applications     | 18-40 |
| Vodafone live! FeliCa          | 18-40 |
| Basics                         | 18-40 |
| Starting IC-appli              |       |
| Using Vodafone live! FeliCa    | 18-42 |
| Vodafone live! FeliCa Settings | 18-43 |
| IC Card Status                 | 18-43 |
| ■IC Card Lock                  | 18-43 |
| Remote Lock                    | 18-43 |
| Interface Settings             | 18-45 |
| Resetting Defaults             | 18-45 |
| Function Menu                  | 18-46 |
| Specifications                 | 18-47 |
| Customer Service               | 18-49 |
|                                |       |

#### XV

Contents

## 9付録

Contents

| 機能一覧         | 19-2  |
|--------------|-------|
| 故障かな?と思ったら   | 19-4  |
| 区点コード一覧      | 19-9  |
| 絵文字一覧        |       |
| 主な仕様         |       |
| メモリ容量一覧      | 19-17 |
| 索引           |       |
| 保証書とアフターサービス | 19-23 |
| お問い合わせ先一覧    | 19-24 |
|              |       |

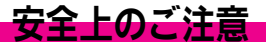

- ●ご使用の前に、「安全上のご注意」をよくお読みのうえ正しくお使いください。 また、お読みになったあとは必要なときにご覧になれるよう、大切に保管してください。
- ●ここに示した説明事項は、お使いになる人や他の人への危害、財産への損害を未然に防止するための内容を記載していますので、 必ずお守りください。
- ●本製品の故障、誤作動または不具合などにより、通話などの機会を逸したために、お客様、または第三者が受けられた損害につきましては、当社は責任を負いかねますのであらかじめご了承ください。

#### ご使用の前に

#### ■絵表示について

この取扱説明書には、安全にお使いいただくためにいろいろな絵表示をしています。 その表示を無視し、誤った取り扱いをすることによって生じる内容を次のように区分しています。 内容をよく理解してから本文をお読みください。

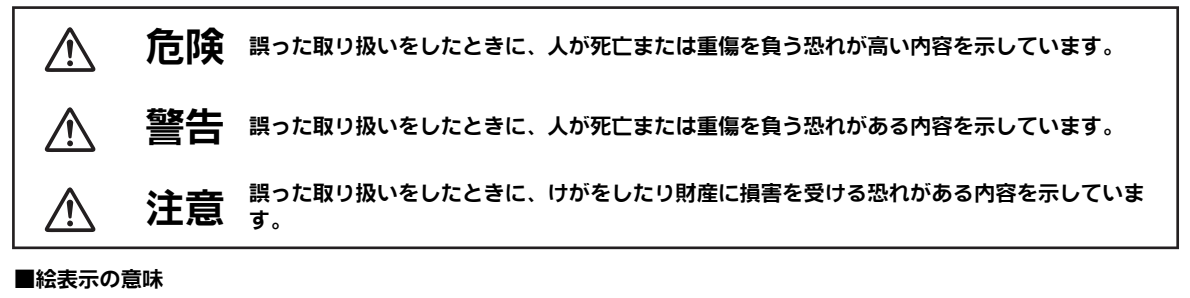

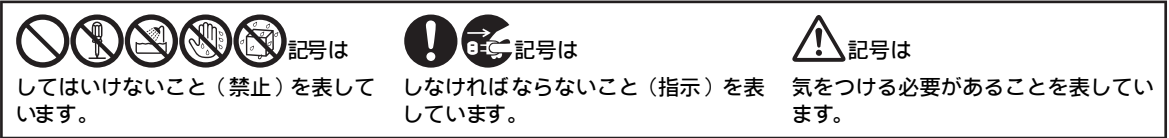

∧危険

#### 703SHf、電池パック、充電器の取り扱いについて(共通)

703SHfに使用する充電器および電池パック、卓上ホル ダーは、ボーダフォンが指定したものを使用する (227 P.iii)

指定品以外のものを使用すると、電池パックを漏液・発 熱・破裂させる原因となります。また、充電器が発熱した り、故障・感電・火災の原因となります。

充電端子どうしを金属などで接触させない

充電端子を針金などの金属類(金属製のストラップなど) で接触させないでください。また、金属製のネックレスや ヘアピンなどと一緒に持ち運んだり、保管しないでください。

電池パックの液が漏れたり、発熱・破裂・発火・感電によ り、やけどやけがの原因となります。専用ケースなどに入 れて持ち運んでください。

#### 電池パックの取り扱いについて

電池パックを充電するときや、使用する場合は、必ず 次のことを守ってください。 正しく使用しないと、電池パックの液が漏れたり、発

熱・破裂・発火により、やけどやけがの原因となります。

- 加熱したり、火の中へは投げ込まないでください。
- 分解・改造・破壊しないでください。
- 釘を刺したり、ハンマーでたたいたり、踏みつけたり、 ハンダ付けをしないでください。
- ●外傷、変形の著しい電池パックは使用しないでください。
- 充電するときは、専用の充電器以外は使用しないでください。(ごう P.iii)
- 電池パックを703SHfに装着する場合、うまく装着できな いときは、無理に装着しないでください。
- ●火のそばや、ストーブのそば、炎天下など、高温の場所 での充電・使用・放置はしないでください。
- 付属品の電池パックは、703SH時用です。
   それ以外の機器には使用しないでください。

電池パックが漏液して液が目に入ったときは、こすら ずに、すぐにきれいな水で十分に洗ったあと、直ちに 医師の治療を受けてください。

目に障害を与える恐れがあります。

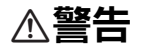

#### 703SHf、電池パック、充電器の取り扱いについて(共通)

内部に物や水などを入れない 703SHfや充電器、卓上ホルダーの開口部から内部に金属 類や燃えやすい物などを差し込んだり、落とし込んだりし ないでください。火災・感電の原因となります。特にお子 さまのいる家庭ではご注意ください。

風呂場や雨にあたる所などの、湿気の多い所では使用 しない

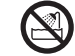

火災・感電の原因となります。

水などの入った容器を近くに置かない

703SHfや充電器、卓上ホルダーの近くに花びん、植木鉢、 コップ、化粧品、薬品や水などの入った容器または小さな 金属物を置かないでください。

こぼれたり、中に入った場合、火災・感電の原因となりま す。

**引火、爆発の恐れがある場所では使用しない** プロパンガス、ガソリンなど引火性ガスや粉塵の発生する 場所で使用すると、爆発や火災の原因となります。

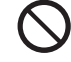

電子レンジや高圧容器に、電池パックや703SHf、充電 器、卓上ホルダーを入れない

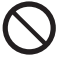

電池バックを漏液・発熱・破裂・発火させたり、703SHf や充電器、卓上ホルダーの発熱・発煙・発火や回路部品を 破壊させる原因となります。

#### 分解や改造はしない

703SHfや充電器、卓上ホルダーのキャビネットは、開けないでください。感電やけがの原因となります。
 内部の点検・調整・修理は、ボーダフォンの故障受付窓口にご依頼ください。

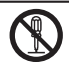

●703SHfや充電器、卓上ホルダーを改造しないでください。火災・感電の原因となります。

#### 内部に水や異物などが入ったときは

703SHfの電源を切って電池バックを取り外したあと、急 速充電器はブラグをACコンセントから抜いて、シガーラ イター充電器はブラグをシガーライターソケットから抜 いてボーダフォンの故障受付窓口にご連絡ください。 そのまま使用すると、火災・感電の原因となります。

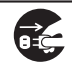

▲警告

δĘ,

#### 703SHf、電池パック、充電器の取り扱いについて(共通)

#### 衝撃を与えない

703SHfや充電器、卓上ホルダーを持ち運ぶときは、落としたり、衝撃を与えないようにしてください。けがや故障の原因となります。

万一、703SHfや充電器、卓上ホルダーを落とすなどして、 キャビネットを破損した場合は、電池パックを外して、 ボーダフォンの故障受付窓口にご連絡ください。そのまま 使用すると、火災・感電の原因となります。

#### 異常が起きたら

万一、異常な音がしたり、煙が出たり、異臭がするなどの 異常な状態に気がついたときは、703SHfの電源を切って 電池パックを取り外し、急速充電器はブラグをACコンセ ントから抜いて、シガーライター充電器はブラグをシガー ライターソケットから抜いてボーダフォンの故障受付窓 口に修理をご依頼ください。

異常な状態のまま使用すると、火災・感電の原因となりま す。

#### 703SHfの取り扱いについて

#### 事故防止のために

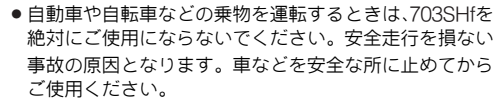

道路交通法により、運転中の携帯電話の使用は罰則の対象となります。(2004年11月1日改正施行)

- 自動車やバイク、自転車などの運転中は、ステレオイヤホンマイクを絶対に使わないでください。
   交通事故の原因となります。
- 歩行中は、周囲の音が聞こえなくなるほど、音量を上げ すぎないでください。特に、踏切や横断歩道などでは、 十分に気をつけてください。
   交通事故の原因となります。

ステレオイヤホンマイクやストラップを持って703SHf を振り回したり、投げない

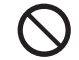

本人や他人に当たり、けがなどの事故や故障および破損の 原因となります。

航空機内では、703SHfの電源を切る 電波の影響で航空機の電子精密機器の故障の原因および 安全に支障をきたす恐れがあります。

バイブレータや着信音の設定に注意する 心臓の弱い方は、設定にご注意ください。

屋外で使用中に、雷が鳴りだしたら、すぐに電源を切っ て安全な場所に移動する 落雷・感電の原因となります。

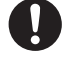

ΧХ

▲警告

#### 充電器の取り扱いについて

指定以外の電圧では使用しない

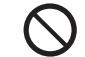

指定された電源電圧以外の電圧で使用しないでください 火災・感雷の原因となります。

#### ●急速充電器:AC100V~240V

- ■海外での充電に起因するトラブルについては、当社では 青仟を負いかねますのであらかじめご了承ください。
- ●シガーライター充電器:DC12/24V

市販の「変圧器」は使用しない 急速充電器を、海外旅行用として市販されている「変圧器 などに接続しますと、火災・感電・故障の原因となること があります。

シガーライター充電器はプラスアース車には使用しない シガーライター充電器は、マイナスアース車専用です。 プラスアース車には使用しないでください。火災の原因と なります。

#### 充電器の取り扱いについて

- ●ぬれた手でプラグを抜き差ししないでください。感電の 原因となります。
- ●タコ足配線はしないでください。発熱により火災の原因 となります。
- ●コードを傷つけたり、無理に曲げたり、ねじったり、加 エしたりしないでください。また、重い物を乗せたり、 加熱したり、引っぱったりすると、コードが破損し、火 災・感電の原因となります。

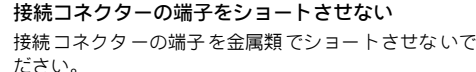

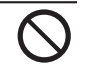

充電器が発熱したり、発火・感電の原因となります。

卓上ホルダーは自動車内で使用しない 卓トホルダーを自動車内で使用しないでください。 過大な温度と振動により、火災・故障の原因となることが あります。

#### \_\_\_\_\_\_ 事故防止のために

シガーライター充電器は、運転に支障のない位置に取り けてください。

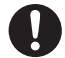

取り付けが不十分な場合、落ちたりして、けがや事故の原 因となります。

急速充電器コードやシガーライターコードが傷ついた ときは(芯線の露出、断線など)

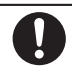

ボーダフォンの故障受付窓口に交換をご依頼ください。 そのまま使用すると、火災・感電の原因となります。

#### 雷が鳴りだしたら

安全のため早めに急速充電器のプラグをACコンセントカ ら抜いておいてください。 火災・感電・故障の原因となります。

充電器や卓上ホルダーは、乳幼児の手の届かない所で 使用・保管する

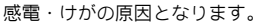

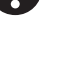

▲警告

#### 電池パックの取り扱いについて

充電の際に所定充電時間を超えても充電が完了しないときには、充電をやめてください。発熱・破裂・発火の原因となります。

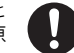

電池バックが漏液したり、異臭がするときには直ちに火気より遠ざけてください。
 漏液した電解液に引火し、発火・破裂する原因となります。

電池パックの使用中や充電中または保管時に異臭を感じ たり、発熱したり、変色・変形など、今までと異なること に気がついたときには、703SHfから取り外し、使用しな いでください。

そのまま使用すると、電池バックを漏液・発熱・破裂・発 火させる原因となります。

#### 医用電気機器の近くでの取り扱いについて

ここで記載している内容は、「医用電気機器への電波の影響を防止するための携帯電話端末等の使用に関する指針」(電波環境協議会[平成9年4月])に準拠、ならびに「電波の医用機器等への影響に関する調査研究報告書」(平成13年3月「社団法人 電波産業会」)の内容を参考にしたものです。

植込み型心臓ペースメーカおよび植込み型除細動器を 装着されている場合は、ペースメーカ等の装着部位か ら22cm以上離して携行および使用してください。

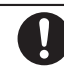

電波により、植込み型心臓ペースメーカおよび植込み型除 細動器が誤動作するなどの影響を与える場合があります。

満員の電車など混雑した場所では、付近に植込み型心 臓ペースメーカおよび植込み型除細動器を装着してい る方がいる可能性がありますので、703SHfの電源を切 るようにしてください。

電波により、植込み型心臓ペースメーカおよび植込み型除 細動器が誤動作するなどの影響を与える場合があります。 医療機関の屋内では次のことを守って使用してください。

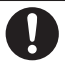

- 手術室、集中治療室(ICU)、冠状動脈疾患監視病室(CCU) には、703SHfを持ち込まない。
- ●病棟内では703SHfの電源を切る。
- ●ロビー等であっても、付近に医用電気機器がある場合は、 703SHfの電源を切る。
- 医療機関が個々に使用禁止、持ち込み禁止等の場所を定めている場合は、その医療機関の指示に従う。

自宅療養等医療機関の外で、植込み型心臓ペースメー カおよび植込み型除細動器以外の医用電気機器を使用 される場合は、電波による影響について個別に医用電 気機器メーカ等にご確認ください。

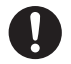

⚠注意

#### 703SHf、電池パック、充電器の取り扱いについて(共通)

#### 置き場所について

- くらついた台の上や傾いた所など、不安定な場所に置かないでください。落ちたりして、けがや故障の原因となることがあります。
- ●調理台や加湿器のそばなど油煙や湯気があたるような場所に置かないでください。火災・事故の原因となることがあります。
- 冷気が直接吹きつける所へは置かないでください。
   露がつき、漏電・焼損の原因となることがあります。
- 直射日光が長時間あたる場所(特に密閉した自動車内) や暖房器具の近くには置かないでください。
   キャビネットが変形・変色したり、火災の原因となることがあります。また、電池バックが変形して、使用できなくなることがあります。
- ●極端に寒い場所に置かないでください。故障や事故の原 因となることがあります。
- ●火気の近くに置かないでください。故障や事故の原因となることがあります。

●ほこりの多い所では使用しないでください。放熱が悪く

なり、焼損・発火の原因となることがあります。

#### 使用場所について

- $\Lambda$
- 海辺や砂地など内部に砂の入りやすい所で使用しないでください。故障や事故の原因となることがあります。
- ●キャッシュカード、テレホンカードなどの磁気を利用したカード類を703SH(や充電器に近づけないでください。 カードに記録されているデータが消えることがあります。

#### 703SHfの取り扱いについて

#### 703SHfの温度(発熱)について

703SHfを長時間利用すると、703SHfが熱くなることがあります。

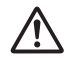

また、703SHfを長時間肌に触れたまま使用していると、低 温やけどになる恐れがあります。

気温や室温が高い場所では、特にご注意ください。

真夏の自動車内など、高温になる場所には置かない 703SHfのキャビネットが熱くなり、やけどの原因となる ことがあります。

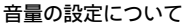

音量の設定については、十分に気をつけてください。 思わぬ大音量が出て、耳を痛める原因となることがありま す。

また、耳をあまり刺激しないように適度な音量でお楽しみ ください。

#### ステレオイヤホンマイクの取り扱いについて

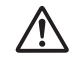

- 抜くときは、必ずブラグを持って行ってください。コードを持って抜くと、断線や故障の原因となることがあります。
- プラグはいつもきれいにしておいてください。プラグが 汚れていると雑音が出たり、誤動作の原因となることが あります。

#### 自動車内でご使用のとき

703SHfを自動車内で使用したときは、自動車の車種に よって、まれに車両電子機器に影響を及ぼすことがありま す。

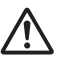

xxiii

⚠注意

#### 703SHfの取り扱いについて

#### 皮膚に異常が生じた場合は、直ちに使用をやめ医師の診断を受ける

下記の箇所に金属などを使用しています。お客様の体質や体調によっては、かゆみ、かぶれ、湿疹などが生じることがあります。

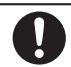

| 使用箇所                                                                                                    | 使用材料、表面処理                               |
|----------------------------------------------------------------------------------------------------|-----------------------------------------|
| キャビネット(メインディスプレイ側、操作ボタン側、電池バック側)、<br>アンテナカバー、ヒンジカバー(操作ボタン側、サブディスプレイ側)、<br>ストラップ穴周りの飾り板(操作ボタン側、電池バック側)、カメラ飾<br>り板、電池カバー | ABS樹脂/アクリル系UV硬化塗装処理(下地:アクリル系塗装)         |
| キャビネット(サブディスプレイ側)                                                                                                    | ABS樹脂/アクリル系UV硬化塗装処理(下地:アクリル系水圧転<br>写印刷) |
| ディスプレイ窓、サブディスプレイ窓、カメラ透明窓                                                                                               | アクリル樹脂                                  |
| カメラ周りリング、ネジカバー(ディスプレイ上側)                                                                                               | PET                                     |
| ネジカバー(ディスプレイ下側)                                                                                                    | 無黄変ポリウレタン                               |
| ロゴバッジ                                                                                                    | UV硬化樹脂                                  |
| 接写スイッチ、赤外線ポート                                                                                                    | ABS樹脂                                   |
| メモリカードスロットカバー、外部接続端子キャップ                                                                                               | ABS樹脂+エラストマー樹脂                          |
| イヤホンマイク端子キャップ                                                                                                    | エラストマー樹脂                                |
| マルチガイドボタン(センター部分)                                                                                                    | ABS樹脂/クロムメッキ(下地:ニッケル、銅)                 |
| ショートカットボタン、クリア/バックボタン、マルチメディアボタン、<br>マルチガイドボタン(カーソルキー部分)、左ソフトボタン、右ソフトボ<br>タン、開始ボタン、電源/終了ボタン、ダイヤルボタン、サイドボタン             | PC樹脂/アクリル系UV硬化塗装処理(下地:アクリル系塗装)          |
| 電池パック                                                                                                    | PC樹脂                                    |
| 充電端子                                                                                                    | リン青銅/金メッキ(下地:ニッケル)                      |
| ネジ(すべて)                                                                                                    | SWCH12A/ニッケルメッキ                         |
| アンテナ端子カバー                                                                                                    | ポロン                                     |
| USIMピン                                                                                                    | 銅合金/金メッキ(下地:ニッケル)                       |
| USIMガイド                                                                                                    | SUS                                     |

⚠注意

#### 充電器の取り扱いについて

急速充電器コードやシガーライターコードの取り扱い について

プラグを抜くときは、コードを引っばらないでください。
 コードを引っばるとコードが傷つき、火災・感電の原因となることがあります。

急速充電器やシガーライターのブラグを持って抜いてく ださい。

- ●コードを熱器具に近づけないでください。コードの被覆 が溶けて、火災・感電の原因となることがあります。
- ACコンセントやシガーライターソケットへの差し込み がゆるくぐらついていたり、コードやブラグが熱いとき は使用を中止してください。

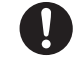

そのまま使用すると、火災・感電の原因となることがあ ります。

 シガーライターソケットの中は、きれいにしておいてく ださい。灰などで汚れているときは、プラグを接続しな いでください。発熱によりやけどの原因となることがあ ります。

通電中は卓上ホルダーに長時間触らない 低温やけどの原因となります。

指定以外のヒューズは使用しない

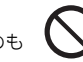

シガーライター充電器のヒューズは、1A(アンペア)のも のを使用してください。

指定以外のヒューズを使用したり、針金などで代用する と、火災・故障の原因となります。 風通しの悪い場所では使用しない

充電器や卓上ホルダーは風通しのよい状態でご使用くだ さい。

布や布団で覆ったり、包んだりしないでください。 熱がこもり、キャビネットが変形し、火災の原因となるこ とがあります。

#### エンジンが切れた状態では使用しない

シガーライター充電器をご使用になるときは、必ずエンジンをかけておいてください。エンジンを切ったまま使用すると、車のバッテリーを消耗させる原因となることがあります。

#### 長期間ご使用にならないときは

0=0

安全のため、必ず急速充電器はブラグをACコンセントから抜いて、シガーライター充電器はブラグをシガーライターンケットから抜いて、703SHfを取り外してください。

#### お手入れのときは

安全のため、急速充電器はブラグをACコンセントから抜いて、シガーライター充電器はプラグをシガーライターソケットから抜いて行ってください。感電やけがの原因となることがあります。

シガーライター充電器のケーブル類の配線について ケーブル類の配線は、運転または車の乗降に支障がないようにご注意ください。けがや事故の原因となることがあります。

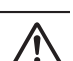

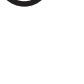

∧注意

#### 電池パックの取り扱いについて

衝撃を与えたり、投げつけたりしないでください。 発熱・破裂・発火の原因となることがあります。

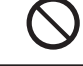

電池バックを直射日光の強い所や炎天下の車内などの高 温の場所で使用したり、放置しないでください。 発熱・発火、電池バックの性能や寿命を低下させる原因と なることがあります。

水や海水などにつけたり、ぬらさないでください。 電池バックの破損や性能・寿命を低下させる原因となるこ とがあります。

電池パックが漏液して液が皮膚や衣類に付着したときに は、すぐにきれいな水で洗い流してください。皮膚がかぶ れたりする原因となることがあります。

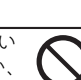

不要になった電池パックは、一般のゴミと一緒に捨てない でください。端子にテープなどを貼り、個別回収に出すか、 最寄りのボーダフォンショップへお持ちください。 電池を分別している市町村では、その規則に従って処理し

電池を方別している市町村では、その規則に従うて処理に てたさい。

電池バックは乳幼児の手の届かない所に保管してください。けがなどの原因となることがあります。また、使用する際にも乳幼児が機器から取り外さないようにご注意く ださい。

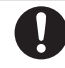

電池パックの充電は、周囲温度5℃~35℃の場所で行ってください。この温度範囲以外で充電すると、漏液や発熱したり、電池パックの性能や寿命を低下させる原因となることがあります。

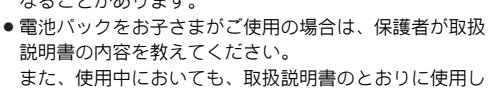

電池パックをはじめてご使用の際に、異臭・発熱や、その他異常と思われたときは、使用しないで、ボーダフォンの故障受付窓口にご連絡ください。

ているかどうかをご注意ください。

電池パックを使い切った状態で、保管・放置はしないでください。

また、電池パックを長期間保管・放置されるときは、半 年に1回程度、電池パックの補充電を行ってください。 そのままにしておくと、電池パックが使用できなくなり ます。

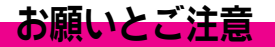

#### ご利用にあたって

- ●事故や故障などにより703SHf/メモリカードに登録したデータ(電話帳・画像・サウンドなど)が消失・変化した場合の損害につきましては、当社は責任を負いかねますのであらかじめご了承ください。大切な電話帳などのデータは、控えをとっておかれることをおすすめします。
- ●703SHfは、電波を利用しているため、特に屋内や地下街、トンネル内などでは電波が届きにくくなり、通話が困難になることがあります。また、通話中に電波状態の悪い場所へ移動すると、通話が急に途切れることがありますので、あらかじめご了承ください。
- ●703SHfを公共の場所でご利用いただくときは、周囲の人たちの迷惑にならないようにご注意ください。
- ●703SHfは電波法に定められた無線局です。したがって、電波法に基づく検査を受けていただくことがあります。あらかじめご了承ください。

- ●一般の電話機やテレビ、ラジオ等をお使いになっている近くで703SHfを使用すると、雑音が入るなどの影響を与えることがありますので、ご注意ください。
- ●傍受にご注意ください。

703SHfは、デジタル信号を利用した傍受されにくい商品です が、電波を利用している関係上、通常の手段を超える方法を とられたときには第三者が故意に傍受するケースもまったく ないとはいえません。この点をご理解いただいたうえで、ご 使用ください。

傍受(ぼうじゅ)とは

無線連絡の内容を第三者が別の受信機で故意または偶然に受 信することです。

#### 自動車内でのご使用にあたって

- ●運転中は、703SHfを絶対にご使用にならないでください。
- ●703SHfをご使用になるために、禁止された場所に駐停車しないでください。
- ●703SHfを車内で使用したときは、自動車の車種によって、まれに車両電子機器に影響を与えることがありますので、ご注意ください。

#### 航空機の機内でのご使用について

 ●航空機の機内では、絶対にご使用にならないでください。(電源も入れないでください。) 運航の安全に支障をきたす恐れがあります。

#### お取り扱いについて

- 703SHfの電池パックを長い間外していたり、電池残量のない 状態で放置したりすると、お客様が登録・設定した内容が消 失または変化してしまうことがありますので、ご注意ください。なお、これらに関しまして発生した損害につきましては、 当社は責任を負いかねますので、あらかじめご了承ください。
- •703SHfは温度:5℃~35℃、湿度:35%~85%の範囲でご 使用ください。
- 極端な高温や低温環境、直射日光のあたる場所でのご使用、保 管は避けてください。
- ●カメラ部分に、直射日光が長時間あたると、内部のカラーフィ ルターが変色して、画像が変色することがあります。
- ●703SHfを落下させたり衝撃を与えたりしないでください。
- お手入れは、乾いた柔らかい布などでふいてください。
   また、アルコール、シンナー、ベンジンなどを用いると色があせたり、文字が薄くなったりすることがありますので、ご使用にならないでください。
- ●雨や雪、湿気の多い場所でご使用になるときは、水にぬらさないよう十分ご注意ください。
- ●703SHfは精密部品で作られた無線通信装置です。 絶対に分解、改造はしないでください。
- ●703SHfのディスプレイを堅い物でこすったり、傷つけないようご注意ください。
- 703SHfを閉じるときは、ストラップなどを挟まないでください。ディスプレイが破損する原因となります。
- ステレオヘッドホンの中には開放型のものがあり、音が外に もれることがあります。

周囲の人たちの迷惑にならないようにご注意ください。

- ●703SHfは防水仕様にはなっていません。
   水にぬらしたり、湿度の高い所に置かないでください。
- ■雨の日にバッグの外のポケットに入れたり、手で持ち歩かな いでください。
- ■エアコンの吹き出し口に置かないでください。急激な温度変化により結露し、内部が腐食する原因となります。
- 洗面所などでは衣服に入れないでください。ポケットなどに入れて、身体をかがめたりすると、洗面所に落としたり、水でぬらす原因となります。
- ■海辺などに持ち出すときは、海水がかかったり直射日光があたらないように、バッグなどに入れてください。
- ■汗をかいた手で触ったり、汗をかいた衣服のボケットに入れないでください。手や身体の汗が703SHfの内部に浸透し、 故障の原因となることがあります。
- ●703SHfに無理な力がかかるような場所には置かないでくだ さい。故障やけがの原因となります。
- 703SHfをズボンやスカートの前、または後ろのポケットに入れたまま、しゃがみこんだり座席や椅子などに座らないでください。特に、厚い生地の衣服のときはご注意ください。
- 荷物の詰まった鞄などに入れるときは、重たい物の下にならないようにご注意ください。
- ●703SHfのイヤホンマイク端子に指定品以外のものは取り付けないでください。誤動作を起こしたり、703SHfが破損することがあります。
- ●電池パックを取り外すときは、必ず703SHfの電源を切ってから取り外してください。

データの登録やメールの送信等の動作中に電池パックを取り 外さないでください。データの消失・変化・破損などの恐れ があります。

#### 著作権等について

●音楽、映像、コンピュータ・プログラム、データベースなどは著作権法により、その著作物および著作権者の権利が保護されています。こうした著作物を複製することは、個人的にまたは家庭内で使用する目的でのみ行うことができます。上記の目的を超えて、権利者の了解なくこれを複製(データ形式の変換を含む)、改変、複製物の譲渡、ネットワーク上での配信などを行うと、「著作権侵害」「著作者人格権侵害」として損害賠償の請求や刑事処罰を受けることがあります。本製品を使用して複製などをなされる場合には、著作権法を遵守のうえ、適切なご使用を心がけていただきますよう、お願いいたします。また、本製品にはカメラ機能が搭載されていますが、本カメラ機能を使用して記録したものにつきましても、上記と同様の適切なご使用を心がけていただきますよう、お願いいたします。

動画の撮影/再生の技術には「MPEG-4」が使われています。 This product is licensed under the MPEG-4 Visual Patent Portfolio License for the personal and non-commercial use of a consumer to (i) encode video in compliance with the MPEG-4 Video Standard ("MPEG-4 Video") and/or (ii) decode MPEG-4 Video that was encoded by a consumer engaged in a personal and non-commercial activity and/or was obtained from a licensed video provider. No license is granted or implied for any other use.

Additional information may be obtained from MPEG LA. See http://www.mpegla.com.

This product is licensed under the MPEG-4 Systems Patent Portfolio License for encoding in compliance with the MPEG-4 Systems Standard, except that an additional license and payment of royalties are necessary for encoding in connection with (i) data stored or replicated in physical media which is paid for on a title by title basis and/or (ii) data which is paid for on a title by title basis and/or (ii) data which is paid for on a title by title basis and/or transmitted to an end user for permanent storage and/or use. Such additional license may be obtained from MPEG LA, LLC.

See http://www.mpegla.com for additional details.

- Microsoft、MS、Windowsは米国Microsoft Corporationの米 国およびその他の国における登録商標または商標です。
- ●その他の記載している会社名、製品名は各社の登録商標または 商標です。
- Windows Melt、Microsoft<sup>®</sup> Windows<sup>®</sup> Millennium Edition operating system 日本語の略です。
- Windows 98 SEは、Microsoft<sup>®</sup> Windows<sup>®</sup> 98 Second Edition operating system 日本語の略です。
- Windows 2000は、Microsoft<sup>®</sup> Windows<sup>®</sup> 2000 operating system 日本語の略です。
- Windows XPは、Microsoft<sup>®</sup> Windows<sup>®</sup> XP operating system 日本語の略です。

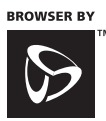

Browser software copyright © 1999-2005 Openwave Systems Inc. All rights reserved.

#### **OPEN**WAVE

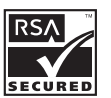

この製品では、株式会社アブリックス がJava™アブリケーションの実行速度 が速くなるように設計したJBlend™が 搭載されています。 Powered by JBlend™. Copyright 1997-

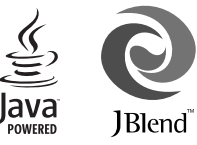

2005 Aplix Corporation. All rights reserved.

JBlend およびJBlend に関連する商標は、日本およびその他の国に おける株式会社アプリックスの商標または登録商標です。 Java およびJavaに関連する商標は、米国およびその他の国におけ る米国Sun Microsystems, Inc.の商標または登録商標です。

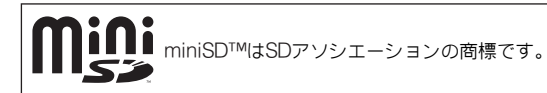

着うた<sup>®</sup>は、株式会社ソニー・ミュージックエンタテインメントの登録商標です。

下記の1件または複数の米国特許またはそれに対応する他国の特許権に基づき、QUALCOMM社よりライセンスされています。
 Licensed by QUALCOMM Incorporated under one or more of the following United
 States Patents and/or their counterparts in other nations;
 4,901,307 5,490,165 5,056,109 5,504,773 5,101,501 5,506,865 5,109,390 5,511,073 5,228,054 5,535,239 5,267,261 5,544,196 5,267,262 5,568,483 5,337,338 5,600,754 5,414,796 5,657,420 5,416,797 5,659,569 5,710,784 5,778,338

Bluetooth is a trademark of the Bluetooth SIG, Inc.

## Bluetooth<sup>®</sup>

The Bluetooth word mark and logos are owned by the Bluetooth SIG. Inc. and any use of such marks by Sharp is under license. Other trademarks and trade names are those of their respective owners.

Powered by Mascot Capsule<sup>®</sup>/Micro3D Edition<sup>™</sup> Mascot Capsule<sup>®</sup> is a registered trademark of HI Corporation ©2002-2005 HI Corporation. All Rights Reserved.

本製品は Macromedia, Inc. が開発した Macromedia<sup>®</sup> FLash Lite<sup>™</sup> テクノロジーを搭載しています。 Copyright © 1995-2005 Macromedia, Inc. All rights reserved. Macromedia, Flash, Flash Lite, Macromedia Flash, Macromedia Flash Lite は Macromedia, Inc.の米国およびその

他の国における商標または登録商標です。

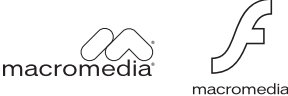

macromedia FLASH PLAYER

Apple, Mac, Macintoshは、米国Apple Computer, Inc.の登録商標です。

MPEG Layer-3オーディオコーディング技術はFraunhofer IIS 及び Thomson から実施許諾されています。

QRコード は株式会社デンソーウェーブの登録商標です。

703SHf のBluetooth<sup>®</sup>機能の周波数帯では、電子レンジなどの産業・科学・医療用機器や、工場の製造ライン等で使用されている 構内無線局、アマチュア無線局など(以下、「他の無線局」と略 す)が運用されています。他の無線機器との電波干渉を防止する ため、下記の事項に注意してご使用ください。

- 1 Bluetooth<sup>®</sup>機能を使用する前に、近くで同じ周波数帯を使用 する「他の無線局」が運用されていないことを目視で確認し てください。
- 2 万一、Bluetooth<sup>®</sup>機能の使用にあたり、703SHfと「他の無線 局」との間に電波干渉の事例が発生した場合には、速やかに使 用場所を変えるか、Bluetooth<sup>®</sup>機能の使用を停止(電波の発 射を停止)してください。
- 3 その他不明な点やお困りのことが起きたときには、次の連絡先 へお問い合わせください。

 連絡先:ボーダフォン株式会社 お客さまセンター ボーダフォン携帯電話から 157(無料)
 ※一般電話からおかけの場合、「お問い合わせ先」 (ビアP.19-24)を参照してください。

●この無線機器は、2.4GHz帯を使用します。変調方式としてFH-SS変調方式を採用し、与干渉距離は10m以下です。

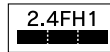

Bluetooth<sup>®</sup>は、米国 Bluetooth SIG,Inc.の登録商標です。

FeliCa はソニー株式会社が開発した非接触ICカードの技術方式 です。 FeliCa はソニー株式会社の登録商標です。 つは、フェリカネットワークス株式会社の商標です。 FeliCa is a contactless IC card technology developed by Sony Corporation. FeliCa is a trademark of Sony Corporation. Vodafone、Vodafone live!(ボーダフォンライブ!)およびス ピーチマークデバイスはVodafone Group Plcの登録商標または 商標です。

TVコール、Vアブリ、カスタムスクリーン、ムービー写メールは ボーダフォン株式会社の登録商標または商標です。

#### CP8 PATENT

その他、本書に記載されている会社名および製品名は、各社の商標または登録商標です。

## 携帯電話機の比吸収率(SAR)について

- ●この機種【703SHf】の携帯電話機は、国が定めた電波の人体 吸収に関する技術基準に適合しています。
- この技術基準は、人体頭部のそばで使用する携帯電話機などの無線機器から送出される電波が人間の健康に影響を及ぼ さないよう、科学的根拠に基づいて定められたものであり、 人体側頭部に吸収される電波の平均エネルギー量を表す比 吸収率(SAR: Specific Absorption Rate)について、これが 2W/kg※の許容値を超えないこととしています。この許容値 は、使用者の年齢や身体の大きさに関係なく十分な安全率を 含んでおり、世界保健機関(WHO)と協力関係にある国際非 電離放射線防護委員会(ICNIRP)が示した国際的なガイドラ インと同じ値になっています。
- •この携帯電話機【703SHf】のSARは、0.59 W/kgです。この 値は、国が定めた方法に従い、携帯電話機の送信電力を最大 にして測定された最大の値です。個々の製品によってSARに 多少の差異が生じることもありますが、いずれも許容値を満 足しています。また、携帯電話機は、携帯電話基地局との通 信に必要な最低限の送信電力になるよう設計されているた め、実際に通話している状態では、通常SARはより小さい値 となります。
- ●SARについて、さらに詳しい情報をお知りになりたい方は、下 記のホームページをご参照ください。
- 総務省 電波利用ホームページ
   http://www.tale.commu.go.in/i/ala/index.k
  - http://www.tele.soumu.go.jp/j/ele/index.htm
- 社団法人電波産業会 くらしの中の電波ホームページ http://www.arib-emf.org/index02.html
- ※技術基準については、電波法関連省令(無線設備規則第14条の2) で規定されています。

ご利用になる前に

## 代表的な機能

● ■ の利用には、市販のメモリカードが必要です。

 $\bigcirc$ by SHARP O vodafone T 0 (DA/3) CLEAR IBACK (Jef) 1.00 (2<sup>1</sup>/<sub>ABC</sub>) (4 din) • (5 din) • (6 din) (7#) (8th) (95) (X di 0

| ボーダフォンライブ! FeliCa | USIMカード対応        | <b>国際ローミング対応</b>    |
|-------------------|------------------|---------------------|
| 703SHf に搭載されているIC | USIMカード内にお客様の電話番 | W-CDMA方式とGSM方式に対応   |
| カードを利用して、703SHfで買 | 号が登録されており、他のUSIM | しており、日本国内/海外で1つ     |
| い物の支払などができます。     | カード対応機でも利用できます。  | の電話番号を利用できます。       |
| P.17-2            | P.1-4            | P.2-15              |
| マナーモード            | <b>多彩な文字変換</b>   | 電話帳                 |
| ボタンを押すだけで703SHfか  | 近似予測変換、連携予測変換、ワ  | 最大500件(1件のアドレス帳     |
| ら音が鳴らないようにできます。   | ンタッチ変換など、便利な変換   | につき電話番号とE-mailアドレ   |
| (動作も変更できます。)      | 機能を備えています。       | ス各3件)まで登録できます。      |
| P.2-17            | P.3-6、P.3-11     | P.4-2               |
| TVコール             | カメラ              | <b>メディアプレイヤー</b>    |
| お客様ご自身と相手の映像を見    | 130万画素のカメラで、静止画や | ダウンロードした音楽や動画、      |
| ながら、通話できます。代替画    | 動画が撮影できます。撮影後の   | 703SHfで撮影した動画などを    |
| 像にも切り替えられます。      | 画像はメールで送信できます。   | 再生できます。             |
| P.5-2             | P.6-2            | <b>P.7-2</b>        |
| <b>メモリカード</b>     | <b>データフォルダ</b>   | Bluetooth / 赤外線通信   |
| 静止画や動画、音楽などの各種    | 静止画や動画、メロディ、アニメー | Bluetooth や赤外線通信に対応 |
| データをメモリカードに保存で    | ション、テキストメモなど、各種  | している他の機器との間で、デー     |
| きます。              | データをまとめて管理できます。  | タをやりとりできます。         |
| <b>パソコン接続</b>                                                                                                    | <b>ディスプレイ設定</b>                                                    | <b>カスタムスクリーン</b>                                                                                     |
|----------------------------------------------------------------------------------------------------|--------------------------------------------------------------------|----------------------------------------------------------------------------------------------------|
| 同梱のソフトウェアを利用し、                                                                                                    | 待受画面や着信中などにお好み                                                     | 703SHfを利用中に表示される                                                                                     |
| 703SHfをモデムとして使った                                                                                                    | の画像を表示したり、画面の文                                                     | 各画面を、お好みの形式に一括                                                                                       |
| り、データを転送できます。                                                                                                    | 字の太さを変更できます。                                                       | して変更できます。                                                                                            |
| P.10-30                                                                                                    | P.10-5                                                             | P.10-6                                                                                               |
| Language/言語選択                                                                                                    | <b>カレンダー/予定リスト</b>                                                 | <b>ボイスレコーダー</b>                                                                                      |
| メニューや各種メッセージを日                                                                                                    | 時間や期限の決まった予定や用                                                     | 703SHfで音声を録音/再生し                                                                                     |
| 本語または英語に切り替えられ                                                                                                    | 件を登録して、スケジュールを                                                     | たり、録音した音声をメールで                                                                                       |
| ます。                                                                                                    | 管理できます。                                                            | 送信できます。                                                                                              |
| P.10-6                                                                                                    | P.11-2、P.11-6                                                      | P.11-14                                                                                              |
| <ul> <li>バーコード/文字読み取り</li> <li>バーコードや文字を読み取った</li> <li>リ、アドレス帳などからバー</li> <li>コードを作成できます。</li> <li>P.11-16、P.11-20、P.11-21</li> </ul> | 電子ブック<br>メモリカード内の電子書籍デー<br>タを閲覧できます。しおりをは<br>さむこともできます。<br>P.11-24 | <b>Vodafone live!</b><br>( <b>ボーダフォンライブ!</b> )<br>メール (SMS / MMS)、ウェブ、V<br>アプリの各機能を利用できます。<br>P.13-2 |

オプションサービス

| 転送電話サービス        | 留守番電話サービス        | 割込通話サービス           |
|-----------------|------------------|--------------------|
| かかってきた電話を指定した電  | 電話に出られないとき、相手から  | 通話中にかかってきた電話を受     |
| 話番号へ転送します。      | のメッセージをお預かりします。  | けられます。             |
| P.12-2          | P.12-4           | P.12-5             |
| <b>多者通話サービス</b> | <b>発着信規制サービス</b> | <b>発信者番号通知サービス</b> |
| 複数で同時に通話したり、相手を | 電話をかけたり受けたりするこ   | お客様の電話番号を相手に通知     |
| 切り替えながら通話できます。  | とを制限できます。        | するかどうかを設定できます。     |
| P.12-6          | P.12-7           | P.12-10            |

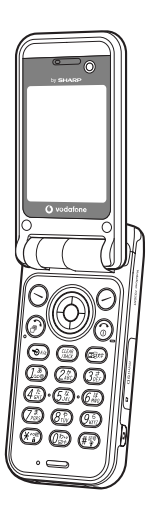

1

# USIMカードのお取り扱い

#### USIMカードをご利用になる前に

USIM (ユーシム)カード (以下「USIMカード」)は、電話 番号やお客様情報が入ったICカードです。USIMカード対応 のボーダフォン携帯電話に取り付けて使用します。USIM カードが取り付けられていないときは、電話の発着信、メー ル、ウェブなどの機能が利用できません。

- ●USIMカードの詳細については、USIMカードに付属の説明書 を参照してください。
- ●USIMカードには電話帳を保存できます。(22 P.4-3)
- ●USIMカードに保存したデータは、他のUSIMカード対応の ボーダフォン携帯電話でもご利用いただけます。
- ●USIMカードの取り付け、および取り外し時には、必要以上に 力を入れないようにしてください。
- ●他社製品のICカードリーダーなどに、USIMカードを挿入し故 障したときは、お客様ご自身の責任となり当社では一切責任 を負いかねますのでご了承ください。
- ●IC部分はいつもきれいな状態でご使用ください。
- ●お手入れは乾いた柔らかい布などでふいてください。
- ●USIM カードにラベルなどを貼り付けないでください。故障の原因となります。

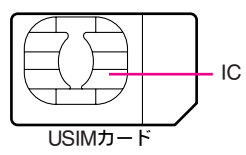

#### ■703SHfを落としたり、強い衝撃を与えたとき

USIMカードを正しく認識しなくなることがあります。その ときは、自動的に電源が切れたあと、再度電源が入ること がありますが、故障ではありません。

また、画面に「USIMカード未挿入」とメッセージが表示されたときは、電源を切りUSIMカードが正しく装着されているか確認のうえ、電源を入れ直してください。

#### USIMカードについてのその他ご注意

- ●USIMカードの所有権は当社に帰属します。
- ●紛失・破損などによるUSIMカードの再発行は有償となります。
- ●解約・休止などの際は、USIMカードを当社にご返却ください。
- お客様からご返却いただいたUSIMカードは、環境保全のためリサイクルされています。
- ●USIM カードの仕様、性能は予告なしに変更する可能性があ ります。ご了承ください。
- お客様ご自身でUSIMカードに登録された情報内容は、別途、 メモなどに控えて保管することをおすすめします。万一、登録された情報内容が消失した場合でも、当社では一切責任を 負いかねますのでご了承ください。
- ●USIMカードやボーダフォン携帯電話(USIMカード挿入済) を盗難・紛失された場合は、必ず緊急利用停止の手続きを 行ってください。緊急利用停止の手続きについては、お問い 合わせ先(℃27 P.19-24)までご連絡ください。

#### USIMカードを取り付ける/取り外す

●必ず電源を切った状態で行ってください。

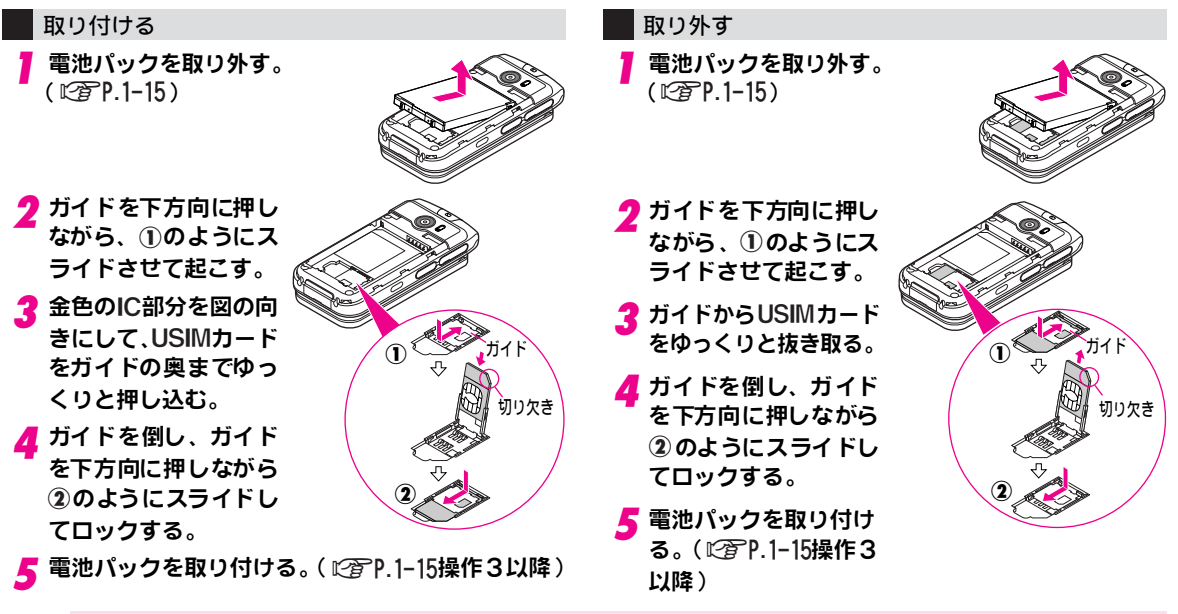

- 注意 ●USIMカードを無理に取り付けたり、取り外すと、USIMカードや703SHfが破損することがありますので、ご注意ください。 ●取り外したUSIMカードは紛失しないよう、ご注意ください。
  - ●USIMカードの取り付け/取り外しを行うときは、IC部分に不用意に触れたり、傷を付けたりしないでください。IC部分に汚れなどが付着すると、USIMカードを正しく認識しなくなることがあります。 このときは、「USIMカード未挿入」のメッセージが表示されたり、自動的に電源が切れたあと、再度電源が入ることがありますが、故障ではありません。また、電池パックとの接点部分にも触れないようにしてください。

#### PIN⊐−ド

USIMカードには、「PIN1コード」と「PIN2コード」の2つの暗証番号があります。

#### PIN1コード

第三者によるボーダフォン携帯電話の無断使用を防ぐため の4~8ケタの暗証番号です。

- ●PIN1コードは、703SHfの操作で変更することもできます。 (ピアP.10-11)
- ●「PIN On/Off設定」(127 P.10-11)を「On」にすると、USIM カードを703SHfに取り付けて電源を入れたとき、PIN1コー ドを入力しないと703SHfを使用することができなくなりま す。
- ●お買い上げ時には、「9999」に設定されています。

#### PIN23-F

通話料金(ご)P.2-14)のリセットや「通話料金上限設定」 (ご)P.2-14)に使用する暗証番号です。

- ●PIN2コードは、703SHfの操作で変更することもできます。 (ピアP.10-11)
- ●お買い上げ時には、「9999」に設定されています。

#### PINロック解除コード(PUKコード)

PIN1コードまたはPIN2コードの入力を3回続けて間違う と、「PIN1ロック」または「PIN2ロック」が設定されま す。「PINロック解除コード(PUKコード)」は、このPIN ロックを解除(CTP.10-11)するための暗証番号です。 ●PINロック解除コードについては、お問い合わせ先(CTP.19-24) までご連絡ください。

- 注意 PINロック解除コードの入力を10回続けて間違えると、 USIMカードがロックされ、703SHfが使用できなくなり ます。PINロック解除コードはメモに控えるなどして、お 忘れにならないようにご注意ください。
  - ●USIMカードがロックされたときは、ロックを解除する方法がなくなります。お問い合わせ先(ご)P.19-24)までご連絡ください。
  - PIN On/Off設定(ビアP.10-11)を「On」(照合する)にしているときの「110」などの緊急電話発信については、 P.2-4を参照してください。

1.-

# 各部の名称と機能

#### 本体

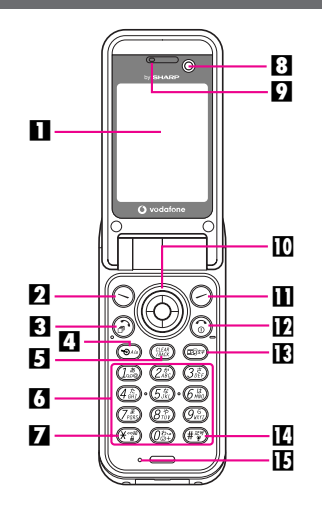

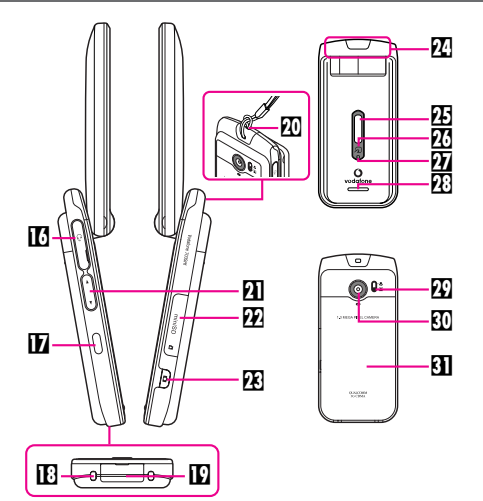

■ディスプレイ

2 左ソフトボタン

画面左下のソフトキー(ピアP.1-21)を利用するときや、メールを利用するときに使用します。

#### 3開始ボタン

電話をかけるときや受けるとき、全通話履歴を表示するとき に使用します。

#### 4 ショートカットボタン

ショートカットリストを表示するときなどに使用します。

#### 日クリア/バックボタン

入力した電話番号、文字などを削除するときや、各種メニュー をキャンセルするときなどに使用します。

#### 6 ダイヤルボタン

電話番号や文字の入力などを行うときに使用します。

#### ■★/誤動作防止ボタン

誤動作防止を設定/解除するときに使用します。(長押し)

#### 日 インカメラ

TVコール利用時、ここから撮影した画像が相手に送られます。

に

9レシーバー(受話口)

- **III**マルチガイドボタン
  - メニュー項目の選択や決定、カーソルの移動、画面をスクロー ルするときなどに使用します。
- Ⅲ右ソフトボタン

画面右下のソフトキー(ビアP.1-21)を利用するときや、ウェ ブを利用するときに使用します。

12電源/終了ボタン

電源を入れるときや切るときに使用します。(2秒以上長押し) **限マルチメディア/文字ボタン** 

- メディアプレイヤーを起動したり、文字の入力モードを切り 替えるときに使用します。
- **四**井/マナーボタン
  - 文字入力画面で、絵文字リストや記号リストなどを表示する ときに使用します。
  - また、マナーモードを設定/解除するときにも使用します。 (1秒以上長押し)
- **旧マイク**(送話口)
- 10イヤホンマイク端子

ステレオイヤホンマイクなどを接続する端子です。通常は端 子キャップを閉じてお使いください。

□赤外線ポート

赤外線通信でデータを送受信するときに使用します。

- 旧充電端子
- D外部機器端子
  - 急速充電器やシガーライター充電器などを接続する端子で す。通常は端子キャップを閉じてお使いください。
- 四ストラップ取り付け穴
  - 図のように市販のストラップを取り付ける穴です。
- 20 ズーム/選択ボタン
  - メニュー項目を選択するときやカーソルを移動するときに使 用します。

図 メモリカードスロット

メモリカードを挿入する場所です。

図 シャッターボタン

メニュー項目を選択するときや実行するときに使用します。 また、カメラを起動するときにも使用します。(1秒以上長押し)

🖸 内蔵アンテナ

- 四サブディスプレイ
- $\mathbf{z}$

ボーダフォンライブ! FeliCa 対応サービスを利用するため のICカードが内蔵されています。(取り外しはできません。) のがある面の中心付近(サブディスプレイの中心)をリー ダー/ライターにかざしてください。

22 スモールライト

充電中に赤色で点灯します。

- 28 スピーカー
- 四 接写スイッチ

接写モード(「♥」)と通常モード(「■」)を切り替えるとき に使用します。

- 121 アウトカメラ(レンズカバー)
  - カメラで、ここからの画像を撮影します。
- 31 電池カバー
- 注意 内蔵アンテナについて
  - 703SHfは内蔵アンテナで送受信するため、外部アンテナ はありません。
  - ●内蔵アンテナ部分は、手で覆ったりすると感度に影響しますのでご注意ください。また、内蔵アンテナ部分にシールなどを貼らないでください。
  - ご使用中の体の向きや通話している場所によっては、通
     話品質が変わることがあります。
  - ●金属性のストラップを取り付けないでください。内蔵ア ンテナの感度に影響します。

**補足▶ P.1-7~P.1-8**の操作方法は代表的なものを記載しています。

# ご利用になる前に

#### 画面表示

#### メインディスプレイ

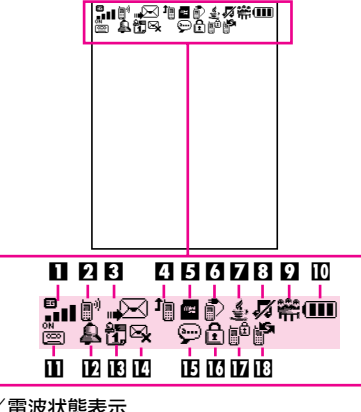

■モード/電波状態表示

ICカードロック中: 🚱

- 4 転送表示/ウェブ着信表示
  - 転送電話サービス/留守番電話サービス設定時:1 ※音声通話の「呼出なし」設定時に表示されます。 ウェブ着信あり:5
- 日メモリカード状態表示
  - 取り付け中:
- 6 外部通信表示

USB通信可能: 
・ 赤外線通信接続中(矢印赤): 

・
・
・
・
・
・
・
・
・
・
・
・
・
・
・
・
・
・
・
・
・
・
・
・
・
・
・
・
・
・
・
・
・
・
・
・
・
・
・
・
・
・
・
・
・
・
・
・
・
・
・
・
・
・
・
・
・
・
・
・
・
・
・
・
・
・
・
・
・
・
・
・
・
・
・
・
・
・
・
・
・
・
・
・
・
・
・
・
・
・
・
・
・
・
・
・
・
・
・
・
・
・
・
・
・
・
・
・
・
・
・
・
・
・
・
・
・
・
・
・
・
・
・
・
・
・
・
・
・
・
・
・
・
・
・
・
・
・
・
・
・
・
・
・
・
・
・
・
・
・
・
・
・
・
・
・
・
・
・
・
・
・
・
・
・
・

・
・
・
・
・
・
・
・
・
・
・
・
・
・
・
・
・
・
・
・
・
・
・
・
・
・
・
・
・
・
・
・
・
・
・
・
・
・
・
・
・
・
・
・
・
・
・
・
・
・
・
・
・
・
・
・
・<

Bluetooth通信可能: 8 Bluetooth通信中: 8.

- Bluetooth通話中:🕫
- **□** Vアプリ表示/音楽再生中表示/SSL表示 Vアプリ起動中: ▲ Vアプリー時停止中: ▲ (グレー) 音楽再生中: ...? SSL対応の情報画面表示中:
- 図 着信音表示/バイブレータ表示/スピーカーホン表示/ マイクミュート表示
  - 通常着信音(サイレント): 🗖
  - 通常着信音(ステップトーン): 🕊

バイブレータ設定時: 創(サイレントでバイブレータ設定時は「

スピーカーホン通話中: 📢 マイクミュート中: %

- 9 モード表示
  - モードを設定しているときに表示されます。 ミーティングモード:艜 アクティブモード:氢 運転中モード:⇔ ヘッドセットモード:① マナーモード:♥
- 🛯 電池残量表示

電池バックの残量(電池レベル)の目安が表示されます。 画面によっては「!!」で表示されます。

#### 1 簡易留守録表示

簡易留守録設定中 : ៉

用件録音時:(簡易留守録解除時:)

#### 12アラーム表示

アラーム設定時: 🔱

#### 卫予定表示

- アラームON時:镭 アラームOFF時:電
- ※予定が設定されている日に、まだ設定時刻になっていない予 定があるときに表示されます。

#### ∎送信失敗表示

- 送信失敗メールあり:👒
- Eメッセージお預かり表示

留守番電話センターに伝言メッセージあり: 💬

- ■シークレットモード表示
  - シークレットモード設定中: 🔒
- □ダイヤル操作禁止表示/誤動作防止表示

ダイヤル操作禁止設定中: 🛍 誤動作防止設定中: 🎬 **11) 赤外線通信表示** 

赤外線通信可能時:
(矢印グレー)

サブディスプレイ

●ここでは代表的なものを記載しています。

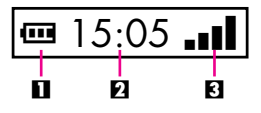

#### ■着信後の表示

着信などの動作があったときは、次のマークが表示されます。

| 不在着信あり    | 4           | アラーム動作あり      | ₽  |
|-----------|-------------|---------------|----|
| 簡易留守録用件あり | a l         | カレンダーアラーム動作あり | ٦  |
| メール着信あり   | $\boxtimes$ | 予定リストアラーム動作あり | Ø  |
| ウェブ受信あり   | ß           | 送信失敗メールあり     | 63 |

※マークのあとに件数も表示されます。

#### クローズポジション/オープンポジション

本書では、703SHfの状態を「クローズポジション」/「オー プンポジション」と表記しています。

#### ■クローズポジション

703SHfを2つ折りにした状態で す。携帯するときは、この状態にし てください。

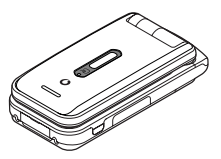

#### ■オープンポジション

703SHfを開いた状態です。ボタン 操作や通話などを行うときは、この 状態にしてください。

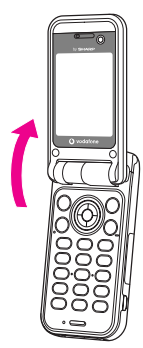

# 電池パックと充電器のお取り扱い

#### 電池パックと充電器をご利用になる前に

はじめてお使いになるときや、長時間ご使用にならなかったときは、必ず充電してお使いください。

#### 電池パックの寿命について

●極端な低温/高温の状態では、使用/保存しないでください。 極端な温度の状態では、劣化が進行し、本来の容量が得られ なくなります。

※推奨使用温度:5℃~35℃

- ●指定以外の充電器で充電しないでください。指定以外の充電器を使用すると、充電制御回路が不適だったり、充電制御回路が内蔵されていない場合があり、電池パックを劣化させるばかりか、非常に危険な状態(発火、発熱など)となる可能性があります。また、完全に充電できない、電源が入らない等の原因となることがあります。
- 電池パックは消耗品です。電池パックを完全に充電しても使用できる時間が極端に短くなったら、交換時期です。新しい 電池パックをお買い求めください。

#### 充電を行うときは

- ●充電器を電池パックの充電以外に使用しないでください。
- ●電池パックの金属部分(充電端子)を針金などの金属類で ショートさせると大電流が流れて発熱したり、破損しますの で、取り扱いにはご注意ください。
- ●充電が開始されるとスモールライトが赤色点灯します。(電源 OFF時に充電する場合は、スモールライトが点灯するまでに しばらく時間がかかることがあります。)
- ●充電時間は約140分です。
- ■常温(電源OFF時)での充電時間の目安です。 周囲温度によって充電時間は異なります。

- 充電中、充電器や電池バック、703SHfがあたたかくなること がありますが、異常ではありません。そのままご使用ください。
- 充電器を使用中、ご家庭でお使いのテレビやラジオなどに雑 音が入る場合は、充電器を雑音の入らない場所まで遠ざけて ください。

#### 充電時のご注意

- 電池パックや703SHf、充電器の金属部分(充電端子)が汚れると、接触が悪くなり、電源が切れたり、充電できないことがあります。汚れたら、乾いたきれいな綿棒で清掃をしてからご使用ください。
- 次のような場所でのご使用は避けてください。
- ■極端な高温や低温環境
- ■湿気、ほこり、振動の多い場所
- ■直射日光のあたる場所
- ●電池パックを使い切った状態で、保管・放置はしないでください。また、電池パックを長期間保管・放置されるときは、半年に1回程度、電池パックの補充電を行ってください。そのままにしておくと、電池パックが使用できなくなることがあります。
- 電池パック単体を持ち運ぶときは、袋などに入れてください。
- 補足 ●電池バック単体で充電することはできません。703SHf(c 電池バックを取り付けた状態で充電を行ってください。
  - ●電源を入れて、待受状態でも充電することができます。
     電源を入れて充電したとき、充電中は「Ⅲ」が点滅します。充電が完了すると、点灯に変わります。
  - ●703SHfを開いた状態でも充電することができます。

#### 完全に充電したときの利用可能時間

| 連続通話時間          | 約150分(3Gモード)/約240分(GSMモード)   |
|-----------------|------------------------------|
| 連続待受時間          | 約330時間(3Gモード)/約300時間(GSMモード) |
| 連続操作時間          | 約8時間                         |
| 連続再生時間          | 約7.5時間                       |
| TVコール<br>連続通話時間 | 約100分                        |

- ※上記の各利用可能時間は、バックライトが「明るさ2」(お買い上 げ時)に設定されているときのものです。
- ●連続通話時間とは、充電を満たした新品の電池バックを装着し、電波が正常に受信できる静止状態から算出した平均的な計算値です。
- ●連続待受時間とは、充電を満たした新品の電池バックを装着し、703SHfをクローズボジションにした状態で通話や操作をせず、電波が正常に受信できる静止状態から算出した平均的な計算値です。電波の届きにくい場所(ビル内、車内、カバンの中など)や、圏外表示の状態での待受では、ご利用時間が約半分以下になることがあります。また、使用環境(充電状態、気温など)によっては、ご利用可能時間が変動することがあります。
- ●連続操作時間とは、通話をしないで連続して703SHfを操作し 続けたときの利用可能時間です。
- ●連続再生時間とは、オフラインモードで連続して音楽を再生し続けたときの利用可能時間です。
- ●電池パックの利用可能時間は電波が安定した状態で算出した
   当社計算値です。

#### 電池パックの持ちについて

次のような使用や操作をされた場合は、電池パックの消耗 が早いため、電池パックの利用可能時間が短くなります。

- 使用環境
- ■極端な低温/高温の状態で使用/保存されているとき(周囲 温度5℃~35℃の場所でお使いください。)
- ■703SHfや電池バック、充電器の充電端子が汚れているとき (充電端子が汚れていると、接触が悪くなり正常に充電でき なくなります。)
- 電波の弱い場所で通話しているときや圏外で待受画面にしているとき(なるべく電波状態の良い環境でお使いください。)

#### ● 操作

- ■Vアプリを起動しているとき
- ■カメラ撮影/バーコード読み取りを頻繁に行ったとき
- 動画を再生したとき
- メール作成などの連続したボタン操作(照明の点灯時間が長くなる)を多くしたとき
- ■音楽を再生したり、ボイスレコーダーを録音/再生したとき
- ■Bluetooth通信を多く使用したとき
- ■赤外線通信を多く使用したとき
- 設定
- パネル点灯時間やバックライトの点灯時間を長く設定した
   とき
- ■パネル照明を明るくなるように調整したとき
- ■Bluetooth機能を「On」にしているとき

#### 電池パックの消耗を軽減するには

- ディスプレイの照明設定(27P.10-6~P.10-7)を変更して いただくと、電池パックの消耗を軽減できます。
- ●ディスプレイやバックライトの点灯時間を短くするなど、設 定を変更してください。

#### 電池が切れたら

- 電池交換のメッセージが表示され、電池アラーム音が「ピ ピピ…」と鳴り、約20秒後に電源が切れます。(20秒以内に 充電を開始したときは、電源は切れません。)
- 電池アラーム音が鳴っているときに⑥を押すと、電池ア ラーム音は鳴りやみます。電池バックを充電してください。 (マナーモード設定時には、電池アラーム音は鳴りません。)
- ●音声電話の通話中に電池が切れたときは、電池アラーム音「ピ ピ」と断続音が約5秒間隔で鳴ります。このときは、約20秒後に通話が終了したあと、電源が切れます。電池バックを充 電してください。
- ●TVコール通話中に電池が切れたときは、電池交換メッセージが表示され、電池アラーム音が「ピピピ…」と鳴ると同時に通話が終了します。このあと、約20秒後に電源が切れます。 (マナーモード設定時には、電池アラーム音は鳴りません。)

#### 不要になった電池パックは

- 不要になった電池パックは、一般のゴミと一緒に捨てない でください。
- ●端子にテープなどを貼り、個別回収に出すか、最寄りのボーダフォンショップへお持ちください。
- ●電池を分別している市町村の場合は、その規則に従って処理 してください。

#### 電池レベル表示の確認

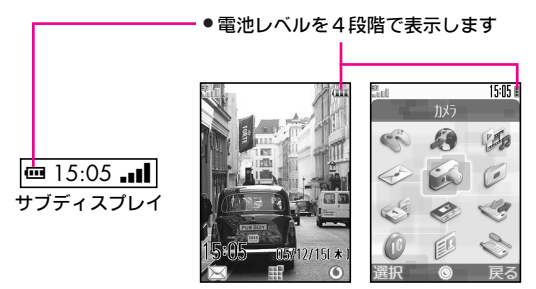

電池残量が不足すると、電池アラーム音が鳴り、充電することをおすすめする確認メッセージが表示されます。このときは、約20秒後に電源が切れます。

#### ■電池レベル表示について

電池レベル表示は、ご使用の時間経過とともに次のように 変化します。

画面の電池レベル表示とメッセージをご確認のうえ、充電 または電池パック交換の目安にしてください。

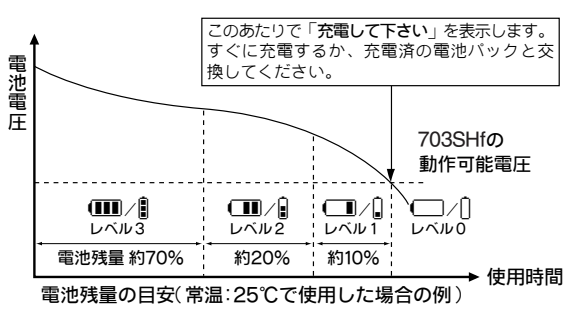

#### ■ご使用の温度条件によって上図の電池レベル表示は次の ように変化します

低温下では、レベル1が<u>早め</u>に表示されます。 高温下では、レベル1が<u>遅め</u>に表示されます。

注意 ● 上記の電池レベル表示は電池残量の目安です。
 ●電池レベル表示がレベル1 になると、音楽の再生、ボイスレコーダーの録音、動画の撮影など利用できない機能があります。(℃27 P.7-3、P.11-14、P.6-7)

#### スモールライト/電池レベル表示

スモールライトや電池レベル表示は、次のような状態をお 知らせします。

#### ■電源が入っているとき

| スモールライト | 電池レベル表示<br>( 💷 / 👔 ) | 状態                       |
|---------|----------------------|--------------------------|
| 消灯      | 点滅                   | 周囲温度が5℃~35℃以外、<br>電池残量なし |
| 赤色点滅    | 点滅                   | 電池パックの寿命、異常              |
| 赤色点灯    | 点滅                   | 充電中                      |
| 消灯      | 点灯                   | 充電完了、待受中                 |

#### ■電源が切れているとき

| スモールライト | 電池レベル表示<br>( 💷 / 🎚 ) | 状態          |
|---------|----------------------|-------------|
| 赤色点滅    | 消灯                   | 電池パックの寿命、異常 |
| 赤色点灯    | 消灯                   | 充電中         |
| 消灯      | 消灯                   | 充電完了        |

#### 電池パックを取り付ける/取り外す

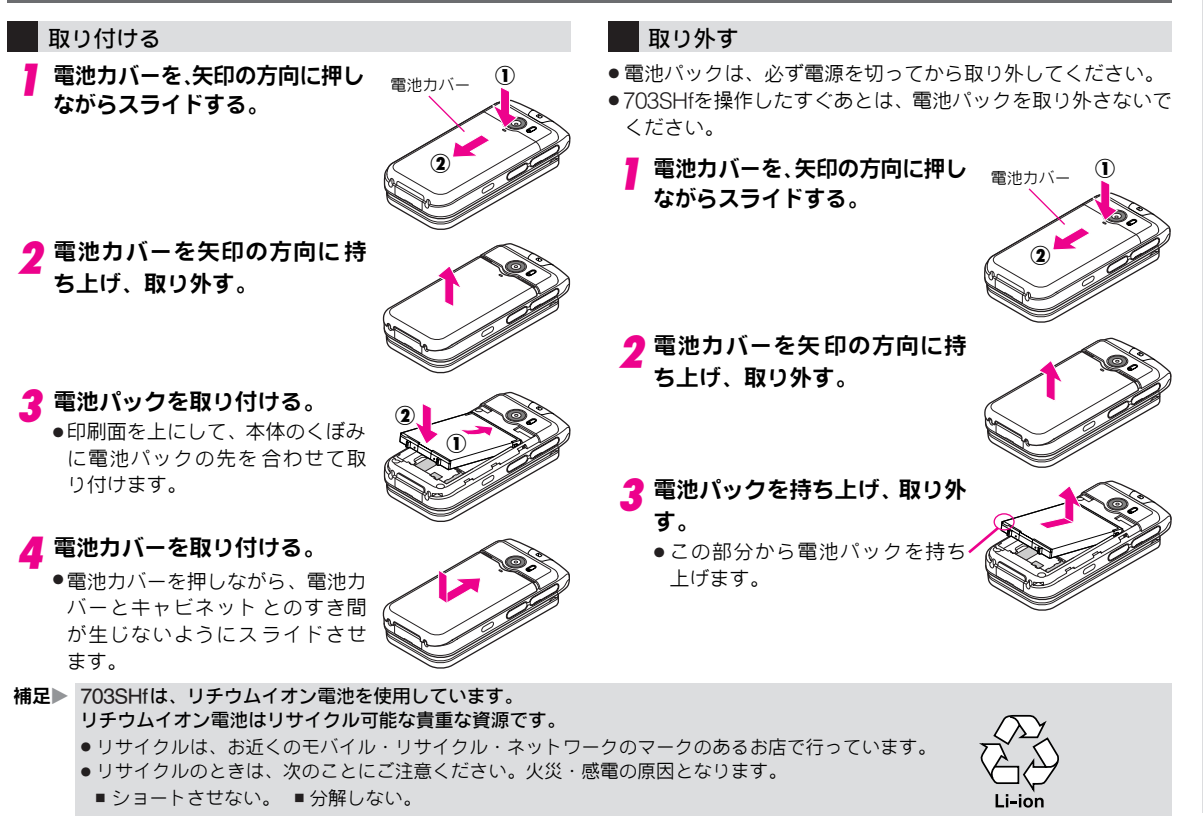

#### 急速充電器を利用して充電する

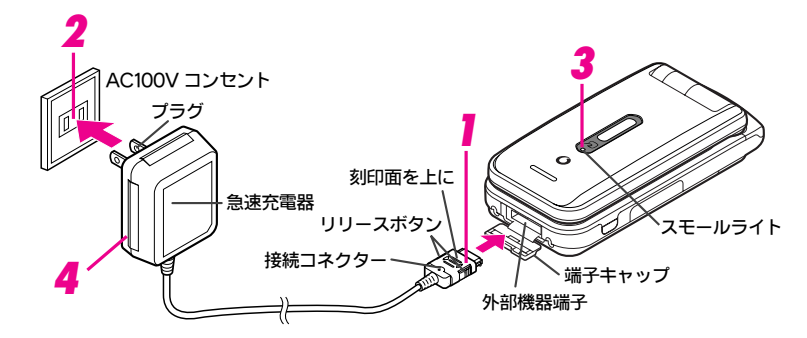

必ず、付属の急速充電器を使用してください。

- 外部機器端子の端子キャップを開いたあと、引き出してから、急速充電器の接続コネクターを703SHfに差し込む。
  - 接続コネクターを差し込むときは、
     両側のリリースボタンを押さえながら、しっかりと差し込んでください。

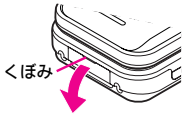

- ●端子キャップを開くときは、くぼみ 部分から矢印の方向に開いてくだ さい。
- 2 プラグを家庭用ACコンセントに差し込む。
  - ●充電が始まります。
     (スモールライト赤色点灯: ℃ P.1-14)
  - ACコンセントに差し込む前に、プラグを 起こしてください。(ご使用後は、プラグ を倒して保管してください。)

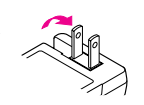

3 スモールライトが消灯すれば、充電完了。 • 充電時間:約140分

#### ▲ 充電が完了したら…

703SHfから接続コネクターを外し、プラグをAC コンセントから抜く。

- 接続コネクターを外すときは、両側のリリースボタンを 押さえながらまっすぐに引き抜いてください。
- ●703SHfの端子キャップを元に戻してください。
- 注意▶●急速充電器を携帯するときなど、コードを強くひっぱったり、折り曲げたり、ねじったりしないでください。断線の原因となります。
  - 急速充電器はAC100~240Vの家庭用電源に対応しています。
  - 海外での充電に起因するトラブルについては、当社では 責任を負いかねますのであらかじめごア承ください。

#### 卓上ホルダーを利用して充電する

●卓上ホルダーはオプション品です。

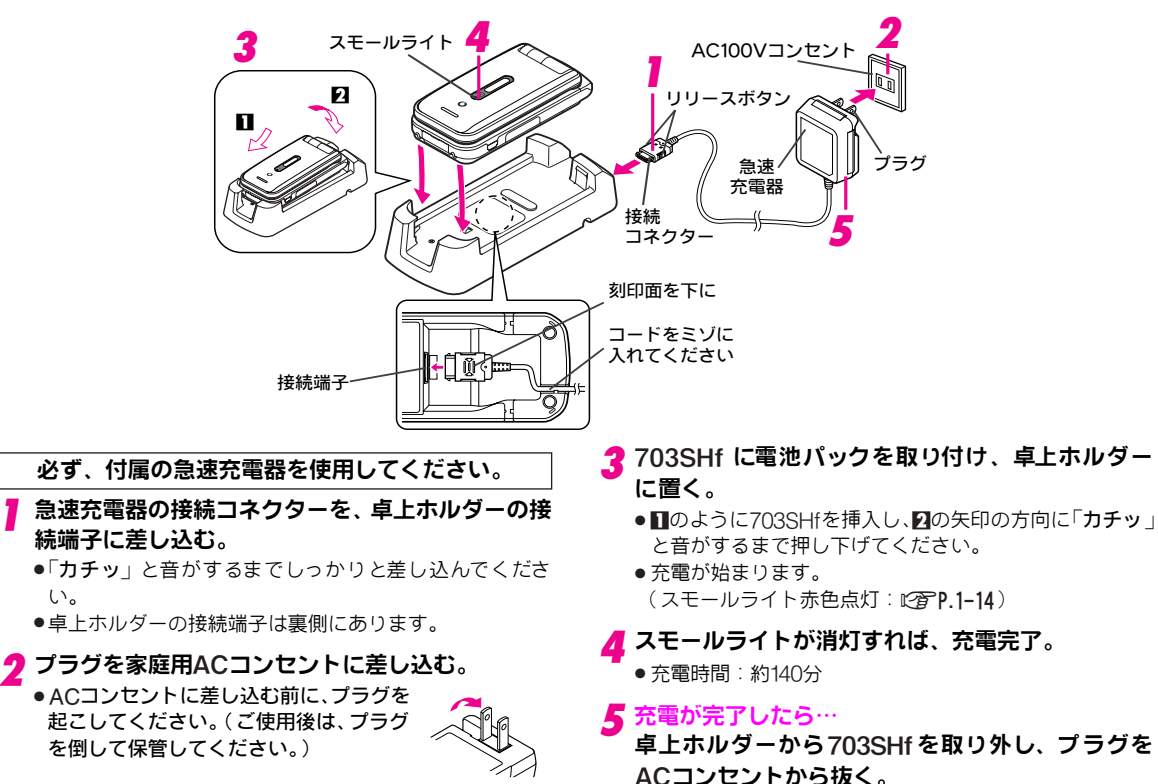

#### シガーライター充電器を利用して充電する

●シガーライター充電器はオプション品です。

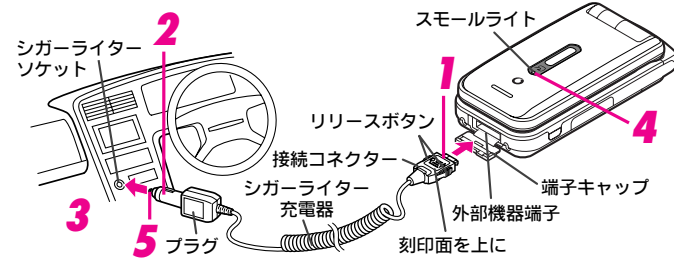

- 外部機器端子の端子キャップを開いたあと、引き出してから、シガーライター充電器の接続コネクターを703SHfに差し込む。(22 P.1-16)
- 🤈 シガーライターソケットにプラグを差し込む。
- ? 車のエンジンをかける。
  - ●充電が始まります。(スモールライト赤色点灯: 20 P.1-14)
- **\_** スモールライトが消灯すれば、充電完了。
  - 充電時間:約140分
- 補足▶●シガーライター充電器の操作方法などについては、シガーライター充電器の取扱説明書を参照してください。
   シガーライター充電器を使って充電するときは、703SHfを固定させるため、車載ホルダーを利用することをおすすめします。

#### 充電が完了したら…

- 703SHfから接続コネクターを外し、プラグをシガー ライターソケットから抜く。
- 接続コネクターを外すときは、両側のリリースボタンを 押さえながらまっすぐに引き抜いてください。
- ●703SHfの端子キャップを元に戻してください。
- 注意 ●オブション品のシガーライター充電器はマイナスアース 車専用です。(12V、24V両用)
  - シガーライター充電器の電源は、自動車のキースイッチ に連動しますが、自動車の種類によっては連動しないことがあります。自動車から離れるときは、電源が切れていることを確認してください。
  - ●シガーライター充電器を卓上ホルダーに接続しないでく ださい。故障の原因となることがあります。
  - 炎天下で高温になった自動車内では、充電しないでください。

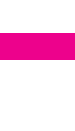

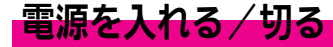

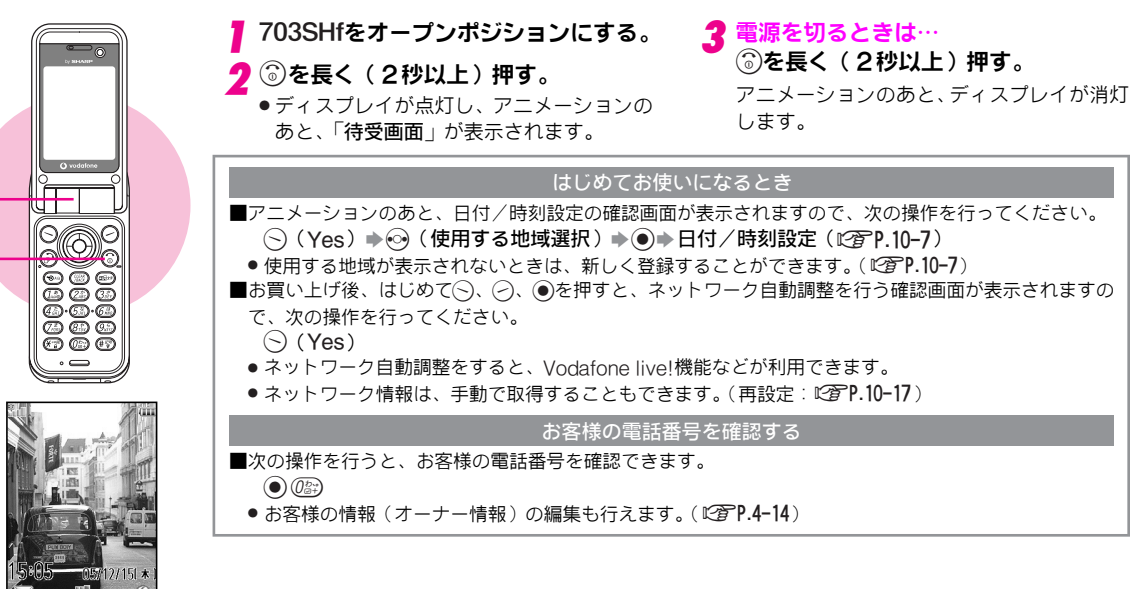

待受画面

- 注意 電源を入れたときに USIM カードのデータを読み込むため、電波状態が表示されるまで時間がかか ることがあります。また、はじめて電源を入れたときは、通常よりも時間がかかります。
  - 703SHfを落としたり、強い衝撃を与えたときは、USIM カードを正しく認識しなくなることがあります。このときは、自動的に電源が切れたあと、再度電源が入ることがありますが、故障ではありません。
  - ●USIMカードが未装着のときは、画面に「USIMカード未挿入」とメッセージが表示されます。
  - ●USIMカードを装着しているときでも「USIMカード未挿入」と表示されるときは、電源を切ったあ とUSIMカードが正しく装着されているか、IC部分が汚れていないか確認したうえで、電源を入れ 直してください。
- 補足 703SHfは、オープンポジションで操作をしない状態が続くと、電池の消耗を抑えるため、自動的に 画面表示が消えます。

#### 誤ってボタンが押されるのを防ぐ(誤動作防止)

カバンの中に入れて持ち運ぶときなどに、誤ってボタンを押さないように設定します。

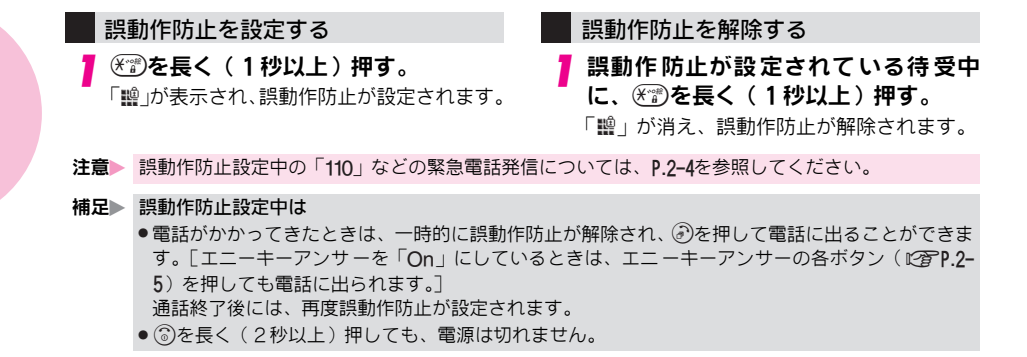

ന്ത ത ത

<u>a</u>.ā.ā

ÖÖÖ Men

# 機能の呼び出し方

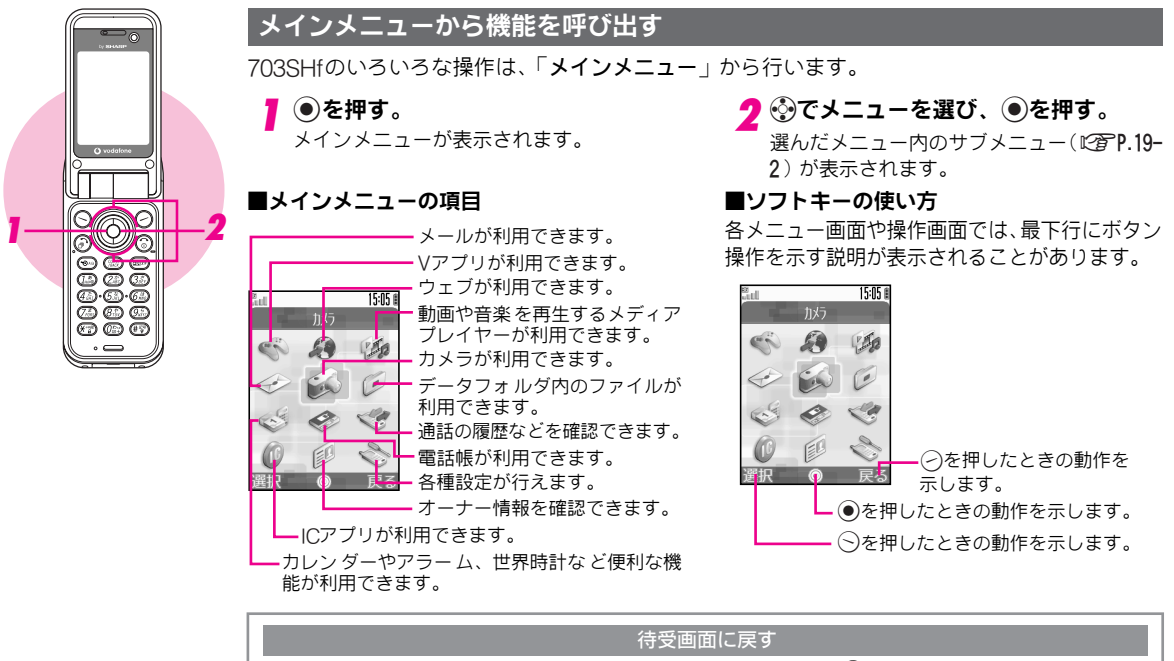

■機能を呼び出したあとやメニューを表示したあとなどに、各画面で⑥を押すと、待受画面(『27P.1-19)に戻ります。

● 確認画面が表示されたときは、◇(Yes)を押すと待受画面に戻ります。

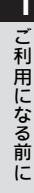

# 

#### 簡単な操作で機能を呼び出す

#### ショートカットを利用する

よく使う機能をショートカットに登録しておけば、簡単な操作で機能を呼び出 せます。

お買い上げ時には、ショートカットに次の機能が登録されています。
 簡易電卓、アラーム、カレンダー、ボイスレコーダー、サウンド設定、ディスプレイ設定、簡易留守録再生、ストップウォッチ、Vアプリ、データフォルダ、

◉∞を押す。

ショートカットに登録されている機能が表示されます。

🤈 機能を選び、 🖲を押す。

ムービー、マネー積算メモ

| ショート   | カットを編集する                                      |
|--------|-----------------------------------------------|
|        |                                               |
| 機能の変更  | ショートカット画面で表示される機能を変更します。                      |
| ☜⇒上書き  | きする機能選択 ◆ 今(メニュー) ◆ 「登録」選択 ◆ ● ◆ 登録する機能選択 ◆ ● |
| 機能の移動  | ショートカット画面で表示される機能の順番を変更します。                   |
| ● 移動 9 | する機能選択◆──(メニュー)◆「移動」選択◆●◆②(移動先選択)◆●           |
| 初期値に戻す | ショートカットをお買い上げ時の状態に戻します。                       |

(メニュー) →「設定リセット」選択→●→○(Yes)

#### クイックオペレーションを利用する

待受画面で数字を入力すると、数字のケタ数に応じて利用できる機能が画面に表示されます。この状態で、機能名の前に表示されるボタンを押すと、その機能を操作できます。 入力した数字のケタ数に応じて、次の機能が利用できます。

| 機能数字のケタ数                | 1 | 2 | 3 | 4   | 5~6 | 7~12 | 13~32 |
|-------------------------|---|---|---|-----|-----|------|-------|
| 簡易電卓(C2 P.11-13)        | 0 | 0 | 0 | 0   | 0   | 0    | ×     |
| マネー積算メモ(『27P.11-23)     | 0 | 0 | 0 | 0   | 0   | ×    | ×     |
| 簡単メール(©3 P.14-22)       | 0 | × | × | ×   | ×   | ×    | ×     |
| カレンダー (CPP.11-2)        | × | × | × | O*1 | ×   | ×    | ×     |
| アラーム ( <i>©</i> ア.11-9) | × | × | × | ○※2 | ×   | ×    | ×     |

※1 存在しない月日 [例:「4月31日」(0431)]を入力しても、カレンダーは呼び出せません。 ※2 設定する時刻を24時間制の4ケタで入力してください。

■例:「1111」と入力して簡易電卓を呼び出すとき

1歳1歳1歳の順に押す。

2 ③を押す。

# 暗証番号

703SHfのご使用にあたっては、「操作用暗証番号」と「交換機用暗証番号」、「発着信規制用暗証番号」が必要になります。

#### 操作用暗証番号

「9999」もしくはご契約時にお決めいただいた4ケタの番号 です。

703SHfの各機能を操作するときに使用します。

- ●入力した操作用暗証番号は「★」で表示されます。
- ●操作用暗証番号を間違って入力したときは、番号間違いの確 認メッセージが表示されます。操作をやり直してください。
- ●操作用暗証番号は703SHfの操作で変更できます。
   (27 P.10-13)

#### 交換機用暗証番号

お客様がご契約時に申し込み書に記入された4ケタの番号 です。

オプションサービスを一般電話から操作するときや、「**ウェ ブの有料情報**」の申し込みに必要な番号です。

 交換機用暗証番号は703SHfの操作では変更できません。交換 機用暗証番号を変更するときは、手続きが必要となります。詳 しくは、お問い合わせ先(27P.19-24)までご連絡ください。

#### 発着信規制用暗証番号

ご契約時にお決めいただいた4ケタの暗証番号で、703SHf で発着信規制サービス(ご)P.12-7)の設定を行うときに使 用する番号です。

- ●入力を続けて3回間違えると、発着信規制サービスの設定変更ができなくなります。このときは、発着信規制用暗証番号と交換機用暗証番号の変更が必要となりますので、ご注意ください。詳しくは、お問い合わせ先(℃27P.19-24)までご連絡ください。
- 発着信規制用暗証番号は703SHfの操作で変更できます。
   (ごず P.12-9)

注意 ● 操作用暗証番号や交換機用暗証番号、発着信規制用暗証番号は、お忘れにならないようご注意ください。いずれの暗証番号も万一お忘れになった場合は、所定の手続きが必要となります。詳しくは、お問い合わせ先(ピア1.19-24)までご連絡ください。
 ● 操作用暗証番号や交換機用暗証番号、発着信規制用暗証番号は、他人に知られないようご注意ください。他人に知られ悪用されたときは、その損害について当社は責任を負いかねますので、あらかじめごア承ください。

基本的な操作のご案内

# 電話をかける

日本国内で音声電話をかける操作を説明します。日本国内から国際電話をかける操作はP.2-4を、海外で音声電話をかける 操作はP.2-16を、TVコールをかける操作はP.5-3を参照してください。

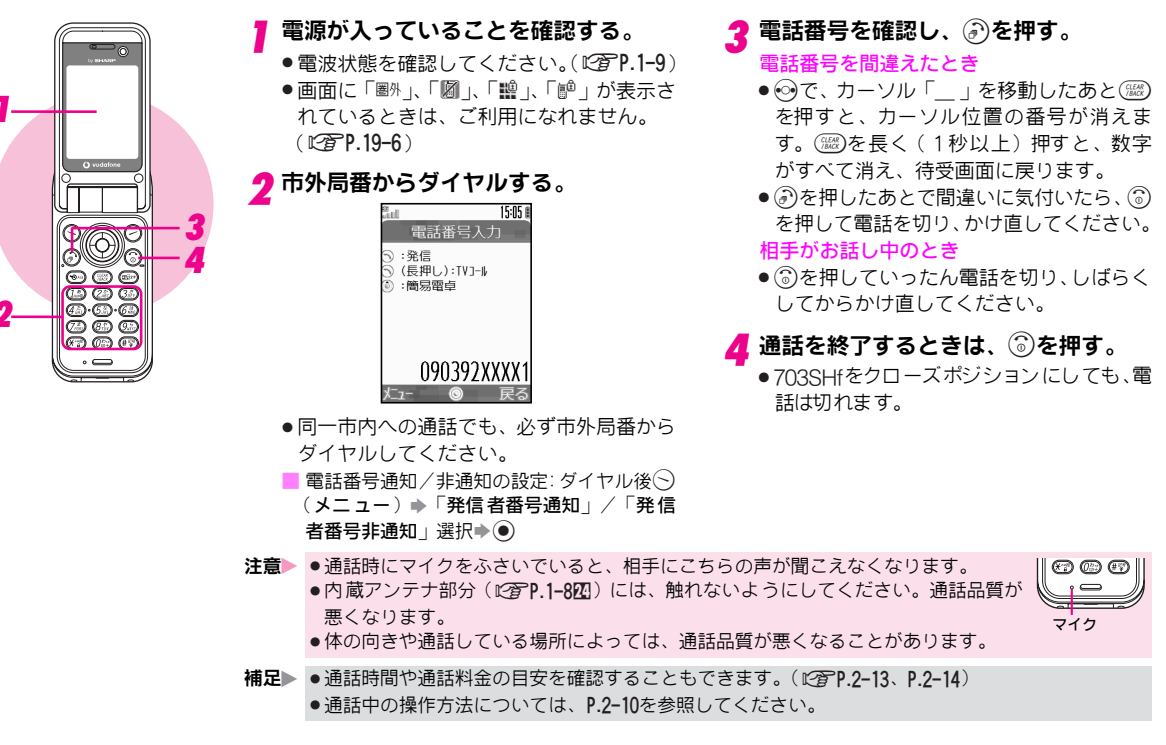

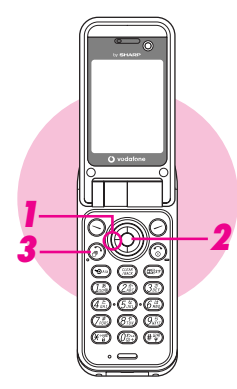

#### 以前かけた電話番号にもう一度かける(発信履歴)

以前かけた電話番号を呼び出して簡単に電話をかけられます。 ●最新の30件まで記憶しています。

⊙を押す。

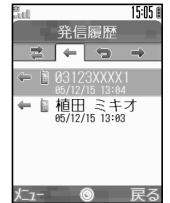

2 電話番号を選び、●を押す。 3 ∂を押す。

表示されている電話番号が発信されます。

- 記憶している電話番号と日時が、新しいもの から順に一覧表示されます。
- ●703SHfの電話帳に登録されているときは、 相手の名前が表示されます。
- ②を押すと新しいものから、③を押すと 古いものから順に表示されます。
- ●を押すと、不在着信履歴や着信履歴、全 通話履歴を確認できます。
- 補足▶ ●同じ電話番号に2回以上の電話をかけたときは、最後にかけた日時だけが記憶されます。
  - ●電源を切っても発信履歴の記憶は消えません。
  - 30件を超えたときは、古いものから削除されます。個別に削除することもできます。( 2 P.2-12)

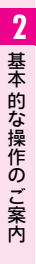

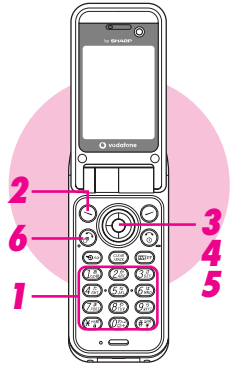

#### 国際電話をかける

日本国内で国際電話をかける操作を説明します。海外で音声電話をかける操作はP.2-16を参照してください。

- ●ボーダフォン携帯電話にかけるときは、相手のいる国にかかわらず、ボーダフォン携帯電話番号だけ でかけられます。
- ●国際電話の利用には、別途お申し込みが必要です。詳しくは、「3Gガイドブック」を参照してください。

#### 相手の電話番号をダイヤルする。

- ●一般電話にかけるときは、必ず市外局番からダイヤルしてください。
- 国番号などを直接ダイヤルする:「0046010」 (ボーダフォンの国際電話番号)入力→ 国番 号入力→電話番号入力(先頭の「0」を除く) → 操作6へ
  - ■イタリア(国番号:39)、ロシア(国番号: 7)にかけるときや、電話番号の先頭に「0」 があるときは、「0」を省かずに入力してく ださい。

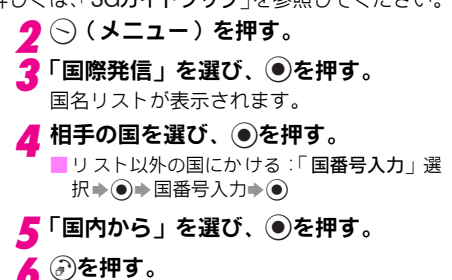

#### 補足▶ 国番号を追加するとき

よく利用する国番号がリストに登録されていないときは、「国**番号リスト**」(27.P.10-10)の操作で追加できます。詳しくは、「国際ローミングサービスガイド」を参照してください。

#### 緊急電話(「110」、「119」、「118」)発信について

703SHfの各機能を利用して発信の制限などを設定しているとき、緊急電話の利用は、次のようになります。

| 通話料金上限設定(CPP.2-14)          | 発信可  | 簡易ロック(C3 P.10-11)     | 発信可  |
|-----------------------------|------|-----------------------|------|
| オフラインモード ( <i>©</i> 7.2-19) | 発信不可 | PIN On/Off設定(22P.1-6) | 発信不可 |
| ダイヤル操作禁止(23°P.10-12)        | 発信可  | 発信規制(22 P.12-8)       | 発信可  |
| 誤動作防止(©P.1-20)              | 発信可  |                       |      |

注意 海外でのご利用にあたっては、無線ネットワークや無線信号、703SHfの機能設定状態によって動作 が異なるため、すべての国や地域での接続を保証するものではありません。

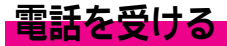

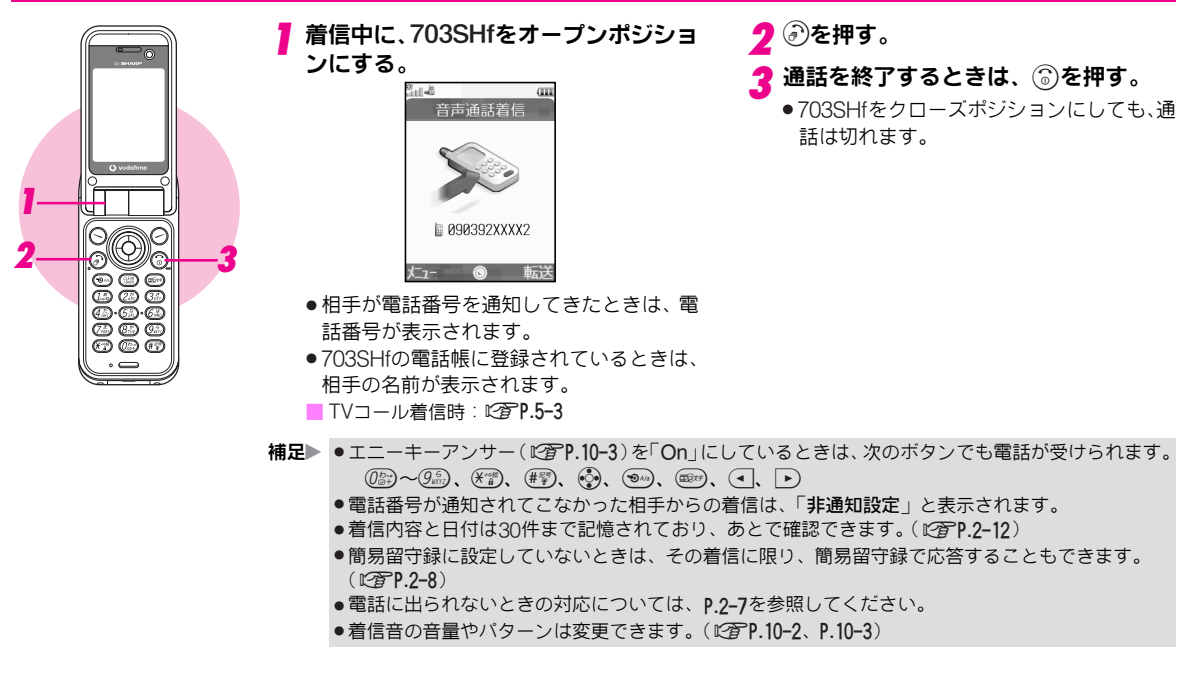

# 2 基本的な操作のご案内

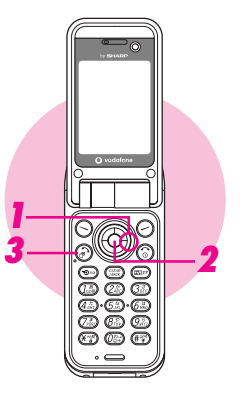

#### かけてきた相手にかけ直す(着信履歴)

相手が番号を通知して電話をかけてきたときは、その番号を表示して電話をかけられます。 ●最新の30件まで記憶しています。

●を押す。
●を押す。
第4 (例)
第4 (例)
第5 (例)
第5 (例)
第5 (例)
第5 (例)
第5 (例)
第5 (例)
第5 (例)
第5 (例)
第5 (例)
第5 (例)
第5 (例)
第5 (例)
第5 (例)
第5 (例)
第5 (例)
第5 (例)
第5 (例)
第5 (例)
第5 (例)
第5 (例)
第5 (例)
第5 (例)
第5 (例)
第5 (例)
第5 (例)
第5 (例)
第5 (例)
第5 (例)
第5 (例)
第5 (例)
第5 (例)
第5 (例)
第5 (例)
第5 (例)
第5 (例)
第5 (例)
第5 (例)
第5 (例)
第5 (例)
第5 (例)
第5 (例)
第5 (例)
第5 (例)
第5 (例)
第5 (例)
第5 (例)
第5 (例)
第5 (例)
第5 (例)
第5 (例)
第5 (例)
第5 (例)
第5 (例)
第5 (例)
第5 (例)
第5 (例)
第5 (例)
第5 (例)
第5 (例)
第5 (例)
第5 (例)
第5 (例)
第5 (例)
第5 (例)
第5 (例)
第5 (例)
第5 (例)
第5 (例)
第5 (例)
第5 (例)
第5 (例)
第5 (例)
第5 (例)
第5 (例)
第5 (例)
第5 (例)
第5 (例)
第5 (例)
第5 (例)
第5 (例)
第5 (例)
第5 (例)
第5 (例)
第5 (例)
第5 (例)
第5 (例)
第5 (例)
第5 (例)
第5 (例)
第5 (例)
第5 (例)
第5 (例)
第5 (例)
第5 (例)
第5 (例)
第5 (例)
第5 (例)
第5 (例)
第5 (例)
第5 (例)
第5 (例)
第5 (例)
第5 (例)
第5 (例)
第5 (例)
第5 (例)
第5 (例)
第5 (例)
第5 (例)
第5 (例)
第5 (例)
第5 (例)
第5 (例)
第5 (例)
第5 (例)
第5 (例)
第5 (例)
第5 (例)
第5 (例)
第5 (例)
第5 (例)
第5 (例)
第5 (例)
第5 (例)
第5 (例)
第5 (例)
第5 (例)
第5 (例)
第5 (例)
第5 (例)
第5 (例)
第5 (例)
第5 (例)
第5 (例)
第5 (例)
第5 (例)
第5 (例)
第5 (例)
第5 (例)
第5 (例)
第5 (例)
第5 (例)
<

2 電話番号を選び、 ●を押す。

3 ℯ を押す。

表示されている電話番号が発信されます。

- 記憶している電話番号と日時が、新しいものから順に一覧表示されます。
- ●703SHfの電話帳に登録されているときは、 相手の名前が表示されます。
- ・
   ・
   を押すと新しいものから、
   ・
   ・
   を押すと
   古いものから順に表示されます。
- ●を押すと、発信履歴や不在着信履歴、全通話履歴を確認できます。
- 補足▶ ●シークレットデータの名前は、シークレットモード以外では表示されません。
  - ●電源を切っても、着信履歴の記憶は消えません。
  - 30件を超えた履歴は、古いものから削除されます。個別に削除することもできます。( 2 P.2-12)

# 電話に出られないとき

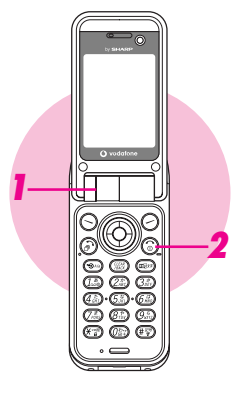

#### 着信を拒否する

かかってきた電話に出ることを拒否できます。

- ●着信を拒否すると、電話が切れ、不在着信履歴に記憶されます。
  - 着信中に、703SHfをオープンポジションにする。

# 電話に出られないときに便利な機能

#### ■転送電話サービス

あらかじめサービスを開始しておけば、登録した電話番号に電話を転送できます。(ピアP.12-2)

 ●開始時の設定によっては、着信中に⊘を押し、 転送することもできます。(「着信/通話中」で サービスを開始しているとき)

#### ■留守番電話サービス

あらかじめサービスを開始しておけば、電波の 届かない場所にいるときや、通話中のため電話 に出られないときに、留守番電話センターで伝 言メッセージをお預かりします。(『27 P.12-4)

#### ■簡易留守録

あらかじめ設定しておけば、相手の用件を703SHf に録音することができます。(『27P.2-8)

🤈 着信音が鳴っている間に、 💮を押す。

 ● 設定していないときに、一時的に簡易留守録で 応答することもできます。(『27 P.2-9)

#### インフォメーションについて

- ■かかってきた電話に出なかったときや、簡易留守録で応答したときなどは、インフォ メーションが表示されます。
  - ●「不在着信」を選び●を押すと、不在着信履歴(『27 P.2-12)が表示されます。
  - ●「簡易留守録」を選び●を押すと、用件が再生されます。( 27 P.2-9)

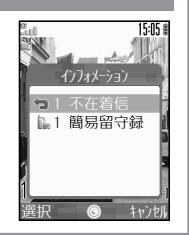

# 簡易留守録

電話を受けられないとき、相手の用件を録音します。

- ●簡易留守録は、電源が切れていたり、オフラインモードを設定しているとき、「圏外」の表示が出ているときは使用できません。 このときは、オプションサービスの留守番電話サービスをご利用ください。(『37 P.12-4)
- ●簡易留守録の用件は、ボイスメモ(ℓ27P.2-11)と合わせて20件まで録音できます。ただし、録音できるのは最長約90秒です。
- ●お買い上げ時には、簡易留守録は「Off」に設定されています。

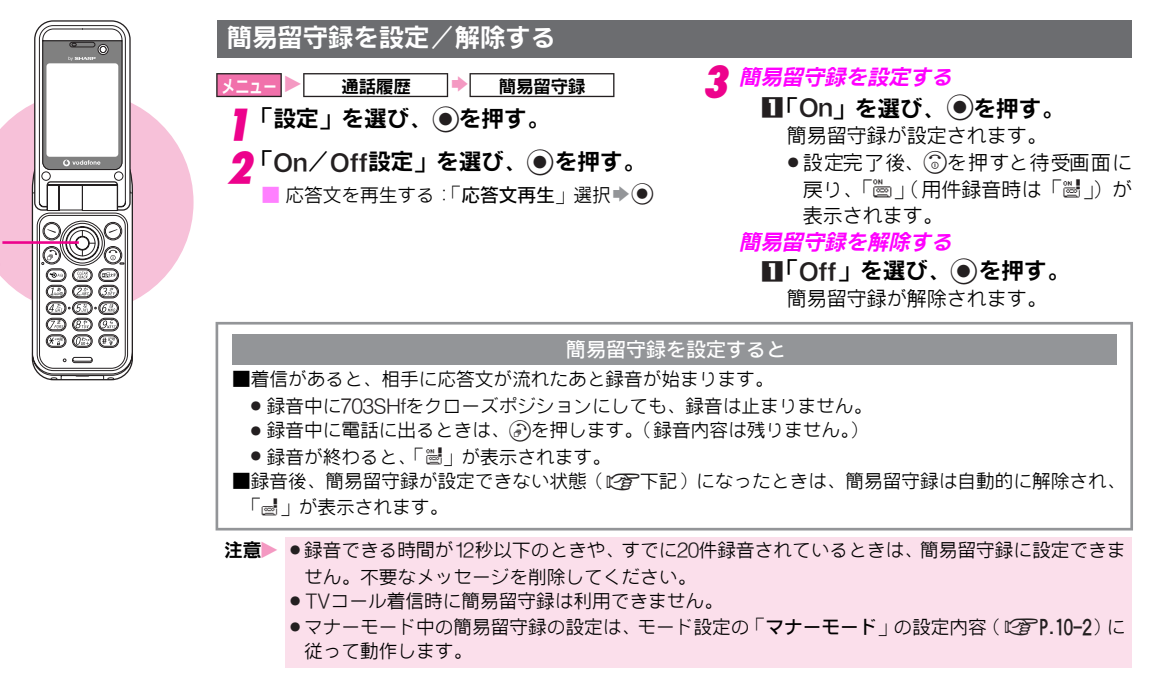

#### 録音された用件を聞く

■電話がかかってきてから簡易留守録が応答するまでの時間を、 通話履歴 簡易留守録 0~59秒の間で設定できます。 「簡易留守録再生」を選び、④を押す。 ●◆「通話履歴」選択◆●◆「簡易留守録」選択◆●◆ 「設定」選択◆●◆「応答時間設定」選択◆●◆設定時 録音件数表示後、新しいものから順に再生されます。最後 の用件を再生し終わると、自動的に止まります。 間入力(00~59秒) ●● ■着信音を鳴らさずに簡易留守録で応答:設定時間で「00」 再生途中の停止:再生中に(つ)(戻る) 次の用件を再生:再生中に 入力
・
・
・ お買い上げ時には、「9秒」に設定されています。 前の用件を再生:再生中に(の)(2回) ■簡易留守録をオプションサービスの留守番電話サービス、また 再生中の用件を削除:再生中に○(メニュー)→「削除」 は転送電話サービスと合わせてご利用になるときは、呼出し時 選択**▶**● **▶** (Yes) 間の設定により、優先順位が変わります。 補足▶ 再生中に電話がかかってくると 例:簡易留守録の呼出し時間… 9秒 各サービスの呼出し時間…10秒 てください。 と設定すると、簡易留守録が優先されます。(ただし、電波状 況により優先順位が変わることがあります。) 留守録応答や録音中の受話音量を変更する ●簡易留守録を優先していても、録音件数が一杯になると転送 ■簡易留守録で応答中や簡易留守録で録音中の、相手の声の音量 電話/留守番電話サービスが優先されます。 を変更します。 簡易留守録を設定していないときの操作 ●◆「通話履歴」選択◆●◆「簡易留守録」選択◆●◆ ■着信中に次の操作を行うと、応答文が流れたあと、録音できま 「設定」選択▶◉▶「音量設定」選択▶◉▶「受話音量 す。 連動 / 「サイレント | 選択 ● ● 着信中に◇(メニュー)◆「簡易留守録」選択◆● ●お買い上げ時には、「受話音量連動」に設定されています。 ● その着信に限り留守録音します。(簡易留守録の設定は「Off」 ●「受話音量連動」を選ぶと、相手の声は、設定済の受話音量 のままです。) と同じ音量に設定されます。

応答時間を変更する

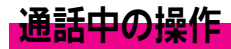

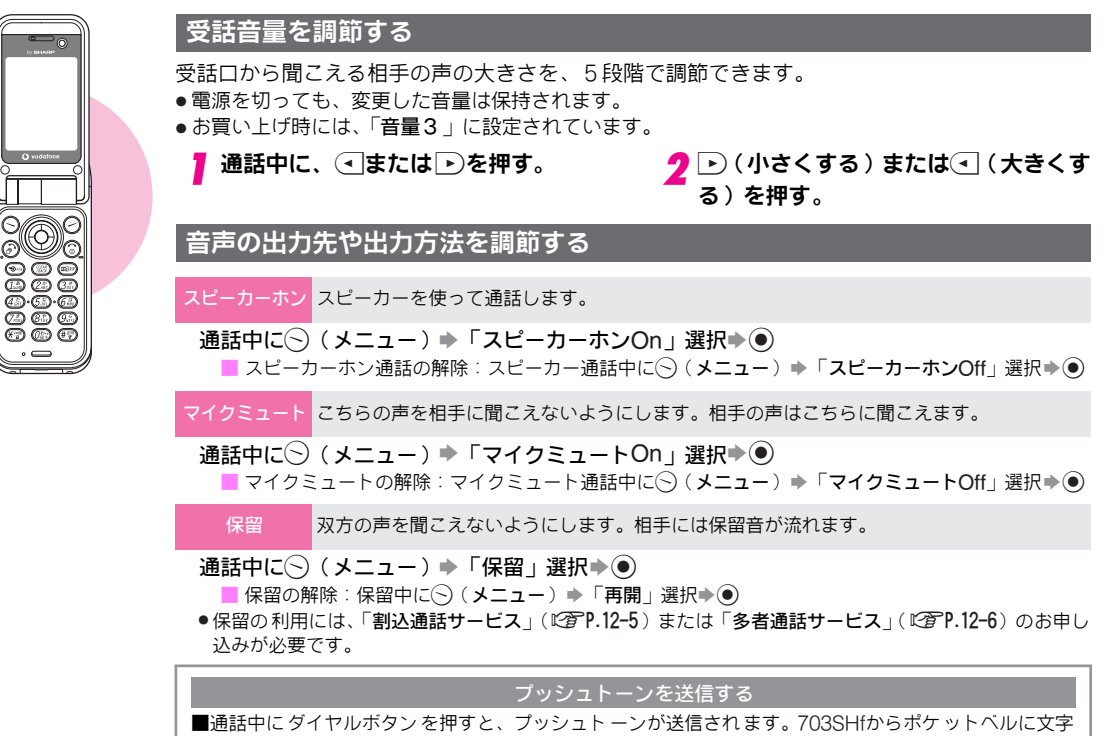

メッセージを送ったり、自宅の留守番電話を遠隔操作できます。

●送信できるプッシュトーンは「0」~「9」、「¥」、「♯」です。

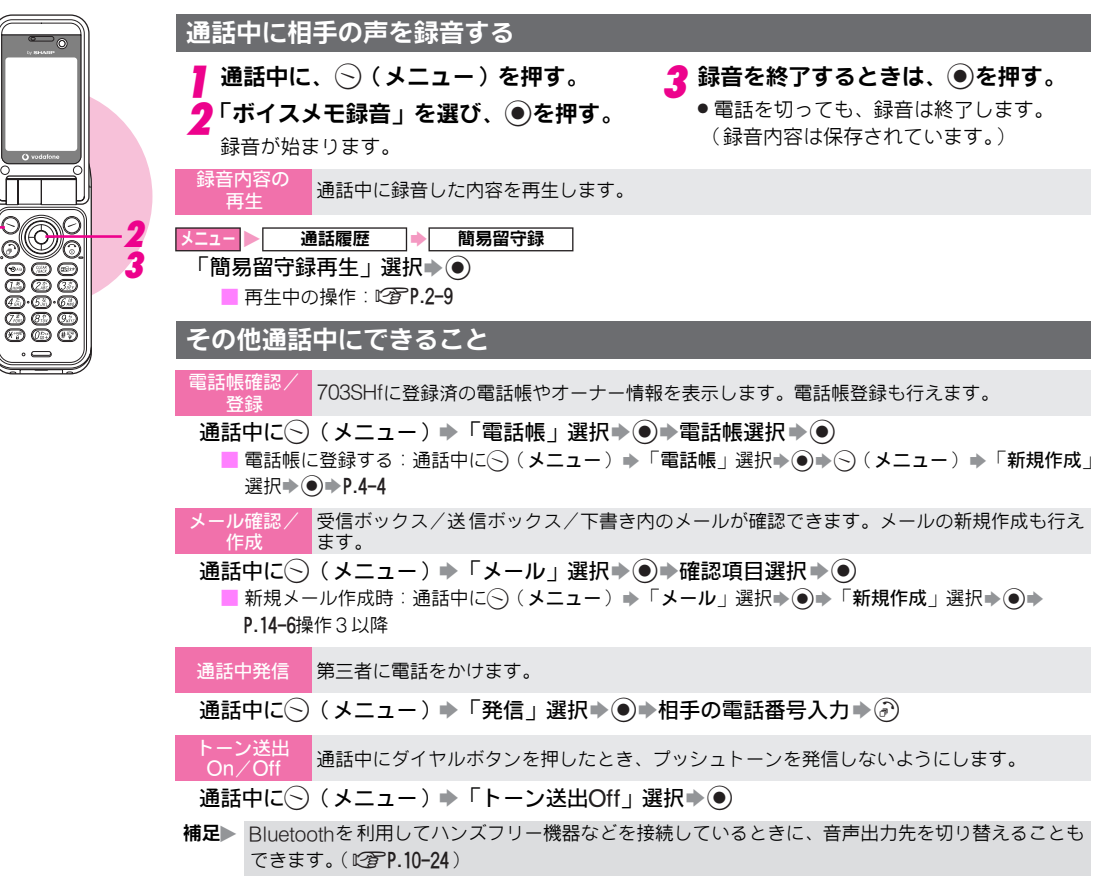

# 発着信履歴の確認

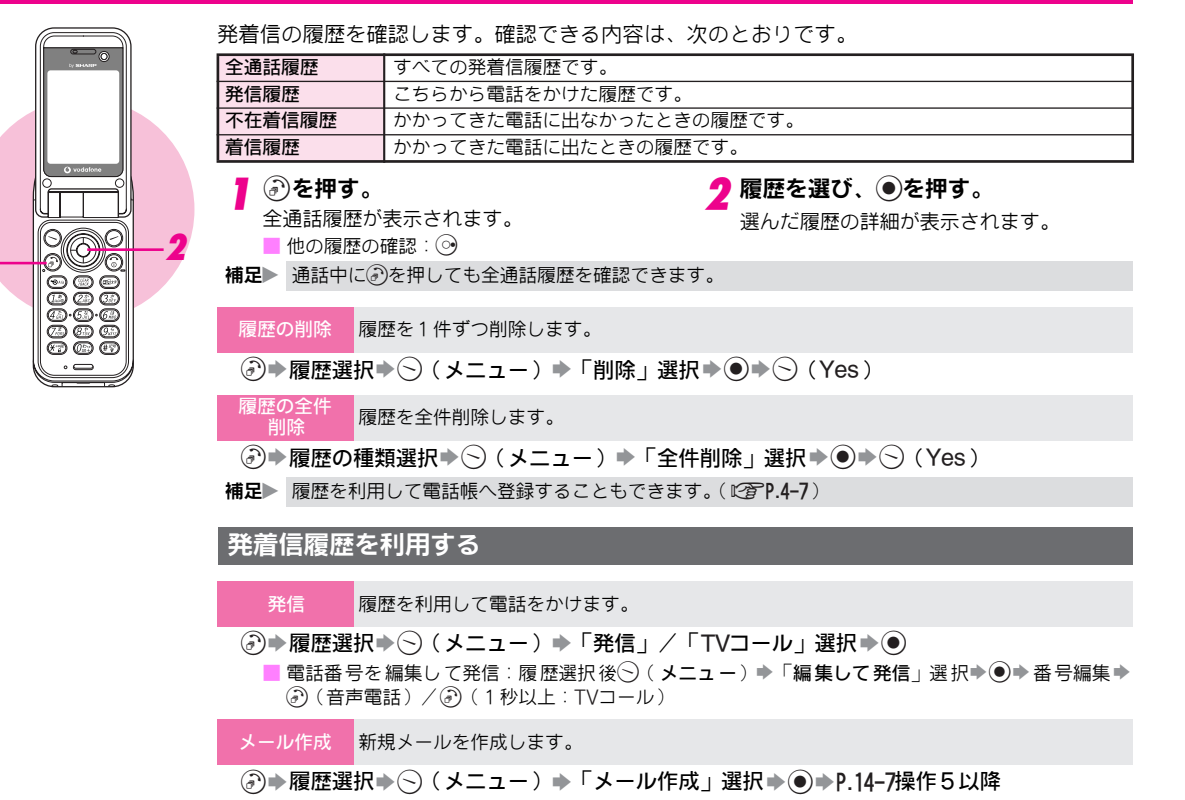

# 通話時間/パケット量表示

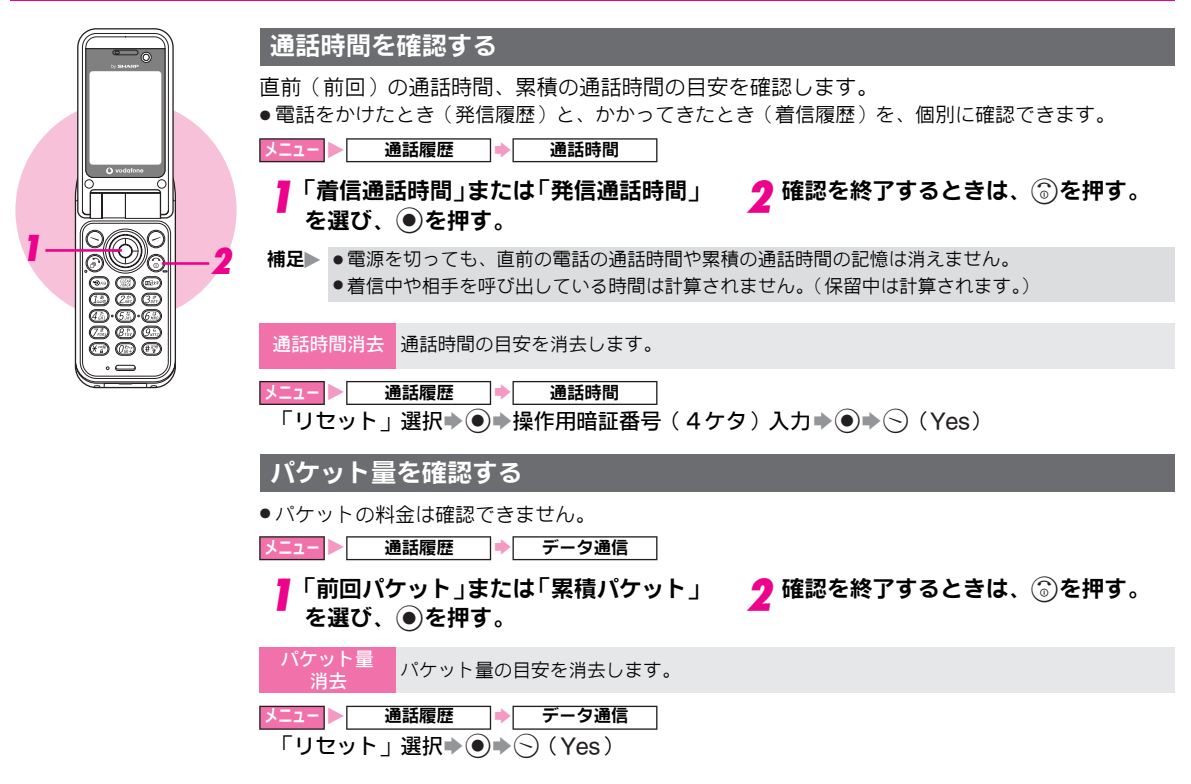

# 通話料金表示

直前(前回)の通話料金の目安や、累積の通話料金の目安を確認します。

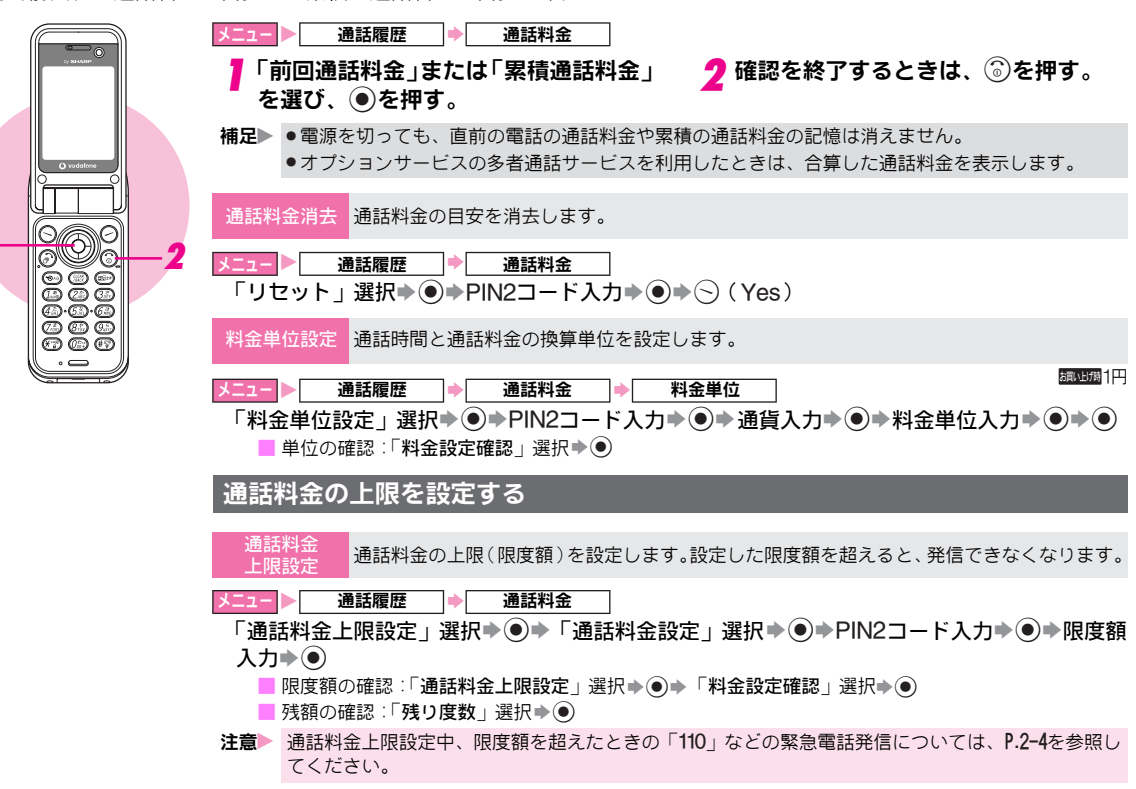
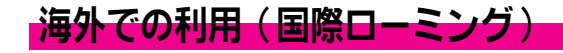

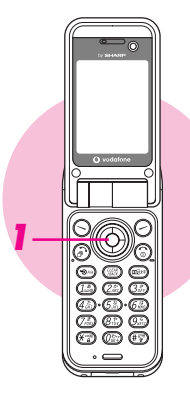

#### モードを切り替える

703SHfには、次の3つのモードがあります。

| 3Gモード  | 日本国内と海外の3Gサービスエリアで使用できるモードです。           |
|--------|-----------------------------------------|
| GSMモード | 海外のGSMサービスエリアで使用できるモードです。日本国内では使用できません。 |
| 自動モード  | お使いの場所(ネットワークの状態)に応じて自動的にモードが切り替わります。   |

●お買い上げ時には、「3G」に設定されています。海外では、「自動」でお使いになることをおすすめします。

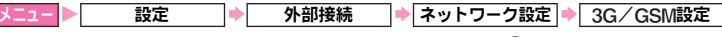

#### 「3G」、「GSM」、「自動」のいずれかを選び、 ●を押す。

切り替えたモードで使用できるようになります。

- 注意 •国際ローミングのしくみ、使用できる国や地域、料金などについて詳しくは、「国際ローミングサービスガイド」を参照してください。また、使用できる機能や制限などについては、お問い合わせ先 (127)P.19-24)までご連絡ください。
  - ●国際ローミングの利用には、別途ご契約が必要です。
  - ●海外にお出かけになるときは、「国際ローミングサービスガイド」を携帯してください。

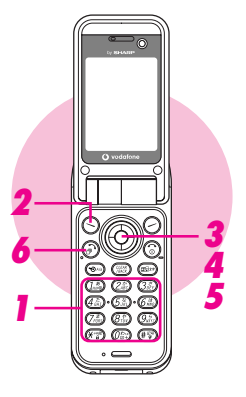

## 海外で電話をかける

#### |相手の電話番号をダイヤルする。

- ●一般電話にかけるときは、必ず市外局番からダイヤルしてください。
- 滞在国内の一般電話/携帯電話へかける ときは、操作6へ進みます。
- 国番号などを直接ダイヤルする:(25)(1秒) 以上)(「+」表示)→国番号入力→電話番号 入力(先頭の「0」を除く)→操作6へ
  - イタリア(国番号:39)、ロシア(国番号:
     7)にかけるときや、電話番号の先頭に
     「0」があるときは、「0」を省かずに入力してください。
- 2 🕞 (メニュー)を押す。
- **3**「国際発信」を選び、●を押す。

国名リストが表示されます。

#### 📶 相手の国を選び、 🖲を押す。

↓ 
■ リスト以外の国にかける:「国番号入力」選 択●●●国番号入力●●●操作5へ

#### ボーダフォン携帯電話にかける

- 相手のいる国にかかわらず「日本(JPN)」
   を選んでください。(直接国番号を入力する ときは(Em)(La)と押します。)
- \_\_\_\_\_\_「海外から」を選び、●を押す。
  - 電話番号の前に「+」と国番号が入力されます。また、電話番号の先頭の「0」は削除されます。[国番号がイタリア(39)またはロシア(7)のときは削除されません。](「+」は国際発信を示します。)

⑦を押す。

注意 海外で通話を保留したあと、保留を解除したとき(℃了P.2-10)、地域によってはまれに相手の声が聞 こえなくなったり、お客様の声が相手に聞こえなくなったりすることがあります。

#### 補足▶ 国番号を追加するとき

よく利用する国番号がリストに登録されていないときは、「国番号リスト」(『3P.10-10)の操作で追加できます。詳しくは、「国際ローミングサービスガイド」を参照してください。

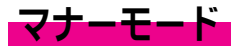

## マナーについて

携帯電話をお使いになるときは、周囲への気配りを忘れないようにしましょう。
劇場や映画館、美術館などでは、周囲の人たちの迷惑にならないように電源を切っておきましょう。
レストランやホテルのロビーなど、静かな場所では周囲の人たちの迷惑にならないように気をつけましょう。
新幹線や電車の中などでは、車内のアナウンスや掲示に従いましょう。
街の中では、通行の妨げにならない場所で使いましょう。

#### マナーを守るための機能

#### ■マナーモード: © P.2-18

着信音やボタン確認音を鳴らさないよう、簡単な操作で設 定できます。また、簡易留守録を同時に設定できます。 電話がかかってくると振動でお知らせします。(マナーモー ド設定中の動作は変更できます。)

■バイブ設定: © P.10-3

電話がかかってきたときやメールを受信したときなどに、 振動でお知らせします。

■音量調節:©3 P.10-2

「サイレント」にすると、電話がかかってきたときの音など を鳴らさないようにできます。また、ウェブの情報画面表 示中やVアプリ実行中の音も鳴らさないようにできます。

#### ■メール着信音の各設定: © P.10-2

「**サイレント**」にすると、メールが届いたときの音を鳴らさ ないようにできます。

■オフラインモード:C2P.2-19

電源を入れたままで電波の送受信を停止して、電話をかけ たり、受けたりできないようにします。メールの送受信や ウェブの利用などもできなくなります。

■簡易留守録:©3 P.2-8

電話に出られないときに、相手の用件を703SHfに録音でき ます。

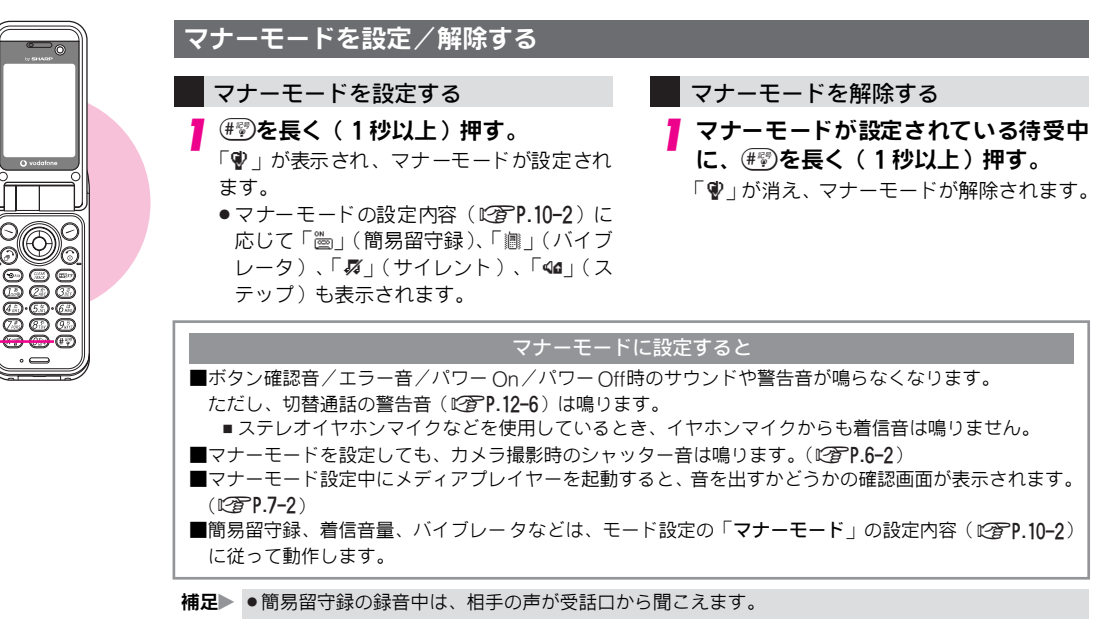

<sup>●</sup>マナーモード設定中の動作は、モード設定の「マナーモード」で変更できます。(『2 P.10-2)

2 基本的な操作のご案内

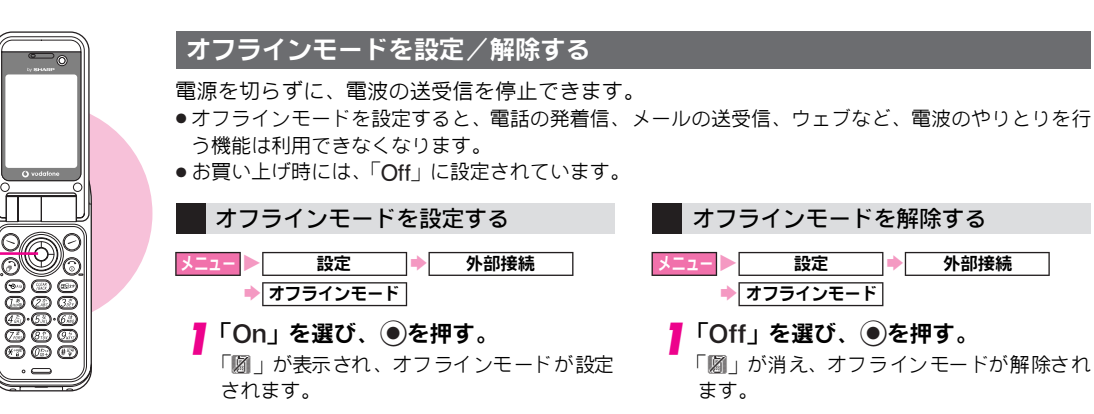

補足 ●ネットワーク接続型のVアブリ(℃3P.16-2)を一時停止しているときにオフラインモードを設定すると、ネットワーク接続不可の確認画面が表示されます。確認画面で、○(Yes)を押すと、オフラインモードが設定されます。(オフラインモードを解除するまで、ネットワークには接続できません。)

●オフラインモード設定中の「110」などの緊急電話発信については、P.2-4を参照してください。

# ステレオイヤホンマイクの利用

#### ワンタッチで電話をかける

スピードダイヤル(ごでア.4-13)の2に設定した電話帳は、 ステレオイヤホンマイクのスイッチを押すだけで、電話を かけられます。

#### イヤホンマイク端子に、ステレオイヤホンマイクの 接続プラグを差し込む。

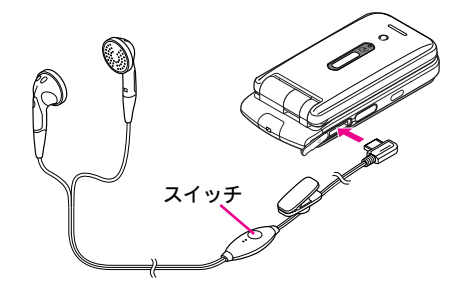

#### **2** スイッチを「ピピッ」と音がするまで、長く(1秒 以上)押す。

●相手が出たら、お話しください。

**3** 通話を終了するときは、スイッチを「ピッ」と音が するまで、長く(1秒以上)押す。

電話が切れます。

●⑤を押しても、電話を切ることができます。

- 注意 > シークレットデータをスピードダイヤルの②に設定して いるときは、シークレットモード(℃了P.10-12)に設定し てから、スイッチの操作で電話をかけてください。
- 補足 ダイヤル操作禁止/電話帳使用禁止/誤動作防止設定中は、電話をかけられません。(ご)P.10-12、P.1-20)
  - ステレオイヤホンマイクのコードを、703SH体体や内蔵 アンテナ部分に巻き付けないでください。アンテナが正 しく働かないことがあります。また、ステレオイヤホン マイクのコードを、内蔵アンテナ部分に近づけると、ノ イズが入ることがあります。ご注意ください。
  - ブラグは確実に差し込んでください。半差しなど途中で 止まっていると音が聞こえないことがあります。

#### ワンタッチで電話を受ける

イヤホンマイク端子に、ステレオイヤホンマイクの 接続プラグを差し込む。

電話がかかってくると、イヤホンとスピーカーの両方から 着信音が聞こえます。

●マナーモード設定中は、着信音は鳴りません。

## 2 スイッチを長く(1秒以上)押す。

電話がつながります。相手とお話しください。

- 3 通話を終了するときは、スイッチを「ピッ」と音が するまで、長く(1秒以上)押す。 電話が切れます。
  - ⑤を押しても、電話を切ることができます。

文字の入力方法

# 文字入力について

ひらがな、漢字、カタカナ(全角/半角)、英数字(全角/ 半角)、記号(全角/半角)、絵文字が入力できます。 また、文字の入力方法には、かな入力方式とポケベル入力 方式(12**77.3-8**)があります。

- ●ここでは、「ポケベル入力方式で入力する」(ピアP.3-8)を除 き、かな入力方式での操作を中心に説明します。
- ●ここでは、ことわりがない限り、文字入力画面での操作を説 明しています。

## 文字入力モード

文字入力モードは、文字の入力画面で@@>を押して切り替え ます。このあと@@>を押すたびに、入力できる文字(入力 モード)が次のように切り替わります。

漢→ア→7→A→A→1→区→漢···

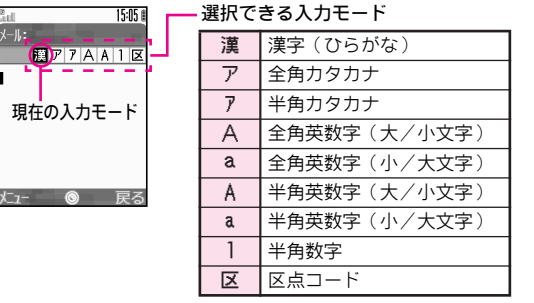

●入力モード切替中は、⊷を押しても切り替わります。

#### 大文字/小文字を切り替える

■かな入力方式では、全角英数字入力モード、半角英数字入力 モードで<sup>●●</sup>を押すと、大文字⇔小文字が切り替わります。 また、ポケベル入力方式(『**②P.3-8**)では全角入力モード、半 角入力モードで<sup>●●</sup>を押すと大文字⇔小文字が切り替わりま す。

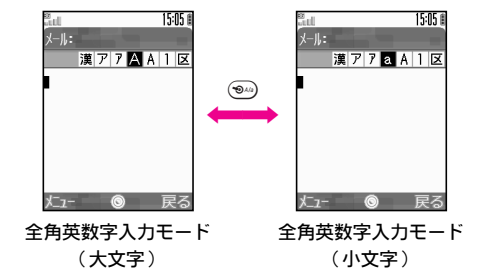

 補足● ●変換できる漢字は、区点全文字(6355文字)です。
 ●電話帳のE-mailアドレス入力のときなどは、入力できる 文字(入力モード)が制限されます。

3-2

## ダイヤルボタンの割り当て

1つのボタンには複数の文字が割り当てられており、ボタンを押す回数によって表示される文字が切り替わります。 例:カタカナ入カモードで(23)を3回押すと、「ウ」が表示されます。

●文字入力中に診を押すと、表示される文字を逆順に切り替えられます。(半角数字入力モード、区点コード入力モードは除く)
 例:「い」を表示しているときに 診を押すと、「あ」が表示されます。

#### ■ダイヤルボタンの割り当て表

| ボタン                                            | 漢字(ひらがな)<br>[全角]                 | カタカナ<br>[全角/半角]                | 英数字<br>[全角/半角]                           | 数字<br>[半角]                      | 区点コード |
|------------------------------------------------|----------------------------------|--------------------------------|------------------------------------------|---------------------------------|-------|
| 1.00                                           | あいうえお<br>ぁぃぅぇぉ                   | アイウエオ<br>アィウエオ                 | @. /_−1<br>□ (スペース)                      | 1                               | 1     |
| (ZABC)                                         | かきくけこ                            | カキクケコ                          | ABCabc2                                  | 2                               | 2     |
| (Jat)                                          | さしすせそ                            | サシスセソ                          | DEFdef3                                  | 3                               | 3     |
| (4 tr)                                         | たちつてとっ                           | タチツテトッ                         | GHlghi4                                  | 4                               | 4     |
| (5 <sup>tr</sup>                               | なにぬねの                            | ナニヌネノ                          | JKLjkI5                                  | 5                               | 5     |
| 6 12<br>Mile                                   | はひふへほ                            | ハヒフヘホ                          | MNOmno6                                  | 6                               | 6     |
| (7#)                                           | まみむめも                            | マミムメモ                          | PQRSpqrs7                                | 7                               | 7     |
| 8 <sup>*</sup>                                 | やゆよやゆよ                           | ヤユヨャュョ                         | TUVtuv8                                  | 8                               | 8     |
| 945)                                           | らりるれろ                            | ラリルレロ                          | WXYZwxyz9                                | 9                               | 9     |
| $(\mathcal{O}_{\mathbb{S}^+}^{\mathcal{D},a})$ | わをんー、。((改行)                      | ワヲンー、。((改行)                    | ,.0(议行)                                  | 0 +**1                          | 0     |
| (¥ <sup>rolit</sup><br>≜                       | * 。<br>履歴/絵文字入力(全角)/<br>記号入力(全角) | ・。<br>歴/絵文字入力(全角)/<br>記号入力(全角) |                                          | <b>★</b> ₽(ポーズ)?- <sup>※4</sup> |       |
| (# <i>24</i> )                                 | 履歴/記号                            | 入力(全角) <sup>※5</sup> /絵文字)     | (1)(1)(1)(1)(1)(1)(1)(1)(1)(1)(1)(1)(1)( | #                               |       |
| ٢                                              | 変換(前候補)                          |                                | カーソル                                     | レ上移動                            |       |

※1「+」は電話番号入力時だけ、長く(1秒以上)押すと入力できます。 ※2「-」は半角カタカナ入力モード選択時だけ入力できます。

- ※2「」は千円カダカナ入力モート選択時にけ入力できます。
- ※3 E-mailアドレス、URLの一部が画面に表示され入力できます。
- ※4「P (ポーズ)」、「?」、「-」は、電話番号入力時だけ入力できます。
- ※5 半角カタカナ入力モードと半角英数字入力モードでは半角で入力されます。

#### ■ダイヤルボタンの割り当て表(続き)

| ボタン                     | 漢字(ひらがな)<br>[全角]         | カタカナ<br>[全角/半角] | 英数字<br>[全角/半角]                      | 数字<br>[半角]   | 区点コード               |  |  |  |
|-------------------------|--------------------------|-----------------|-------------------------------------|--------------|---------------------|--|--|--|
| ٢                       | 変換(後候補) <sup>※6</sup>    |                 | カーソル下移                              | 勁↓(改行)       |                     |  |  |  |
| $\odot$                 |                          |                 | カーソル左移動                             |              |                     |  |  |  |
| ۲                       |                          |                 | カーソル右移動                             |              |                     |  |  |  |
|                         |                          |                 | 文字入力モードの切り替え                        |              |                     |  |  |  |
| (D)                     | 小文字/ナ<br>(変換できる)         | 大文字変換<br>文字で有効) | 小文字/大文字変換、<br>大文字/小文字入力モード<br>の切り替え |              |                     |  |  |  |
| (IEAR<br>MACX<br>短押し    | 1 文字消去/<br>変換中止          |                 | 1 文字消去                              |              | 入力済コード消去/<br>1 文字消去 |  |  |  |
| (ILEAR<br>JAMCK)<br>長押し | カーソル後消去(カ・               | ーソルが文字の上にあると    | き)/カーソル前消去[た                        | コーソルが文字の上にない | (文末にある)とき]          |  |  |  |
| ٢                       | 最大64文字まで復元 <sup>※7</sup> |                 |                                     |              |                     |  |  |  |
| $\bullet$               | 決定                       |                 |                                     |              |                     |  |  |  |
| 9                       | 音訓変換                     |                 |                                     |              |                     |  |  |  |
| $\overline{\bigcirc}$   | カナ数字変換                   |                 |                                     |              |                     |  |  |  |

※6 文字変換中以外は、カーソルが下に移動します。

※7 📾 (短押し)で消去した文字は、直後に⑦を連続して押すと、最大64文字まで復元できます。

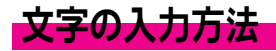

## 漢字/ひらがな/カタカナを入力する

ここでは、漢字(ひらがな)入力モードで「鈴木」と入力 するときを例に説明します。

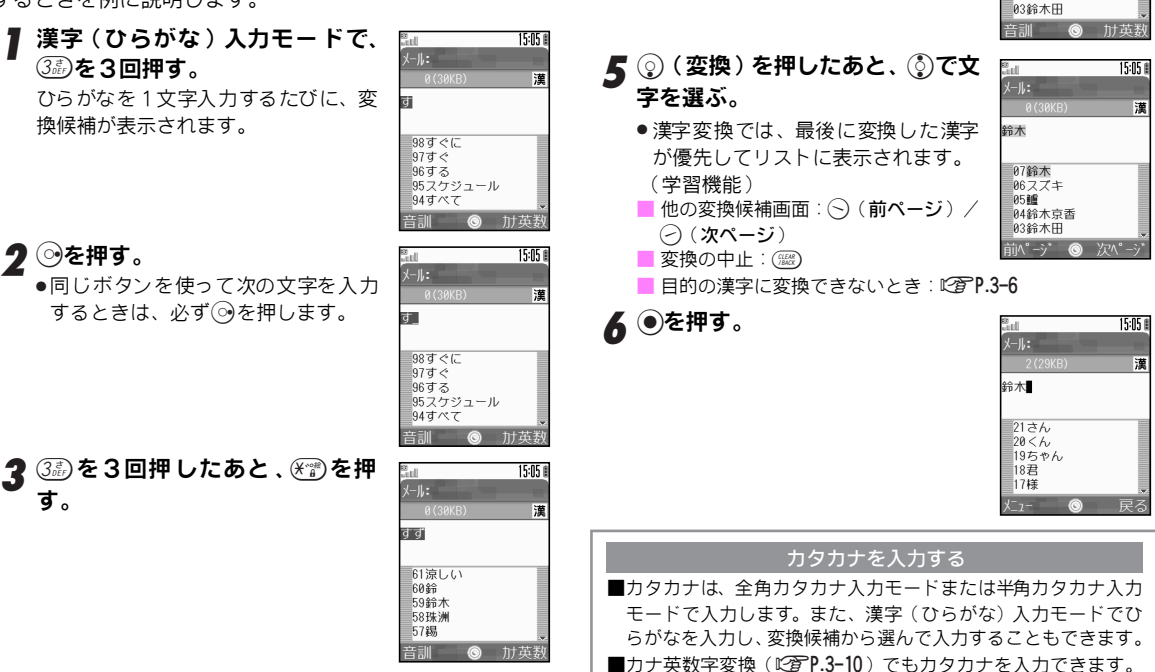

▲ ②恋を2回押す。

ひらがなをそのまま入力するとき

は、このあと操作6へ進みます。

15:05 🛙

漌

すずき

07鈴木 06スズキ

04鈴木京香

051重

| 近似予測変換と連携予測変換について                                                                                   | 小文字(っ、ッなど)を入力する                                                                                                    |
|----------------------------------------------------------------------------------------------------|----------------------------------------------------------------------------------------------------|
| ■漢字変換では、次の便利な変換機能が利用できます。                                                                           | ひらがなやカタカナの「 <b>あいうえおつやゆよ</b> 」を小文字に                                                                                             |
| 近似予測変換<br>ひらがなを1~5文字入力するたびに、入力<br>した文字で始まる変換候補が表示されます。<br>専用の辞書を持っており、一般的によく使わ<br>れる単語が登録されています。    | 変換します。                                                                                                    |
| 連携予測変換  文字を確定すると、これまでの文字入力/変  換履歴から推測して、確定した文字に続くと 思われる文字の候補を自動的に表示します。                             | ■ だく点(゛)/半だく点(゜)を入力する                                                                                                    |
| <ul> <li>●お買い上げ時には、両方の変換機能が利用できるように設定<br/>されています。個別に利用を停止することもできます。</li> <li>(℃3 P.3-12)</li> </ul> | <ul> <li> <b>文字を入力し、</b> (※) を押す。             ・             漢字(ひらがな)入力モードや全角力             タカナ入力モードでは、「か行」、「さ</li></ul>          |
| ユーザー辞書について<br>■よく使う単語は、ユーザー辞書に登録しておくと、変換候補に<br>表示できるようになります。(『27P.10-9)                             | 行」、「た行」は1回押すとだく点が付<br>き、2回押すと元に戻ります。<br>また、「は行」は1回押すとだく点、2<br>回押すと半だく点がつき、3回押すと                                                 |
| ■目的の漢字に変換できないとき<br>P.3-5操作5のあと、(1980)を押し、◎で変換する文字(反転<br>している文字)の区切りを変えて変換し直します。                     | <ul> <li>□「「「」」」、「「」」、「「」」、「」、「」」、「」、「」、「」、「」、「」、「</li></ul>                                                                    |
| 例:「み」と「ち」の区切りを変えて変換し直すとき<br>ひち                                                                      | <ul> <li>補足▶ 半角カタカナ入カモードのとき</li> <li>● 1回押すとだく点が、2回押すと半だく点が半角1文字<br/>分で入力されます。</li> <li>● だく点や半だく点を消去するときは、(※)を押します。</li> </ul> |
| ■複数の変換の対象を一度に採用するとき                                                                                 |                                                                                                    |
| ☞を押します。                                                                                             | 🚽 スペースを入力する                                                                                                    |
| 例:「西山大輔」と変換するとき<br>②<br>「こしやまだいすけ」<br>一<br>西山大輔<br>西山大輔<br>西山大輔                                     | <ul> <li>●を押す。</li> <li>●英数字入力モードでは、 (ふ)を7回押</li> <li>してスペースを入力することもできます。</li> </ul>                                            |

3-6

#### 改行する

●メールやテキストメモ入力時などで有効です。

## ┃ 文末で⑦を押す。

 
 ・文の途中で改行するときは、改行する位置

 で (25)を数回押して「 ↓」を表示したあ と、 ●を押します。(25)を押す回数は入 カモードによって異なります。(12)でP.3-3)

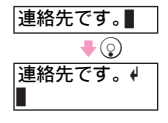

## 英数字を入力する

全角英数字入力モード(大文字/小文字)または半角英数 字入力モード(大文字/小文字)で、英数字を入力します。 半角数字は、半角数字入力モードでも入力できます。

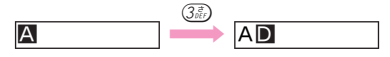

- ●同じボタンを使って、次の文字を入力するとき(例:「AB」)
   は、必ず◎でカーソルを移動させてから入力してください。
- ●全角英数字入力モード、半角英数字入力モードで <sup>(1)</sup> を押す と、大文字⇔小文字が切り替わります。
- ●カナ英数字変換(20 P.3-10)でも英数字を入力できます。

## 記号/絵文字/顔文字などを入力する

#### 記号/絵文字を入力する

- 】記号/絵文字の入力が可能なモード(『27 P.3-3)で、 #野を押す。
  - これまで入力した記号/絵文字が、新しいものから順に一 覧表示されます。(履歴リスト)
  - 漢字(ひらがな)入力モードでは、※ごを押しても履歴 リストが表示されます。
  - ●お買い上げ時または記号/絵文字の履歴を消去したとき
     (℃す右記)は、履歴リストは「-」で表示されます。

- 2 <2 <p>⑦で記号 / 絵文字を選び、 ●を押す。
  - 1つの記号/絵文字を入力したあと
     も、続けて他の記号/絵文字を入力 できます。
  - 他の記号/絵文字の入力: 〇/伊? (押すたびに履歴リスト、記号リスト、 絵文字リスト切替)

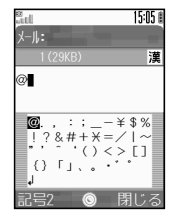

- ■逆順でリストを切り替える: 🗺
- ②を押すと、記号 / 絵文字リストの隠れている部分を表示できます。

#### 3記号/絵文字入力を終了するときは、 ○(閉じる) を押す。

- 補足 全角のモードで操作したときは全角記号が、半角のモードで操作したときは半角記号が入力されます。
   (絵文字はモードにかかわらず、すべて全角です。)
   ●半角記号を入力したときは、履歴リストには残りません。
  - ・漢字(ひらがな)入力モードで、「きごう」と入力し
     ②
     (変換)を押すと、一部の記号を入力できます。
  - ●利用できる絵文字については、「絵文字一覧」(『⑦P.19-15)を参照してください。

#### 記号/絵文字履歴を消去する

■文字入力画面で、次の操作を行います。
 (メニュー) →「入力/変換設定」選択→●→
 「絵/記号履歴リセット」選択→●→
 (Yes)
 ■文字入力画面に戻る:上記操作のあと?(戻る)→?(戻る)

#### 顔文字を入力する

──(メニュー)を押す。

9「顔文字」を選び、●を押す。

 ●このあと、2ケタの数字(01~50)を入力すると、入力 した番号の顔文字が確認できます。

## 3 顔文字を選び、●を押す。

- 補足● 漢字(ひらがな)入力モードで、「かお」と入力し②(変換)を押すと、上記の操作で入力できる(表示される) 顔文字以外の顔文字も入力できます。
  - 漢字(ひらがな)入力モードで、「わーい」や「うーん」 などの顔の表情を表す言葉を入力し②(変換)を押して も、顔文字が入力できます。

## E-mailアドレス/URLの一部を簡単に入力する

| 1 | 英数字入力モードで | 、ミンを押す。 |
|---|-----------|---------|
| 2 | 文字を選び、●を排 | 甲す。     |

 ●全角/半角モードにかかわらず、Emailアドレス、URLは半角で入力さ れます。

| 8<br>Add | 15:0 |
|----------|------|
| 簡単アドレス入フ | כ    |
| 1).co.jp |      |
| 2.ne.jp  |      |
| 3.ac.jp  |      |
| 4.or.jp  |      |
| 5http:// |      |
| 6 www.   |      |
| 7.COM    |      |
| 選択       | 戻る   |

## 区点コードで入力する

■ 区点コード入力モードで、区点コード(4ケタ: ② P.19-9)を入力する。

## ポケベル入力方式で入力する

┃ ○ (メニュー)を押す。

2「入力/変換設定」を選び、●を押す。

- **3**「入力方式」を選び、 **●**を押す。
- 4「ポケベル」を選び、●を押す。 ポケベルコードで入力できる状態に切り替わります。 ■ かな入力方式に戻す:「かな」選択●●
- **5** ポケベルコード(2ケタ:27P.3-9)を入力する。
  - ・ポケベル入力方式は、かな入力方式に切り替えるまで継続します。

#### ポケベル入力方式の文字入力モードを切り替える

■ボケベル入力方式では、文字の入力画面で @ を押すたびに、 次のように切り替わります。

半角大文字(「P」反転)→区点コード(「区」反転)→ 全角大文字(「P」反転)

■全角入力モード(「P」/「P」反転時)、半角入力モード(「P」/ 「P」反転時)で<sup>(1)</sup>のを押すと、大文字⇔小文字が切り替わります。

 補足● ポケベル入力方式では、カナ英数字変換はできません。
 ・だく点、半だく点の入力は、ポケベルコード一覧(『27P.3-9)を参照してください。

#### ■ポケベルコード一覧

●空欄は、空白を示します。(何も入力されません。)

● ■ 部分は、文字入力後 🗐 を押すたびに、大文字⇔小文字が切り替わります。

#### 全角大文字モード

#### 2ケタ目(次に押すボタン) 3 5 6 7 2 4 8 9 0 1 Е あ い う え お А В С D 1ケタ目 2 か き < け Z F G н J 1 3 さ υ ਰ せ そ Κ L М Ν 0 4 た ち 0 τ ح Ρ Q R S Т (最初に押すボタン 5 Y な に ね ற U V W Х ぬ 6 は υ ふ ほ Ζ ? \_ / $\overline{}$ & 7 ま み đ) Ø も ¥ <u>×1</u> 7 8 や よ # スペース ۲ <u>×2</u> Þ ) \* ( 9 5 U る n 3 1 2 3 4 5 0 6 7 0 わ を h 8 9 0

#### 全角小文字モード

|              |   |   |   | 25 | 「夕目 | (次) | こ押す | 「ボタ | ン) |   |    |
|--------------|---|---|---|----|-----|-----|-----|-----|----|---|----|
|              |   | 1 | 2 | 3  | 4   | 5   | 6   | 7   | 8  | 9 | 0  |
| 1            | 1 | あ | い | う  | え   | お   | а   | b   | С  | d | е  |
| <del>'</del> | 2 |   |   |    |     |     | f   | g   | h  | i | j  |
| 日日           | 3 |   |   |    |     |     | k   | 1   | m  | n | 0  |
|              | 4 |   |   | 2  |     |     | р   | q   | r  | s | t  |
| <br>〒 初      | 5 |   |   |    |     |     | u   | V   | w  | х | У  |
| に            | 6 |   |   |    |     |     | z   |     |    |   |    |
| す            | 7 |   |   |    |     |     |     |     |    |   | ×1 |
| ホタ           | 8 | や |   | þ  |     | よ   |     |     |    |   | ×2 |
| と            | 9 |   |   |    |     |     |     |     |    |   |    |
|              | 0 |   |   |    | 、   | 0   |     |     |    |   |    |

#### 半角大文字モード

|              |   |   |    | 25 | アタ目 | (次 | に押す | 「ボタ | ン)   |   |    |
|--------------|---|---|----|----|-----|----|-----|-----|------|---|----|
|              |   | 1 | 2  | 3  | 4   | 5  | 6   | 7   | 8    | 9 | 0  |
| 1            | 1 | 7 | 1  | Ċ  | I   | オ  | A   | В   | С    | D | Ε  |
| <del> </del> | 2 | ħ | +  | 2  | 5   | J  | F   | G   | Η    |   | J  |
| <b>夕</b>     | 3 | Ħ | ý  | λ  | t   | У  | K   | L   | М    | N | 0  |
|              | 4 | 9 | Ŧ  | y  | Ŧ   | 1  | Р   | Q   | R    | S | T  |
| 取初           | 5 | 1 | -  | R  | Ż   | )  | U   | ٧   | W    | χ | Y  |
| に            | 6 | Λ | Ł  | 7  | ۸   | ホ  | Ζ   | ?   | !    | - | /  |
| す            | 7 | 7 | "" | 4  | X   | Ŧ  | ¥   | å   |      | Ĩ | ×1 |
| <b>ホ</b>   タ | 8 | Þ | (  | 1  | )   | Э  | ¥   | #   | スペース | ۲ | *2 |
| と            | 9 | 5 | y  | ll | V   | 0  | 1   | 2   | 3    | 4 | 5  |
|              | 0 | 7 | Ŧ  | y  | v   | •  | 6   | 7   | 8    | 9 | 0  |

#### 半角小文字モード

|              |   |   | 2ケタ目(次に押すボタン) |   |   |   |   |   |   |   |    |
|--------------|---|---|---------------|---|---|---|---|---|---|---|----|
|              |   | 1 | 2             | 3 | 4 | 5 | 6 | 7 | 8 | 9 | 0  |
| 1            | 1 | 7 | 1             | ņ | I | đ | а | b | С | d | е  |
| <del>/</del> | 2 |   |               |   |   |   | f | g | h | i | j  |
| タ            | 3 |   |               |   |   |   | k |   | m | n | 0  |
|              | 4 |   |               | y |   |   | р | q | r | S | t  |
| 取初           | 5 |   |               |   |   |   | u | V | W | Х | У  |
| に 埋          | 6 |   |               |   |   |   | Z |   |   |   |    |
| す            | 7 |   |               |   |   |   |   |   |   |   | ×1 |
| ホタ           | 8 | ţ |               | 1 |   | Э |   |   |   |   | ₩2 |
| と            | 9 |   |               |   |   |   |   |   |   |   |    |
|              | 0 |   |               |   | , |   |   |   |   |   |    |

※1 (温)(空)の順に押すと、改行が入力されます。(改行は、メールの本文、テキストメモ入力時などで有効となります。)

※2 ⑧ ⑩ の順に押すと、大文字モードと小文字モードが切り替わります。

●「♥」、「彎」は半角2文字分となります。

3

# 文字の変換機能

## 音訓 通常の

## 音訓変換を利用する

通常の漢字変換で入力する漢字が見つからないときは、漢 字の読みを入力して1文字ずつ変換します。

| <b>】</b> 漢字(ひらがな)入力モードで、 | 『』<br>[かい] | 15:05 🛙                                  |
|--------------------------|------------|------------------------------------------|
| ひらかなを入力する。               | 001        | 分子 ● ● ● ● ● ● ● ● ● ● ● ● ● ● ● ● ● ● ● |
| 2 🕤 (音訓)を押す。             | 011        | 選廻快怪悔<br>恢懐戒拐改<br>劇應減海區                  |
| 3 漢字を選び、 ●を押す。           | 021        | 冠 時間<br>界皆絵芥蟹<br>開階貝凱蓋                   |
|                          | 031        | 街鎧骸會偕                                    |
|                          | 選択         | <ul><li></li></ul>                       |
|                          |            |                                          |

## - 度入力した文字を利用する(1文字変換)

一度、通常の変換方法で入力した漢字は、次回入力すると きに最初の1文字を入力すると、漢字に変換できます。 例:以前に「鈴木」を変換したとき

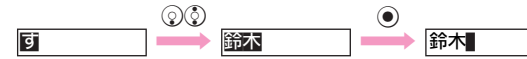

1 文字変換は、ユーザー辞書(『3 P.10-9)の空きメモリに自動的に記憶されます。そのため、ユーザー辞書の登録内容や件数によっては、1 文字変換が記憶できないことがあります。
 1 文字変換で記憶される件数は、同じ読み(1文字)に対して、最大20件です。記憶可能な件数を超えると、古い1文字変換の記憶から順に消去されます。(ユーザー辞書は消去されません。)

## カナ英数字変換を利用する

漢字(ひらがな)入力モードのまま、カタカナや英字、数 字が入力できます。

## ▌ ひらがなを入力し、 ──(カナ英数)を押す。

「AM」と入れるときは、2206号の順に押したあと、
 (カナ英数)を押します。

## 2 ②で文字を選び、●を押す。

英字は次のように変換されます。(小文字やだく点、半だく点付きも同様です。)

| あ | 0 | い |   | う | /    | え     |      | お | スペース |
|---|---|---|---|---|------|-------|------|---|------|
| か | Α | き | В | < | С    | け     | スペース | Z | スペース |
| さ | D | し | Е | す | F    | せ     | スペース | そ | スペース |
| た | G | ち | Н | 2 | I    | て     | スペース | 2 | スペース |
| な | J | に | К | ぬ | L    | ね     | スペース | の | スペース |
| は | Μ | U | Ν | ふ | 0    | ~     | スペース | ほ | スペース |
| ま | Ρ | み | Q | む | R    | め     | S    | も | スペース |
| や | Т | Þ | U | ት | V    | —     | —    | — | —    |
| 5 | W | り | Х | 8 | Y    | れ     | Ζ    | ろ | スペース |
| わ | , | を |   | h | スペース | - ( ] | スペース |   |      |

数字は次のように変換されます。(小文字やだく点、半だく点付きも同様です。)

- ■あ行…1 ■か行…2 ■さ行…3 ■た行…4
- ■な行…5 ■は行…6 ■ま行…7 ■や行…8
- ■ら行…9 ■わ/を/ん/-(長音)/、/。/改行…0

## ワンタッチ変換を利用する

押したボタンに割り当てられている、すべてのひらがなの 組み合わせを利用して、漢字に変換できます。

目的のひらがなを入力するために、何度も同じボタンを押 す必要がなくなります。

#### 例:「微妙」を入力するとき

| 通常の変換   | <ul> <li>(ひ) 7歳7点(み)</li> <li>(お) 5歳55 (よ)</li> <li>(ふ) (ふ) ((な))</li> </ul> |
|---------|------------------------------------------------------------------------------|
| ワンタッチ変換 | 6歳€℃(ば) (湿(ま) (む) (や) (込(あ)<br>③ (ワンタッチ変換)                                   |

## ひらがなを入力し、🕭を押す。

カーソルが緑色に変わります。

- 2 ②で文字を選び、●を押す。
- 注意▶ ひらがな以外を入力しているときは、ワンタッチ変換は利 用できません。
- 補足 ワンタッチ変換では、これまでによく変換した文字列が優先してリストに表示されます。(主に名詞に対応しています。)

#### 推測頭出し変換

1 文字だけ入力してワンタッチ変換すると、その行の文字 (「あ」を入力したときは「あ」「い」「う」「え」「お」)で始 まる言葉が、操作した時間帯に応じて表示されます。 例:「あ」を入力したとき

| 5:00~10:59 | 11:00~16:59 | 17:00~22:59 | 23:00~4:59 |
|------------|-------------|-------------|------------|
| 朝一番        | あちぃ~        | 遊ぼう         | アウチ!!      |
| 朝帰り        | 後でね         | 明日          | ありがとう      |
| 行ってきます     | いただきま~す♪    | 急いで行くよ      | いえーい!!!    |
| いってらっしゃい   | 移動中         | 今どこ?        | 行こうね       |
| :          | ÷           | ÷           | :          |

- ●表示される言葉は、時間帯ごとにあらかじめ登録されています。
- ●時刻が設定されていないときは、操作した時間帯にかかわらず11:00~16:59の内容が表示されます。

#### ワンタッチ1文字学習

以前にワンタッチ変換した文字列の先頭の1文字を入力し てワンタッチ変換すると、以前の変換結果が最初に表示さ れます。

例:以前に「あたあさわ」でワンタッチ変換し、「お父さん」を 採用していたとき

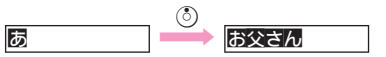

## その他の機能

| 変換方法の<br>設定<br>6)を利用するかどうかを設定します。                                                                                                    | 連約<br>トし    |
|----------------------------------------------------------------------------------------------------|-------------|
| <sup>(利用する)</sup> <sup>(</sup> (メニュー) →「入力/変換設定」選択→ ●→「近似<br>予測」/「連携予測」選択 → ●→「On」(利用する)/<br>「Off」(利用しない)選択 → ●                                                                                                    | • 🗖<br>(「   |
| <ul> <li>変換履歴の<br/>消去</li> <li>これまでによく変換した文字列の変換履歴を消去します。</li> <li>(メニュー) → 「入力/変換設定」選択 → ● → 「学習</li> <li>辞書リセット」選択 → ● → ○ (Yes)</li> <li>ユーザー辞書に登録している単語は消去されません。</li> </ul>                                           | 3           |
| 文字の編集                                                                                                    | 4           |
| 人力した文字を則味/ 修止する                                                                                                    |             |
| <ul> <li>⑦で削除する文字を選び、○○を押す。</li> <li>●カーソル上の1文字が消えます。</li> <li>●○○ を長く(1秒以上)押すと、カー</li> <li>ソルが文字の上にあるときはカーソ</li> <li>●は日の文字が消えます。カーソ</li> <li>ルから後ろの文字が消えます。カーソ</li> <li>ルが文字の上にない(文末にある)ときは、カーソルから前の文字が消えます。</li> </ul> | 5<br>6<br>7 |

## コピー/カット(切り取り)/ペースト(貼り付け)を行う

連続した文字列を、コピー/カットして他の場所へペース トします。

- 同じ画面内にも他の画面にもペーストできます。 (「メニュー」が表示されない画面へは、ペーストできません。) 】 (つ**(メニュー)を押す。**
- \_ **ク**「コピー」または「カット」を選び、●を押す。
- 3 ②で、コピー/カットする文字列の最初の文字を選び、③を押す。
   文字列の開始位置が指定されます。
   開始位置の再指定:(20)
- 4 コピー / カットする文字列の最後の文字を選び、●を押す。
  - カットすると、指定した文字列が元の画面から消去されます。
- ペースト先を表示する。
- 🖌 🛇 (メニュー)を押す。
- 7「ペースト」を選び、◉を押す。

| aul<br>⊀−11:     | 15:05 (            |
|------------------|--------------------|
| 24 (29KB)        | 漢                  |
| 同窓会の幹<br>。10時以降( | 事。A商社勤務<br>す家に連絡。∎ |
| בבא              | ⑥ 戻る               |

同窓会の幹事**優**木村哲也氏 に決定。A商社勤務。夜10

切り取り例

時以降は家に連絡。

15:05 🛙

漌

## 2 正しい文字を入力する。

# 3 文字の入力方法

## カーソル後の文字をまとめて削除する

- 削除する最初の文字を選ぶ。
- 2 🕞 (メニュー)を押す。
- **\_?**「カーソル後消去」を選び、 ●を押す。

# その他の機能

## 電話帳の登録内容を利用して入力する

文字入力中に電話帳を呼び出し、登録している電話番号な どの文字列を作成中の文章に挿入します。

- ●利用できる項目は、「名前(姓/名)」、「電話番号1~3」、「E メールアドレス1~3」、「住所(郵便番号、国、都道府県、市 町村、番地)、「メモ」です。
  - (メニュー)を押す。

●文字を挿入する場所で(○)(メニュー)を押してください。

**9**「その他」を選び、●を押す。

**\_3**「電話帳引用」を選び、 ●を押す。

▲ 利用する電話帳を呼び出す。

オーナー情報もここで呼び出せます。

🗶 🔅で項目を選び、 🖲を押す。

選んだ項目の内容の前に、相手の名前 (姓/名)と「」が付いて挿入されま す。

| a<br>util    | 15:05 🛙 |
|--------------|---------|
| 植田 ミキオ       | -       |
| 🗟 03123XXXX3 |         |
| 090392XXXX1  |         |
| ₫bbb@xxx.yyy |         |
| 1 日本         |         |
| ◎ お気に入りは.    |         |
|              |         |
| 選択 🌀         | 戻る      |

## テキストメモを利用する

- ●あらかじめ、よく使う文章をテキストメモとして登録してお くと便利です。(C2P.9-14)
  - () (メニュー)を押す。
  - 9「テキストメモ」を選び、◉を押す。
  - **2**「テキストメモ読み出し」を選び、**●**を押す。

⊿ テキストメモを選び、●を押す。

テキストメモの内容が挿入されます。

#### 文字入力中にテキストメモを登録する

■入力済の内容を、新しいテキストメモとして登録できます。 テキストメモを新しく登録するときは、メール/電話帳などの 文字入力画面で、次の操作を行います。 (◇(メニュー) ◆「テキストメモ」選択◆④◆「テキス トメモ登録 | 選択 ▶ ● ▶ 最初の文字選択 ▶ ● ▶ 最後の 文字選択▶●

最大256文字まで入力できます。

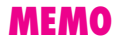

電話帳

# 電話帳について

よく電話をかけたり、メールをやりとりする相手の名前や電話番号、E-mailアドレスなどを電話帳に登録しておくと、簡単な操作で発信/送信できます。

●電話帳に登録している相手から電話があったときには、相手の名前や写真などが表示されます。

●下記以外にも相手別に着信音を指定したり、グループ別に管理するなどいろいろな項目を登録できます。(『27P.4-3)

#### ■電話帳から電話をかける

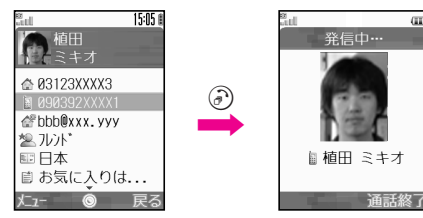

#### ■電話帳からメールを送信する

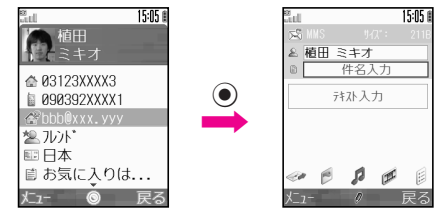

#### ■電話などの着信があると

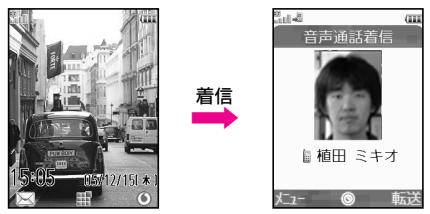

- 注意 大切なデータを失わないために 電話帳に登録した電話番号や名前は、電池バックを長い間 外していたり、電池残量のない状態で放置したりすると、 消失または変化してしまうことがあります。また、事故や 故障でも同様の可能性があります。大切な電話帳などは、 控えをとっておくことをおすすめします。なお、電話帳が 消失または変化した場合の損害につきましては、当社では 責任を負いかねますのであらかじめごア承ください。
- 補足 電話帳を誤って削除したり、他人が使用できないように 設定することができます。 (電話帳使用禁止:℃27 P.10-12) ● Plustooth (1027 P.10-10) かき体領语信(1027 P.10-26) た
  - Bluetooth (27P.10-19)や赤外線通信(27P.10-26)を
     利用して、他の機器との間で、電話帳をやりとりできます。

# 電話帳登録

## 電話帳に登録できる項目

703SHfの電話帳には、703SHfの「本体」のメモリを使用する電話帳と、「USIMカード」のメモリを使用する電話帳の2 種類があります。

●703SHfには最大500件の電話帳が登録できます。USIMカードに登録できる件数は、USIMカードによって異なります。 ●登録できる項目や内容は、次のとおりです。

| 西口        | 中容                                                                               |    | 登録の可/不可 |  |  |
|-----------|----------------------------------------------------------------------------------|----|---------|--|--|
| 山田        |                                                                                  | 本体 | USIMカード |  |  |
| 名前/姓:     | 最大16文字まで入力できます。                                                                  | 0  | 0       |  |  |
| 名前/名:     | (USIMカードへの登録は、「名前:」となります。)                                                       |    | Ŭ       |  |  |
| 35:       | 最大32文字まで入力できます。                                                                  | 0  | 0       |  |  |
| 電話番号:     | 電話帳1件あたりに登録できる電話番号は、本体:最大3件、USIMカード:最大2件で<br>す。それぞれ最大32ケタまで入力できます。               | 0  | 0       |  |  |
| Eメールアドレス: | 電話帳1件あたりに登録できるE-mailアドレスは、本体:最大3件、USIMカード:最大<br>1件です。最大128文字まで入力できます。            | 0  | 0       |  |  |
| グループ:     | 本体/USIMカードそれぞれ最大16種類のグルーブに分けて管理でき、グルーブ名も変更<br>できます。また、本体の電話帳は、グループごとに着信音を設定できます。 | 0  | 0       |  |  |
| 郵便番号:     | 最大20文字まで入力できます。                                                                  | 0  | ×       |  |  |
| 国:        | 最大32文字まで入力できます。                                                                  | 0  | ×       |  |  |
| 都道府県:     | 最大64文字まで入力できます。                                                                  | 0  | ×       |  |  |
| 市町村:      | 最大64文字まで入力できます。                                                                  | 0  | ×       |  |  |
| 番地:       | 最大64文字まで入力できます。                                                                  | 0  | ×       |  |  |
| メモ:       | 相手の個人情報などを、最大256文字まで入力できます。                                                      | 0  | ×       |  |  |
| 誕生日:      | 相手の誕生日を登録できます。                                                                   | 0  | ×       |  |  |
| フォト:      | 電話がかかってきたときやメールが届いたとき、登録した静止画を表示します。                                             | 0  | ×       |  |  |
| 着信音/ムービー: | 登録した相手から電話がかかってきたときの着信バターンやムービーを設定できます。                                          | 0  | ×       |  |  |
| シークレット設定: | 他人に見られたくない電話帳を、秘密の電話帳として登録できます。                                                  | 0  | ×       |  |  |

注意 ▶ ご使用のUSIMカードによっては、登録できない項目があったり、文字数やグループ数が制限されることがあります。 また、電話帳1件あたりに登録できる電話番号やE-mailアドレスの件数が少なくなるなど、利用項目が制限されることがあります。

## 電話帳の基本的な登録方法

ここでは、新規作成を例に、相手の「姓」、「名」、「電話番 号」、「Eメールアドレス」の登録を順に説明します。その他 の項目を入力/設定するときは、P.4-5~P.4-7を参照してく ださい。

●お買い上げ時、電話帳の登録先は、「本体」に設定されています。

- 雷話帳 電話帳 レニュー ○ (メニュー)を押す。 9「新規作成」を選び、●を押す。 新規作成 電話帳登録の画面が表示されます。 登録先の選択画面表示時:「本体」/ 名前/名: 「USIM」選択♥● **♀**「名前/姓:」を選び、●を押す。 33: 雷話番号: ▲ 相手の名字を入力し、●を押す。 【「名前/名:」を選び、●を押す。 雷話帳登録の画面 ┟ 相手の名前を入力し、 ●を押す。 ヨミが自動的に入力されます。 ●入力されたヨミを修正するときは、P.4-6を参照してくだ さい。 「電話番号:」を選び、④を押す。 🞗 電話番号を入力し、 🖲を押す。 ●一般電話は、市外局番も必ず入力してください。
- **Q** マーク (アイコン)を選び、 ()を押す。
  - ●続けて他の電話番号を登録するときは、操作7~9をく り返します。

**10** ' Eメールアドレス:」を選び、●を押す。

┃┃ E-mailアドレスを入力し、 ●を押す。

19マーク (アイコン)を選び、 ④を押す。

●続けて他のE-mailアドレスを登録するときは、操作10~ 12をくり返します。

|3 🕗 (保存)を押す。

15:05 1

注意▶ 必ず、「姓」、「名」、「電話番号」、「Eメールアドレス」のい ずれかを入力してください。入力しないと電話帳を登録で きません。

| 電話帳入力中に着信があると                                   |
|-------------------------------------------------|
| ■入力中の内容は保護されています。通話などを終わると、入力                   |
| を継続できます。                                        |
| 登録先を変更する                                        |
| ■次の操作を行うと、電話帳を新規作成するときの登録先をあら                   |
| かじめ設定できます。                                      |
| ●◆「電話帳」選択◆●◆「設定」選択◆●◆「登録                        |
| 先設定」選択◆●◆「本体」/「USIM」/「毎回確認」                     |
| 選択◆●                                            |
| ● お買い上け時には、「本体」に設定されています。                       |
| ●「毎回確認」を選ふと、新規作成のたびに、登録先の選択画<br>面が表示されるようになります。 |
|                                                 |

#### 個別に着信音などを設定する

- 電話帳に登録した相手から電話がかかってきたときや、 メールを受信したとき、個別の着信音を鳴らしたり、動画 を流すことができます。
- あらかじめ登録されているパターンの他に、データフォルダの次のサウンド/動画が設定できます。
- 着信メロディ&サウンドフォルダ内の、ファイル名が拡張子を含めて半角55文字以内のサウンド
- ■ムービーフォルダ内の、ファイル名が拡張子を含めて半角 55文字以内の動画
- ●動画を設定するときは、あらかじめ、動画を撮影するなどして、データフォルダ(ムービー)内に動画を登録しておいてください。
- ●メモリカード内のサウンドや動画は、利用できません。
- ●以下の操作は、電話帳登録の画面(ピアP.4-4)で行います。 操作後、電話帳登録の画面に戻りますので、電話帳の登録を 完了してください。

**┃**「着信音/ムービー:」を選び、**●**を押す。

🥊 着信の種類を選び、 🖲を押す。

? 着信音を設定する

■「着信音選択」を選び、●を押す。

■ 設定の解除:「設定解除」選択 ● ● ○ (Yes)
 図「固定データ」または「データフォルダ」を選び、 ●を押す。

動画を設定する

■「ムービー選択」を選び、●を押す。

■ 設定の解除:「設定解除」選択⇒●⇒○(Yes)

- ▲ 着信音または動画(ムービー)を選び、●を押す。
  - 固定の着信音選択時:着信音選択 ⇒ (メニュー) ⇒ 「決定」選択 ●
  - メール着信時の鳴動時間を設定する:●→「鳴動時間」選択→●→時間入力→●

## 5 🕗 (戻る)を押す。

- 注意 データフォルダ内のサウンドや動画を設定しているとき に、設定しているファイルに対して以下の操作を行うと、 音声着信またはTVコール着信時には「Carnival du Brazil」、メール着信時には「メールサウンド1」で再生 されます。(著作権保護されたファイルの有効期限切れの ときも、同様の着信音が再生されます。)
  - ファイルの削除/ファイル名の変更/メモリカードへ 移動
  - 設定した電話帳がシークレットデータの場合は、シークレットモードを設定しているときだけ、ここでの設定が有効となります。

#### 静止画を着信時に表示する

電話帳に登録した相手から電話がかかってきたときや、 メールが送られてきたとき、設定している静止画を表示で きます。

●設定できるのは、40Kバイト以内の静止画です。

- ●メモリカード内の静止画は、利用できません。
- ●以下の操作は、電話帳登録の画面(ピアP.4-4)で行います。 操作後、電話帳登録の画面に戻りますので、電話帳の登録を 完了してください。
- ┃「フォト:」を選び、●を押す。
- **2**「フォト選択」を選び、 ●を押す。 ■ フォト設定の解除:「フォト解除」選択◆ ● ◆ ◇ (Yes)
- 3 静止画を選び、●を押す。
- 注意 設定したデータフォルダ内の元の静止画に対して以下の 操作を行うと、着信時に静止画は表示されなくなります。 ■ ファイルの削除/ファイル名の変更/メモリカードへ
  - 移動
  - 設定した電話帳がシークレットデータの場合は、シークレットモードを設定しているときだけ、ここでの設定が有効となります。

#### シークレットを設定する

他の人に見られたくない電話帳をシークレットデータとし て設定します。

- ●以下の操作は、電話帳登録の画面(ピアP.4-4)で行います。 操作後、電話帳登録の画面に戻りますので、電話帳の登録を 完了してください。
  - **】**「シークレット設定:」を選び、 ●を押す。

�「On」を選び、●を押す。

- 注意 ●シークレットデータを確認するときは、シークレット モード(20 P.10-12)にしてください。
  - シークレット設定を解除するときは、シークレットモード(ご了P.10-12)にしたあと、電話帳の修正(ご了P.4-9)を行います。(操作2の「On」のかわりに「Off」を選びます。)

#### その他の項目を登録する

- ●登録内容や入力できる文字数など詳しくは、P.4-3「電話帳に 登録できる項目」を参照してください。
- ●以下の操作は、電話帳登録の画面(ピアP.4-4)で行います。 操作後、電話帳登録の画面に戻りますので、電話帳の登録を 完了してください。

| ΞΞ   | 「ヨミ:」選択⇒◉⇒よみがな入力⇒●                              |
|------|-------------------------------------------------|
| グループ | 「 <b>グループ</b> :」選択 <b>◆</b> ●◆グループ選択 <b>◆</b> ● |
| 郵便番号 | 「郵便番号:」選択拳◉拳郵便番号入力拳◉                            |
| 国    | 「国:」選択拳◉⇒国名入力拳◉                                 |
| 都道府県 | 「都道府県:」選択拳◉◆都道府県名入力拳◉                           |
| 市町村  | 「市町村:」選択⇒◉⇒市町村名入力⇒◉                             |
| 番地   | 「番地:」選択拳◉拳番地入力拳◉                                |
| メモ   | 「メモ:」選択拳◉⇒内容入力拳◉                                |
| 誕生日  | 「誕生日:」選択争●争年/月/日入力争●                            |

**4** 電話帳

#### 発信履歴/着信履歴の電話番号を登録する

┃ •••で発信履歴または着信履歴を表示する。

▶ ②で履歴を選び、 ◇(メニュー)を押す。

**3**「電話帳登録」を選び、 ●を押す。

#### ▲ 新しい電話帳に登録する

■「新規作成」を選び、●を押す。

自動的に電話番号が入力され、電話帳登録の画面 (ピアP.4-4)が表示されます。他の項目を入力し、電 話帳の登録を完了してください。

#### 登録済の電話帳に追加登録する

- ■追加登録する相手の電話帳を選び、●を押す。 自動的に電話番号が入力され、電話帳登録の画面 (ご)P.4-4)が表示されます。他の項目を入力し、電 話帳の登録を完了してください。
- 注意▶ 発信者番号が通知されていないときは、電話帳に登録でき ません。

## 電話帳の登録件数を確認する

▶ 電話帳 ▶ 電話帳管理

「メモリ確認」を選び、●を押す。

703SHf/USIMカードに登録されている電話帳の件数が 表示されます。

■確認の終了:⑥

## 電話帳の利用

#### 電話帳から電話をかける

ここでは、お買い上げ時の設定である「**あかさたな別検索**」 を利用した電話帳の使い方を説明します。

- シークレットデータを利用して電話をかけるときは、あらかじ めシークレットモード(ご了P.10-12)にしておいてください。
- ●他の検索方法を利用するときは、P.4-8を参照してください。

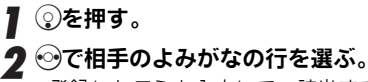

 ● 登録したヨミを入力して、該当する 電話帳を検索することもできます。

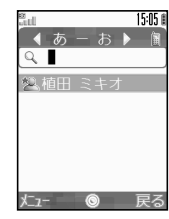

- 3 ②で電話帳を選び、 ●を押す。
  登録した電話帳の詳細が表示されます。
  - 電話番号が複数登録されている電話帳 選択時:電話番号選択

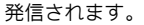

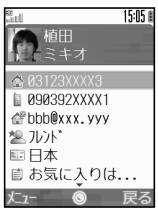

#### 電話帳を切り替える(本体/USIMカード)

■次の操作を行います。

②◆⑤(メニュー)◆「設定」選択◆●◆「メモリ切 替」選択◆●◆「本体」/「USIM」選択◆●

● お買い上げ時には、「本体」に設定されています。

## 電話帳の検索方法を切り替える

電話帳は、次の3つの方法で検索できます。

| ΞΞ                                    | 登録したよみがなの順で電話帳を表示します。 |  |  |  |  |
|---------------------------------------|-----------------------|--|--|--|--|
| グループ                                  | 指定したグループ内の電話帳を表示します。  |  |  |  |  |
| あかさたな別                                | 指定したよみがなの行の電話帳を表示します。 |  |  |  |  |
| ●お買い上げ時には、「 <b>あかさたな別</b> 」に設定されています。 |                       |  |  |  |  |
| メニュー 🕨 🖀                              | 昏話帳                   |  |  |  |  |

#### 【「ヨミ」、「グループ」、「あかさたな別」のいずれか を選び、●を押す。

●このあと、次の各検索方法の操作を行い、電話をかけま す。

| ヨミ検索     | よみがな入力→電話帳選択→●→⑦                                                                            |
|----------|---------------------------------------------------------------------------------------------|
| グループ検索   | グループ選択◆●◆電話帳選択◆●<br>◆②                                                                      |
| あかさたな別検索 | <ul> <li>         ・③でよみがなの行選択 ⇒ 電話帳選択         ・④●●         ・③         ・         ・</li></ul> |

※電話番号が複数登録されているときは、⑦を押す前に、電 話番号を選びます。

補足▶ 待受画面から各検索方法を利用して電話をかけるときは、 ②を押したあと、上記表内の操作を行います。

#### 電話帳詳細画面

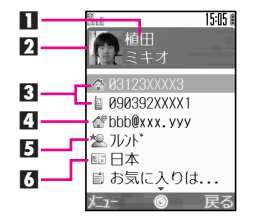

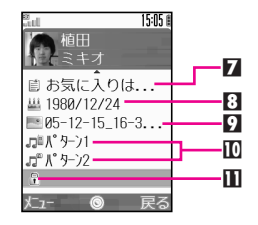

■相手の名前

2フォトに設定している静止画

3 電話番号

- ▲E-mailアドレス
- 日グループ名
- 6 住所

住所は、郵便番号、国名、都道府県名、市町村名、番地をカ ンマ(,)で区切り、改行した状態で登録されています。

7メモ

#### 8 誕生日

- ワォトに設定している静止画のファイル名
- □ 着信音に設定しているサウンド/動画

・
シークレット

シークレット設定を「On」にしているときに表示されます。

# 電話帳の編集

シークレットデータを編集するときは、あらかじめシークレットモード(ご了P.10-12)にしておいてください。

## 電話帳を修正する

- ▌ ②を押したあと、電話帳を選ぶ。
- 2 🛇 (メニュー)を押す。
- **3**「編集」を選び、 ●を押す。
- ▲ 項目を選び、●を押す。

選んだ項目が修正できる状態になります。

- ●このあと、電話帳登録時と同様の操作(227P.4-4)で修 正します。
- **5** 修正が終われば、 ●を押す。
  - ●続けて他の項目を修正するときは、操作4~5をくり返します。

■操作の中止:③→○(Yes)

6 ⊘ (保存)を押す。

電話帳が上書き保存されます。

## 電話帳をコピーする

本体とUSIMカードの間で、電話帳を1件または全件まとめ てコピーできます。

本体とUSIMカードでは、電話帳に登録できる項目が異なります。(ビアP.4-3)

そのため、本体からUSIMカードに電話帳をコピーすると、 USIMカードに登録できない項目は削除されます。

#### 1件ずつコピーする

- ┃ ②を押したあと、電話帳を選ぶ。
- 2 🛇 (メニュー)を押す。
- **3**「電話帳管理」を選び、●を押す。
- 4 本体からUSIMカードにコピーする ■「USIMカードにコピー」を選び、●を押す。 図 ○ (Yes)を押す。

#### USIMカードから本体にコピーする ■「本体にコピー」を選び、 ●を押す。

全件コピーする

 すべての電話帳をコピーするための空き容量が足りないとき は、コピーできる件数までコピーします。

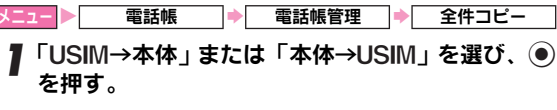

**2** 🛇 (Yes)を押す。

## 電話帳を削除する

1件ずつ削除する

②を押したあと、電話帳を選ぶ。

2 🛇 (メニュー)を押す。

**3**「削除」を選び、 ●を押す。

**4** 🛇 (Yes)を押す。

補足 個別に着信音やムービー、フォトが設定されている電話帳 を削除しても、データフォルダ内のサウンドや画像は削除 されません。

#### 全件削除する

| ▶===> 電話帳 > 電話帳管理 → 全件削除  |
|---------------------------|
| 「本体」または「USIM」を選び、◉を押す。    |
| -<br>2 🛇(Yes)を押す。         |
| _<br>3 操作用暗証番号(4ケタ)を入力する。 |

4 ●を押す。

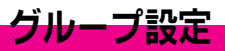

電話帳で使用するグループ名を変更したり、グループごと に着信音や動画を設定します。

あらかじめ、本体の電話帳/USIMの電話帳のどちらのグループを設定するかを切り替えておいてください。(ピア P.4-8)

## グループ名を変更する

- ニュー▶ 電話帳 ⇒ グループ設定
- ▌ グループ名を選び、──(メニュー)を押す。
- 2「編集」を選び、●を押す。
- 3 新しいグループ名を入力する。
  - ●最大16文字まで入力できます。

4 ●を押す。

 続けて他のグループ名を変更するときは、操作1~4を くり返します。

## グループ着信音を設定する

- グループ別に着信時の着信音や動画を設定します。
- ●USIMカードのグループには、着信音や動画は設定できません。
- ●動画を設定するときは、あらかじめ、動画を撮影するなどして、データフォルダ(ムービー)内に動画を登録しておいてください。
- メモリカード内のサウンドや動画は、利用できません。

メニュー ▶ 電話帳 → グループ設定

】 グループを選び、──(メニュー)を押す。

2「着信音/ムービー」を選び、 ●を押す。

- 3 着信の種類を選び、 🖲を押す。
- ▲ 着信音を設定する
  - □「着信音選択」を選び、●を押す。
     設定の解除:「設定解除」選択●●●○ (Yes)
  - 図「固定データ」または「データフォルダ」を選び、
     び、
     ●を押す。
  - 動画を設定する
    - ■「ムービー選択」を選び、●を押す。

■ 設定の解除:「設定解除」選択◆●◆○(Yes)

- 5 着信音または動画を選び、●を押す。
  - 固定の着信音選択時:着信音選択 → (メニュー) → 「決定」選択 → ●
  - ■メール着信時の鳴動時間を設定する:●◆「鳴動時間」選択◆●◆時間入力◆●
- 注意▶ 個別に着信音や動画を設定しているとき(127P.4-5)は、 ここでの設定より個別の着信音や動画の設定が優先され ます。

# メールグループ登録

メールグループを登録すると、同じメールグループに登録 した複数の宛先に、同じメールを一括で送信できます。 (ビアP.14-7)

#### メールグループを作成する

メールグループは、5グループまで作成できます。

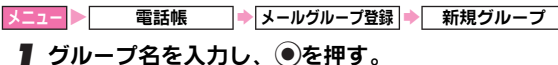

#### メールグループにメンバーを登録する

- ●1グループには、20件まで登録できます。
- メニュー▶ 電話帳 ▶ メールグループ登録 】 メールグループを選び、 ●を押す。
- 2「メンバー登録」を選び、●を押す。
- 🤰 電話帳を選び、 🖲を押す。
  - 宛先が複数登録されている電話帳選択時:電話番号/E-mail アドレス選択◆●
  - ●続けて他の E-mail アドレス/ボーダフォン携帯電話の 電話番号を登録するときは、操作2~4をくり返します。
- 注意▶ 元の電話帳のE-mailアドレス /ボーダフォン携帯電話の 電話番号を変更 / 削除したときは、メールグループから削 除されます。

## メールグループを編集する

| メールグループの名削を変更する                 | - メン        |
|---------------------------------|-------------|
| メニュー ▶ 電話帳 ▶ メールグループ登録          | メニュー 🕨      |
| <br>】 メールグループを選び、〇(メニュー)を押す。    | 1 *>        |
| -<br>2「グループ名編集」を選び、●を押す。        | 2「削         |
|                                 | 3 🛇         |
| ●最大16文字まで入力できます。                | 補足▶         |
| <b>4</b> 🕞 (Yes) を押す。           | *           |
|                                 |             |
| メールクルーフを削除する                    | メニュー 🕨      |
| メニュー ▶ 電話帳 → メールグループ登録          | גא <b>ו</b> |
| ┃ メールグループを選び、◇(メニュー)を押す。        | 2「変         |
| 2「削除」を選び、 ●を押す。                 | 3 新し        |
| <b>3</b> 🛇 (Yes) を押す。           | 「   穷       |
| <b>4</b> 操作用暗証番号(4ケタ)を入力し、●を押す。 | 40          |
|                                 |             |

## メールグループのメンバーを編集する

メンバーから削除する

| メニュー | 電話帳 | ⇒ | メールグループ登録 | • | メールグループを選ぶ |
|------|-----|---|-----------|---|------------|
|      |     |   |           |   |            |

- ▌ メンバーを選び、──(メニュー)を押す。
- **2**「削除」を選び、●を押す。
- **3** 🛇 (Yes ) を押す。

補足▶ メンバーから削除しても、元の電話帳は削除されません。

メンバーを変更する

- メニュー ▶ 電話帳 ⇒ メールグループ登録 ⇒ メールグループを選ぶ
- 】 メンバーを選び、○(メニュー)を押す。
- 2「変更」を選び、●を押す。
- 3 新しいメンバーの電話帳を選び、 ●を押す。
  - 宛先が複数登録されている電話帳選択時:電話番号/E-mail アドレス選択●●

4 🛇 (Yes)を押す。

# 4 電話帳

# スピードダイヤル設定

## スピードダイヤルに設定する

スピードダイヤルに設定しておくと、通常の電話帳より簡 単な操作で電話がかけられます。

メニュー 🕨 電話帳 🕩 スピードダイヤル設定

#### ②~⑨のいずれかを選び、●を押す。

#### 2相手を選ぶ。

■電話番号が複数登録されている電話帳選択時 :電話番号選択

## 3 ●を押す。

上書き登録時:上記操作のあと(Yes)

#### 電話帳からスピードダイヤルを設定する

相手の電話帳の詳細を表示している状態からでも、スピードダイヤルに設定できます。このときは、次の操作を行います。
 電話番号選択◆○(メニュー)◆「スピードダイヤル追加」選択◆●◆2~

■ 上書き登録時:上記操作のあと⊙(Yes)

注意 スピードダイヤルに設定した相手の電話帳を削除したり、 電話番号を編集したときは、設定した電話番号はスピード ダイヤルから削除されます。

補足 ②に登録した相手には、ステレオイヤホンマイクなどを利用して、電話をかけられます。(『27 P.2-20)

## スピードダイヤルで電話をかける

 シークレットデータを利用して電話をかけるときは、あらかじ めシークレットモード(ご了P.10-12)にしておいてください。

#### 】 スピードダイヤルに登録済の 2號 ~ 9號 のいずれか を長く(1秒以上)押す。

相手の名前と電話番号が表示され、発信されます。

 スピードダイヤルリストから相手を選び、
 一を押しても 電話をかけられます。

| 1件削除 スピードダイヤルを1件ずつ削除します。                |
|-----------------------------------------|
| メニュー ▶ 電話帳                              |
| 削除する番号選択争∕⊙(メニュー)⇒「削除」選択争●<br>▶∕──(Yes) |
| 補足▶ スピードダイヤルを削除しても、元の電話帳は削除されません。       |
| 設定リセット<br>の状態に戻します。                     |
| ■「留守番電話」にカーソルがない状態で操作します。               |
| メニュー ▶ 電話帳 → スピードダイヤル設定                 |
| ◇(メニュー)→「設定リセット」選択→●→◇(Yes)             |

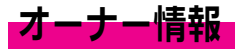

#### オーナー情報を確認する

USIMカードに登録されている電話番号を確認します。 ●オーナー情報(名前、電話番号、E-mailアドレス、住所など) を登録することもできます。

## ●を押す。

#### 

オーナー情報が表示されます。

- オーナー情報画面の見かたは、電話帳(ご)P.4-8)と同様です。
- 3 確認を終了するときは、⑥を押す。
- 補足 Bluetooth (ご了 P.10-19) や赤外線通信(ご P.10-26)を 利用して、他の機器との間で、オーナー情報をやりとりで きます。

オーナー情報 の登録

オーナー情報を登録します。

メニュー ト オーナー情報

- | ◇(メニュー)→「編集」選択→ ●→ 編集項目選択→ ●
- 入力方法は、電話帳の登録と同様です。( ℃ P.4-4)

注意 「電話番号1」は、変更できません。

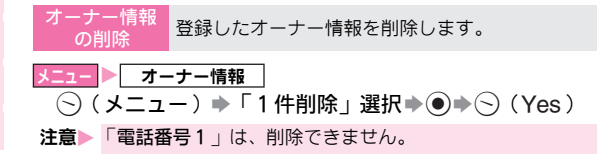

 $TV \square - IV$ 

# TVコールをご利用になる前に

お客様と相手の画像(映像)を見ながら、通話できます。 •TVコールに対応している携帯電話との間で利用できます。

- ●相手には、インカメラで撮影したお客様の画像が送信されます。
- アウトカメラを利用することもできます。きれいな画像を送りたいときなどに 便利です。

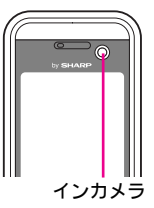

ディスプレイ

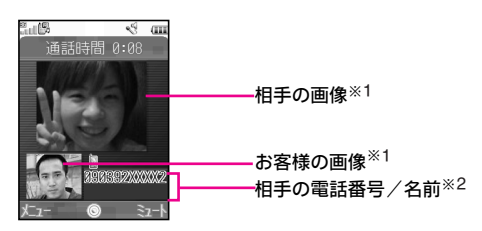

- ※1 相手の画像とお客様の画像を入れ替えるなど、画面の表示方法 を変更できます。(27) P.5-4)
- ※2 相手の名前は、703SHfの電話帳に登録されているときに表示されます。

TVコール利用時のご注意

- ボーダフォンのTVコールと異なる方式の携帯電話と接続した ときは、通話が切れることがあります。このときは、通話が 切れるまでの通話料金が課金されます。
- ●相手の携帯電話によっては、相手の画像が小さく表示される ことがあります。また、相手の設定によっては、相手の画像 が送信されないことがあります。
- ●背景に動きがあると、相手に送信する画像がコマ送りになったり、画像が乱れることがあります。
- ●周囲の騒音がひどい場所では、音声が途切れるなど、正しく 通話ができないことがあります。このときは、ステレオイヤ ホンマイクを利用して通話することをおすすめします。
- スピーカーホン(27 P.5-6)を利用しているときは、受話音量を上げると会話しづらくなることがあります。このときは、 音量を下げて通話するか、ステレオイヤホンマイクを利用して通話することをおすすめします。
- ●TVコール通話中は、ボタン操作部や電池カバーおよびカメラ
   周辺部の温度が上がりますが、故障ではありません。
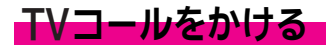

- 電話番号をダイヤルする。
- ●電話帳(ピアP.4-7)や発信履歴(ピアP.2-3)、着信履歴 (ピアP.2-6)を利用することもできます。

通話時間 0:08

- 🕽 🕞 (メニュー)を押す。
- **3**「TVコール」を選び、●を押す。
  - 相手がTVコールを受けると、相手の画 像が表示されます。
  - 相手の設定によっては、相手の画像 が表示されないことがありますが、 TVコール料金はかかります。

通話中の操作:© P.5-4

- 4 通話を終了するときは、 🗇を押す。
  - 703SHfをクローズポジションにしても通話は切れます。 (ステレオイヤホンマイクやBluetoothを利用して通話し ているときは、クローズポジションにしても通話は切れ ません。)
- 補足 電話番号を直接ダイヤルしたあと、③を長く(1秒以上) 押してもTVコールをかけられます。

# TVコールを受ける

### TVコール着信中に、703SHfを オープンポジションにする。

TVコール着信時は、TVコール着信のグ ラフィックが表示されます。

# ■ TV3-時着信… TV3-時着信… ■ 090392XXXX2

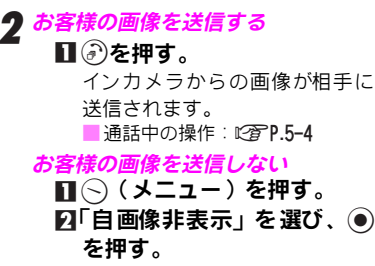

●お客様の画像は送信されませんが、相手にTVコー ル料金はかかります。

通話中の操作:C3 P.5-4

- 3 通話を終了するときは、 🗟を押す。
- •703SHfをクローズポジションにしても通話は切れます。 (ステレオイヤホンマイクやBluetoothを利用して通話し ているときは、クローズポジションにしても通話は切れ ません。)

### 着信を拒否/転送する

■TVコール着信中に次の操作を行うと、着信を拒否/転送できます。
⑤(メニュー) ●「着信拒否」/「着信転送」選択●●

9**9 - - - - - - - - - - - - - -**通話時間 0:08

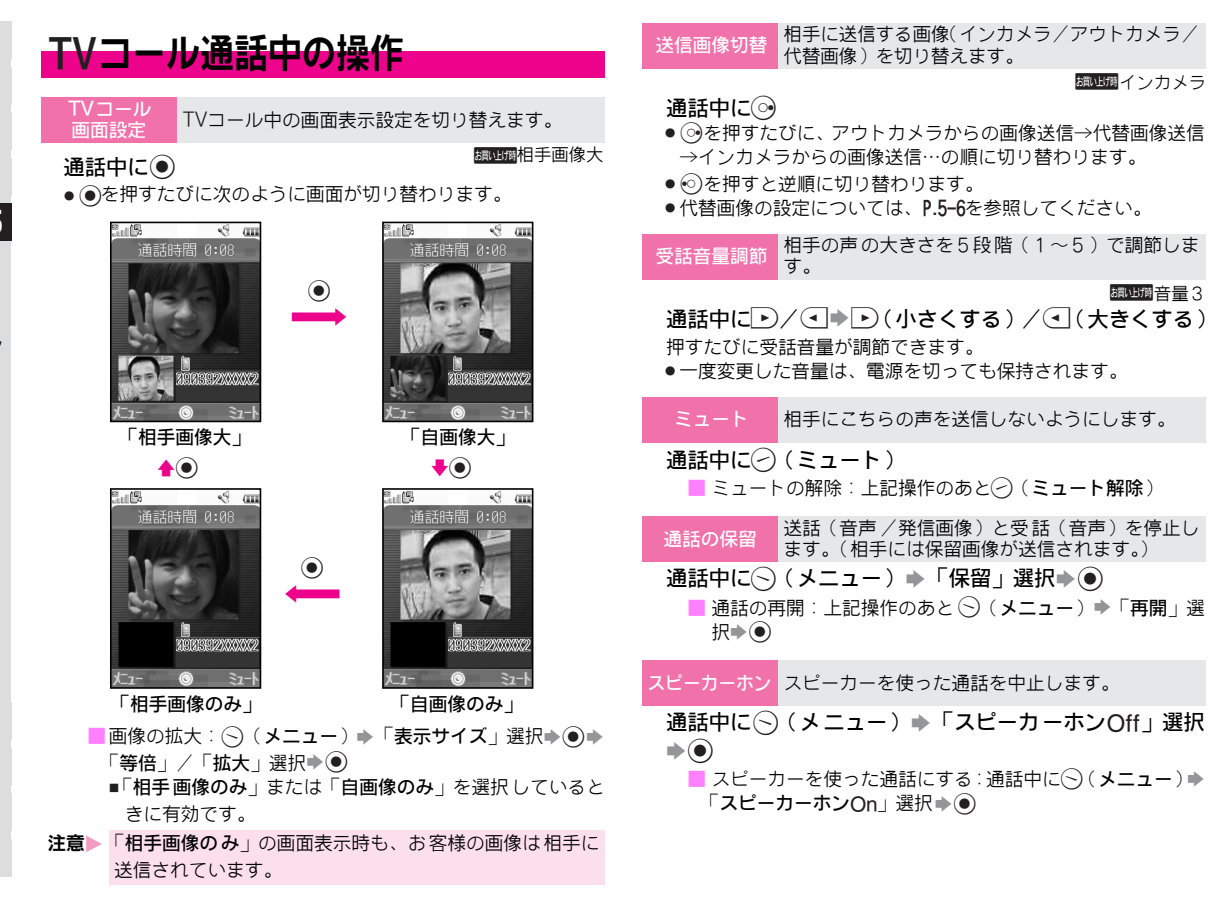

| J |  |
|---|--|
| Т |  |
| V |  |
|   |  |
| 1 |  |
| ル |  |

| 電話帳 703SHfに登録済の電話帳やオーナー情報を表示<br>します。電話帳登録も行えます。                                                                                                    | ちらつき防止<br>を変更します。                                                                                                    |
|----------------------------------------------------------------------------------------------------|----------------------------------------------------------------------------------------------------|
| <ul> <li>電話帳やオーナー情報を表示する</li> <li>通話中に(&gt;)(メニュー))</li> <li>「電話帳」選択⇒●</li> <li>●オーナー情報)選択⇒●</li> <li>●オーナー情報は、電話帳の検索方法が「ヨミ検索」、または「グ<br/>ループ検索」のときだけ表示できます。</li> </ul> | 通話中に<br>(メニュー)<br>「TVコール設定」選択<br>・<br>「ちらつき防止」選択<br>・<br>ド2:60Hz」選択<br>・<br>・<br>・<br>・<br>・<br>・<br>・<br>・<br>・<br>・<br>・<br>・<br>・ |
| 相手の電話番号を電話帳に登録する<br>通話中に○(メニュー)→「電話帳」選択→●→○(メ                                                                                                    | 音声切替 ハンズフリー機器などを利用しているときの音声<br>出力先を切り替えます。                                                                                           |
| ニュー)→「新規作成」選択→ ● → P.4-4                                                                                                    |                                                                                                    |
| 自画像反転 インカメラ利用中のお客様の画像を、左右に反転<br>して表示するかどうかを設定します。                                                                                                    | 「音声切替」選択⇒●⇒「本体」/「Bluetooth」選択⇒●                                                                                                    |
|                                                                                                    | その他通話中にできること<br>■ズームの利用<br>③ (ズームイン) / ② (ズームアウト)<br>• 2段階ズームが可能です。                                                                  |
| 明るさ調整<br>発信画像の明るさを5段階(-2~+2)で調整しま<br>す。                                                                                                    | ■◇(メニュー)を押すと、「TVコール設定」(『3FP.5-6) も設<br>定できます。                                                                                        |
|                                                                                                    |                                                                                                    |

●代替画像は、明るさを調整できません。

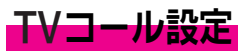

| ●以下の設定は 通話中に変更することもできます。                         | 胡山湖標準                                                  |
|--------------------------------------------------|--------------------------------------------------------|
|                                                  | メニュー ▶ 設定 → TVコール設定 → 送信画質設定                           |
| 送信画像切替 TVコール開始時にカメラ(インカメラ)からの画像                  | 「標準」/「画質優先」/「フレームレート優先」選択→●                            |
| を达信するが、11皆画隊を达信するかを設定します。                        | ●設定内容は、「 <b>受信画質設定</b> 」と同様です。                         |
|                                                  |                                                        |
|                                                  | バックライト TVコール中の画面照明の点灯方法を設定します。                         |
|                                                  | 調出現常にOn                                                |
|                                                  | メニュー ▶ 設定 → TVコール設定 → バックライト                           |
|                                                  | 「常にOn」/「常にOff」/「通常設定に従う」選択→●                           |
| <ul> <li>● 通話中は「アウトカメラ」に変更することもできます。</li> </ul>  | <ul> <li>●「通常設定に従う」にすると、バックライト(『② P.10-6)の設</li> </ul> |
| フピーカー「ハノコール開始時にフピーカーホンにするかどう                     | 定内容に従って動作します。                                          |
| ホンかを設定します。                                       | マイク TVコール開始時にこちらの音声を消すかどうか                             |
| 調明 On(スピーカーホンにする)                                | ミュートを設定します。                                            |
| メニュー ▶ 設定 ▶ TVコール設定 ▶ スピーカーホン                    | <del>旗四旗</del> Off(消さない)                               |
| 「On」(スピーカーホンにする)/「Off」(スピーカーホ                    | メニュー ▶ 設定 → TVコール設定 → マイクミュート                          |
| ンにしない)選択・・                                       | 「On」(消す)/「Off」(消さない)選択 <b>→</b> ●                      |
|                                                  |                                                        |
| 受信画質設定相手から受信する画像の品質を設定します。                       | レス表示<br>レス表示                                           |
| 調動調標準                                            | 調ub期固定データ1                                             |
| メニュー ▶ 設定 → TVコール設定 → 受信画質設定                     | メニュー ▶ 設定 → TVコール設定 → 保留中ガイダンス表示                       |
| 「標準」/「画質優先」/「フレームレート優先」選択⇒●                      | 「固定データ」/「データフォルダ」選択◆●●画像選択                             |
| <ul> <li>「フレームレート優先」にすると、動きはなめらかになります</li> </ul> | $\bullet \bullet \bullet \bullet$                      |
| が、画質は「標 <b>準</b> 」より悪くなります。                      |                                                        |
| ●「 <b>画質優先</b> 」にすると、画質は向上しますが、動きは「標準」よ          |                                                        |
| リ悪くなります。                                         |                                                        |

送信画質設定相手に送信する画像の品質を設定します。

5-6

カメラ

# カメラについて

703SHf内蔵の1.3メガピクセルカメラを利用して、静止画や 動画が撮影できます。

詳しくは「静止画撮影モード」(27P.6-5) /「動画撮影 モード」(27P.6-7)を参照してください。

補足 703SHfでは、インカメラ(℃27P.1-7図))でも撮影できます。ここでは、ことわりがない限り、アウトカメラ(℃27P.1-8図))での操作を中心に説明しています。

### カメラ利用時のご注意

- ●レンズカバー(『3 P.1-810)に指紋や油脂がつくとピントが 合わなくなります。柔らかい布などでレンズカバーをきれい にしてください。
- ●手ぶれにご注意ください。画像がぶれる原因となります。 703SHfが動かないようにしっかり持って撮影するか、安定し た場所においてセルフタイマー(『27 P.6-9) で撮影してくだ さい。
- カメラは非常に精密度の高い技術で作られていますが、常時 明るく見える画素や暗く見える画素もありますのでご了承く ださい。
- ●703SHfを暖かい場所に長時間置いていたあとで、撮影したり 画像を保存したときは、画質が劣化することがあります。
- ●カメラ部分に直射日光が長時間あたると、内部のカラーフィ ルターが変色して、画像が変色することがあります。

### カメラ撮影時のシャッター音について

- ■カメラ撮影時には、一定の音量でシャッター音やセルフタイマー音が鳴ります。
  - マナーモードやその他のモード設定にかかわらず、音が鳴ります。音量も変更できません。

■静止画撮影時のシャッター音のバターンは、変更できます。 (ピアP.6-13)

### カメラ利用中に着信/アラーム動作があると

■撮影前に着信やアラーム動作があると、カメラは終了します。
■動画撮影中にアラームの設定時刻になったとき、アラームは動作せず撮影を継続します。このときは、撮影後にカメラを終了すると、アラームが動作します。

■撮影後(保存前)に着信やアラーム動作があったとき、撮影した静止画/動画は一時的に記憶(保護)されています。通話などを終わると、撮影後の画面に戻ります。

### 動画撮影のご注意

■電池レベルが「□」または「』」のときは撮影できません。 また、撮影中に電池残量が不足すると、撮影が中止されます。 (途中までの録画内容は保存されています。)

### 自動終了について

■カメラ起動後、画像を撮影する前に約5分間何も操作しないで おくと、自動的に終了し、待受画面へ戻ります。

### カメラのちらつきについて

■蛍光灯の下で撮影すると、画面の表示がちらつく(しま模様が 出る)ことがあります。このときは、「ちらつき防止」(『3 P.6-14)で設定を変更してください。

### カメラ利用中の画面表示

### 静止画撮影モード

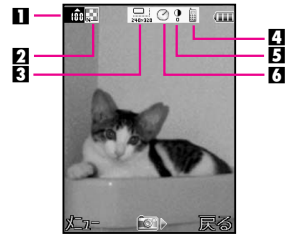

■保存可能件数表示(©2P.6-5)

- ●101件以上撮影(保存)可能なときは、「≦▲」が表示されます。
- 3件以下になると、背景が赤く表示されます。
- 2回質表示(C2P.6-15)
- 鬮:ノーマル/鬣:ファイン/鬮:ハイクオリティ
- 撮影サイズ表示(ご) P.6-14)
- Ⅰ保存先表示(℃2°P.6-16)
  - 圓:本体(703SHf)/■:メモリカード/
  - 届:デジタルカメラフォルダ/%に毎回確認

### 5明るさ調整表示(CP-14)

- 暗い ◆標準◆ 明るい
- 【セルフタイマー表示(℃27 P.6-9)/連写表示(℃27 P.6-10)
  - ☑:セルフタイマーOn

### 動画撮影モード

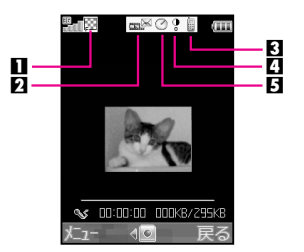

■ 画質表示(©2 P.6-15)

■:ノーマル/図:ファイン/题:ハイクオリティ

- 2 撮影時間/サイズ表示(22 P.6-14)
- Ⅰ保存先表示(22 P.6-16)

- 0 0 0 0 0
- 暗い ◆標準◆ 明るい
- 日セルフタイマー表示(ご)P.6-9)
  - ⊘: セルフタイマー On

### カメラで使用するボタン

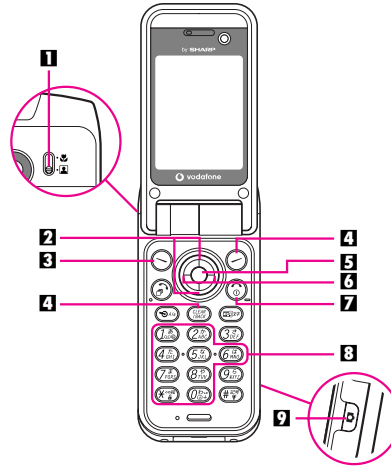

### ■接写スイッチ

スライドさせて切り替えます。[「▲」(通常)⇔「♥」(接写)] ● 被写体との距離は、接写モードでは8cm程度、通常モードでは

● 板与体との距離は、按与モートではSCM程度、通常モートでは 約40cm以上を目安にしてください。

### 2 ズーム

③ (ズームアップ)、③ (ズームダウン)

- (ズームアップ)、 (ズームダウン)も利用できます。
- 3 メニュー表示
- 4キャンセル

撮影をやり直すときに使います。

ら
シャッター

### 6撮影モード切替

● (静止画撮影モード)、
 ● (動画撮影モード)

# 7 カメラ終了8 機能の簡単切替

撮影画面で下表のボタンを押すと、次の機能が簡単に利用で きます。

→撮影モードによって利用できる機能は異なります。各モードで利用できる機能(ピアP.6-6、P.6-8)などでご確認のうえ、ご利用ください。

| <u>1</u> *                        | 最大ズーム/最小ズーム切替                                   |
|-----------------------------------|-------------------------------------------------|
| (21)<br>(2,85)                    | 明るさ調整: <b>©育P.6-14</b><br>● 2診を押したあと、すぐに⑦を押します。 |
| (4 the second                     | 登録先変更: 🖉 P.6-16                                 |
| (5 <sup>th</sup> <sub>JKL</sub> ) | 撮影サイズ:CTP.6-14                                  |
| 6 <sup>th</sup>                   | マイクOn/Off切替:C <b>3 P.6-15</b> (動画)              |
| (7 <sup>#</sup><br>PORS           | 画質設定: ℃3 P.6-15                                 |
| 8 <sup>.0</sup>                   | セルフタイマー On/Off切替:©3 P.6-9                       |
| 000                               | 画面表示切替:CP-13(静止画)                               |
| (¥ <sup>∗ol2</sup> )              | アウト/インカメラの切替:C <b>② P.6-15</b>                  |

☑ カメラ起動/シャッター

待受状態で1秒以上押すと、前回使用していた撮影モードで カメラが起動します。(お買い上げ時「静止画撮影モード」) また、シャッターとしても使えます。

### ヘルプ機能について

■撮影画面で次の操作を行うと、現在の撮影モードで利用できる ボタン操作が表示されます。

- (メニュー) ◆「ヘルプ」選択◆●
- ■隠れている部分を表示:上記操作のあと②
- ■撮影画面に戻る:上記操作のあと②(戻る)●②(戻る)

# 静止画の撮影

### 静止画撮影モード

メール添付や壁紙登録など、用途にあわせ最大横960×縦1280 ドットの静止画が撮影できます。また、各種撮影方法や各種画 像の設定など、目的に応じた設定を選んで撮影できます。

| 撮影サイズ       | 横960×縦1280ドット(Quad-VGA)<br>横768×縦1024ドット(XGA)<br>横480×縦640ドット(VGA)<br>横240×縦320ドット(QVGA)<br>横120×縦160ドット(QQVGA) |
|-------------|----------------------------------------------------------------------------------------------------|
| ファイル形式      | JPEG形式 (.jpg) <sup>※1</sup>                                                                                     |
| 保存先         | 703SHfまたはメモリカードの<br>データフォルダ(ピクチャー) <sup>※2</sup>                                                                |
| 画質          | ノーマル/ファイン/ハイクオリティ                                                                                               |
| ズーム         | 横960×縦1280ドット:−<br>横768×縦1024ドット:−<br>横480×縦640ドット: 1~2倍<br>横240×縦320ドット: 1~4倍<br>横120×縦160ドット: 1~8倍            |
| MMS添付       | 可能                                                                                                    |
| (月本司能数(日本)) | \$5E007 - XILX3                                                                                                 |

- ※1 撮影(保存)日時のファイル名が付きます。(例:2005年12月 15日午後12時34分撮影→「05-12-15 12-34.jpg」) 保存先に同じ名前のファイルがあるときは、ファイル名が変わ ることがあります。
- ※2 撮影サイズ「480×640 以上の静止画は、メモリカードのDCIM フォルダ(デジタルカメラフォルダ)にも保存できます。
- ※3 お買い上げ時の状態(撮影サイズ、画質)で撮影し、703SHfに 保存したときの画像数です。

- **補足**▶ 703SHfまたはメモリカードのどちらに保存するかは、あ らかじめ設定できます。撮影のたびに保存先を選ぶよう にすることもできます。(保存先設定: CPP.6-16)
  - ●703SHfのデータフォルダのメモリは、ムービーや着信メ ロディ&サウンド、Vアプリライブラリなどと共有してい るため、他のデータの登録状況によって、撮影(保存)で きる画像数は少なくなります。
  - ●メモリの使用状況を確認するときは、P.9-2を参照してく ださい。

### 静止画を撮影する

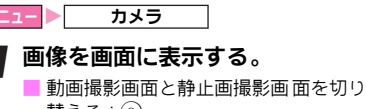

- 替える: 👀
- カメラで使用するボタン: 22 P.6-4
- 便利な撮影方法: C P.6-9
- 撮影/画像に関する設定: © P.6-13

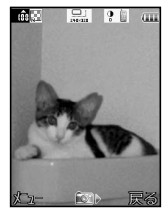

tês 🔛

- **ク**●または を押す。 シャッター音が鳴り、撮影した静止画が 表示されます。
  - ●自動保存設定を「On」にしていると きは、自動的に静止画が保存され、操 作1の状態に戻ります。
  - 撮影のやり直し: 〇(キャンセル) / CLEAR
  - メール添付:●→P.14-6操作3以降

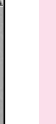

6

カメラ

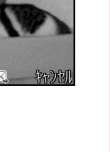

- 3 静止画を保存するときは、 (保存)を押す。 保存後、撮影前の状態に戻りますので、続けて撮影できます。
  - ■保存先選択画面表示時:保存先選択●●
     撮影した静止画の確認: 27 P.6-9

### ▲ カメラを終了するときは、⑥を押す。

補足▶ 保存していない静止画があるとき カメラを終了すると、終了するかどうかの確認画面が表示

されます。

- (S) (Yes) を押すと、撮影した静止画を保存せずに、待 受画面に戻ります。
- (No)を押すと、撮影後の画面に戻ります。

### 静止画撮影で利用できる機能

撮影前に 〇(メニュー)を押すと、次の機能が利用できます。

| 明る        | るさ調整                 | 明るさを調整します。(ご)P.6-14)                                         |
|-----------|----------------------|--------------------------------------------------------------|
| 撮影        | ドサイズ                 | 撮影する静止画のサイズを設定します。<br>(『2 <b>7P.6-14</b> )                   |
| 画質        | 電設定                  | 画質を設定します。(123 P.6-15)                                        |
| デー        | -タフォルダ               | 703SHfまたはメモリカード内の静止画を確<br>認します。( <i>©</i> <b>了P.6-9</b> )    |
| 撮影        | セルフタイマー              | セルフタイマーを設定します。(『 <b>②P.6-9</b> )                             |
| ギー        | フレーム追加               | 静止画にフレームを付けて撮影します。<br>( <i>叱</i> 賀 P.6-12)                   |
| ۲<br>*    | 連写設定                 | 静止画を連続して撮影します。(『27P.6-10)                                    |
|           | アイコン非表示/<br>通常画面表示   | 画面の表示を切り替えます。(『27P.6-13)                                     |
|           | シャッター音               | 撮影時のシャッター音を設定します。<br>(『2 P.6-13)                             |
| 設<br>定    | 保存先設定                | 静止画の保存先(703SHf/メモリカード)を<br>設定します。( <i>©</i> <b>了P.6-16</b> ) |
|           | 自動保存設定               | 撮影後自動的に静止画を保存するかどうか<br>を設定します。(23 P.6-16)                    |
|           | ちらつき防止※              | 蛍光灯下での撮影で、しま模様が出るとき<br>に、設定を変更します。(『2 <b>3℃P.6-14</b> )      |
| ビデオカメラへ切替 |                      | 動画撮影モードへ切り替えます。<br>(『2 <b>7P.6-15</b> )                      |
| インア       | ンカメラに切替/<br>フトカメラに切替 | インカメラ/アウトカメラでの撮影を切り<br>替えます。( <i>C</i> <b>了P.6-15</b> )      |
| ヘルプ       |                      | 静止画撮影時に利用できるボタン操作を、画面に表示します。(℃27.6-4)                        |

※インカメラでは、利用できません。

# 動画の撮影

### 動画撮影モード

長時間(メモリカードの容量による)の動画や、メール添付 用の短い動画を、用途に応じて撮影できます。

| 撮影サイズ                |           | 横176×縦144ドット<br>(QCIF)<br>横128×縦96ドット<br>(SubQCIF)      | 横240×縦320ドット<br>(QVGA)           |                           |
|----------------------|-----------|---------------------------------------------------------|----------------------------------|---------------------------|
| 保存形式                 | t         | MPEG-4 (.3g                                             | p) <sup>%1</sup>                 | MPEG-4 (.ASF) $\approx 2$ |
| 保存先                  |           | 703SHfまたは<br>メモリカードの<br>データフォルダ<br>(ムービー) <sup>※3</sup> | メモリカード<br>のデータ<br>フォルダ<br>(ムービー) | メモリカード<br>のSDビデオ<br>フォルダ  |
| 画質                   |           | ノーマル/ファイン/<br>ハイクオリティ                                   | _                                |                           |
| 最大ズ-                 | -4        | 2~3.75倍                                                 |                                  |                           |
| MMS添                 | 付         | 可能                                                      |                                  | 不可                        |
| 最長<br>撮影             | メール<br>添付 | 約60秒(画質:ノーマル)<br>約50秒(画質:ファイン)<br>約30秒(画質:ハイクオリティ)      | -                                | _                         |
| <b>時間</b><br>(1回あたり) | 長時間<br>撮影 | 30分                                                     |                                  | メモリカード<br>の容量により<br>変動    |

※1 撮影(保存)日時のファイル名が付きます。(例:2005年12月 15日午後12時34分撮影→「05-12-15\_12-34.3gp」) 保存先に同じ名前のファイルがあるときは、ファイル名が変わ ることがあります。

- ※2「MOL001.ASF」、「MOL002.ASF」…の順にファイル名が付きます。
- ※3「長時間撮影」の保存先は、メモリカードだけです。

補足 ● 動画は、明るい状態でなるペくカメラから1.5mまでの距離で、撮影することをおすすめします。

- ●703SHfまたはメモリカードのどちらに保存するかは、あ らかじめ設定できます。撮影のたびに保存先を選ぶよう にすることもできます。(保存先設定: ℃**了P.6-16**)
- ●703SHfのデータフォルダのメモリは、着信メロディ&サウンド、Vアブリライブラリなどと共有しているため、他のデータの登録状況によって、撮影(保存)できる動画数は少なくなります。
- ●メモリの使用状況を確認するときは、P.9-2を参照してください。

### 動画を撮影する

ご利用前に電池残量とメモリ容量をご確認ください。電池レベル表示が「□□」または「□」のときは撮影できません。
 また、撮影中に電池残量やメモリ容量が不足すると、撮影が中止されます。

メニュー ト カメラ

### ◎を押す。

●動画撮影画面が表示されているときは、③を押す必要はありません。

### 2 画像を画面に表示する。

- カメラで使用するボタン:©3 P.6-4
- 便利な撮影方法: © P.6-9
- ■撮影/画像に関する設定: 2 P.6-13

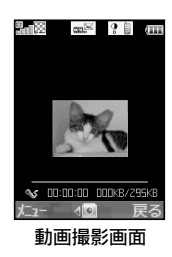

### 3 ●または ●を押す。

撮影開始音が鳴り、撮影が始まります。(撮影開始まで、し ばらく時間がかかることがあります。) ■撮影のやり直し: ⑦(**キャンセル**)

- ▲ 撮影を終了するときは、 ④また cm≊ ?! 000 818 撮影終了音が鳴り、撮影が終わります。 7° 1/1° 7- ●撮影可能時間を経過したり、撮影中 にメモリ容量が不足したとき、撮影 は自動的に終了します。 ●自動保存設定を「On」にしていると きは、自動的に動画が保存され、操 作2の状態に戻ります。 ■撮影した動画の再生:「プレビュー」選択●● ■ 再生中の表示切替:再生中に@mg(@ア.7-8) ■撮影のやり直し: (-)(戻る) ▲ 動画を保存するときは、「保存」を選び、●を押す。 保存後、撮影前の状態に戻りますので、続けて撮影でき ます。 ■保存先選択画面表示時:保存先選択●● ▲ カメラを終了するときは、⑥を押す。 補足▶ 保存していない動画があるとき カメラを終了すると、終了するかどうかの確認画面が表示 されます。 ● ○ (Yes)を押すと、撮影した動画を保存せずに、待受
  - (?) (No)を押すと、撮影後のメニュー画面に戻ります。

### 動画撮影で利用できる機能

### 撮影前

撮影前に⑤(メニュー)を押すと、次の機能が利用できます。

| 明る                     | るさ調整                    | 明るさを調整します。( <i>©</i> 27.6-14)                                |  |  |  |
|------------------------|-------------------------|--------------------------------------------------------------|--|--|--|
| 撮影                     | 影時間/サイズ                 | 動画の撮影時間とサイズ(保存形式)を設<br>定します。(ご <b>? P.6-14</b> )             |  |  |  |
| 画寶                     | <b>ぎ設定<sup>※1</sup></b> | 画質を設定します。( 🖅 P.6-15)                                         |  |  |  |
| デー                     | ータフォルダ                  | 703SHfまたはメモリカード内の動画を確<br>認します。( <i>ご</i> <b>了P.6-9</b> )     |  |  |  |
| セノ                     | レフタイマー <sup>※2</sup>    | セルフタイマーを設定します。(C2 P.6-9)                                     |  |  |  |
|                        | マイク設定                   | 撮影時に音声も同時に録音するかどうか<br>を設定します。(『27P.6-15)                     |  |  |  |
|                        | エンコード形式*1               | ファイルの圧縮形式を設定します。<br>(『27P.6-15)                              |  |  |  |
| 設<br>定                 | 保存先設定※3                 | 動画の保存先(703SHf/メモリカード)を<br>指定します。( <i>©</i> 了 <b>P.6-16</b> ) |  |  |  |
|                        | 自動保存設定                  | 撮影後自動的に動画を保存するかどうか<br>を設定します。(『27 <b>7.6-16</b> )            |  |  |  |
|                        | ちらつき防止 <sup>※2</sup>    | 蛍光灯下での撮影で、しま模様が出るとき<br>に、設定を変更します。(ビアP.6-14)                 |  |  |  |
| ファ                     | サトカメラへ切替                | 静止画撮影モードへ切り替えます。<br>( <i>©2</i> 7 <b>.6-15</b> )             |  |  |  |
| インカメラに切替 <sup>※1</sup> |                         | インカメラでの撮影に切り替えます。<br>( <i>叱</i> <b>了P.6-15</b> )             |  |  |  |
| ヘルプ                    |                         | 動画撮影時に利用できるボタン操作を、画<br>面に表示します。(ご3 P.6-4)                    |  |  |  |

- ※1 横240×縦320ドット(QVGA)以外の撮影で、利用できます。 ※2 インカメラでは、利用できません。
- ※3撮影時間/サイズを「メール添付」にしているときだけ利用できます。

### 撮影直後(動画保存前)

動画の撮影直後(保存前)には、メニュー画面が自動的に 表示され、次の機能が利用できます。

| 保存                | 撮影した動画を703SHfまたはメモリカード<br>に保存します。( <i>©</i> <b>ア.6-8</b> ) |
|-------------------|------------------------------------------------------------|
| プレビュー             | 撮影した動画を再生します。( <i>©</i> 27.6-8)                            |
| ムービー写メール<br>(保存)※ | 撮影した動画をメールに添付します。<br>( <i>叱</i> <b>倉 P.6-13</b> )          |

※撮影時間/サイズを「メール添付」にしているときだけ利用できます。

# 撮影した画像の確認

撮影(保存)した静止画/動画を確認します。 ●データフォルダの操作でも確認できます。(℃**ア P.9-4**)

### 静止画の確認

カメラ 
静止画撮影画面を表示する

- ▋ 静止画撮影画面で、──(メニュー)を押す。
- **ク**「データフォルダ」を選び、●を押す。
  - メモリカード取付時:「ピクチャー」/「デジタルカメラ」 選択◆●
    - ■703SHf/メモリカードの切替: 😔
  - 新しく作成したフォルダ/デジタルカメラフォルダ選択時: フォルダ選択●
- 3 静止画を選び、●を押す。

別の静止画の確認: 〇(戻る) ◆静止画選択 ◆

### 動画の確認

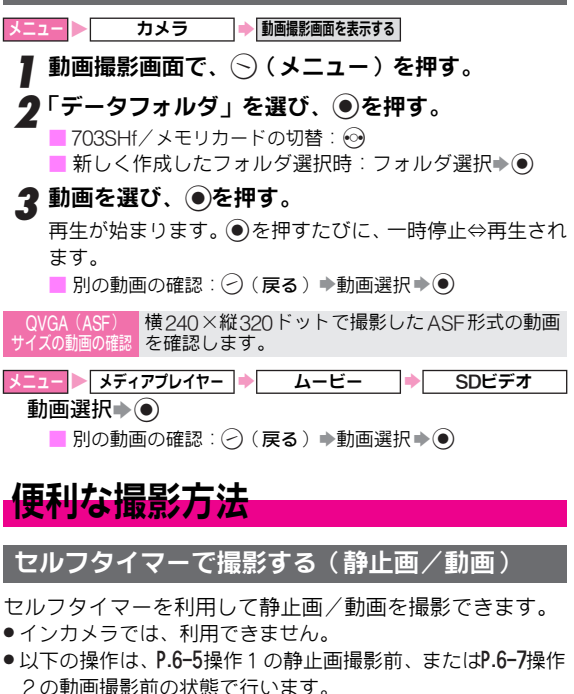

●お買い上げ時には、「Off」に設定されています。

### ┃ ⑤ (メニュー)を押す。

●動画撮影時は、このあとP.6-10操作3へ進みます。

# 2「撮影モード」を選び、●を押す。

**3**「セルフタイマー」を選び、 ●を押す。

### ▲「On」を選び、●を押す。

「○」が表示され、セルフタイマーが設定されます。
 ■セルフタイマーの解除:「Off」選択●●

セルフタイマー音が鳴り、セルフタイマーが動作します。

 ●10秒後、静止画撮影モードでは撮影後の画像が表示され、 動画撮影モードでは撮影が始まります。

■撮影のやり直し:セルフタイマー動作中に(~)(キャンセル)

■セルフタイマーが設定されたまま、撮影をやり直せる状態 に戻ります。

### ▲ 静止画を保存する

■静止画を保存するときは、○(保存)を押す。 セルフタイマーは解除され、通常の撮影画面に戻り ます。

■保存先選択画面表示時:保存先選択→●

### 動画を保存する

 □撮影を終了するときは、●または ●を押す。
 □動画を保存するときは、「保存」を選び、●を 押す。

セルフタイマーは解除され、通常の撮影画面に戻り ます。

■ 保存先選択画面表示時:保存先選択→●

### 7 カメラを終了するときは、⑥を押す。

保存していない静止画/動画があるとき: 2 P.6-6、P.6-8

注意 連写スピードを「マニュアル」にしているときは、セルフ タイマーは利用できません。

### セルフタイマー撮影時のご注意

- ■セルフタイマー動作中に●または●を押すと、その時点で 撮影され、セルフタイマーは解除されます。
- ■セルフタイマー動作中に着信やアラーム動作があると、撮影は 中止されます。(セルフタイマーは解除され、待受画面に戻り ます。)

■セルフタイマー動作中は、ズーム以外の機能は利用できません。

### 連写撮影する(静止画)

静止画を連続して撮影できます。設定できる連写の種類は、 次のとおりです。

| 4枚連写On <sup>※1</sup>    | 4枚の静止画を連続して撮影し、4枚の静<br>止画と分割画像 <sup>※2</sup> を作成します。 |
|-------------------------|------------------------------------------------------|
| 9枚連写On <sup>※3</sup>    | 9枚の静止画を連続して撮影し、9枚の静<br>止画と分割画像 <sup>※2</sup> を作成します。 |
| オーバーラップ連写 <sup>※3</sup> | 連続して5枚の静止画を撮影し、5枚の静                                  |
|                         | 止画と合成画像を作成します。                                       |

- ※1 撮影サイズ「480 × 640」以下で利用できます。(撮影サイズ 「480×640」では、分割画像は作成されません。)
- ※2 分割画像とは、連続撮影したすべての静止画を縮小し、1枚の 静止画内に配置したものです。連写画像の内容が一覧で確認で きます。
- ※3 撮影サイズ「240×320」以下で利用できます。
- ●連写撮影では、1枚目のシャッター(●)/ ●)を押すと、 あとは一定間隔で自動的に残りの回数分が撮影されます。 撮影される間隔(連写スピード)の設定もできます。
- 4枚 / 9枚連写では回数分シャッターを押す、「マニュアル」
   も設定できます。
- インカメラでは、利用できません。

- ●以下の操作は、P.6-5操作1の静止画撮影前の状態で行います。
- ┃ (メニュー)を押す。
- **2**「撮影モード」を選び、●を押す。
- З「連写設定」を選び、●を押す。
- 4「4枚連写On」~「オーバーラップ連写」のいずれ かを選び、●を押す。

■連写の解除:「Off」選択◆④(操作完了)

- 📕 連写スピードを選び、 🖲を押す。
  - 連写マーク(℃了P.6-3)が表示され、撮影画面に戻ります。
     ●セルフタイマーを「On」にしているときは、「マニュアル」は利用できません。
  - 設定できる連写スピードは、撮影サイズによって異なります。

### ▲ 画像を画面に表示し、 ●または ● を押す。

設定したスピードで連写撮影されます。

- ●4枚/9枚連写を手動(マニュアル)で撮影するときは、 残りの回数分操作6をくり返してください。
- ■連写の中止:連写撮影中に②(キャンセル)
  - ■中止前に撮影した枚数分の連写画像の保存:上記操作のあ と○(保存) →「全画像」/「表示画像」選択●●
  - 連写の取消:上記操作のあと②(キャンセル)
     (途中まで撮影した画像は消去され、連写撮影をやり直せる状態に戻ります。)

# 7 連写撮影が終われば、分割画像または合成画像が表示される。

- ●撮影サイズ「480×640」のときは、
   1枚目に撮影した画像が表示されます。
- 連写画像内の静止画の確認: 😔
- このあと、連写画像内の1枚だけを 保存するときは、保存する画像を表 示し、操作8へ進みます。

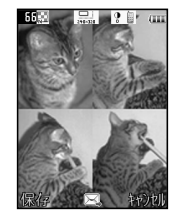

- 4 枚連写の分割画像
- メール添付:●●P.14-6操作3以降
- 8 連写画像を保存するときは、○(保存)を押す。
   保存先選択画面表示時:保存先選択●●

### **Q** すべての連写画像を保存する

□「全画像」を選び、●を押す。 連写画像保存後、撮影画面に戻ります。(連写設定は 「On」のままです。)

### 1枚だけを保存する

□「表示画像」を選び、●を押す。

表示画像保存後、連写撮影後の画面に戻ります。(連 写設定は「On」のままです。)

- 📕 他の静止画の保存:上記操作のあと 😔 (静止画選択)
- ◆○(保存)◆「表示画像」選択◆●
- ■撮影画面に戻る: <>> (キャンセル)

### 🚺 カメラを終了するときは、 🐻を押す。

保存していない静止画があるとき: 2 P.6-6

注意▶ 暗い所で撮影すると、明るい所で撮影するよりも連写ス ピードが遅くなることがあります。 6

カメラ

### 補足▶ 表示画像だけを保存したとき

カメラを終了すると、終了するかどうかの確認画面が表示されます。

- (S) (Yes) を押すと、撮影した静止画を保存せずに、待 受画面に戻ります。
- ○ (No) を押すと、連写撮影後の画面に戻ります。

### フレームを付けて撮影する(静止画)

- ウェブなどで入手したフレーム [透過 PNG 形式の画像(40K バイト以下)]も利用できます。
- ●撮影サイズ「240×320」以下の静止画撮影で利用できます。
- ●インカメラでは、利用できません。
- ●以下の操作は、P.6-5操作1の静止画撮影前の状態で行います。 操作後、撮影画面に戻りますので、P.6-5操作2以降を行って ください。
- ┃ (メニュー)を押す。
- **9**「撮影モード」を選び、●を押す。
- **♀**「フレーム追加」を選び、 ●を押す。
- ▲ あらかじめ登録されているフレームを利用する
  - **□**「固定データ」を選び、●を押す。 2 フレームを選び、●を押す。

■ フレームの変更: ⑦ (戻る) 3●を押す。

- データフォルダ内のフレームを利用する
  - □「データフォルダ」を選び、●を押す。
     ●利用できないフレームは、選択できません。
     □フレームを選び、●を押す。
     □フレームの変更:○(戻る)
     □●を押す。

### フレームを解除する

■「Off」を選び、●を押す。

補足▶ 連写撮影では、すべての静止画にフレームが付きます。

## 静止画/動画のメール添付

### 撮影した静止画を添付する

- 撮影した静止画を、撮影直後の画面から直接メール(MMS) に添付して送信します。
- ●撮影した静止画を保存したあとは、データフォルダの操作で送信します。(ピアP.9-6)

### **】 静止画を撮影する。( ☞ P.6-5操作1~2)**

📕 連写画像の添付:P.6-11操作7のあと🞯 (添付する静止画選択)

### 2 ●を押す。

静止画が保存されたあと、メール作成画面が表示されます。 (静止画はあらかじめ添付されています。)

■保存先選択画面表示時:保存先選択→●

### **3** 宛先など他の項目を入力し、メールを送信する。 (『3 P.14-6操作3以降)

補足 送信先が添付した静止画を受信できるかなど、あらかじめ ご確認ください。相手機種のサービス対応状況について は、「3Gガイドブック」を参照してください。

# 6 カメラ

### 撮影した動画を添付する

- 撮影した動画を、撮影直後の画面から直接メール(MMS) に添付して送信します。
- ●MMS に添付できる動画のサイズ/形式などについては、P.6-7を参照してください。
- ●撮影した動画を保存したあとは、データフォルダの操作で送信します。(℃了P.9-6)
- 】 動画を撮影する。( ©倉 P.6-7操作1~P.6-8操作4)
- **ク**「ムービー写メール(保存)」を選び、●を押す。

動画が保存されたあと、メール作成画面が表示されます。 (動画はあらかじめ添付されています。) 保存先選択画面表示時:保存先選択 ● ●

- **3** 宛先など他の項目を入力し、メールを送信する。 (27) P.14-6操作3以降)
- 注意 MMS、VGSメール非対応のボーダフォン携帯電話には 動画は送信できません。
  - ●撮影した動画は、MPEG-4 対応機以外のボーダフォン携帯電話には送信できません。
- 補足▶ 相手機種のサービス対応状況については、「3Gガイドブック」を参照してください。

# 撮影/画像に関する設定

- 撮影方法や画像など、静止画や動画を目的に応じて撮影で きます。
- 利用できる機能は、撮影モードによって異なります。各機能の説明内にある表でご確認のうえ、ご利用ください。
- ●ボタンを押して、簡単に切り替えられる機能もあります。 (ピアP.6-4)

### 撮影方法の設定

撮影時の状態に合わせて撮影方法を設定できます。

以下の操作は、P.6-5操作1の静止画撮影前、またはP.6-7操作2の動画撮影前の状態で行います。操作後、撮影画面に戻りますので、P.6-5操作1/P.6-7操作2以降を行ってください。

| 表示切替 静止画            | 静止画撮影時の画面表示を切り替えます。 |                                   |                    |
|---------------------|---------------------|-----------------------------------|--------------------|
| 静止画撮影モード            | 0                   | 動画撮影モード                           | $\times$           |
| ⊙(メニュー)<br>示」/「通常画面 | ▶「設定」<br>表示」選       | 顕现 通常画<br>選択 ● ● ● 「アイコン<br>択 ● ● | 面表示<br>✓ <b>非表</b> |

- ンャッター音 撮影時のシャッター音を設定します。
- 静止画撮影モード 〇 動画撮影モード ×
  - ○(メニュー) ◆「設定」選択 ◆ ◆「シャッター音」
     選択 ◆ ◆ パターン選択 ◆ ●
  - ●シャッター音の音量は変更できません。
  - ●連写撮影時のシャッター音は固定です。ここでの設定は、反映 されません。

ちらつき防止 安変更します。

| 静止画撮影モード | 0 | 動画撮影モード             | 0    |
|----------|---|---------------------|------|
|          |   | -<br>■インカメラでは、利用できる | ません。 |

<u>顔山湖</u>モード2:60Hz

- (メニュー) ◆「設定」選択 ◆ ◆「ちらつき防止」
   選択 ◆ ◆「モード1:50Hz」 /「モード2:60Hz」
   選択 ◆ ●
- ちらつき防止は、各カメラモード共通の設定です。いずれかの モードで設定を変更すると、すべてのカメラモードに反映され ます。(インカメラ利用時を除く)

注意 薄暗い場所や極端に明るい場所で撮影するときなどは、しま模様が完全に消えないことがあります。

### 画像の設定

- 画像の明るさや画質など、撮影する画像に関する設定を変 更できます。
- 以下の操作は、P.6-5操作1の静止画撮影前、またはP.6-7操作2の動画撮影前の状態で行います。操作後、撮影画面に戻りますので、P.6-5操作1/P.6-7操作2以降を行ってください。

月るさ調整 静止画や動画の明るさを調整します。

静止画撮影モード ○ 動画撮影モード ○

調ULI摘()(標準)

○(メニュー)⇒「明るさ調整」選択⇒●⇒()(明るさ 選択)⇒●

 カメラを終了するたびに、お買い上げ時の設定に戻ります。 また、「フォトカメラ/ビデオカメラ切替」(℃了P.6-15)や「インカメラ/アウトカメラ切替」(℃了P.6-15)で、撮影モードなど切り替えたときも、お買い上げ時の設定に戻ります。 撮影サイズ 静止画の撮影サイズを変更します。

| 静止画撮影モード | 0 | 動画撮影モード  | ×              |
|----------|---|----------|----------------|
|          |   | お買い上が時24 | $3 \times 320$ |

- ○(メニュー) ◆「撮影サイズ」選択◆●◆サイズ (ピアP.6-5)選択◆●
- ●インカメラで利用できる静止画の撮影サイズは、「240×320」/「120×160」です。
- ●動画の撮影サイズは、「撮影時間/サイズ」(℃3)下記)で変更 できます。

 撮影時間/
 動画の撮影時間とサイズ(保存形式)を設定します。

 調題 勝 メール添付/大(QCIF)

 ○(メニュー) →「撮影時間/サイズ」選択→●→「メール添付」/「長時間撮影」選択→●→サイズ(保存形式) 選択→●

■ 長時間撮影のサイズ(保存形式)選択時:上記操作のあと)

●「長時間撮影」の保存先は、メモリカードだけです。

●設定できるサイズ(保存形式)は、次のとおりです。

- ●「メール添付」にすると、撮影できるサイズが最大295Kバイト に制限されます。
- QVGA(3gp)※
   MPEG-4形式(.3gp)の横240×縦320 ドットの動画を撮影します。

   QVGA(ASF)※
   MPEG-4形式(.ASF)の横240×縦320 ドットの動画を撮影します。

   大(QCIF)
   3gpp形式(.3gp)の横176×縦144ドッ トの動画を撮影します。

   小(SubQCIF)
   3gpp形式(.3gp)の横128×縦96ドットの動画を撮影します。

※「長時間撮影」だけで利用できます。

6 カメラ

静止画や動画の画質を設定します。

|                                                       |                       |                                  | + |
|-------------------------------------------------------|-----------------------|----------------------------------|---|
| 静止画撮影モード                                              | 0                     | 動画撮影モード ○ <sup>※</sup>           | t |
| ※横240×縦320ド、                                          | ット ((                 | QVGA)以外の撮影で利用できます。               | : |
| (////////////////////////////////////                 | <u>양파니다</u><br>도도 들고· |                                  |   |
| $ \bigcirc (\checkmark = 1) \rightarrow [ \neg = 1] $ |                       |                                  |   |
| きれいになります。た                                            | <b>ジ</b> 」、<br>だし、    | ファイル容量が大きくなるため、                  |   |
| 保存可能画像数や撮影す                                           | 可能時                   | 間は減ります。                          |   |
| フィロシー 動画の撮影                                           | 時に、                   | 音声も同時に録音するかどうか                   |   |
| を設定しま                                                 | す。                    |                                  | ſ |
| 静止画撮影モード                                              | ×                     | 動画撮影モード 〇                        | 1 |
|                                                       |                       | 調心潤<br>On (録音する)                 |   |
| (メニュー) ⇒「談                                            | 定」                    | 選択◆●◆「マイク設定」選                    |   |
| 択♠●●「On」/「                                            | Off」                  | 選択▶●                             |   |
| エンコード 動画のファ                                           | イルの                   | の圧縮形式を設定します。                     |   |
| 形式                                                    | 172                   |                                  |   |
| 静止画撮影モード                                              | ×                     | 動画撮影モード ○ <sup>※</sup>           |   |
| ※横240×縦320ド、                                          | ット ()                 | QVGA)以外の撮影で利用できます。               |   |
| ( √ = ¬ − )                                           | 心宁,                   | 選択<br>選択<br>シード<br>形             |   |
|                                                       | 187E]<br>163 (        | 医ホテビテ・エンコートル<br>海外)」/「MPEG4(日本)」 |   |
| 選択●●                                                  |                       |                                  |   |

### その他の設定

撮影した画像の保存先を変更したり、撮影後、自動的に画 像を保存できるようにするなど、いろいろな機能を利用で きます。

以下の操作は、P.6-5操作1の静止画撮影前、またはP.6-7操作2の動画撮影前の状態で行います。操作後、撮影画面に戻りますので、P.6-5操作1/P.6-7操作2以降を行ってください。

| レデオカメラ切替 カメラの撮              | 影モ-   | -ドを切り替えます。               |
|-----------------------------|-------|--------------------------|
| 静止画撮影モード                    | 0     | 動画撮影モード 〇                |
| (メニュー) ⇒ 「ヒ                 | ビデオ   | カメラへ切替」/「フォトカ            |
| メラへ切替」選択▶④                  |       |                          |
| ●静止画撮影モードでは                 | 「ビデ   | <b>オカメラへ切替</b> 」、動画撮影モード |
| では「フォトカメラへり                 | 刃替」   | だけ選択できます。                |
| インカメラ/<br>アウトカメラ切替<br>アウトカメ | ラと-   | インカメラを切り替えます。            |
| 静止画撮影モード                    | 0     | 動画撮影モード ○※               |
| ※「インカメラに切替」は、横2403          | ×縦320 | ドット(QVGA)以外の撮影で利用できます。   |
| <u> </u>                    |       | 調UI摘<br>アウトカメラ           |
| (メニュー) ♥   フ                | アウト   | カメラに切替」/「インカメ            |
| ラに切替」選択⇒●                   |       |                          |
| ●アウトカメラ利用時は                 | 「イン   | <b>カメラに切替</b> 」、インカメラ利用時 |
| は「アウトカメラに切替                 | ■ だ   | け選択できます。                 |

保存先設定静止画や動画の保存先を設定します。

| 静止画撮影モード | 0 | 動画撮影モード | 0* |
|----------|---|---------|----|
|          |   |         |    |

※撮影時間/サイズを「メール添付」にしているときだけ利用できます。 国団団本体 ⑤(メニュー)⇒「設定」選択⇒●⇒「保存先設定」選

(メーユー) → □ 設定」選択 → ● → □ 体 け 元 設定」選択 → ● → □ 本体」 / □ メモリカード」 / □ デジタルカメ
 ラフォルダ | / □ 毎回確認 | 選択 → ●

- ●「毎回確認」を選ぶと、新規保存のたびに保存先の選択画面が表示されるようになります。
- ●「デジタルカメラフォルダ」は、撮影サイズ「480×640」以上の静止画で利用できます。
- 注意 自動保存設定(ご) 下記)を「On」にしているときは、
   「毎回確認」は利用できません。
  - メモリカードに保存するときや、「毎回確認」を利用する ときは、メモリカードを取り付けておいてください。

| 自動保                         | 存設定                        | 撮影後、静<br>かを設定し     | 〕<br>/ます。   | ▷動画を自動的に保存するた        | ぃどう          |
|-----------------------------|----------------------------|--------------------|-------------|----------------------|--------------|
| 静止画                         | 撮影モー                       | ÷.                 | 0           | 動画撮影モード              | 0            |
| <ul><li>○(<br/>選択</li></ul> | メニュ<br><b>*</b> ● <b>*</b> | — ) ➡ 「≣<br>「On」 / | g定」<br>「Off | 躍択争●争「自動保存<br>f」選択争● | 」週Off<br>設定」 |
| 注意▶                         | 保存先調<br>利用です               | 段定(≌了上<br>きません。    | 記)を         | を「毎回確認」にしていると        | きは、          |

メディアプレイヤー

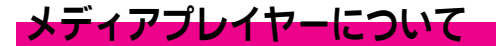

メディアプレイヤーには、音楽を再生するミュージックプ レイヤーと、動画を再生するビデオプレイヤーがあります。 動画/音楽は、保存場所(703SHf内/メモリカード内/メ モリカード専用領域内)ごとに管理されています。再生は、 保存場所を指定して行います。

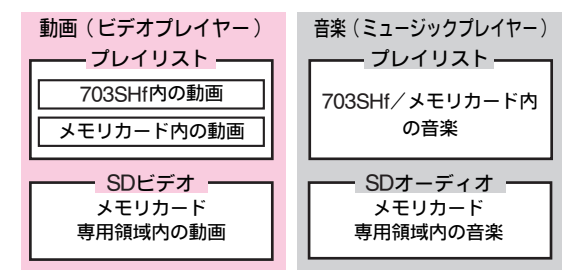

- ●プレイリストについて詳しくは、P.7-12を参照してください。
   ●再生中に703SHfの電池残量が不足するなどして、再生が停止したときは、続きから再生できます。(続き再生: ピアP.7-5、P.7-7)
- ●動画や音楽をダウンロードしながら同時に再生できます。 (ストリーミング再生:℃37P.15-10)

マナーモード設定中にメディアプレイヤーを起動すると

- ■音声を出力するかどうかの確認画面が表示されます。
  - (S) (Yes) を押すと、メディアプレイヤーの設定音量で音声 が出力されます。(メディアプレイヤーを終了すると、音声 出力しない通常のマナーモードに戻ります。)
  - ●音声を出力せず、ステレオイヤホンマイクなどで聞くとき は、 (○) (No)を押します。

再生中に電話/メールなどの着信があると

- ■電話着信があったときや、アラームの設定時刻になったときは、再生は停止します。
- ストリーミング再生中に停止したとき、アクセス履歴は残り ます。
- ■メール着信があったときは、再生は継続したまま、マークが表示されます。

### 音楽 (着うた $^{\mathbb{R}}$ ) / 動画のダウンロードについて

メディアプレイヤーからの操作でウェブに接続し、音楽(着うた<sup>®</sup>)/動画をダウンロードすることができます。

- ご利用にあたっては、音楽や動画の提供サイトの情報(料金 や有効期限などの詳細)を必ずご確認ください。
- ●曲名やアーティスト名で音楽を検索し、ダウンロードすることもできます。(ミュージックサーチ:℃27.7-3)

メニュー > メディアプレイヤー

- 】「ミュージック」または「ムービー」を選び、 <<br/>●を<br/>押す。
- **2**「ミュージックダウンロード」または「ムービーダ ウンロード」を選び、 ④を押す。

ウェブに接続され、ダウンロードのページが表示されま す。

 このあと、ジャンルやサイトなどを選び、ダウンロード します。

### ミュージックサーチで音楽を検索する

- ■P.7-2操作2のあと次の操作を行うと、ウェブのミュージック サーチのページが表示され、音楽の検索/ダウンロードができ ます。
  - 「Music Search」選択 🗼 💽
  - ●このあと、画面の指示に従って音楽を検索し、ダウンロード してください。

### パソコンでの音楽データ保存について

お客様が購入されたCDなどの音楽データを、パソコンを利用してメモリカードに保存すると、703SHfで再生することができます。

### パソコンでの音楽データ保存時のご注意

### ■著作権などにご注意ください

- ご利用にあたっては、著作権などの第三者知的財産権その他の権利を侵害しないようご注意ください。
- ・メモリカード内に保存した音楽は、個人使用の範囲だけでご 使用ください。

### ■SD-Audio規格に準拠した音楽データが利用できます

- 703SHfでは、SD-Audio規格に準拠した「セキュアMP3デー タ」、「セキュアAACデータ」、「AACデータ」を再生できます。
- ■「AAC データ」をご利用になるときは、右記「AAC データ ご利用時のご注意」を参照してください。

### ■音楽データは指定のフォルダに保存してください

 市販のminiSD™リーダー/ライターなどを使用して、メモリカード内の次のフォルダへ保存してください。 PRIVATE/VODAFONE/My Items/Sounds & Ringtones

### AACデータご利用時のご注意

### ■AACデータ変換に対応したソフトウェアが必要です

- ●「iTunes」など、音楽を AAC データに変換できるソフトウェ アが必要です。
- ●「iTunes」はソフトウェアの一例として、記載しています。 当社では、特定のソフトウェアの動作保証はしておりません。
- ソフトウェアの仕様や使用方法については、ソフトウェア提 供各社のホームページなどでご確認ください。

「iTunes」は、米国その他の国で登録された米国アップルコン ピュータ社の登録商標です。

### ■対応するビットレート/サンプリング周波数は次のとおりです

| ビットレート (kbps)       | 20*.24*.28.32.40.48.56.64.80.96.112.128 |
|---------------------|-----------------------------------------|
| サンプリング周波数(Hz)       | 16000、22025、24000、32000、44100、48000     |
| ※ステレオ再生の場<br>対応します。 | 合、サンプリング周波数が16000Hzのときだけ                |

# 音楽の再生

- ●再生音は、ステレオイヤホンマイクを利用して聞くことができます。下の図を参考に差し込んでください。
- ●703SHfのスピーカーから聞くこともできます。

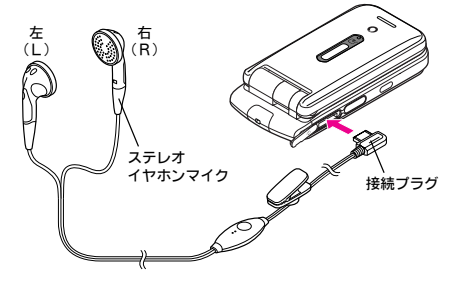

### 再生時のご注意

- ●音楽データの形式やメモリカードの状態、保存方法などに よっては、703SHfで再生できないことがあります。
- ステレオイヤホンマイクを取り付けたり、取り外すときは、接続プラグを持って行ってください。接続プラグ以外を持って行うと、703SHfのイヤホンマイク端子が破損したり、コードが切れたりする恐れがあります。
- ●ステレオイヤホンマイクなど指定されたオプション品以外は、 使用しないでください。指定品以外のものを使用すると、正 常に動作しなかったり、703SHfのイヤホンマイク端子が破損 する恐れがあります。
- ●電池レベル表示が「□」または「□」のときは再生できません。また、再生中に電池残量が不足すると、再生が中止されます。
- 補足 ステレオイヤホンマイク(スイッチ付き)を取り付けて 再生している場合に、電話をかけてきた相手と通話する ときは、ステレオイヤホンマイクのスイッチを長く(1 秒以上)押します。
  - 音楽や再生音量によっては、スピーカーでの再生時に、 ひずんだように聞こえることがあります。このときは、 再生音量を下げてください。

音楽再生画面

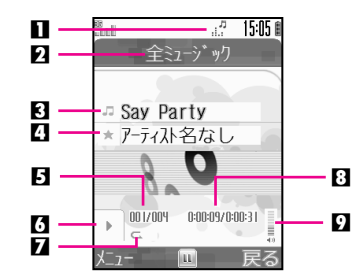

#### ■再生中表示

- 2 プレイリスト名
- 3 タイトル
- 4 アーティスト名
  - アーティスト名がないときは、「アーティスト名なし」と表示されます。
- 日再生中のトラック番号
- 6 動作状態表示
- ▶: 再生中/回:一時停止中/⊡:早送り中/⊡:早戻し中 77 再生モード表示(ご育P.7-6)

  - **--**: ランダム
  - ●何も表示されないときは、「リピートOff」です。
- 8 現在の再生経過時間
- 9 音量

### 再生する

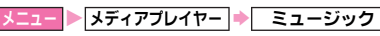

**】**「プレイリスト」または「SDオー ディオ」を選び、●を押す。

> 前回再生した音楽の続きを再生:「続き 再生」選択⇒●

🌒 プレイリストを選び、 🖲を押す。

■ 音楽の検索: (◇ (メニュー) → 「検索」 選択●●●検索文字入力●●

- ■該当する音楽がなかったときは、検 プレイリスト一覧 索文字の入力画面に戻ります。検索 文字を入力し直してください。
- ■リストの並べ替え:○(メニュー) →「並べ替え」選択 ◆●◆並べ替え方法選択◆●
  - SDオーディオのリストは、並べ替えできません。
- 音楽 / プレイリストの情報表示:音楽 / プレイリスト選択 ◆○(メニュー) ◆「プロパティ」選択◆●(②を押す) と、隠れている内容を表示できます。)
  - ■音楽/プレイリストー覧に戻る:上記操作のあと?(戻) る) ◆ (戻る)

### 【 音楽を選び、 ●を押す。

- ●最後の音楽まで再生すると、自動的に止まります。(再生) モード「リピートOff」時: © P.7-6)
- 再生の一時停止: ●
- 音量の調節: ③ (上げる) / ④ (下げる)
  - ■変更した音量は、次回ミュージックプレイヤーを起動する ときも保持されます。

### 再生中にできること

15:05 (

88

プレイリスト1

プレイリスト2 プレイリスト3

プレイリスト

| 再生中の音楽を<br>はじめから再生する | <ul> <li>              を押します。          </li> <li>             くり返し押すと、前の音楽を再生します。<sup>※1</sup> </li> </ul> |
|----------------------|----------------------------------------------------------------------------------------------------|
| 次の音楽を再生する            | ◎を押します。 <sup>※2</sup>                                                                                      |
| 早送りする                | ◎を押し続けます。     ◎から手を離すと、その時点から再生します。                                                                        |
| 早戻しする                | <ul> <li> <b>●を押し続けます。</b> </li> <li> <b>●から手を離すと、その時点から再生します。</b> </li> </ul>                             |
| 一時停止する               | ●を押します。 もう一度●を押すと、再生が再開します。                                                                                |
| 音声を消す                | <ul> <li>②を長く(1秒以上)押します。</li> <li>③を押すと、音声が出ます。</li> </ul>                                                 |

- ※1 再生モードを「ランダム」にしているときは、 のをくり返し押 しても再生中の音楽をはじめから再生します。
- ※2 再生モードを「リピートOff」にしているときは、最後の音楽の 再生中に押しても無効となります。
- 補足▶●再生中に③を押すと、音楽を再生しながら電話帳やメー ル作成など、他の機能を操作できます。ただし、機能に よっては、同時に操作できないことがあります。
  - ●待受画面のバックグラウンドでメディアプレイヤーを再 生しているとき、再生中の待受画面で⑥を押すと、再生 を終了するかどうかの確認画面が表示されます。 画面に従って操作してください。

### 音楽再生に関する設定

●以下の操作は、**P.7-5**操作3のあとで行います。

再生モード 音楽の再生方法を設定します。

調い調リピートOff

再生中/一時停止中に≤>(メニュー)◆「再生モード」 選択▶●▶再生モード選択▶●

●設定できる再生モードは、次のとおりです。

| リピートOff   | 並び順に再生し、最後の音楽まで再生した<br>あとは、自動的に止まります。 |
|-----------|---------------------------------------|
| 1トラックリピート | 選んだ1曲をくり返し再生します。                      |
| 全トラックリピート | プレイリスト内のすべての音楽をくり返<br>し再生します。         |
| ランダム      | プレイリスト内の音楽を無作為に選び再<br>生します。           |

# 動画の再生

- カメラで撮影した動画、ウェブで入手した動画などが再生 できます。
- ●再生音は、703SHfのスピーカーから聞こえます。
- ステレオイヤホンマイクを利用して聞くこともできます。 (@P.7-3)

### 動画再生画面

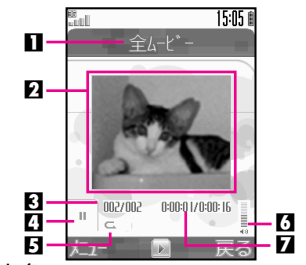

- ■プレイリスト名
- り動画再生領域/テロップ表示領域
- 3 クリップ(動画)番号
- 4 動作状態表示
  - ▶:再生中/■:一時停止中/▶:コマ送り中/
  - ➡: 早送り中/■: 早戻し中
- 日 再生モード表示(C2 P.7-8)

  - 何も表示されないときは、「リピートOff」です。
- 6 音量

### 7 現在の再生経過時間

7

# 7 メディアプレイヤー

### 再生する

- ビデオプレイヤーで動画を再生します。
- ●動画の再生方法や、再生中の画面の点灯方法/表示サイズは 変更できます。(℃了右記、P.7-8)

また、動画の再生に合わせて、文字(テロップ)を流すこと もできます。『3 P.7-9)

メニュー 🕨 メディアプレイヤー 🕩 ムービー

- 】「プレイリスト」または「SDビデオ」を選び、●を 押す。
  - ●「SDビデオ」を選んだときは、このあと操作4へ進みま す。

■前回再生した動画の続きを再生:「続き再生」選択⇒●

- **2**「本体」または「メモリカード」を選び、●を押す。
- 3 プレイリストを選び、●を押す。 動画の検索: (>(メニュー) ● 「検索」
  - 動画の検索: () (メニュー) (検系 選択● ● ◆検索文字入力 ● ●
  - 該当する動画がなかったときは、検 索文字の入力画面に戻ります。検索 文字を入力し直してください。

リストの並べ替え:○(メニュー)
 「並べ替え」選択
 ●
 ●
 並べ替え方法
 選択
 ●

全ムゼー
 ぼう:12-16:19-32
 作きない
 ののには
 ののには
 ののには
 ののには
 ののには
 ののには
 ののには
 ののには
 ののには
 ののには
 ののには
 ののには
 ののには
 ののには
 ののには
 ののには
 ののには
 ののには
 ののには
 ののには
 ののには
 ののには
 ののには
 ののには
 ののには
 ののには
 ののには
 ののには
 ののには
 ののには
 ののには
 ののには
 ののには
 ののには
 ののには
 ののには
 ののには
 ののには
 ののには
 ののには
 ののには
 ののには
 ののには
 ののには
 ののには
 ののには
 ののには
 ののには
 ののには
 ののには
 ののには
 ののには
 ののには
 ののには
 ののには
 ののには
 ののには
 ののには
 ののには
 ののには
 ののには
 ののには
 ののには
 ののには
 ののには
 ののには
 ののには
 ののには
 ののには
 ののには
 ののには
 ののには
 ののには
 ののには
 ののには
 ののには
 ののには
 ののには
 ののには
 ののには
 ののには
 ののには
 ののには
 ののには
 ののには
 ののには
 ののには
 ののには
 ののには
 ののには
 ののには
 ののには
 ののには
 ののには
 ののには
 ののには
 ののには
 ののには
 ののには
 ののには
 ののには
 ののには
 ののには
 ののには
 ののには
 ののには
 ののには
 ののには
 ののには
 ののには
 ののには
 ののには
 ののには
 ののには
 ののには
 ののには
 ののには
 ののには
 ののには
 ののには
 ののには
 ののには
 ののには
 ののには
 ののには
 ののには
 ののには
 ののには
 ののには
 ののには
 ののには
 ののには
 ののには
 ののには
 ののには
 ののには
 ののには
 ののには
 ののには
 ののには
 ののには
 ののには
 ののには
 ののには
 ののには
 ののには
 ののには
 ののには
 ののには
 ののには
 ののには
 ののには
 ののには
 ののには
 ののには
 ののには
 ののには
 ののには
 ののには
 ののには
 ののには
 ののには
 ののには
 ののには
 ののには
 ののには
 ののには
 ののには
 ののには
 ののには
 ののには
 ののには
 ののには
 ののには
 ののには
 ののには
 ののには
 ののには
 ののには
 ののには
 ののには
 ののには
 ののには
 ののには
 ののには
 ののには
 ののには
 ののには
 ののには
 ののには
 ののには
 ののには
 ののには
 ののには
 ののには
 ののには
 ののには
 ののには
 ののには
 ののには
 ののには
 ののには
 ののには
 ののには
 ののには
 ののには
 ののには
 ののには
 ののには
 ののには
 ののには
 ののには
 ののには
 ののには
 ののには
 ののには
 ののには
 ののには
 ののには
 ののには
 ののには
 ののには
 ののに

15:05 1

- SDビデオのリストは、並べ替えでき ません。
- 動画 / ブレイリストの情報表示:動画 / ブレイリスト選択
   ◆ (メニュー) ◆「プロバティ」選択◆ ④ (②を押すと、 隠れている内容を表示できます。)
  - 動画/ブレイリスト一覧に戻る:上記操作のあと (戻る)
     (戻る)

4 動画を選び、●を押す。

- ビデオプレイヤーの画面(再生画面)が表示され、再生が 始まります。
- ●最後の動画まで再生すると、自動的に止まります。
   (再生モード「リピートOff」時: ℃ ア.7-8)
- 動画再生に関する設定:再生中/一時停止中に⑤(メニュー)
   ▶「設定」選択●●▶下記
- 動画の編集 : C2 P.7-8
- 再生の一時停止:
  - ■一時停止中に◎を長く(1秒以上)押すとコマ送りができます。
- | 音量の調節:③(上げる)/②(下げる)
  - ■変更した音量は、次回ビデオブレイヤーを起動するときも 保持されます。
- 再生中の表示切替: @ ( 2 P.7-8 )
  - ■動画に文字(テロップ)を設定しているときは、表示サイズ「等倍」で再生しているときだけ、文字(テロップ)が表示されます。
- 再生中にできること: 23 P.7-5

### 動画再生に関する設定

- ●SDビデオ内の動画は、設定できません。
  - バックライト 動画再生時の画面の点灯方法を設定します。

調い調常にOn

- メニュー> メディアブレイヤー → ムービー 設定
  「バックライト」選択 ◆ → 点灯方法選択 ◆
  - ●設定できる点灯方法は、次のとおりです。

| 常にOn      | 再生中は、常に点灯します。                                 |
|-----------|-----------------------------------------------|
| 常に<br>Off | 再生中は、ボタンを押しても点灯しません。                          |
| 通常設定に従う   | ディスプレイ設定のバックライト(CTP.10-<br>6)との設定内容に従って動作します。 |

再生モード 動画の再生方法を設定します。

<sub>趣い開</sub>リピートOff

| メニュー |    | メディア         | プレイヤー | ⇒ | ムービー   | ٠ | 設定  |
|------|----|--------------|-------|---|--------|---|-----|
| 「再生  | ΕŦ | <u>ヨード</u> 」 | 選択●   |   | ▶再生モード | 뢠 | ₹₩● |

●設定できる再生モードは、次のとおりです。

| リピートOff   | 並び順に再生し、最後の動画まで再生した<br>あとは、自動的に止まります。 |
|-----------|---------------------------------------|
| 1クリップリピート | 選んだ1つの動画をくり返し再生します。                   |
| 全クリップリピート | プレイリスト内のすべての動画をくり返<br>し再生します。         |
| ランダム      | プレイリスト内の動画を無作為に選び再<br>生します。           |

表示サイ

動画を再生するときの表示サイズを設定します。

<sub>罆い13</sub>掘大

- - 再生画面で<sup>(26)</sup>を押しても、次の順に切り替えられます。
     「全画面表示(マークなし)」→「全画面表示(マークあり)」→
     「等倍」→「拡大」…
  - 表示サイズの設定を変更すると、次回は設定したものの次の 内容から順に切り替わります。
  - 全画面表示で一時停止中は、押すたびに「全画面表示(マー クなし)」⇔「全画面表示(マークあり)」の切替だけとなり ます。

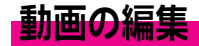

●横240×縦320ドット(QVGAサイズ)の動画は、編集できません。

| 動   | 部分切り取り | 指定した2点間の動画を切り取ります。                          |
|-----|--------|---------------------------------------------|
| 画切り | 前部分削除  | 指定した位置より前の部分を削除して、残った<br>部分を新しい動画として保存します。  |
| 取り  | 後部分削除  | 指定した位置より後ろの部分を削除して、残っ<br>た部分を新しい動画として保存します。 |
| テ   | コップ編集  | 画像の再生に合わせて、文字(テロップ)を流<br>します。               |

- 注意▶● 動画のデータ内容によっては、編集できないことがあり ます。
  - メモリカードに保存されている動画を編集する場合に、 703SHf以外でフォーマットしたメモリカードを使用しているときは、編集した動画が正しく再生されないことがあります。
  - メモリカードに保存するときは、ファイルの容量以外に 最大で約320Kバイトの空き容量が必要です。

### 指定した2点間の動画を切り取る

- ●以下の操作は、P.7-7操作4のあとで行います。
  - ▌ 一時停止中または再生中に、◇(メニュー)を押す。
  - 2「編集」を選び、●を押す。
  - 🛛 🛇 ( Yes ) を押す。
    - 編集中は着信できません。
- **⊿**「動画切り取り」を選び、●を押す。

### **5**「部分切り取り」を選び、●を押す。

動画が再生されます。

●このあと●を押して「一時停止」⇔「再生」するなどして、切り取りの開始/終了位置を指定してください。

**6 切り取りの開始位置で、**(開始)を押す。 切り取りの開始点が指定され、再生が再開されます。

7 切り取りの終了位置で、○(終了)を押す。 切り取った動画が保存されます。

- 注意 ●操作7で○(終了)を押す前に動画の再生が終わったときは、操作6に戻ります。切り取りの開始位置から、指定し直してください。
  - 再生時間が30分を超えると、保存できないことがありま す。

### 動画の一部を削除する

指定した位置から、前または後ろの部分を削除して、残った部分を新しい動画として保存します。 ●以下の操作は、P.7-7操作4のあとで行います。

┃ 一時停止中または再生中に、 ( メニュー)を押す。

**2**「編集」を選び、●を押す。

- 🧣 🕤 (Yes) を押す。
  - 編集中は着信できません。

**4**「動画切り取り」を選び、●を押す。

5「前部分削除」または「後部分削除」を選び、 • を 押す。

動画が再生されます。

このあと●を押して「一時停止」⇔「再生」するなどして、削除の開始位置を指定してください。

### ▲ 削除の開始位置で、 ●を押す。

●前部分削除は、ここで表示した位置から前の動画をすべて削除します。また、後部分削除は、ここで表示した位置から後ろの動画をすべて削除します。

■ 削除の取消: 🦳 (戻る)

### 7 🕤 (切取)を押す。

残った動画が保存されます。

注意▶ 再生時間が30分を超えると、保存できないことがあります。

### テロップを編集する

動画の再生に合わせて、文字(テロップ)を流します。 ●表示位置を変更したり、文字を装飾することもできます。

### テロップを入力する

テロップ用の文字を入力し、動画のどの位置に表示するか (表示間隔/表示位置)を指定することで、テロップを設定 できます。

- テロップは最大10件まで、1件あたり最大全角24文字(半角 48文字)まで登録できます。
- ●以下の操作は、P.7-7操作4のあとで行います。

】 一時停止中または再生中に、◇(メニュー)を押す。 2「編集」を選び、●を押す。

- **3** (Yes) を押す。 •編集中は着信できません。
- ⊿「テロップ」を選び、●を押す。
- **5**「テロップ編集」を選び、●を押す。
  - 入力済のテロップの消去:「テロップ消去」選択 ◆●◆ (Yes)
- ▲ 番号を選び、●を押す。
- 7 文字を入力し、 ●を押す。
  - ●このあと●を押して「一時停止」⇔「再生」するなどして、テロップを流す位置を指定してください。
- 8 テロップを表示する最初の位置で、○(開始)を押す。

圈外國

表示設定 文字装飾

元ップ 編集

テロップの編集画面

15:05

- 9 テロップを表示する最後の位置 で、(い)(終了)を押す。
  - テロップの編集画面が表示されます。
  - (終了)を押す前に動画の再生が 終わったときは、操作8からやり直 してください。
  - ●このあと、テロップの表示設定/文 字装飾をせずにテロップの作成を終 アするときは、操作11へ進みます。
  - テロップ文字の変更:「テロップ文字」選択◆ ◆ 文字修正
     ●
- ┃ テロップの表示設定 / 文字の装飾を行う。
  - テロッブの表示設定:「表示設定」選択⇒●⇒右記
     テロッブの文字の装飾:「文字装飾」選択⇒●⇒P.7-11
     文字装飾の解除:「文字装飾リセット」選択⇒●⇒ ((Yes))

- || テロップの設定が終われば、〇(設定)を押す。
  - ●テロップを追加するときは、操作6~11をくり返します。
  - 入力済のテロップの編集:番号選択⇒●⇒「編集」選択⇒
     ●⇒「テロップ文字」選択⇒●⇒操作7からやり直す
  - 入力済のテロップの削除:番号選択◆●◆「削除」選択◆●
- |2 🕤 (終了)を押す。
- 【3「上書き」または「新規作成」を選び、●を押す。

### テロップの表示を設定する

入力したテロップは、文字サイズや背景色、テロップが流れ る方向を変更することで、いろいろな装飾効果を楽しめます。

- ●文字色を変えたり、文字を点滅させることもできます。 (『27 P.7-11)
- ●1件のテロップに複数の機能を組み合わせて設定できます。 ただし、2つを超える文字装飾は設定できません。
- 以下の操作は、左記操作10で行います。操作後、操作11以降 を行い、テロップの作成を完了してください。
  - 表示間隔 テロッブをどの場面で表示するかを設定します。
     「表示間隔」選択 ● 開始位置で (開始) 終了位置で (終了)
     設定の終了:上記操作のあと (戻る) 上記操作11以降
     表示位置 テロッブを表示する位置を設定します。
     「表示位置」選択 ● ④ (表示位置選択) ●
     設定の終了:上記操作のあと (戻る) 上記操作11以降
     文字サイズ テロップの文字サイズを設定します。

スクロール テロップの流れる方向や、表示効果などを設定します。

「スクロール」選択 ◆ ● ◆ 「方向」選択 ◆ ● ◆ 「左から 右へ」 / 「右から左へ」選択 ◆ ●

■ 設定の終了:上記操作のあと⑦(戻る)●⑦(戻る)●P.7-10操作11以降

### スクロールの効果を設定する

- 「スクロール」選択 ◆ ◆ 「効果」選択 ◆ ◆ 効果選択 ◆ ●
- 設定できる効果は次のとおりです。

| フレームイン  | 画面の外から中ヘテロップが流れます。 |
|---------|--------------------|
| フレームアウト | 画面の中から外へテロップが流れます。 |
| ローリング   | 画面の外から中へ、そして画面の外へテ |
|         | ロップが流れます。          |

■ 設定の終了:上記操作のあと(戻る) → (戻る) → P.7-10操作11以降

### 停止時間を設定する

- 「スクロール」選択 ◆ ◆ 「停止時間」選択 ◆ ◆ 時間 (秒)入力 ◆ ●
  - 設定の終了:上記操作のあと(戻る) → (戻る) → P.7-10操作11以降

| <b>背景色</b> 文字の背景色を7色(クリア:透明含む)の中た<br>ら選びます。 |
|---------------------------------------------|
|---------------------------------------------|

調油薄ブラック

「背景色」選択拳●◆色選択◆●

設定の終了:上記操作のあと〇(戻る) > P.7-10操作11以降

### 文字を装飾する

入力したテロップの文字全体、または一部分を指定して文字色を変更できます。また、文字を強調したり、点滅させることもできます。

- ◆文字サイズや背景色、テロップが流れる方向を変更することもできます。(ピア左記)
- ●1件のテロップに複数の機能を組み合わせて設定できます。 ただし、2つを超える文字装飾は設定できません。
- ●以下の操作は、P.7-10操作10で行います。操作後、操作11以降を行い、テロップの作成を完下してください。

| 文字色 文字全体や文字の一部の色を変えます。                                                                                                    |          |
|----------------------------------------------------------------------------------------------------|----------|
|                                                                                                    | $\vdash$ |
| 「文字色」選択◆●◆「全テロップ文字」選択◆●◆<br>選択◆●                                                                                                    | 色        |
| ■ 設定の終了:上記操作のあと②(戻る)→P.7-10操作11以                                                                                                    | 降        |
| <ul> <li>一部分の文字色を変更する</li> <li>「文字色」選択◆●◆「文字部分指定」選択◆●◆</li> <li>③ (開始文字選択) ◆● ◆ ③ (終了文字選択) ◆●</li> <li>● (開始文字選択) ●● ◆ ③ (終了文字選択) ●●</li> <li>● (開始文字選択) ●● ◆ ③ (終了文字選択) ●●</li> <li>● (開始文字選択) ●● ◆ ③ (終了文字選択) ●●</li> </ul> | ▶        |
| ハイライト 文字の一部や全部を強調します。                                                                                                    |          |
| 「ハイライト」選択◆ ●◆ ◆ (開始文字選択) → ● →<br>◆ (終了文字選択) → ● → 色選択 → ●<br>■ 設定の終了:上記操作のあと ○ (戻る) → P.7-10操作11以                                                                                                    | 降        |

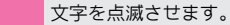

「点滅」選択◆●◆◆(開始文字選択)◆●◆◆(終了 文字選択)◆●

■設定の終了:上記操作のあと○(戻る) ◆P.7-10操作11以降

# 動画/音楽の管理

703SHf内の動画や音楽はプレイリストで管理されています。 各プレイリスト内には、すべての動画を管理する「全ムー ビー」と、すべての音楽を管理する「全ミュージック」お よび、お好みでファイルを選び分類できる「プレイリスト」 があります。

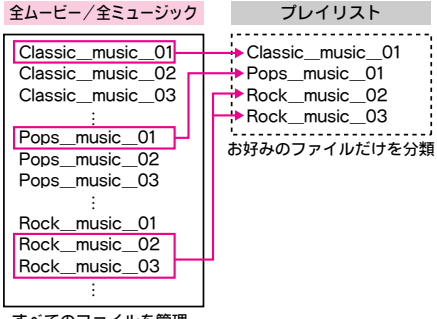

すべてのファイルを管理

- ●プレイリストには、動画/音楽の保存場所情報が記憶されま す。実際の動画や音楽は保存されません。
- ●お買い上げ時には、3つのブレイリストがそれぞれに登録されています。新しく作成することもできます。
- ●メモリカードに保存するときは、ファイルの容量以外に動画 では最大で約300Kバイト、音楽では最大で約96Kバイトの空 き容量が必要です。

### 新しいプレイリストを作成する

「**プレイリスト**」または「SDオーディオ」内に、新しいプ レイリストを作成します。

- ●「SDビデオ」内には、作成できません。
- お買い上げ時「プレイリスト」には、「プレイリスト1」~
   「プレイリスト3」が登録されています。

メニュー > メディアプレイヤー

- 動画のプレイリストを作成する

   □「ムービー」を選び、●を押す。

   □「プレイリスト」を選び、●を押す。

   □「本体」または「メモリカード」を選ぶ。

   <sup>音楽の</sup>プレイリストを作成する

   □「ミュージック」を選び、●を押す。
   □「プレイリスト」または「SDオーディオ」を選
  - ぶ。

### ▶●を押す。

- プレイリストの一覧画面が表示されます。
- ブレイリストの削除: ブレイリスト選択◆○(メニュー)◆「プレイリスト 削除」選択◆●◆○(Yes)
- プレイリスト名の変更:プレイリスト 選択◆〇(メニュー)◆「リスト名編 集」選択◆●◆リスト名入力◆●

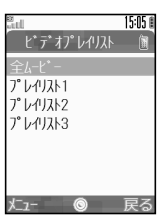

- プレイリストの一覧画面
- 3 ── (メニュー )を押す。
- **4**「リスト作成」を選び、**●**を押す。
- **5** リスト名を入力し、 ●を押す。

7-12

### プレイリストに動画/音楽を追加する

「全ムービー」/「全ミュージック」内の動画/音楽を、作 成したプレイリストに追加します。

- ●プレイリストに追加されるのは、動画/音楽の保存場所情報 だけです。実際の動画/音楽はコピーされません。
- ●「SDビデオ」内の動画は、追加できません。

メニュー > メディアプレイヤー

- プレイリストに動画を追加する
  - □「ムービー」を選び、●を押す。
     □「プレイリスト」を選び、●を押す。
     □「本体」または「メモリカード」を選ぶ。
  - プレイリストに音楽を追加する

□「ミュージック」を選び、●を押す。
 □「プレイリスト」または「SDオーディオ」を選ぶ。

### 2 ●を押す。

- 追加済の動画/音楽の削除:プレイリスト選択→●→動 画/音楽選択→○(メニュー)→「リストから削除」選択 →●→○(Yes)
- リスト内の動画/音楽の位置移動: ブレイリスト選択●●
   動画/音楽選択●○(メニュー)●「リスト内移動」選択●●●
   (位置選択)●●
- **3**「全ムービー」または「全ミュージック」を選び、 ●を押す。
- 📶 動画/音楽を選び、 🚫(メニュー)を押す。
- **5**「リストに追加」を選び、●を押す。

**ゟ**追加先のプレイリストを選び、●を押す。

指定したプレイリストの最下部に、動画/音楽が追加され ます。

### 動画/音楽を削除する

「SDビデオ」内の動画、「SDオーディオ」の「全ミュージッ ク」内の音楽を削除します。ファイルそのものが削除され ますので、削除してもよいかどうかを十分ご確認のうえ、操 作してください。

### 動画を削除する メディアプレイヤー 🔶 ムービー SDビデオ 動画を選び、〇(メニュー)を押す。 **곗**「クリップ削除」を選び、●を押す。 🧣 🕤 ( Yes ) を押す。 音楽を削除する メディアプレイヤー 🔶 ミュージック SDオーディオ 全ミュージック 音楽を選び、〇(メニュー)を押す。 **2**「1トラック削除」を選び、●を押す。 **?** (Yes)を押す。 「プレイリスト」の動画/音楽を削除する ■「全ムービー」内の動画はデータフォルダのムービーフォルダ

「主ムービー」内の動画はテーダノオルタのムービーノオルタから、「全ミュージック」内の音楽はデータフォルダの着信メロディ&サウンドフォルダから削除します。(ご)でP.9-15)

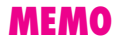

メモリカード

# メモリカードについて

703SHfは、miniSD™メモリカードに対応しています。

- 市販のminiSD™メモリカードを使用するときは、703SHfで フォーマットしてください。(ご了 P.8-4))
- ●メモリカードへのデータの保存方法については、各機能の説 明部分を参照してください。

メモリカード内のメモリ使用状況を確認する

### ■次の操作を行います。

- 「データフォルダ」選択 ● 「メモリ確認」選択
   ● 「メモリカード」選択 ●
- メモリカードのメモリは、お客様が直接ご利用できる部分 (ユーザー領域)と、著作権保護などで自動的に使用される 部分があります。
- 64Mバイトのメモリカードのユーザー領域は、約60.6Mバイトです。

### メモリカードの取り扱いについて

miniSD™メモリカードをお使いになるときは、次のことに ご注意ください。

- メモリカードは、推奨のものをご使用ください。
   推奨以外のメモリカードは使用できないことや正しく動作しないことがあります。
- ●703SHfの電源を入れた状態でメモリカードを取り付けたり、 取り外したりしないでください。

- ●ラベルやシールを貼らないでください。メモリカードは非常 に薄く、精密に作られているため、ラベルやシール程度の厚 みでも接触不良やデータの破壊などの原因となることがあり ます。
- 文字を書くときは、フェルトペン(油性)をご使用ください。
   鉛筆やボールペンは、ご使用にならないでください。
   メモリカードに損傷を与えたり、データが破壊されることがあります。
- ●分解したり、改造したりしないでください。
- 強い衝撃を与えたり、曲げたり、落としたり、水にぬらした りしないでください。
- ●金属端子部分を手や金属で触れないでください。
- 高温になる車の中や直射日光のあたる所など、温度が高くなる所には置かないでください。
- ■湿度の高い所やほこりが多い所には置かないでください。
- 腐食性のガスなどが発生する所には置かないでください。
- ●メモリカードを火気に近づけたり、火の中に投げ込んだりしないでください。
- ●メモリカードには寿命があります。長期間ご使用になると、新しくデータを書き込めなくなることがあります。
- 注意 メモリカードの登録内容は、事故や故障によって、消失 または変化してしまうことがあります。大切なデータは 控えをとっておかれることをおすすめします。 なお、データが消失または変化した場合の損害につきま
  - しては、当社では責任を負いかねますのであらかじめご 了承ください。
  - miniSD™メモリカードには、書き込み禁止スイッチはあ りません。データの消去や上書きなどにご注意ください。
- 補足 703SHfで推奨するのは、32Mバイト/64Mバイト/128M バイト/256MバイトのminiSD™メモリカードです。
## メモリカードを取り付ける/取り外す

## 取り付ける

●必ず703SHfの電源を切った状態で取り付けてください。

 カバーを開く。
 端子面を下にして、
 「カチッ」と音がするまで メモリカードをゆっくり奥 まで入れる。

メモリカードスロットの

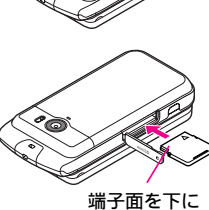

3 カバーを閉じる。

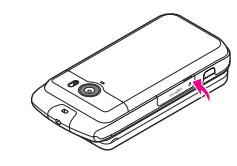

注意 miniSD™メモリカード以外のものを挿入しないでください。メモリカードや703SHfが破損する恐れがあります。

#### 取り外す

●必ず703SHfの電源を切った状態で取り外してください。

メモリカードスロットの カバーを開き、メモリカード を軽く押し込む。

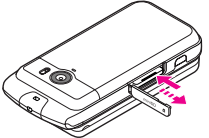

- メモリカードは、軽く押し込ん で手を離すと少し飛び出てきま す。
- 2 メモリカードを取り出す。
  - ゆっくりとまっすぐ引き抜いて ください。

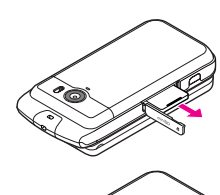

**3**カバーを閉じる。

- 注意 ▶ データの読み出し中や書き込み中は、絶対にメモリカード を取り外したり、電池パックを取り外さないでください。 メモリカードまたは703SHfが故障する恐れがあります。
- 補足 703SHfにメモリカードを取り付け、電源を入れたときは、 メモリカード内の情報確認のため、待受画面が表示される までに時間がかかることがあります。 (メモリカードの容量や書き込まれているデータ量によっ て、待受画面が表示されるまでの時間は異なります。)

#### メモリカードをフォーマット(初期化)する

 フォーマットされていないメモリカードを使うときは、必ず 703SHfでフォーマットしてください。

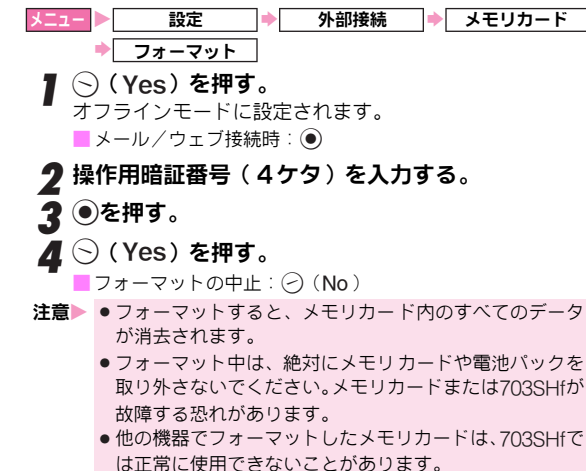

# メモリカードバックアップ

703SHfとメモリカード間で、データを種類ごとに一括して 転送できます。転送できるデータは、次のとおりです。

- ■電話帳 ■カレンダー ■予定リスト
- ■テキストメモ ■ブックマーク
- メモリカードにデータを一括して転送すると、データの種類 ごとに1つのバックアップファイルとして保存されます。
   (転送日のファイル名が付きます。)

#### メモリカードバックアップ時のご注意

- ■電池残量が少ないときは、利用できません。
- ●一時停止中のVアブリがあるときは、Vアプリを終了するかどうかの確認画面が表示されます。バックアップを行うときは、
   ○(Yes)を押して、Vアブリを終了させてください。
- ●703SHfまたはメモリカードの空き容量が少ないときは、バッ クアップが正常に行えないことがあります。
- ●データの内容によっては、703SHfからメモリカードに一括転 送できないことがあります。また、一括転送されたデータの 内容によっては、他のボーダフォン携帯電話やパソコンなど で利用できないことがあります。
- 703SHfに保存できる予定/用件は、カレンダーと予定リストを合わせて最大300件です。メモリカードから一括転送中、300件に達すると確認メッセージが表示され、超過分は転送できません。
- メモリカードにバックアップファイルとして保存されたあとは、703SHfからデータの内容を確認できません。
- ・バックアップは、個人データの保存や同機種間(miniSD™メ モリカード対応機)での情報共有、または機種交換時の個人 データの移動などの目的で行うことをおすすめします。

## メモリカードに一括転送する

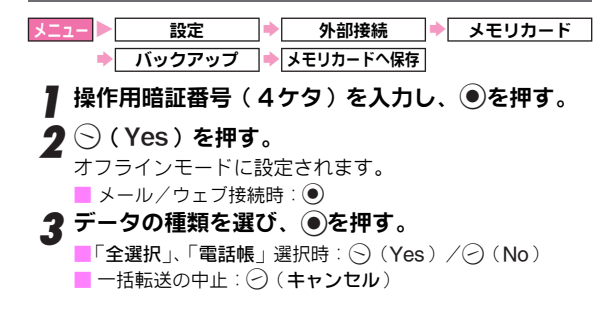

8 メモリカード

# 8 メモリカード

#### メモリカードから読み込む

- メモリカードからデータを読み込むと、703SHf内の同じ種類 のデータは消去されます。
- メニュー ▶ 設定 ▶ 外部接続 ▶ メモリカード
  - ▶ バックアップ → メモリカードから読込み
- ┃ 操作用暗証番号(4ケタ)を入力し、④を押す。
- **2** (Yes)を押す。
  - オフラインモードに設定されます。 ■メール/ウェブ接続時:●
- **3** データの種類を選び、●を押す。

●選択できないデータの種類は、転送できません。

- **4** ファイルを選び、 ●を押す。
  - ●ファイルが複数あるときは、ファイル名の転送日を確認 して選んでください。
  - 例:2005年12月15日に一括転送したときのファイル名 「051215XX」(XXは、00~99、aa~zzの2ケタの数字、英字)
  - ●「全選択」を選んだときは、データの種類ごとに操作4を くり返します。
  - ■ファイル削除:ファイル選択 ⇒ ⑤ (メニュー) ⇒ 「削除」 選択 ⇒ ● ◆ ⑤ (Yes)
- **5** (Yes)を押す。

読み込みの中止: 🕗 (キャンセル)

補足 703SHfで設定できない開始日時/期限日時が設定されているカレンダー/予定リストのバックアップデータをメモリカードから読み込んだときは、読み込んだ日時が開始日時/期限日時に設定されます。

# 静止画のプリント指定(DPOF)

DPOF(「Digital Print Order Format」の略称)とは、デ ジタルカメラで撮影した静止画のプリント指定形式です。 メモリカード内の静止画の中から、プリントしたい静止画 とその枚数を指定しておけば、DPOF対応のデジタルカメラ プリントショップやプリンタで、指定した情報に沿ってプ リントができます。

- ウェブなどから入手した静止画はプリント指定できません。
- ●操作中にメモリカードの容量が不足すると、容量不足の確認 メッセージが表示されます。このときは、いったん操作を終 アし、不要なデータを削除したあとやり直してください。
- ブリント時の操作など詳しくは、プリントする機器の操作説明書などを参照してください。

## プリントする静止画と枚数を指定する

・メモリカード内のすべての静止画(DCF形式)に同じプリント枚数を指定することもできます。(枚数一括設定:ご27P.8-6)

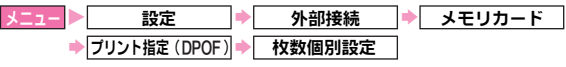

**】**フォルダを選び、●を押す。

選んだフォルダ内の静止画のサムネイルが表示されます。 (この画面がプリントの指定画面となります。)

- 🤰 🎲で静止画を選び、 🕤(枚数)を押す。
  - 静止画の確認:静止画選択 ●
    - ■プリントの指定画面に戻る:上記操作のあと (戻る)

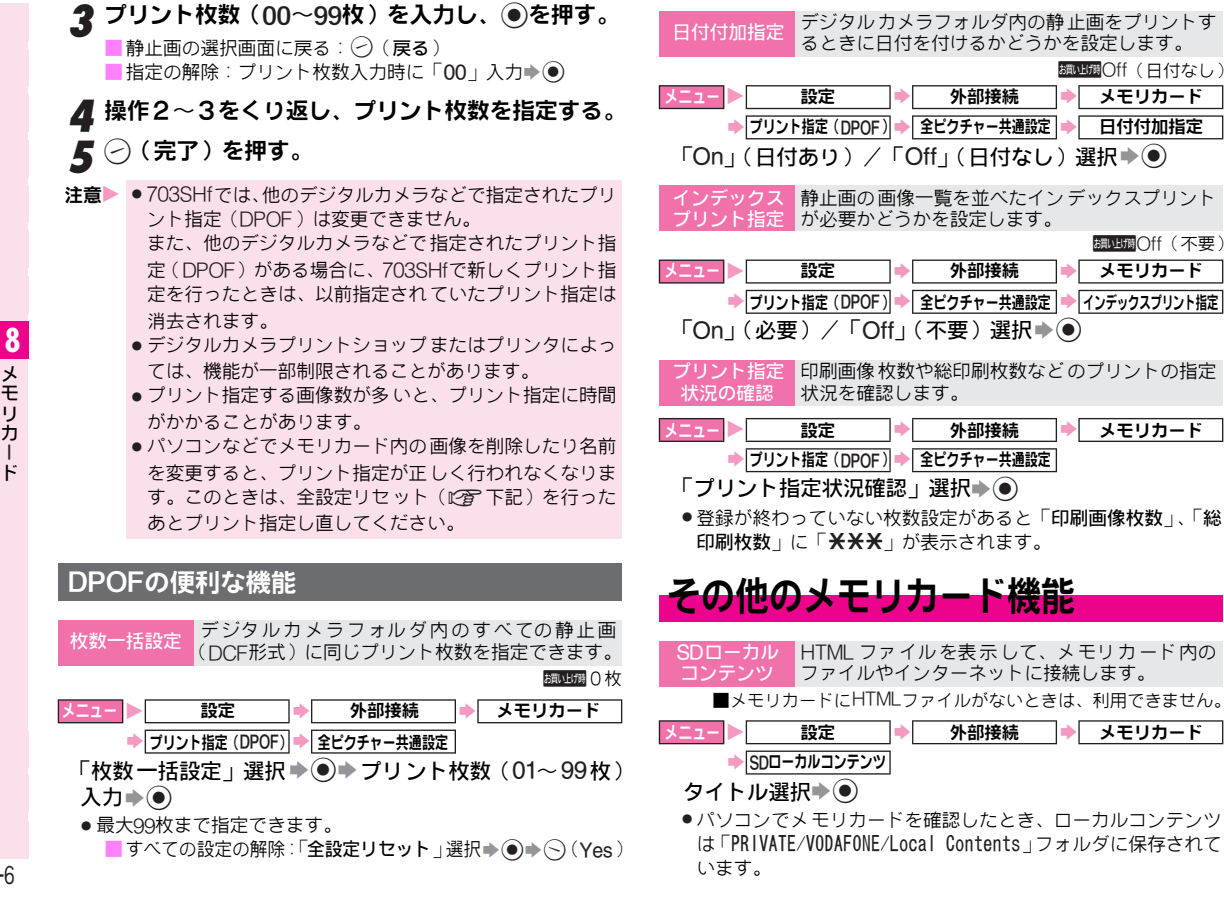

データフォルダ

# データフォルダについて

データフォルダには、いくつかのフォルダがあらかじめ登録されており、各機能でデータを作成したり、メールやウェブなどでデータを入手すると、ファイル形式に応じて該当するフォルダに保存されるようになっています。

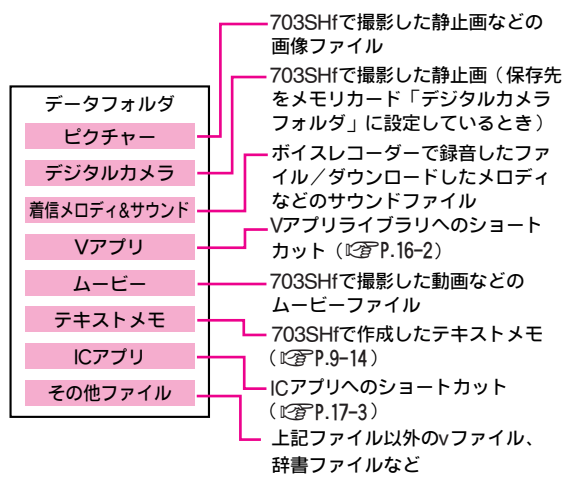

- 「ピクチャー」、「着信メロディ&サウンド」、「Vアプリ」、「ムービー」、「ICアプリ」のフォルダからは、ウェブへ直接接続し、 データをダウンロードできます。
- 補足 Bluetooth (ご P.10-19) や赤外線通信(ご P.10-26) を
   利用して、他の機器との間で、データフォルダ内のデータをやりとりできます。

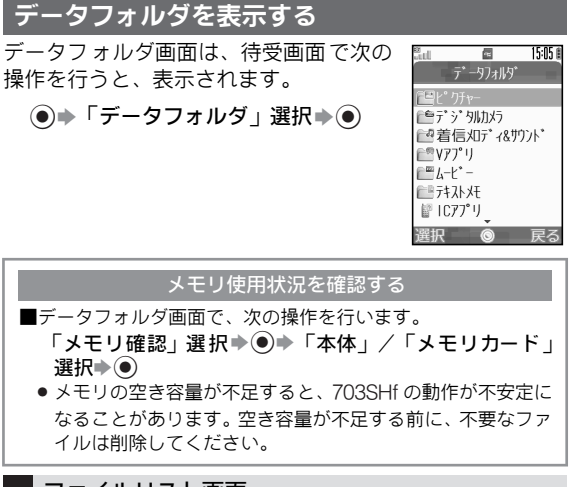

ファイルリスト画面

データフォルダ画面で、フォルダを選び <br />
●を押すと、ファ<br />
イルリスト画面が表示されます。

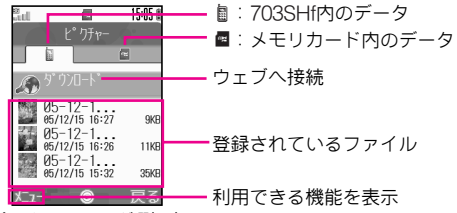

ピクチャーフォルダ選択時

メモリカードを取り付けていないときは、画面の内容が異なることがあります。

9 データフォルダ

## 各種マークについて

#### ■おもな静止画やアニメーションファイルのマーク

| マーク  | ファイル形式(拡張子)      | 内容          |
|------|------------------|-------------|
|      | JPEGファイル(.jpg)   | JPEG形式の静止画  |
|      | PNGファイル (.png)   | PNG形式の静止画   |
| lla  | E-アニメータファイル      | アニメーション     |
| UNVA | (NEVAファイル)(.nva) | (サウンド付きもあり) |

#### ■おもな動画ファイルのマーク

| マーク | ファイル形式(拡張子)                           | 内容        |
|-----|---------------------------------------|-----------|
| 4   | MPEG-4ファイル(.3gp)                      | 3gpp形式の動画 |
|     | MPEG-4 / H.263 ファイ<br>ル (.3gp / .mp4) | 3gpp形式の動画 |

#### **■**おもなサウンドファイルのマーク

| マーク | ファイル形式(拡張子)         | 内容                        |
|-----|---------------------|---------------------------|
|     | SMAFファイル(.mmf)      | ウェブで入手したメロディ<br>(画像付きもあり) |
| Д   | オーディオファイル<br>(.mp4) | ダウンロードした着うた <sup>®</sup>  |
|     | 音声ファイル(.amr)        | ボイスレコーダーで録音し<br>た音声       |

補足▶ 鍵マークのあるファイル(ペ/ダ)は、著作権保護された ファイルです。「ダ」マークは、権利の切れた状態です。

## データフォルダの表示方法を設定する

#### ファイルを並べ替える

- データフォルダ内のファイルを、ファイル名、日付、サイ ズ、データ形式のいずれかの順番に並べ替えます。
- ここでの設定は、選んだフォルダだけでなく、データフォル ダ内のすべてのフォルダ(「Vアプリ」、「ICアプリ」、「テキス トメモ」を除く)で有効となります。

#### メニュー 🕨 データフォルダ

- **】**フォルダを選び、●を押す。
  - Vアプリフォルダ、ICアプリフォルダ、テキストメモフォ ルダでは操作できません。
  - 新しく作成したフォルダ/デジタルカメラフォルダ選択時: フォルダ選択(\*)
- 2 🛇 (メニュー)を押す。
  - ●「ダウンロード」にカーソルがあるときは、操作4へ進み ます。
- **3**「その他」を選び、**●を押す**。
- ▲「並べ替え」を選び、●を押す。
- 5 並べ替え方法を選び、 ●を押す。
- 注意 > フォルダ内のファイル数が多いときに並べ替えると、フォ ルダ内のファイル表示に時間がかかることがあります。
- 補足 並べ替えた状態で、再度同じ方法で並べ替えを行うと、昇順/降順が切り替わります。

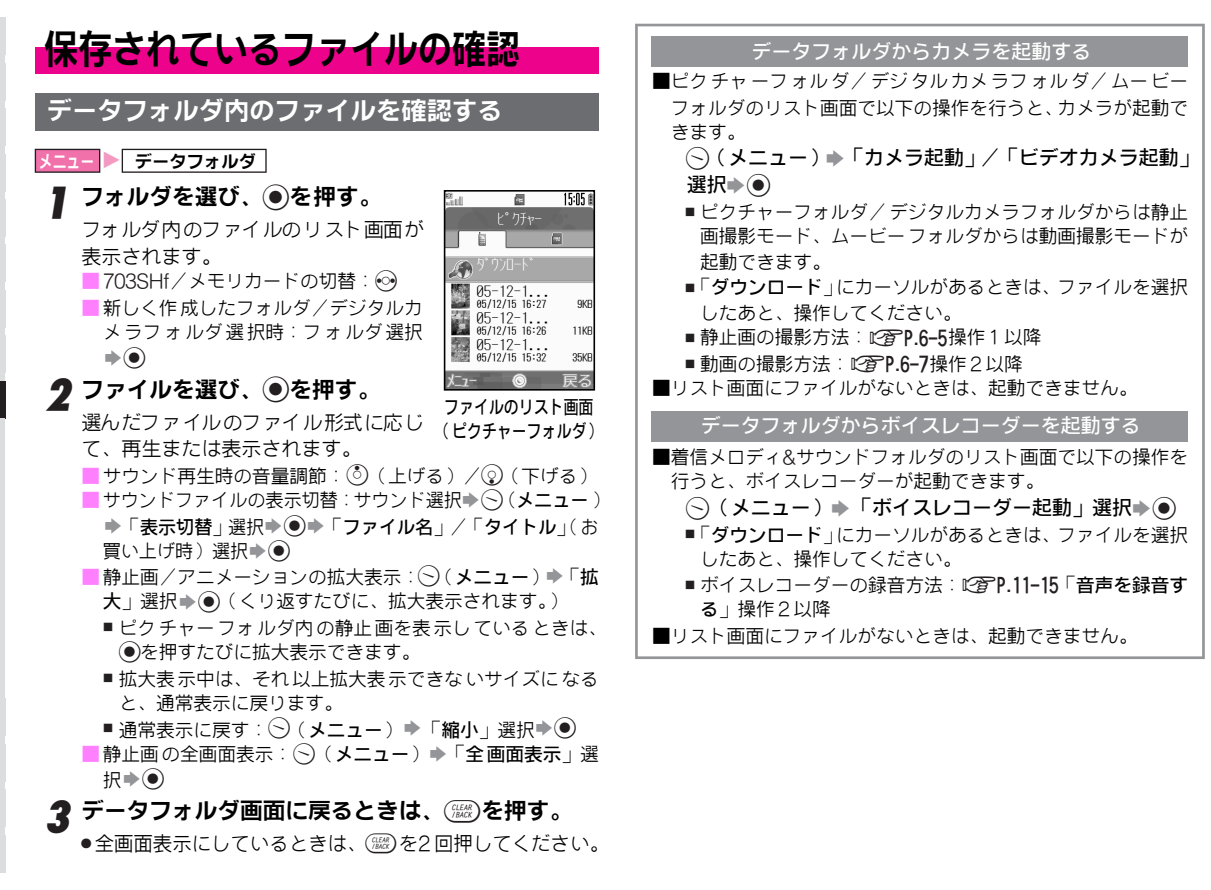

#### ファイルを複数選択する

同じフォルダ内のファイルを複数選択すれば、一括して移 動/コピー、削除などができます。

#### メニュー 🕨 データフォルダ

- **| フォルダを選び、●を押す。** 
  - Vアプリフォルダ、ICアプリフォルダ、テキストメモフォ ルダでは操作できません。
  - 新しく作成したフォルダ/デジタルカメラフォルダ選択時: フォルダ選択●●
- **2** (メニュー)を押す。
  - ●「ダウンロード」にカーソルがあるときは、操作4へ進み ます。
- **3**「その他」を選び、○を押す。
- ▲「複数選択」を選び、●を押す。
- **5** ファイルを選び、 ●を押す。
  - ファイル名の右端に「✓」が表示されます。 ■選択の解除:「✓」が表示されているファイル選択◆●
- ▲ 操作5をくり返し、必要なファイルを選択する。
  - ●このあと、コピー/移動などを行います。
  - すべてのファイル選択: ⑤ (メニュー) → 「全選択」選択 → ●
  - ■全選択の解除:⑤(メニュー)◆「全選択解除」選択◆●

ファイルの詳細情報を確認する

#### メニュー 🕨 データフォルダ

- ▌ フォルダを選び、●を押す。
  - テキストメモフォルダでは操作できません。
  - 新しく作成したフォルダ/デジタルカメラフォルダ選択時: フォルダ選択(\*)
- 🤈 ファイルを選び、🕞(メニュー)を押す。
- - ②を押すと、隠れている内容が表示できます。
  - ●確認できる内容は、次のとおりです。
     ファイルのタイトル名、ファイルのタイプ、データサイズ、最新更新日時、販売元、説明、転送/コピー不可情報、その他権利情報(表示可能回数、期間)など
     ■ファイルによって、表示される内容は異なります。

#### SVGファイルについて

703SHfでは、ベクト ルグラフィックフォーマット「SVG-T」(Scalable Vector Graphics-Tiny)のファイル(表や グラフ、地図など)が表示できます。

- ●「SVG-T」について詳しくは、「http://www.sharp.co.jp/j/」 でご案内しています。
- ●おもな操作方法は、次のとおりです。

| 上下左右スクロール  | 229 (上) / 429 (左) /<br>629 (右) / 829 (下)                |
|------------|---------------------------------------------------------|
| 拡大/縮小      | <ul> <li>(縮小) / ③ (拡大) /</li> <li>(茄) (元に戻る)</li> </ul> |
| 回転         | (左回転) / ⑨ (右回転)                                         |
| キーアクションモード | $O_{\mathbb{Z}^{b+1}}^{b+1}$                            |

補足▶ SVGファイルによっては、動作しない機能もあります。

## ファイルをメールに添付する

- データフォルダから、各種ファイルを直接メールに添付し て送信します。
- テキストメモフォルダ内のファイルを添付すると、メールの
   本文として挿入されます。

メニュー ▶ データフォルダ → フォルダを選ぶ

- ▌ ファイルを選び、──(メニュー)を押す。
- 2「送信」を選び、●を押す。
  - テキストメモフォルダのファイル添付:「テキストメモメー ル送信」選択◆●●操作4へ
- **\_3**「メール」を選び、●を押す。
  - データサイズの大きいJPEG画像選択時: 圧縮サイズ選択
     ●
- 4 宛先など他の項目を入力し、メールを送信する。 ( © P.14-6操作3以降 )

# ファイルの利用

- データフォルダに登録されているファイルを、壁紙や電話 帳の画像、着信パターンとして利用できます。
- ●「壁紙登録」、「電話帳登録」、「着信ビデオ設定」、「着信音設 定」のメニューが表示されるファイルで利用できます。
- ファイルサイズが大きいと登録できないことがあります。
- 注意 著作権保護されているファイル(「↔」、「↔」表示)は、「壁紙登録」、「電話帳登録」、「着信ビデオ設定」のメニューが表示されていても、利用できないことがあります。

#### 壁紙に登録する

ニュー 🕨 データフォルダ

- **┃**「ピクチャー」または「その他ファイル」を選び、 ●を押す。
- **2**ファイルを選び、○(メニュー)を押す。
- **3**「壁紙登録」を選び、 **●**を押す。

#### ▲●を押す。

選んだファイルが壁紙に設定されます。

## 電話帳に登録する

#### メニュー 🕨 データフォルダ

# 【「ピクチャー」、「着信メロディ&サウンド」、「ムービー」のいずれかを選び、●を押す。

**2** ファイルを選び、○(メニュー)を押す。

- **♀**「電話帳登録」を選び、 ●を押す。
  - 以降の操作: ご ア.4-7 「発信履歴/着信履歴の電話番号を 登録する」操作4

## 着信パターンに設定する

音声着信の着信パターンに、動画(ムービー)/サウンド (着信音)を設定します。

●TVコール着信、メール着信には、設定できません。 ●メモリカード内のサウンドや動画は、利用できません。

#### 動画を設定する

- メニュー 🕨 データフォルダ 🔶 ムービー
- ファイルを選び、○(メニュー)を押す。
   2「着信ビデオ設定」を選び、●を押す。

サウンドを設定する

メニュー ▶ データフォルダ ▶ 着信メロディ&サウンド

ファイルを選び、○(メニュー)を押す。
 プ「着信音設定」を選び、●を押す。

# 静止画の加工

#### サイズを変更する

#### ファイルを、壁紙用やアラーム用などのサイズに変更します。

- 固定のサイズに変更するほか、お好みのサイズに切り出したり、拡大/縮小できます。(サイズを変更すると、データサイズも変更されます。)
- ●「サイズ変更」、「画像加工」のメニューが表示されるファイル で、利用できます。

#### 

## 4 🔮で表示範囲を指定する。

●画像サイズによっては、表示範囲は変更できません。

| 壁紙       | 横240×縦320ドット |
|----------|--------------|
| 電源On/Off | 横240×縦320ドット |
| 着信画像     | 横176×縦144ドット |
| アラーム     | 横240×縦104ドット |

■ 画像サイズ選択のやり直し: 🕗 (戻る)

## 5 ●を押す。

#### 6 もう一度●を押す。

サイズ変更後の画像が新しい画像としてデータフォルダ に保存され、登録日時のファイル名が付きます。

#### サイズを自由に変更する

## メニュー ▶ データフォルダ ⇒ ピクチャー ⇒ ファイルを選ぶ

- ┃ (メニュー)を押す。
- **2**「サイズ変更」を選び、●を押す。
- **3**「自由切出」を選び、 **●**を押す。
- 5 
  ⑦ で「+」を切り出す部分の右下に移動し、●を 押す。
  - ■サイズ選択のやり直し:○(メニュー)→「サイズ選択」選択→●→操作3からやり直す
  - ■拡大/縮小する: (メニュー) → 「サイズ変更」選択→
     → ③ (拡大) / ② (縮小)

## 6●を押す。

#### 7 もう一度●を押す。

サイズ変更後の画像が新しい画像としてデータフォルダ に保存され、登録日時のファイル名が付きます。

#### 拡大/縮小する

画面の中心を基点にして拡大/縮小します。中心となる位 置を変えて拡大/縮小することもできます。

#### メニュー ▶ データフォルダ → ピクチャー → ファイルを選ぶ

- ┃ (メニュー)を押す。
- 7「画像加工」を選び、◉を押す。
- **3**「拡大/縮小」を選び、**●を押す**。
- 4 ◎ (拡大)または ② (縮小)で、画像のサイズを 変更する。
  - ●ボタンを押している間、画像が拡大/縮小されます。ボタンから手を離すと、止まります。(それ以上拡大/縮小できないサイズになると、ボタンを押し続けていても、止まります。)
  - 画像の中心位置の変更: (メニュー) → 「移動」選択 → ● ◆ ③で画像を移動
    - ■拡大/縮小のやり直し:上記操作のあと(メニュー)
       「サイズ変更」選択●●●操作4をやり直す
  - 画像をなめらかにする: () (メニュー) ◆「ソフト」選択 ◆ )

#### 5 ●を押す。

サイズ変更後の画像が新しい画像としてデータフォルダ に保存され、登録日時のファイル名が付きます。

#### 静止画を装飾する

画像の色あいやタッチを変更できます。

●画像装飾に利用できるのは、横52×縦52ドット以上のJPEG 画像です。連写画像も装飾できます。

| メニュー 🕨 データフォル                 | ダ 🔶 ピクチャー 🔶 ファイルを選ぶ |
|-------------------------------|---------------------|
| (אבבא) 🕞 🛛                    | を押す。                |
| -<br><b>2</b> 「画像加工」を選び、●を押す。 |                     |
|                               | <b>፤び、●を押す。</b>     |
| 4 装飾の種類を選                     | び、◉を押す。             |
| セピア                           | セピア色で濃淡を表現          |
| きらめき                          | 光る部分を十字に輝かせる効果を表現   |
| 波紋                            | 輪の形に広がる波の効果を表現      |
| タイル                           | 周りにタイル調の効果を表現       |
|                               |                     |

| セビア      | セビア色で濃淡を表現        |
|----------|-------------------|
| きらめき     | 光る部分を十字に輝かせる効果を表現 |
| 波紋       | 輪の形に広がる波の効果を表現    |
| タイル      | 周りにタイル調の効果を表現     |
| 浮彫りタッチ   | メタル系シルバーで立体感を表現   |
| 油絵タッチ    | ルノワール風油絵タッチ       |
| クリアフレーム  | 周りに透明なふちを描くフレーム調  |
| 円ソフトフレーム | 周りを丸くぼかすフレーム調     |
| ソフトフレーム  | 周りをぼかすフレーム調       |
| ちぎりフレーム  | 周りを手でちぎった感じのフレーム調 |

■装飾のやり直し: 🕗 (戻る)

#### 5 ●を押す。

装飾後の画像が新しい画像としてデータフォルダに保存 され、登録日時のファイル名が付きます。

注意 ■ 画像を装飾すると、画像データサイズが変わるため、装飾した画像の登録や、メールの送信ができないことがあります。

## 顔写真を加工する(フェイスアレンジ)

画像内の顔を笑い顔や怒った顔、泣き顔などに加工できます。 ●フェイスアレンジに利用できるのは、JPEG画像です。

- ●フェイスアレンジは、顔パーツ(輪郭、目、口)の位置や大きさを元に加工します。顔が正面を向き、大きく中央に写っているファイルを利用してください。また、次のようなときは、うまく加工できないことがあります。
- ピントが合っていない/首を傾けている/暗い/目が髪で隠れている/画面の中央に写っていない/口が開いている/ メガネをかけている/ヒゲを生やしている など
- ●顔バーツの位置や大きさを指定し直して加工することもできます。(℃了P.9-10)
- 「フェイスアレンジ」のメニューが表示されるファイルで、利用できます。

メニュー ▶ データフォルダ 🔶 ピクチャー 🔶 ファイルを選ぶ () (メニュー)を押す。 「画像加工」を選び、●を押す。 **♀**「フェイスアレンジ」を選び、●を押す。 フェイスアレンジ画面が表示されます。

## ▲ アレンジの種類を選び、●を押す。

| 右顏合成  | 顔の右半分をもとにした左右対称の顔 |
|-------|-------------------|
| 左顏合成  | 顔の左半分をもとにした左右対称の顔 |
| 微笑む   | 目、口が微笑んでいる顔       |
| 怒る    | 目、口が怒っている顔        |
| 悲しむ   | 目、口が悲しんでいる顔       |
| パッチリ目 | パッチリ目を合成          |
| 炎     | 炎の目を合成            |
| なみだ   | なみだを合成            |
| 伯爵    | めがねとヒゲを合成         |
| カチン   | 怒りマークを合成          |

■ 顔パーツの位置や大きさの確認:「顔抽出確認」選択●●

■フェイスアレンジ画面に戻る:上記操作のあと(?)(戻る) ■ アレンジのやり直し: (?)(戻る)

## 5 ●を押す。

アレンジ後の画像が新しい画像としてデータフォルダに 保存され、登録日時のファイル名が付きます。

注意

 フェイスアレンジを行った画像をMMSに添付したり、壁紙 などに設定して楽しまれるときは、人格権、肖像権を尊重 し、他の方の中傷などにご配慮ください。

## 顔パーツの位置/大きさを調整する

フェイスアレンジ(P.9-9「顔写真を加工する」操作1~左 記操作4)を行うと、認識した顔パーツの位置が、加工す る顔の位置とずれていることがあります。このときは、以 下の操作で位置や大きさを調整できます。

 ・顔パーツは画像ごとに調整して登録します。

左記操作4で、「顔抽出確認」を選び、 ④を押す。 2○(修正)を押す。

顔輪郭の枠の左上に「+」が表示されます。

## ? 顔の輪郭を指定する。

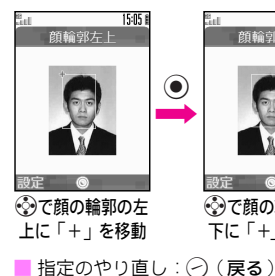

15:05 1 顔輪郭右下 ۲

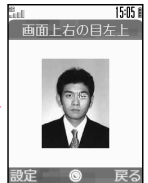

顔の輪郭の位置 が指定完了

雇る で顔の輪郭の右 下に「+」を移動

9 デ ータフォルダ

- 4 右目→左目→口の順に、それぞれの顔パーツを指定 する。
  - ●画面上部のガイドに従って、P.9-10操作3と同様に操作します。

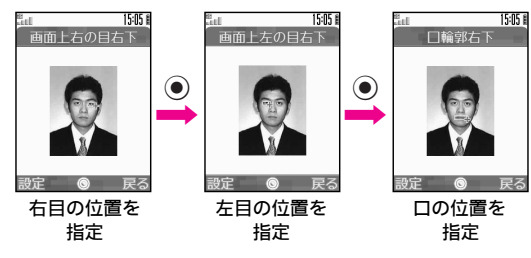

### 5 指定が終われば、 ●を押す。

指定した顔パーツがすべて表示されます。

●顔バーツの指定をやり直すときは、P.9-10操作2以降をく り返してください。

■あらかじめ設定されている顔パーツに戻す: 🕗 (戻る)

6●を押す。

#### 🗸 🕤 (Yes) を押す。

指定した顔パーツを付加した画像が新しい画像として データフォルダに登録され、フェイスアレンジ画面に戻り ます。

●このあと、この画像を使ってフェイスアレンジの操作を 行うと、指定した顔パーツで画像を加工できます。

## 2枚の静止画をパノラマ合成する

2枚のファイル(静止画)を横に並べて、1枚の画像にします。

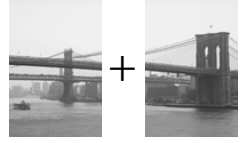

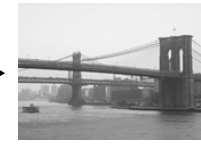

2枚の静止画を選択

パノラマ合成

パノラマ合成で選べる効果は、次のとおりです。

| 標準     | 近距離で撮影した静止画、遠距離で撮影した静止<br>画のどちらの合成にも適しています。              |
|--------|----------------------------------------------------------|
| 近景     | 近づいて撮影したときに生じる視差の影響を補正<br>します。近距離で撮影した静止画の合成に適して<br>います。 |
| ドキュメント | 説明板などの文字のある静止画の合成に適してい<br>ます。                            |

- パノラマ合成に利用できるのは、横48×縦64ドット以上、横 120×縦160ドットまたは横160×縦120ドット以下のJPEG画 像です。
- 2枚のファイルサイズが異なるときは、同じサイズになるよう、自動的に一部を切り出して合成します。
- ●色あいが異なる2枚の静止画をパノラマ合成すると、うまく 合成されないことがあります。

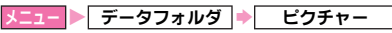

- 1枚目のファイルを選び、○(メニュー)を押す。
   ●ここで選んだファイルは、左側に表示されます。
- 2「画像加工」を選び、●を押す。
- **3**「パノラマ合成」を選び、 ●を押す。
  - 選んだファイルが1枚目の画像として指定されます。 ●利用できない画像サイズのときは、リスト画面に戻りま す。操作1からやり直してください。

## **4**「2枚目の画像」を選び、●を押す。

#### **5** もう1枚のファイルを選び、●を押す。

- 選んだファイルが表示されます。
- ●利用できない画像サイズのときは、リスト画面に戻りま す。ファイルを選び直してください。

#### 6●を押す。

選んだファイルが2枚目の画像として指定されます。

- ▼「効果選択」を選び、●を押す。
- 8「標準」~「ドキュメント」のいず れかを選び、●を押す。
  - ■画像の確認:画像選択⇒●
  - パノラマ合成画面に戻る:上記操作のあと〇(戻る)
  - 画像の変更: 画像選択 ◆ ◆ (メ
     ニュー) ◆ 「変更」選択 ◆ ◆ 画像選
     択 ◆ ◆ ●
- 9 画像の指定が終われば、○(メ ニュー)を押す。

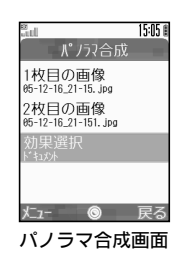

## 10「保存」を選び、 ●を押す。

## || ●を押す。

合成後の画像が新しい画像としてデータフォルダに保存 され、登録日時のファイル名が付きます。

## 分割画像を作成する

最大4枚の静止画を縮小し、1枚の画像 内に配置して分割画像を作成できます。

- ・分割画像で利用できるのは、JPEG画像と
   PNG画像です。
- ●あらかじめ、空きメモリがあることを確認 して、分割画像を作成してください。
- 1 ~ 4枚目の順に、分割画像の左上、右 上、左下、右下に配置されます。

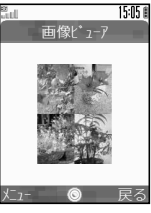

分割画像

メニュー ▶ データフォルダ ▶ ピクチャー

- 】 左上に配置するファイルを選び、○(メニュー)を 押す。
- 2「画像加工」を選び、●を押す。
- **3**「分割画像」を選び、**●**を押す。
- 4「120×160サイズ作成」または「240×320サイズ 作成」を選び、●を押す。
- **5**ファイル名を入力し、④を押す。
  - ●最大24文字以内で、必ず入力してください。
- 6「2枚目の画像」を選び、 ●を押す。

## 7 ファイルを選び、●を押す。

選んだファイルが表示されます。

■画像の変更:◇(メニュー)◆「変更」選択◆④

## 8 ●を押す。

選んだファイルが2枚目の画像として指定されます。

## **9** 操作6~8をくり返す。

- このとき操作6では、「3枚目の画像」、「4枚目の画像」を選び、●を 押してください。
   分割画像の確認:○(メニュー)・ 「表示」選択●●
  - 確認の終了:上記操作のあと○(戻る)

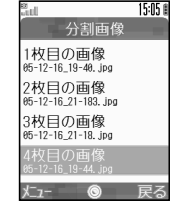

- ■確認後の画像を保存するときは、こ 分割画像作成画面のあと操作11へ進みます。分割画像作成画面に戻るときは、○(戻る)を押します。
- 画像の変更:画像選択 ◆ ④ ◆ (メニュー) ◆ 「変更」選択 ◆ ◆ 操作7~8をやり直す
- 画像の削除: 画像選択→ (メニュー) → 「削除」選択→ ()
   (Yes) → 画像の変更
- ┃ 画像の指定が終われば、○(メニュー)を押す。
  - ■登録の中止:②(戻る)
- **┃**「保存」を選び、●を押す。

## その他の画像編集

- ●「保存形式変更」、「フレーム追加」、「画像回転」のメニューが 表示されるファイルで、利用できます。
  - 保存形式の 変換 に、PNG形式のファイルをPNG形式(ノーマル/ソフト) に、PNG形式のファイルをJPEG形式に変換します。

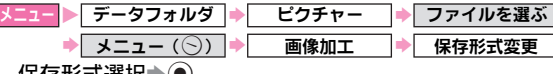

#### 保存形式選択▶●

- ●変換前と同じ保存形式は、選択できません。
- ●保存形式を変換すると、データサイズや画質が変わることがあ ります。

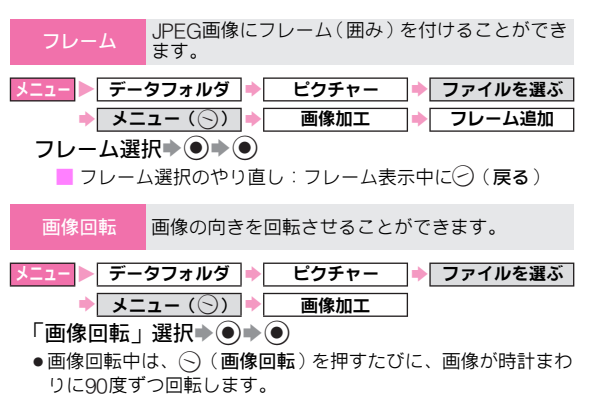

# テキストメモの利用

よく使う文章を登録し、メッセージの本文入力などで利用 できます。

●1件につき最大256文字、50件まで登録できます。

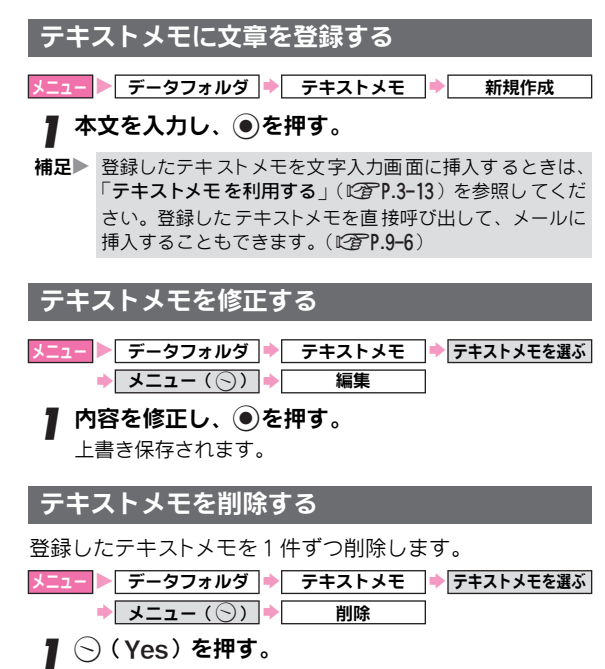

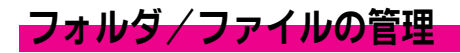

#### 新しいフォルダを作成する

- ●同じ階層に、同じフォルダ名では作成できません。
- デジタルカメラフォルダ、Vアプリフォルダ、ICアプリフォル ダ、テキストメモフォルダには、新しいフォルダは作成でき ません。

#### メニュー 🕨 データフォルダ

- **】**フォルダを選び、●を押す。
  - <sup>′</sup> ●デジタルカメラフォルダ、Vアプリフォルダ、ICアプリ フォルダ、テキストメモフォルダでは操作できません。

## 2 🕤 (メニュー)を押す。

- その他ファイルフォルダ選択時:「その他」選択 ●
  - その他ファイルフォルダにファイルがないときは、「その 他」を選ぶ必要はありません。
- **3**「フォルダ作成」を選び、**●を押す**。
- ▲ フォルダ名を入力し、●を押す。

5 ●を押す。

## フォルダ名/ファイル名を変更する

- ●ファイルの拡張子は変更できません。
- ●同じ階層に、同じフォルダ名/ファイル名は使えません。
   また、次の文字は使用できません。
- ■半角の「¥」/「/」/「:」/「;」/「.」/「\」/「)」/ 「I」/「?」/「¥」/「"」
- ●メモリの空き容量が少ないときは、変更できません。
- デジタルカメラフォルダ、Vアプリフォルダ、ICアプリフォル ダのフォルダ名/ファイル名は、変更できません。
- ●テキストメモフォルダ内のリストに表示される内容は、テキ ストメモの内容の先頭部分です。ここでの操作では変更でき ません。

#### メニュー 🕨 データフォルダ

- **┃** フォルダを選び、●を押す。
  - <sup>・</sup>●デジタルカメラフォルダ、Vアプリフォルダ、IC アプリ フォルダ、テキストメモフォルダでは操作できません。
- **2** フォルダまたはファイルを選び、(メニュ-)を 押す。
- 3「フォルダ名変更」または「ファイル名変更」を選び、●を押す。
- **4** フォルダ名またはファイル名を修正し、 <br />
  ●を押す。

## フォルダ/ファイルを削除する

新規作成したフォルダや、データフォルダ内に保存されて いるファイルを削除します。

- フォルダを選択したときに、フォルダ内にファイルがあると フォルダは削除できません。
- ●テキストメモフォルダ内のファイルの削除は、「テキストメ モを削除する」(℃了P.9-14)を、Vアプリフォルダ/ICアプ リフォルダ内のファイルの削除は、「Vアプリを削除する」 (℃了P.16-5)を参照してください。

メニュー 🕨 データフォルダ

- ▌ フォルダを選び、◉を押す。
  - Vアプリフォルダ、ICアプリフォルダ、テキストメモフォ ルダでは操作できません。

## 2 フォルダを削除する

- ▋フォルダを選び、◯(メニュー)を押す。
- ファイルを1件削除する

■ファイルを選び、 (メニュー)を押す。

#### 複数のファイルを削除する

■ファイルを複数選択し(『27 P.9-5操作2以降)、 ○(メニュー)を押す。

- **3**「削除」を選び、●を押す。
- 🛕 🕤 (Yes) を押す。

## ファイルをコピー/移動する

- データフォルダ内のファイルを、新しく作成したフォルダや、メモリカードへコピー/移動します。
- デジタルカメラフォルダ内のファイルは、ピクチャーフォルダ(703SHf/メモリカード)へコピー/移動できます。
- ●コピー/転送不可ファイルは、コピーできません。
- ファイルの種類やデータの内容によっては、コピー/移動で きないことがあります。
- Vアプリフォルダ、ICアプリフォルダ、テキストメモフォルダのファイルは、コピー/移動できません。

メニュー 🕨 データフォルダ

#### ┃フォルダを選び、●を押す。

- Vアプリフォルダ、ICアプリフォルダ、テキストメモフォ ルダでは操作できません。
- 新しく作成したフォルダ/デジタルカメラフォルダ選択時: フォルダ選択 (の)

#### ↑ 1件ずつコピー/移動する

**□**ファイルを選び、 ○(メニュー)を押す。

#### 複数のファイルをコピー/移動する

- ■ファイルを複数選択し(2)P.9-5操作2以降)、
  - ──(メニュー)を押す。

●このあと、操作4へ進みます。

#### **\_3**「その他」を選び、●を押す。

- **4**「コピー」または「移動」を選び、 ●を押す。
- 5 コピー/移動先を選び、●を押す。

- 注意▶ ●メモリカード ヘコピー/移動したファイルの種類やデー タの内容によっては、他のボーダフォン携帯電話やパソ コンなどで利用できないことがあります。
  - ●複数またはすべてのファイルをコピーする場合に、著作権で保護されているファイルが含まれていたときは、エラーが表示されます。このとき、著作権で保護されているファイル以外はコピーされています。
  - 同じ名前のファイルがあるフォルダに、ファイルをコ ピー/移動すると、ファイル名が変わることがあります。

# 設定/通信

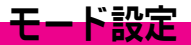

お使いになる状況に応じて、着信時の動作や各種効果音な どを設定します。

- ●着信時の動作や各種効果音などは、あらかじめ登録されてい る次の6種類のモードごとに設定できます。
  - ■通常モード ■ミーティングモード
  - ■アクティブモード ■運転中モード
  - ■ヘッドセットモード ■マナーモード

#### 着信時の動作を設定する

P.10-2~P.10-3の操作は、「設定」内の「サウンド設定」からでもできます。
 音量
 着信音/ムービー
 ボイブ
 着信ライト設定
 インフォメーションライト設定
 着信音量やメール着信音量などを設定します。

歴史の通常モード/ヘッドセットモード:音量3、アクティブモード:音量5、 ミーティングモード/運転中モード/マナーモード:サイレント

 メニュート
 設定
 モード設定

 モード選択◆○(メニュー)◆「設定変更」選択◆●◆
 「音量」選択◆●◆「着信音量」/「メール着信」/「効

 果音/サウンド再生」選択◆●◆③(音量選択)◆●

- ●「音量5」が最大です。「ステップトーン」に設定すると、約4 秒ごとに、「音量1」~「音量5」の順に音が大きくなります。
- ●設定できる内容は、次のとおりです。

| 着信音量       | 音声着信、TVコール着信        |
|------------|---------------------|
| 効果音/サウンド再生 | 効果音、データフォルダ内のサウンド再生 |

注意 着うた<sup>®</sup>を着信音にしているときは、音量を「ステップトーン」に設定しても、ステップトーンでは鳴りません。
 「音量3」で鳴ります。

着信音/ 着信音/ムービーを着信の種類(音声着信、TV ムービー コール着信、メール着信)別に設定できます。

▲ニュー ▶ 設定 ▶ モード設定

#### 着信音を設定する

- モード選択◆⑤ (メニュー) ◆「設定変更」選択◆●◆ 「着信音/ムービー」選択◆●◆着信の種類選択◆●◆ 「着信音選択」選択◆●◆「固定データ」/「データフォ ルダ」選択◆●◆着信音選択◆⑤ (メニュー) ◆「決 定」選択◆●
  - データフォルダ内のデータを設定:着信音選択後●
  - 再生:着信音選択後(◇(メニュー) ◆「再生」選択 ◆ ④
    - 再生の停止:上記操作のあと
       「データフォルダ内のデー タ再生時:

#### ムービーを設定する

- モード選択→⑤(メニュー)→「設定変更」選択→④→ 「着信音/ムービー」選択→⑥→着信の種類選択→⑥→ 「ムービー選択」選択→⑥→ムービー選択→⑥→
  - 再生:ムービー選択後○(メニュー)⇒「再生」選択⇒●
     再生の停止:上記操作のあと②(戻る)

#### 呼出時間を設定する(メール着信)

- モード選択◆⑤(メニュー)◆「設定変更」選択◆●◆ 「着信音/ムービー」選択◆●◆「メール着信」選択 ◆●◆「鳴動時間」選択◆●◆着信鳴動時間入力(01~ 15秒)◆●
- 注意 音声やサウンドのデータ内容などによっては、着信音に 設定できないことがあります。
  - ウェブでファイルをダウンロードしているときや、ストリーミング再生しているときなどに音声着信があると、お買い上げ時の着信音が鳴ることがあります。
  - ●着信と連動するタイブの∨アプリを∨アプリ待受に設定 しているときは、ここで設定した着信音/ムービーが動 作しないことがあります。

補足▶ 着信音に3Mバイト以上のvideo/3gpp形式などの動画 ファイルを設定すると、着信時、約3秒たってから再生が 開始されます。

ボイブ
 着信時のバイブレータを設定します。SMAFファイルに連動するように設定することもできます。
 (別) 通常モード/マナーモード: On、通常モード/運転中モード: Off
 メニュー>
 設定
 モード設定

モード選択◆◇(メニュー)→「設定変更」選択◆④◆ 「バイブ」選択◆●◆「On」/「音連動」/「Off」選択◆●

- ●「音連動」は、着信音に設定したメロディ(SMAFファイル)にバイブレータが設定されている場合、メロディ内のバイブレータ設定に従って動作させるときに選びます。バイブレータが設定されていないメロディ(SMAFファイル)には無効となります。
- 注意 > バイブレータを設定中、703SHfを机の上などに置いてお くと、着信があったとき振動により落下することがありま す。充電するときは、落下防止のためにも「Off」にする ことをおすすめします。

| 羊伝ニノレ乳会 | 着信時にスモールライトを点滅させるかどうかを |
|---------|------------------------|
| 自治フィド設定 | 設定します。                 |

調い上開On

メニュー ▶ 設定 → モード設定

モード選択◆(>(メニュー) →「設定変更」選択◆(●) 「着信ライト設定」選択◆(●) →「音声着信」/「TVコー ル着信」/「メール着信」選択 ◆ ●) →「On」/「音連 動」/「Off」選択◆(●)

●「音連動」は、着信音に設定したメロディ(SMAFファイル)に ライトが設定されている場合、メロディ内のライト設定に従っ て動作させるときに選びます。ライトが設定されていないメロ ディ(SMAFファイル)には無効となります。 インフォメーション ライト設定 不在着信時などに、スモールライトを点滅してお 知らせするかどうかを設定します。

<sub>調UI開</sub>On (点滅する)

| メニュー ▶ 設定 🔶 モード設定                                                                    |
|--------------------------------------------------------------------------------------|
| モード選択⇒◇(メニュー)⇒「設定変更」選択⇒●⇒                                                            |
| 「インフォメーションライト設定」選択 ()) 「不在着                                                          |
| 信」/「メール着信」/「簡易留守録」選択◆●◆「On」                                                          |
| (点滅する) /「Off」(点滅しない) 選択●●                                                            |
|                                                                                      |
| エニーキー エニーキーアンサー (C) P.2-5) を有効にするか                                                   |
| アノザー とつかを設定しより。                                                                      |
| 通過回顧 通吊モード / ミーテイノクモード / アクテイノモード / マノーモード : OII(無効)、<br>運転由モード / ヘッドセットモード : On(有効) |
|                                                                                      |
|                                                                                      |
| モード選択◆♡(メニュー)◆「設定変更」選択◆●◆                                                            |
| 「エニーキーアンサー」選択 ◆ ● ◆ 「On」(有効) / 「Off」                                                 |
| (無効)選択▶●                                                                             |
| フナーモード中の差信に対して簡早空守録するか                                                               |
| 簡易留守録 どうかを設定します。                                                                     |
| ■モード設定内の「 <b>マナーモード</b> 」選択時だけ、設定できます。                                               |
| <del>調地場</del> On(留守録する)                                                             |
| メニュー > 設定 ⇒ モード設定                                                                    |
| 「マナーモード」選択◆◇(メニュー)◆「設定変更」選                                                           |
| 択◆●◆「簡易留守録設定」選択◆●◆「On」(留守録                                                           |
| する) / 「Off」(留守録しない) 選択 ● ●                                                           |
|                                                                                      |
| ナーモード設定中はここでの「簡易留守録設定」が優先さ                                                           |
| れます。                                                                                 |
|                                                                                      |
|                                                                                      |

## 各種効果音を設定する

●下記の操作は、「設定」内の「サウンド設定」からでもできます。
 ■ボタン確認音
 ■エラー音/電源On音/電源Off音

ボタン確認音 ボタンを押したときの音を設定します。

 鵡山湖 プッシュトーン

★=2= と 設定 ◆ モード設定 モード選択 ◆ ○ (メニュー) ◆ 「設定変更」選択 ◆ ● ◆ 「効果音」選択 ◆ ● ◆ 「ボタン確認音」選択 ● ● ◆ 「Off」/ 「プッシュトーン」 / 「パターン1」 / 「パターン2」 / 「パ ターン3」選択 ◆ ○ (メニュー) ◆ 「決定」選択 ◆ ● ■再生: パターン選択後 ●

■再生の停止:上記操作のあと●

<u>エラー音/電源</u> On音/電源Off音 します。 <u>国U30</u>エラー音:エラー1/鳴動時間0.5秒、 電源On音/電源Off音:オープニング&エンディング1/鳴動時間3秒

=== ▶ 設定 → モード設定

#### エラー音/電源On音/電源Off音を設定する

 モード選択◆⑤ (メニュー) ◆「設定変更」選択◆⑥
 「効果音」選択◆⑥ ◆「エラー音」/「電源On音」/「電源Off音」選択◆⑥ ◆「音選択」選択◆⑥ ◆「固定データ」/「データフォルダ」選択◆⑥ ◆ 音選択◆⑤ (メニュー) ◆「決定」選択◆⑥
 ■データフォルダ内のデータを設定:音選択後⑥
 ■データフォルダ内のデータを設定:音選択後⑥
 ■ 再生:音選択後⑤ (メニュー) ◆「再生」選択◆⑥
 ■ 再生の停止:上記操作のあと⑥
 ■ 音を消す:「固定データ」/「データフォルダ」選択時に「Off」 選択◆⑥

#### 鳴動時間を設定する

モード選択◆⑤(メニュー)→「設定変更」選択◆④◆ 「効果音」選択◆●◆「エラー音」/「電源On音」/「電 源Off音」選択◆●◆「鳴動時間」選択◆●◆時間選択/ 時間入力◆●

#### モードを選択する

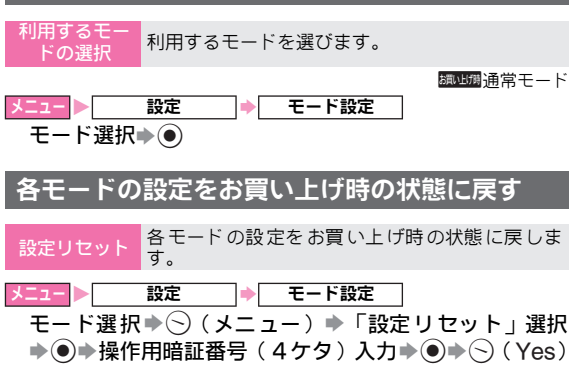

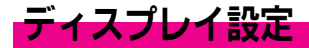

## ディスプレイ表示を設定する

| 壁紙 | ō |
|----|---|
|    |   |

お好みの画像を待受画面の壁紙として設定します。

<sub>調いLI捕</sub>ストリート

メニュー ト 設定 🔶 ディスプレイ設定 🔶 壁紙

「固定データ」/「ピクチャー」/「その他ファイル」選 択◆●→画像選択◆●→●

■ 壁紙の解除:「Off」 選択 🗪 💿

- ●「ピクチャー」を選ぶとピクチャーフォルダ内の画像が表示されます。
- データフォルダの画像が壁紙に設定されているときに「ピク チャー」または「その他ファイル」を選び●を押すと、設定されている画像が表示されます。このときは、◇(変更)を押すと、画像が選択できます。
- 注意▶ 画像によっては、うまく表示されなかったり、壁紙に設 定できないことがあります。
  - メール受信中に壁紙を設定すると、設定完了までに時間 がかかることがあります。(約30秒)
     また、設定が完了するまで、音声電話は着信できません。
- 補足▶ Vアブリ待受を設定していると、壁紙を設定しても表示 されないことがあります。
  - 壁紙を設定すると、「Off」にしているときに比べて、電 池パックの利用可能時間が短くなります。

 画面ピクチャー
 お好みの画像を、各表示場面(電源On/電源Off 時、アラーム動作時、着信時)で表示します。
 国辺環電源On/電源Off: 固定データ、アラーム/音声着信/TVコール着信:パターン1

メニュー ▶ 設定 ⇒ ディスプレイ設定 → 画面ピクチャー

#### 電源On/電源Off時

- 「電源On」/「電源Off」選択 ◆ ◆ 「固定 データ」/ 「ピクチャー」/「その他ファイル」選択 ◆ ●
  - 「ビクチャー」/「その他ファイル」選択時:上記操作のあ と画像選択◆●◆●

#### アラーム動作時/着信時

- 「アラーム」/「音声/TVコール着信」選択◆●◆「パ ターン1」~「パターン3」/「ピクチャー」/「その 他ファイル」選択◆●◆●
  - 「ピクチャー」/「その他ファイル」選択時:上記操作のあ と画像選択⇒●⇒●
- 「ピクチャー」を選ぶとピクチャーフォルダ内の画像が表示されます。
- 「ピクチャー」または「その他ファイル」を選ぶと、画像によっては、表示範囲指定画面が表示されます。

   ◆で表示範囲を指定したあと、●を押してください。
- データフォルダの画像が画面ピクチャーに設定されているときに「ピクチャー」または「その他ファイル」を選び●を押すと、設定されている画像が表示されます。このときは、◇(変更)を押すと、画像が選択できます。
- 注意 ●選択しているモードに登録している着信音/ムービーに よっては、画面ピクチャーの設定が無効となることがあ ります。
  - ●電話帳の着信音/ムービーまたはフォトを登録している 相手から電話番号が通知されて電話がかかってきたとき は、電話帳に登録されている画像が表示されます。

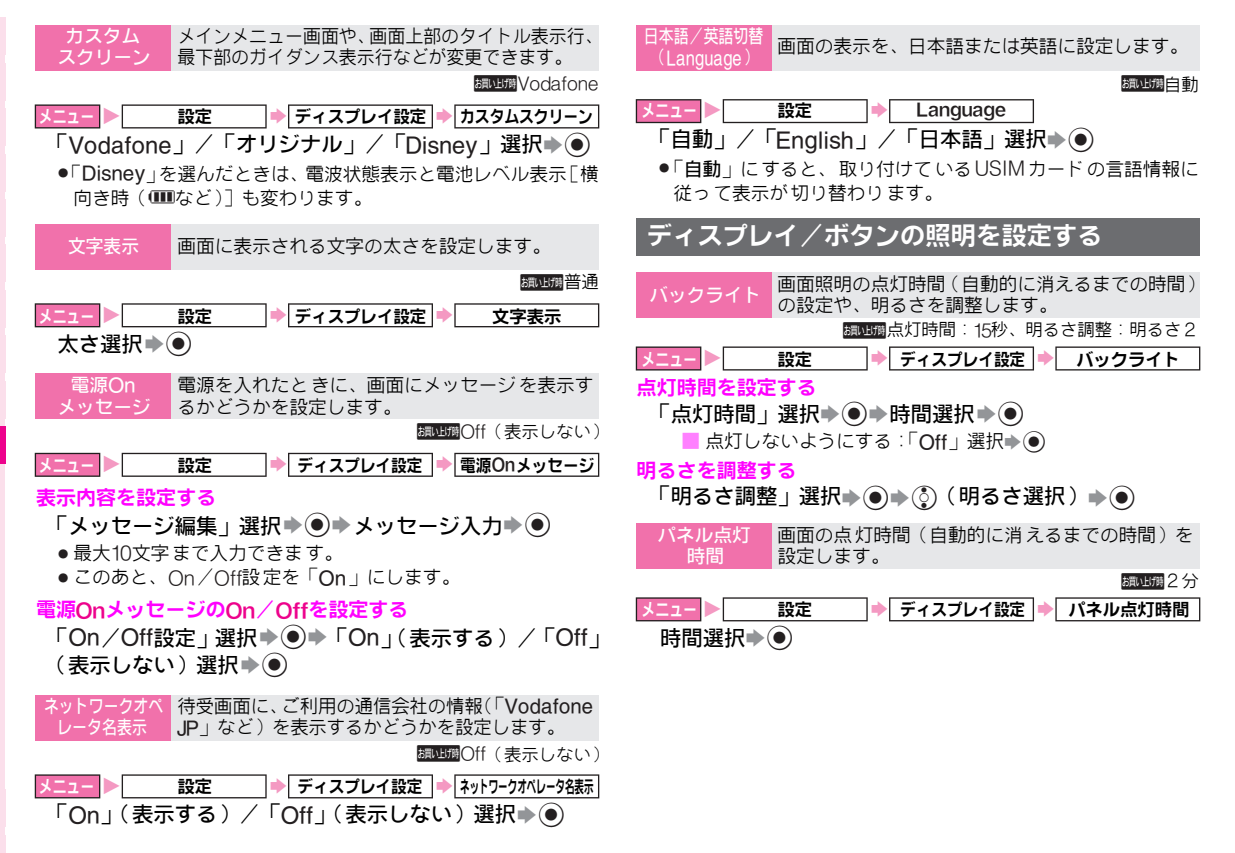

10 設定/通信

## サブディスプレイを設定する

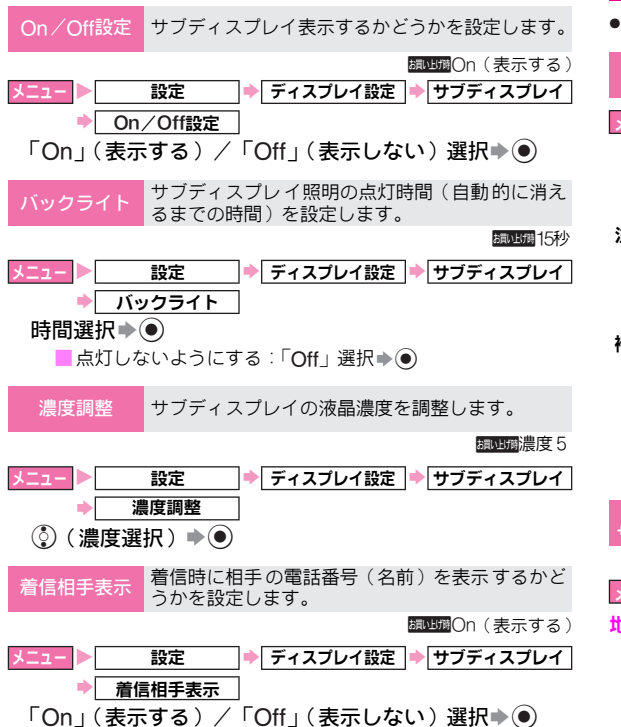

# 日時設定

●日時設定内の「世界時計」は、P.11-13を参照してください。

| 日付時刻設定 | 703SHfの日付/時刻を設定します。 |
|--------|---------------------|
|--------|---------------------|

- 注意▶ 設定した時刻は、電池バックを交換するときにも保持され ますが、約1週間程度電池バックを外しているか、空の状 態で放置していると、記憶が消えることがあります。その ときは、日付/時刻を再設定してください。
- 補足 ●日付/時刻を設定していないとき、着信履歴や発信履歴 などの日時表示は「--/--/-- --:-」と表示されます。
  - ・ボタンを押し間違えたときは、
     ・◎でカーソルを移動した あと、正しい数字を入力してください。
  - ●待受画面に表示される時計の表示方法を設定したり、カレンダーを表示することもできます。(℃了 P.10-8)
- タイムゾーン/ オマータイム設定 また、サマータイムも設定できます。

 講UE携 地域:東京、サマータイム:Off

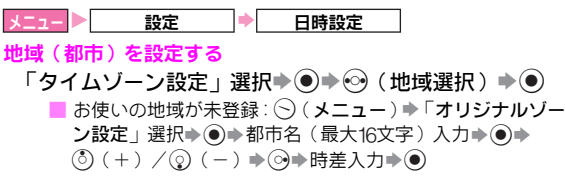

10 設定/通信

#### サマータイムを設定する

「サマータイム設定」選択◆●◆「On」選択◆●

- サマータイム設定の解除:「サマータイム設定」選択
   ●
   「Off」選択
   ●
- ●サマータイムを設定すると、設定した都市の時刻が、1時間進んだ状態で表示されます。

時計/カレン時計やカレンダーの表示形式を設定します。

調U開時計表示:大、カレンダー表示:Off

ニュート 設定 → 日時設定 → 時計/カレンダー表示

時計表示形式を設定する

「時計表示」選択▶●▶「大」/「小」/「世界時計」選 択▶●

■時計を表示しない:表示形式選択時に「Off」選択●●

#### カレンダー表示形式を設定する

「カレンダー表示」選択⇒●⇒「1ヶ月」/「2ヶ月」選 択⇒●

■カレンダーを表示しない:表示形式選択時に「Off」選択⇒●

#### ■カレンダーの見かた

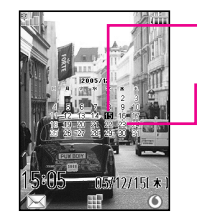

#### −現在の日付

● 現在の日付は、反転表示されています。

#### - 予定が設定されている日付

- 予定(ご ア.11-2)が設定されている
   日付には、アンダーラインが表示されます。
- 補足● 壁紙を設定しているときは、壁紙の画像の上にカレン ダーが表示されます。
   Vアプリ待受を設定していると、カレンダーが表示され ないことがあります。

日付/時刻 時刻の時間制(24時間制/12時間制)や日付の表 フォーマット 示形式を設定します。

↓ニュー ▶ 設定 ⇒ 日時設定

#### 時刻フォーマットを設定する

「時刻フォーマット」選択◆●◆「24時間」/「12時間」 選択◆●

#### 日付フォーマットを設定する

「日付フォーマット」選択◆●◆「日.月.年」/「月-日-年」/「年/月/日」選択◆●

| 週始まり           | 一週間の始まり<br>かを設定します。  | を日曜日にす<br>。      | るか、                     | 月曜日にする            |
|----------------|----------------------|------------------|-------------------------|-------------------|
|                |                      |                  | お買い上げ                   | 爾日曜日-土曜日          |
| メニュー 🕨         | 設定                   | 日時設定             | •                       | 週始まり              |
| 「日曜日-土間        | <b>翟日」/「月曜</b>       | 日-日曜日」           | 選択■                     |                   |
| アラーム電源<br>On設定 | 電源を切った状態<br>動的に電源が入り | 態でアラーム<br>Jアラームが | 時刻に <sup>ヵ</sup><br>鳴るよ | なったとき、自<br>うにします。 |
|                |                      |                  |                         | 調い上時Off           |
| メニュー           | 設定                   | 日時設定             | _ <b>→</b> ア            | ラーム電源On設定         |
| 「On」選択▪        | $\bullet \odot$      |                  |                         |                   |
| アラーム           | a電源On設定の解            | 除:「Off」遺         | 鬢択 ▶ (●                 |                   |

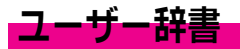

#### よく使う言葉を登録する

よく使う言葉(単語)に読みを付けて、登録できます。 登録した単語は、読みを入力して漢字変換すると、変換候 補に表示され入力できます。

●ユーザー辞書は、最大100件まで登録できます。
 ●同じ読みは5件まで登録できます。

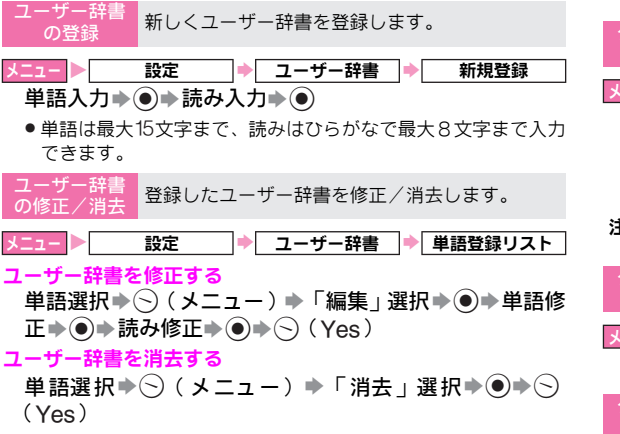

## ダウンロードした辞書を設定する

ウェブなどでダウンロードした日本語変換用の辞書を使用 します(2件)。

専門用語などの辞書をダウンロードして使用すると、その 辞書に登録されている用語が変換候補に表示されるように なります。

辞書ファイルの入手方法などについては、ブックマークにあらかじめ登録されているシャープオリジナルサイト「Space Town」(ご了P.15-6)でご案内しています。

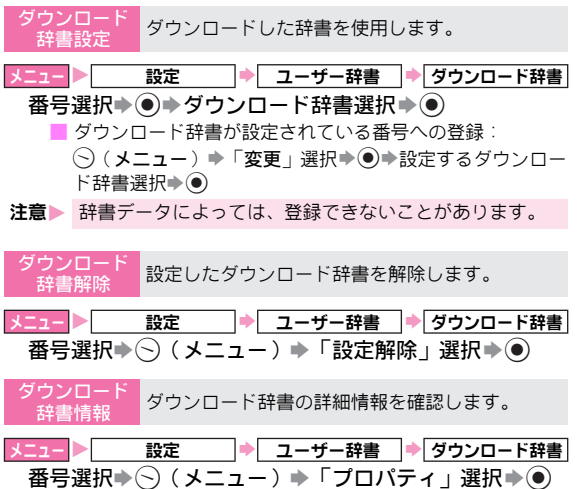

# 通話設定

通話設定内の下記の項目は、別のページで説明しています。 それぞれのページを参照してください。

| 留守番・転送電話 | © P.12-4 \ P.12-2 | 発番号通知·表示 | ©€P.12-10 |
|----------|-------------------|----------|-----------|
| 割込通話     | ©€P.12-5          | 発着信規制    | @P.12-7   |

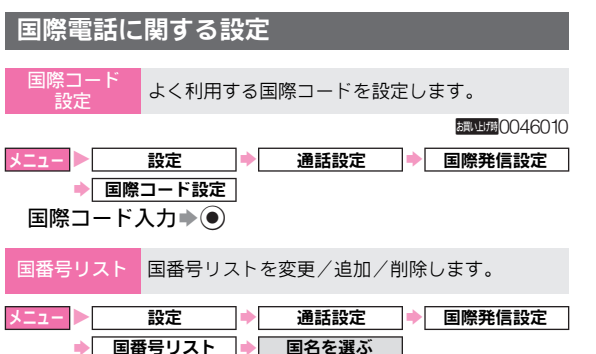

#### ● 国番号! 国番号を変更する

「変更」選択⇒●⇒国名入力⇒●⇒国番号入力⇒●

#### 国番号を追加する

国名がないリスト選択 ▶ ● ▶ 国名入力 ▶ ● ▶ 国番号入 カ ▶ ●

#### 国番号を削除する

- 「削除」選択♠●♠〜(Yes)
- 補足▶ 国番号について詳しくは、「国際ローミングサービスガイ ド」を参照してください。

## その他通話に関する設定

通話中にお知らせ音を鳴らすかどうかを設定しま す。 通話設定 通話時間お知らせ 設定 「On」(鳴らす) /「Off」(鳴らさない) 選択 ● ● ●お知らせ音は、1分間隔で鳴ります。 通話中に通話時間を表示するかどうかを設定しま 通話時間表示 す。 調UIIIOn(表示する) 設定 通話設定 通話時間表示 「On」(表示する)/「Off」(表示しない)選択 ◆ ● 通話後に通話料金を表示するかどうかを設定しま 通話後料金表示 す。 調UIIIOn(表示する)

| ל −בבא           | 設定      | •  | 通話設定      | •  | 通話後料金表示 |
|------------------|---------|----|-----------|----|---------|
| <sup>Γ</sup> On」 | (表示する)/ | ٢( | Off」(表示しな | í١ | 〕選択▶●   |

# セキュリティ設定

## PINコードの設定

●PINコードの詳細については、P.1-6を参照してください。

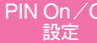

PIN On / Off USIM カードを取り付けたときや電源を入れたとき、PIN1 コードを入力して照合を行うかどうかを設定します。

<sub>調い聞</sub>Off(照合しない)

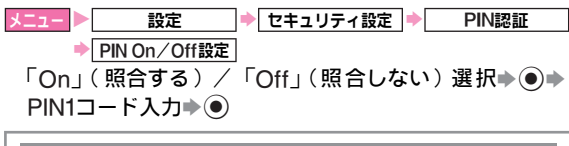

#### PINロックを解除する

■PIN1コードまたは PIN2 コードの入力を3回続けて間違うと、 PIN1ロック/PIN2ロックが設定され、703SHfの使用が制限さ れます。PIN1ロック/PIN2ロックを解除するときは、次の操 作を行います。

PIN1/PIN2の入力が必要な機能選択→PIN ロック解除 コード (PUKコード) 入力 ◆ ● ◆ 新しい PIN1 コード/ PIN2コード入力(4~8ケタ) ◆●◆もう一度新しい PIN1コード/PIN2コード入力(4~8ケタ) ●●

- PIN1ロックまたはPIN2ロック解除コード(PLKコード)につ いては、お問い合わせ先(『ア.19-24)までご連絡ください。
- PINロック解除コードの入力を10回続けて間違えると、USIM カードがロックされます。(途中で電源を切っても連続とし て数えます。)
- ●USIMカードがロックされたときは、所定の手続きが必要とな ります。お問い合わせ先(CTP.19-24)までご連絡ください。

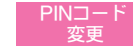

PIN1コードまたはPIN2コードを変更します。

■PIN1コードを変更するときは、あらかじめ「PIN On / Oft設定」を「On」にしておいてください。

| メニュー 🕨 | 設定 | ♦ | セキュリティ設定 |
|--------|----|---|----------|
|        |    |   |          |

#### PIN1コードを変更する

「PIN認証 | 選択 ◆ ● ◆ 「PIN 変更 | 選択 ◆ ● ◆ 現在の PIN1コード入力 ◆ ● 新しい PIN1コード入力 ◆ ● ◆ もう一度新しいPIN1コード入力 (の)

#### PIN2コードを変更する

「PIN2変更」選択 ●●● 現在のPIN2コード入力 ●●● 新しいPIN2コード入力 → ● ◆ もう一度新しいPIN2コー ド入力

## 703SHfの操作を禁止する

- 電源を入れたとき、操作用暗証番号を入力しない 簡易ロック と、703SHfを使用できないようにします。 調いLI捕Off 設定 セキュリティ設定 🔶 簡易ロック 「On」選択◆●◆操作用暗証番号(4ケタ)入力◆● ■ 簡易ロックの解除:「Off」選択●●●操作用暗証番号(4) ケタ)入力 ● ●
- 注意 簡易ロック設定中の「110」などの緊急電話発信について は、P.2-4を参照してください。

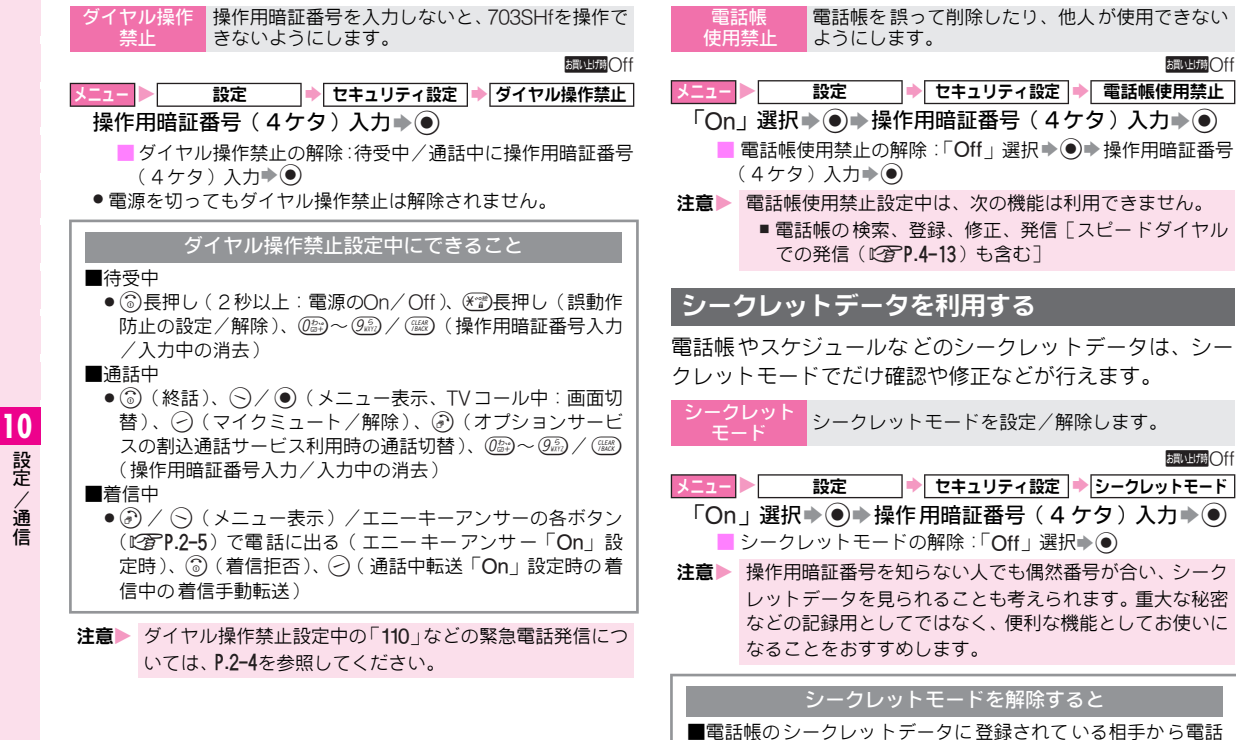

■電話帳のシークレットデータに登録されている相手から電話 がかかってきたり、メールが送られてくると、相手の名前や フォト設定されている画像は表示されません。 (着信音/ムービーの設定も無効となります。) また、発信履歴や着信履歴、受信メールボックスの画面でも表 示されません。

## 操作用暗証番号を変更する

暗証番号変更

| 周期11月1日日日日日日日日日日日日日日日日日日日日日日日日日日日日日日日日日日       |
|------------------------------------------------|
| メニュー ▶ 設定 🔶 セキュリティ設定 🔶 暗証番号変更                  |
| 現在の操作用暗証番号(4ケタ)入力⇒●⇒新しい操作                      |
| 用暗証番号(4ケタ)入力→●→もう一度新しい操作用                      |
| 暗証番号(4ケタ)入力�●                                  |
|                                                |
| 位置信報設定                                         |
|                                                |
|                                                |
| URL設定 位置情報URLを設定します。                           |
| ■位置情報付の電話帳データから特定の接続先に接続するときなどに設定します。          |
| <u>↓</u> > 設定 → 位置情報設定 → 位置情報URL設定             |
| URL選択♠●                                        |
| ■URLの表示: 🛇(メニュー) 🌩 「表示」 選択 🌢 🔘                 |
| <b>■</b> URLの編集:⑤( <b>メニュー</b> )◆「編集」選択◆④◆URL編 |
| 集▶●                                            |
| ■ URLの削除:URL選択◆(メニュー) ◆「削除」選択◆●                |
|                                                |
| ■URLの追加:URL末設定の番号選択●●●URL人力●●                  |
| 測位On/Off Webサービスを利用するとき、現在の位置情報を送              |
| 設定 信するかどうかを設定します。                              |
| が同じにあった。                                       |

田暗証悉号に変更します。

現在使用している操作用暗証番号を、新しい操作

メニュー > 設定 → 位置情報設定 → 測位On/Off設定 「On」/「Off」選択 → ● → 操作用暗証番号(4ケタ)入 カ → ●

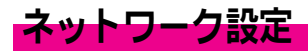

- ●「3G/GSM設定」については、P.2-15を参照してください。
  - <sup>ペットワーク</sup> 接続するネットワークを選択します。

澗山湖自動

- メニュー > 設定 + 外部接続 + ネットワーク設定 → ネットワーク選択
- 「手動」選択 ● 接続するネットワーク選択 ● 自動的に選択 :「自動」選択 ●
- 通常は、設定を変更する必要はありません。特定のネットワークに接続するときに設定してください。
- 優先設定
   ネットワーク設定を「自動」にしたときに、優先的に選択されるネットワークを設定します。
   メニュー>
   設定
   外部接続
   ◆ ネットワーク設定
   ◆ ネットワーク選択
   ◆ 優先設定
   ネットワークを追加する

- 挿入場所選択◆●◆「挿入」選択◆●◆ネットワーク選 択◆●
- ●選んだ項目の上に挿入されます。
- ネットワークを末尾に追加する

●◆「末尾に追加」選択◆●◆ネットワーク選択◆●

#### ネットワークを削除する

ネットワーク選択⇒●⇒「削除」選択⇒●

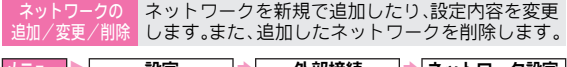

| ↓ニュー 🕨 | としていた。   | • | 外部接続 | • | ネットワーク設定 |
|--------|----------|---|------|---|----------|
|        | ネットワーク選択 | • | 新規追加 | 1 |          |

#### ネットワークを追加する

- 「追加」選択◆●◆国コード入力◆●◆ネットワーク コード入力◆●◆名前入力◆●◆「ネットワークタイプ 選択」選択◆●◆ネットワークタイプ選択◆●
- ネットワークは最大5件まで、追加できます。
- すでにネットワークを追加しているときに「新規追加」を選び
   ●を押すと、追加したネットワークのリストが表示されます。
   このときは、再度●を押したあと、上記の操作を行ってください。
- ●「国コード」、「ネットワークコード」は、最大3ケタまで入力できます。また「名前」は、最大半角25文字(半角英数字だけ)まで入力できます。

#### 追加したネットワークの設定内容を変更する

追加したネットワーク選択⇒●⇒「変更」選択⇒●⇒設 定内容変更

● 設定方法は、上記「**ネットワークの追加**」と同様です。

#### 追加したネットワークを削除する

追加したネットワーク選択◆●◆「削除」選択◆●

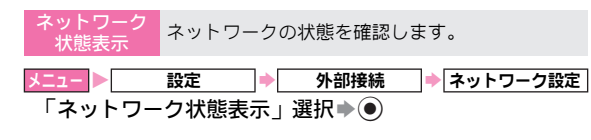

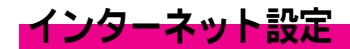

●通常、設定を変更する必要はありません。特定の接続先に接続するときなどに、設定してください。

#### 新規プロファイルの設定項目

#### サービス別接続設定

● 設定方法は、P.10-15を参照してください。

#### ■ブラウザ設定

| 設定項目       | 設定内容/文字数など                              |
|------------|-----------------------------------------|
| アカウント名     | 最大全角20文字<br>(半角カタカナ20文字、半角英数字60文字)      |
| プロキシ選択     | リストから選択<br>(プロキシ使用が「 <b>On</b> 」のとき)    |
| プロキシ使用     | On/Offを設定                               |
| アクセスポイント選択 | リストから選択<br>(プロキシ使用が「 <b>Off</b> 」のとき)   |
| ホームページ     | 最大半角128文字<br>(プロキシ使用が「 <b>Off</b> 」のとき) |

#### ■MMSアカウント

| 設定項目        | 設定内容/文字数など                         |
|-------------|------------------------------------|
| アカウント名      | 最大全角20文字<br>(半角カタカナ20文字、半角英数字60文字) |
| プロキシ選択      | リストから選択                            |
| メールサーバーアドレス | 最大半角128文字                          |

#### ■ストリーミング設定

| 設定項目       | 設定内容/文字数など                         |
|------------|------------------------------------|
| アカウント名     | 最大全角20文字<br>(半角カタカナ20文字、半角英数字60文字) |
| プロキシアドレス   | 最大64ケタ                             |
| プロキシポート番号  | 1~65535                            |
| アクセスポイント選択 | リストから選択                            |

#### プロキシ設定

●設定方法は、P.10-17を参照してください。

| 設定項目       | 設定内容/文字数など                         |
|------------|------------------------------------|
| プロキシ名      | 最大全角20文字<br>(半角カタカナ20文字、半角英数字60文字) |
| プロキシアドレス   | 最大64ケタ                             |
| アクセスポイント選択 | リストから選択                            |
| ホームページ     | 最大半角128文字                          |
| ポート番号      | 1~65535                            |
| 認証タイプ      | 認証ID/認証パスワード                       |
| ユーザー名      | 最大半角16文字                           |
| パスワード      | 最大半角16文字                           |

### アクセスポイント設定

●設定方法は、P.10-17を参照してください。

| 設定項目         | 設定内容/文字数など                         |
|--------------|------------------------------------|
| アクセスポイント名    | 最大全角20文字<br>(半角カタカナ20文字、半角英数字60文字) |
| アクセスポイントアドレス | 最大64ケタ                             |
| 認証タイプ        | 認証なし/PAP/CHAP                      |
| ユーザー名        | 最大半角32文字                           |
| パスワード        | 最大半角16文字                           |
| DNSサーバー      | 最大15ケタ                             |
| リンガータイマー     | 1~99999秒                           |

#### 設定方法

## ブラウザ設定/ストリーミング設定

●設定できる項目は、P.10-14を参照してください。

- 新規ブロファ イル作成 ブラウザ/ストリーミングの新しい接続先を作成 します。
- ★220 登定 外部接続 ↑ インターネット設定 「ブラウザ設定」/「ストリーミング設定」選択 ◆ ④ ◆ 「新規プロファイル入力」選択 ◆ ⑥ ◆ 項目選択 ◆ ⑥ ◆ 内 容入力/選択 ◆ ⑧ ◆ ⑤ (メニュー) ◆ 「登録」選択 ◆ ⑨

接続先の選択ブラウザ/ストリーミングの接続先を選択します。

メニュート 設定 → 外部接続 → インターネット設定 「ブラウザ設定」/「ストリーミング設定」選択→ ● → 接 続先選択→ ●

接続先の編集 ブラウザ/ストリーミングの接続先を編集します。

 メニュート
 設定
 外部接続
 ◆ (インターネット設定)

 「ブラウザ設定」/「ストリーミング設定」選択◆●◆接
 続先選択◆●
 ◆ (メニュー) ◆「編集」選択◆●
 ● 貫選

 訳◆●
 内容編集◆●◆○ (メニュー) ◆「登録」選
 沢◆●◆○ (Yes)

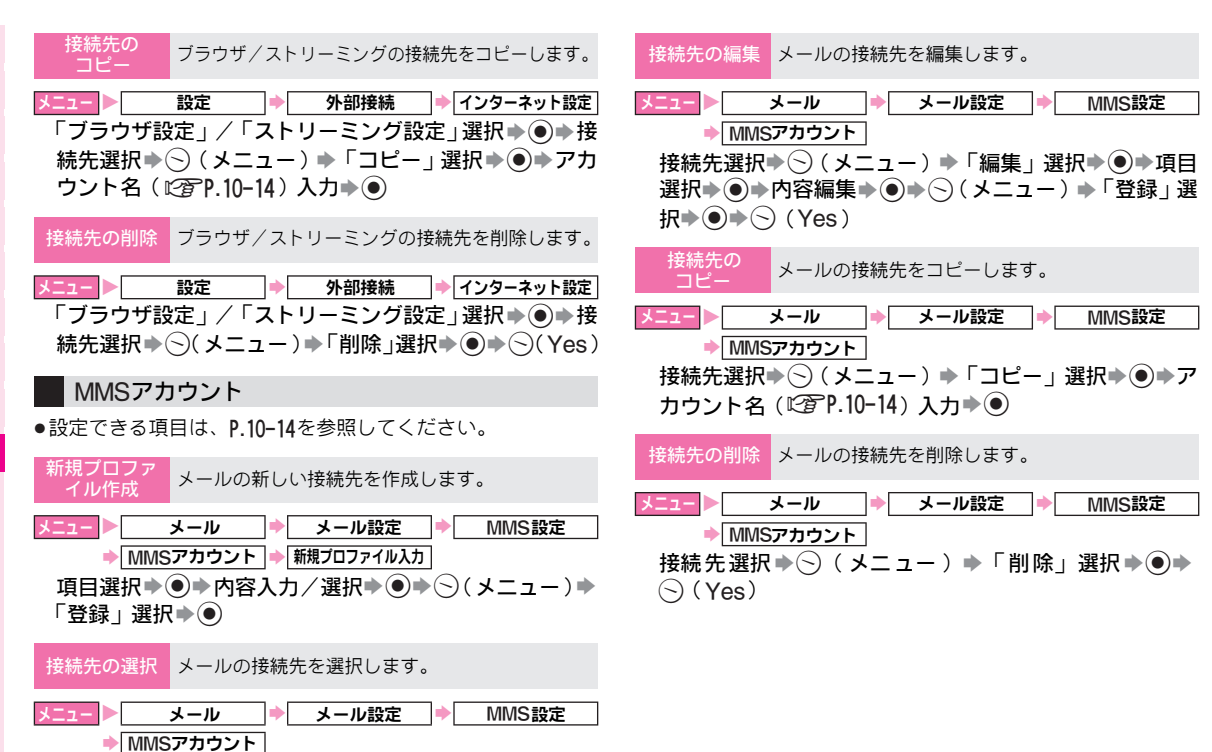

接続先選択▶●
## プロキシ設定/アクセスポイント設定

●設定できる項目は、P.10-15を参照してください。

プロキシ/アクセス ポイントの作成 新しいプロキシ/アクセスポイントを作成します。

 設定
 外部接続
 【インターネット設定]

 「プロキシ設定」/「アクセスポイント設定」選択◆●◆

 「新規プロファイル入力」選択◆●◆
 項目選択◆●◆

 容入力/選択◆●◆
 (メニュー)◆「登録」選択◆●

プロキシ/アクセス ポイントの<sup>復集</sup> プロキシ/アクセスポイントを編集します。

 □
 設定
 外部接続
 ● (インターネット設定)

 「プロキシ設定」/「アクセスポイント設定」選択●●
 ブロキシ/アクセスポイント選択●●
 項目選択●●

 グロキシ/アクセスポイント選択●●
 項目選択●●

 ●
 内容編集●●●
 (メニュー)●「登録」選択●●

 ⑤(Yes)
 (Yes)

ロキシ/アクセス イントのコビー プロキシ/アクセスポイントをコピーします。

メニュー ト 設定 🔶 外部接続 🔶 インターネット設定

「ブロキシ設定」/「アクセスポイント設定」選択◆● プロキシ/アクセスポイント選択◆⑤(メニュー)◆「コ ピー」選択◆●◆ プロキシ名/アクセスポイント名 (『⑦P.10-15)入力◆●

プロキシ/アクセス ポイントの削除 ブロキシ/アクセスポイントを削除します。

★ニュート 設定 外部接続 ◆ インターネット設定 「プロキシ設定」/「アクセスポイント設定」選択◆ ● ◆ プロキシ/アクセスポイント選択◆ ○(メニュー) ◆ 「削 除」選択◆ ● ◆ ○ (Yes)

## その他の設定

再設定 接続先を変更したときに、ネットワーク自動調整 などを行い、設定内容を反映します。
 メニュート 設定 → 外部接続 → インターネット設定
 ・ 再設定
 ・ 不動度
 ネットワーク自動調整」選択 ● ● ◆ ○ (Yes)
 設定反映する
 「設定反映」選択 ● ● 設定選択 ● ● ●
 ・ このあと、必要に応じて、指定された暗証番号を入力し、 ●を 押してください。
 DNSキャッ 703SHf に保持されているVodafone live! のサー バーのアドレスを消去します。

| メニュー 🕨      | 設定      | • | 外部接続  | • | インターネット設定 |
|-------------|---------|---|-------|---|-----------|
| <b>FDNS</b> | キャッシュクリ | ア | 」選択▶● | _ |           |

| ホワイトリスト | ホワイトリスト (メール受信許可リスト)を作成/ |
|---------|--------------------------|
| の作成/削除  | 削除します。                   |

| メニュー 🕨 | 設定      | ⇒ | 外部接続 | ⇒ | インターネット設定 |
|--------|---------|---|------|---|-----------|
|        | ホワイトリスト |   |      |   |           |

#### ホワイトリストを作成する

- (Yes) ◆操作用暗証番号(4ケタ)入力◆●◆「新 規プロファイル入力」選択◆●◆「SMSCアドレス」/
   「SM送信者アドレス」選択◆●◆アドレス入力◆●◆
   ○ (メニュー)◆「登録」選択◆●
- SMSCアドレス、SM送信者アドレスともに最大18ケタまで入力 できます。

#### ホワイトリストを削除する

○(Yes) ◆操作用暗証番号(4ケタ)入力◆●◆番号
 選択◆○(メニュー) ◆「削除」選択◆●◆○(Yes)

# 初期化

設定リセット 設定内容や登録内容をお買い上げ時の状態に戻します。

| メニュー | ▶[ | 設定 | •   | 初期化        | ⇒ | 設定リセット |
|------|----|----|-----|------------|---|--------|
|      |    |    | · . | <br>$\sim$ |   |        |

- 操作用暗証番号(4ケタ)入力  $\bullet$   $\bullet$   $\bullet$  (Yes)  $\bullet$   $\bullet$  (Yes)
- ■電話帳などの登録内容は消去されません。
- 次のときは、操作用暗証番号(4ケタ)を入力する前に確認画面が表示されますので、○(Yes)を押してください。
  - Vアプリ起動中 ミュージックプレイヤー利用中
- Bluetooth利用中 赤外線通信利用中
- 注意▶ 設定内容や登録内容によっては、お買い上げ時の状態に戻 らないものがあります。
- オールリセット 電話帳やデータフォルダなどの内容を消去し、お 買い上げ時の状態に戻します。

<u>ニュー</u>▶ 設定 ⇒ 初期化 ⇒ オールリセット

操作用暗証番号(4ケタ)入力◆●◆○(Yes)◆○(Yes)

- 次のときは、操作用暗証番号(4ケタ)を入力する前に確認画面が表示されますので、○(Yes)を押してください。
- ■Vアプリ起動中 ミュージックプレイヤー利用中
- Bluetooth利用中 赤外線通信利用中
- 注意 > 一度、オールリセットされた登録内容や履歴などのデータ は、元に戻すことはできません。操作用暗証番号もお買い 上げ時の状態に戻ります。また、お客様がダウンロードさ れたVアプリ、ICアプリも削除されますので、あらかじめ ご了承ください。 ただし、ICカード内にデータがあるときは、オールリセッ トは行えません。ICカード内のデータを消去してから、操
  - 作してください。(CTP.17-2)

# **Bluetooth**

## Bluetoothをご利用になる前に

「Bluetooth」とは、10m以内にある703SHfどうしや他の Bluetooth対応機器(パソコンや携帯電話、ハンズフリー機 器など)とワイヤレスで接続するための方式です。

## Bluetooth利用時のご注意

703SHfのBluetoothの仕様は、次のとおりです。

| 通信方式        | Bluetooth標準規格 Ver 1.1      |
|-------------|----------------------------|
|             | Headset Profile、           |
| 対応Bluetooth | Hands-Free Profile         |
| プロファイル      | Dial-up Networking Profile |
|             | ObjectPush Profile         |
| 出力          | Bluetooth Power Class2     |

- ●Bluetoothを利用して無線で接続するには、相手機器もBluetooth 対応機器であり、同じプロファイルに対応している必要があります。
- ●703SHfどうしで通信を行うときの通信距離は、最大10mです。機器間の距離や障害物、電波状況、相手機器などによって、通信速度/通信距離は異なります。
- ●Bluetooth対応機器の使用する電波帯(2.4GHz帯)は、さま ざまな機器が共有しています。それらの影響によって、通信 速度/通信距離が低下したり、通信が切断されることがあり ます。
- 703SHfのBluetooth機能では、同時に2台以上の機器を接続 することはできません。

- 注意 703SHfは、すべてのBluetooth機器とのワイヤレス接続を 保証するものではありません。
  - 接続するBluetooth機器は、Bluetooth SIGの定める Bluetooth標準規格に適合し、認証を取得している必要が あります。

  - ワイヤレス通話やハンズフリー通話をするとき、接続機器や通信環境により、雑音が入ることがあります。
  - ●ヘッドセット機器/ハンズフリー機器の使い方については、各機器の取扱説明書を参照してください。

## Bluetooth機能を有効にする

Bluetoothを利用して、データを受信するときやハンズフ リー機器などと接続するときは、Bluetooth機能を「On」 (有効)にしてください。

●お買い上げ時には、「Off」に設定されています。

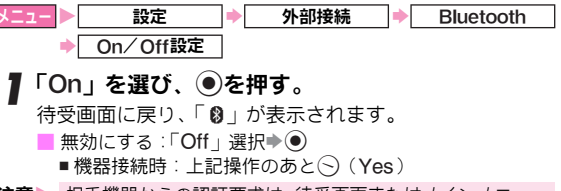

注意 ■ 相手機器からの認証要求は、待受画面またはメインメニュー 画面以外では受け付けられません。また、受信動作は待受画 面以外では受け付けられません。

## Bluetooth接続について

2台のBluetooth対応機器を接続するときは、受信側の Bluetooth機能を「On」に(空)左記)した状態で、送信 側からの接続要求を受け、接続します。接続時に認証コー ドが必要なことがあります。

## ■Bluetooth機器の接続例

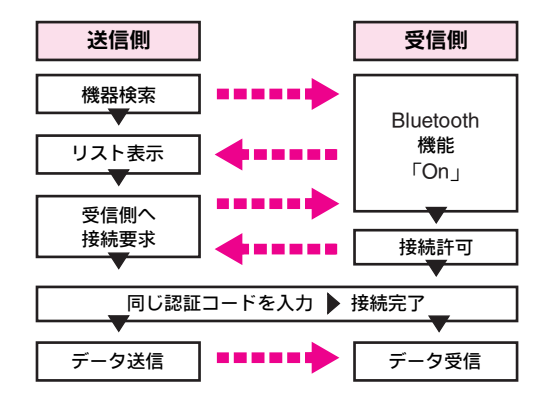

#### 認証コードについて

■「認証コード」は、Bluetooth対応機器どうしを接続するための 専用コード(4~16ケタの数字)です。機器登録を行うときに は、受信側/送信側とも同じ認証コードを入力する必要があり ます。

 ●すでに登録してある機器のときは、認証コードの入力が不要 です。

## 機器を検索/登録する

他のBluetooth対応機器を検索し、接続します。接続した機 器は自動的に登録されます。

- ●登録した機器は、次回から認証コードの入力の必要がなくなります。
- ●一度に最大16件まで検索できます。
- ●すでに、Bluetooth対応機器が32件登録されているときは、検 索できません。
- あらかじめ登録する機器のBluetooth機能を「On」にしておいてください。

メニュー▶ 設定 → 外部接続 → Bluetooth 】「周辺機器検索」を選び、 
●を押す。

- 検索が始まり、Bluetooth対応機器のリストが表示されま す。(前回の検索結果が記憶されているときは、記憶され ている検索結果のリストが表示されます。) ●機器名の前には、次のマークが表示されます。
- (株都石の前には、次のマークが表示されます)。
   ■:パソコン
   □:ヘッドセット
   冨:PDA
   □:ハンズフリー
   ඛ:携帯電話など
   □:その他
   検索の中止:検索中に○(キャンセル)
- 🤈 機器を選び、 ●を押す。

他の機器と接続時: 〇(Yes)

3 送信側と受信側で同じ認証コード(4~16ケタの数 字)を入力し、●を押す。

認証に成功すると、確認メッセージが表示され、待受画面 に戻ります。

- ●相手がハンズフリー機器などのときは、ハンズフリー機器側で決められている認証コードを入力します。
- ●受信側の認証コードは、送信側で認証コードを入力して から30秒以内に入力してください。

10 設定/通信

## ハンズフリー機器などから機器を登録する

■ハンズフリー機器などを送信側として、703SHf に登録すると きは、次の操作を行います。

送信側から接続要求◆◇(Yes)◆認証コード入力◆●

 あらかじめ703SHfの「Bluetooth」(ご了P.10-20) および 「機器の公開」(ご了下記)を「On」にしておいてください。

登録済み機器を確認する
 メニュート
 設定
 外部接続
 ● Bluetooth
 「登録済み機器」を選び、
 ●を押す。
 登録済み機器のリストが表示されます。
 ハンズフリー機器だけを表示: ○
 機器名の変更:機器選択 ● ● 名前入力(最大16文字まで)

- 登録機器の削除:機器選択 → ⑤ (メニュー) → 「削除」選択 → → ⑤ (Yes)

## 703SHfを公開する

他のBluetooth対応機器で周辺機器検索を行ったときに、 703SHfの機器名を通知するかどうかを設定します。

- ●「Off」にすると、他のBluetooth対応機器で周辺機器検索を 行っても、703SHfは検索されません。
- ●お買い上げ時には、「On」に設定されています。

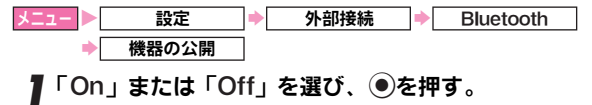

## Bluetoothを利用してデータを送受信する

## データの送受信方法

Bluetoothを利用したデータの送受信には、次の方法があり ます。

| 1件データ送受信 | 送信側からデータを1件ずつ送信します。<br>受信側では、自動的に該当する機能のデー<br>タとして追加します。 |
|----------|----------------------------------------------------------|
| 一括データ送受信 | 機能ごとのデータを一括で送受信します。                                      |

- 注意 ●Bluetoothでのデータ送受信時は、オフラインモードに設定されます。そのため、着信、通話、ウェブ、メディアプレイヤー、メールやデータの編集中などには、Bluetoothでのデータ送受信は行えません。データの送受信が終わると、自動的にオフラインモードが解除されます。
  - 電話帳、カレンダー、予定リスト、テキストメモ、ブック マークを703SHfに登録するとき、データの内容によって は、正しく登録できないことがあります。

## 送受信できるデータ

| 機能  | 1件 | 一括 | 備考                                                                                                    |
|-----|----|----|----------------------------------------------------------------------------------------------------|
| 電話帳 | 0  | 0  | 1件データ送受信では、グループ設<br>定、着信音、シークレットの設定内<br>容は送受信できません。一括データ<br>送受信では、オーナー情報も送受<br>信されます。また、フォトに設定し<br>ている画像によっては、設定が無効<br>となることがあります。 |

| 機能       | 1件   | 一括    | 備考                                                                                                    |
|----------|------|-------|----------------------------------------------------------------------------------------------------|
| カレンダー    | 0    | *1    | 1件データ送受信では、アラーム<br>音、シークレットの設定内容は送<br>受信できません。703SHfで設定で<br>きない開始日時が設定されている<br>データを受信したときは、カレン<br>ダーに保存した日時が開始日時と<br>して設定されます。 |
| 予定リスト    | 0    | *1    | 1件データ送受信では、アラーム<br>音、シークレットの設定内容は送<br>受信できません。703SHfで設定で<br>きない期限日時が設定されている<br>データを受信したときは、予定リス<br>トに保存した日時が期限日時とし<br>て設定されます。 |
| テキストメモ   | ×2   | 0     |                                                                                                    |
| データフォルダ  | 0    | _     | 著作権で保護されているファイル<br>は、送受信できません。また、「デ<br>ジタルカメラ」内のファイルや<br>フォルダは送受信できません。                                                        |
| ブックマーク   | %2   | 0     | 1件データ受信を行うと、「 <b>その他</b><br><b>ファイル</b> 」に不明ファイルとして<br>保存されます。                                                                 |
| ※1 一括データ | 送受信問 | 寺は、「; | <b>カレンダー/予定リスト</b> 」として、ま                                                                                                    |

- とめて送受信されます。
- ※2 1件データ送信はできません。1件データ受信だけ可能です。
- 補足▶ ●703SHfには、カレンダーと予定リストを合わせて最大 300件まで保存できます。データ受信中、300件に達する と確認メッセージが表示され、超過分は受信されません。 メモリカードのデータフォルダ内のデータは、1件デー タ送信を行えます。ただし、「デジタルカメラ」内のファ イルは、送受信できません。

データを1件ずつ送受信する

#### ■送信側の操作

 Bluetoothを利用した1件データ送信は、P.10-21「送受信でき るデータ」表内の各機能のデータのリスト画面で行います。

送信するデータを選び、〇(メニュー)を押す。

- 9「送信」を選び、●を押す。
- ♀「Bluetooth」を選び、●を押す。
  - ●登録されている機器がないときは、自動的に機器検索が 行われます。
  - 登録していない機器に送信:「周辺機器検索」選択 ● 機 器検索

他の機器と接続時:〇(Yes)

- ▲ 機器を選び、●を押す。
- 受信側をデータ受信の待機状態にする。
- ▲ (Yes)を押す。

オフラインモードに設定され、送信が始まります。

受信側より認証要求時:認証コード入力

## ■受信側の操作

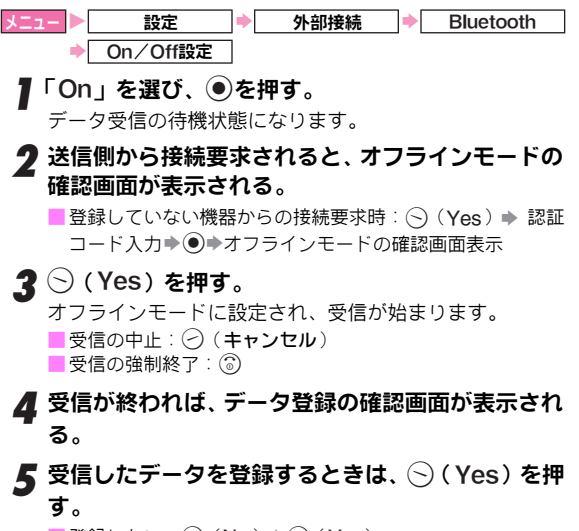

■登録しない:⑦(No) ◆⑤(Yes)

データを一括送受信する

#### ■送信側の操作

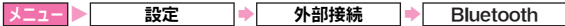

- 「一括データ送信」を選び、◉を押す。
  - 登録されている機器がないときは、自動的に機器検索が 行われます。
  - 登録していない機器に送信:「周辺機器検索」選択 ◆ ◆機器検索
  - 他の機器と接続時:〇(Yes)
- 2 機器を選び、●を押す。
- **3** (Yes)を押す。

オフラインモードに設定されます。

- 💋 操作用暗証番号(4ケタ)を入力し、 🖲を押す。
- 5 受信側をデータ受信の待機状態にする。
- ゟ データの種類を選び、●を押す。

送信が始まります。

- 受信側より認証要求時:認証コード入力⇒ 💽
- 電話帳選択時: 🛇 (Yes) / 🤗 (No)

## ■受信側の操作

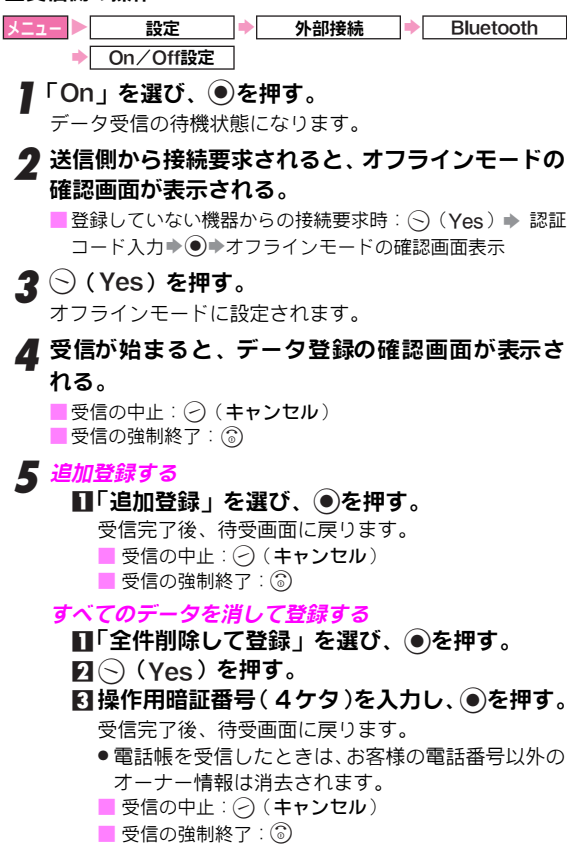

Bluetoothを利用してハンズフリー機器などを接続する

●あらかじめハンズフリー機器などを登録しておいてください。(ピアP.10-20)

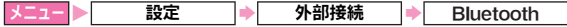

● 登録済み機器

## ●を押す。

登録済のハンズフリー機器のリストが表示されます。

## 2 機器を選び、 ●を押す。

接続され、「🗹」(選択状態)が表示されます。

- 他の機器と接続時:〇(Yes)
- 機器の切断:接続されている機器選択 🌢 🖲
- 名前の変更:機器選択 ◆ (メニュー) ◆ 「機器名変更」 選択◆ ● ◆ 名前入力 ◆ ●

ハンズフリー機器などと703SHfとの音声出力先を切り替える

■ハンズフリー機器などが接続されている状態で、通話中に次の 操作を行うと、音声出力先を切り替えられます。

○(メニュー) →「音声切替」選択 → ● →「本体」/
 「Bluetooth」選択 → ●

- ●「本体」にすると、703SHfで通話できます。
- ●ハンズフリー機器などが接続されていない状態で、「Bluetooth」 を選択すると登録済のハンズフリー機器のリストが表示され ます。

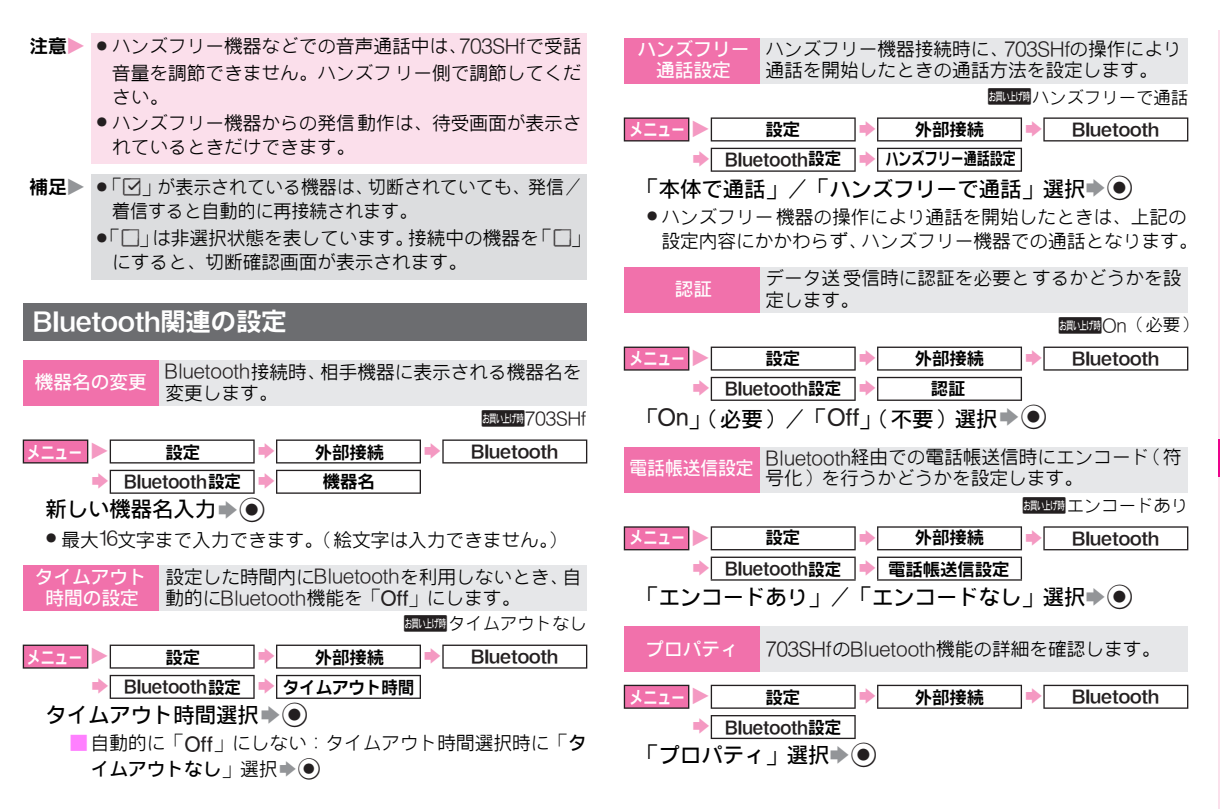

10 設定/通信

# 赤外線通信

## 赤外線通信をご利用になる前に

「赤外線通信」とは、703SHfどうしや他の赤外線通信対応 機器(パソコンや携帯電話など)とワイヤレスで接続する ための方式です。

## 赤外線通信利用時のご注意

●受信側、送信側のボーダフォン携帯電話(または赤外線通信対応機器)を、20cm以内に近づけます。このとき、両方の赤外線ボートがまっすぐに向き合うようにします。また、間に物を置かないようにしてください。

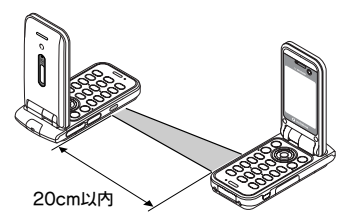

- データの送受信が終わるまで、お互いの赤外線ポートが向き 合ったままにして動かさないでください。
- ●直接日光があたっている場所や蛍光灯の真下、赤外線装置の 近くでは、これらの影響によって正常に通信できないことが あります。
- ●赤外線ポートが汚れていると通信しにくくなります。汚れているときは、傷つかないように柔らかい布でふき取ってください。
- ●通信中やメールの送受信中、ウェブの利用中に、赤外線通信 は行えません。

- ●703SHfの赤外線通信機能は、IrMC1.1に準拠しています。 ただし、相手側の機器がIrMC1.1に準拠していても、機能に よっては送受信できないデータがあります。
- 補足▶ 正常に通信できないときは、再接続の確認画面が表示され ます。「赤外線通信利用時のご注意」を確認したあと、○ (Yes)を押して、再接続してください。

#### 認証コードについて

■「認証コード」は赤外線通信のための専用コード(4ケタ) です。データの一括送受信では、受信側/送信側とも同じ認 証コードを入力する必要があります。

## 赤外線通信を利用してデータを送受信する

## データの送受信方法

| 1件データ送受信 | 送信側からデータを1件ずつ送信します。<br>受信側では、自動的に該当する機能のデー<br>タとして追加します。 |
|----------|----------------------------------------------------------|
| 一括データ送受信 | 機能ごとのデータを一括で送受信します。                                      |
| フォルダ単位受信 | 703SHf本体のデータフォルダ内へフォ<br>ルダ単位でデータを受信します。(送信は<br>できません。)   |

- 注意 ●赤外線通信利用中は、オフラインモードに設定されます。 そのため、着信、通話、ウェブ、メディアプレイヤー、 メールやデータの編集中などには、赤外線通信は行えま せん。データの送受信が終わると、自動的にオフライン モードは解除されます。
  - 電話帳、カレンダー、予定リスト、テキストメモ、ブックマークを703SHfに登録するとき、データの内容によっては、登録できなかったり、一部登録できないことがあります。

## 送受信できるデータ

| 機能      | 1件 | 一括 | 備考                                                                                                    |
|---------|----|----|----------------------------------------------------------------------------------------------------|
| 電話帳     | 0  | 0  | 1件データ送受信では、グループ設<br>定、着信音、シークレットの設定内<br>容は送受信できません。一括データ<br>送受信では、オーナー情報も送受<br>信されます。また、フォトに設定し<br>ている画像によっては、設定が無効<br>となることがあります。 |
| カレンダー   | 0  | *1 | 1件データ送受信では、アラーム<br>音、シークレットの設定内容は送<br>受信できません。703SHfで設定で<br>きない開始日時が設定されている<br>データを受信したときは、カレン<br>ダーに保存した日時が開始日時と<br>して設定されます。     |
| 予定リスト   | 0  | *1 | 1件データ送受信では、アラーム<br>音、シークレットの設定内容は送<br>受信できません。703SHfで設定で<br>きない期限日時が設定されている<br>データを受信したときは、予定リス<br>トに保存した日時が期限日時とし<br>て設定されます。     |
| テキストメモ  | *2 | 0  |                                                                                                    |
| データフォルダ | 0  | *3 | 著作権で保護されているファイル<br>は、送受信できません。また、「デ<br>ジタルカメラ」内のファイルや<br>フォルダは送受信できません。                                                            |

| 機                                           | 能                                                                                                    | 1件  | 一括  | 備考                                                     |  |  |
|---------------------------------------------|----------------------------------------------------------------------------------------------------|-----|-----|--------------------------------------------------------|--|--|
| ブック                                         | マーク                                                                                                    | *2  | 0   | 1件データ受信を行うと、「 <b>その他</b><br>ファイル」に不明ファイルとして<br>保存されます。 |  |  |
| ※1 一提<br>とめ<br>※2 1件<br>※3 703<br>きま<br>補足▶ | <ul> <li>※1 一括データ送受信時は、「カレンダー/予定リスト」として、まとめて送受信されます。</li> <li>※2 1 件データ送信はできません。1 件データ受信だけ可能です。</li> <li>※3 703SHf本体のデータフォルダ内へフォルダ単位での受信ができます。</li> </ul>                                                    |     |     |                                                        |  |  |
|                                             | <ul> <li>THAL 「 10000micla ハレンターとアルリストを占わせて取入<br/>300件まで保存できます。データ受信中、300件に達する<br/>と確認メッセージが表示され、超過分は受信されません。</li> <li>メモリカードのデータフォルダ内のデータは、1件デー<br/>タ送信を行えます。ただし、「デジタルカメラ」内のファ<br/>イルは、送受信できません。</li> </ul> |     |     |                                                        |  |  |
| デーデー                                        | ータを                                                                                                    | 1件ず | う送う | 受信する                                                   |  |  |
| ■送信(<br>●以下の<br>データ                         | ■送信側の操作<br>●以下の操作は、左記「送受信できるデータ」表内の各機能の<br>データのリスト画面で行います。                                                                                                    |     |     |                                                        |  |  |
| 【送                                          | ▌ 送信するデータを選び、◇(メニュー)を押す。                                                                                                    |     |     |                                                        |  |  |
| 2 <sup>5</sup>                              | 2「送信」を選び、●を押す。                                                                                                    |     |     |                                                        |  |  |
| <b>3</b> ि∄                                 | <b>3</b> 「赤外線通信」を選び、 <b>●</b> を押す。                                                                                                    |     |     |                                                        |  |  |
| <b>4</b> 受                                  | 4 受信側をデータ受信の待機状態にする。                                                                                                    |     |     |                                                        |  |  |
| <b>5</b> 〇<br>オ                             | 5 (Yes)を押す。<br>オフラインモードに設定され、送信が始まります。送信完<br>了後、各機能のリスト画面に戻ります。                                                                                                    |     |     |                                                        |  |  |

#### ■受信側の操作

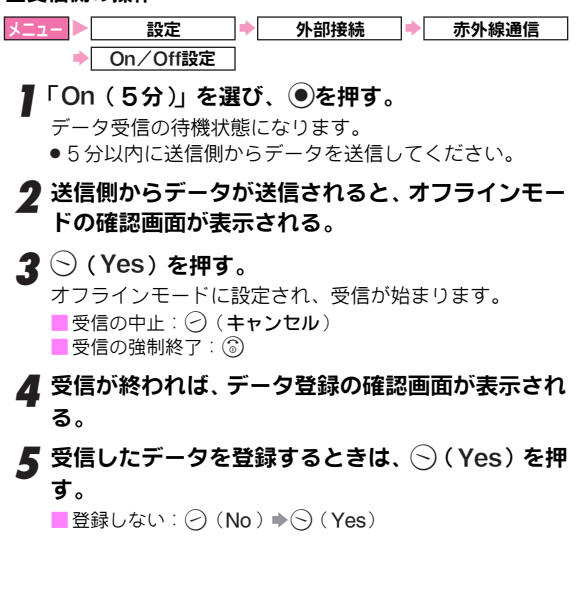

データを一括送受信する 美信側の操作

#### ■送信側の操作

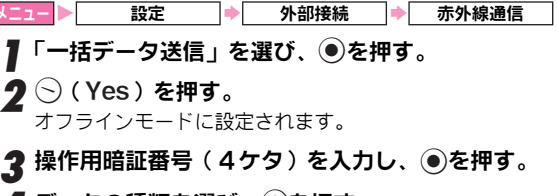

- 4 データの種類を選び、●を押す。
- 5 受信側をデータ受信の待機状態にする。
- 6 認証コード(4ケタ)を入力し、 ●を押す。 送信が始まります。送信完了後、データの種類の選択画面 に戻ります。

■電話帳選択時:○(Yes)/○(No)

## ■受信側の操作

- <u>メニュー</u> ▶ 設定 ▶ 外部接続 ▶ 赤外線通信 ▶ On/Off設定
- **┃**「On (5分)」を選び、●を押す。
  - データ受信の待機状態になります。
  - ●5分以内に送信側からデータを送信してください。

## 2 送信側からデータが送信されると、オフラインモー ドの確認画面が表示される。

**3** (Yes)を押す。

オフラインモードに設定されます。

**▲** 認証コード(4ケタ)を入力し、●を押す。

●送信側と同じ認証コードを入力してください。

# 5 受信が始まると、データ登録の確認画面が表示される。

■受信の中止: ⑦(キャンセル) ■受信の強制終了: ③

## 6 追加登録する

- □「追加登録」を選び、●を押す。
   受信完了後、待受画面に戻ります。
   ●受信の中止:○(キャンセル)
   ■受信の強制終了:③
- すべてのデータを消して登録する

□「全件削除して登録」を選び、
 ●を押す。
 2○(Yes)を押す。

- 図操作用暗証番号(4ケタ)を入力し、●を押す。 受信完了後、待受画面に戻ります。
  - ●電話帳を受信したときは、お客様の電話番号以外の オーナー情報は消去されます。
  - 受信の中止: 🕗 (キャンセル)
  - 受信の強制終了:③

## フォルダ単位でデータを受信する

フォルダ単位でデータを送信できる機器からデータを受信 し、703SHfのデータフォルダ内に登録します。

- ●703SHfは、フォルダ単位でのデータ送信はできません。
- ●703SHfで受信できるのは、送信されてきたフォルダを送信側 と同じ階層に作成できる(または、同じ階層にすでに同名の フォルダがある)ときだけです。
- 送信側の操作方法については、送信する機器の取扱説明書を 参照してください。

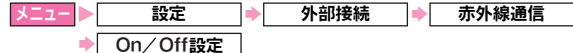

「On (5分)」を選び、 **●**を押す。

待機状態になります。

- ●5分以内に送信側からデータを送信してください。
- 2 送信側からデータが送信されると、オフラインモー ドの確認画面が表示される。
- **3** 🛇 (Yes)を押す。

オフラインモードに設定され、受信が始まります。受信完 了後、待受画面に戻ります。

同名のフォルダがあるとき: 〇(Yes) / 〇(No)

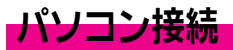

付属品の「**ユーティリティーソフトウェア**」をパソコンに インストールすれば、703SHfとパソコンを組み合わせて、 次の機能が利用できます。

| 3G/GSM Modem       | 703SHfをモデムとして、パケット通信方式<br>のデータ通信を行えます。( <i>ピ</i> <b>줄 P.10-31</b> )           |
|--------------------|-------------------------------------------------------------------------------|
| ハンドセット<br>マネージャー   | 703SHfとパソコンとの間でデータフォルダ<br>や電話帳などのデータをやりとりできます。<br>(ビアP.10-31)                 |
| SD-MiniSD転送<br>ソフト | SD メモリカードに保存していたデータを<br>miniSD™メモリカードに移行できます。<br>( <i>©</i> <b>了P.10-32</b> ) |

●「ユーティリティーソフトウェア」は、703SH/703SHf/ 903SHに対応しています。これ以外の携帯電話では、ご利用 になれません。

 
 パソコン本体

 PC/AT互換機でCD-ROMドライブが使用できる機器
 Bluetoothボート/赤外線ポート<sup>※1</sup>/ USBポートのいずれか

 OS
 Windows 98 SE/ME/2000<sup>※2</sup>/XP<sup>※3</sup>

 Pentium 266MHz以上のプロセッサ

 ● AMバイト以上(256Mバイト以上推奨)

※1 3G/GSM Modemでは、利用できません。

利用できるパソコンの動作環境

※2 Service Pack 4以降

※3 Service Pack 2以降

Apple社製Macintoshコンピュータ(Mac OS搭載機種)では、ご利用になれません。

ソフトウェアをインストールする

「**ユーティリティーソフトウェア**」から、ソフトウェアをパ ソコンにインストールします。

## 「ユーティリティーソフトウェア」をパソコンの CD-ROMドライブにセットする。

自動的にCD-ROMの画面が表示されます。

 CD-ROM の画面が表示されないときは、CD-ROM 内の "Launcher.exe" をダブルクリックします。

## **2** インストールするソフトウェアを選び、クリックする。

- インストールが始まります。
- ●以降は、画面の指示に従って、操作してください。

703SHfをBluetoothやUSBケーブルを介してパソコンと接続し、パケット通信方式のデータ通信を行います。

- あらかじめ「ユーティリティーソフトウェア」から、3G/GSM Modemをパソコンにインストールしておいてください。また、USBケーブルを利用するときは、ドライバーもインストー ルしておいてください。(C)をた記)
- 3G/GSM Modemは、赤外線通信では利用できません。
- パソコンの通信設定などについては、ご契約されたプロバイ ダの説明書、またはお手持ちのパソコンの取扱説明書を参照 してください。
- ●カメラ利用中は使用できません。

#### ■Bluetooth利用時

あらかじめBluetooth機能を「On」にしておいてください。
 (ご了 P.10-19)

#### ■USBケーブル利用時

- あらかじめ「ユーティリティーソフトウェア」から、ドライバーをパソコンにインストールしておいてください。
   また、USBケーブルに同梱のインストールマニュアルを参照して、703SHfとパソコンをUSBケーブルで接続しておいてく
- して、NUSSHIとハクゴノをUSBクーノルで接続してあいてください。
- 注意 データ通信は、電波の安定した環境で行ってください。
   ハンドセットマネージャー利用中は、データ通信を行えません。
  - ●USBケーブルを接続しているときは、データ通信を行っていない状態でもパソコンのバッテリーが消耗します。
- 補足▶ 卓上ホルダーを使って、充電しながらデータ通信が行えます。

## ハンドセットマネージャーを利用する

703SHfをBluetoothや赤外線通信、USBケーブルを介して パソコンと接続し、データフォルダや電話帳などのデータ をやりとりします。ハンドセットマネージャーでやりとり できるデータは次のとおりです。

| データフォルダ | ピクチャー、ムービー、着信メロディ&サウンド、 |
|---------|-------------------------|
| 内のファイル  | その他ファイル内のデータをやりとりできます。  |
| 電話帳     | 電話帳のデータをやりとりできます。       |
| カレンダー   | カレンダーのデータをやりとりできます。     |

あらかじめ「ユーティリティーソフトウェア」から、ハンドセットマネージャーをパソコンにインストールしておいてください。また、USBケーブルを利用するときは、ドライバーもインストールしておいてください。(ピアP.10-30)

#### ■Bluetooth/赤外線通信利用時

703SHfのBluetooth機能または赤外線通信を「On」に (ご)P.10-19、P.10-28)したあと、パソコン側の操作で接 続し、データをやりとりします。

#### ■USBケーブル利用時

USBケーブルに同梱のインストールマニュアルを参照して、 703SHfとパソコンをUSBケーブルで接続してください。

- 注意 ▶ 703SHfとハンドセットマネージャーとの通信ができな いときは、「故障かな?と思ったら」のハンドセットマネー ジャーの項目(ビアP.19-6)を参照してください。
- 補足 ハンドセットマネージャーをご利用になるときは、マウス などのポインティングデバイスをご使用ください。

## SD-MiniSD転送ソフトを利用する

「SD-MiniSD転送ソフト」は、SDメモリカードに対応した、 シャープ製ボーダフォン携帯電話の SDメモリカードデー タを、703SHfのminiSD™メモリカードに移行するための ソフトウェアです。

SD-MiniSD転送ソフトの起動は次の手順で行ってください。なお、このソフトウェアはインストールする必要はありません。

## 「ユーティリティーソフトウェア」をパソコンの CD-ROMドライブにセットする。

自動的にCD-ROM画面が表示されます。

## 2「スタート」⇒「ファイル名を指定して実行」⇒「参 照」からCD-ROMドライブを選ぶ。

## **3**「SDtoMiniSD」フォルダ内の "SDtoMiniSD.exe" を実行する。

補足▶ 移行対象外のファイル、機能の制限や動作環境などについて詳しくは、「readme.txt」を参照してください。 「readme.txt」は「SDtoMiniSD」フォルダ内にあります。

ツール

カレンダ

カレンダーに予定を登録して管理できます。 ●カレンダーの予定は、予定リスト(℃27P.11-6)の用件と合わ せて、最大300件まで登録できます。

## カレンダーを表示する

●カレンダーには、「月表示」と「週表示」の2種類があります。 ●お買い上げ時には、「**月表示**」に設定されています。

メニュー シール

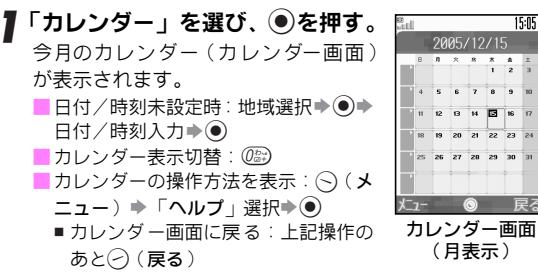

## ■カレンダー画面でできること

| ボタン                                   | 月表示のとき                 | 週表示のとき |  |
|---------------------------------------|------------------------|--------|--|
| (¥ <sup>∞#</sup> )                    | 先月を表示                  | 先週を表示  |  |
| (# <sup>20</sup>                      | 翌月を表示                  | 翌週を表示  |  |
| $O_{\mathbb{Z}^+}^{p_{\mathfrak{Q}}}$ |                        |        |  |
| (5 <sup>tr</sup> <sub>JKI</sub> )     |                        |        |  |
| ٢                                     | 前の週/次の週選択前の時間帯/次の時間帯選択 |        |  |
| $\odot$                               | 日選択                    |        |  |

#### カレンダーを起動したときの画面表示を設定しま す。

#### *調山勝*月表示

ツール カレンダー メニュー (◇(メニュー) ◆「表示設定」選択 ◆ ④ ◆「月表示」/ 「週表示」選択▶●

## 予定を登録する

15:05 1

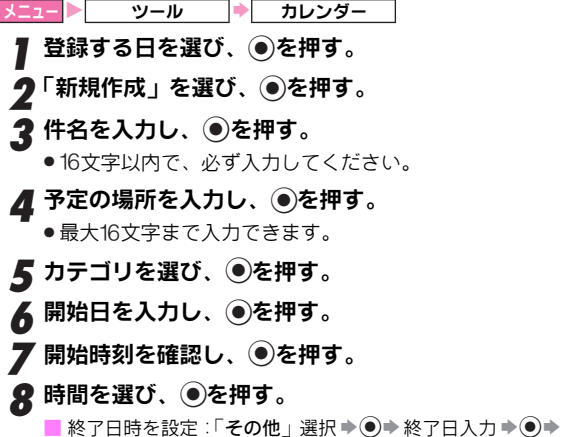

終了時刻入力▶●

## 9 アラームを設定しない □「予告アラームなし」を選び、●を押す。

## アラームを設定する

- □「開始時刻」~「1日前」のいずれかを選び、
   ●を押す。
  - アラーム日時を指定:「その他」選択・③ > アラーム
     通知日入力> ④ > アラーム通知時間入力> ●

|0「内容:」を選び、 ●を押す。 || 予定の内容を入力し、 ●を押す。

- ●最大128文字まで入力できます。
- ●このあと、予定の各種設定(アラーム音選択、繰り返し設定、シークレット設定など)を行うこともできます。
   (℃了P.11-4)

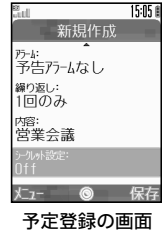

- 12 · (保存)を押す。
  - 予定が登録されます。
- 注意 他の機器との間で予定をやりとりすると、相手機によっては表示される日時情報などが異なることがあります。
- 補足 まだ設定時刻になっていない予定がある日は、待受画面に「镭」(アラームあり)または「镭」(アラームなし)が表示されます。(その日の最後の予定の時刻が過ぎると消えます。)

## アラーム設定の指定時刻になると

アラーム設定の内容に従って、お知らせします。

- ●アラーム設定を「予告アラームなし」にしているときは、何も動作しません。
- ●「アラーム電源On設定」(ピアP.10-8)を「On」にしている場合に、電源を切っている状態で設定時刻になったときは、自動的に電源が入りアラームが動作します。
- ●画面ピクチャーを設定しているときは、設定している画像が表示 されます。また、画像付きSMAFファイルをアラーム音に設定し ているときは、SMAFファイルの画像が優先して表示されます。

## アラーム音を停止する

- ■アラーム動作中に次の操作を行います。 ⑦ (キャンセル) / ③ /
  - ・電源を切っている状態でアラームが動作したときは、上記操作のあと電源On / Offの確認画面が表示されます。電源を入れておくときは○(Yes)、電源を切るときは○(No)を押してください。
    - ■約20秒間そのままにしておくと、自動的に電源が切れます。

#### 登録した予定を確認する

■アラーム動作中に、登録した予定の確認をするとき(電源 Off から動作したときを除く)は、次の操作を行います。 ● / ○ (表示)

補足 ● 通話中にアラーム時刻になっても、アラームは動作しません。このときは、通話終了後 ③を押すと、アラームが動作します。

 アラーム動作中に着信があったときは、アラームの動作 は終了します。③で通話終了後、待受画面に戻るとイン フォメーションが表示されます。 ッ

Ň

11

## 予定の各種設定

●以下の操作は、P.11-3操作11の予定登録の画面で行います。 操作後、予定登録の画面に戻りますので、予定の登録を完了 してください。

アラーム音 アラーム音の種類を設定します。

**調い」** 博アラーム1

「アラーム:」選択◆●◆「アラーム音/ムービー:」選 択◆●◆「音選択」選択◆●◆「固定データ」/「デー タフォルダ」選択◆●◆アラーム音選択◆⑤(メニュー) ◆「決定」選択◆●◆⑦(戻る)

- データフォルダ内のデータを設定:アラーム音選択後○(メ
   ニュー) → 「選択」選択→ (●)→○(戻る)
- ■再生:アラーム音選択後()(メニュー) ◆「再生」選択◆●
  - 再生の停止:上記操作のあと④[データフォルダ内のデー タ再生時:〇(戻る)]

、ービー アラーム動作時にムービーを流します。

「アラーム:」選択◆●◆「アラーム音/ムービー:」選 択◆●◆「ムービー選択」選択◆●◆ムービー選択◆ ●◆◇(戻る)

再生:ムービー選択後○(メニュー) → 「再生」選択→●
 再生の停止:上記操作のあと○(戻る)

鳴動時間 アラームを何秒間鳴らすかを設定します。

膩山湖 15秒

- 「アラーム:」選択⇒●⇒「鳴動時間:」選択⇒●⇒時間選択⇒●⇒⊘(戻る)
  - ■時間を入力して設定:時間選択時に「その他」選択 → → 鳴動時間入力 → ● → 一(戻る)

#### 繰り返し設定 予定の繰り返し(1回のみ、毎日、毎週、毎月、毎 年)を設定します。

調明時1回のみ

「繰り返し: | 選択→●→「1回のみ | 選択→●

#### 繰り返しの予定を登録する

1回だけの予定を登録する

- 「繰り返し:」選択 ◆ ◆ 「毎日」~「毎年」選択 ◆ ◆ 繰り返し回数 (00~99) 入力 ◆ ●
- ●予定の日を29~31日に設定し、「毎月」を選んだときは、29~ 31日が存在しない月では、予定は設定されません。
- ●「毎年」を選んだときは、繰り返し回数の指定はできません。 「期限なし」に設定されます。
- ●繰り返し回数を「00」にしたときは、「期限なし」に設定されます。
- 注意▶ 繰り返し設定をすると、アラーム設定は解除されます。 (アラームを「開始時刻」にしているときを除く) アラームを設定するときは、アラームを設定し直してくだ さい。

-クレット 設定 予定をシークレットデータに設定します。

b買い上げ時○ff

#### 「シークレット設定:」選択⇒●⇒「On」選択⇒●

- シークレットデータを確認するときは、シークレットモード (C了P.10-12)にしてください。
- シークレット設定を解除するときは、シークレットモード (ピアP.10-12)にしたあと、予定の編集(ピアP.11-5)を行います。(上記操作の「On」の代わりに「Off」を選びます。)

## 予定を確認する

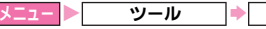

・ル 🔶 カレンダー

## **】**予定を確認する日を選び、●を押す。

■日付を指定して確認: ○(メニュー) →「指定日付へ移動」
 選択 ●● 「指定日」選択 ●● 指定日入力 ●
 ●日の予定を確認: ○(メニュー) →「指定日付へ移動」選

択▶◉▶「今日」選択▶●

2 予定を選び、 ●を押す。
 ●予定をメール送信: ○ (メニュー) → 「送信」選択→ ● → 「メール」選択→ ● → メール作成 / 送信(『3 P.14-6操作3 以降)

3 確認を終了するときは、 ○ (戻る)を押す。

#### 予定の件数を確認する

■操作1のあと、次の操作を行います (メニュー) →「メモリ確認」選択→●

## 予定を編集する

メニュー> ツール → カレンダー
 1 予定を編集する日を選び、 ●を押す。
 2 予定を選び、 ○ (メニュー)を押す。
 3 「編集」を選び、 ●を押す。
 4 編集する項目を選び、 ●を押す。

●編集方法は、登録時と同様です。

5 編集が終われば、 ⊘(保存)を押す。

## 予定を削除する

1 件削除/ 1 日削除

予定を1件ずつまたは1日単位で削除します。

メニュー ▶ ツール 🔶 カレンダー

#### 指定した予定を1件ずつ削除する

予定を削除する日選択◆●◆ 削除する予定選択◆○ (メニュー) ◆「削除」選択◆●◆「1件」選択◆●◆ ○ (Yes)

#### 指定した日の予定をすべて削除する

予定を削除する日選択◆<>> (メニュー) ◆「削除」選択 ◆●◆「1日」選択◆●◆<>> (Yes)

- 今月削除/ 今週削除
   月表示のとき予定を1月単位で、週表示のとき今 週の予定を削除します。
   ●今月削除は月表示のときだけ、今週削除は週表示のときだけできます。
  - ユー▶ ツール ▶ カレンダー

#### 今月の予定をすべて削除する

予定を削除する月選択⇒
 ○(メニュー)⇒「削除」選択
 ●
 ●
 ○(Yes)

●今月の予定がないとき、「**今月**」は表示されません。

#### 今週の予定をすべて削除する

予定を削除する週の日選択 ◆ ◇ (メニュー) ◆ 「削除」 選択 ◆ ● ◆ 「今週」選択 ◆ ● ◆ ◇ (Yes)

●今週の予定がないとき、「今週」は表示されません。

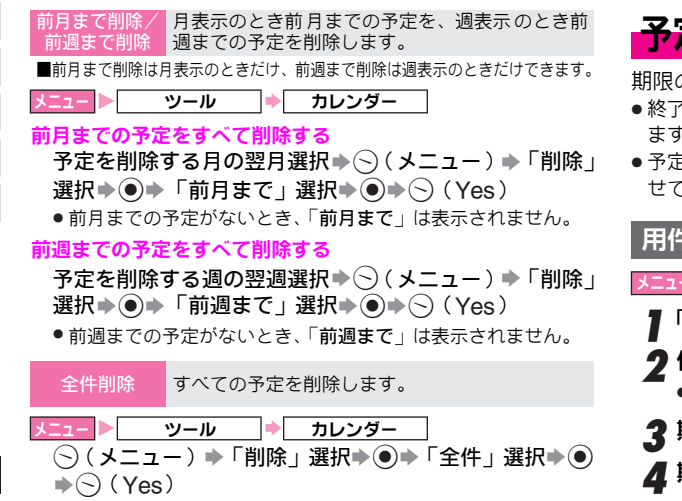

#### 削除する予定にくり返しの予定が含まれていると

- ■その他の予定も削除するかどうかの確認画面が表示されます。 (全件削除を除く) 削除するときは、次の操作を行います。
  - (Yes)
  - ■削除しない: ○(No)

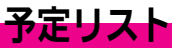

期限の決まった予定(用件)を登録して管理できます。

- ・終了(処理)した用件は、処理済チェックを付けて管理できます。(23P.11-8)
- ●予定リストの用件は、カレンダーの予定(ピアP.11-2)と合わせて、最大300件まで登録できます。

## 用件を登録する

<u>メニュー</u>▶<u>ッール</u>▶<u>予定リスト</u> 】「新規作成」を選び、●を押す。

- **2**件名を入力し、●を押す。
  - 16文字以内で、必ず入力してください。
- 3期限日を入力し、●を押す。
- 📕 期限時刻を入力し、 🖲を押す。
- 5 アラームを設定しない
  - ■「予告アラームなし」を選び、●を押す。

## アラームを設定する

- □「期限時刻」~「1日前」のいずれかを選び、
   ●を押す。
  - ■アラーム日時を指定:「その他」選択◆●◆アラーム 通知日付入力◆●◆アラーム通知時間入力◆●

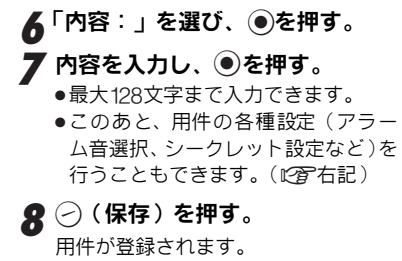

アラーム設定の指定時刻になると

アラーム設定の内容に従って、お知らせします。

- ●アラーム設定を「予告アラームなし」にしているときは、何も動作しません。
- ●「アラーム電源On設定」(℃了P.10-8)を「On」にしている場合に、電源を切っている状態で設定時刻になったときは、自動的に電源が入りアラームが動作します。

#### アラーム音を停止する

- ■アラーム動作中に次の操作を行います。 ⑦(キャンセル)/③/)
  - ●電源を切っている状態でアラームが動作したときは、上記操作のあと電源On/Offの確認画面が表示されます。電源を入れておくときは○(Yes)、電源を切るときは○(No)を押してください。
    - ■約20秒間そのままにしておくと、自動的に電源が切れます。

#### 登録した用件を確認する

■アラーム動作中に、登録した用件の確認をするとき(電源Off から動作したときを除く)は、次の操作を行います。

●/ (表示)

- 補足 通話中にアラーム時刻になっても、アラームは動作しません。このときは、通話終了後 ⑥を押すと、アラームが動作します。
  - アラーム動作中に着信があったときは、アラームの動作 は終了します。⑥で通話終了後、待受画面に戻るとイン フォメーションが表示されます。

#### 用件の各種設定

 ●以下の操作は、左記操作7の用件登録の画面で行います。 操作後、用件登録の画面に戻りますので、用件の登録を完了 してください。

アラーム音 アラーム音の種類を設定します。

<u> țțțuț</u>アラーム1

「アラーム:」選択◆●◆「アラーム音/ムービー:」選 択◆●◆「音選択」選択◆●◆「固定データ」/「デー タフォルダ」選択◆●◆アラーム音選択◆○(メニュー) ◆「決定」選択◆●◆○(戻る)

- データフォルダ内のデータを設定: アラーム音選択後(○)(メ
   ニュー) → 「選択」選択→ → (○)(戻る)
- 再生:アラーム音選択後((メニュー))「再生」選択)●
   再生の停止:上記操作のあと④[データフォルダ内のデータ再生時:(2)(戻る)]
- ムービー アラーム動作時にムービーを流します。
- 「アラーム:」選択◆●◆「アラーム音/ムービー:」選 択◆●◆「ムービー選択」選択◆●◆ムービー選択◆ ●◆◇(戻る)
  - 再生:ムービー選択後(○(メニュー) 「再生」選択●●
     再生の停止:上記操作のあと(○)(戻る)

ッ

IV

11

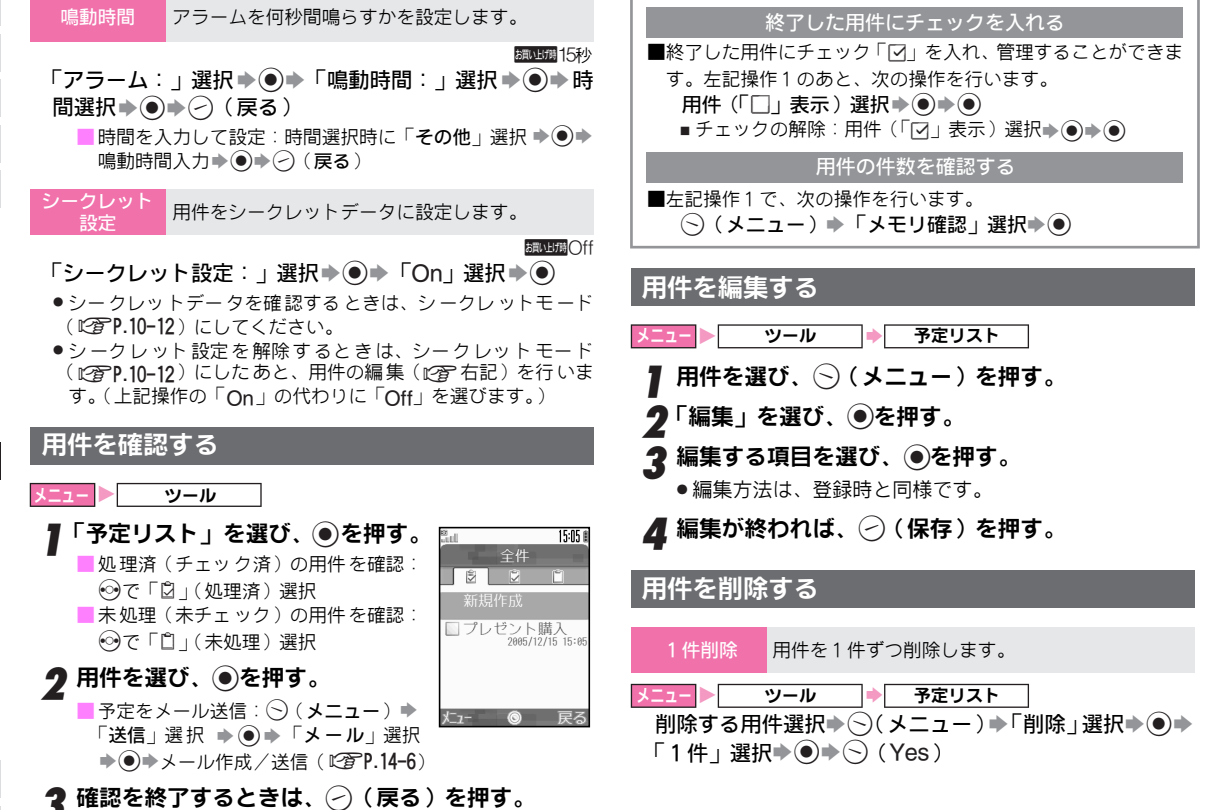

ッ ー ル

| 件削除/ | すべての用件、 | または |
|------|---------|-----|
| 理済削除 | 除します。   |     |

べての用件、または処理済のすべての用件を削 します。

ニュー ▶ ツール → 予定リスト

- すべての用件を削除する
  - (メニュー)→「削除」選択→●→「全件」選択→●→
     (Yes)

#### 処理済の用件をすべて削除する

- ○(メニュー)→「削除」選択→●→「処理済」選択→
   ●→○(Yes)
- 処理済の用件がないとき、「処理済」は表示されません。

# アラーム

## アラームを設定する

指定した時刻にアラームを鳴らしお知らせします。

- ●毎日または、指定した曜日にだけアラームを鳴らすことができます。
- ●アラームは、最大5件まで登録できます。

メニュー > ツール

▶ アラーム

- 】 登録場所(「--:-」表示)を選び、 ●を押す。
- **2** アラームの時刻を入力し、 ●を押 す。
  - ●このあと、アラームの各種設定(ア ラーム音選択、スヌーズ設定など)を 行うこともできます。(℃了P.11-11)

| etti                      | 15:05 |
|---------------------------|-------|
| 設定                        |       |
| 時刻入力:<br>07:00            |       |
| リピ <sup>。</sup> ート:<br>毎日 |       |
| アラーム音/ムービー:<br>アラーム1      |       |
| スヌーズ設定:<br><sup>5分毎</sup> |       |
| 選択 💿                      | 保有    |
| アラーム登録の                   | の画面   |

- **3**「リピート:」を選び、**●**を押す。
- 4 毎日アラームを鳴らす
  - 耻「毎日」を選び、●を押す。
  - 指定した曜日にアラームを鳴らす
    - ■「曜日指定」を選び、●を押す。
      - 曜日をすべて選択: (メニュー) → 「全選択」選択
         ●
    - 2曜日を選び、 ●を押す。

曜日が指定され、「🖸」が表示されます。

- ●すでに指定されている曜日を選び、●を押すと、指 定が解除されます。
- 日回をくり返し、必要な曜日を指定する。
  □指定が終われば、(~)(保存)を押す。
- *ー日だけアラームを鳴らす* ■「1回のみ」を選び、●を押す。

## 5 🕗 (保存)を押す。

アラームが設定されます。

- 続けて他の時刻にアラームを設定するときは、操作1~
   5をくり返します。
- 6 設定を終了するときは、⑥を押す。

待受画面に戻り、「鼻」が表示されます。

ッ

JV

11

## アラームの設定時刻になると

- アラーム設定の内容に従って、アラーム音やバイブレータ でお知らせします。
- ●「アラーム電源On設定」(℃) 10-8)を「On」にしている場合に、電源を切っている状態で設定時刻になったときは、自動的に電源が入りアラームが動作します。ただし、完全に電源が切れていない状態では、アラーム設定時刻になっても、アラームは動作しません。完全に電源が切れてから、2分以内にアラームは動作します。
- ●画面ピクチャーを設定しているときは、設定している画像が 表示されます。また、画像付きSMAFファイルをアラーム音に 設定しているときは、SMAFファイルの画像が優先して表示さ れます。

## アラーム音を停止する

- ■アラーム動作中に次の操作を行います。 ⑦(キャンセル)/⑥/)
  - ●電源を切っている状態でアラームが動作したときは、上記操作のあと電源On/Offの確認画面が表示されます。電源を入れておくときは○(Yes)、電源を切るときは○(No)を押してください。
    - ■約20秒間そのままにしておくと、自動的に電源が切れます。

## スヌーズ (CPP.11-11)を設定すると

■設定したスヌーズ間隔で、くり返しアラームが鳴ります。 (スヌーズ待機状態)

- 電源On/Offの確認画面で別のアラームの設定時刻になった ときは、別のアラームが動作します。
- 着信があったときは、電話を受けることができます。(電源を切っている状態でアラームが動作したときは、電話は受けられません。)

通話終了後③を押すと、スヌーズ待機状態に戻ります。

- スヌーズを解除する前に別のアラームの設定時刻になった ときは、別のアラームは動作しません。スヌーズ解除後に別のアラームが動作します。
- ■スヌーズを解除するときは、アラーム動作中に次の操作を行い ます。

⊘ (キャンセル) / ③ / 圖 → ⑤ (Yes)

- ●電源を切っている状態でアラームが動作したときは、上記操作のあと電源On/Offの確認画面が表示されます。電源を入れておくときは◇(Yes)、電源を切るときは◇(No)を押してください。
- ■約20秒間そのままにしておくと、自動的に電源が切れます。
- スヌーズ開始から60分経過すると、スヌーズは自動的に解除 されます。

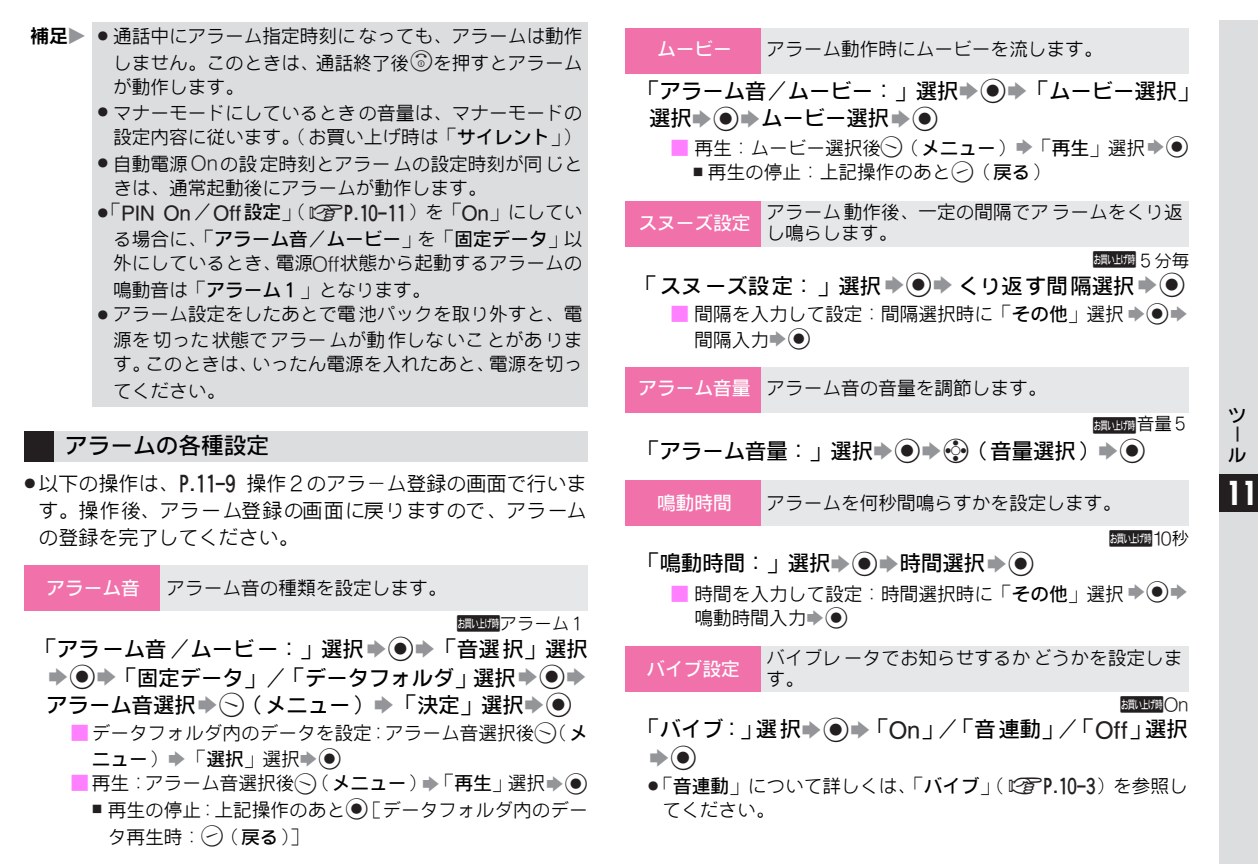

11-11

## アラームを解除する/再設定する

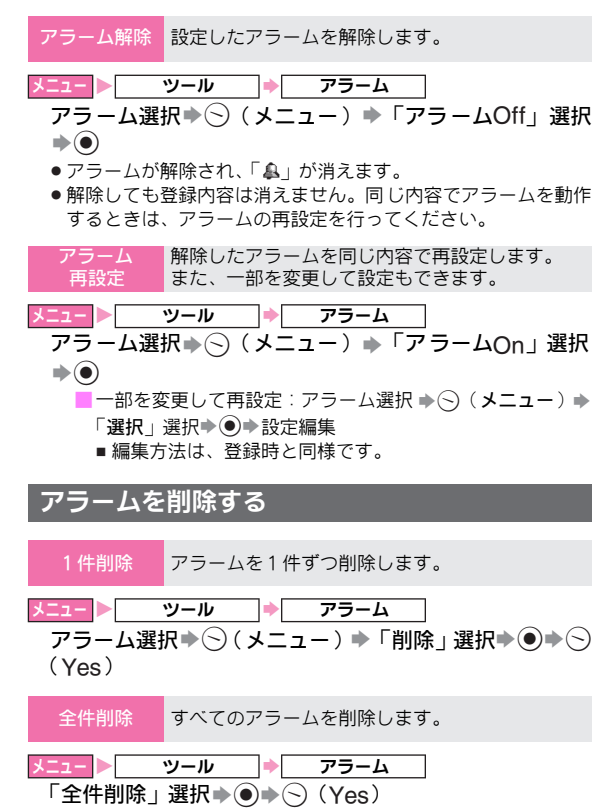

# 自動電源On

電源を切っているときに、設定した時刻になると自動的に 電源を入れることができます。

●お買い上げ時には、「Off」に設定されています。

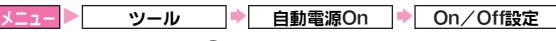

【「On」を選び、●を押す。

■自動電源Onの解除:「Off」選択●●(操作完了)

- 2「時刻設定」を選び、●を押す。
- 3 開始時刻を入力し、 ④を押す。
- 注意 ▶ アラーム動作中やアラーム動作中のスヌーズを解除する 前は、自動電源Onの設定時刻になっても、自動的に電源は 入りません。アラーム動作終了後、またはスヌーズ解除後 に自動的に電源が入ります。
- 補足 自動電源Onを「On」にしたあとで電池パックを取り外す と、自動的に電源が入らないことがあります。このときは、 いったん電源を入れたあと、電源を切ってください。

ツ ー ル

# 世界時計

- 普段お使いの都市[日時設定(ビアP.10-7)で設定した都市]の日時と共に、あらかじめ指定した世界各国の都市の日時を表示できます。
- ●703SHfには、あらかじめ世界各国の都市の時刻情報が登録されています。普段お使いの都市の時刻との時差と都市名を入力して、追加することもできます。
- ●世界時計は、待受画面に表示することもできます。(22 P.10-8)
- ●お買い上げ時には、世界時計の都市は「東京」に設定されて います。

## 世界時計を設定する

 ●サマータイムを設定すると、設定した世界各国の都市の時刻 が、1時間進んだ状態で表示されます。

メニュー ▶ ツール → 世界時計 → 編集(<>)

- 世界時計の都市を設定する
  - □「タイムゾーン設定」を選び、●を押す。
     □◎で都市を選び、●を押す。
    - 都市の追加: (メニュー) → 「オリジナルゾーン 設定」選択 ●● 都市名(最大16文字)入力 ●●
       ③ (+) / ③ (-) ● ◎● 時差入力 ●●

#### サマータイムを設定する

■「サマータイム設定」を選び、●を押す。 2「On」を選び、●を押す。

■ サマータイム設定の解除:「Off」選択◆●

## 世界時計を表示する

#### メニュー ト ツール

**】**「世界時計」を選び、●を押す。

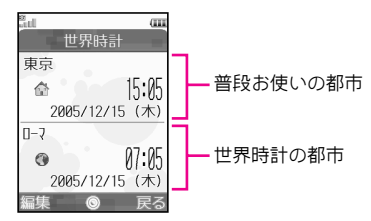

補足 ● 普段お使いの都市は変更できます。(ピア P.10-7)
 ●待受画面に世界時計を表示するときは、時計表示を、「世界時計」にしてください。(ピア P.10-8)

# 簡易電卓

12ケタまでの四則演算やパーセント計算が行えます。

- ●国内通貨と海外通貨の換算も行えます。
- ●簡易電卓の機能は、次のボタンに割り当てられています。

| + (足す)     | $\odot$ | CM(クリアメモリ) | $\odot^{\times}$                  |
|------------|---------|------------|-----------------------------------|
| - (引く)     | •       | RM (メモリ呼出) | $\odot^{\ast}$                    |
| ×(掛ける)     | ٢       | M+(メモリ加算)  | $\odot^{\times}$                  |
| ÷ (割る)     | $\odot$ | .(小数点)     | (¥°)∄                             |
| = (イコール)   | ۲       | +/-(符号反転)  | (# <sup>24</sup> / <sub>9</sub> ) |
| C・CE (クリア) | CLEAR   | %(パーセント)   | ۲                                 |

※簡易電卓の画面で⑤(メニュー)を押して操作してください。

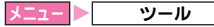

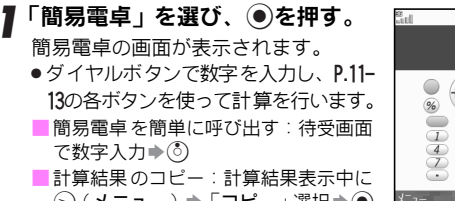

# 15:05 (

(◇(メニュー) ◆「コピー」選択◆(●)

## 🤈 簡易電卓を終了するときは、 🐻を押す。

- 補足▶ 計算中に着信があったときは、入力した数値や計算結果 は消去されます。ただし、メモリに記憶した数値は消去 されません。
  - メモリ計算は、メモリ内容を消去してから始めてくだ さい。
  - メモリに記憶した数値は、簡易電卓を終了しても消去さ れません。電源を切ると消去されます。

## 通貨を換算する

- ■国内と海外の換算レートを設定するときは、簡易電卓の画面で 次の操作を行います。
  - (◇(メニュー) ◆「換算」選択 ◆ ◆「レート設定」選 択◆●◆「国内通貨」/「海外通貨」選択◆●◆換算 レート入力
    ()
  - ●お買い上げ時には、どちらも「1」に設定されています。
- ■国内通貨と海外通貨を換算するときは、数字を入力したあと、 次の操作を行います。
  - (◇(メニュー) ◆ 「換算」 選択 ◆ ◆ 「国内通貨に換 算 | / 「海外通貨に換算 | 選択 → ●
  - あらかじめ設定している換算レートに従って換算されます。

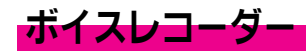

703SHfのマイクを利用して、音声を録音します。 ●録音できる内容と録音した音声の保存先は次のとおりです。

|       | 内容                                                      | 保存先                               |
|-------|---------------------------------------------------------|-----------------------------------|
| メール添付 | 録音した音声は、メールに添付<br>して送信できます。<br>1件につき、最大約3分まで録<br>音できます。 | 703SHfまたは<br>メモリカード <sup>※1</sup> |
| 長時間録音 | <b>長時間録音</b> 最長99時間59分59秒まで録<br>音できます。                  |                                   |

※1 あらかじめ保存先を設定できます。(保存時に選択するように 設定することもできます。保存時に選択するように設定した ときは、必ずメモリカードを取り付けておいてください。) ※2 必ずメモリカードを取り付けておいてください。

●お買い上げ時には、「メール添付」に設定されています。

## 音声録音時のご注意

 ご利用の前に、電池残量をご確認ください。電池レベル表示 が「()」または「1)のときは録音できません。(ボイスレ コーダーは起動できません。)

また、長時間録音で録音中に電池残量が不足すると、録音は 中止されます。

- 通話中の音声は録音できません。
- ●外部マイクとして利用できないプラグなどを接続すると、正 しく録音できないことがあります。

ッ IV 11

## 音声を録音する

# 

】「ボイスレコーダー」を選び、● を押す。

録音時間の変更: (◇(メニュー))
 (メニュー))
 (メール添付)/
 (長時間録音)選択●●
 (保存先の変更: (ご)P.11-16

## 2 ●を押す。

録音が始まります。

3「メール添付」で録音する

## ∎録音を止めるときは、●を押す。

●録音可能時間が経過したときは、自動的に終了します。
 ■音声の再生:「再生」選択⇒●

15:05 ii

ホ\* イスレコータ\* ー

O.

- ■再生の一時停止:再生中に⑤(停止)
- 再生を終了:再生中/一時停止中に (戻る)
- ■録音のやり直し: ⑦(キャンセル) ●操作2からやり 直す
- 音声をメールに添付して送信:「メール送信」選択
   ●●→メール作成/送信(ご?P.14-6操作3以降)
  - ■保存先選択画面表示時:保存先選択 ●
- ☑保存するときは、「保存」を選び、●を押す。 録音した音声が703SHfまたはメモリカードに保存 されます。
  - 保存先選択画面表示時:保存先選択⇒●

### 「長時間録音」で録音する

■録音を止めるときは、●を押す。

録音した音声がメモリカードに保存されます。

- 注意▶ ●録音中は、703SHfに衝撃を与えないでください。雑音や 音とびの原因となります。
  - メモリカード に音声ファイルが大量に保存されていると きは、録音開始までにしばらく時間がかかることがあり ます。
- 補足 ●録音中にアラーム時刻(ビアP.11-9)になってもアラームは動作しません。このときは、録音終了後ボイスレコーダーを終了すると、アラームが動作します。
  - メール作成画面からボイスレコーダーを起動して録音したり、録音した音声をメールに添付して送信できます。
     (ごう P.14-9)

## 音声を再生する

- 再生音は、703SHfのスピーカーから聞こえます。
- ステレオイヤホンマイクを利用して聞くこともできます。
   (ピアP.7-3)

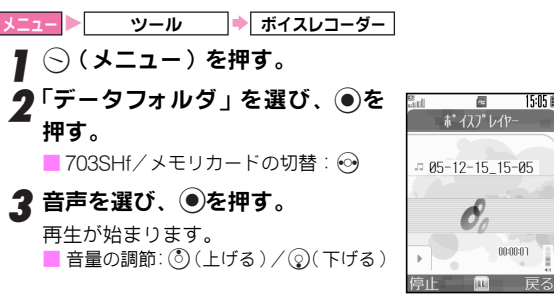

ッ

Ň

11

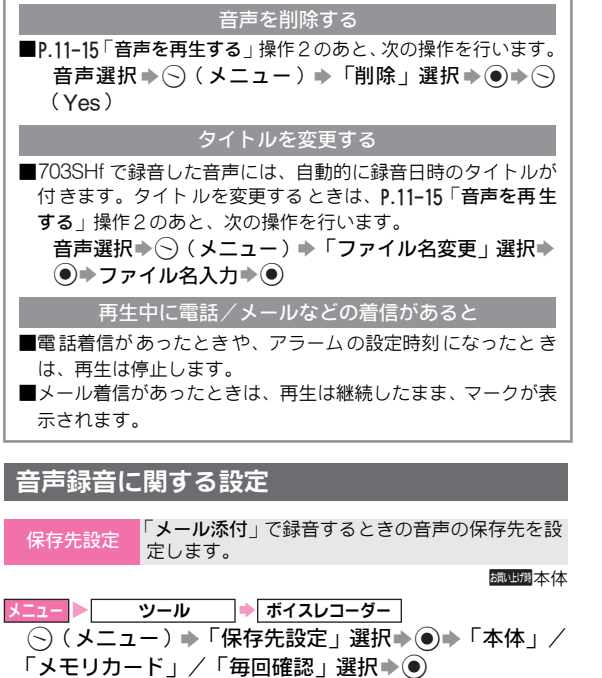

●「毎回確認」を選ぶと、保存のたびに保存先の選択画面が表示されるようになります。

# バーコード読み取り

印刷されたバーコードをカメラで撮影して読み取ったり、 ウェブなどで入手したバーコードの画像ファイルを直接読 み取れます。

- ●バーコード(JANコード)またはQRコードを自動的に判別し、 読み取ることができます。
- ●バーコード(JANコード)は最大50回まで、QRコードは最大 16回まで連続して読み取ることができます。

(連続モード: 27P.11-17)

ただし、データ内容やデータサイズによっては、連続して読み取れないことがあります。

- ズームは利用できません。
- 注意▶ ●バーコードが汚れていたり、かすれていたり、薄いとき などは、読み取れないことがあります。
  - 室内などでバーコードを読み取る場合に、体の一部や 703SHfの影がバーコードにかかっているときは、読み取 れないことがあります。
  - ●画面内に複数のバーコードを表示すると、読み取れない ことがあります。
- 補足 JANコードとは幅の異なるバーとスペースを組み合わせ た一次元コードの種類です。JANコード以外の一次元 バーコード(ITFコード、Code39、Codabar/NW-7な ど)は、読み取ることができません。
  - ●QRコードとは縦横に情報を持った二次元コードの種類 です。

ツール 11

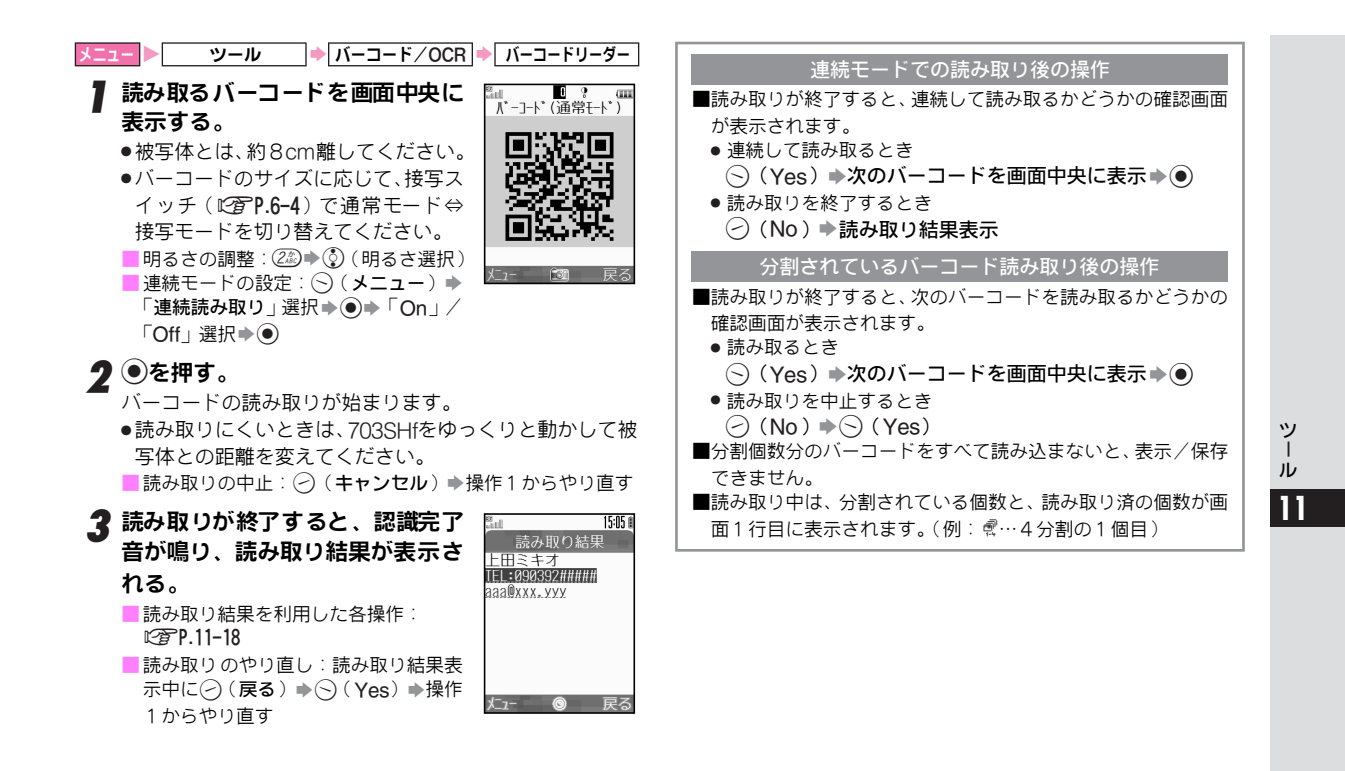

11-17

## ■読み取り結果を利用した各操作

| 電話をかける <sup>※1</sup>           | 「TEL:」の付いている番号 <sup>※2</sup> 選択◆●◆電話<br>番号入力画面◆⑦                                                                                                    |
|--------------------------------|----------------------------------------------------------------------------------------------------|
| メール送信する <sup>※3</sup>          | 「@」の含まれているE-mailアドレス選択⇒<br>●● メール作成/送信(『 <b>⑦P.14-7</b> 操作6以<br>降)                                                                                                    |
| メール本文に<br>貼り付ける                | <ul> <li>◇ (メニュー) → 「メール本文へ貼付」選択</li> <li>● ● ● メール作成/送信(12)P.14-6操</li> <li>作3以降)</li> <li>● 読み取り結果の一部を利用する:貼り付け</li> <li>文字列表示中に◇ (メニュー) → 「カット」</li> <li>選択● ● 切り出す最初の文字選択● ●</li> <li>切り出す最後の文字選択● ●</li> </ul> |
| 電話帳に<br>登録する <sup>※1、※3</sup>  | 「TEL:」の付いている番号 <sup>※2</sup> /「@」の含まれ<br>ているE-mailアドレス選択⇒⊙(メニュー)<br>⇒「電話帳登録」選択⇒●⇒P.4-4                                                                                                    |
| インターネットに<br>接続する <sup>※4</sup> | 先頭に「http://」、「rtsp://」の付いているURL<br>選択�●(情報画面表示)                                                                                                    |
| データフォルダに<br>登録する(画像/<br>メロディ)  | 画像/メロディ選択⇒◇( <b>メニュー)⇒「保</b><br>存」選択 <b>⇒</b> ●                                                                                                    |
| 登録する                           | <ul> <li>(メニュー) →「読み取りデータ登録」選択⇒●</li> <li>最大10件まで登録できます。</li> <li>登録したデータは、「読み取りデータ確認」<br/>(127)P.11-19)で確認できます。</li> </ul>                                                                                         |

| コピー<br>する            | 文字                           | ○ (メニュー) ◆「コピー」選択 ◆● → コ<br>ビーする最初の文字選択 ◆ ● → コビーする<br>最後の文字選択 ● ● |
|----------------------|------------------------------|--------------------------------------------------------------------|
|                      | URL <sup>×4</sup>            | 先頭に「http://」、「rtsp://」の付いているURL<br>選択◆◇(メニュー)◆「URLコピー」選択<br>◆●     |
|                      | E-mailアド<br>レス <sup>※3</sup> | 「@」の含まれているE-mailアドレス選択<br>◆⑤(メニュー)◆「アドレスコピー」選択<br>◆●               |
|                      | 電話番号<br>※1                   | 「TEL:」の付いている番号選択※2→◇(メ<br>ニュー)→「電話番号コピー」選択→●                       |
| <br>画面ピクチャーに<br>登録する |                              | 画像選択◆⑤(メニュー)→「画面ピクチャー<br>登録」選択◆●◆表示場面選択◆●◆●                        |
| 壁紙に登録する              |                              | 画像選択◆⑤(メニュー)◆「壁紙登録」選<br>択◆●◆●                                      |
| 画像/メロディを<br>表示/再生する  |                              | 画像/メロディ選択�●                                                        |
| ファイルの詳細情<br>報を表示する   |                              | 画像/メロディ選択◆◇(メニュー)◆「ブ<br>ロパティ」選択◆●                                  |
| 11 At                | わていっかい                       | コジ「エロ・ハ・カンナに利田ズナナナ                                                 |

※1 含まれている文字が「TEL:X」のときに利用できます。

※2 0から始まる 10 ケタ以上 32 ケタ以下の数字の文字列について も、「TEL:」と同様の扱いとなります。

- ※3 含まれている文字が「¥@¥」のときに利用できます。
- ※4 含まれている文字が「http://¥」、「rtsp://¥」のときに利用でき ます。

●「¥」は英数字1文字以上を示します。

注意▶ 先頭に「TEL:」の付いている電話番号(0から始まる10ケ タ以上32ケタ以下の数字の文字列についても同様)、「@」 が含まれているE-mailアドレス、先頭に「http://」や 「rtsp://」の付いているURLがないときは、それらを利用し た各操作は行えません。

ツ ー ル

- 補足 読み取り結果に「MEMORY:」や「MAILTO:」が含まれているとき、電話帳(「MEMORY:」)やメール(「MAILTO:」)用の項目と内容が表示されます。このあと●を押すと、表示されている内容を電話帳登録画面やメール送信画面にまとめて入力することができます。まとめて入力できるものには破線のアンダーラインが付きます。(ただし、文字列の中に規定以外の文字があったときは、その文字以降は破線のアンダーラインは付きません。)
- 文字入力中の 読み取り 来をカーソル位置に挿入します。
- 文字入力画面で○(メニュー)→「読み取り」選択→●→ 「バーコード読み取り」選択→●→ バーコードを画面中 央に表示→●→●
  - ■読み取り結果の一部を利用する:読み取り結果表示中に
     (メニュー)→「カット」選択→●→切り出す最初の文字選択→●
     駅→●→切り出す最後の文字選択→●
- 注意 > 次のときは、文字入力中のバーコード読み取り/文字読み 取りはできません。
  - 通話中
  - 電子ブック使用中
  - Vアプリ起動中
  - ●ストリーミングURL入力画面

- バーコードファイル の読み取り データフォルダ内のバーコードファイルを直接読 み取ります。
- メニュー ▶ ツール ▶ バーコード/OCR ▶ データフォルダ
  - バーコードファイル選択⇒●
    - → 分割バーコード読み取り時:
       ○(Yes)

       読み取り中止:
       ○(No)
       )
       ○(Yes)
      - ■自動読み取り失敗時:⑤(Yes)⇒次のバーコードファイ ル選択●●
- 注意 サイズを変更したバーコードは、読み取りできないこと があります。
  - バーコードの種類によっては、確認メッセージが表示され、読み取りできないことがあります。
- 読み取り データ確認 します。
   メニュート/OCR ◆読み取りデータ確認 読み取りデータ選択 ◆ ●
   表示した読み取り結果を、再び登録することはできません。
  - 表示サイズが大きすぎると表示されません。また、ファイルによっては表示できないことがあります。

ッ

Ň

11

# バーコード作成

703SHfの電話帳、入力したテキスト、データフォルダ内の メロディ/画像/テキストメモを利用して、バーコードを 作成できます。

- ●1 つのバーコードに登録できる文字数の目安は、数字だけを 入力したときは513文字、漢字だけを入力したときは131文字 となります。
- ●情報量が多いときは、自動的に分割バーコードが表示されま す。(16分割まで)
- ●作成したバーコードは、703SHfのデータフォルダのピク チャーフォルダに登録されます。登録後は、データフォルダ の操作で確認できます。(℃**了 P.9-4**)

電話帳データの バーコード作成 ます。

| *== 🕨 | ツール | ▶ バーコード / OCR → | QRコード作成 |
|-------|-----|-----------------|---------|
| ⇒[    | 電話帳 |                 |         |

電話帳選択◆●◆作成されたバーコード表示◆●

●バーコードには、姓、名、ヨミ、電話番号、E-mailアドレス、 メモが含まれます。その他の項目は含まれません。

| テキストの<br>バーコード作成 | テキストをノ       | 、カして、バー  | コードを作成し  | します。            |
|------------------|--------------|----------|----------|-----------------|
| メニュー 🕨           | ツール 🗯        | バーコード/00 | R ⇒ QR⊐- | ード作成            |
| → <u></u>        | キスト          |          |          |                 |
| テキスト入力           | ঢ়৾৾৾●●৻৻ঢ়৾ | 成されたバー   | コード表示■   | $\bullet \odot$ |

#### その他の データフォルダ内のメロディ/画像/テキストメ バーコード作成 モを利用して、バーコードを作成します。

フォルダ選択◆●◆ファイル選択◆●◆作成された バーコード表示◆●

#### 登録先を変更する

■作成されたバーコードの表示中に、次の操作を行います。
⑤(メニュー) ◆「登録先変更」選択◆●◆「本体」/「メモリカード」選択◆●

#### MMSに添付して送信する

■作成されたバーコードの表示中に、次の操作を行います。 (メニュー) →「メール添付」選択→●→P.14-6

#### バーコード作成中に着信があると

■作成中の内容は保存されています。通話終了後、バーコード作 成画面に戻ります。
# 文字読み取り

- URL、E-mailアドレス、電話番号、単語などをカメラで撮 影し、読み取ります。また、読み取ったあとに、種類に応 じた操作も行えます。
- ●最大256文字まで、連続して読み取ることができます。
- ●一度に読み取り可能な文字数は最大半角60文字、行数は3行までです。ただし、35文字を越えると、読み取りにくいことがあります。
- ●一部記号など、読み取れないことがあります。
- ●文字読み取りの起動時には、反転モードは「自動」に設定されています。白抜きの文字など、うまく読み取れないときは、反転モードを切り替えてください。
- ズームは利用できません。
- 注意 ▶ 音楽再生中やVアブリ起動中には、文字読み取りはできま せん。文字読み取りを起動すると、終了確認画面が表示さ れますので、◇(Yes)を押し、それぞれの機能を終了さ せてください。
- ▶バーコード/OCR 文字読み取り ツール 読み取る文字を、画面中央に表示 する。 ① []内に文字を入れ 整してください。 「〕の端の文字は読み取りにくいこ ②パーが最も青いとき とがあります。 撮影する 被写体とは、約8 cm離してくださ い。 ピント調整バー- ●文字のサイズに応じて、接写スイッ (色が濃くなるほど) チ(**©P.6-4**)で通常モード⇔接写 ピントが合います) モードを切り替えてください。 ■ 明るさの調整: (2歳) (明るさ選択) ■ 反転モードの設定: ○(メニュー) ●「反転モードの切替」 選択▶④▶「自動」/「通常文字」/「反転文字」選択▶④ ●を押す。 (111 文字の読み取りが始まります。 読み取りたい行を選択 ■読み取りの中止:(職)● 操作1からや してください り直す ? ()で読み取る行を指定し、 ●を押 ト下キーで選択行を変更 できます す。 文字の読み取りは、1行単位で行い。 選択 ます。

ッ

JV

11

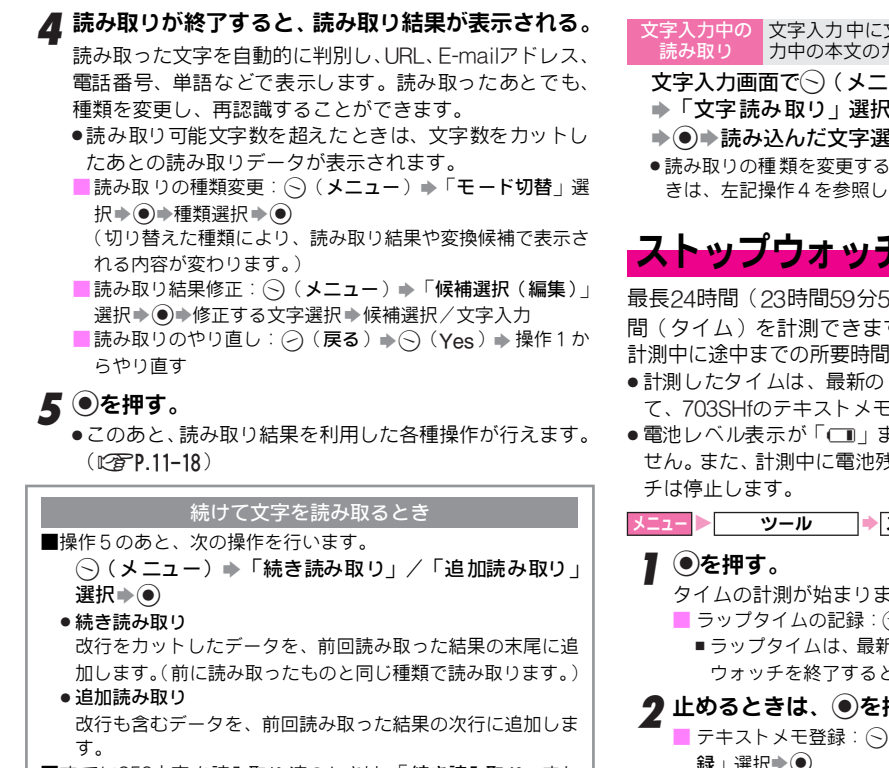

■すでに256文字を読み取り済のときは、「続き読み取り」また は「追加読み取り」はできません。

- 文字入力中の
  文字入力中に文字を読み取り、読み取り結果を入 力中の本文のカーソル位置に挿入します。
- 文字入力画面で──(メニュー)→「読み取り」選択→● ◆「文字読み取り」選択 ◆ ④ ◆ 文字を画面中央に表示 ◆●◆読み込んだ文字選択◆●◆●
- ●読み取りの種類を変更するときや、読み取り結果を修正すると きは、左記操作4を参照してください。

# ストップウォッチ

最長24時間(23時間59分59.9秒)まで、1/10秒単位で時 間(タイム)を計測できます。

計測中に途中までの所要時間(ラップタイム)も記録できます。

- ●計測したタイムは、最新の4件までのラップタイムと合わせ て、703SHfのテキストメモに登録できます。
- ・電池レベル表示が「□□」または「□」のときは、計測できま
   せん。また、計測中に電池残量が不足すると、ストップウォッ

▶ ストップウォッチ

タイムの計測が始まります。

- ラップタイムの記録:〇(LAP)
  - ■ラップタイムは、最新の4件まで保持されます。ストップ ウォッチを終了すると、すべて消去されます。

## ⑦止めるときは、●を押す。

- テキストメモ登録: (◇) (メニュー) ◆ 「テキストメモに登 録⊥選択▶●
  - ■登録後のタイムは、テキストメモの操作で確認します。 (@PP.9-14)
- 再スタート: ()
- | 計測タイムの消去: (◇(メニュー) ◆「リセット」選択 ◆ )

ッ ル 11

# 3 終了するときは、 ○ (戻る)を押したあと、 ○ (Yes)を押す。

- 補足 ストップウォッチを終了すると、計測したデータはすべて消去されます。保存するときは、計測終了後、テキストメモに登録してください。
  - ●計測中に着信があったときは、通話中もストップウォッチの動作は継続します。⑥で通話終了後、計測中の画面に戻ります。
  - ストップウォッチ動作中にアラーム時刻(ごア.11-9)になっても、アラームは動作しません。このときは、ストップウォッチ終了後にアラームが動作します。

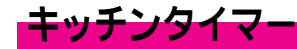

設定した時間が経過したことを、アラームとランプ(スモー ルライト)でお知らせします。

●最長60分まで、1秒単位で設定できます。

メニュー ▶ ツール 🔶 キッチンタイマー

- 【 セットする時間(00分01秒~60分00秒)を入力し、 ●を押す。
  - 入力を間違えたときは、◎でカーソルを移動し、入力し 直します。●を押したあとは、下記の「時間の変更」の 操作を行います。
  - ●60分(60:00)以上の数字を入力したときは、タイマー 起動時の入力画面に戻ります。
  - ■時間の変更: (メニュー) → 「編集」選択→ → 時間入 カ → ●

# 2 ●を押す。

タイマーのカウントダウンが始まります。

- 🧣 止めるときは、 🖲を押す。
  - 再スタート: ●
  - タイマーのリセット:タイマー停止中に ⑤ (メニュー) ◆ 「リセット」選択◆●

4 終了するときは、 (戻る)を押したあと、 ○(Yes)を押す。

#### 設定時間になったときの動作

- ■メッセージが表示され、「効果音/サウンド再生」の音量設定 に従ってお知らせします。
  - アラームを止めるときは、○(キャンセル)を押します。
     約60秒間そのままにしておいても止まります。
  - マナーモード設定中は、マナーモード設定に従ってお知らせします。
  - 着信中や通話中にタイマー設定時間が経過したときは、通話
     終了後③を押すと、時間経過のお知らせが表示されます。
- 補足 ●キッチンタイマー動作中に着信があったときは、通話中 も動作は継続します。⑥で通話終了後、キッチンタイ マー動作中の画面に戻ります。
  - キッチンタイマー動作中にアラーム時刻(ご)P.11-9)になっても、アラームは動作しません。このときは、キッチンタイマー終了後にアラームが動作します。

# マネー積算メモ

順次入力した金額の合計を自動的に計算します。出張時の 経費の計算などに便利です。

- マネー積算メモは、最大30件まで入力できます。
   (合計金額は最大29,999,999.70円まで、1回の入力は最大999,999.99円まで)
- ●マネー積算メモは、通話中には入力できません。

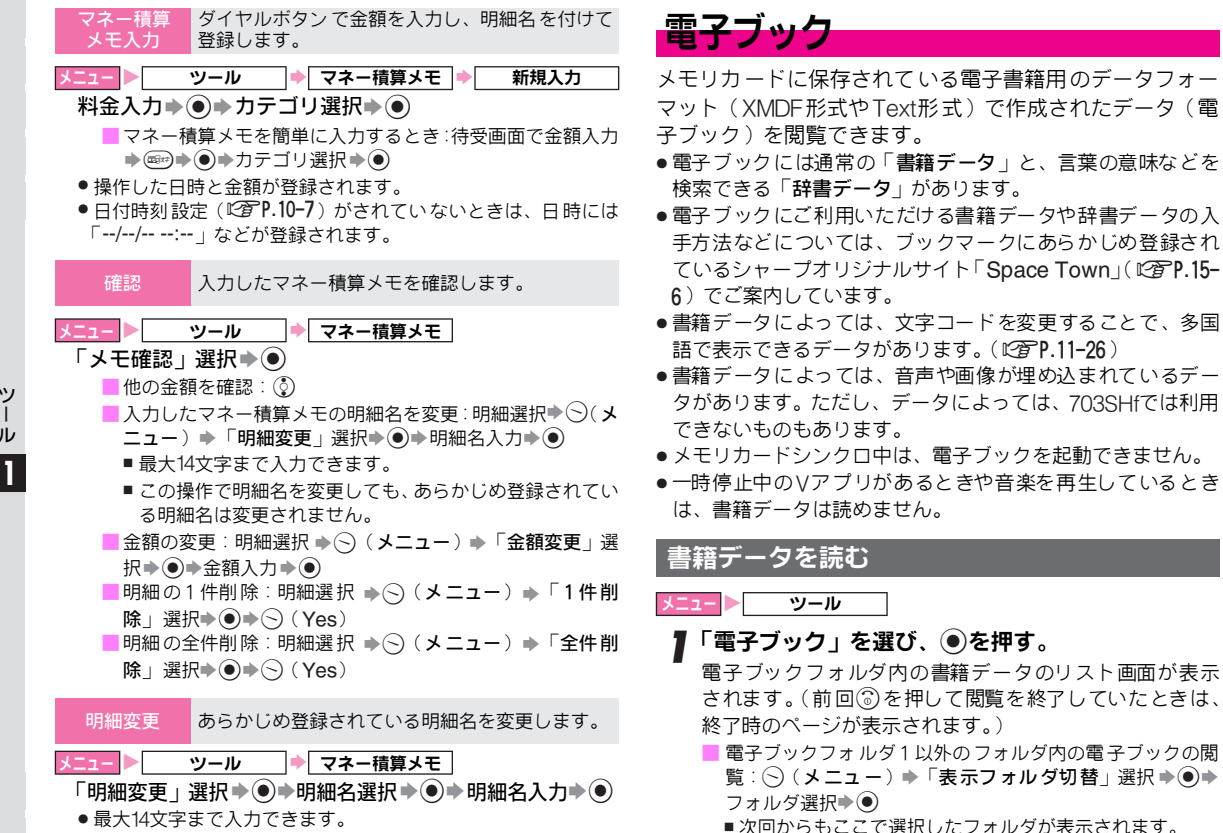

ッ ル 11

| <ul> <li>2 データを選び、●を押す。</li> <li>●画面上部に表示される「○%」は、現在のページが書籍データ全体の何%ぐらいの位置にあたるかを示しています。</li> <li>■バスワードが必要なデータ:パスワード入力◆●→閲覧画面へ</li> <li>■タイトルや著者などの情報表示:データ選択後⑤(メニュー)<br/>◆「プロパティ」選択◆●</li> <li>3 閲覧を終了するときは、⑥を押す。</li> <li>・次回電子ブックを起動すると、終了時に閲覧していた<br/>ページから表示されます。</li> <li>注意</li> <li>●次のときは、電子ブックは自動的に終了します。</li> <li>■着信があったとき</li> <li>●発信したとき</li> <li>■アラーム設定時刻になったとき</li> <li>■池残量が少なくなったとき</li> </ul> | <ul> <li>閲覧画面でできること</li> <li>データの先頭や最後に移動するときは、次の操作を行います。</li> <li>(メニュー) ・「先頭へ」 /「最後へ」選択・●</li> <li>先頭からおおよその位置を%で指定して移動するときは、次の操作を行います。</li> <li>(メニュー) ・「%指定移動」選択・●・位置(00~99%)入力・●</li> <li>目次を利用し、読む章を表示(目次に対応した書籍データで利用可能)するときは、次の操作を行います。</li> <li>(メニュー) ・「目次」選択・●・章選択・●</li> <li>リンクを戻る/リンクを進むときは、次の操作を行います。</li> <li>(メニュー) ・「リンクを戻る」 / 「リンクを進む」<br/>選択・●</li> <li>リスト表示画面に移動するときは、次の操作を行います。</li> <li>(メニュー) ・「リストへ」選択 ●●</li> </ul> |
|----------------------------------------------------------------------------------------------------|----------------------------------------------------------------------------------------------------|
| <ul> <li>電池残量が少なくなったとき</li> <li>閲覧中に約5分間操作しなかったとき</li> <li>閲覧中にメモリカードを取り出したとき</li> </ul>                                                                                                    | <ul> <li>(メニュー) →「リストへ」選択⇒●</li> <li>■しおりの利用: © P.11-26</li> </ul>                                                                                                    |
| <ul> <li>●リスト表示画面では、拡張子が「zbf」、「zbk」、「txt」、「text」のファイルだけが表示されます。</li> <li>● 改訂データには対応していません。</li> </ul>                                                                                                    | 情報の利用/文字列をコビーする<br>■書籍データ内に電話番号やE-mailアドレス、URLが入っている<br>とき、これらの情報を利用できます。(電話発信、メール送信、<br>インターネット接続)                                                                                                    |
| 閲覧画面での基本操作<br>■横書きか、縦書きかによって操作が異なります。                                                                                                    | <ul> <li>情報選択⇒○(メニュー)⇒「リンクへ」選択⇒●⇒</li> <li>○(Yes)</li> <li>●データの内容によっては、利用できないことがあります。</li> </ul>                                                                                                    |

■書籍データ内の文字列(最大20文字まで)を、コピーできます。 閲覧画面で⊙(メニュー)⇒「コピー」選択⇒●⇒

■ 辞書データ内の辞書見出し画面や検索結果リスト表示画面

P.3-12操作3以降

などはコピーできません。

■ルビ文字や画像などはコピーできません。

|            | 横書き           | 縦書き           |
|------------|---------------|---------------|
| ٢          | 上にスクロール(行戻り)  | 前のページへ(ページ戻し) |
| $\bigcirc$ | 下にスクロール(行送り)  | 次のページへ(ページ送り) |
| $\odot$    | 前のページへ(ページ戻し) | 左にスクロール(行送り)  |
| ۲          | 次のページへ(ページ送り) | 右にスクロール(行戻り)  |

ツール

11

## 閲覧画面の表示を設定する

■文字サイズや縦書き/横書きの切替など、閲覧画面の表示方法 を設定できます。

(◇(メニュー) ◆「表示設定」選択 ◆ ● ◆ 項目選択 ◆ ● ▶内容選択▶●

| 項目            | 内容                                                                   | お買い上げ時<br>の設定 |
|---------------|----------------------------------------------------------------------|---------------|
| 文字サイズ         | 文字サイズを「 <b>小</b> 」、「 <b>やや小</b> 」、「中」、<br>「 <b>やや大</b> 」のいずれかに設定します。 | <del>ф</del>  |
| 縦横設定          | 「縦書き」と「横書き」を切り替えて<br>表示します。                                          | 縦書き           |
| ルビ表示          | ルビを表示するかどうかを設定しま<br>す。                                               | Off           |
| テキスト<br>文字コード | 文字コードを「Shift-JIS」、「Latin-1」、<br>「Latin-9」のいずれかに設定します。                | Shift-JIS     |

●書籍データによっては、上記の表示設定が利用できないことが あります。

### マスク情報/ジャンプ情報について

- ■書籍データによっては、特定の文字列や画像を隠す情報(マス) ク情報)やコンテンツ内の他のページに移動する情報(ジャン プ情報)が埋め込まれていることがあります。
  - マスク情報が埋め込まれている部分で●を押すと、文字列や 示されなくなります。
  - ジャンプ情報が埋め込まれている部分で
     ●を押すと、指定さ れているページに移動します。移動先のページで(〇(戻る) を押すと、元のページに戻ります。

# フォルダ/ファイルを利用する ■フォルダを作成するときは、次の操作を行います。 書籍データのリスト画面で<>>(メニュー) ⇒「フォルダ 作成」選択▶●▶フォルダ名入力▶● ■フォルダ / ファイル名を変更するときは、次の操作を行いま

書籍データのリスト画面でフォルダ/ファイル選択→ (◇(メニュー) ◆「名前変更」 選択 ◆ ● ◆ フォルダ / ファイル名入力

■フォルダ/ファイルを削除するときは、次の操作を行います。 書籍データのリスト画面でフォルダ/ファイル選択⇒ () (メニュー) → 「削除」選択→●→○ (Yes) ■ファイルを移動するときは、次の操作を行います。 書籍データのリスト画面でファイル選択 (人)

ニュー) →「移動」選択→●→移動先選択→●→●

## しおりを利用する

す。

読みかけのページにしおりを登録しておけば、次回簡単な 操作で続きから閲覧できます。

 ●しおりは1書籍につき最大2個(最大5書籍)まで登録でき ます。

しおりを登録するページで、 🕤 ( メニュー ) を押す。

- **ク**「しおりをはさむ」を選び、●を押す。
- **♀**「しおり1」または「しおり2」を選び、 ●を押す。 指定したページにしおりが登録されます。

ッ ル 11

### 自動しおりについて

- ■書籍データの閲覧を終了すると、自動的に最後に表示していた ページにしおりが登録されます。(自動しおり1) 次に同じ書籍データを閲覧し終了すると、最後に表示していた ページが自動しおり1に登録され、前回の自動しおり1は自動 しおり2に登録されます。
  - 自動しおりは1書籍につき最大2個まで登録され、古いもの から順に自動的に消去されます。
  - ●書籍データの閲覧中に着信があったときも、電子ブックは自動的に終了します。(上記と同様に、自動しおり1が付きます。)

しおりを登録したページの表示する

■閲覧画面で次の操作を行います。

○(メニュー)→「しおりへ」選択→●→「しおり1」/
 「しおり2」/「自動しおり1」/「自動しおり2」選択
 ●●

# 書籍データ内の画像を利用する

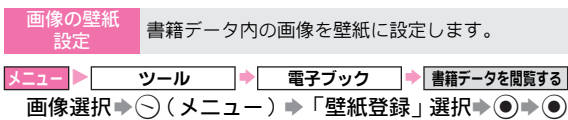

●画像によっては、壁紙に設定できないものがあります。

画像内情報の 利用 画像に埋め込まれた情報を利用します。

□2=> \_\_\_\_\_ → \_\_\_ 電子ブック → 書籍データを閲覧する
画像選択→ ○ (メニュー) → 「リンクへ」 / 「マスクの
切替」 / 「動画の実行」選択 → ●

| リンクへ   | ジャンプ情報では、書籍内の他のページへ<br>ジャンプします。ウェブへのアクセスやメー<br>ル送信など、リンク情報を実行するときは、<br>電子ブックの終了確認が表示されます。<br>(情報の利用/文字列のコピー: 20 P.11-25) |
|--------|----------------------------------------------------------------------------------------------------|
| マスクの切替 | 隠された特定の文字列または画像の表示/<br>非表示を切り替えます。                                                                                       |
| 動画の実行  | 指定のパラパラアニメが動きます。                                                                                                    |

## 辞書データを利用する

- 文字列の検索 辞書データを利用して言葉の意味などが検索でき ます。
- メニュー ▶ ツール ⇒ 電子ブック
- 辞書選択 ◆ ④ ◆ 検索 文字列の入力欄 選択 ◆ ④ ◆ 文字列 入力 ◆ ●
- ●検索結果画面から情報を選び、
   ●を押すと、辞書データの項目 が表示されます。
- 項目画面での操作は、閲覧画面での基本操作(℃27 P.11-25)を 参考にしてください。

ツール

# ガイド機能

メニュー操作以外の機能の操作方法を表示します。

メニュー ト ツール

# **】**「ガイド機能」を選び、●を押す。

ガイド機能画面が表示されます。

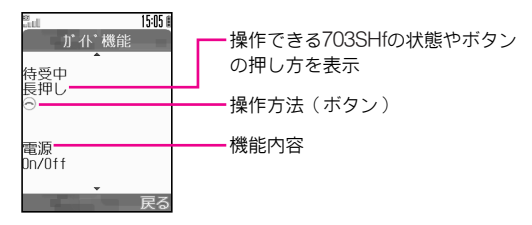

ッ ー ル

**2** ②を押す。

別の機能の操作説明が表示されます。

3 確認を終了するときは、 ○ (戻る)を押す。

オプションサービス

# オプションサービスの概要

703SHfでは、次のオプションサービスを利用できます。 ●電波の届かない場所では、703SHfからは操作できません。 ●サービス内容や一般電話からの操作などについて詳しくは、 「3Gガイドブック」を参照してください。

| 転送電話<br>サービス              | 電波の届かない場所にいるときや、電話に出られな<br>いときに、かかってきた電話を指定した電話番号へ<br>転送します。(『27右記)    |
|---------------------------|------------------------------------------------------------------------|
| 留守番電話<br>サービス             | 電波の届かない場所にいるときや、電話に出られないときに、留守番電話センターで伝言メッセージをお預かりします。(ご?P.12-4)       |
| 割込通話<br>サービス <sup>※</sup> | 通話中の相手を保留にし、他の相手からの電話を受けたり、他の相手へ電話をかけられます。また、相手を切り替えることもできます。(ピア.12-5) |
| 多者通話<br>サービス <sup>※</sup> | 通話中に他の相手に電話をかけ、最大6人同時に通話できます。また、相手を切り替えながら交互に通話できます。(ご)P.12-6)         |
| 発着信規制<br>サービス             | 電話をかけたり、電話を受けたりすることを状況に<br>あわせて制限できます。(『27 P.12-7)                     |
| 発信者番号<br>通知サービス           | お客様の電話番号を相手に通知したり、非通知にす<br>ることができます。(『27P.12-10)                       |

※別途お申し込みが必要です。

# 転送電話サービス

あらかじめ設定した条件(転送条件、着信の種類)に従っ て、かかってきた電話を別の電話番号に転送します。

● 設定できる転送条件は、次のとおりです。 (留守番電話サービスの転送条件も同様です。)

| 呼出なし          | 着信音を鳴らさずに、すべての着信を転送します。         |
|---------------|---------------------------------|
| 着信/           | 通話中は自動的に転送します。(割込通話サービス解除時)     |
| 通話中           | また、着信中はお客様の操作で転送します。            |
| 呼出あり          | 設定した呼出時間内に電話に出なかったときに転送<br>します。 |
| 電源Off/<br>圏外時 | 電源を切っているときや圏外時の着信をすべて転送<br>します。 |

- 転送電話サービスと留守番電話サービスを同時に利用することはできません。(すでに留守番電話サービスを開始しているときに転送電話サービスを開始すると、留守番電話サービスは停止されます。)
- 発着信規制サービスを設定しているときは、設定している発着信の種類の転送電話サービスはご利用になれません。(発着信規制サービスが優先されます。)

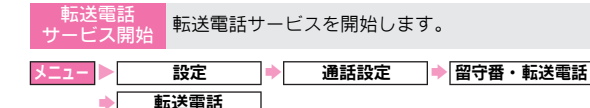

### すべての着信を転送する

「開始」選択◆●◆転送条件選択◆●◆「電話番号入力」 |選択 ▶ ● ▶ 転送先電話番号入力 ▶ ● ▶ 呼出し時間選択 (「呼出あり」選択時だけ) ●●

### 着信の種類ごとに転送する

「サービス選択」選択⇒●⇒着信の種類選択⇒●⇒転送 条件選択▶●▶「電話番号入力」選択▶●▶転送先電話 番号入力 ▶ ● ▶ 呼出し時間選択(「呼出あり」選択時だ け) ()

### 電話帳から転送先を選ぶ

- ■「電話番号入力」選択時に、次の操作を行います。 電話帳選択 ◆ ● ◆ 呼出し時間選択 (「呼出あり」選択時 だけ) 🌒 🖲
  - 電話番号が複数登録されている電話帳選択時:電話番号選 択▶◉

### 注意 転送先として登録できない電話番号

- ●「1」から始まる電話番号(例:110、119、118など)
- ●「00」から始まる電話番号(例:001、0041から始まる国 際電話番号など)
- ●「0120」から始まる電話番号(フリーダイヤル)
- ●「0990」から始まる電話番号(ダイヤルQ2など)

補足▶ 転送電話サービスを703SHfの簡易留守録(@了P.2-8)と合 わせてご利用になるときは、呼出し時間の設定により、優 先順位が変わります。

#### 例:転送電話サービスの呼出し時間…10秒 簡易留守録の呼出し時間……… 9秒

と設定すると、簡易留守録が優先されます。(ただし、電 波状況により優先順位が変わることがあります。)

- 転送電話 転送電話サービスを停止します。 通話設定 留守番・転送電話 設定

## 転送条件ごとに停止する

「個別停止」選択♥●♥転送条件選択♥●

## すべての転送設定を消去する

- 「留守番・転送電話停止」選択 🌢 🔿 (Yes)
- ●設定確認メッセージが表示されます。
- ●すべての転送設定を消去すると、留守番電話サービスの設定も 消去されます。

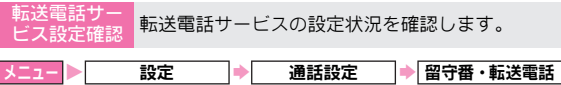

- 設定確認
- 転送条件選択▶●▶通話の種類選択▶●
- 設定確認画面が表示されます。 確認の終了:上記操作のあと((戻る)

## 転送電話サービス開始後に着信があると

●「呼出なし」で転送電話サービスを開始しているときは、着 信音は鳴らず、転送先に転送されます。

# 留守番電話サービス

あらかじめ設定した条件(転送電話サービスと同様:27P.12-2)に従って、かかってきた電話を留守番電話センターに転送 します。

- ●留守番電話センターへの転送は、転送電話サービスを利用します。そのため、留守番電話サービスと転送電話サービスを同時に利用することはできません。(すでに転送電話サービスを開始しているときに留守番電話サービスを開始すると、転送電話サービスは停止されます。)
- ●留守番電話サービスで利用できる機能などについて詳しくは、「3Gガイドブック」を参照してください。
- ●発着信規制サービスの「全発信規制」または「全着信規制」を 設定中は、転送電話サービスはご利用になれません。(発着信 規制サービスが優先されます。)

| 留守番電話<br>サービス開始                                      | 留守番電話サー                                                                 | ビスを開始し                             | ます。                     |                          |
|------------------------------------------------------|-------------------------------------------------------------------------|------------------------------------|-------------------------|--------------------------|
| メニュー<br>→<br>一<br>留<br>転送条件(I<br>出あり」選<br>・<br>設定確認メ | 設定<br>守番電話<br>今番電話<br>今<br>(<br>つ<br>ア.12-2) 選<br>沢時だけ) → (<br>ッセージが表示。 | 通話設定<br>開始<br>訳◆●◆呼!<br>●<br>されます。 | ]▶[留守番・≢<br>]<br>出し時間選挑 | <sub>ॼ</sub> 送電話<br>尺(「呼 |
| 留守                                                   | 番電話サービス                                                                 | 、開始後に着信                            | があると                    |                          |

■着信音が鳴っている間に④を押すと、そのまま通話できます。

「呼出なし」で留守番電話サービスを開始しているときは、着信音は鳴らず、留守番電話センターに転送されます。

補足▶ 留守番電話サービスを703SHfの簡易留守録(『27P.2-8) と合わせてご利用になるときは、呼出し時間の設定によ

- り、優先順位が変わります。
  - 例:留守番電話サービスの呼出し時間…10秒簡易留守録の呼出し時間……………9秒

と設定すると、簡易留守録が優先されます。(ただし、電 波状況により優先順位が変わることがあります。)

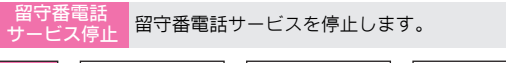

\_\_\_ 設定 → 通話設定 → 留守番・転送電話

#### 転送条件ごとに停止する

- 「個別停止」選択◆●◆転送条件(℃了P.12-2)選択◆●
- ●設定確認メッセージが表示されます。

### すべての転送設定を消去する

「留守番・転送電話停止」選択◆ ● ◆ 〜 (Yes)

- ●設定確認メッセージが表示されます。
- ●すべての転送設定を消去すると、転送電話サービスの設定も消去されます。

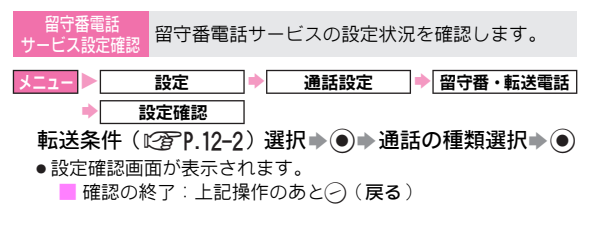

オプションサービス

#### 伝言メッセージ 再生 留守番電話センターに入っている伝言メッセージ を確認します。

①③(1秒以上)

- ●留守番電話センターに接続後は、アナウンスに従って操作します。
- ●待受画面で次の操作を行っても、伝言メッセージを再生できます。
- ● ◆ 「電話帳」選択 ◆ ◆ 「留守番電話再生」選択 ◆ ●
- ●◆「設定」選択◆●◆「通話設定」選択◆●◆「留守番・ 転送電話」選択◆●◆「留守番電話」選択◆●◆「留守番電 話再生」選択◆●
- 補足▶●留守番電話センターに伝言メッセージが入っているとき は、「⇔」が表示されます。

留守番電話 センター番号設定 留守番電話センターの各番号を設定します。

国U調留守番電話センター番号:09066517000
 再生用センター番号:留守電再生(国内)1416、
 留守電再生(海外)+819066514170

| メニュー 🖻 | 設定    | • | 通話設定 | • | 留守番 | • | 転送電話 |
|--------|-------|---|------|---|-----|---|------|
| ⇒[     | 留守番電話 | • | 設定   | ] |     |   |      |

## 留守番電話センター番号を設定する

「留守番電話センター番号」選択⇒●⇒番号入力⇒●

### 再生用センター番号を設定する

「再生用センター番号」選択◆●◆「留守電再生(国内)」/ 「留守電再生(海外)」選択◆●◆番号入力◆●

# 割込通話サービス

割込通話サービスを設定/解除します。 設定 通話設定 割认诵話 「On」(設定) / 「Off」(解除) 選択 ● ● ●ネットワーク接続後、確認メッセージが表示されます。 割込通話サービ 割込通話サービスの設定状況を確認します。 て設定確認 設定 通話設定 割込通話 「設定確認」選択⇒● 設定確認画面が表示されます。 ■確認の終了:上記操作のあと(~)(戻る) 通話中の電話を保留にして、あとからかかってき 割込通話着信 た電話を受けます。 通話中に割り込み音が聞こえたら 以降(デ)(切替)を押すたびに、通話する相手を切り替えられま す。 割込通話中に、③を押すか、703SHfを閉じると ■すべての通話が切れます。 割込通話中に、通話中の相手が電話を切ると ■「ピピピピ…」と警告音が鳴ります。(~)(再開)を押すと、保 留中の相手と通話できます。

別途お申し込みが必要です。

- 補足● ●割込通話サービスをご利用中は、通話中に着信があって
   も、バイブレータは動作しません。(着信音も鳴りません。)専用の割り込み音が聞こえ、着信中のメッセージが
   表示されます。
  - 留守番電話サービスまたは転送電話サービスを開始しているときは、通話中にかかってきた電話を受けなければ、留守番電話センターまたは転送先に転送されます。また、留守番電話サービスまたは転送電話サービスを「呼出なし」で開始しているときは、かかってきた電話は受けられません。(留守番電話センターまたは転送先に転送されます。)

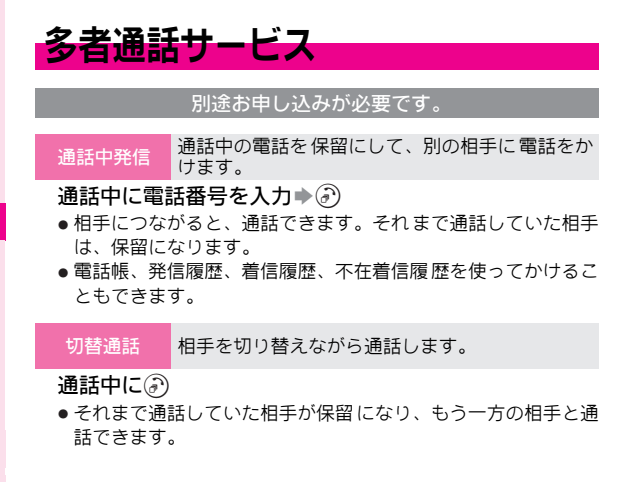

切替通話中に、⑥を押すか、703SHfを閉じると

■すべての通話が切れます。

切替通話中に、通話中の相手が電話を切ると

■「ピピピピ…」と警告音が鳴ります。<br/>
⑦ (再開)を押すと、保留中の相手との通話になります。

多者間通話 複数で同時に通話できます。(最大6人)

切替通話中に○(メニュー) →「多者間通話」選択→● →「全てと通話」選択→●

多者通話中に、⑥を押すか、703SHfを閉じると

■全員の電話が同時に切れます。

多者通話中に、通話中の相手が電話を切ると

■残された相手と通話できます。

# 発着信規制サービス

電話(音声電話/TVコール)の発着信やSMSの送受信を規 制します。(サービスごとに規制できます。) ●設定できる規制内容は、次のとおりです。

| 発  | 全発信規制                 | 緊急通話を除くすべての電話をかけら<br>れないようにします。  |
|----|-----------------------|----------------------------------|
| 信規 | 国際発信全規制 <sup>※1</sup> | 滞在国以外への電話をかけられないよ<br>うにします。      |
| 制  | 国際発信規制 <sup>※2</sup>  | 滞在国と日本以外への国際電話をかけ<br>られないようにします。 |
| 着信 | 全着信規制                 | すべての電話を受けられないようにし<br>ます。         |
| 規制 | 国際着信規制                | 日本以外で電話を受けられないように<br>します。        |

※1 例:イギリス滞在中⇒イギリス国内へだけ発信可能
※2 例:イギリス滞在中⇒イギリス国内および日本国内へ発信可能
また、発信先や着信元を規制したり、電話番号非通知の着信を拒否することもできます。

| 着信拒否番号  | あらかじめ設定した相手からの電話を受けな<br>いようにします。 |
|---------|----------------------------------|
| 非通知着信拒否 | 電話番号非通知の電話を受けないようにしま<br>す。       |

- 注意 発着信規制サービスの操作には、ご契約時にお決めいた だいた「発着信規制用暗証番号」(『27 P.1-24) が必要で す。
  - 発着信規制用暗証番号の入力を3回続けて間違えると、 発着信規制サービスの設定変更ができなくなります。 このときは、発着信規制用暗証番号と交換機用暗証番号の変更が必要となりますので、ご注意ください。詳しくは、お問い合わせ先(ご)P.19-24)までご連絡ください。
     転送電話サービスまたは留守番電話サービスを開始しているときは、開始している着信の種類の「全発信規制」 および「全着信規制」はご利用になれません。(転送電話サービスを相応)
- 補足 発信規制中に電話をかけようとすると、発信規制中である 旨のメッセージが表示されます。お客様がご利用になる地 域によっては、表示されるまでに時間がかかることがあり ます。メッセージが表示されないときは、発着信規制サー ビスの設定状況をご確認ください。

# 発信規制を設定する

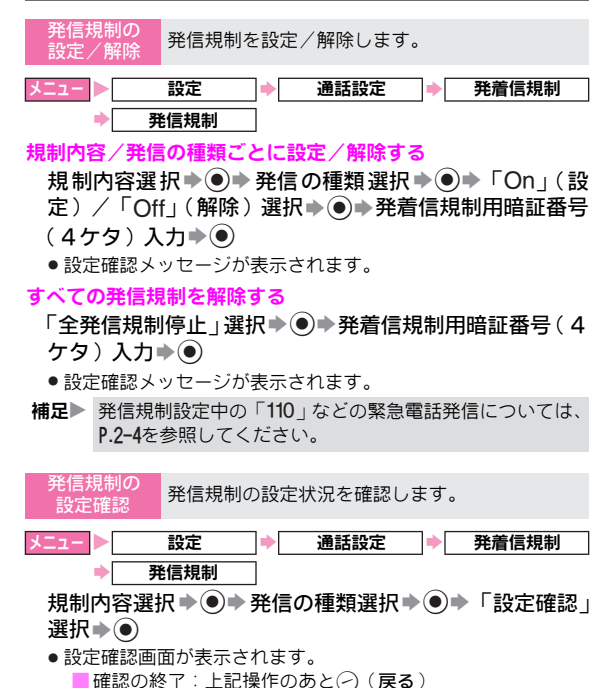

# 着信規制を設定する

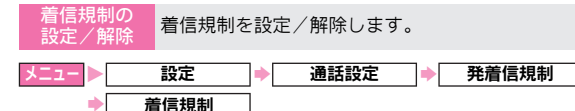

## 規制内容/着信の種類ごとに設定/解除する

- 規制内容選択 ◆ ◆ 着信の種類選択 ◆ ◆ 「On」(設 定) / 「Off」(解除)選択 ◆ ● ◆ 発着信規制用暗証番号 (4ケタ)入力 ◆ ●
- ●設定確認メッセージが表示されます。

## すべての着信規制を解除する

- 「全着信規制停止」選択→ → 発着信規制用暗証番号(4 ケタ)入力→ ●
- ●設定確認メッセージが表示されます。

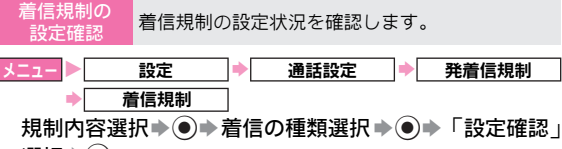

選択▶●

設定確認画面が表示されます。
 確認の終了:上記操作のあと(戻る)

# 着信を拒否する

 着信を拒否する電話番号を登録したあと、着信拒否On/Off設 定を「On」にしてください。

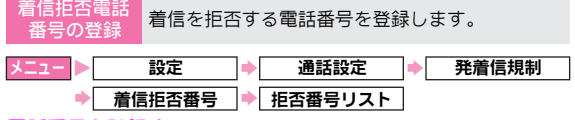

### 電話番号を登録する

- 登録場所選択◆●◆電話番号入力◆●
  - ■電話帳を利用した登録:登録場所選択 → (メニュー) →
     「電話帳読出」選択 → ● 電話帳選択 → ●
     電話番号選択
    - 電話帳に登録されている番号は、登録している相手の名前 が表示されます。

## 登録した電話番号を修正する

修正する電話番号選択⇒◇(メニュー)⇒「編集」選択 ⇒●⇒電話番号修正⇒●

### 登録した電話番号を削除する

削除する電話番号選択◆<>>(メニュー)→「削除」選択 ◆●>> (Yes)

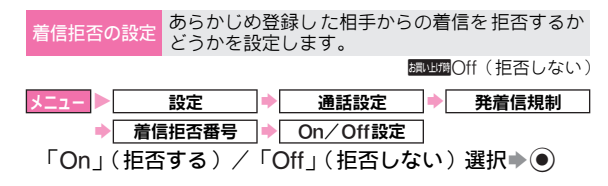

## 電話番号非通知の着信を拒否する

非通知着信拒否 電話番号非通知の着信を拒否するかどうかを設定 します。

調UB Off(拒否しない)

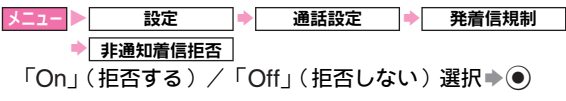

発着信規制用暗証番号を変更する

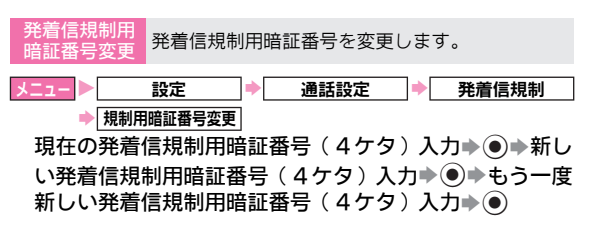

# 発信者番号通知サービス

お客様の電話番号を相手に通知したり、非通知に設定する ことができます。

 ●ここでの設定にかかわらず、電話番号の前に次の数字を付け てダイヤルすると、発信ごとに電話番号の通知/非通知を選 べます。

| 通知                      | (120)87006日または※113377(120)#1150                     |
|-------------------------|-----------------------------------------------------|
| 非通知                     | (120)8かり4前)または#愛3読(120)#愛)                          |
| 発信者番号通知/<br>非通知設定       | 発信時の電話番号の通知/非通知を設定します。                              |
|                         | amumon(通知)                                          |
| 「On」(通知                 | 設定     ●   通話設定   ● 発番号通知・表示」<br>])/「Off」(非通知)選択● ● |
| 発信者番号通知<br>サービス設定確認     | 発信者番号通知サービスの設定状況を確認しま<br>す。                         |
| <u>メニュー</u> )<br>「設定確認」 | 設定 ◆ 通話設定 ◆ 発番号通知・表示<br>選択 ◆ ●                      |

● 設定確認メッセージが表示されます。

# Vodafone live!をご利用になる前に

# Vodafone live!について

Vodafone live!は、Vodafone live!対応の携帯電話を利用して、メール、ウェブ、Vアプリが利用できる通信サービスです。 ●各サービスの内容や通信料などについて詳しくは、「**3Gガイドブック**」を参照してください。

●Vodafone live!をご利用になるには、ネットワークに接続する情報などをセンターから取得する必要があります。(ピアP.1-19)

## ■メール

SMS(ショートメッセージサービス)やMMS(マルチメディアメッセージングサービス)を利用して、海外でも日本国内 と同じように文字メッセージなどをやりとりできます。(27 P.14-2)

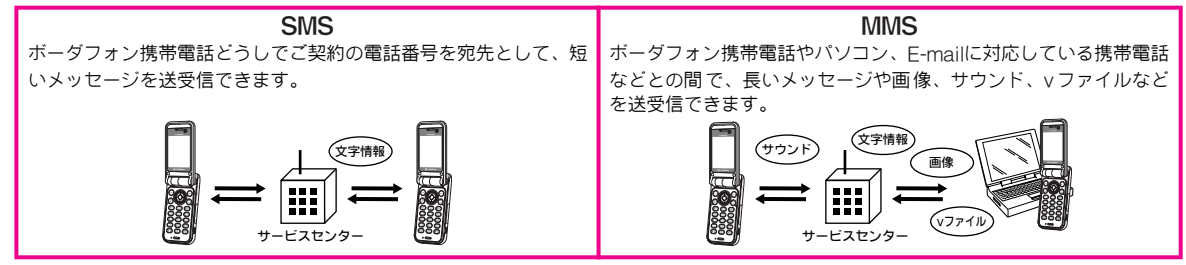

●MMSの利用とE-mailの受信には、別途ご契約が必要です。

# ■ウェブ

さまざまな内容のコンテンツにアクセスできるインターネット接続サービスです。情報の検索や、画像/サウンドの取得な どボーダフォン携帯電話だけで利用できます。(ビアP.15-2)

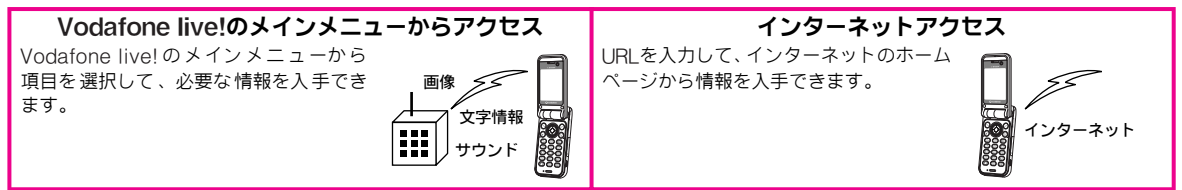

●ウェブの利用には、別途ご契約が必要です。

■∨アプリ

ゲームなど、いろいろなアプリケーションをダウンロードして利用できます。(C2 P.16-2)

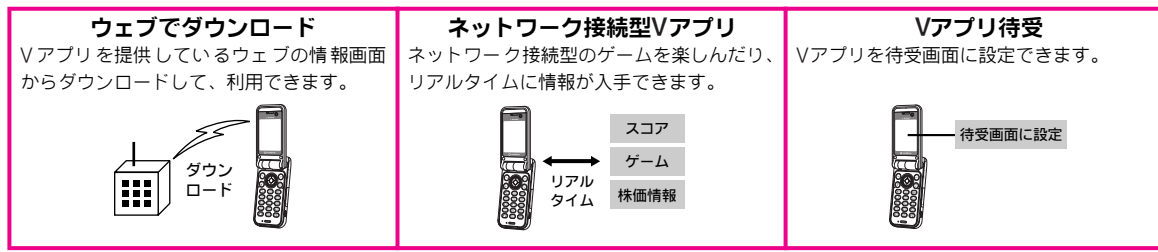

●703SHfでは、ボーダフォン携帯電話専用のVアブリだけを利用できます。
 ●Vアプリの利用には、別途ご契約が必要です。(お買い上げ時に登録されているVアプリは、そのまま利用できます。)

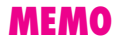

メール

# メールについて

703SHfでは、SMSとMMSの2つのメッセージサービスが 利用できます。

| SMS(ショート<br>メッセージサービス)      | ボーダフォン携帯どうしでご契約の電<br>話番号を宛先として、短いメッセージ<br>を送受信できます。                                  |
|-----------------------------|--------------------------------------------------------------------------------------|
| MMS(マルチメディア<br>メッセージングサービス) | ボーダフォン携帯電話やパソコン、E-<br>mailに対応している携帯電話などとの<br>間で、長いメッセージや画像、サウン<br>ド、vファイルなどを送受信できます。 |

# メールフォルダについて

703SHfで送受信したメールは、次のように管理されています。

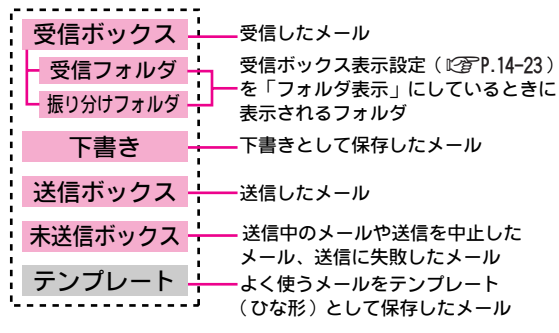

●未読メール/未送信メールがあるときや、下書きとして保存したメールがあるときは、該当するフォルダの名前が太く表示されます。また、フォルダ名の後ろに件数も表示されます。

# メール画面の見かた

15:05 (

受信ポックス - 009

岡田 たかお 北山 かおる 岡田 たかお

北山 かおる 岡田 たかお

北山 かおる

吉婚式の件

## リスト画面

メールの受信画面で●を押したときや、メールフォルダを 選び●を押したときは、次のようなリスト画面が表示され ます。

### メールの種類/状態

#### ●メールの状態

|    | 未読/未送信 |    | 既読   |
|----|--------|----|------|
| ⊠, | 送信済    | ⊠, | 送信失敗 |
|    |        |    |      |

#### ・メールの種類/設定など

|   | MMS <sup>*1</sup> |   | SMS        |
|---|-------------------|---|------------|
| Q | 添付あり              | 6 | 保護         |
| 1 | 優先度(高)            | z | 優先度(低)     |
| 8 | MMS通知※2           | 8 | 通信レポート要求※3 |
|   | USIMカード内SMS       |   | -          |
|   |                   |   |            |

※1 MMSご契約時だけ表示されます。
 ※2 受信ボックスで表示されます。
 ※3 送信ボックスで表示されます。

## - 選択しているメールの番号

- └件名/メールの内容/送受信日時
  - MMSでは件名が、SMSではメールの内容が表示されます。

#### - 送信元/送信先

● 電話番号 / E-mailアドレスや名前が表示されます。

- 補足 リスト画面で次の操作を行うと、メールの順番を並べ替え ることができます。
  - ○(メニュー) →「その他」選択 → 「並べ替
     え」選択 ● 並べ替え方法選択 ●

## メッセージ画面

リスト 画面でメールを選び●を押すと、次のようなメッ セージ画面が表示されます。

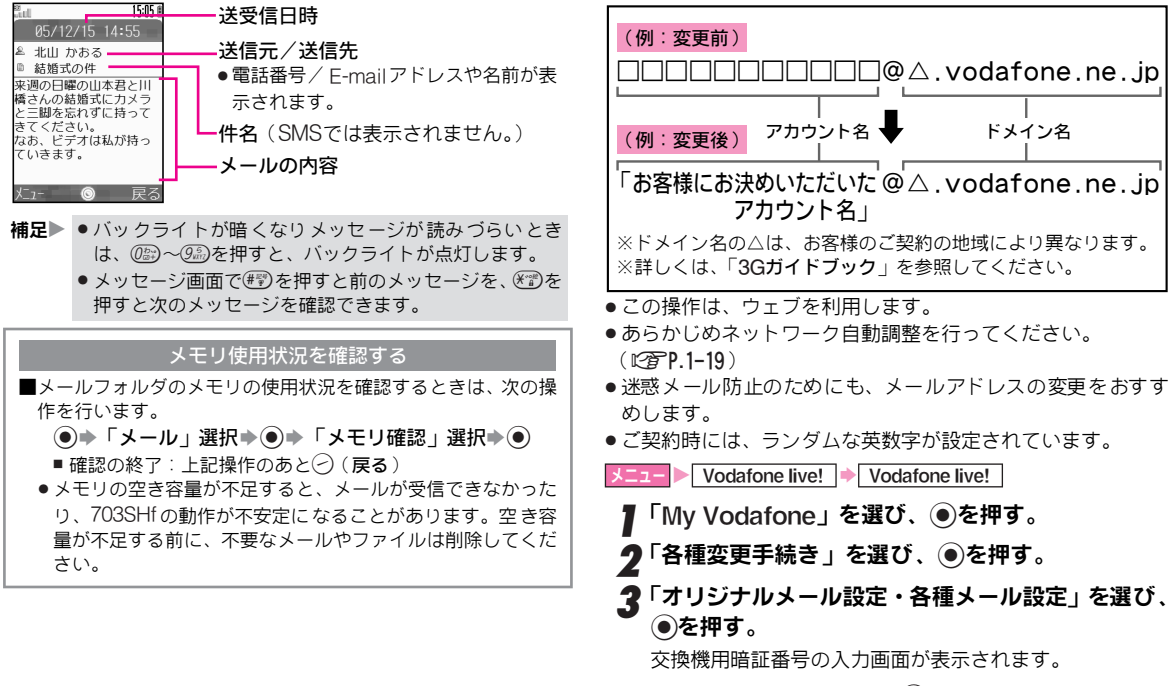

**₄** 暗証番号入力欄を選び、●を押す。

メールアドレスの変更

な文字列に変更できます。

メールアドレスのアカウント名(@の前の部分)をお好き

X

JV

14

5 交換機用暗証番号(4ケタ)を入力し、●を押す。
 ● 交換機用暗証番号: © P.1-24
 6 「OK」を選び、●を押す。

7「1.各種メール設定」を選び、●を押す。

8 「1.メールアドレス編集」を選び、 ④を押す。 現在のメールアドレスが表示されます。

9 メールアドレス入力欄を選び、●を押す。
 10 希望のアカウント名を入力し、●を押す。
 11「OK」を選び、●を押す。

注意 > ウェブの情報が更新され、設定手順が変更されることがあ ります。詳しくは、お客さまセンター(『27P.19-24)まで お問い合わせください。

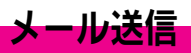

# メールを作成する前に

SMSとMMSでは、入力できる項目が異なります。

|     | 宛先 | 件名 | 本文 | 添付 |
|-----|----|----|----|----|
| SMS | 0  | ×  | 0  | ×  |
| MMS | 0  | 0  | 0  | 0  |

このため、ファイルの添付や件名入力などMMS固有の機能 を利用すると、自動的にMMSに変更されます。

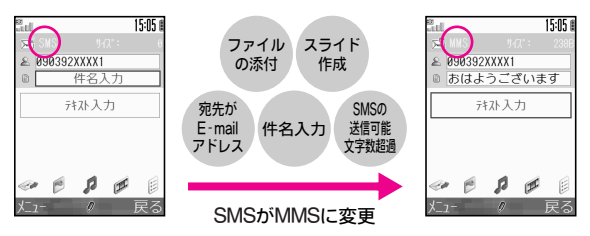

次のときも、SMSからMMSに変更されます。

- 宛先の電話番号が20ケタを超過しているとき
- メール本文の文字色を「ブラック」以外にしているとき
- ●文字サイズを「中」以外にしているとき
- ●送信オプションの優先度を「普通」以外にしているとき
- ●送信オブションの配信時間を「すぐに配信」以外にしている とき

補足 ● 一度MMSに変更されたメールは、件名を削除したり設定を変更しただけでは、SMSに戻らないことがあります。このときは、「送信メールのタイプを設定する」(ビ倉 P.14-12)で、メールタイプを「SMS」に設定し直してください。
 送信オプションの「優先度」、「配信時間」を操作して

MMSに変更されたメールは、SMSには戻せません。

SMSしか送信できないようにしておくこともできます。
 (ご了 P.14-12)

## 送信可能文字数

送信可能文字数は、次のとおりです。

| SMS | 最大全角70文字(半角カタカナ70文字、半角英数字160<br>文字)          |
|-----|----------------------------------------------|
| MMS | 全角約10000文字(半角カタカナ約10000文字、半角英数<br>字約30000文字) |

- ●MMSは、添付ファイルと本文など、合わせて最大300Kバイト まで送信できます。このため、宛先の件数や添付ファイルの データ量によって、本文に入力できる文字数は異なります。
- ●送信するメールのおおよそのデータ容量は、メール作成画面
   (ピアP.14-6)で確認できます。

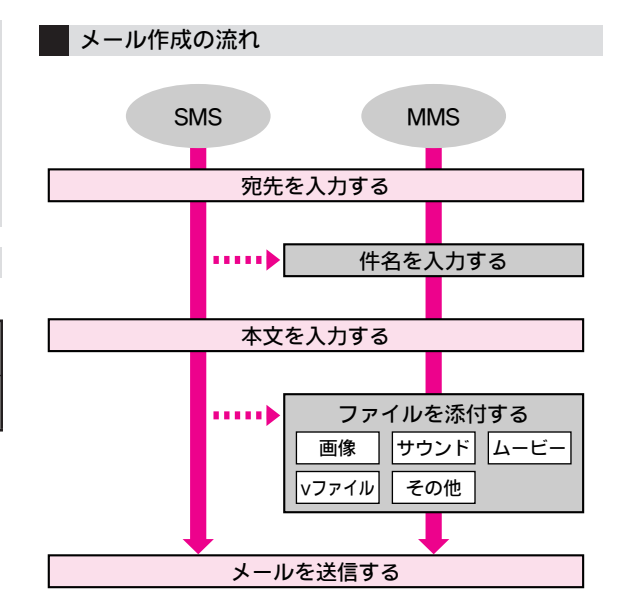

メ ー ル 14

## メディア選択バーについて

メール作成画面の下部には、「**メディア選択バー**」が表示されます。

メディア選択バーでできることは、次のとおりです。

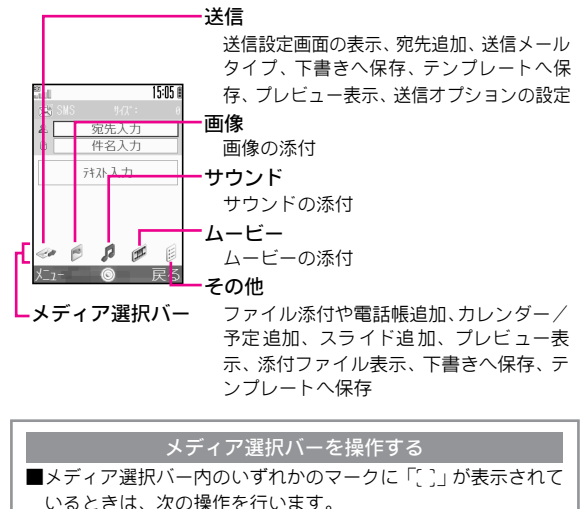

●で項目選択●●

■メディア選択バー内のどのマークにも「(`)」が表示されていな いときは、次の操作を行います。

メディア選択バーに「〔〕」が表示されるまで②⇒項目選 択⇒●

補足 本書では、メディア選択バーを利用した操作方法を中心に 説明します。

# メールを作成/送信する

ここでは、SMSとMMSの新規作成を例に、メールの宛先入 力から送信までを説明します。

- メール作成前に、「メールを作成する前に」(『3 P.14-4)をご 確認ください。
- あらかじめ署名を登録しておくと、メールの本文で簡単に入力できます。(ピアP.14-23)
- あらかじめメールグループを登録しておくと、グループに設定した複数の宛先に、同じメールを一括で送信できます。(ごう P.4-11)
- よくメールを送信する相手は、簡単メール宛先に登録しておくと便利です。(27P.14-22)

┃ ●を押したあと、「メール」を選び、●を押す。

●待受画面で≤>(≥)を押しても、操作できます。

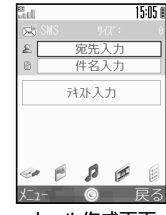

- メール作成画面
- 3 宛先入力欄を選び、 ●を押す。 宛先選択画面が表示されます。 ■ 宛先入力時にできること: ◎ 2.14-8

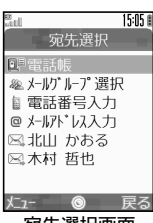

宛先選択画面

メ ー ル 14

## ▲ 電話帳から宛先を選択する ■「電話帳」を選び、●を押す。 ☑送信先を選び、●を押す。 電話帳の検索方法: 『2 P.4-7操作2~3 宛先が複数登録されている電話帳選択時:電話番号/ E-mailアドレス選択 (・) メールグループ(CPP.4-11)から宛先を選択する ■「メールグループ選択」を選び、●を押す。 ☑メールグループを選び、●を押す。 ■ メール作成に戻る(宛先が複数のとき): ○(戻る) 宛先の追加(宛先が複数のとき):「宛先追加」選択 ◆●◆操作4をくり返す◆ (戻る) 送信履歴から宛先を選択する ■送信先を選び、●を押す。 ●送信履歴は、「∞」のあとに名前または電話番号/ F-mailアドレスが表示されているものです。 簡単メール宛先(CTP.14-22)から宛先を選択する ■ ( メニュー ) を押す。 ☑「簡単メール宛先リスト」を選び、●を押す。 【〕送信先を選び、●を押す。 宛先を直接入力する □「電話番号入力」または「メールアドレス入 力」を選び、●を押す。 2ボーダフォン携帯電話の電話番号またはE-mail アドレスを入力し、④を押す。 ●SMSのときは、このあと操作7へ進みます。 宛先の修正:ごうP.14-8 ለ件名を入力し、 ●を押す。

 最大全角13文字(半角カタカナ13文字、半角英数40文字) まで入力できます。

# ▼ メールの本文を入力する。

- 文字の入力方法: © P.3-5
- 署名の入力:本文入力中に○(メニュー)→「その他」選択→●→「署名」選択→●
- 文字色の変更: (メニュー) → 「その他」選択 ● 「文字色」選択 ● ● 色選択 ● ●
- 文字サイズの変更: ○(メニュー) ◆「その他」選択 ◆ ◆ 「文字サイズ」選択 ◆ ● ◆ サイズ選択 ◆ ●

# 8 ●を押す。

- SMSのときや、ファイルを添付しないときは、このあと 操作10へ進みます。
- ■メッセージの修正:本文入力欄選択⇒●⇒本文修正⇒●
- ■メール本文の削除:本文入力欄選択⇒○(メニュー)⇒「本 文消去」選択⇒●

# **9** ファイルの添付などを行う。

- ファイルの添付(MMS): 27.14-9
- スライドの作成 (MMS): 🖅 P.14-10

# ● メディア選択バーで、「ペ」(送信)

## を選び、◉を押す。

- 送信設定画面が表示されます。
- 送信メールの確認:「プレビュー表示」
   選択()
- 宛先の修正:© P.14-8
- 送信メールタイプの設定: 22 P.14-12
- 送信オプションの設定: 27.14-11
- 下書きに保存: © P.14-12操作3
- テンプレートに保存:27P.14-13「テ
- **ンプレートを作成する**」操作3以降

# **↓**「メールの送信」を選び、●を押す。

- メールが送信されます。
- ●送信中に703SHfを閉じても、送信は中止されません。

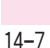

」 ル 14

15:05 🛙

宛先: 090392X

送信メールタイプ:SMS

送信設定画面

プレビュー表示

送信オプション

| 電話帳からメールを作成する<br>■電話帳を呼び出し、次の操作を行います。<br>●電話番号のとき<br>電話番号選択 ◆ ● ◆ 「メール作成」選択 ◆ ● ◆ メール<br>作成(ご了 P.14-7操作5以降)<br>● E-mailアドレスのとき<br>E-mailアドレス選択 ◆ ● ◆ メール作成(ご了 P.14-7操作<br>5以降)        | <ul> <li>宛先入力時にできること</li> <li>●他の宛先を追加入力するときは、メール作成画面/送信設定画面で次の操作を行います。</li> <li>宛先欄選択 ◆ ● ◆ 「宛先追加」選択 ◆ ● ◆ 宛先入力(比否下P.14-7操作4)</li> <li>●メール作成画面に戻る:上記操作のあと (戻る)</li> <li>●最大20件まで入力できます。</li> <li>■宛先タイブ(「To」、「Cc」、「Bcc」)を変更するときは、メー</li> </ul>                             |
|----------------------------------------------------------------------------------------------------|----------------------------------------------------------------------------------------------------|
| メール作成中に着信があると<br>■作成中のメールは保護されています。通話などを終わると、作<br>成を継続できます。                                                                                                    | ル作成画面/送信設定画面で次の操作を行います。<br>宛先欄選択 ● ● 宛先選択 ● ○ (メニュー) ●「Toへ<br>変更」/「Ccへ変更」/「Bccへ変更」選択 ●<br>●「Cc」や「Bcc」にすると、メールのコビーが送信されます。                                                                                                    |
| 相手が電源を切っていたり、電波の届かない所にいると<br>■サービスセンターにメールが保管され、送信が終了するまでく<br>り返し配信します。(リトライ機能)<br>●サービスセンターで保管する期間(有効期限)は設定できま<br>す。(CGPP.14-11)<br>設定された有効期限内に相手が受信しないとき、メールは削<br>除されます。            | <ul> <li>BCC」にすると、IBCC」に設定した相手の電話番号/E-mail<br/>アドレスは、他の送信先には表示されません。</li> <li>■宛先を変更/修正するときは、メール作成画面/送信設定画面<br/>で次の操作を行います。</li> <li>宛先欄選択 ●● 宛先選択 ○ (メニュー) ●「宛先<br/>編集」選択 ●● 宛先修正 ●●</li> <li>■ メール作成画面に戻る:上記操作のあと○ (戻る)</li> <li>■ 応告を削除するときは、メール作成画面(送信設定画面で次の</li> </ul> |
| 送信に失敗すると                                                                                                    | 操作を行います。                                                                                                    |
| ■送信に失敗したメールがあるときは、「喚」とインフォメーショ<br>ンが表示されます。再送するときは、次の操作を行います。<br>●◆「メール」選択◆●◆「未送信ボックス」選択◆●◆                                                                                           | <b>宛先欄選択◆●◆宛先選択◆◇(メニュー)◆「宛先</b><br>削除」選択◆●<br>■メール作成画面に戻る:上記操作のあと◇(戻る)                                                                                                    |
| <ul> <li>▶ 「かきがすで」(アーユー) マ・やと」とがすで)</li> <li>■自動再送を「On」にしているときは、自動的に最大2回まで<br/>再送されます。(127 P.14-22)</li> <li>● 2回続けて送信に失敗したメールは、以降自動では再送でき<br/>ません。送信する必要があるときは、手動で再送してくださ</li> </ul> | 注意 宛先にE-mailアドレスを入力したときは、件名や本文に絵<br>文字や半角カタカナを入力しないでください。受信側で正<br>しく表示されないことがあります。<br>メール作成中②を押すと 簡単に送信設定画面(12℃ P 14-                                                                                                    |

7)を表示できます。

●自動再送するときまれに、同じメールが2通送信されること があります。

メール

14

## 画像/サウンドファイルなどを添付する

MMSに画像やサウンドなどを添付して送信できます。

- ●メール本文などと合わせて300Kバイトを超えるときは、添付 できません。
- 送信先が添付ファイルを受信できるかなど、あらかじめ送信先のサービス対応状況などをご確認のうえ、操作してください。
- ●ファイルの添付は、P.14-7操作9で行います。操作後、メール 作成画面に戻りますので、メールを作成/送信してください。

## 画像を添付する

- メディア選択バーで、「●」(画像)を選び、● を押す。
  - ▶□「画像追加」を選び、●を押す。
    - 添付する画像を撮影:「カメラ起動」選択◆●◆
      - ●(撮影) ◆○(保存)(操作完了)
      - ■保存先を「毎回確認」設定時:上記操作のあと保存 先選択●●
  - **Ⅰ**画像を選び、●を押す。
    - データサイズの大きいJPEG画像選択時: 圧縮サイズ
       選択 ●
- サウンドを添付する
  - ■メディア選択バーで、「』」(サウンド)を選び、●を押す。
  - ☑「サウンド追加」を選び、●を押す。
    - 添付するサウンドの録音:「ボイスレコーダー起動」選択
       (録音開始)
       (録音解方)
       (録音解方)
       (録音解方)
       (録音報方)
       (録訳)
       (本体」/「メモリカード」選択
       (操作完了)
  - Ⅰサウンドを選び、●を押す。
    - サウンドの再生:サウンド選択 → ⑤ (メニュー) → 「再生」選択●●

### ムービーを添付する

- □ メディア選択バーで、「∅」(ムービー)を選び、●を押す。
- - ■添付するムービーの撮影:「ビデオカメラ起動」選択
     ●●●●(撮影開始)●●(撮影終ア)●「添付」
     選択●●●「本体」/「メモリカード」選択●●(操作完ア)
- Ⅰ ムービーを選び、●を押す。
  - ▲ムービーの再生:ムービー選択 ◆○(メニュー)◆ 「再生」選択◆●

#### 電話帳を添付する

- メディア選択バーで、「◎」(その他)を選び、
   ●を押す。
- ❷「電話帳追加」を選び、●を押す。
- Ⅰ 電話帳を選び、●を押す。
  - 選んだ電話帳は、データフォルダの「その他ファイ ル」に保存されたあと、添付されます。
  - (メールのサイズ表示の横に「↓」が表示されます。)

### 予定を添付する

- メディア選択バーで、「 🗟 」(その他)を選び、
   ●を押す。
- ፟፟፟፟፟፼「カレンダー/予定追加」を選び、●を押す。
- Ⅰ予定が登録されている日を選び、●を押す。
- Ⅰ予定を選び、●を押す。

選んだ予定は、データフォルダの「**その他ファイル**」 に保存されたあと、添付されます。

(メールのサイズ表示の横に「り」が表示されます。)

X

IV

14

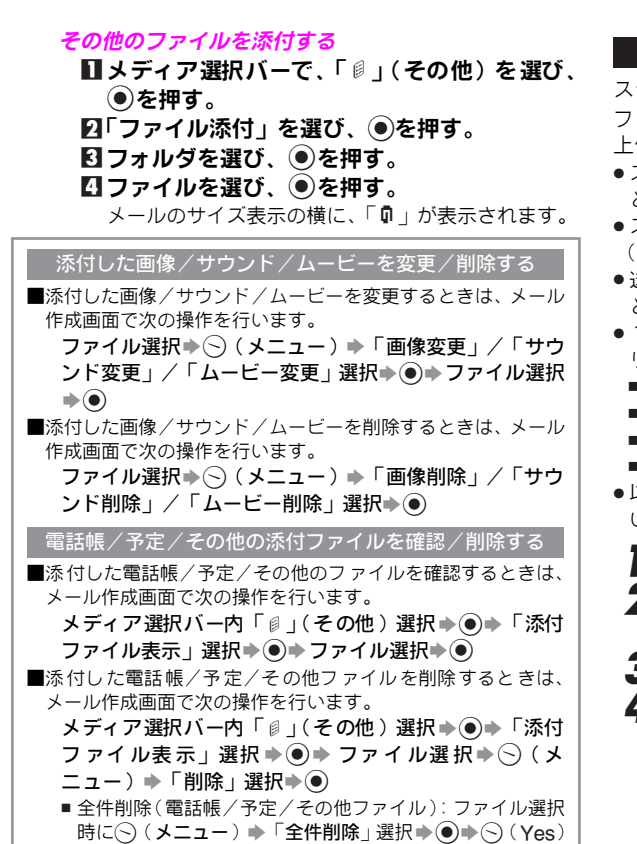

# スライドを作成する

- スライドとは、メールの本文と画像/サウンドなどの添付 ファイルを1つにまとめたものです。このスライドを2件以 上作成すると、スライドの順番に受信側で連続表示できます。
- ヘスライドは複数のファイルを添付して、自動的に作成することもできます。
- ●スライドの表示される時間は、スライドごとに変更できます。 (ピアP.14-11)
- ●送信先がMMSに対応していないときは、通常の添付ファイル として送信されます。
- 1件のスライドに登録できるファイルは、次のいずれかとな ります。
  - ■画像(1ファイル)+サウンド(1ファイル)
  - ■画像(1ファイル)
  - ■サウンド(1ファイル)
  - ■ムービー(1ファイル)
- ●以下の操作は、P.14-7操作9で行います。操作後、操作11を行い、メールを送信してください。
- **3**「スライド追加」を選び、**●**を押す。
- 4「後ろに追加」を選び、●を押す。 入力済の本文、添付ファイルが1件目 のスライドとなり、2件目のスライド が入力できる状態になります。
  - 「前に追加」を選び、●を押すと、作 成済のスライドの前に本文を入力で きます。

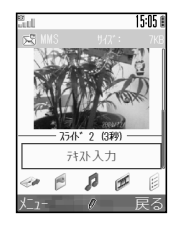

メ ー ル

# 5 本文の入力/ファイルの添付を行う。

- ●新しいスライドを作成するときは、操作2~5をくり返します。
- スライドの表示時間設定:スライド番号選択●○(メニュー)
   「スライド表示時間」選択●○●表示時間選択●○
  - 表示時間を手動で入力する:表示時間選択時に「オリジ ナル設定」選択◆●◆●◆表示時間入力◆●◆○(メ ニュー)◆「OK」選択◆●
- スライドの削除:スライド番号選択⇒(○(メニュー))→「ス ライド削除」選択⇒(●)
  - スライドが1件になったときは、ファイル添付された通常のメールに戻ります。

## 送信時のその他の機能

## 送信オプションを設定する

SMSおよびMMSの送信オプションを設定します。

- ●送信オプションで設定した内容は、作成中のメール1件だけ に有効となります。
- ●以下の操作は、P.14-7操作10の送信設定画面で行います。操作後、メール作成画面に戻り、メールを作成/送信してください。

配信確認 送信したメールの配信状況を通信レポート(ピアP.14-14)として入手するかどうかを設定します。 ■宛先がボーダフォン携帯電話のときに利用できます。

a買い上げ持◯(ff

「送信オプション」選択 ◆ ● ◆ 「配信確認」選択 ◆ ● ◆ 「On」/「Off」選択 ◆ ●

■ メール作成画面に戻る:上記操作のあと (戻る)

| 右动期限 | 送信したメールをセンターに保存する期限を設定 |
|------|------------------------|
| 日知知此 | します。                   |

# 「送信オプション」選択 ◆ ● ◆ 「有効期限」選択 ◆ ● ◆ 期限選択 ◆ ●

■ メール作成画面に戻る:上記操作のあと②(戻る)

### MMSの送信オプションを設定する

MMSの送信オプションを設定します。

- ●MMSの送信オプションで設定した内容は、作成中のメール1 件だけに有効となります。
- ●MMSの送信オプションを設定すると、SMSで作成したメールでもMMSに変更されます。設定をお買い上げ時の状態に戻しても、MMSに変更されたメールはSMSには戻りませんので、ご注意ください。
- ●以下の操作は、P.14-7操作10の送信設定画面で行います。操作 後、メール作成画面に戻り、メールを作成/送信してください。

優先度を設定します。

■ メール作成画面に戻る:上記操作のあと (戻る)

<sub>御い御</sub>最大

## 送信メールのタイプを設定する

送信メールタイプ(SMS/MMS)を設定します。

- MMS 固有の機能を利用しているメールは、「SMS」にはできません。
- ●メールの新規作成時には、「固定解除(自動設定)」に設定されています。
- ●以下の操作は、P.14-7操作10の送信設定画面で行います。操作 後、メール作成画面に戻りますので、メールを作成∕送信し てください。
  - **┃**「送信メールタイプ」を選び、 ●を押す。
  - 2「固定解除(自動設定)」、「SMS」、「MMS」のいず れかを選び、●を押す。

## 下書きを利用する

## 作成したメールを下書きに保存する

作成したメールを、送信せずに下書きとして保存します。 •保存するメモリがないときは、下書きを保存できません。不要 なメールを削除(ご了P.14-19)してから、操作してください。 】メールを作成する。(ご了P.14-6操作1~P.14-7操作9) 2メディア選択バーで、「⇒」(送信)を選び、●を押す。 3「下書きへ保存」を選び、●を押す。 下書きフォルダに保存されます。

注意 MMSを保存したときは、宛先タイプ(「To」、「Cc」、「Bcc」) や添付ファイルの順番が変わることがあります。

## 下書きしたメールを送信する

下書きとして保存しておいたメールを送信します。

メニュー トリン メール

**】**「下書き」を選び、●を押す。

下書きフォルダ内に保存されているメールの一覧画面が 表示されます。

- 下書きしたメールの情報確認:メール選択◆○(メニュー)
  - ◆「メールのプロパティ」選択◆●
  - ■確認の終了:上記操作のあと (戻る)
  - ■情報の続きを確認:上記操作のあと②
- 下書きしたメールの削除:メール選択 ◆ (メニュー) ◆ 「削除」選択 ◆ ● ◆ ○ (Yes)

## **2** メールを選び、●を押す。

下書きの内容が入力された状態で、メール作成画面が表示 されます。

## **3** メールを修正/送信する。

メールの修正/送信方法は、メールの作成時(ご)P.14 6)と同様です。

●送信したメールは、下書きから消去されます。

# テンプレートを利用する

テンプレートを作成する

作成したメールをひな形として登録します。

- メールを作成する。(ご)P.14-6操作1~P.14-7操作9)
- 9 メディア選択バーで、「৵」(送信)を選び、 ●を押す。
- **3**「テンプレートへ保存」を選び、 ●を押す。
- 4 ●を押したあと、テンプレート名を入力し、●を 押す。
  - ●を押さずはじめに入力する文字のボタン(00m)~9m)、
     ※1、(10m)を押しても、文字が入力できます。
- 5 (メニュー)を押す。
- ゟ「保存」を選び、●を押す。

テンプレートを利用してメールを送信する

#### ニュー トレーメール

- 「テンプレート」を選び、●を押す。
   テンプレートの情報確認: テンプレート選択 → (メ ニュー) → 「メールのプロパティ」選択 ● ●
  - ■確認の終了:上記操作のあと?(戻る)
- ⑦ テンプレートを選び、●を押す。
- テンプレートの内容が入力された状態で、メール作成画面 が表示されます。
- 3 メールを作成/送信する。(C2P.14-6)

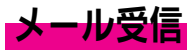

# 新着メールを確認する

# メールを受信すると、受信画面の あとインフォメーションが表示される。(「図」点灯)

703SHfがクローズボジションのときは、受信中にオープンポジションにすると、受信画面のあと、インフォメーションが表示されます。

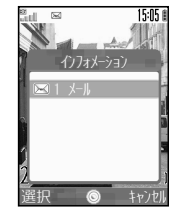

インフォメーション

## 2「メール」を選び、●を押す。

- メールのリスト画面が表示されます。
   メールの受信画面で 
   を押しても、 メールのリスト画面が表示されます。
   受信ボックスをフォルダ表示時:フォ ルダ選択◆●
- 3 メールを選び、●を押す。
  - メッセージ画面が表示されます。

     続きのあるMMSの受信: ℃3 P.14-14
     受信したメールの利用: ℃3 P.14-15

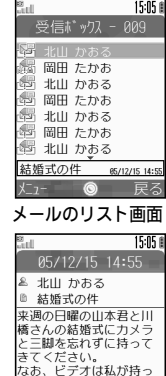

ていきます。

メッセージ画面

メ ール 14

## 通信レポートを確認する

■配信確認(ご)P.14-11、P.14-23)を「On」にしてメールを送信したときは、サービスセンターからメールの配信状況のレポートが届きます。このレポートは、通常のメールと同様の操作で確認できます。

## 待受画面以外でメールを受信すると

■待受画面に戻ると、インフォメーションが表示されます。

補足 受信画面やインフォメーションが表示されていないときは、 受信ボックスから確認できます。(ピアP.14-15)

## MMSの続きを受信する

下記のいずれかに該当するMMSが送られてくると、サービ スセンターに一時蓄積され、メッセージの一部(先頭部分) がお客様のボーダフォン携帯電話に送信されます。

サービスセンターに一時蓄積される条件

■宛先が複数あるとき

■添付ファイルがあるとき など

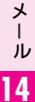

●続きのあるMMS(MMS通知)は、受信ボックスのリスト画面に「■」が表示されています。

- 補足 メールリストを利用して、MMSの続きを受信することも できます。(ピア右記)
  - MMSが送信されてきたときに、サービスセンターに蓄積 せず、自動的に受信することもできます。
  - 日本国内使用時:ホームネットワーク自動受信 (℃27.14-24)
  - 海外使用時: ローミング自動受信(22 P.14-24)

- メニュー トリン メール
- **】**「受信ボックス」を選び、●を押す。
- 受信ボックスをフォルダ表示時:フォルダ選択⇒ ④
- 21件ずつ受信する
  - □「□」が表示されているメールを選び、○(メ ニュー)を押す。

## 複数のMMSの続きを一度に受信する

# ■メールを複数選択し(ご)P.14-16操作2以降)、

- ──(メニュー)を押す。
- 指定した件数によっては、すべてのメールを受信で きないことがあります。
- **3**「全文受信」を選び、 **●**を押す。
  - メールの受信が始まります。
  - ●受信が終わると、メールのリスト画面が表示されます。
  - 受信の取消:受信中に〇(キャンセル) ◆〇(Yes)
- 注意▶ 300Kバイトを超えるメールは、受信できません。

## メールリストを受信する

サービスセンターに一時蓄積されているメールの一覧(メー ルリスト)を受信します。

- メニュー ト メール
- **┃**「サーバーメール操作」を選び、**●**を押す。
  - 以前受信したメールリストの確認:「メールリスト」選択 ●●
  - サーバーメールリスト内のメールをすべて受信する:「メー ル全受信」選択(\*)(●)
  - サーバーメールリスト内のメールをすべて削除する:「メー ル全削除」選択⇒●→○(Yes)
    - メールの件数によっては、削除に時間がかかることがあります。(例:20件で2~3分程度)
## **2**「メールリスト更新」を選び、●を押す。

- 受信が始まります。受信が終わると、メールリストが表示 されます。
- 以前に受信したメールリストがあるときは、メールリストが更新されます。
- 更新中の取消: ⑦ (キャンセル) ◆ ⑤ (Yes)
- 📕 メールリストを利用する:😰 下記

#### サーバーメール容量を確認する

- ■サーバーメールの容量を確認するときは、P.14-14「メールリ ストを受信する」操作1のあと次の操作を行います。
  - 「サーバーメール容量」選択・●
  - ■確認の終了:上記操作のあと②(戻る)
  - サーバーメール容量確認中の更新: (**更新**) ⇒ (Yes)

## メールリストを利用する

受信したメールリストを利用して、メールサーバー内の メールを受信/転送/削除できます。

MMSの続きを 受信する MMSの続きを受信します。

#### メール選択▶●

 受信したメールは、メールリストから削除され、受信ボックス に保存されます。

レールの転送サーバー内のメールをボーダフォン携帯電話番号/パソコンなど他のE-mailアドレスに転送します。

メール選択◆⑤(メニュー)◆「サーバーメール転送」 選択◆●◆宛先欄選択◆●◆転送先入力(『27P.14-7操 作4)◆「メールの送信」選択◆●

メールの削除サーバー内のメールを削除します。

メール選択◆⑤ (メニュー) ◆「削除」選択◆●◆⑤ (Yes)

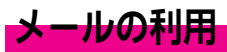

受信したメールから返信したり、受信/送信したメールを 転送できます。また、電話をかけたり、メールを作成した り、インターネット接続などに利用することもできます。 ●受信したメールは、送信元や件名などで振り分けることもで きます。(ピ酒P.14-21)

## メールの内容を確認する

### ニュー ト メール

- 【「受信ボックス」、「下書き」、「送信ボックス」、「未送信ボックス」、「テンプレート」のいずれかを選び、●を押す。
  - リスト画面が表示されます。
  - 受信画面表示時 : )
  - 受信ボックスをフォルダ表示時:フォルダ選択 ●
  - メールの詳細情報の確認:メール選択 ◆ 🛇 (メニュー) ◆
    - 「メールのプロパティ」選択⇒●
    - ■情報の続きを確認:上記操作のあと②
    - ■確認の終了:上記操作のあと②(戻る)
- **2** メールを選び、●を押す。
  - ●画像が添付されているときは、
     ●を押すと画像が表示されます。
     添付されている画像のサイズが大きいときは、
     画像を表示できないことがあります。
  - ●スライドのときは、自動的に再生されます。
  - 操作1で「下書き」、「テンプレート」を選んだときは、 メールの作成(修正)画面が表示されます。(ピアP.14-6)
     画面のスクロール: ②

X

JV

14

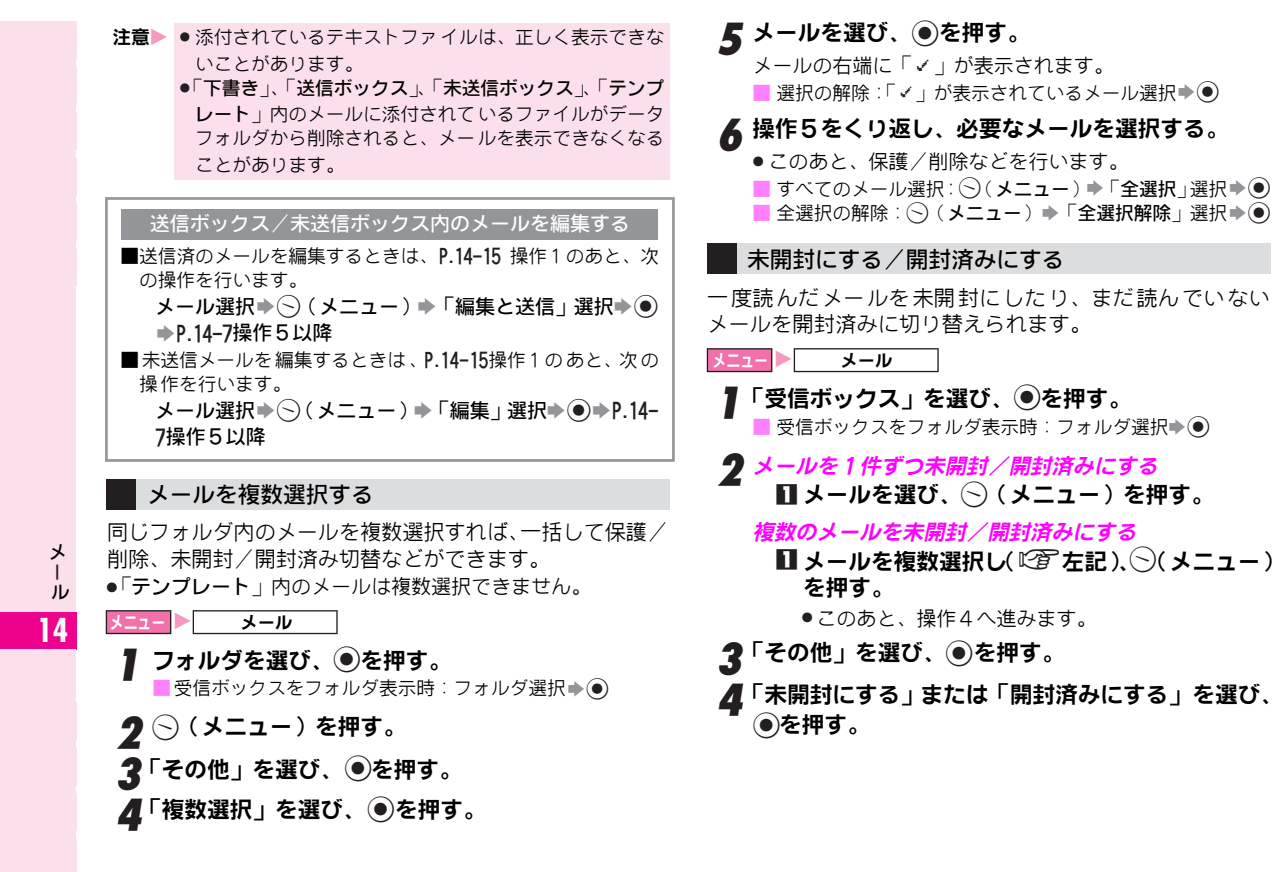

## メールを返信する

- メール 「受信ボックス」を選び、④を押す。 ● 受信ボックスをフォルダ表示時:フォルダ選択●④ **ク** メールを選び、●を押す。 🧣 🕞(メニュー)を押す。 ⊿「返信」または「全員へ返信」を選び、◉を押す。 ●MMSで一度に送信できる宛先は、最大20人です。 ●「全員へ返信」を選ぶと、すべての送信先(To/Cc)に 同じ内容のメールを一度に返信できます。 (メールによっては、「全員へ返信」が表示されないこと があります。) 「5「返信」または「引用付き返信」を選び、●を押す。 メール作成画面が表示されます。 ●「引用付き返信」を選ぶと、返信元のメールの本文を引用 できます。
- **6**返信メールを作成∕送信する。(227P.14-7操作5以降)
- 補足▶「全員へ返信」を行うと、自分にもメールが送信されることがあります。

## メールを転送する

ニュート メール

】「受信ボックス」または「送信ボックス」を選び、 ●を押す。

📕 受信ボックスをフォルダ表示時:フォルダ選択 🏓 🖲

- **2** メールを選び、●を押す。
- 3 🕞 (メニュー)を押す。
- 4「転送」を選び、③を押す。 メール作成画面が表示されます。

**5 宛先入力欄を選び、** ●を押す。 宛先選択画面が表示されます。

7 メディア選択バーで、「৵」(送信)を選び、●を押す。

**♀**「メールの送信」を選び、●を押す。

メールが転送されます。

 添付ファイルがあるときは、転送するメールに自動的に 添付されます。

# メール内の電話番号/E-mailアドレス/URLを利用する

### 電話帳に登録する

- メールの送信先/送信元の電話番号/E-mailアドレスを電 話帳に登録します。また、メールの本文に含まれる電話番 号も登録できます。
- ◆本文に含まれる電話番号は、③で文字色が赤に変わるものだけ利用できます。
- メニュー ト・メール
- 【「受信ボックス」または「送信ボックス」を選び、 ●を押す。

■受信ボックスをフォルダ表示時:フォルダ選択⇒●

- **ク** メールを選び、●を押す。
- 🤰 送信元/送信先の電話番号/E-mailアドレスを登録する
  - ∎⊙(メニュー)を押す。
  - 2「電話帳に登録」を選び、●を押す。
  - 図電話番号またはE-mailアドレスを選び、●を 押す。

#### 本文中の電話番号/E-mailアドレスを登録する

■電話番号またはE-mailアドレスを選び、●を 押す。

▶□「電話帳に登録」を選び、●を押す。

## ▲「新規作成」を選び、●を押す。

電話番号やE-mailアドレスが、電話帳の該当する項目に入 力されます。他の項目を入力し、電話帳の登録を完了して ください。(ビアP.4-4)

■追加登録時:電話帳選択◆●◆◇(保存)

## 電話発信/メール送信/インターネット接続を行う

メール本文に電話番号やE-mailアドレスが含まれていると きは、その画面から電話をかけたり、メールを送信できます。 また、URL(「http://」/「https://」/「rtsp://」で始まる アドレス)が含まれているときは、インターネットに接続 できます。

●文字色が変わったものだけ利用できます。

メニュー ト・・・メール

**┃**「受信ボックス」または「送信ボックス」を選び、 ●を押す。

📕 受信ボックスをフォルダ表示時:フォルダ選択 🌢 🖲

- 2 メールを選び、●を押す。
  - 電話番号やE-mailアドレス、URLが含まれているメール を選んでください。

🤰 電話をかける

- 電話番号を選び、●を押す。
- ☑「発信」または「TVコール」を選び、●を押す。
- メールを作成する
  - ■ボーダフォン携帯電話の電話番号またはE-mail アドレスを選び、●を押す。
  - ☑「メール作成」を選び、●を押す。
    - メールの作成/送信方法: 2 P.14-7操作5以降
    - メール送信後、自動的に待受画面へ戻ります。

#### URLを利用する

- ■URLを選び、●を押す。
  - インターネットに接続されます。
  - ●「rtsp://」で始まるアドレスのときは、動画/音楽 がストリーミング再生されます。(℃ ア.15-10)

# メールを保護する

削除したくない受信メールや送信済メールを個別に保護で きます。

- ●保護されているメールは、削除されません。
- ●「テンプレート」内のメールは、複数選択できません。

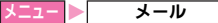

【「受信ボックス」、「送信ボックス」、「テンプレート」 のいずれかを選び、 ●を押す。

■ 受信ボックスをフォルダ表示時:フォルダ選択 🌩 🖲

- 2 1件ずつ保護する
  - ■メールを選び、◇(メニュー)を押す。
    - 「テンプレート」を選んだときは、このあと操作3 へ進みます。
    - ●保護解除するときは、保護されているメール(「圖」 表示)を選んでください。
  - ❷「その他」を選び、●を押す。

#### 複数のメールを保護する

- □メールを複数選択し(ご)P.14-16)、○(メ ニュー)を押す。
- **3**「保護」または「保護解除」を選び、●を押す。

保護されたメールには、「圇」が表示されます。

## メールを削除する

- ●保護されているメールは、削除されません。
- ●「テンプレート」内のメールは、複数選択できません。

#### メールを指定して削除する

#### メニュー トレーン

- 【「受信ボックス」、「下書き」、「送信ボックス」、「未送信ボックス」、「テンプレート」のいずれかを選び、 ●を押す。
  - 📕 受信ボックスをフォルダ表示時:フォルダ選択 🌢 🖲
  - 2 1*件ずつ削除する* ■ メールを選び、○(メニュー)を押す。

## 複数のメールを削除する

■ メールを複数選択し(ご)P.14-16)、○(メ ニュー)を押す。

- **3**「削除」を選び、**●を押す**。
- 📕 🕤 (Yes)を押す。
  - メールが削除されます。
  - ・メールによっては、削除に時間がかかることがあります。
     (1件あたり約3秒)

## メールをすべて削除する

#### メニュー メール

【「受信ボックス」、「下書き」、「送信ボックス」、「未送信ボックス」、「テンプレート」のいずれかを選び、 ●を押す。

■受信ボックスをフォルダ表示時:フォルダ選択
●
●

- **2**○(メニュー)を押す。
- ●「テンプレート」を選んだときは、このあと操作4へ進み ます。
- **♀**「その他」を選び、●を押す。

▲「全件削除」を選び、●を押す。

**5** (Yes)を押す。

## 添付ファイルをデータフォルダに保存する

メール内の添付ファイル(画像やサウンド、vファイルなど) を、データフォルダに保存できます。

#### 

【「受信ボックス」または「送信ボックス」を選び、
 ●を押す。

■受信ボックスをフォルダ表示時:フォルダ選択⇒●

**9** メールを選び、●を押す。

●ファイルが添付されているメールを選んでください。

- **3** ファイルを選び、──(メニュー)を押す。
  - ファイルの情報確認:「プロパティ」選択●●
     確認の終了:上記操作のあと(戻る)

**⊿**「添付ファイル保存」を選び、**●を押す**。

5 保存先を選び、●を押す。

## 6 ファイル名を入力する。

ファイル名を変更しないときは、そのまま操作7へ進みます。

## 7 ●を押す。

- データフォルダに保存され、メッセージ画面に戻ります。
- ●データフォルダのメモリが一杯のときは、確認メッセージが表示されます。不要なデータを削除(℃)P.9-15)したあと、保存し直してください。

## 受信メールをフォルダで管理する

受信ボックスに保存されたメールは、通常「**受信フォルダ**」 で管理されています。受信ボックスには、この受信フォル ダとは別に利用できる「振り分けフォルダ」があり、件名 などでメールを自動的に振り分けたり、相手によってフォ ルダを使い分けることができます。

### フォルダ名を変更する

●あらかじめ、受信ボックス表示設定(1237P.14-23)を「フォ ルダ表示」にしておいてください。

<u>= = =</u> ▶ <u>メール</u> ▶ <u>受信ボックス</u> 】振り分けフォルダを選び、◇(メニュー)を押す。

# 

📕 フォルダ保護時:操作用暗証番号(4ケタ)入力 🌩 🖲

# **3** フォルダ名を入力し、●を押す。

最大全角10文字(半角カタカナ10文字、半角英数字30文字)まで入力できます。

#### フォルダを保護/保護解除する

- ■フォルダを保護するときは、P.14-20「フォルダ名を変更する」 操作1のあと、次の操作を行います。
  - 「フォルダ保護」選択◆●◆操作用暗証番号(4ケタ)入 カ◆●
  - フォルダを保護すると、フォルダ内のメールを確認すると
     き、操作用暗証番号(4ケタ)の入力が必要になります。
- ■フォルダの保護を解除するときは、P.14-20「フォルダ名を変 更する」操作1のあと、次の操作を行います。
  - 「フォルダ保護解除」選択 ◆ ◆ 操作用暗証番号(4ケ タ)入力 ◆ ●

### メールをフォルダに移動する

●連結受信中のメールは、分類(移動)できません。

メニュー トリン・メール

- 【 「受信ボックス」を選び、 ●を押す。
   受信ボックスをフォルダ表示時:フォルダ選択 ●
- **2** メールを選び、〇(メニュー)を押す。
- **\_3**「その他」を選び、 ●を押す。
- ▲「フォルダへ移動」を選び、●を押す。
- **5** フォルダを選び、●を押す。

## 6●を押す。

## 指定したフォルダへメールを自動的に保存する

受信メールを電話番号やE-mailアドレスによって、指定し たフォルダに自動的に振り分けます。また、MMSの件名に 含まれる文字列によって、振り分けることもできます。

- ●設定できる振り分け条件は、1つのフォルダにつき最大20件です。
- ●振り分け条件は、フォルダ番号が小さい方が優先されます。
- メニュー ▶ メール → メール設定 → メール振り分け設定
- ▌ フォルダを選び、●を押す。
  - | フォルダ保護時:操作用暗証番号(4ケタ)入力⇒●
- 9 設定番号を選び、●を押す。
  - ■振り分け条件の削除:設定番号選択⇒○(メニュー)⇒「削
     除」/「全削除」選択⇒●
- 3 電話番号/E-mailアドレスで振り分ける
  - ■「送信元」を選び、●を押す。
  - ☑ 宛先を入力し( 22 P.14-7操作4)、●を押す。
    - 宛先の変更:設定番号選択→○(メニュー)→「宛先 変更」選択→●→宛先入力(ご)P.14-7操作4)

#### 件名に含まれる文字で振り分ける

- ■「件名」を選び、●を押す。
- ☑ 文字を入力し、●を押す。
  - 最大全角13文字(半角カタカナ13文字、半角英数字40文字)まで入力できます。

# その他の機能

# 簡単メール宛先を登録する

よくメールを送信する相手を簡単メール宛先に登録してお けば、待受画面から簡単にメールを送信できます。また、 メール作成時に利用することもできます。

●最大10件まで登録できます。

#### 宛先を直接入力する

- ■「電話番号入力」または「メールアドレス入力」 を選び、●を押す。
- 図ボーダフォン携帯電話の電話番号またはE-mail アドレスを入力し、●を押す。

メール作成時に簡単メール宛先を登録する

■簡単メール宛先を登録していないときは、送信画面で次の操作 を行うと、登録できます。

宛先入力欄選択◆●◆○(メニュー)◆「簡単メール宛
 先リスト」選択◆●◆番号選択◆●◆○(Yes)◆操
 作2

# 簡単にメールを送信する

簡単メール宛先に登録した相手に、待受画面から簡単に メールを作成/送信します。

- ●あらかじめ、簡単メール宛先を登録しておいてください。
- 簡単メール宛先に登録している番号(通~④)、 (型)のいずれかを押す。

# 2 ②を押す。

メールの作成画面が表示されます。(宛先はあらかじめ入 力されています。)

# 3 メールを作成/送信する。(23P.14-7操作5以降)

## 自動再送メールを設定する

圏外などの理由で送信に失敗したメールを、自動的に再送 するように設定できます。

- 自動再送を「On」にすると、一定の間隔をおいて最大2回再送します。
- ●SMS/MMSにかかわらず、登録(作成)した順にメールを再送します。
- お買い上げ時には、「Off」に設定されています。

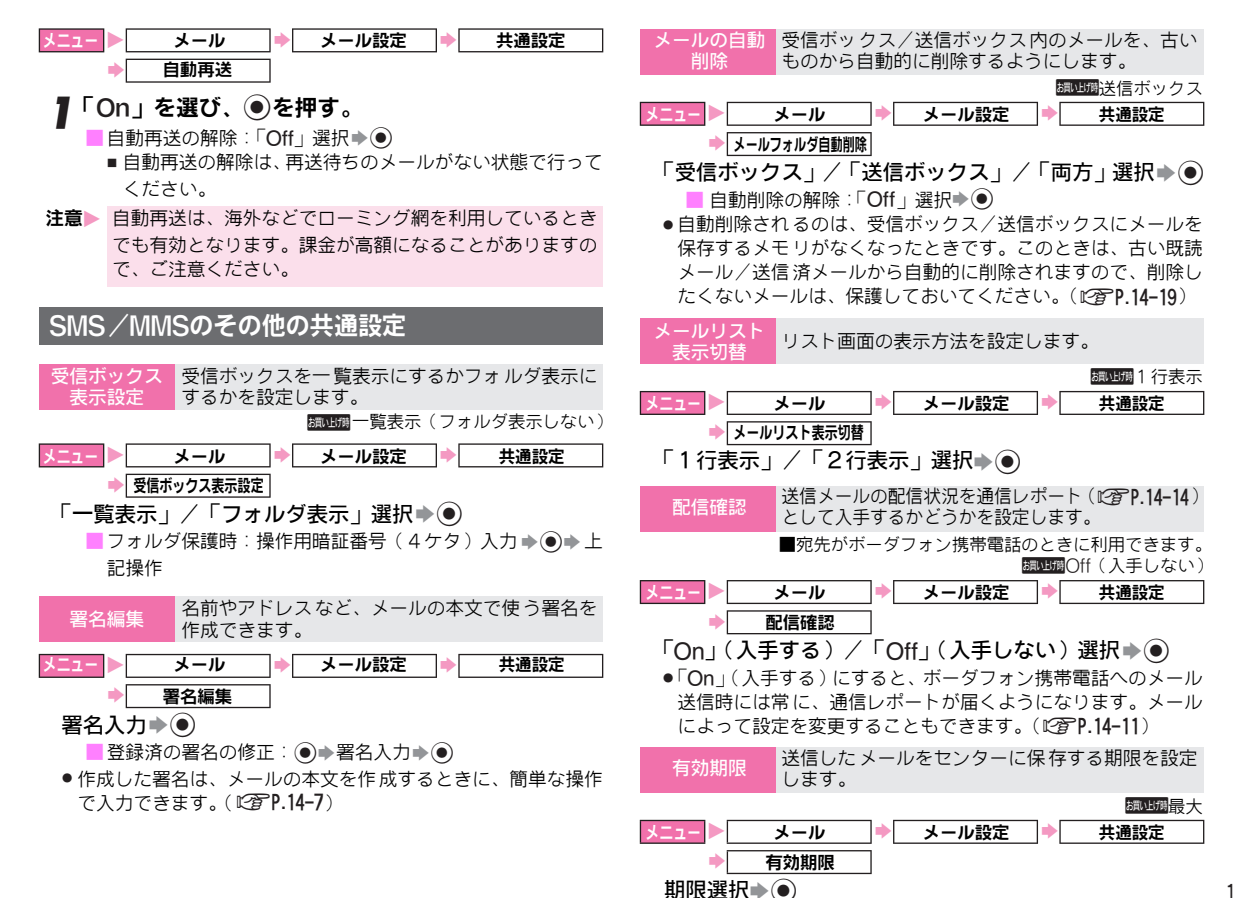

14-23

X

1

IV

14

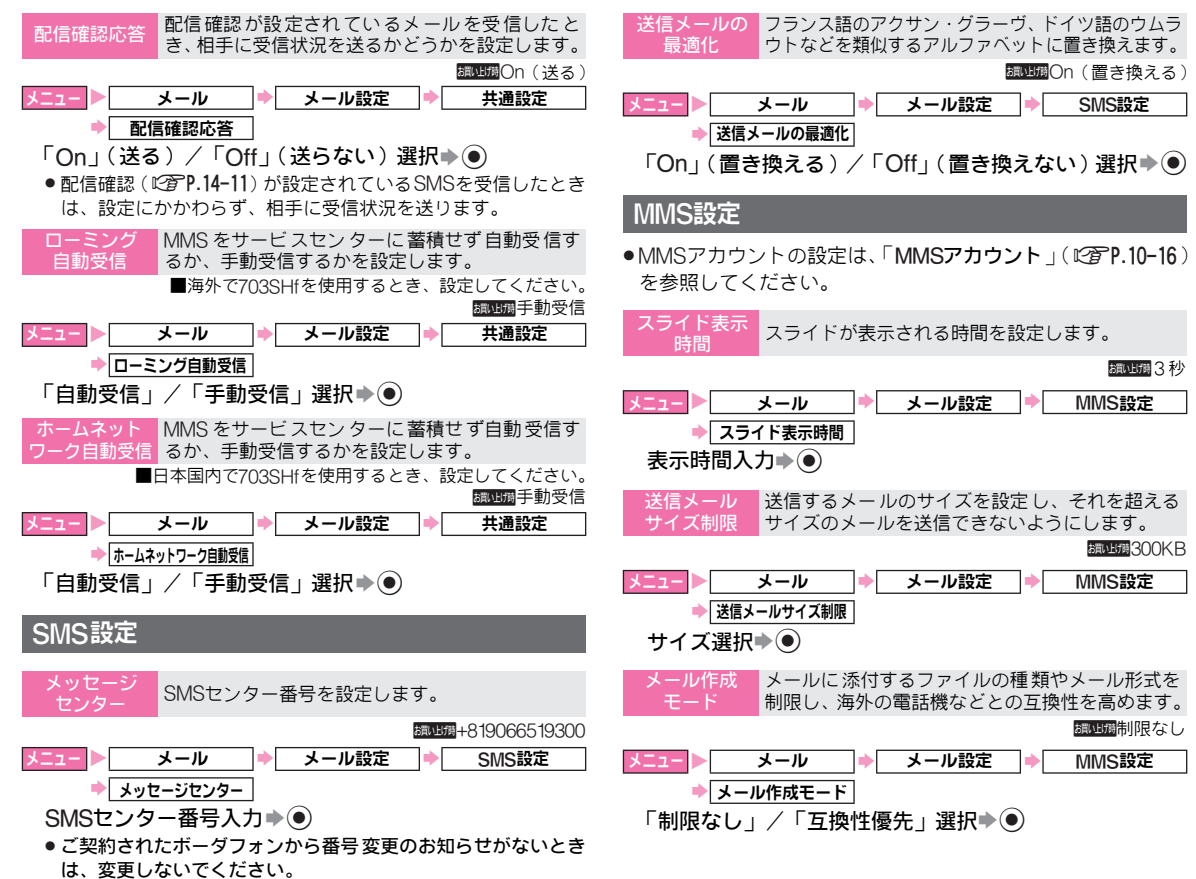

14-24

ウェブ

# ウェブについて

- ウェブとは、Vodafone live!を利用したインターネット接続サービスです。(ご) P.13-2)
- ボーダフォン携帯電話だけで、いろいろなコンテンツにアク セスしたり、情報検索や、画像/サウンドの取得などが行えま す。
- ●ウェブを利用する前に、あらかじめネットワーク自動調整を行ってください。(2017).1-19)
- ●ウェブは、703SHfでは「Vodafone live!」と表示されています。
- 補足 ウェブのサービス内容や通信料など詳しくは、「3Gガイド
   ブック」を参照してください。

### 情報画面

ウェブの情報画面例は、次のとおりです。

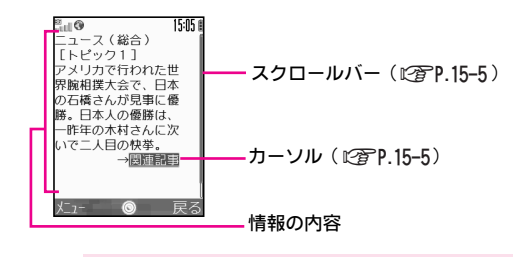

注意▶ 通信やサーバーなどの状態によっては、情報画面を表示で きないことがあります。

#### キャッシュメモリ(一時保存用のメモリ)

- ウェブで入手したメニューや情報は、「キャッシュメモリ」に 一時保存されます。キャッシュメモリの容量は、あらかじめ定 められていて、メモリが一杯になると古い情報から順に自動的 に消去されます。
  - ●一度見た情報画面を再度表示すると、サービスセンター内の 情報ではなく、キャッシュメモリに一時保存されている情報 が表示されることがあります。
  - ●有効期限が指定されている情報は、有効期限を過ぎると キャッシュメモリから消去されます。

## ■SSLについて

SSL(Secure Socket Layerの略)とは、インターネット 上でデータを暗号化して送受信する通信方法です。一般的 に、クレジットカードの番号や個人情報など、大切な情報 を送受信する際に使用されます。

703SHfでは、あらかじめ認証機関から発行された電子的な 証明書が登録されています。この証明書の内容を確認する こともできます。(ルート証明書: 27P.15-14)

#### SSL利用に関するご注意

■セキュリティで保護されている情報画面を表示する場合、お客 様は自己の判断と責任においてSSLを利用することに同意さ れたものとします。

お客様自身によるSSLの利用に際し、ボーダフォンおよび認証 会社である日本ベリサイン株式会社、日本ボルチモアテクノロ ジーズ株式会社、エントラストジャパン株式会社は、お客様に 対しSSLの安全性などに関して何ら保証を行うものではあり ません。

万一、何らかの損害がお客様に発生した場合でも一切責任を負 うものではありませんので、あらかじめご了承願います。

# ウェブに接続する

# メニューから接続する

ウェブのメインメニューから項目を選び、情報を入手します。

メニュー Vodafone live!

**┃**「Vodafone live!」を選び、●を押す。

ウェブのメインメニューが表示されます。

- ●待受画面で ○(⑤)を押しても、ウェブのメインメ
   ニューが表示されます。
- ●ウェブのメインメニューは、変更されることがあります。
- **9**項目にカーソルを移動する。

## **3** ●を押す。

通信が始まります。

●通信中に703SHfを閉じても、通信は中断されません。
 ■通信の中止:通信中に(※)

- 4 操作2~3をくり返し、閲覧する項目を順に選ぶ。 ■ 情報画面での操作: ℃ 7 P.15-5
- **5** ウェブを終了するときは、⑥を押したあと、 (Yes)を押す。

#### 前/次の情報画面を表示する

■前に表示した情報画面に戻るときは、次の操作を行います。 (?)(戻る)

■元の画面に戻る:上記操作のあと(メニュー)
 び
 び
 (メニュー)
 び
 (単む)
 選択
 (●)

セキュリティで保護されている情報画面を表示する

■SSL/TLSに対応している情報画面を表示しようとすると、確認画面が表示されます。このときは、次の操作を行います。 (○)(OK)

- 画面に「♥」が表示されます。
- 確認画面を表示しないように設定することもできます。 (℃了 P.15-14)

## 認証要求時の操作について

■情報画面によっては、接続のために認証(ユーザーID やバス ワードの入力)を要求されることがあります。このときは、次 の操作を行います。

ユーザー ID/パスワード入力 🌩 💽

補足 ウェブのメインメニューや情報画面がキャッシュメモリ (ピアP.15-2)に一時保存されているときは、サービスセン ターとの通信は行わず、一時保存されている内容が表示さ れることがあります。

## 履歴を利用して接続する

これまでに表示した情報画面の履歴を利用して、情報画面 を表示します。

●履歴には、最大10件までドメイン(接続先)が記憶されます。 1件のドメイン内には、最大30件まで情報画面が記憶されます。最大件数を超えたときは、古いドメイン/情報画面から順に自動的に削除されます。

- 】 ドメインを選び、 ●を押す。
- 2 履歴を選び、●を押す。
  - ■履歴の情報確認:履歴選択 → (メニュー) → 「プロバ ティ」選択 ● ()
    - ■確認の終了:上記操作のあと()(戻る)
  - ■URLをメールで送信:履歴選択→○(メニュー)→「URL をメール送信」選択→●→メール作成/送信(ピアP.14-6操 作3以降)
- 3 ウェブを終了するときは、⑥を押したあと、 ○(Yes)を押す。

#### 履歴を削除<u>する</u>

■履歴を削除するときは、ドメイン/情報画面のリスト画面で、 次の操作を行います。(「全件削除」のときは、ドメイン/情報 画面の履歴を選ぶ必要はありません。)

- ドメイン/情報画面の履歴選択◆⑤(メニュー)◆「削 除」/「全件削除」選択◆●◆⑤(Yes)
- ●情報画面のリスト画面で、全件削除を行うと、同じドメイン 内の履歴がすべて削除されます。

# URLを入力してインターネットに接続する

インターネットのホームページなどのURL(「http://」/「https://」/「file://」で始まるアドレス)を入力して、情報画面を表示します。

●履歴を利用して接続することもできます。(℃の左記)

Vodafone live!

## **┃**「URL入力」を選び、●を押す。

- 「www.」を簡単に入力:②
- アドレスヘッダ(「http://」など)を簡単に入力: 〇(メニュー) ・ 「アドレスヘッダ選択」選択 ・ ④ 項目選択

2 ●を押す。

- 🔒 URLを入力し、 🖲を押す。
  - ■「.co.jp」、「.ne.jp」などを簡単に入力: 🐨 🕸 項目選択 🌢 💿
- ▲ (メニュー)を押す。
- **5**「OK」を選び、●を押す。

情報画面が表示されます。

- **6** ウェブを終了するときは、⑥を押したあと、 ○(Yes)を押す。
- 注意 > インターネットのホームページによっては、画面がうまく 表示されないことがあります。また、画像表示などパソコ ンで見る内容と異なることがあります。

# 情報画面での操作のしかた

## カーソルを移動する

ウェブの情報画面では、カーソルを移動して項目を選びま す。選べる項目にはアンダーラインが付いています。

⑦を押すと、カーソルが1段ずつ下または上に移動します。

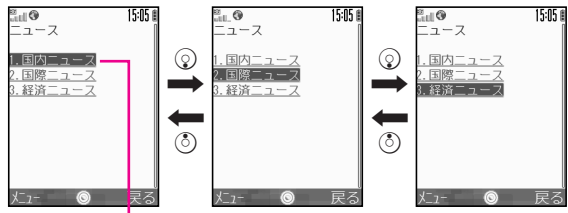

カーソル

また、同じ行に複数の項目があるときは、 <sup></sup> ⊗ を押すとカー ソルが右または左に移動します。

●選べる項目がないときは、カーソルは表示されません。

## 画面を切り替える

下画面や上画面があるときは、画面の 右にスクロールバーが表示されます。 スクロールバーの赤色の部分が現在 表示されている位置です。 ③を押すと、続きの画面が表示され、 スクロールバーの赤色の部分も移動 します。

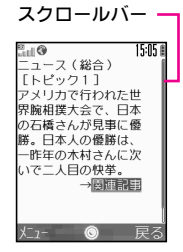

## 情報画面内の文字入力や項目選択

入手した情報によっては、下の画面例のように、文字を入 力したり、選択ボタンやメニューで項目を選択して、情報 を返信できるものがあります。

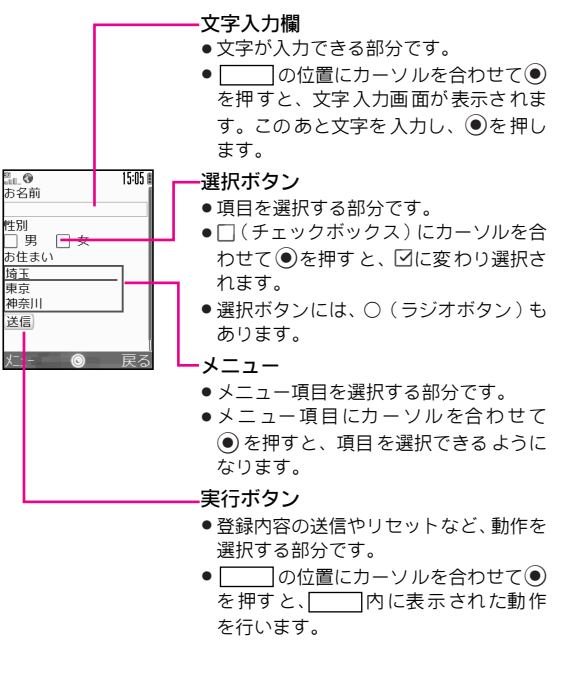

## 文字入力欄へ文字を入力すると(インプットメモリ)

- ■情報画面の文字入力欄に入力した文字は、自動的にインブット メモリに登録されます。登録されたインプットメモリは、必要 なときに呼び出して利用できます。(入力した暗証番号や、セ キュリティで保護されている情報内で入力した文字は、登録さ れません。)
- ■インブットメモリは、新しいものから最大20件まで記憶されています。20件を超えたときは、古いインプットメモリから順に消去されます。

#### インプットメモリを利用する

■文字入力できる状態で次の操作を行うと、選んだインプットメモリを文字入力欄に入力できます。
 (メニュー) ◆「その他」選択◆●◆「インプットメモリ」選択◆●◆番号選択◆●

# 情報の利用

# ブックマーク/お気に入りを利用する

よく利用するURL / 情報画面を「ブックマーク」、「お気に 入り」に登録しておくと、簡単な操作で表示できます。 • 表示できる内容は、次のとおりです。

| 機能名    | 内容                                                                                                    |
|--------|----------------------------------------------------------------------------------------------------|
| ブックマーク | <ul> <li>情報画面のURLが登録されます。情報は、ウェブ<br/>に接続することで確認できます。</li> <li>フォルダで管理することもできます。</li> <li>お買い上げ時には、壁紙やゲームなどの多彩な<br/>コンテンツや、辞書ファイルなどのダウン<br/>ロードができるシャーブオリジナルサイト<br/>「Sharp Space Town」が登録されています。</li> </ul> |
| お気に入り  | 情報画面そのものが登録されます。情報は、ウェ<br>ブに接続せずに確認できます。<br>● お気に入りには、気になる情報をメモ代わりに<br>登録すると便利です。                                                                                                    |

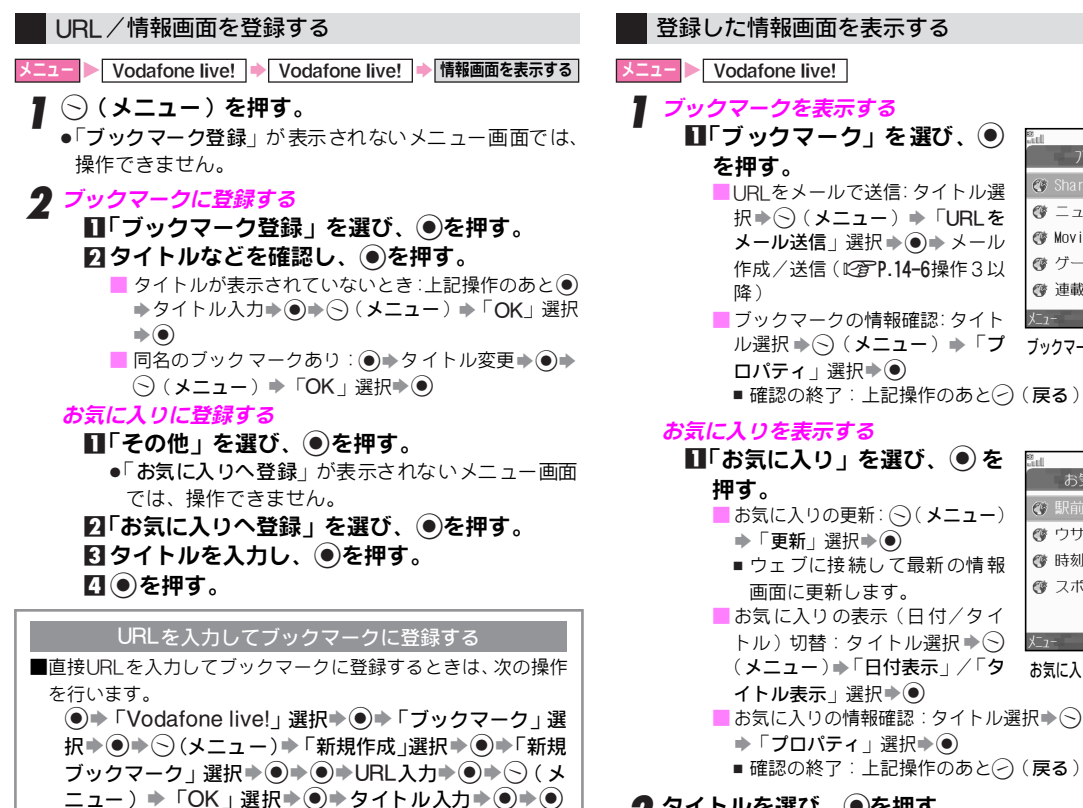

🞯 ゲーム 作成/送信(C)P.14-6操作3以 (\*) 連載小説 ブックマークの情報確認:タイト 1-1- × ル選択 ▶ (> (メニュー) ▶ 「プ ブックマークのリスト画面 ■確認の終了:上記操作のあと(?)(戻る) ■「お気に入り」を選び、●を 15:05 🛙 🐨 駅前Map お気に入りの更新: ○(メニュー) 🔮 ウサギのフォト (\*) 時刻表 ■ウェブに接続して最新の情報 @ スポーツ お気に入りの表示(日付/タイ) トル)切替:タイトル選択 () (メニュー)→「日付表示」/「タ お気に入りのリスト画面 ■ お気に入りの情報確認:タイトル選択 (メニュー) ◆「プロパティ」選択⇒●

**9** タイトルを選び、●を押す。

ゥ エブ 15

15:05 🛍

🔇 Sharp Space Tow

☞ ニュース

ℰ Movie情報

 情報画面表示中にブックマーク/お気に入りを表示する
 「情報画面表示中にブックマークを表示するときは、次の操作を行います。
 ○(メニュー)→「ブックマーク」選択→●→タイトル選択→●
 ■「情報画面表示中にお気に入りを表示するときは、次の操作を行います。
 ○(メニュー)→「その他」選択→●→「お気に入り」 選択→●→タイトル選択→●

ブックマーク/お気に入りの登録内容を編集する

●以下の操作は、P.15-7「登録した情報画面を表示する」操作1 のブックマーク/お気に入りのリスト画面で行います。

タイトル名/タイトル名やフォルダ名(ブックマークだけ)を フォルダ名の変更 変更します。

タイトル/フォルダ選択⇒◇(メニュー)⇒「タイトル 変更」選択⇒●⇒タイトル名/フォルダ名入力⇒●

デブックマークやお気に入りを削除します。

タイトル/フォルダ選択⇒○(メニュー)⇒「削除」/ 「全件削除」選択⇒●⇒○(Yes)

フォルダを削除するときは、フォルダ内のブックマークをすべて削除してから操作してください。

ブックマークのURLを編集します。 (ブックフーク

タイトル選択⇒◇(メニュー)⇒「URL編集」選択⇒● →●→URL入力→●→◇(メニュー)→「OK」選択⇒●

フォルダで管理 ブックマークをフォルダで管理します。

#### 新規フォルダを作成する

○(メニュー) →「新規作成」選択→●→「フォルダ作
 成」選択→●→フォルダ名入力→●

フォルダに移動する

タイトル選択◆○(メニュー)◆「移動」選択◆●◆移 動先フォルダ選択◆●

フォルダが1件もないときは、「移動」は選択できません。
 フォルダ内に移動したブックマークを元に戻す:移動先フォルダ選択時に「ブックマーク」選択 ●

## 情報内のファイルをデータフォルダに保存する

情報内の画像やサウンドなどをデータフォルダに保存します。

#### 情報画面に含まれるファイルを保存する

Lagent Lagent Lag

┃ ○(メニュー)を押す。

### **ク**「ファイル保存」を選び、●を押す。

- ファイルの確認:ファイル選択⇒○(メニュー)⇒「表示」
   選択⇒●
  - ■表示の拡大:上記操作のあと今
  - ■確認の終了:上記操作のあと②(戻る)
- ■ファイルの情報確認:ファイル選択 (メニュー)
  「プロパティ」選択
  - ■確認の終了:上記操作のあと②(戻る)
- ■ファイルをメール(MMS)に添付して送信:ファイル選択 ⑤(メニュー) ◆「メール送信」選択 ◆ ● メール作成/ 送信(ご 27 P.14-6操作3以降)
  - ■「**メール送信**」が表示されないときは、メール(MMS)に 添付して送信できません。
- **3**ファイルを選び、 ●を押す。
  - データフォルダのリスト画面が表示されます。 ■ 703SHf/メモリカードの切替: 
    ● 新しく作成したフォルダに保存:フォルダ選択 ● ●
- ▲「保存」を選び、●を押す。
  - ●タイトル(ファイル名)を変更しないときは、このあと 操作6へ進みます。

5 タイトル(ファイル名)を入力する。

## 6●を押す。

- データフォルダに保存されます。
- データフォルダのメモリが一杯のときは、空き容量がない旨のメッセージが表示されます。不要なデータを削除
   (ご了 P.9-15)したあと、保存し直してください。

#### リンクからファイルを保存する

 ●情報によっては、文字列などに設定されているリンクから、 ファイルをダウンロードできるものもあります。

メニュー > Vodafone live! → Vodafone live! → 情報画面を表示する

# ┃ リンクが設定されている文字列などを選び、●を押す。

ダウンロードするファイルの情報が表示されます。

## 2 ●を押す。

ダウンロードが始まります。ダウンロードが終わると、確認画面が表示されます。(ダウンロードしたファイルは、 データフォルダに保存されます。)

ダウンロードの中止:ダウンロード中に〇(キャンセル)

# 3 ●を押す。

ファイルが表示/再生されます。 ■表示/再生の終了: ○(**戻る**)

## 情報画面内の電話番号/E-mailアドレス/URLを利用する

- 情報画面に電話番号(先頭に「TEL:」が付いている番号)や E-mailアドレスが含まれているときは、その画面から電話を かけたり、MMSを送信できます。また、URL(「http://」/ 「https://」/「rtsp://」で始まるアドレス)が含まれている ときは、インターネットに接続できます。
- ●アンダーラインが付いていないときは、利用できません。
- ●電話番号やE-mailアドレス、URLが表示されていなくても、操作できることがあります。

=1− Vodafone live!

】電話番号やE-mailアドレス、URLが含まれている 情報画面を表示する。

### 🥊 電話番号を利用する

- ■電話番号を選び、●を押す。
- 2「発信」または「TVコール」を選び、 ●を押す。 電話番号が発信されます。

#### E-mailアドレスを利用する

- □電話番号/E-mailアドレスを選び、●を押す。
   □「メール作成」を選び、●を押す。
  - メールの作成/送信方法: © P.14-7操作5以降

#### URLを利用する

#### ■URLを選び、●を押す。

- インターネットに接続されます。
- 「rtsp://」で始まるアドレスのときは、動画/音楽 がストリーミングで再生されます。(ビア右記)

### 電話帳に登録する

■新規で登録するときは、情報画面で次の操作を行います。 電話番号/E-mailアドレス選択 ◆ ● ◆ 「電話帳に登録」 選択 ◆ ● ◆ 「新規作成」選択 ◆ ● ◆ P.4-4

■登録済の電話帳に追加登録するときは、情報画面で次の操作を 行います。

電話番号/E-mailアドレス選択◆●◆「電話帳に登録」 選択◆●◆電話帳選択◆●◆</

# 動画/音楽をストリーミングで再生する

動画や音楽をダウンロードしながら同時に再生します。

- ストリーミング再生できるのは、ストリーミング用のデータ だけです。
- ダウンロードしたデータは、703SHfやメモリカードには保存 されません。
- メニュー > Vodafone live! → Vodafone live! → 情報画面を表示する
  - ┃ ストリーミング再生するデータを選び、●を押す。
    - 動画や音楽がストリーミング再生されます。
    - (動画/音楽の再生: @P.7-6、P.7-3)
    - 一時停止:ストリーミング再生中に●
      - ■一時停止中の再開:上記操作のあと●
      - ストリーミング一時停止中も、ウェブへは接続されています。
    - URL入力でのストリーミング再生:ストリーミング再生中に
       ◆ (メニュー) ◆ 「URL入力」選択 ◆ ◆ URL入力
       ◆ ●
    - URLをお気に入りに登録:ストリーミング再生中に●●
       (メニュー)●「お気に入り」選択●●●「お気に入りに追加」選択●●

ウェブ

15

#### 再生中に着信があると

- ■ストリーミング再生中に電話着信があると、再生は一時停止し ます。(アラームが動作したときや、電池残量が少なくなった とき、メモリカードを取り付けたときも同様です。) ●途中までダウンロードしたデータがあるときは、次の操作を 行うと、続きからストリーミング再生できます。  $\bigcirc$  (Yes) ■始めから再生: ○(No) ■着信画面表示中に、通話または通話拒否するときは、次の操作 を行います。 (◇(メニュー) ◆「応答」/「通話拒否」選択 ◆ ④ ● 通話後は、ウェブから操作したときはウェブ画面に、メディ アプレイヤーから操作したとき(『アデ右記)は待受画面に戻 ります。 ■ストリーミング再生中にメールを受信すると、メール着信音は 鳴らずに、「⊠」が表示されます。 表示サイズを変更する ■表示サイズを一時的に変更するときは、ストリーミング再生中 に次の操作を行います。 (Opt ■ 押すたびに、「拡大」→「全画面表示 (マークなし)」→「全 画面表示(マークあり)」→「等倍」の順に切り替わります。 ■一時停止中は、「全画面表示(マークなし)」⇔「全画面表 示(マークあり) だけ変更できます。 データや再生状態によっては、表示サイズが変更できないこ とがあります。 ■ストリーミング開始時の表示サイズを設定するときは、スト リーミング再生中に次の操作を行います。 (◇(メニュー) ◆「表示サイズ」選択 ◆ ● ◆「等倍」/ 「拡大」/「全画面表示」選択 ▶ ④
- 注意 動画のストリーミング再生中にクローズボジションにすると、ストリーミングは終了します。
  - ●一時停止中などで5分間以上そのままにしていると、ストリーミングは終了します。
- 補足 ストリーミング再生時に接続したURLは、703SHfに最大 10件まで記憶されます。(アクセス履歴) 10件を超えたときは、古い履歴から順に自動的に削除されます。

メディアブレイヤーか あらかじめメディアプレイヤーを起動してから、 ウェブに接続してストリーミング再生します。

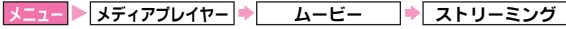

#### 続きから再生する

- 「続き再生」選択⇒●
- ダウンロードした続きからストリーミング再生されます。
- ダウンロードした情報がないときは、「続き再生」を選択できません。

#### URLを入力してストリーミング再生する

- 「URL入力」選択⇒●→URL入力→●
- ●最大半角英数字1024文字まで入力できます。
- お気に入りを利用してストリーミング再生する
  - 「お気に入り」選択◆●◆お気に入り選択◆●
- アクセス履歴を利用してストリーミング再生する
  - 「アクセス履歴」選択⇒●→履歴選択⇒●
    - アクセス履歴の詳細確認:「アクセス履歴」選択●●●履歴 選択●○(メニュー)●「プロパティ」選択●●
       ■確認の終了:上記操作のあと○(戻る)
      - ■唯認の絵「・上記探行ののと○(戻る)
    - アクセス履歴のURLを編集して接続:「アクセス履歴」選択
       ●● 履歴選択●○ (メニュー)●「URL 編集」選択
       ●● URL編集●●

#### 表示サイズを設定する

「表示サイズ」選択◆ ● ◆ 「等倍」 / 「拡大」 / 「全画面 表示」選択◆ ● 補足 ストリーミング再生中の操作について詳しくは、P.15-10~ P.15-11を参照してください。

# その他の機能

## 情報表示中の各種操作

●以下の操作は、情報画面表示中に行います。

| ホーム 情報画面表示中にウェフのメインメニューに移動 します。                           |
|-----------------------------------------------------------|
| ○(メニュー) ◆「ホーム」選択 ●                                        |
| URLを入力して<br>接続<br>情報画面表示中にURLを入力して接続します。                  |
| ○(メニュー)→「URL入力」選択→●→P.15-4「URL<br>を入力してインターネットに接続する」操作2~5 |
| 履歴を表示して<br>接続<br>情報画面表示中に履歴を表示して接続します。                    |
| ○(メニュー)→「履歴」選択→●→P.15-4「履歴を利<br>用して接続する」操作1~2             |
| 情報の更新情報を最新の内容に更新します。                                      |
| ⑤(メニュー) ▶「更新」選択 ▶ ④                                       |
| URLをメール<br>て送信<br>情報画面のURLをメールで送信します。                     |
| ○(メニュー) ◆「その他」選択◆●◆「URLをメール<br>送信」選択◆●◆メール作成/送信(ご)P.14-6) |

- プロパティ 情報の詳細を確認します。
- ○(メニュー) →「その他」選択 → → 「プロパティ」 選択 → ●

■ 情報画面に戻る:上記操作のあと (戻る)

<sup>7ッシュ/Cookie/</sup> キャッシュ/Cookie/履歴を削除します。

- ○(メニュー) ◆「その他」選択 ◆ ◆「保存情報削除」選択 ◆ ◆「キャッシュ削除」 / 「Cookie削除」 / 「履歴削除」選択 ◆ ●
- ●削除される内容は、次のとおりです。

| キャッシュ  | キャッシュメモリに一時保存された情報です。                           |
|--------|-------------------------------------------------|
| Cookie | サーバー側でお客様を識別するための情報です。                          |
| 履歴     | これまでに接続した情報画面のうちで、703SHf<br>に記憶されている情報画面のURLです。 |

ページ内検索 や最後に移動します。

#### 文字列を新規検索する

- ○(メニュー) ◆「その他」選択 ◆ ◆「ページ内検索」選択 ◆ ◆「テキスト検索」選択 ◆ ◆ 検索
   文字列入力 ◆ ◆ ○(実行)
- 該当する検索結果が複数あるときは、先頭の検索結果が反転表示されます。このあと●を押すと、次の検索結果が表示されます。
   ●検索の終了:上記操作のあと (メニュー) → 「キャンセル)選択 ◆ ●

#### 情報画面の先頭や最後へ移動する

○(メニュー) ◆「その他」選択 ◆ ● ◆「ページ内検
 索」選択 ◆ ● ◆「先頭へジャンプ」/「文末へジャンプ」
 選択 ◆ ●

ウェブ

15

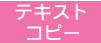

情報画面内の文字をコピーします。

⑤(メニュー) ◆「その他」選択 ◆ ● ◆「テキストコ ピー」選択 ◆ ● ◆ P.3-12「コピー / カット(切り取り) / ペースト(貼り付け)を行う」操作3以降

カレント 証明書 現在表示中の、セキュリティで保護されている情 報画面の証明書を確認します。

- ○(メニュー) →「その他」選択 → →「ブラウザ設
   定」選択 → →「セキュリティ」選択 → →「カレント
   証明書」選択 →
  - 確認の終了:上記操作のあと○(戻る)
     証明書の詳細:○(プロパティ)
- ブラウザの 情報画面がうまく表示されないときなどに、ブラ 再起動 ウザを起動し直します。
- (メニュー) →「その他」選択→●→「ブラウザ再起動」選択→●
- ●再起動したあとは、ウェブのメインメニューが表示されます。

ブラウザ情報 の確認 ブラウザの詳しい情報を確認します。

○(メニュー) ◆「その他」選択◆●◆「ブラウザについて」選択◆●

■確認の終了:上記操作のあと②(戻る)

画像などの データフォルダ内の画像など各種ファイルを、 アップロード サービスセンターへアップロード(送信)します。

■画像などをアップロードできる情報画面で利用できます。
 「参照」選択●●●ファイル選択(©3P.9-4)●●●
 「送信」選択●●

- ●上記の操作は、あくまでも一例です。詳しくは、情報画面の操 作説明を参照してください。
- コンテンツによっては、アップロードに対応していないものが あります。

| ウェブ関連の設定                                                                                 |
|------------------------------------------------------------------------------------------|
| 文字サイズの<br>設定 情報画面の文字サイズを設定します。                                                           |
|                                                                                          |
| メニュー ▶ Vodafone live! ▶ ブラウザ設定 ▶ 文字サイズ                                                   |
| 文字サイズ選択▶●                                                                                |
| スクロール単<br>位の設定<br>情報画面がスクロールする単位を設定します。                                                  |
| 調出現行単位                                                                                   |
| メニュー ▶ Vodafone live! ▶ ブラウザ設定 ▶ スクロール単位                                                 |
| スクロール単位選択▶●                                                                              |
| リンク元の<br>参照<br>リンク元の参照を許可するかどうかを設定します。                                                   |
| 調明時許可する                                                                                  |
| メニュー ▶ Vodafone live! ▶ ブラウザ設定 ▶ リンク元の参照                                                 |
| 「許可する」/「許可しない」選択▶●                                                                       |
| Cookie (Correction Cookie (Correction Cookie (Correction Cookie (Correction Cookie (します。 |
| 調測調許可する                                                                                  |
| メニュー > Vodafone live! > ブラウザ設定 > Cookie                                                  |
| 「許可する」/「許可しない」選択▶●                                                                       |

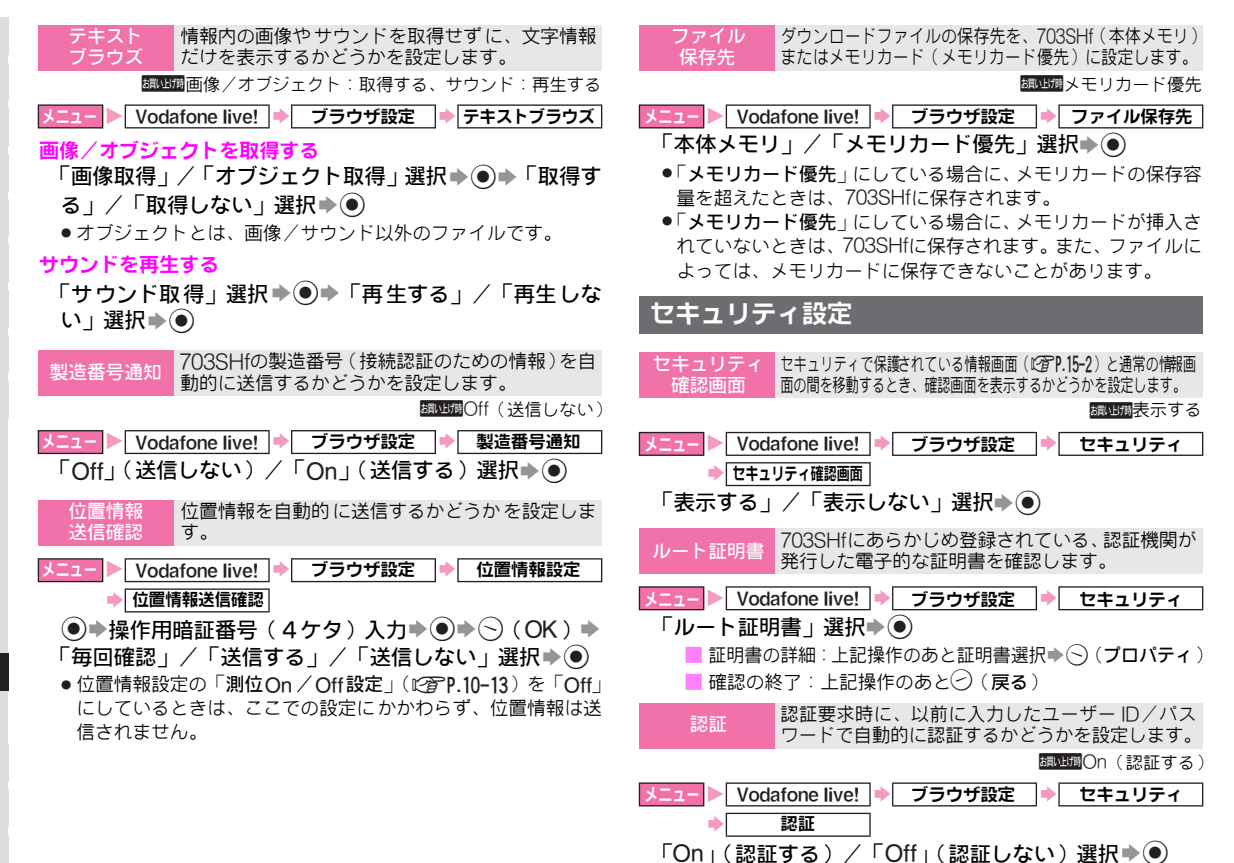

15-14

Vアプリ

# **Vアプリについて**

703SHfにゲームなど、いろいろなアプリケーション(Vア プリ)をウェブからダウンロードして楽しめます。

- ネットワークに接続しながら楽しめるVアプリもあります。
   (ネットワーク接続型Vアプリ:ビア右記)
- ●703SHfでは、ボーダフォン携帯電話専用のVアプリだけ利用 できます。
- V アプリの利用には、別途ご契約が必要です。(お買い上げ時 に登録されているVアプリは、そのまま利用できます。)
- 補足 通信料などについて詳しくは、「3Gガイドブック」を参照 してください。

## Vアプリライブラリを表示する

703SHfに保存されているVアプリは、Vアプリライブラリ で確認できます。

また、メモリカードに保存したVアプリも確認できます。

▶ ∨アプリ

**┃**「∨アプリ」を選び、●を押す。

703SHfのVアプリライブラリが表示されます。 ■ 703SHf/メモリカードの切替: <sup>(</sup>)

#### Java™のライセンスに関する情報を確認する

■次の操作を行います。

●◆「Vアプリ」選択◆●◆「インフォメーション」選
 択◆●

#### ICアプリについて

■703SHfには、ボーダフォンライブ!FeliCa対応のVアブリ「IC アブリ」(ご)でP.17-2)が登録されています。「ICアブリ」も他のVアプリと同様、各種設定や管理を行うことができます。

## ネットワーク接続型Vアプリ

Vアプリによっては、利用時にネットワーク(ウェブ)への 接続が必要なことがあります。このようなVアプリを「ネットワーク接続型Vアプリ」といいます。

●ネットワーク接続型Vアプリを利用するときは、ネットワーク 接続の確認画面が表示されます。この確認画面は表示しない ように設定することもできます。(27 P.16-7)

#### ▶ メモリカード内の∨アプリ情報を更新する

メモリカードを別のボーダフォン携帯電話やパソコンなど で利用(データの編集や追加、消去など)したときは、Vア プリライブラリの情報を更新する必要があります。 (メモリカードシンクロ)

 あらかじめネットワーク自動調整を行ってください。 (ピアP.1-19)

| メニュー | Ⅴアプリ | ۲ | Vアプリ設定 | • | メモリカードシンクロ |
|------|------|---|--------|---|------------|
|      |      |   |        |   |            |

## 🛛 🕤 (Yes)を押す。

- 注意 > 703SHfからメモリカードに保存したVアプリは、お客様の USIMカードが取り付けられた703SHfまたは機種交換さ れたボーダフォン携帯電話以外では利用できません。

٧

## Vアプリをダウンロードする

- あらかじめネットワーク自動調整を行ってください。
   (ごす P.1-19)
- ●Vアプリによっては、メモリカードに保存できるものもあります。
- ●電波状態のよい所で利用してください。

メニュー ▶ ∨アプリ → ∨アプリ → ∨アプリダウンロード

- Vアプリを提供しているウェブの情報画面を表示する。
- **2** Vアプリを選び、●を押す。

データ解析中の確認メッセージが表示されたあと、Vアプ リ情報が受信され、情報表示画面が表示されます。 ■ Vアプリー時停止中[「釒」(グレー)点灯時]: ○ (Yes)

## 3 ●を押す。

Vアプリ本体のダウンロードが始まります。
 ●ダウンロードに、多少時間がかかることがあります。
 ■ダウンロードの中止:(?)(戻る)

- **4** ダウンロードが終われば、自動的に保存され、確認 画面が表示される。
  - Vアプリ待受(ご)P.16-6)に設定しているVアプリの新しいバージョンをダウンロードしたときは、Vアプリ待受設定が解除されることがあります。

## **5** (Yes)を押す。

ウェブを終了し、Vアプリライブラリが表示されます。 ● ウェブの情報画面に戻る: ○ (No) ■ Vアプリの起動: © 7 P.16-4

### 情報表示画面

Vアプリのダウンロードでは、Vアプリ本体をダウンロード する前に、タイトルやサイズなどのVアプリ情報を受信しま す。(情報表示画面)

この情報表示画面で確認したあと、Vアプリ本体をダウン ロードできます。

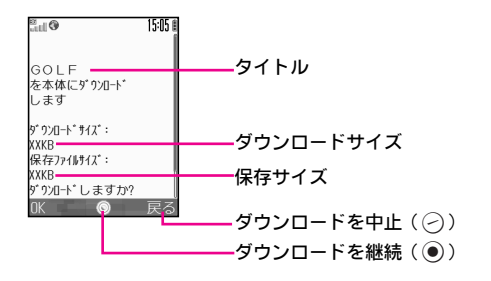

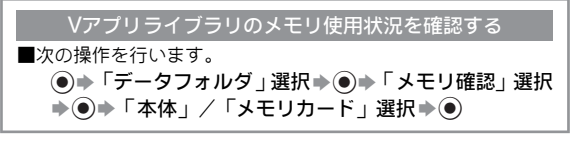

# Vアプリの利用

# Vアプリを起動する

### 1- レアプリ

「Vアプリ」を選び、●を押す。
 Vアプリライブラリ(ご)P.16-2)が表示されます。
 ■ Vアプリー時停止中[「▲」(グレー)点灯時]:●

# **2** Vアプリを選び、●を押す。

- Vアプリが起動します。[「釒」点灯]
- ●Vアプリの操作方法については、ダウンロードしたウェ ブの情報画面などを参照してください。
- ●利用できないVアプリを選んだときは、Vアプリライブラ リに戻ります。
- 補足 Vアプリ起動中に電話などの着信があると、Vアプリが一時 停止し、着信画面が表示されます。(Vアプリを起動させた まま着信通知を表示させることもできます。: ℃3 P.16-8)

#### ネットワーク接続型Vアプリを起動する

- ■ネットワーク接続型Vアプリを起動するときは、操作2のあと、ネットワーク接続の確認画面で次の操作を行います。 「Yes」/「No」選択◆●◆Vアプリ起動
- ●確認画面を表示しないようにも設定できます。(ピア P.16-7)
   Vアプリの種類によっては、ネットワーク接続型 Vアプリを起動するとき、セキュリティレベルの設定画面(ピア P.16-7)が表示されることがあります。

# Vアプリを終了/一時停止/再開する

- Vアプリを終了/一時停止する
- **Ⅴアプリ利用中に、⑥を押す。**
- 🤈 終了する
  - ■「終了」を選び、●を押す。
    - 「釒」が消え、Vアプリライブラリに戻ります。
  - 一時停止する
    - ■「一時停止」を選び、●を押す。

      - ●再度同じVアプリを起動すると、一時停止している 状態から続きを行うことができます。
  - 一時停止中のVアプリを再開する
- ┃ Vアプリが一時停止している状態の待受画面で、● を押す。
  - ●Vアプリー時停止中は、「▲」(グレー)が点灯しています。
- 2「再開」を選び、●を押す。
  - Vアプリを終了:「終了」選択⇒●
  - 一時停止のままメインメニューを表示:「キャンセル」選択
     ●

# Vアプリを管理する

## Vアプリの詳細情報を確認する(プロパティ)

ニュー ▶ ∨アプリ ▶ ∨アプリ

Vアプリを選び、 🕤(メニュー)を押す。

2「プロパティ」を選び、●を押す。

Vアプリの情報が表示されます。

●表示できる情報は、次のとおりです。

| 名前          | Vアプリの名称                                           |  |
|-------------|---------------------------------------------------|--|
| ベンダ名        | <ul><li>↓ マプリの開発元や販売元など、</li><li>提供者の名称</li></ul> |  |
| バージョン       | Vアプリのバージョン                                        |  |
| 説明          | Vアプリの説明                                           |  |
| アプリケーションサイズ | Vアプリのデータサイズ                                       |  |
| レコードサイズ     | ゲームのスコアなどを保存でき<br>るデータサイズ                         |  |
| ∨アプリ待受設定    | Vアプリ待受設定の可/不可                                     |  |
| プロファイル      | VSCL(海外)/JSCL(国内)バー<br>ジョン                        |  |
| 関連リンク       | リンク先のWEB情報                                        |  |
| 認証          | 認証の有無                                             |  |
| 自動接続        | 自動接続対応の有無                                         |  |
| IC対応        | ICアプリ対応の有無                                        |  |

■情報の続きを確認:上記操作のあと② ■確認の終了:上記操作のあと─(**戻る**)

## 703SHf内のVアプリをメモリカードに移動する

703SHfに保存しているVアプリを、メモリカードに移動します。

- メニュー▶ ∨アプリ ⇒ ∨アプリ
- **┃ Vアプリを選び、○(メニュー)を押す。**

## 2「メモリカードへ移動」を選び、 ●を押す。

- メモリカード内に古いバージョンのVアプリあり: ⑤ (Yes) / ⑦ (No)
  - 〇(Yes)を押すと、メモリカード内のVアプリが新しい バージョンに上書きされます。
- 注意▶ ●メモリカード内に同じVアブリがあるときや、メモリカー ド内に十分な空き容量がないときは、移動できません。 また、Vアブリ待受に設定しているVアブリは、Vアブリ 待受設定を解除してから移動してください。
  - Vアプリによっては、メモリカードに移動できないもの があります。

## ∨アプリを削除する

Vアプリを削除します。

- - ↓ Vアプリを選び、──(メニュー)を押す。

## 2「削除」を選び、●を押す。

 Vアプリ待受に設定しているVアプリを選んだときは、V アプリライブラリに戻ります。設定を解除したあとやり 直してください。

**3** 🛇 (Yes)を押す。

●削除時に、操作用暗証番号の入力が必要なこともあります。

# Vアプリ待受

## Vアプリ待受のOn/Offを設定する

待受画面で、常にVアプリを起動させておくかどうかを設定 します。

●お買い上げ時には、「Off」に設定されています。

| メニュー 🕨 | Ⅴアプリ    |             | Vアプリ設定 | ● Vアプリ待受設定 |
|--------|---------|-------------|--------|------------|
| •      | On/Off設 | 定           |        |            |
|        |         | <b>A</b> +. |        |            |

┃ I On」を選び、●を押す。

■ Vアプリ待受を解除:「Off」選択��

## Vアプリ待受に設定する

- ●Vアプリ待受に設定できるVアプリは、1件です。
- ●Vアプリによっては、Vアプリ待受に設定できないものもあります。
- ●一時停止中のVアプリがあるとき [「▲」(グレー) 点灯時] は、 設定できません。
- ●ICアプリやメモリカード内のVアプリは設定できません。

=\_\_ ▶ ∨アプリ ▶ ∨アプリ

- ┃ Vアプリ待受に設定できるVアプリを選び、○(メ ニュー)を押す。
- 2「Vアプリ待受に設定」を選び、●を押す。
  - ●「Vアプリ待受に設定」が表示されないVアプリは、利用 できません。

#### 起動開始時間を設定する

■Vアプリ待受に設定したVアプリが、待受画面に戻ったあと、起動を開始するまでの時間を設定します。

- 「Vアプリ」選択●● 「Vアプリ設定」選択●●
   「Vアプリ待受設定」選択●● 「起動開始時間」選択
   ● 時間(01~10秒)入力●●
- お買い上げ時には、「3秒」に設定されています。

#### 一時停止移行時間を設定する

■何も操作しない状態で、Vアプリが一時停止するまでの時間を 設定します。

●◆「Vアブリ」選択◆●◆「Vアプリ設定」選択◆●◆ 「Vアプリ待受設定」選択◆●◆「一時停止移行時間」選 択◆●◆時間選択◆●

お買い上げ時には、「Off」(一時停止しない)に設定されています。

注意 ● メモリカードを取り付けた状態で、ステレオイヤホンマ イクを接続しているときは、Vアプリ待受を設定してい ても起動しません。 また、メモリカードを取り付けた状態で、Vアプリ待受 に設定したVアプリが起動しているときに、ステレオイ ヤホンマイクを接続すると、Vアプリが終了します。

- ●ハンズフリーキットなどの外部機器を接続しているとき は、Vアプリが起動しないことがあります。
- 着信と連動するタイブのVアプリをVアプリ待受に設定しているときは、Vアプリで設定されている着信バターンで動作することがあります。

# セキュリティレベルを設定する

Vアプリの各種動作について、確認画面の表示方法や動作の 可/不可を設定します。

●設定できる項目は、次のとおりです。

| 電話発信       | 音声通話の発信           |
|------------|-------------------|
| ネットワークアクセス | ネットワークへの接続        |
| メール送受信     | メールの利用            |
| オートラン      | オートランファイルの実行      |
| 外部機器接続     | 外部機器との接続          |
| ユーザーデータ読込み | 電話帳やカレンダーなどの読み込み  |
| ユーザーデータ書込み | 電話帳やカレンダーなどへの書き込み |
| マルチメディア    | メディアプレイヤーの利用      |
| 位置情報       | 位置情報の送出           |

- ●メモリカード内のVアプリも設定できます。
- ●Vアプリによっては、セキュリティレベルを設定できないこと があります。

- **】** Vアプリを選び、──(メニュー)を押す。
- **2**「セキュリティレベル」を選び、●を押す。
- **3** 項目を選び、●を押す。
- **⊿** 内容を選び、●を押す。
  - ●設定の内容は、次のとおりです。(設定項目や状況によっては、表示されない内容もあります。)

| ∨アプリ起動時表示 | 起動時に確認画面を表示します。    |
|-----------|--------------------|
| 毎回表示する    | 該当動作の前に確認画面を表示します。 |
| 表示しない     | 確認画面を表示しません。       |
| 許可しない     | 該当動作を許可しません。       |

セキュリティレベルをお買い上げ時の状態に戻す(設定リセット)

■操作3で、次の操作を行います。
 「設定リセット」選択◆●◆○(Yes)

# その他の機能

## Vアプリ関連の設定

- ●以下で設定した内容は、ICアプリにも反映されます。
  - 音量
     Vアブリ起動中の効果音などの音量を設定します。
     国団盟音量3
     ユニ ▶ (Vアブリ) ◆ (Vアブリ設定) ◆ 音量
     ① (音量調節) ◆ (●)
- ●マナーモード設定中は、マナーモードの設定内容が優先されます。

バックライト Vアプリ起動中のパネル照明の点灯方法を設定し On/Off設定ます。

#### 調出調通常設定に従う

- ビュート Vアプリ → Vアプリ設定 → バックライト
   ・ On/Off設定
- Vアプリ

16

「常にOn」/「常にOff」/「通常設定に従う」選択⇒●
 ●設定できる点灯方法は、次のとおりです。

| 常にOn    | Vアプリ起動中は、常に点灯します。                     |
|---------|---------------------------------------|
| 常にOff   | Vアプリ起動中は、ボタンを押しても点灯し<br>ません。          |
| 通常設定に従う | ディスプレイ設定のバックライト(『27P.10-<br>6)と連動します。 |

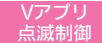

Vアプリに設定されているパネル照明を点滅させるかどうかを設定します。

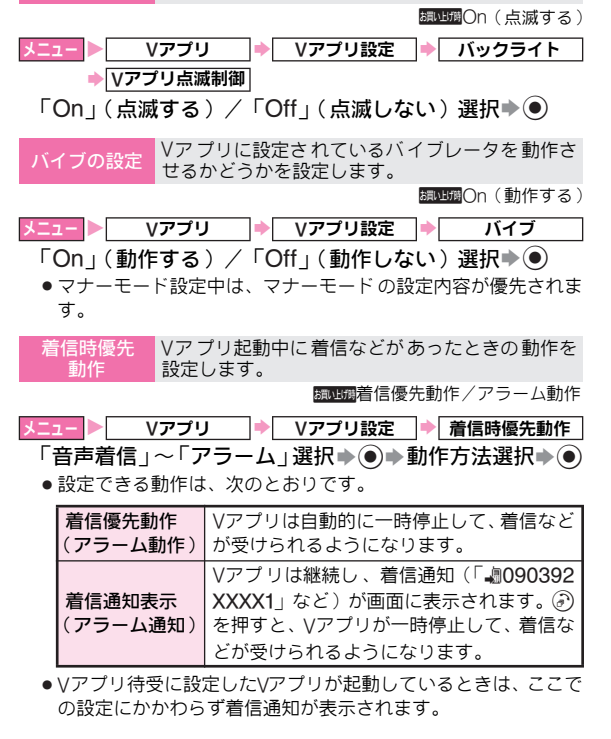

# Vアプリを初期化する

Vアブリ設定の 初期化 Vアプリ設定を初期化します。

Vアブリ ◆ Vアブリ設定 ◆ (Vアブリ設定)を 操作用時証番号(4ケタ)入力◆ ● ◆ ○ (Yes)

●初期化される内容は、次のとおりです。

| 音量        | 音量3      |         |  |  |
|-----------|----------|---------|--|--|
| バックニイト    | On/Off設定 | 通常設定に従う |  |  |
| N9991 F   | Vアプリ点滅制御 | On      |  |  |
| バイブ       |          | On      |  |  |
|           | 音声着信     | 着信優先動作  |  |  |
| 美信味值生釉作   | TVコール着信  | 着信優先動作  |  |  |
| /自信时傻兀到IF | メール着信    | 着信優先動作  |  |  |
|           | アラーム     | アラーム動作  |  |  |
|           | On/Off設定 | Off     |  |  |
| Vアプリ待受設定  | 起動開始時間   | 3秒      |  |  |
|           | 一時停止移行時間 | Off     |  |  |

**Vアプリオール** リセット リセット レます。

| メニュー 🕨 | ∨アプリ    | ⇒[ | Vアプリ設定                                  | ⇒ | Vアプリオールリセット |
|--------|---------|----|-----------------------------------------|---|-------------|
| 操作用    | 暗証番号(4ク | ッタ | )入力>))))))))))))))))))))))))))))))))))) | Э | (Yes)       |

注意 > Vアプリオールリセットを行うと、お買い上げ時の状態に 戻ります。お客様がダウンロードされたVアプリ、ICアプ リは削除されますので、あらかじめご了承ください。 ただし、ICカード内にデータがあるときは、Vアプリオー ルリセットは行えません。ICカード内のデータを消去して から、操作してください。(2) P.17-2)

# ボーダフォンライブ! FeliCa

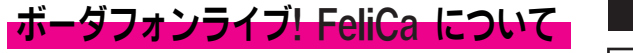

「ボーダフォンライブ! FeliCa」とは、ボーダフォンライブ! FeliCa 対応端末で利用できる、ICカード機能サービスです。 703SHfは ボーダフォンライブ! FeliCa に対応しており、 店舗などに設置されたリーダー/ライター(読み取り装置) に703SHfをかざすだけで、電子マネーを使って買い物の支 払をしたり、ポイントカードや交通チケットなどとして利 用できるようになります。

#### 「FeliCa」とは

■かざすだけでデータの読み書きができる、非接触ICカード技術 方式の1つです。

#### 「ICカード」とは

- ■ボーダフォンライブ! FeliCa 対応端末に搭載されている FeliCa チップのことです。
- ■ICカード内には、ボーダフォンライブ! FeliCa を利用するため の情報が保存されます。

### 「ICアプリ」とは

- ■ボーダフォンライブ! FeliCa を利用するためのVアプリです。
  - ●703SHfには、あらかじめ電子マネー用ICアプリ「Edy」が 登録されています。
    - ■「Edy(エディ)」は、ビットワレット株式会社が提供する サービスです。
- 注意 ► ICカード内には、サービスの内容やご利用状況に応じて各 種データが保存されます。ICカード内のデータの消去方法 は、ICアブリによって異なります。詳細については、ボー ダフォンライブ! FeliCa 対応サービス提供者にお問い合 わせください。

## ボーダフォンライブ! FeliCa 利用の流れ

#### ICアプリのダウンロード

**ウェブの情報画面から、ICアプリをダウンロードします。** ●ICアプリは、ICアプリフォルダに保存されます。

#### サービスの加入登録/各種設定

ICアプリを起動して、利用する ボーダフォンライブ! FeliCa 対応サービス(以下「サービス」と表記)の加入登録や各種設定を行います。

● ICアプリを利用して、電子マネーの入金(チャージ)をしたり、 支払確認/残高照会などを行うこともできます。

#### サービスの利用

店舗などに設置されたリーダー/ライターに703SHfの分がある 面の中心付近(サブディスプレイの中心)をかざして、サービス を利用します。

- ●電子マネーを使って買い物の支払をしたり、ポイントカードや交通チケットなどに利用できます。
- 注意 ICアプリのお申し込みやご利用方法は、ICアプリによって異なります。詳細については、ボーダフォンライブ! FeliCa 対応サービス提供者にお問い合わせください。
  - ●故障または修理の際にⅠCカード内のデータや設定した内容が消失/変化した場合の損害につきましては、当社は責任を負いかねますのであらかじめご了承ください。
  - 各サービスの暗証番号やお問い合わせ先などはメモをと るなどして、お忘れにならないようご注意ください。

## ICアプリを起動する

ボーダフォンライブ! FeliCa を利用するには、あらかじめ 利用するサービスに対応したICアプリを起動して、サービ スの加入登録/各種設定、入金(チャージ)/残高照会な どを行う必要があります。

#### メニュー ト にアプリ

- 【「ICアプリ」を選び、●を押す。
  - ICアプリのダウンロード:「ICアプリダウンロード」選択
     ●
- ク 起動するICアプリを選び、●を押す。

ICアプリが起動します。 ■ICアプリの終了: ③

- 注意▶ 通話中やVアプリ起動中は、ICアプリを起動できません。
- 補足 ⅠCアプリは、他のVアプリと同様、各種設定や管理を行う ことができます。(『3 P.16-5~P.16-8) ただし、Vアプリ待受に設定することはできません。

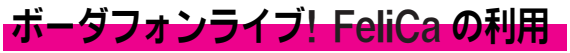

ここでは、電子マネーの利用方法を例に、ICカード内のデー タをリーダー/ライターで読み取る方法を説明します。

- あらかじめ、サービスの登録/設定、入金(チャージ)を行っておいてください。
- ●ICアプリを起動する必要はありません。

## ⑦がある面の中心付近(サブディスプレイの中心) を、リーダー/ライターにかざす。

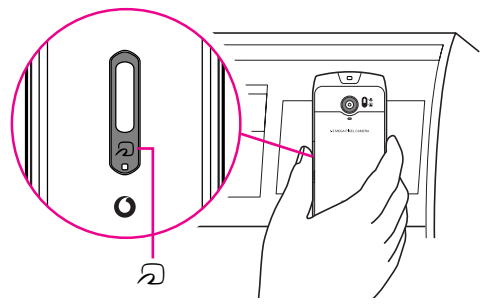

- 通話中やVodafone live!接続中でも、読み取れます。
- 読み取りが完了したことを、リーダー/ライターのディ スプレイなどで確認してください。
- 認識されにくいときは、703SHfを前後左右にずらしてみてください。
- リーダー/ライターにかざしたとき、サービスによって はメッセージが表示されたり、バイブレータが動作する ことがあります。また、自動的にVアブリ/メール/ウェ ブが起動することもあります。動作/起動しないように 設定することもできます。(ご了 P.17-7)

### 電源を切っているとき

- ■ボーダフォンライブ! FeliCa を利用できます。ただし、ICア ブリは起動しません。
  - ●電池バックを取り外し、取り付け直したときは、必ずいった ん電源を入れてください。電池バックを取り付けただけの状態(電源を切った状態)では、ボーダフォンライブ! FeliCa は利用できません。

#### 電池残量が不足しているとき

- ■ボーダフォンライブ! FeliCa は利用できません。充電したあと で、利用してください。
- 補足 703SHfは、リーダー / ライターに対して平行にかざして ください。
  - サブディスプレイのある面に金属などがあると、読み取れないことがあります。

# ボーダフォンライブ! FeliCa の設定

## ICカードの情報を確認する

- メニュー ▶ ICアプリ → ICカード設定
- **】**「ICカードステータス」を選び、●を押す。
  - ICカードロック時: ○(Yes) ⇒操作用暗証番号(4ケタ)
     入力 ●
     確認の終下: ●

ボーダフォンライブ! FeliCa を利用禁止にする(ICカードロック)

703SHfの操作で、ボーダフォンライブ! FeliCa を利用禁 止にします。

- ●遠隔地から、メールを送信したり、他の電話機から電話をかけて使用禁止にすることもできます。(ピアP.17-5)
- お買い上げ時には、「Off」に設定されています。
- ICアブリ ◆ ICカード設定 ◆ ICカードロック
   操作用暗証番号(4ケタ)を入力し、 ●を押す。
   COn」を選び、 ●を押す。
   ICカードロック解除:「Off」選択◆ ●(操作完了)
   (Yes)を押す。
#### 遠隔地から ボーダフォンライブ! FeliCa を利用禁止にする(リモートロック)

あらかじめ指定した件名のメールを送ったり(メールリ モートロック)、他の電話機から電話をかける(電話リモー トロック)ことで、遠隔地にある703SHfのICカードロック を設定し、ボーダフォンライブ! FeliCa を利用禁止にする ことができます。

#### リモートロックの準備をする(703SHfでの操作)

#### ■メールを送りICカードロックを設定するとき

リモートロック用のパスワードと、ICカードロック通知用 メールアドレスを登録します。

メニュー ▶ ICアプリ → ICカード設定 → リモートロック

┃ 操作用暗証番号(4ケタ)を入力し、●を押す。

**2**「メールリモートロック」を選び、**●**を押す。

- **\_3**「リモートロックパスワード」を選び、 ●を押す。
- 4 リモートロック用のパスワードを入力し、●を押す。 ●任意の5~16文字の半角英数字を入力してください。
- **5**「ロック通知アドレス」選び、<br/>
  ④を押す。
- 6「電話帳」、「電話番号入力」、「メールアドレス入力」のいずれかを選び、●を押す。
- 7 ICカードロック通知用のメールアドレスまたはボー ダフォン携帯電話番号を選択/入力し、●を押す。

🧣 登録だけを行うときは、 🦳 (保存)を押す。

・メールリモートロックを利用可能にするときは、操作7のあとP.17-6「リモートロックを設定する」操作3以降を行い、メールリモートロックを「On」にしてください。

■他の電話機から電話をかけてICカードロックを設定するとき リモートロック操作を行う電話機の電話番号と、703SHfの ICカードロックを設定するための着信回数を登録します。

- ・公衆電話からのリモートロック操作を許可するかどうかも設定できます。
- ●リモートロック操作を行う電話機の電話番号は、2件まで設 定できます。

ICアプリ → ICカード設定 → リモートロック **| 操作用暗証番号(4ケタ)を入力し、●を押す。 ク**「電話リモートロック」を選び、●を押す。 **3**「ロック用電話番号1」を選び、●を押す。 公衆電話からのリモートロック操作を設定:「公衆電話設定」 選択→(●)→「On」(許可する)/「Off」(許可しない)選択 ▲「電話帳」または「電話番号入力」を選び、●を押す。 📕 リモートロック操作を行う電話機の電話番号を選 択/入力し、●を押す。 2件目の電話番号を登録:「ロック用電話番号2」選択→ ●●操作4~5をくり返す ゟ「着信回数」を選び、●を押す。 ●お買い上げ時には、「3回」に設定されています。 7 ICカードロックが設定されるまでの着信回数(03~ 10回)を入力し、 ()を押す。 🧣 登録だけを行うときは、 🕗 ( 保存 ) を押す。 ●電話リモートロックを利用可能にするときは、操作7の あとP.17-6「リモートロックを設定する」操作3以降を 行い、電話リモートロックを「On」にしてください。

リモートロックを設定する(703SHfでの操作)

メールリモートロック/電話リモートロックを利用可能に します。

●お買い上げ時には、どちらも「Off」に設定されています。

ICアプリ → ICカード設定 → リモートロック

┃ 操作用暗証番号(4ケタ)を入力し、●を押す。
 2「メールリモートロック」または「電話リモートロック」を選び、●を押す。

了On ∕ Off設定」を選び、●を押す。

┛「On」を選び、●を押す。

■リモートロックの解除:「Off」選択●●

登録したメールアドレスや電話番号は消去されません。
 再度「On」にすると、同じ内容でリモートロックが利用できます。

5 🕗 (保存)を押す。

リモートロックを利用してICカードロックを設定する(遠隔地での操作)

■メールを送りICカードロックを設定する

- リモートロック用のパスワード(ご)P.17-5)を入 カしたメールを、703SHfに送信する。
  - ●件名には、あらかじめ登録したリモートロック用のパス ワードを入力し、その他の項目は何も入力しないでくだ さい。
  - ●IC カードロック設定を確認するために、IC カードロック通知用メールアドレス(℃了P.17-5)を持った電話機やパソコンなどから、操作することをおすすめします。

#### 703SHfがメールを受信すると

■703SHfのICカードロックが設定されます。また、703SHfから ICカードロックを設定した旨の通知メールが、ICカードロック 通知用メールアドレスに送られてきます。

■他の電話機から電話をかけてICカードロックを設定する

#### ┃ リモートロック用として登録した電話機から、 703SHfに電話をかける。

#### 2 電話を切る。

703SHfに不在着信として記憶されます。

- このあと、3分以内に、あらかじめ設定した着信(不在 着信)回数になるまで操作1~2をくり返します。
- ●公衆電話からの操作を許可しているときは、公衆電話からでも操作できます。

指定した着信回数目(お買い上げ時は3回目)の電話をかけると

■703SHfが自動的に着信し、ICカードロックが設定されます。 また、ICカードロックを設定した旨のアナウンスが流れます。

注意 あらかじめ設定した着信回数になる前に他の電話機から 着信があったときは、それまでの回数はクリアされます。 1回目からやり直してください。

#### データ読み取り利用時の動作を設定する

703SHfをリーダー/ライターにかざしたとき、取得した データからの指示に従って動作(メッセージ表示、バイブ 動作、Vアプリ/メール/ウェブの起動)させるどうかを設 定します。

●お買い上げ時には、すべて「On」に設定されています。

メニュー ▶ ICアプリ → ICカード設定 → 外部起動設定

▌ 操作用暗証番号(4ケタ)を入力し、●を押す。

**2**「Vアプリ」~「ポップアップ」のいずれかを選び、 ●を押す。

#### ボーダフォンライブ! FeliCa の設定を初期化する

ボーダフォンライブ! FeliCa の設定をお買い上げ時の状態 に戻します。

メニュー ▶ ICアプリ 🔶 ICカード設定 🔶 設定リセット

▌ 操作用暗証番号(4ケタ)を入力し、●を押す。

**ク** (Yes)を押す。

ICカードロック、リモートロック、外部起動設定が初期化 されます。

補足 ● 上記操作で、ICアブリは削除されません。
 オールリセット(ご了P.10-18) / Vアブリオールリセット(ご了P.16-8)を行うと、お客様がダウンロードされたICアブリは削除されますので、あらかじめご了承ください。ただし、ICカード内にデータがあるときは、オールリセット/Vアブリオールリセットは行えません。

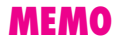

#### Abridged English Manual

For more information about handset operations and functions, please go to the Vodafone K.K. Website (www.vodafone.jp) for the full manual\* or dial 157 from a Vodafone handset for Customer Service.

\* Please note, full English manual was created for Sharp 703, sold in the UK, and thus may include information/features specific to that model and exclude Japan-specific services, etc.

### **Accessories**

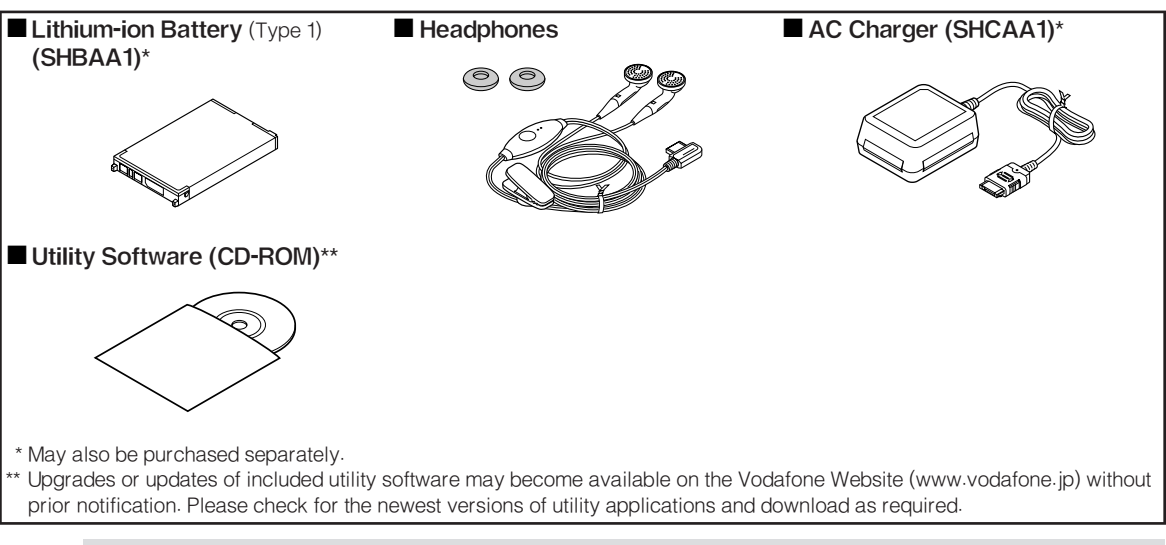

Tip ► •For accessory-related information, please contact Vodafone Customer Centre, General Information (127 P.18-49).
 •703SHf is compatible with miniSD<sup>TM</sup> Memory Card; miniSD<sup>TM</sup> Memory Card is not included in this package. Purchase miniSD<sup>TM</sup> Memory Card to use Memory Card-related handset functions.

# **Safety Precautions**

- Read safety precautions before using handset.
- Observe precautions to avoid injury to self or others, or damage to property.
- Vodafone is not liable for any damages resulting from use of this product.

#### **Before Using Handset**

#### Symbols

Make sure you thoroughly understand these symbols before reading on. Symbols and their meanings are described below:

| Great risk of death or serious i from improper use |                                                           |
|----------------------------------------------------|-----------------------------------------------------------|
|                                                    | Risk of death or serious injury from improper use         |
|                                                    | Risk of injury or damage to<br>property from improper use |

| $\otimes$   | Prohibited Actions |
|-------------|--------------------|
| 06          | Compulsory Actions |
| $\triangle$ | Attention Required |

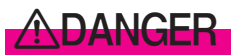

#### Handset, Battery & Charger

- - Use only the specified battery, Charger or Holder. Using non-specified equipment may cause malfunctions, electric shock or fire due to battery leakage, overheating or bursting.

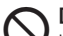

#### Do not short-circuit Charger terminals.

Keep metal objects away from Charger terminals. Keep handset away from jewellery. Battery may leak, overheat, burst or ignite causing injury. Use a case to carry handset.

#### Battery

# ${f S}$ Prevent injury from battery leakage, breakage or fire. Do not:

- Heat or dispose of battery in fire
- Disassemble, modify or break battery
- Damage or solder battery
- Use a damaged or deformed battery
- Use non-specified charger
- Force battery into handset
- Charge or place battery near fire, heat sources or expose it to extreme heat
- Use battery for other equipment

#### If battery fluid contacts eyes, do not rub them.

Rinse with clean water and consult a doctor immediately.

Eyes may be severely damaged.

# **AWARNING**

#### Handset, Battery & Charger

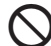

Do not insert foreign objects into handset.

Do not place metal or flammable objects in handset, Charger or Holder. This may cause fire or electric shock. Keep handset out of the reach of children.

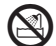

Keep handset out of rain or extreme humidity. Fire or electric shock may occur.

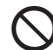

#### Keep handset away from liquid-filled containers.

Keep handset, Charger and Holder away from chemicals/liquids. Fire or electric shock may result.

#### Avoid sources of fire.

Prevent fire or explosion. Do not use handset in the presence of gas or fine particles (coal, dust, metal, etc.).

# Keep handset, Charger or Holder away from microwave ovens.

Battery or handset may leak, burst, overheat or ignite and cause accidents.

#### Do not disassemble or modify handset.

- Do not open housing of handset, Charger or Holder; may cause electric shock or injury. Contact Vodafone Customer Centre, Customer Assistance for repairs.
  - Do not modify handset, Charger or Holder. Fire or electric shock may result.

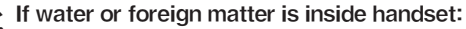

Discontinue handset use to prevent fire or electric shock. Turn handset power off, remove battery, unplug Charger and contact Vodafone Customer Centre, Customer Assistance.

#### Do not subject handset to shocks.

Subjecting handset, Charger or Holder to shocks may cause malfunction or injury. Should the handset break, remove the battery and contact Vodafone Customer Centre, Customer Assistance. Discontinue handset use. Fire or electric shock may occur.

#### If an abnormality occurs:

Should there be unusual sound, smoke or odour, discontinue handset use to avoid fire or electric shock. Turn handset power off, remove battery and unplug Charger and contact Vodafone Customer Centre, Customer Assistance.

#### Handset

# $\bigcirc$

#### Preventing accidents

- For safety, never use handset while driving. Pull over beforehand. Mobile phone use while driving is prohibited by the revised Road Traffic Law (effective 1 November 2004).
- Do not use Headphones while driving or riding a bicycle. Accidents may result.
- Moderate volume outside, especially at level/road crossings to avoid accidents.

# Do not swing handset by Headphones or handstrap.

May result in injury or breakage.

**P** Turn handset power off before boarding aircraft. Using wireless devices aboard aircraft may cause electronic malfunctions or endanger aircraft operation.

#### Adjusting vibration and Ringtone settings: Users with a heart condition/pacemaker/defibrillator should adjust handset settings accordingly.

**During thunderstorms, turn power off; find cover.** There is a risk of lightning strike or electric shock.

#### Charger

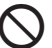

#### Use only the specified voltage.

- Non-specified voltages may cause fire or electric shock.
- AC Charger: 100 240 VAC
  - Vodafone is not liable for problems caused by charging handset abroad.
- In-Car Charger: 12/24 VDC

#### Do not use commercially available transformers.

Use of AC Charger with commercially available transformers may cause fire, electric shock or damage.

# Do not use In-Car Charger inside vehicles with a positive earth.

Fire may result. Use In-Car Charger only inside vehicles with a negative earth.

#### Charger Care

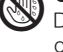

Do not touch blades with wet hands. Electric shock may occur.

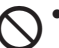

• Do not use multiple cords in one outlet. May generate excess heat or fire.

• Do not bend, twist, pull or set objects on cord. Exposed wire may cause fire or electric shock.

#### Do not short-circuit Charger terminals.

Keep metal away from terminals. May cause overheating, fire or electric shock.

#### Do not use Desktop Holder inside vehicles.

Extreme temperature or vibration may cause fire or damage handset, etc.

#### Preventing accidents

Secure In-Car Charger to avoid injury or accidents.

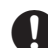

#### If AC/In-Car Charger cord is damaged:

May cause fire or electric shock; contact Vodafone Customer Assistance to replace.

#### **During thunderstorms:**

Unplug Charger to avoid damage, fire or electric shock.

#### Keep Charger & Desktop Holder out of the reach of children.

Electric shock or injury may occur.

#### Battery

- If battery does not charge properly, stop charging. Battery may overheat, burst or ignite.
  - If there is leakage or abnormal odour, avoid fire sources. It may catch fire or burst.

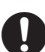

If there is abnormal odour, excessive heat, discolouration or distortion, remove battery from handset. It may leak, overheat or explode.

#### Handset Use & Electronic Medical Equipment

This section is based on "Guidelines on the Use of Radio Communications Equipment such as Cellular Telephones and Safeguards for Electronic Medical Equipment" (Electromagnetic Compatibility Conference, April 1997) and "Report of Investigation of the Effects of Radio Waves on Medical Equipment, etc." (Association of Radio Industries and Businesses, March 2001).

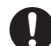

#### People with implanted pacemakers/defibrillators should keep handset more than 22 cm away.

Implanted pacemakers or defibrillators may malfunction due to radio waves.

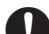

#### Turn handset power off in crowded places such as trains. People with implanted pacemakers/ defibrillators may be near.

Implanted pacemakers or defibrillators may malfunction due to radio waves.

#### Observe these rules when visiting medical facilities:

- Do not take handset into operating rooms or Intensive or Coronary Care Units.
- Keep handset off in hospitals.
- Keep handset off in hospital lobbies. Electronic equipment may be near.
- Obey rules regarding mobile phone use in medical facilities.

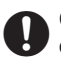

Consult manufacturer for radio wave effects on electronic medical equipment.

# CAUTION

#### Handset, Battery & Charger

#### Handset Care

- Place handset on stable surfaces to avoid malfunction or injury.
- Keep handset away from oily smoke or steam. Fire or accidents may result.
- Cold air from air conditioners may condense, resulting in leakage or burnout.
- Keep handset away from direct sunlight (inside vehicles, etc.) or heat sources. Distortion, discolouration or fire may occur. Battery shape may be affected.
- Keep handset out of extremely cold places to avoid malfunction or accidents.
- Keep handset away from fire sources to avoid malfunction or accidents.

#### **Usage Environment**

- Excessive dust may prevent heat release and cause burnout or fire.
- Avoid using handset on the beach. Sand may cause malfunction or accidents.
- Keep handset away from credit cards, phone cards, etc. to avoid data loss.

#### Handset

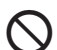

#### Avoid leaving handset in extreme heat (inside vehicles, etc.).

Handset may heat up and lead to burns.

#### Volume settings

Keep handset volume moderate. Excessive volume may cause damage to your hearing.

#### Headphones

- Do not unplug by pulling the cord. May cause damage to the cord.
  - Keep plug clean to avoid noise and malfunction.

#### Inside vehicles:

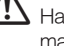

Handset use may cause electronic equipment to malfunction.

#### Should skin irritation occur, discontinue handset use and consult a doctor.

Skin irritation, rashes, or itchiness may result depending on your physical condition.

#### Charger

#### Charger & In-Car Charger

Grasp plug (not cord) to disconnect Charger May cause fire/electric shock.

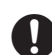

• Keep cord away from heaters. Exposed wire may cause fire or electric shock.

- Stop use if plug is hot or improperly connected May cause fire/electric shock.
- Keep In-Car Charger socket clean. May overheat and cause injury.

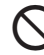

Do not touch Desktop Holder while in use. May cause burns.

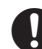

#### Use only the specified fuse.

1 A fuse for In-Car Charger. Or may cause damage/fire.

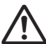

#### Always charge handset in a well-ventilated area.

Avoid covering/wrapping Charger/Desktop Holder May cause damage/fire

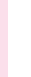

#### Do not use In-Car Charger when engine is off.

Start engine before use. Or car battery may be weakened.

#### Long periods of disuse

Be sure to unplug AC/In-Car Charger after use.

#### Handset Maintenance

₽¢, When cleaning, disconnect AC/In-Car Charger to prevent shock/injury.

#### Installing In-Car Charger

Properly position the cable for safe driving to avoid injury or accidents.

#### Battery

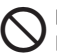

Do not throw or abuse battery. Battery may overheat, burst or ignite.

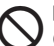

Do not leave battery in direct sunlight or inside vehicles. Overheating/fire may occur; may reduce performance.

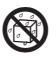

Do not expose battery to liquids. Performance may deteriorate.

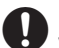

If battery fluid contacts skin or clothes, rinse with clean water immediately.

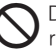

Do not dispose of exhausted batteries with ordinary refuse. Tape over battery terminals before disposal, or bring them to a Vodafone shop. Follow local regulations regarding battery disposal.

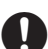

Keep battery out of the reach of children.

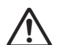

- Charge battery within a range of 5°C to 35°C; outside this range, battery may leak/overheat and performance may deteriorate.
- If your child is using handset, explain all instructions and supervise usage.
- If there is abnormal odour or excessive heat, stop using battery and call Vodafone Customer Centre, Customer Assistance.
- Do not leave battery uncharged. Charge at least once every six months.

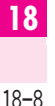

# **General Notes**

#### **General Use**

- Vodafone is not liable for any damages resulting from accidental loss/alteration of handset or miniSD™ Memory Card data. Please keep separate records of Phone Book entries, etc.
- Handset transmissions may be disrupted inside buildings, tunnels or underground, or when moving into/ out of such places.
- Use handset without disturbing others.
- Handsets are radios as stipulated by the Radio Law. Under the Radio Law, handsets must be submitted for inspection upon request.
- Handset use near landlines, TVs or radios may cause interference.

#### Beware of eavesdropping.

Because this service is completely digital, the possibility of signal interception is greatly reduced. However, some transmissions may be overheard.

#### Eavesdropping

Deliberate/accidental interception of communications constitutes eavesdropping.

#### **Inside Vehicles**

- Never use handset while driving.
- Do not park illegally to use handset.
- Handset use may affect a vehicle's electronic equipment.

#### **Aboard Aircraft**

Never use handset aboard aircraft (keep power off). Handset use may impair aircraft operation.

#### **Electromagnetic Waves**

For body worn operation, this phone has been tested and meets RF exposure guidelines when used with an accessory that contains no metal and that positions the handset a minimum of 15 mm from the body. Use of other accessories may not ensure compliance with RF exposure guidelines.

#### Handset Care

- If handset is left with no battery or an exhausted one, data may be altered/lost. Vodafone is not liable for any resulting damages.
- Use handset within temperatures of 5°C to 35°C and humidity of 35% to 85%. Avoid extreme temperatures/ direct sunlight.
- Exposing lens to direct sunlight may damage colour filter and affect image colour.
- Do not drop or subject handset to shocks.
- Clean handset with dry, soft cloth. Using alcohol, thinner, etc. may damage it.
- Do not expose handset to rain, snow or high humidity.
- Never disassemble or modify handset.
- Avoid scratching handset Display.
- When closing handset, keep straps, etc. outside to avoid damaging the Display.

- When using Headphones, moderate volume to avoid sound bleed.
- Handset is not water-proof. Avoid exposure to liquids and high humidity.
  - Keep handset away from precipitation.
  - Cold air from air conditioning, etc. may condense causing corrosion.
  - Avoid dropping handset in damp places (restrooms, bath/shower rooms, etc.).
  - On the beach, keep handset away from water and direct sunlight.
  - Perspiration may seep inside handset causing malfunction.
- Heavy objects or excessive pressure should be avoided. May cause malfunction or injury.
  - Do not sit down with handset in a back pocket.
  - Do not place heavy objects on handset in a bag.
- Connect only specified products to Headphone Connector. Non-specified devices may malfunction or cause damage.
- Always turn off handset before removing battery. If battery is removed while saving data or sending mail, data may be lost, changed or destroyed.

#### Copyrights

Copyright laws protect sounds, images, computer programmes, databases, other materials and copyright holders. Duplicated material is limited to private use only. Use of materials beyond this limit or without permission of copyright holders may constitute copyright infringement, and be subject to criminal punishment. Comply with copyright laws when using images captured with handset camera.

#### FCC RF Exposure Information

Your handset is a radio transmitter and receiver. It is designed and manufactured not to exceed the emission limits for exposure to radio frequency (RF) energy set by the Federal Communications Commission of the U.S. Government.

The guidelines are based on standards that were developed by independent scientific organisations through periodic and thorough evaluation of scientific studies. The standards include a substantial safety margin designed to assure the safety of all persons, regardless of age and health.

The exposure standard for wireless handsets employs a unit of measurement known as the Specific Absorption Rate, or SAR. The SAR limit set by the FCC is 1.6 W/kg. The tests are performed in positions and locations (e.g., at the ear and worn on the body) as required by the FCC for each model. The highest SAR value for this model handset when tested for use at the ear is 0.754 W/kg and when worn on the body, as described in this user guide, is 0.943 W/kg.

Body-worn Operation; This device was tested for typical body-worn operations with the back of the handset kept 1.5 cm from the body. To maintain compliance with FCC RF exposure requirements, use accessories that maintain a 1.5 cm separation distance between the user's body and the back of the handset. The use of beltclips, holsters and similar accessories should not contain metallic components in its assembly.

The use of accessories that do not satisfy these requirements may not comply with FCC RF exposure requirements, and should be avoided.

The FCC has granted an Equipment Authorisation for this model handset with all reported SAR levels evaluated as in compliance with the FCC RF emission guidelines. SAR information on this model handset is on file with the FCC and can be found under the Display Grant section of http://www.fcc.gov/oet/fccid after searching on FCC ID APYHRO00043.

Additional information on Specific Absorption Rates (SAR) can be found on the Cellular Telecommunications & Internet Association (CTIA) website at http://www.phonefacts.net.

#### **European RF Exposure Information**

Your mobile device is a radio transmitter and receiver. It is designed not to exceed the limits for exposure to radio waves recommended by international guidelines. These guidelines were developed by the independent scientific organization ICNIRP and include safety margins designed to assure the protection of all persons, regardless of age and health.

The guidelines use a unit of measurement known as the Specific Absorption Rate, or SAR. The SAR limit for mobile devices is 2 W/kg and the highest SAR value for this device when tested at the ear was 0.726W/kg\*. As mobile devices offer a range of functions, they can be used in other positions, such as on the body as described in this user guide\*\*. In this case, the highest tested SAR value is 0.828W/kg.

As SAR is measured utilizing the devices highest transmitting power the actual SAR of this device while operating is typically below that indicated above. This is due to automatic changes to the power level of the device to ensure it only uses the minimum level required to reach the network.

The World Health Organization has stated that present scientific information does not indicate the need for any special precautions for the use of mobile devices. They note that if you want to reduce your exposure then you can do so by limiting the length of calls or using a hands-free device to keep the mobile phone away from the head and body.

- \* The tests are carried out in accordance with international guidelines for testing.
- \*\* Please see General Notes (Electromagnetic Waves) on page 18-9 for important notes regarding body worn operation.

|   | Abridged English Manual |
|---|-------------------------|
| 1 | 8                       |

# **TARP**

# **Declaration of Conformity**

Surope Ltd

| Sharp Telecommunications of] | Azure House<br>Bagshot Road<br>Backahire<br>Backshire<br>RG12 7QY |  |
|------------------------------|-------------------------------------------------------------------|--|
| Wc                           | of                                                                |  |

Declare under sole responsibility that the product:

Model: 703SHf Description: GSM 900/GSM 1800/ PCS 1900 Tri Band Dual Mode WCDMA Cellular Telephone, Bluetooth enabled

To which this declaration relates, is in conformity with the following standards and/or other normative documents:

- ETSI EN301511
- ETSI EN301908-1
- ETSI EN301908-2
- ETSI EN301489-1
  - ٠
- ETSI EN301489-7 ETSI EN301489-17 ETSI EN301489-24
  - ETSI EN300328-2
    - EN60950
      - EN50360
        - EN50371

We hereby declare that the above named product is in conformance to all the essential requirements of the Directive 1999/5/EC The conformity assessment procedure referred to in Article 10 and detailed in Annex [V] of directive 1999/5/EC has been followed related to Articles

- R&TTE Article 3.1 (a) Health and Safety
  - R&TTE Article 3.1 (b) EMC R&TTE Article 3.2 spectrum Usage

With the involvement of the following Notified Body:

# BABT, Claremount House, 34 Molesey Road, Walton-on-Thames, KT12 4RQ

G (Notified Body) Identification mark: 0168 The technical documentation relevant to the above equipment will be held at:

Sharp Telecommunications of Europe Ltd Bagshot Road Azure House Bracknell

RG12 7QY Berkshire

Clive Ross Bax EU Representative:

Authorised Person:

Name: 0. BAX Q J

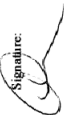

Date: 23 | 9 | 2ccS

MANAGER

GENERAL

Title:

Document Control No: STE/BUSINESS/QA/ 2078

# **Minding Mobile Manners**

Please use your handset responsibly. Use these basic tips as a guide. Inappropriate handset use can be both dangerous and bothersome. Please take care not to disturb others when using your handset. Adjust handset use according to your surroundings.

- Turn it off in theatres, museums and other places where silence is the norm.
- Refrain from using it in restaurants, hotel lobbies, elevators, etc.
- Observe signs and instructions regarding handset use aboard trains, etc.
- Refrain from use that interrupts the flow of pedestrian or vehicle traffic.

#### **Manner-Related Features**

Take advantage of built-in features to help you use your handset in public places without disturbing or endangering others.

#### Manner Mode

Press a single key to automatically mute all Ringtones and activate Vibration mode for incoming calls, mail and information.

#### Vibration Mode

Activate Vibration mode to use handset vibration to alert you to incoming calls, mail, etc. in public places.

#### Volume Settings

Decrease or mute Ringtone volume for incoming calls/mail/information as well as tones for Web or V-applications when carrying handset in public places.

#### Offline Mode

Use Offline Mode to temporarily suspend all handset transmissions. In Offline Mode, incoming/outgoing calls and Vodafone live! transmissions are blocked.

#### Answer Phone

Use Answer Phone to handle incoming calls when it is inappropriate or unsafe to answer.

# Handset Parts & Functions

#### Handset

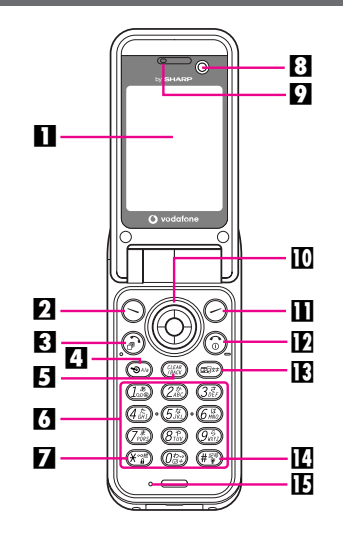

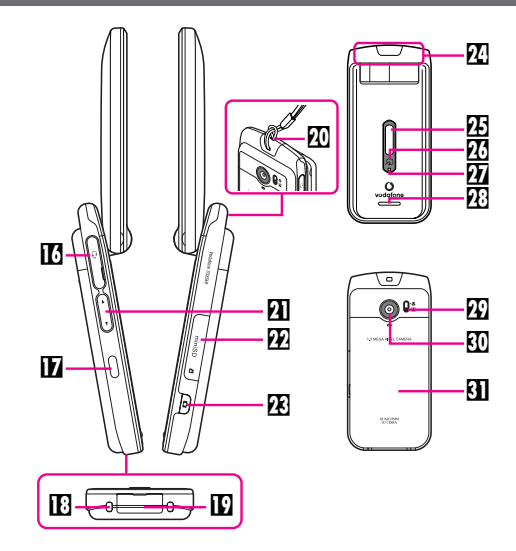

#### Display

#### Left Soft Key

Open Messaging menu or execute Soft Key function/ command.

#### Start Key

Initiate/answer calls. Open records of All Calls.

#### A Shortcuts and A/a Key

In Standby, open Shortcuts menu.

In text entry windows, toggle upper/lower case roman letters or standard/small hiragana/katakana.

#### E Clear/Back Key

Delete entries/return to previous window.

#### 6 Keypad

#### ☑ ¥ Key/Keypad Lock

In Standby, press for 1+ seconds to toggle Keypad Lock. In alphanumeric entry, open web/mail address prefixes & suffixes.

#### 8 Internal Camera

Use during Video Call.

#### 9 Earpiece

#### Multi Selector

Select menu items, move cursor, scroll, etc.

#### Right Soft Key

Open Vodafone live! menu or execute Soft Key function/ command.

#### Power On/Off Key

Press for 2+ seconds to turn handset power on/off.

#### E Multimedia/Text Key

Start Media Player or toggle between character entry modes.

#### 🖪 # Key

In text entry windows, toggle Symbol/Pictograph Lists. Press for 1+ seconds to activate/cancel Manner mode.

#### **E** Microphone

#### Headphone Connector

Connect supplied Headphones, etc.

#### Infrared Port

Use for infrared data transmissions.

#### Charger Terminal

#### External Device Connector

Connect Charger here.

#### Strap Eyelet

Attach straps as shown.

#### Zoom/Select Key

Select menu items, move cursor, etc.

#### Memory Card Slot

Insert miniSD™ Memory Card here.

#### E Shutter Key

Open selected menu items or execute functions. In Standby (handset open), press for 1+ seconds to activate mobile camera.

#### Internal Antenna Location

#### E Sub Display

#### 202

Vodafone live! FeliCa contactless IC Card embedded here. Place over reader/writer to use IC Card.

#### 22 Small Light

Illuminates red while charging. Flashes for incoming calls/mail.

#### 23 Speaker

#### Portrait (2)/Macro (3) Selector

External Camera (Lens Cover)

Capture still and video images.

#### 3 Battery Cover

#### Note Internal Antenna

- 703SHf has no external antenna. Handset transmits/receives signals via Internal Antenna.
- Do not cover or place stickers, etc. over the area containing Internal Antenna. Voice quality will vary depending on where/how handset is used.

#### **USIM** Card

Vodafone Global Standard USIM Card is an IC Card containing customer information such as handset number. USIM Card must be inserted before using a USIM Card-compatible handset. Without USIM Card, Network services (calls, messaging, Web, etc.) are not available.

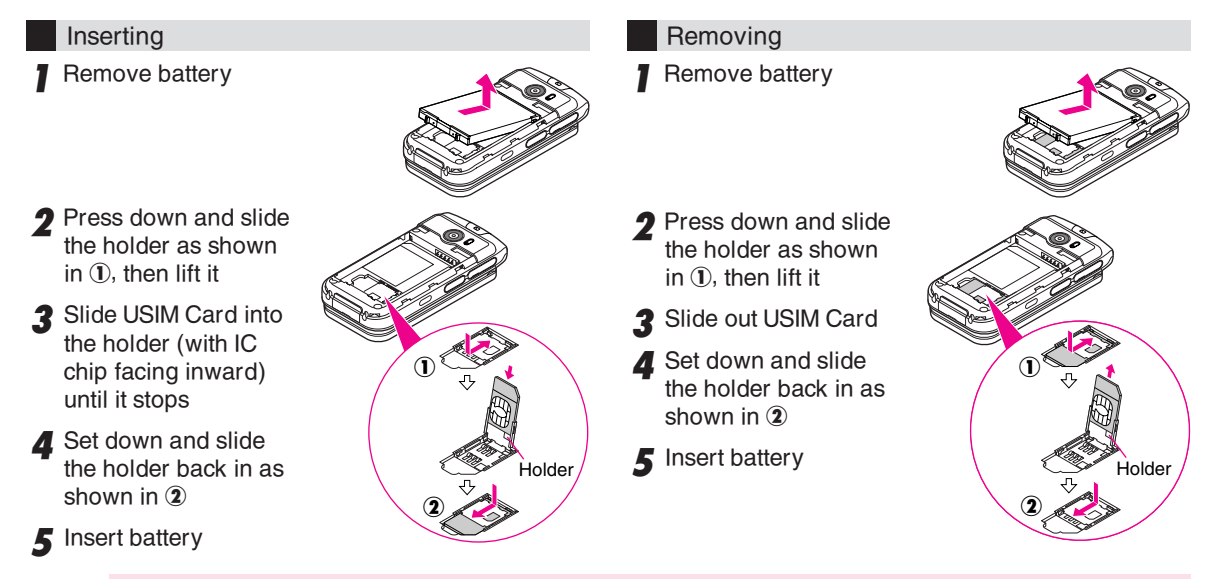

Note Do not force USIM Card into or out of handset; damage may result. Be careful not to lose removed USIM Card.
 Avoid touching USIM Card IC chip. May hinder performance. In such cases, *Insert USIM Card* may appear or handset may automatically restart. This is not a malfunction. Avoid touching USIM Card terminals as well.

#### **Charging Battery**

#### Battery & Charger

Charge a new battery before use or after a period of disuse.

#### Battery Life

• Do not use or store battery at extreme temperatures. May shorten battery life.

Ideal working temperature is between 5°C and 35°C.

- Use specified Charger only. Other chargers may damage handset, or cause battery to deteriorate, overheat or ignite.
- Replace battery if operating time is noticeably shorter than normal.

#### Charging

- Do not use Charger for other purposes.
- Battery may short-circuit, overheat or burst from contact with metal objects.
- Charger and battery may become warm during charging.
- Move Charger away from home TVs or radios if interference occurs.

#### Precautions

- Use a dry cotton swab to clean handset, battery and Charger terminals.
- Avoid:
- Extreme temperatures
- Humidity, dust and vibration
- Direct sunlight
- Do not leave battery uncharged. Charge at least once every six months.
- Use a case when carrying battery separately.

#### Battery Disposal

Do not dispose of exhausted batteries with ordinary refuse. Tape over battery terminals before disposal, or bring them to a Vodafone shop. Follow local regulations regarding battery disposal.

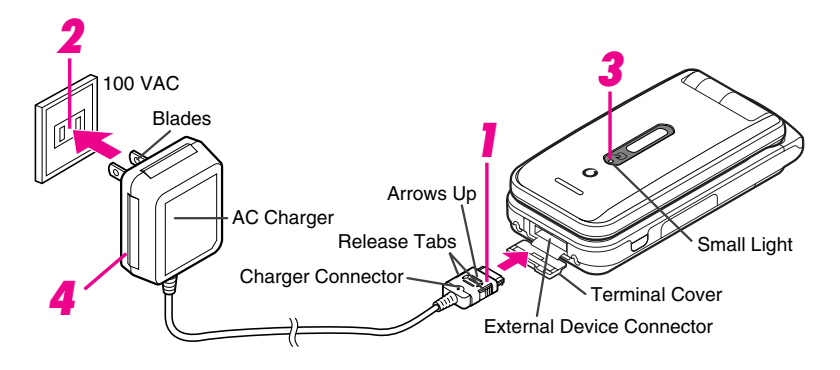

- Open Terminal Cover, then squeeze release tabs and insert Charger connector until it clicks
  - Use slot to gently pull Terminal Cover down then out, opening it as shown.

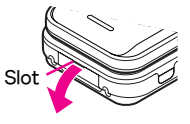

#### 2 Plug in Charger

• Extend Charger blades. (Fold back when not in use.)

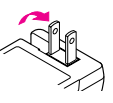

• Charging starts and Small Light illuminates red.

- Charging is complete when light goes out
  - Charging takes approximately 140 minutes\* (with handset power off).
  - \* May vary with temperature.

# After charging battery, unplug Charger from outlet, then handset

- Note > Do not pull, bend or twist AC Charger cord.
  - AC Charger is compatible with household currents between 100 and 240 VAC.
  - Vodafone is not liable for problems caused by charging handset abroad.

#### **Display Indicators**

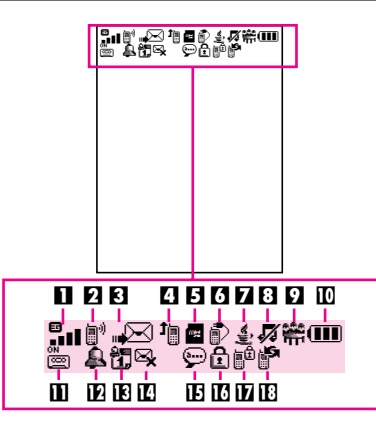

- 🗓 🖬 Signal Strength / 🖾 3G / 🖾 GSM
  - Strong L: Moderate Low L: Weak : Out-of-Range
- 2 ♣ Incoming Voice Call / 
  Voice Call in Progress
  Video Call in Progress
  - I Packet Data Communication Status
  - Offline Mode
- - Receiving Mail / 🖂 Sending Mail
  - IC Card Lock Active

🖪 🧃 Call Forwarding or Voice Mail / 🧐 Auto Delivery Info

- 🖪 🖻 / 💣 / 📓 / 📓 miniSD™ Memory Card Status
  - 🔤: Loading / 🗳: In Use
  - Image: Formatting / Image: Unusable
- 🖸 🔊 / 🚰 / 😪 / 🕲 / 📴 / 🜮 / 🕉 External Transmission
  - S: USB Transmission Ready
  - (red): Infrared Connection in Progress
  - S: Infrared Transmission in Progress
  - S: Bluetooth Transmission Ready
  - 8-: Bluetooth Transmission in Progress
  - P: Bluetooth Talk in Progress
- Z & Active V-application

  - ...? Music Player Active / 🕏 SSL
- 🗈 🕫 Silent / 🛥 Increasing Volume / 🗐 Vibration
  - Loudspeaker / % Microphone Mute
- 🖸 📅 / 🗟 / 🚓 / 🕕 / 🖞 Mode Settings
  - 🖷: Meeting 🙎: Activity 👄: Car
  - O: Headset ♥: Manner
- Battery Strength
  - I Strong I: Moderate I: Low I: Empty
- Massage Answer Phone Active / Message
  - E: Answer Phone Active
  - E: Answer Phone Cancelled
- 🗈 🕼 Alarm Set
- 🖪 🟗 / 🗊 Schedule
- Reminder On: 📅 / Off: 🖬
- 🖪 🗟 Message Delivery Failure
- 🗈 💬 New Voice Mail
- 🗹 🖻 Secret Mode Active
- 🔟 🛍 Function Lock Active / 🏥 Keypad Lock Active
- III Infrared Transmission Ready

#### Sub Display Indicators

Sub Display and Display indicators (P.18-19) represent the same functions. Only major Sub Display indicators are described below.

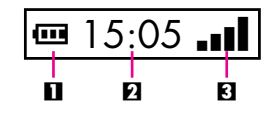

#### **Incoming Communications**

Indicator and number of calls/messages, etc. appear for missed incoming communications or Alarm.

| Missed Calls       | 4           | Alarm                    | <u></u> |
|--------------------|-------------|--------------------------|---------|
| Message Recorder   | a i         | Calendar (Reminder set)  | J       |
| New Messages       | $\boxtimes$ | Tasks (Reminder set)     | Ø       |
| Auto Delivery Info | ß           | Message Delivery Failure | 63      |

#### Symbols

#### Multi Selector

Use Multi Selector to select menu items, move cursor, scroll, etc. In this manual, Multi Selector operations are indicated as follows:

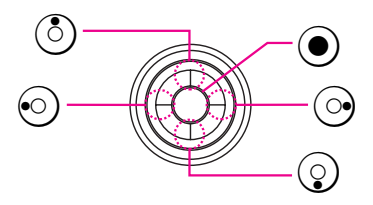

**Basic Multi Selector Operations** 

- Press ③ or ③
- 😔 : Press 📀 or 📀
- $\blacksquare \textcircled{\odot}$  : Press  $\textcircled{\odot}$  ,  $\bigodot$  ,  $\bigodot$  or  $\bigcirc$

#### Menu Items

Use (a) or (b) to select menu items. (Example: Select *Text* and press ( $\bullet$ .)

#### **USIM PINs**

#### PIN1 & PIN2

**PIN1** Prevent unauthorised use of Vodafone handset

PIN2 Required to clear Call Costs and to set Max Cost

- PIN1 & PIN2 are **9999** by default.
- PIN1 & PIN2 can be changed.
- When *Switch On/Off* in *PIN Entry* is *On*, PIN1 (4-8 digits) is required every time handset is turned on (with USIM Card inserted).

#### PIN Lock & Cancellation (PUK Code\*)

PIN1 Lock or PIN2 Lock is activated if PIN1 or PIN2 is incorrectly entered three times consecutively. Cancel PIN Lock by entering the Personal Unblocking Key (PUK Code). For information on PUK Code, contact Vodafone Customer Centre, General Information (© P.18-49).

- \* USIM Personal Unblocking Key (PUK Code) unblocks a USIM Card blocked after the wrong PIN has been entered three consecutive times. Each USIM Card has a unique PUK Code. Do not disclose it to unauthorised persons.
- Note If PUK Code is incorrectly entered ten times, USIM Card is locked and handset is disabled. Write down PUK Code.
  - For procedures required to unlock USIM Card, contact Vodafone Customer Centre, General Information (127 P.18–49).

#### Security Codes

Handset Code, Centre Access Code and Network Password are needed for handset use.

#### Handset Code

9999 or the 4-digit number selected at initial subscription. Handset Code is required to use/change some handset functions. *X* appears when Handset Code is entered. If incorrect, *Handset code is incorrect!* appears.

#### Centre Access Code

The 4-digit number in the contract, required to access Optional Services via landlines, and to subscribe to fee-based information.

#### Network Password

The 4-digit number selected at initial subscription, required to restrict handset services. If Network Password is incorrectly entered three times consecutively, Call Barring settings are locked. To resolve, Network Password and Centre Access Code must be changed. For details, contact Vodafone Customer Centre, General Information (PP 1.18-49).

- Note ► Write down Handset Code, Centre Access Code and Network Password. If lost, contact Vodafone Customer Centre, General Information (CPP.18-49).
  - Do not reveal Handset Code, Centre Access Code and Network Password. Vodafone is not liable for misuse or damages.
  - Tip Change Handset Code and Network Password as needed.
    - Do not attempt to change Centre Access Code. Contact Vodafone Customer Centre, General Information (IPP.18-49) for details.

# **Basic Handset Operations**

#### Handset Power On/Off

- Turning On
- Open handset
- 2 Press ③ for 2+ seconds
- Turning Off
- Open handset
- 2 Press (3) for 2+ seconds

#### **English** Display

- Press ④, select 設定 and press ④
- 2 Select Language and press 🖲
- **3** Select *English* and press  $\odot$

#### Your Phone Number

- Press ullet, select *My Details* and press ullet
- 2 Press 💿 to exit

#### Setting Clock

- Press O, select *Settings* and press O
- 2 Select Date & Time and press 🖲

- 3 Select Set Date/Time and press
- 4 Enter the date and press •
- 5 Enter the time (24-hour format) and press •

#### Network Settings

- Press O, select *Settings* and press O
- **2** Select *Connectivity* and press  $\bigcirc$
- 3 Select Network Settings and press
- 4 Select Select Service and press •
- 5 Select Auto, 3G or GSM and press For Auto, mode (3G or GSM) changes automatically depending on the language information on USIM Card.

#### Initiating a Voice Call

#### Calling in Japan

- Enter a phone number
- 2 Press 🔊

#### Placing an International Call

Service requires an additional contract, but no basic monthly charges or application fees.

#### Enter a phone number

Skip ahead to Step 6 when calling Vodafone handsets.

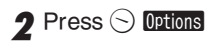

- 3 Select Country Code and press 🖲
- 4 Select a country and press  $\odot$
- 5 Select Japan and press 🖲
- 6 Press 🔊
- Note Omit the first 0 of the area code except when calling a number in Italy or Russia.
  - For details on placing international calls, contact Vodafone Customer Centre, General Information (127 P.18-49).

#### Calling from Outside Japan

Service requires an additional contract, but no basic monthly charges or application fees.

#### Enter a phone number

When calling landlines or mobile phones within the country, skip ahead to Step 6.

- 2 Press 🕤 Options
- 3 Select Country Code and press 🖲
- Select a country and press () When calling Vodafone handsets, always select 日本 (JPN).
- 5 Select Abroad and press

6 Press 🔊

#### Redial

#### Press 💿

**2** Select a record and press  $\odot$ 

3 Press 🔊

#### **Calling from Received Calls**

Press 📀

2 Select a record and press

3 Press 🔊

#### Initiating a Video Call

- Enter a phone number
- 2 Press 🕤 Options
- 3 Select Video Call and press

#### Answering a Voice Call

- Handset rings/vibrates and Small Light flashes for an incoming Voice Call Open handset
- 2 Press 🔊

#### Answering a Video Call

- Handset rings/vibrates and Small Light flashes for an incoming Video Call Open handset
- 2 Press ∂ to answer with voice and video image Press ⊙ Options, select *Hide Picture* and press ● to answer with voice only

#### Total Charges & Call Time

#### **Total Charges**

- Press O, select *Call Log* and press O
- 2 Select Call Costs and press 🖲
- 3 Select All Calls and press •

#### Total Call Time

- Press O, select *Call Log* and press O
- 2 Select *Call Timers* and press 🖲
- 3 Select *Received Calls* or *Dialled Calls* and press ●

#### **Muting Microphone**

Even when Microphone is muted, other party's voice can be heard through Earpiece.

- During a call, press 🕗 Mute
- **2** Press 🕑 Unnute to cancel

18

#### Answer Phone & Voice Mail

Activate Answer Phone or transfer incoming calls to Voice Mail to record caller messages.

|                                 | Answer Phone                                                                                                    | Voice Mail                                                                                                    |  |
|---------------------------------|----------------------------------------------------------------------------------------------------|----------------------------------------------------------------------------------------------------|--|
| Message Recorded                | Handset                                                                                                    | Voice Mail Centre                                                                                                    |  |
| Setting                         | Press ● → Select <i>Call Log</i> → Press ●<br>→ Select <i>Answer Phone</i> → Press ●<br>→ Select <i>Settings</i> → Press ●<br>→ Select <i>Switch On/Off</i> → Press ●<br>→ Choose <i>On</i> → Press ● | Press ● → Select Settings → Press ●<br>→ Select Call Settings → Press ●<br>→ Select Voicemail & Diverts → Press ● →<br>Select Voicemail → Press ● → Select Activate<br>→ Press ● → Select a forwarding condition →<br>Press ● → Select ring time (when the forwarding<br>condition is No Answer) → Press ● |  |
| Additional Contract             | Not Required                                                                                                    | Not Required                                                                                                    |  |
| Message Indicator               |                                                                                                    | Θ                                                                                                    |  |
| Play                            | Press ● ◆ Select <i>Call Log</i> ◆ Press ●<br>◆ Select <i>Answer Phone</i> ◆ Press ●<br>◆ Select <i>Play Answer Phone</i> ◆ Press ●                                                                   | Press ● → Select <i>Phone Book</i> → Press ●<br>→ Select <i>Call Voicemail</i> → Press ●                                                                                                    |  |
| Delete                          | During playback, press ⊙ Options<br>→ Select Delete → Press ⊙ → Press ⊙ Yes                                                                                                    | After playback, press 🕖                                                                                                    |  |
| When Handset Power is Off       | Not Available                                                                                                    | Available (except when the forwarding condition is<br><i>When Busy</i> or <i>No Answer</i> )                                                                                                    |  |
| When Handset is<br>Out-of-Range | Not Available                                                                                                    | Available (except when the forwarding condition is<br><i>When Busy</i> or <i>No Answer</i> )                                                                                                    |  |

**Tip** Activating Voice Mail cancels Call Forwarding.

#### Forwarding a Call

Transfer incoming calls to a specified phone number.

#### Activating Call Forwarding

- Press  $oldsymbol{igodol}$ , select Settings and press  $oldsymbol{igodol}$
- 2 Select *Call Settings* and press •
- 3 Select *Voicemail & Diverts* and press 🖲
- Select *Diverts* and press •
- Select Activate and press 🖲
- Select a forwarding condition and press 🖲
- **7** Select *Enter Phone Number* and press •
- $\fbox{8}$  Enter a forwarding number and press 0
- **9** Select ring time and press (when the forwarding condition is *No Answer*)

Note Activating Call Forwarding cancels Voice Mail.

#### Manner Mode

Activate Manner mode to use handset without disturbing others.

- In Standby, press (#) for 1+ seconds Default Manner Mode Settings:
- ① Mutes Keypad Tones as well as Power On/Off and Error tones.
- ② Simultaneously invokes: For Incoming Call (Silent), For New Message (Silent), General Volume (Silent), Vibration (On). Adjust settings as required.
- Tip ►Cancelling Manner ModeIn Standby, press (#)for 1+ seconds.

# **Entering Characters**

#### **Entry Modes**

Press er to toggle between character entry modes.

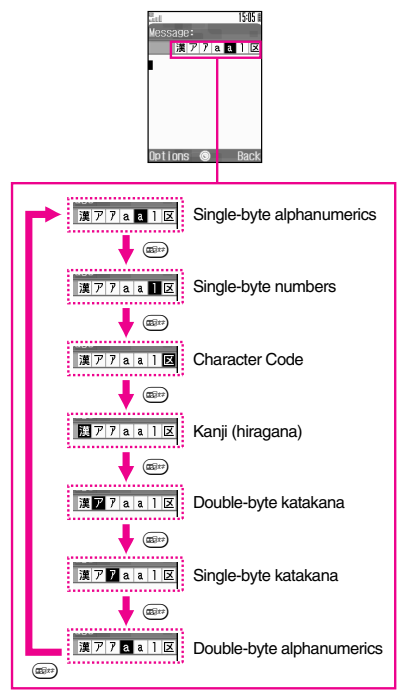

#### Key Assignments

|                                   | Single-byte Alphanumerics                              |                             | Single-byte                         | Character Code |
|-----------------------------------|--------------------------------------------------------|-----------------------------|-------------------------------------|----------------|
| Key                               | Upper/Lower Case                                       | Lower Case                  | Numbers                             | Character Code |
| 1.00                              | @./1[](Space)                                          | 0./1 (Space)                | 1                                   | 1              |
| (ZABC)                            | ABCabc2                                                | abc2                        | 2                                   | 2              |
| (3 <sup>th</sup> <sub>DEF</sub> ) | DEFdef3                                                | def3                        | 3                                   | 3              |
| (4 dHI)                           | GHIghi4                                                | ghi4                        | 4                                   | 4              |
| (5 tr)                            | JKLjk15                                                | jk15                        | 5                                   | 5              |
| 6 AND                             | MNOmno6                                                | mno6                        | 6                                   | 6              |
| (7 <sup>s</sup><br>PORS           | PQRSpgrs7                                              | pqrs7                       | 7                                   | 7              |
| 8 <sup>*</sup>                    | TUVtuv8                                                | tuv8                        | 8                                   | 8              |
| 95<br>9417                        | WXYZwxyz9                                              | wxyz9                       | 9                                   | 9              |
| $O_{\mathbb{Z}^+}^{p_{\alpha}}$   | ,.0 ∉ (Line Break)                                     | , .0 4 (Line Break)         | 0 +2                                | 0              |
| (¥ <sup>™</sup>                   | Single-byte Mail/                                      | Web Extensions <sup>1</sup> | <b>X</b> P (Pause) ? - <sup>3</sup> |                |
| (# <sup>224</sup> )               | Log, Single-byte Symbol/D                              | ouble-byte Pictograph List  | #                                   |                |
| ٢                                 | Cursor Up                                              |                             |                                     |                |
| $\odot$                           | Cursor Down & (Line Break)                             |                             |                                     |                |
| $\odot$                           | Cursor Left                                            |                             |                                     |                |
| $\odot$                           | Cursor Right                                           |                             |                                     |                |
|                                   | Change Character Entry Mode                            |                             |                                     |                |
| (BA/2)                            | Toggle Case + Toggle Mode (upper/lower and lower case) |                             |                                     |                |
| (Press)                           | Delete One Character Delete Code/One Character         |                             |                                     |                |
| (Long Press)                      | Delete before or after cursor                          |                             |                                     |                |
| Ð                                 | Recover up to 64 deleted characters <sup>4</sup>       |                             |                                     |                |
| ۲                                 | OK                                                     |                             |                                     |                |

<sup>1</sup>Extensions are listed for easy entry.

 $^{2}$  + is for phone number entry. Press for 1+ seconds.

 ${}^{3}P$  (Pause), ? and - are for phone number entry.

<sup>4</sup>Press ③ once for each character to recover immediately after deleting. [Not available after deleting text with (Long Press).]

Tip ► Entering Consecutive Characters Assigned to the Same Key

Press O to move cursor to the right, then enter the next character.

#### **Editing Characters**

Use to move cursor to a character. Press to delete it and then enter another.

#### Symbols, Pictographs & Emoticons

#### Symbols & Pictographs

- Press 🖅 to open Symbol List
- 2 Press S to toggle the list as follows: Pictograph List (6 - 1) → Log List (up to 20 recently entered Symbols/Pictographs are saved) → Symbol List

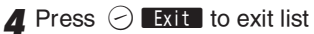

Tip ► In double-byte entry modes, three Symbol Lists appear. Press ⊙ to toggle between them.

 State
 State

 0 (30KB)
 a

 0 (30KB)
 a

 0 (30KB)
 a

 1 ? & # + x = /
 f

 2 & # + x = /
 f

 3 / (30KB)
 a

 1 ? & # + x = /
 f

 2 / (30KB)
 a

 3 / (30KB)
 a

 1 ? & # + x = /
 f

 2 / (30KB)
 a

 1 ? & # + x = /
 f

 2 / (30KB)
 a

 Page 6
 Set xit

#### Emoticons

In a text entry window, press  $\odot$  Options

f 2 Select *Emoticons* and press ullet

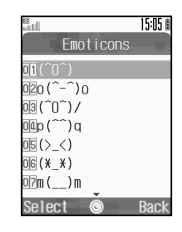

#### 3 Select an emoticon and press $\textcircled{oldsymbol{\Theta}}$

# **Saving to Phone Book**

Save names with phone numbers, mail addresses, etc. to Phone Book.

#### Phone Book Entry Items

| Item               | Description                                                                                           |
|--------------------|----------------------------------------------------------------------------------------------------|
| Last Name:         | Enter up to 16 observators (Salast <b>Name:</b> when saving to USIM Card.)                            |
| First Name:        | Enter up to to characters. (Select <b>Name.</b> when saving to Usily Card.)                           |
| Reading:           | Enter up to 32 characters                                                                             |
| Add Phone Number:  | Enter up to three numbers on handset and two numbers on USIM Card (32 digits each)                    |
| Add Email Address: | Enter up to three addresses on handset and one address on USIM Card (128 single-byte characters each) |
| Category:          | Sort entries into 16 Groups (handset and USIM Card each). Group names can be changed. Set Ringtone    |
|                    | by Category (handset only).                                                                           |
| Postal Code:       | Enter up to 20 characters                                                                             |
| Country:           | Enter up to 32 characters                                                                             |
| State/Province:    | Enter up to 64 characters                                                                             |
| City:              | Enter up to 64 characters                                                                             |
| Street & Number:   | Enter up to 64 characters                                                                             |
| Note:              | Add personal details. Enter up to 256 characters.                                                     |
| Birthday:          | Enter birth date                                                                                      |
| Picture:           | Set an image to appear for incoming calls/mail                                                        |
| Assign Tone/Video: | Set Ringtone or Ringvideo by caller                                                                   |
| Secret:            | Restrict access to Phone Book entries by saving them as Secret                                        |

Save up to 500 entries to handset Phone Book. On USIM Card, the number of entries you can save in Phone Book depends on the card specification. Depending on the USIM Card in use, some items may not be supported, and character entry limits or number of Groups may be lower. Also, the number of phone numbers or mail addresses per entry may be lower.

Save names, readings, phone numbers, mail addresses and Categories to USIM Card.

#### Note Back-up Important Information

Keep a separate copy of important information. When battery is exhausted or removed for long periods, Phone Book entries may be lost. Handset damage may also affect information recovery. Vodafone is not liable for any damages resulting from accidental loss/alteration.

#### New Phone Book Entries

Enter a name, reading, phone number and mail address.

- Press O, select *Phone Book* and press O
- 2 Select Phone Book List and press 🔘
- 3 Press 🕤 Options
- 4 Select Add New Entry and press
- 5 Select Last Name: and press •
- **6** Enter last name and press  $\odot$
- **7** Select *First Name:* and press 🖲
- Enter first name and press 

   Characters entered for names appear after *Reading*:.
   Confirm the reading.

| etti                  | 15:05 🛙 |
|-----------------------|---------|
| New Entry             | _       |
| Last Name:<br>ueda    |         |
| First Name:<br>MikiO  |         |
| Reading:<br>Uedamikio |         |
| Add Phone Number:     |         |
| •                     |         |
| Options 💿             | Save    |

- Tip ► Correcting Spelling, etc. Select *Reading:* and press ④. Correct spelling and press ④.
- 9 Select Add Phone Number: and press •
- 10 Enter a phone number and press  $\odot$
- ]] Select an icon and press  $\odot$
- 2 Select Add Email Address: and press 💿

- 13 Enter a mail address and press  $\odot$
- 14 Select an icon and press  $\odot$

#### 5 Press 🕗 Save

- Note Enter a name, phone number or mail address to create a Phone Book entry.
- Tip ► To Change Storage Media In Standby, press ● ★ Select Phone Book ★ Press ● ★ Select Settings ◆ Press ● ★ Select Save New Entry ◆ Press ● ★ Select Handset, USIM Memory or Ask Each Time ◆ Press ● • For Ask Each Time, select storage media for each new entry.

#### Editing Phone Book

- Open a Phone Book entry (P.18-31 "Dialling from Phone Book")
- 2 Press 🕤 Options
- 3 Select *Edit/Add Details* and press ●

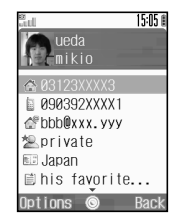

- 4 Select an item and press 🖲
- 5 Edit contents and press

After editing a phone number/mail address, select an icon and press  $\textcircled{\bullet}.$ 

6 Press 🕗 Save

#### Saving from Received Calls

- Select a phone number (P.18-24 "Calling from Received Calls")
- **2** Press  $\bigcirc$  Options, select *Save Number* and press  $\bigcirc$

#### 3 New Entry

Select As New Entry and press 
Perform Steps 5 - 15 on P.18-30

#### Add to Existing Entry

Select a Phone Book entry and press 
 Press 
 Save

# **Dialling from Phone Book**

#### **Changing Search Method**

| By Reading<br>Order | Shows entries that start with specified<br>Reading                        |
|---------------------|---------------------------------------------------------------------------|
| By Category         | Opens entries in the specified Category                                   |
| By Katakana         | Shows entries with readings that start with katakana in the specified row |

- Press ullet , select Phone Book and press ullet
- 2 Select Settings and press 🖲
- 3 Select View Phone Book and press

# 4 Select By Reading Order, By Category or By Katakana and press •

Tip ► To Open Phone Book Entries on USIM Card In Standby, press ● ◆ Select *Phone Book* ◆ Press ● ◆ Select *Settings* ◆ Press ● ◆ Select *Ph. Book Location* ◆ Press ● ◆ Select *USIM Memory* ◆ Press ●

#### Search by Reading

- Set search method to By Reading Order
- 2 Press 💿
- 3 Enter reading
- 4 Select a name and press
  - Tip ► Multiple Numbers Use ③ to select other numbers.

5 Press 🔊

# **Mobile Camera**

#### **Before Using Camera**

Select from two different shooting modes. Use *Photo Camera* for still images and *Video Camera* for videos.

#### Photo Camera

| Image Size  | W 300 × H 1200 dots<br>W 768 × H 1024 dots<br>W 480 × H 640 dots<br>W 240 × H 320 dots<br>W 120 × H 160 dots |
|-------------|----------------------------------------------------------------------------------------------------|
| Save to     | Handset or miniSD™ Memory Card                                                                               |
| File Format | JPEG (.jpg)                                                                                                  |

#### Video Camera

| Image Size  | W 176 × H 144 dots<br>(QCIF)<br>W 128 × H 96 dots<br>(SQCIF) | W 240 × H 320 dots<br>(QVGA) |
|-------------|--------------------------------------------------------------|------------------------------|
| Save to     | Handset or<br>miniSD™ Memory Card                            | miniSD™ Memory Card          |
| File Format | MPEG-4 (.3gp)                                                | MPEG-4 (.3gp or .ASF)        |

#### Camera Shake

If handset moves while shooting, images may blur. Hold handset firmly or place it on a stable surface and use Self-timer.

#### Note Lens Cover

Be sure lens cover is clean before image capture. Use a soft cloth to remove smudges and dust. Camera

- Mobile camera is a precision instrument, however, some pixels may appear brighter/darker.
- Shooting/saving images while handset is hot may affect the image quality.
- Subjecting the lens to direct sunlight will damage the camera's colour filter.

#### **Capturing Still Images**

- In Standby, press 🖲
- 2 Select Camera and press 🔘
- 3 Frame image on Display
  - If m₽ (Video Camera indicator) appears at top of Display, press ⊙ to switch to Photo Camera.
- 4 Press 💽 🌆
- **5** Press  $\bigcirc$  **Save** to save image
- 6 Press 💿 to exit

#### Capturing Self Portraits

Activate handset camera, then press 🐨 to switch to Internal Camera. Your image appears on Display as a mirror image.
# **Data Folder**

## Contents

Saved files are organised in separate folders according to file format.

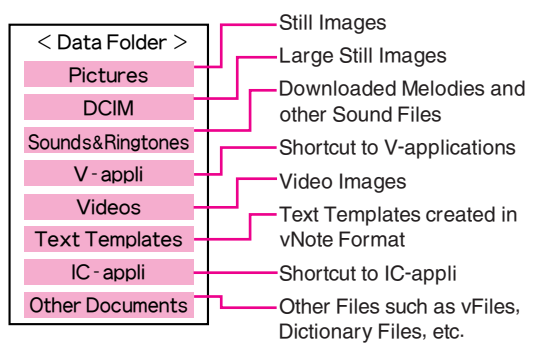

## **Opening Data Folder**

- Press O, select *Data Folder* and press O
- 2 Select a folder and press
  - $\bullet$  To select a file in a created sub folder, select the sub folder and press O.
  - To open miniSD<sup>™</sup> Memory Card Data Folder, press <sub>☉</sub>.
- 3 Select a file and press 💿
- 4 Press 🕮 to return to file list

## **MMS Mail Attachments**

Example: Attaching an image from Pictures folder to MMS Mail

- Press  $oldsymbol{igstyle}$ , select *Data Folder* and press  $oldsymbol{igstyle}$
- **2** Select *Pictures* and press  $oldsymbol{igstyle}$
- f 3 Select a file and press igodot Options
- 4 Select Send and press ullet
- **5** Select As Message and press 🖲
- 6 Select the recipient field and press
- **7** Enter a recipient and press  $\odot$
- 8 Select the subject field and press 🖲
- 9 Enter a subject and press
- N Select the message text field, enter text and press ●
- Select 🖉 on Media Console and press 🖲
- 2 Select Send Message and press 🖲

# Vodafone live!

## Automatic Network Setup

To use Vodafone live! services, first download network connection information from Vodafone live! Service Centre. Handset initiates Network Setup when  $\bigcirc$ ,  $\bigcirc$  or o is pressed for the first time. If handset is in Japanese mode, press  $\bigcirc$   $\fbox{o}$ , then change to English mode (CPP.18-22).

Press  $\bigcirc$ ,  $\bigcirc$  or  $\bigcirc$ 

## 2 Press 🕤 🛛 Yes

- Handset connects to the Network and retrieves required information.
- Follow onscreen instructions.

## Web

Use Web to access the Mobile Internet. Browse for image or sound files as well as information.

#### Vodafone live! Main Menu

Access Mobile Internet sites by selecting a topic from Vodafone live! Main Menu.

### Auto Delivery Service

When available, request automatic info updates from Mobile Internet sites and download files via Web.

### Searching the Mobile Internet

Press (), select *Vodafone live!* and press ()

- 2 Select Vodafone live! and press 💿
- **3** Select *English* and press  $oldsymbol{igstar}$
- 4 Select a menu item and press 🖲
- **5** Repeat Step 4
- 6 Press 💿 to exit Web

## 7 Press 🕤 🛛 Yes

Note Vodafone live! Main Menu content is subject to change.

## Web Options Menu

Open Vodafone live! and press  $\bigcirc$  Options to use the following functions.

| Item           | Description                                                                                      |
|----------------|--------------------------------------------------------------------------------------------------|
| Home           | Open information saved as "Home"                                                                 |
| Bookmarks      | Open Bookmarks to access information or edit the list                                            |
| Mark Page      | Save the current information to Bookmarks                                                        |
| Save This Link | Download files from links                                                                        |
| Save Items     | Save images, sound files and vFiles to Data Folder                                               |
| Enter URL      | Enter a Mobile Internet addresses directly                                                       |
| Access History | Access Mobile Internet sites using access histories                                              |
| Reload Page    | Update information                                                                               |
| Advanced       | Send URL via SMS/MMS, open properties,<br>search within information, customise<br>settings, etc. |
| Exit           | Exit Web                                                                                         |

## Messaging

Vodafone text communication services are available in Japan and overseas. Exchange text or multimedia messages with compatible handsets, PCs, etc. via the Internet.

#### SMS

Exchange short text messages of up to 160 singlebyte alphanumerics with SMS-compatible Vodafone handsets.

#### MMS

Exchange long text messages of up to approximately 30,000 single-byte alphanumerics with MMS-compatible Vodafone handsets, email-compatible handsets and PCs and other devices via the Internet. Attach images, sounds or vFiles to messages. Send/receive up to 300 KB (attachment and message text).

- Note > 703SHf handset is incompatible with Greeting, Coordinator, Relay Mail or Hotline. Messages from these services are not received.
  - Tip ► An additional contract is required to use MMS and receive e-mail from PCs, etc.
    - If a recipient's handset is off or out-of-range, the message is saved at the Centre, and delivered when recipient handset connects to the Network. The message is deleted if not received by the set Expiry Time.

## **Opening Messages**

- Press O, select *Messaging* and press O
- 2 Select *Received*, *Drafts*, *Sent* or *Unsent* and press •
- **3** Select a message and press  $\textcircled{oldsymbol{\Theta}}$

## **Editing Messages**

- Open Draft or Unsent folder
- 2 Draft
  - Select a message and press •

#### Unsent

Select a message and press 
 Options
 Select *Edit* and press

3 Edit the message

## **Customising Handset Address**

Change the account name (alphanumerics before @) of initial handset mail address. Customising handset mail address helps reduce spam.

- Press O, select *Vodafone live!* and press O
- 2 Select Vodafone live! and press Handset connects to the Network and Vodafone live! Main Menu opens.
- 3 Select My Vodafone and press
- 4 Select 各種変更手続き and press 🖲

- 5 Select オリジナルメール設定・各種メール設定 and press ●
- 6 Select the text entry field below 暗証番号を入力して ください。and press ●
- **7** Enter Centre Access Code and press  $\odot$
- 8 Select OK and press 🖲
- 9 Select 1.各種メール設定 and press 🖲
- 🚺 Select 1.メールアドレス編集 and press 🖲
- 12 Enter an account name and press  $\odot$

Enter between 3 and 30 single-byte characters.

] 3 Select  $\mathit{OK}$  and press  $\textcircled{oldsymbol{\Theta}}$ 

### Note: Error Messages

| Message                                             | Description                                                                              |
|-----------------------------------------------------|------------------------------------------------------------------------------------------|
| ご希望のEメールアドレスは<br>既に登録されています。<br>他のアドレスを入力してく<br>ださい | The address is already in use.<br>Enter a different account name.                        |
| オリジナルメールアドレス<br>を正しく入力してください                        | Entered address does not meet format requirements; try another                           |
| 一定時間経過しましたので<br>再度暗証番号を入力して下<br>さい                  | The specified time has elapsed.<br>Press () and start again.                             |
| 暗証番号の入力に誤りがあ<br>ります                                 | The Centre Access Code is incorrect. Press (•) and enter the correct Centre Access Code. |

**Note** The procedure for searching the Mobile Internet may change without prior notice. For further information, contact Vodafone Customer Centre, General Information (PP.18-49).

### **Messaging Menu**

Press (), then select *Messaging* and press () to open Messaging menu.

| Item            | Description                                                                           |
|-----------------|---------------------------------------------------------------------------------------|
| Create Message  | Create new message                                                                    |
| Received        | Open received messages                                                                |
| Drafts          | Open draft messages                                                                   |
| Sent            | Open sent messages                                                                    |
| Unsent          | Open undelivered/cancelled/failed outgoing messages                                   |
| Templates       | Open messages saved as templates                                                      |
| Server Mail Box | Download and open list of messages<br>on Server, or receive all messages<br>on Server |
| Mail Settings   | Customise general items, SMS,<br>MMS, and My Folders. Create Speed<br>Mail List.      |
| Memory Status   | View memory status of each Mail<br>Box                                                |

# Sending Text Messages

Press (), select *Messaging* and press ()

- Select Create Message and press (•)
- Select the recipient field and press (•)
- Enter a recipient

#### Phone Book

- Select From Phone Book and press (•)
- Select an entry and press •

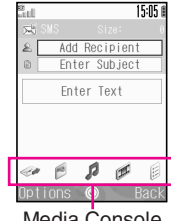

Media Console

Select recipient's mail address or Vodafone handset number and press ()

#### Speed Mail

- Press (>) Options, select Speed Mail List and press (•)
- 2 Select a recipient and press Sent Mail Record
- Select a recipient and press (•)

#### Direct Entry

- Select Enter Phone No. or Enter Email and press (•)
- P Enter a mail address or Vodafone handset number and press (•)

### Sending to Group

- Select Select Group and press •
- Select a Contact Group and press •
- 3 When multiple recipients are included, press
  - Back to return to New Message window

- 5 Enter subject (MMS only)
  1 Select the subject field and press 
  12 Enter a subject and press
- **6** Select the message text field and enter text, then press  $\textcircled{\bullet}$
- **7** Press (2) until (2) appears on Media Console For more about Media Console, see right.
- 8 Attach files (MMS only)

### Attaching Images

- Use ☺ to select ♥ on Media Console and press ●
- 2 Select Saved Pictures and press •
- Select a file and press ●

#### Attaching Sound Files

- Use ☺ to select ≠ on Media Console and press ●
- Select Saved Sounds and press •
- $\blacksquare$  Select a file and press  $\bigcirc$

### Attaching Video Images

- Select Saved Videos and press •
  Select a file and press •
- 9 When finished, use ☺ to select ∞ on Media Console and press ●
- Select Send Message and press •

## Media Console

# Media Console appears in New Message window for mail-related functions.

• When [ ] appears on Media Console, use 😔 to select icons. Otherwise press 💿 until [ ] appears.

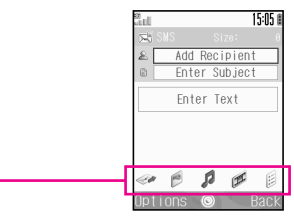

### Send

Enter a recipient, convert Message Type, send message, or use option settings.

Attach still images.

- Sound Attach sound files.
- 🕫 Video

Attach video images.

Others

Attach other types of files; attach Phone Book or schedule entries; create slides; check message text or attached files; or save to Drafts or Templates.

# **Incoming Text Messages**

## **Receiving MMS & SMS Messages**

The Centre automatically delivers text messages to handset.  $\boxtimes$  appears. While *Message received*. appears, press O to open Received folder.

## **Opening Received Text Messages**

- Press (), select *Messaging* and press ()
- **2** Select *Received* and press  $\bigcirc$
- **3** Select a message and press  $\odot$

### **Retrieving MMS Messages**

The Centre delivers the initial portion of MMS messages when:

- The message was sent to multiple recipients
- Files are attached to the message

Follow the steps below to download the entire message and attachments:

- Select a message (see above) Select an MMS message **B** (MMS Notice).
- 2 Press 🕤 Options

## 3 Select Download and press

## **Replying & Forwarding**

Replying to Messages

- Open a received message (see left)
- 2 Press 🕤 Options
- 3 Select *Reply* or *Reply All* and press 🖲
- Select *Reply* or *Reply with Hist.* and press 🔘
- 5 Select the message text field and enter text, then press •
- 6 Select 🖉 on Media Console and press 🔘
- **7** Select *Send Message* and press 💿

Forwarding Messages

- Open a received or sent message (2 P.18-36)
- 2 Press 🕤 Options
- 3 Select *Forward* and press 🖲

4 Press 🖲

- **5** Enter a recipient and press  $\odot$
- 6 Select ∞ on Media Console and press ●
- **7** Select *Send Message* and press **(**)

# **V-applications**

A variety of V-applications are available for use with Vodafone handsets.

- Download V-applications via Web.
- Enjoy Network games or real time information.
- Set a V-application to activate in Standby.

## V-appli Menu

Press ( $\bullet$ ), then select *V*-appli and press ( $\bullet$ ) to open V-appli menu.

| Item        | Description                                 |
|-------------|---------------------------------------------|
| V-appli     | Download, activate or delete V-applications |
| Settings    | Adjust V-application settings               |
| Information | View Java™ and JBlend™ rights               |

## **Downloading V-applications**

- Press (), select *V-appli* and press ()
- Select *V-appli* and press ④
- 3 Select More V-Appli and press Handset connects to the Network and Vodafone live! Game Menu opens.
- Open a Mobile Internet site offering V-applications
- 5 Select a V-application and press 🖲
- 6 Press •

V-application is saved and confirmation appears.

🗸 Press 🕤 🛛 Yes

# Vodafone live! FeliCa

## **Basics**

*Vodafone live! FeliCa* encompasses a range of IC Card-based services available via FeliCa-compatible Vodafone handsets. 703SHf supports Vodafone live! FeliCa. To use services such as e-money, e-ticketing and reward point systems, simply hold handset over a compatible reader/writer at a shop or restaurant, etc.

#### FeliCa

FeliCa is a contactless IC card technology which enables wireless data transmissions with compatible reader/ writer terminals.

#### IC Card

- ■IC Card is a FeliCa chip embedded in FeliCa-compatible Vodafone handsets.
- IC Card contains information required for use of Vodafone live! FeliCa.

#### IC-appli

- IC-appli is a type of V-application required to use Vodafone live! FeliCa.
  - Edy (e-money IC-appli) is preloaded on 703SHf.
    - *Edy* is a prepaid-type electronic money service brand managed by bitWallet Inc.
- Note IC Card data content varies by service and usage history. Procedures to delete IC Card data vary by IC-appli; contact the service provider for details.

#### Service Usage Outline

#### Download IC-appli

Download IC-appli via Mobile Internet site.

• IC-appli is saved to IC-appli folder.

#### **Complete Registration/Set Up**

Activate IC-appli, complete registration/customise settings. • Charge accounts, check balance or payment records, etc.

### **Use Service**

When using Vodafone live! FeliCa at shops, restaurants, etc., position 2 (Sub Display side) over reader/writer.

- Use e-money and e-tickets to shop and travel; earn reward points, etc.
- Note IC-appli registration and usage vary; contact the service provider for details.
  - Vodafone is not liable for damages resulting from accidental loss/alteration of IC Card data or settings.
  - Keep a copy of service passwords and customer service contact information, etc. in a separate location.

## Starting IC-appli

To use Vodafone live! FeliCa, activate a service IC-appli and complete service registration, setup, charge, balance check, etc.

#### Main Menu C-appli

- Select IC-appli and press
  - To download an IC-appli, select More IC-appli ⇒ Press ●
- ${f 2}$  Select an application and press  $oldsymbol{igle}$

IC-appli starts.

- To end the IC-appli, press 🕉
- Note IC-appli cannot be started during calls or when another V-application is active.
- Tip ►Settings and handling of IC-appli are similar to those<br/>for conventional V-applications (☞ P.18-40).

# **Using Vodafone live! FeliCa**

Follow these steps to conduct a transaction. Example: making an electronic payment:

- Complete service registration, setup and charge beforehand.
- You do not need to activate an IC-appli to complete a transaction.

Place 🔎 (Sub Display side) over reader/writer

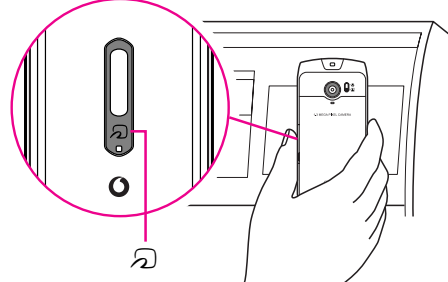

- Reader/writer will scan FeliCa IC Card even during calls or Vodafone live! transmissions.
- Confirm scan results on reader/writer display.
- If recognition is slow, move handset around slightly.
- When handset is placed over the sensor, message may appear or handset may vibrate depending on the service. V-application, mail or Web may also activate automatically. To disable handset response, see P.18-45 "Interface Settings".

#### When Handset Power is Off

- ■Vodafone live! FeliCa is available. However, IC-appli will not start automatically.
  - After installing/reinstalling battery, always turn on handset power to use Vodafone live! FeliCa.

#### When Battery is Low

Vodafone live! FeliCa is not available. Charge battery beforehand.

- Tip ► Align handset parallel to reader/writer.
  - Recognition may fail if metallic object is placed on the Sub Display side.

# Vodafone live! FeliCa Settings

## IC Card Status

- Main Menu 🕨 IC-appli 🔿 IC Card Settings
- Select IC Card Status and press ullet
  - If IC Card Lock is set, press 
     Yes
     ▶ Enter Handset Code ⇒ Press 
     Press 
     to exit.

## IC Card Lock

Disable Vodafone live! FeliCa. Use this function to restrict access to or prevent unauthorised use of Vodafone live! FeliCa on your handset.

- To disable Vodafone live! FeliCa via mail or phone, see "Remote Lock" on the right.
- IC Card Lock is Off by default.

Main Menu

IC-appli 

IC Card Settings 
IC Card Lock

Enter Handset Code and press 🖲

2 Choose *On* and press •

To cancel, choose Off > Press () (Omit the next step.)

3 Press 🕤 Yes

## **Remote Lock**

To remotely disable Vodafone live! FeliCa, send a message with specific subject (Mail Remote Lock) or call from a specified phone (Call Remote Lock).

### Preparation on Handset

■ Mail Remote Lock Password/Address Save a password for Mail Remote Lock, and set mail address to send IC Card Lock notice to.

IC Card Settings Remote Lock IC-appli Main Menu Enter Handset Code and press • Select Mail Remote Lock and press • 2 Select *Remote Lock PW* and press • Enter a password and press • • Enter between 5 and 16 alphanumerics. **Select** Email Lock Notice and press Select From Contacts, Enter Phone Number or Enter Email Address and press • Select/enter mail address or Vodafone handset number and press (•) To save settings without enabling Mail Remote Lock, press 🕗 Save • To enable Mail Remote Lock, after Step 7, perform from Step 3 in "Remote Lock Setup" on P.18-44 and choose On in Step 4.

■ Call Remote Lock Number/Count for Lock Save up to two phone numbers from which to call handset, and set Missed Call count required to remotely activate IC Card Lock (default count is 3 times).

• Select whether to permit Remote Lock control from payphones.

| Main Menu | IC-a | ppli | IC Care | d Settings | • | Remote Lock |
|-----------|------|------|---------|------------|---|-------------|
|           | <br> | -    |         | $\sim$     |   |             |

- Enter Handset Code and press •
- 2 Select Call Remote Lock and press 💿
- 3 Select Phone No. to Lck 1 and press ●
   To select whether to permit control from payphones, select Set Public Phone → Press →
   Choose On (permit) or Off → Press ●
- 4 Select *From Contacts* or *Enter Phone Number* and press (•)
- Select/enter a phone number and press 
   To save second phone number, select *Phone No. to Lck 2* Press 
   Repeat Steps 4 5
- 6 Select Count for Lock and press () • 3 times is set by default.
- T Enter Missed Call count (3 10 consecutive times) required to activate IC Card Lock and press •
- 8 To save settings without enabling Call Remote Lock, press 🔿 Save
  - To enable Call Remote Lock, after Step 7, perform from Step 3 in "**Remote Lock Setup**" on the right and choose *On* in Step 4.

## Remote Lock Setup

Activate or cancel Mail Remote Lock/Call Remote Lock. • Both Remote Locks are *Off* by default.

Main Menu C-appli C Card Settings Remote Lock

- Enter Handset Code and press •
- 2 Select *Mail Remote Lock* or *Call Remote Lock* and press •
- 3 Select Switch On/Off and press 🖲
- 4 Choose On and press 🖲
  - To cancel, choose Off Press 🖲
  - Saved mail address and phone numbers remain. Reactivate Remote Lock to use the same setting.

5 Press 🔿 Save

### Activating Remote Lock

## Via Mail

- Use MMS/e-mail to send password (PP.18-43) to handset
- Enter password as subject; leave other fields blank.
- To confirm IC Card Lock status, send a message from a phone or PC with specified mail address (27 P.18-43).

#### After Handset Receives Message

IC Card Lock is set and a notice is sent from handset to specified mail address.

## Via Phone

Using one of the specified phones, call handset

## 2 End the call

The call is recorded as a Missed Call on your handset.

- Within three minutes, repeat Steps 1 2 until the specified number of Missed Calls are recorded.
- Payphones can be used for this function if Set Public Phone is activated beforehand.

#### After Specified Number of Missed Calls

■IC Card Lock is set; a message announces Remote Lock activation.

Note Missed Call count is reset by incoming calls from numbers not saved for this function. If series is interrupted, start over from the beginning.

## **Interface Settings**

Select whether to accept specific commands from reader/writer. Choose *On* for *V-appli* to activate V-application, *Browser* to access the Mobile Internet, *Messaging* to activate mail, *Vibration* to vibrate handset, and *Pop-up Message* to open pop-up message.

• Interface Settings is *On* for all items by default.

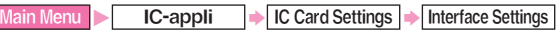

- Enter Handset Code and press 🖲
- 2 Select from *V-appli* to *Pop-up Message* and press •
- 3 Choose On or Off and press •

## **Resetting Defaults**

Cancel custom settings and return Vodafone live! FeliCa settings to their defaults.

Main Menu ► IC-appli ► IC Card Settings ► Set to Default

Enter Handset Code and press  $oldsymbol{igodol}$ 

## Press 🕤 🛛 Yes

IC Card Lock, Remote Lock and Interface Settings return to their default states.

#### Tip ► • Set to Default does not affect downloaded IC-appli.

 Memory All Clear (V-application Settings)/Reset All (Master Reset) return IC-appli settings to defaults and delete downloaded IC-appli. Memory All Clear and Reset All are disabled if IC Card data remains.

# **Function Menu**

| Main Menu      | Sub Menu         | Main Menu  | Sub Menu        | Main Menu  | Sub Menu         |
|----------------|------------------|------------|-----------------|------------|------------------|
|                | V-appli          |            | Calendar        |            | All Calls        |
| V-appli        | Settings         | 7          | Alarms          |            | Dialled Numbers  |
|                | Information      | 7          | Auto Power On   |            | Missed Calls     |
|                | Vodafone live!   |            | Calculator      |            | Received Calls   |
|                | Enter URL        |            | Voice Recorder  | Call Log   | Call Timers      |
| Vadafana lival | Bookmarks        |            | Barcode         |            | Data Counter     |
| voualone live! | Saved Page       | Tools      | E-Book          |            | Answer Phone     |
|                | Access History   | 7          | Stopwatch       |            | Call Costs       |
|                | Browser Settings |            | Tasks           | IC-appli   | IC-appli         |
| Madia Dlavor   | Music            |            | World Clock     | 10-appli   | IC Card Settings |
| ivieula Flayer | Videos           |            | Countdown Timer | My Details | -                |
|                | Create Message   |            | Expenses Memo   |            | Mode Settings    |
|                | Received         |            | Phone Help      |            | Display Settings |
|                | Drafts           |            | Phone Book List |            | Sound Settings   |
|                | Sent             |            | Call Voicemail  |            | Date & Time      |
| Messaging      | Unsent           |            | Manage Category | Settings   | Connectivity     |
|                | Templates        | Phone Book | Speed Dial List |            | 言語選択             |
|                | Server Mail Box  |            | Contact Groups  |            | User Dictionary  |
|                | Mail Settings    | 7          | Settings        |            | Call Settings    |
|                | Memory Status    |            | Manage Ph.Book  |            | Video Call       |
| Camera         | -                |            |                 |            | Security         |
|                | Pictures         |            |                 |            | LBS Settings     |
|                | DCIM             |            |                 |            | Master Reset     |
|                | Sounds&Ringtones | 7          |                 |            |                  |
|                | V-appli          | 7          |                 |            |                  |
| Data Folder    | Videos           |            |                 |            |                  |
|                | Text Templates   |            |                 |            |                  |
|                | IC-appli         |            |                 |            |                  |
|                | Other Documents  | 7          |                 |            |                  |
|                | Memory Status    | 7          |                 |            |                  |

# **Specifications**

703SHf

| Weight                                                                                  | Approximate                                                                        | ly 109 g (with battery)                                                                |  |  |
|-----------------------------------------------------------------------------------------|------------------------------------------------------------------------------------|----------------------------------------------------------------------------------------|--|--|
| Continuous Call Time                                                                    | Approximate<br>Approximate                                                         | Approximately 150 minutes (3G)<br>Approximately 240 minutes (GSM)                      |  |  |
| Continuous Standby Time (when closed)                                                   | Approximately 330 hours (3G)<br>Approximately 300 hours (GSM)                      |                                                                                        |  |  |
| Video Call Continuous Call Time                                                         | Approximately 100 minutes                                                          |                                                                                        |  |  |
| Charging Time (Power off)                                                               | AC Charger: Approximately 140 minutes<br>In-Car Charger: Approximately 140 minutes |                                                                                        |  |  |
| Dimensions (W × H × D)                                                                  | Approximate<br>(when closed                                                        | ly 47 × 101 × 24 mm<br>J, without protruding parts)                                    |  |  |
| Maximum Output                                                                          | 0.25 W (3G)<br>2.0 W (GSM)                                                         |                                                                                        |  |  |
| Continuous Call Time is an average meas     now fully charged battery, with stable sign | ured with a                                                                        | Call Time and Standby Time decrease with frequent use     of Display/Keypad Backlights |  |  |

new, fully charged battery, with stable signals. Continuous Call Time may be less than half this value if handset is out-of-range or signal is weak.

- Continuous Standby Time is an average measured with a new, fully charged battery, with handset closed without calls or operations, in Standby with stable signals. Standby Time may be less than half this value if handset is out-of-range or signal is weak. Standby Time may vary by environment (battery status, temperature, etc.).
- of Display/Keypad Backlights.Call Time and Standby Time may decrease when a
- Call Time and Standby Time may decrease when a V-application is active.
- Call Time and Standby Time decrease with handset use in poor signal conditions.
- Display employs precision technology. However, some pixels may appear brighter or darker.

#### AC Charger Power Source 100 - 240 VAC, 50/60 Hz Power 12 VA Consumption Output 5.2 VDC/650 mA Voltage/Current Charging 5℃ - 35℃ Temperature Dimensions Approximately $55 \times 45 \times 22$ mm $(W \times H \times D)$ (without protruding parts, cord) **Cord Length** Approximately 1.5 m

#### Battery

| Voltage                            | 3.7 V                                                                   |
|------------------------------------|-------------------------------------------------------------------------|
| Battery Type                       | Lithium-ion                                                             |
| Capacity                           | 900 mAh                                                                 |
| Dimensions $(W \times H \times D)$ | Approximately $35.8 \times 4.5 \times 55$ mm (without protruding parts) |
| Headphor                           | les                                                                     |
| Weight                             | Approximately 19 g                                                      |
| Cord Length                        | Approximately 169 cm                                                    |

## **Customer Service**

If you have questions about Vodafone handsets or services, please call General Information. For repairs, please call Customer Assistance.

### **Vodafone Customer Centres**

From a Vodafone handset, dial toll free at 157 for General Information or 113 for Customer Assistance

## **Vodafone International Call Centre**

From outside Japan, dial +81-3-5351-3491 (fee applicable)

Call these numbers toll free from landlines.

| Subscription Area                                                     | Service Centre      | Phone Number       |
|-----------------------------------------------------------------------|---------------------|--------------------|
| Hokkaido, Aomori, Akita, Iwate, Yamagata, Miyagi, Fukushima, Niigata, | General Information | @ 0088-240-157     |
| Nagano, Toyama, Ishikawa, Fukui                                       | Customer Assistance | @ 0088-240-113     |
| Aiabi Cife Mia Shimulua                                               | General Information | Ø     0088-241-157 |
| Alchi, Gilu, Mie, Shizuoka                                            | Customer Assistance | @ 0088-241-113     |
| Oralia Livera Kusta Nava China Malaurana                              | General Information |                    |
| Usaka, Hyogo, Kyoto, Nara, Shiga, Wakayama                            | Customer Assistance | @ 0088-242-113     |
| Linghing Okayang Vanggushi Tattari Shimang                            | General Information |                    |
| niroshima, Okayama, Yamaguchi, Tollon, Shimane                        | Customer Assistance | @ 0088-259-113     |
| Taluahina Kanun Thina Kashi                                           | General Information |                    |
| Tokushima, Kagawa, Enime, Kochi                                       | Customer Assistance | @ 0088-247-113     |
| Educto Cara Naraatii Ota Kuraata Miuratii Karatiina Ohianus           | General Information | @ 0088-250-157     |
| Fukuoka, Saga, Nagasaki, Olia, Kumamoto, Miyazaki, Kagoshima, Okinawa | Customer Assistance | @ 0088-250-113     |

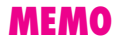

付録

# 機能一覧

| メインメニュー        | サブメニュー         | 参照先       |     | メインメニュー   | サブメニュー      | 参照先        |
|----------------|----------------|-----------|-----|-----------|-------------|------------|
|                | Vアプリ           | ©27P.16−2 |     |           | ピクチャー       | ©©₽.9-2    |
| ∨アプリ           | Vアプリ設定         | ©©P.16-7  |     |           | デジタルカメラ     | ©€P.9-2    |
|                | インフォメーション      | ©27P.16−2 |     |           | 着信メロディ&サウンド | ©©₽.9-2    |
|                | Vodafone live! | ©7P.15−3  |     |           | Vアプリ        | ©€P.16-4   |
|                | URL入力          | ©©P.15-4  |     | データフォルダ   | ムービー        | ©€P.9-2    |
| Vadafana lival | ブックマーク         | ©©P.15-6  |     |           | テキストメモ      | ©©P.9-14   |
| voualone live: | お気に入り          | ©27P.15−6 |     |           | ICアプリ       | ©©P.17-2   |
|                | 履歴             | ©©P.15-4  |     |           | その他ファイル     | ©€P.9-2    |
|                | ブラウザ設定         | ©©P.15-13 |     |           | メモリ確認       | ©€P.9-2    |
| メニィフプレイヤ       | ミュージック         | ©7₽.7-5   |     |           | カレンダー       | ©@P.11-2   |
| XF1 / JD1 / -  | ムービー           | ©7₽.7-7   |     |           | アラーム        | ©€P.11-9   |
|                | 新規作成           | ©27P.14−6 |     | 自動電源On    | ©©P.11-12   |            |
|                | 受信ボックス         | ©@P.14-15 |     |           | 簡易電卓        | ©©P.11-13  |
|                | 下書き            | ©©P.14-12 | ツール | ボイスレコーダー  | ©©P.11-14   |            |
|                | 送信ボックス         | ©©P.14-15 |     | バーコード/OCR | ©€P.11-16   |            |
| メール            | 未送信ボックス        | ©@P.14-15 |     | 電子ブック     | ©©P.11-24   |            |
|                | テンプレート         | ©©P.14-13 |     |           | ストップウォッチ    | ©©P.11-22  |
|                | サーバーメール操作      | ©@P.14-14 |     |           | 予定リスト       | ©27P.11-6  |
|                | メール設定          | ©©P.14-22 |     |           | 世界時計        | ©€P.11-13  |
|                | メモリ確認          | ©@P.14-3  |     |           | キッチンタイマー    | ©27P.11-23 |
| カメラ            | —              | ©27P.6−2  |     |           | マネー積算メモ     | ©27P.11-23 |
|                |                |           |     |           | ガイド機能       | ©27P.11-28 |
|                |                |           |     |           | 電話帳         | ©@P.4-2    |
|                |                |           |     |           | 留守番電話再生     | ©27P.12−5  |
|                |                |           |     |           | グループ設定      | ©€P.4-10   |
|                |                |           |     | 電話帳       | スピードダイヤル設定  | ©€P.4-13   |
|                |                |           |     |           | メールグループ登録   | ©©P.4-11   |

設定

電話帳管理

©©° P.4-8 ©©° P.4-7

| メインメニュー | サブメニュー   | 参照先       |
|---------|----------|-----------|
|         | 全通話履歴    | ©€P.2-12  |
|         | 発信履歴     | ©27.2-12  |
|         | 不在着信履歴   | ©€P.2-12  |
| 通託房麻    | 着信履歴     | ©27.2-12  |
| 地站腹膛    | 通話時間     | ©@P.2-13  |
|         | データ通信    | ©€P.2-13  |
|         | 簡易留守録    | ©€P.2-8   |
|         | 通話料金     | ©27P.2−14 |
| ורקטו   | ICアプリ    | ©@P.17-2  |
|         | ICカード設定  | ©@P.17-4  |
| オーナー情報  | —        | ©@P.4-14  |
|         | モード設定    | ©€P.10-2  |
|         | ディスプレイ設定 | ©@P.10-5  |
|         | サウンド設定   | ©27P.10−2 |
|         | 日時設定     | ©@P.10-7  |
|         | 外部接続     | ©@P.2-15  |
| =∿-÷    | Language | ©€P.10-6  |
| 設定      | ユーザー辞書   | ©€P.10-9  |
|         | 通話設定     | ©@P.10-10 |
|         | TVコール設定  | ©₽.5-6    |
|         | セキュリティ設定 | ©27.10-11 |
|         | 位置情報設定   | ©€P.10-13 |
|         | 初期化      | ©€P.10-18 |

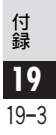

# **故障かな?と思ったら**

| 症状                                         | 確認すること                                                                                      | 処置                                                                                                    |
|--------------------------------------------|---------------------------------------------------------------------------------------------|----------------------------------------------------------------------------------------------------|
| 電源が入らない                                    | <ul> <li>● ③を長く(2秒以上)押していますか?</li> <li>● 電池切れになっていませんか?</li> </ul>                          | <ul> <li>⑥を長く(2秒以上)押してください。</li> <li>電池バックを充電するか、充電されている予備の電池バックと交換してください。</li> </ul>                                 |
|                                            | ● 電池パックが703SHfに装着されていますか?                                                                   | ●正しく装着してください。                                                                                                    |
| 電源を入れたのに操作で<br>きない                         | ● PIN On / Off設定を「 <b>On</b> 」にしていませんか?                                                     | <ul> <li>PIN On / Off設定を「On」にしているときは、PINT<br/>コードの入力が必要です。画面の指示に従って入力し<br/>てください。(ごす P.10-11)</li> </ul>              |
| 電源を入れたときや機能<br>の操作時に「USIMカー<br>ド未挿入」と表示される | ●USIMカードを正しく取り付けていますか?                                                                      | <ul> <li>USIMカードが正しく取り付けられていることを確認<br/>してください。正しく取り付けられていても「USIM<br/>カード未挿入」と表示されるときは、破損している可<br/>能性があります。</li> </ul> |
|                                            | ●違ったUSIMカードをお使いではありませんか?                                                                    | <ul> <li>正しい USIM カードであることを確認してください。</li> <li>使用できないカードが取り付けられている可能性があります。</li> </ul>                                 |
|                                            | ● USIM カードの IC 部に指紋などの汚れがついていませんか?                                                          | <ul> <li>●乾いたきれいな布で汚れを落として、正しく取り付け<br/>てください。</li> </ul>                                                              |
| ボタン操作ができない                                 | <ul> <li>● 誤動作防止が設定されていませんか?(「iiii」表示)</li> <li>● ダイヤル操作禁止が設定されていませんか?(「iiii」表示)</li> </ul> | <ul> <li>・誤動作防止を解除してください。(ごうP.1-20)</li> <li>・ダイヤル操作禁止を解除してください。<br/>(ごうP.10-12)</li> </ul>                           |
| ダイヤルを押しても電話<br>がかけられない                     | <ul> <li>●誤動作防止が設定されていませんか?(「鹽」表示)</li> <li>●ダイヤル操作禁止が設定されていませんか?(「噌」表示)</li> </ul>         | <ul> <li>●誤動作防止を解除してください。(℃了 P.1-20)</li> <li>●ダイヤル操作禁止を解除してください。<br/>(℃了 P.10-12)</li> </ul>                         |
| 電話帳を使って電話がか<br>けられない                       | <ul> <li>かけたい電話帳をシークレットデータに登録していませんか?</li> <li>電話帳使用禁止が設定されていませんか?</li> </ul>               | ●シークレットモードに設定してください。<br>(『⑦P.10-12)<br>●電話帳使用禁止を解除してください。(『⑦P.10-12)                                                  |
| 「 <sup>圏外</sup> 」が表示され、電話<br>がかけられない       | <ul> <li>サービスエリア外か電波の届きにくい場所にいるのでは?</li> </ul>                                              | ●電波の届く場所に移動してかけ直してください。                                                                                               |

| 症状                       | 確認すること                                                                          | 処置                                                                                                    |
|--------------------------|---------------------------------------------------------------------------------|----------------------------------------------------------------------------------------------------|
| ダイヤルしても通話音<br>(プープー…)が出る | <ul> <li>市外局番など「0」から始まる相手の電話番号をダイ<br/>ヤルしていますか?</li> </ul>                      | ●市外局番など「0」から始まる相手の電話番号をダイヤルしてください。                                                                         |
|                          | ●「圏外」が表示されていませんか?                                                               | ●電波の届く場所に移動してかけ直してください。                                                                                    |
|                          | <ul> <li>◆オフラインモードが設定されていませんか?</li> <li>(「圖」表示)</li> </ul>                      | ●オフラインモードを解除してください。(『倉"P.2-19)                                                                             |
| 通話がとぎれたり、切れ              | ● 電波の届きにくい場所にいるのでは?                                                             | ●電波の届く場所に移動してかけ直してください。                                                                                    |
| 3                        | ●電池切れになっていませんか?                                                                 | ●電池バックを充電するか、充電されている予備の電<br>池バックと交換してください。                                                                 |
| 通話中に「プチッ」と音<br>が入る       | <ul> <li>●電波が弱くなって別のエリアに切り替わるときに発<br/>生することがあります。</li> </ul>                    | _                                                                                                    |
| 充電ができない                  | <ul> <li>急速充電器の接続コネクターが703SHfまたは卓上ホ<br/>ルダーに確実に差し込まれていますか?</li> </ul>           | ●もう一度、確実に差し込んでください。                                                                                        |
|                          | <ul> <li>急速充電器のプラグがしっかりとコンセントに差し<br/>込まれていますか?</li> </ul>                       | ●もう一度、確実に差し込んでください。                                                                                        |
|                          | ● 電池パックが703SHfに装着されていますか?                                                       | ●正しく装着してください。                                                                                              |
|                          | <ul> <li>703SHfが卓上ホルダーに確実に装着されていますか?</li> </ul>                                 | ●もう一度、確実に装着し直してください。                                                                                       |
|                          | ●703SHf、電池バック、卓上ホルダーの充電端子や急速充電器の接続コネクター、703SHfの外部機器端子、<br>卓上ホルダーの接続端子が汚れていませんか? | ●端子部を綿棒などで清掃してください。                                                                                        |
|                          | <ul> <li>周囲温度5℃~35℃以外になると、充電しないこと<br/>があります。</li> </ul>                         | ●周囲温度5℃~35℃の場所でご使用ください。                                                                                    |
|                          | ●電池パックの寿命、または電池パックが異常です。                                                        | ●新しい電池パックと交換してください。                                                                                        |
| 充電時間が短い                  | <ul> <li>電池残量がある状態で充電すると、充電時間が短くなります。</li> </ul>                                | -                                                                                                    |
| 熱くなる                     | ●充電中に、急速充電器や卓上ホルダーが発熱すること<br>があります。また、長時間利用すると、703SHfが熱<br>くなることがあります。          | ●手で触れることのできる温度であれば異常ではあり<br>ません。ただし、703SHfを長時間肌に触れたまま使<br>用していると、低温やけどになる恐れがあります。<br>(℃ <b>了 P.xxiii</b> ) |
| 電池の消耗が早い                 | ●使用環境(気温/充電状況/電波状態)、操作や設定<br>状態によっては、電池バックの消耗が早くなります。                           | ●「完全に充電したときの利用可能時間」、「電池パックの持ちについて」、「電池パックの消耗を軽減するには」を参照してください。(℃7P.1-12~P.1-13)                            |

| 症状                                            | 確認すること                                                                       | 処置                                                             |
|-----------------------------------------------|------------------------------------------------------------------------------|----------------------------------------------------------------|
| 画面の表示がちらつく                                    | <ul> <li>● 蛍光灯の下では、画面の表示がちらつくことがありま</li> </ul>                               | _                                                              |
|                                               | す。                                                                           |                                                                |
| バックライトを消灯した                                   | ●画面の特性によるもので、故障ではありません。                                                      | _                                                              |
| とさ画面の表示か暗い                                    |                                                                              |                                                                |
| ハンドセットマネージャー<br>を利用してBluetoothや<br>USB通信ができない | <ul> <li>パソコン側のBluetoothやUSBの接続ポートは、ハンドセットマネージャーで設定しているポートと同じですか?</li> </ul> | <ul> <li>ハンドセットマネージャーのインターフェース設定<br/>でポートを合わせてください。</li> </ul> |
| ハンドセットマネージャー<br>と703SHfが接続できなく<br>なった         | <ul> <li>ハンドセットマネージャーが正しく動作していますか?</li> </ul>                                | ●パソコンを再起動してください。                                               |

**補足** ● ハンドセットマネージャーを利用してデータをやりとりしているとき、703SHfで停止操作を行っても状態によっては停止できないことがあります。

● 故障の際の連絡先やアフターサービスについては、P.19-24を参照してください。

#### こんなときはご利用になれません

#### ■「圏外」表示が出ているとき

サービスエリア外か電波の届かない場所にいるためです。 「圏外」表示が消え、受信電波の強さを示すバーが1本以上表示される場所へ移動してください。

#### ■「充電して下さい」のメッセージが出て、電池アラーム 音が鳴っているとき

電池残量がなくなっています。(27 P.1-14) 電池バックを充電するか、充電されている予備の電池パッ クと交換してください。

#### ■「譅」表示が出ているとき

誤動作防止が設定されています。(℃**37.1-20**) 設定を解除しないとボタン操作はできません。ただし、電 話がかかってきたときは、エニーキーアンサーの各ボタン (℃**37.2-5**)を押して電話に出ることができます。

#### ■「喞」表示が出ているとき

ダイヤル操作禁止が設定されています。(ご了 P.10-12) ダイヤル操作禁止を解除しないと電話はかけられません。 ただし、電話がかかってきたときは、エニーキーアンサーの 各ボタン(ご了 P.2-5)を押して電話に出ることができます。

## ∨アプリに関する画面表示

| 画面                                                                                                    | 原因                                   | 処置                                                        |
|----------------------------------------------------------------------------------------------------|--------------------------------------|-----------------------------------------------------------|
| <ul> <li>一時停止中の</li> <li>\77<sup>°</sup> リがあります</li> <li>終了しますか?</li> <li>一時停止中の</li> <li>\77<sup>°</sup> リがあります</li> <li>再開しますか?</li> </ul>                                 | ●一時停止中のVアプリがあります。                    | ●一時停止中のVアプリを終了したあと、やり直してく<br>ださい。                         |
| <ul> <li>○</li> <li>を本体にダウリード</li> <li>します</li> <li>ダウリードサイズ:</li> <li>XXKB</li> <li>ダウリードしますか?</li> <li>電池残量が</li> <li>足りないため</li> <li>正常終了しない</li> <li>可能性があります</li> </ul> | ●電池残量が少ないので、ダウンロードが正常に終了しない可能性があります。 | ●電池パックを充電してから、ダウンロードすることを<br>おすすめします。                     |
| <ul> <li>○</li> <li>を本体の空き容量が<br/>不足しているため<br/>メモリカードにダウンロード<br/>します</li> <li>ダ ウンロードサイズ:<br/>XXKB<br/>保存サイズ:<br/>XXKB<br/>ダ ウンロードしますか?</li> </ul>                           | ● メモリが一杯です。                          | ● ●を押すと、ダウンロードを継続します。 ( <b>戻る</b> )<br>を押すと、ダウンロードを中止します。 |

| 画面                                                          | 原因                                                         | 処置                                                                              |
|-------------------------------------------------------------|------------------------------------------------------------|---------------------------------------------------------------------------------|
| 本体の登録可能<br>件数を超えて<br>いるため<br>保存できません                        | ● すでに703SHfにVアブリが100件登録されています。<br>(左記のメッセージは、表示後自動的に消えます。) | ●不要なVアプリを削除してから、やり直してください。(2)P.16-5)                                            |
| 既に登録されている<br>ファ゚リケーションより新しい<br>パージョンです<br>ダウンロードを<br>続けますか? | ●ダウンロードしようとしている∨アブリの古いバー<br>ジョンが、703SHfに登録されています。          | <ul> <li>● (Yes)を押すと、ダウンロードを継続します。</li> <li>⊘ (No)を押すと、ダウンロードを中止します。</li> </ul> |

補足 次のような内容が表示されたときはダウンロードできません
 ●「不正データのためダウンロードできません」
 ●「アプリケーションサイズが大きすぎるためダウンロードできません」
 ●「既に登録されているアプリケーションと同じバージョンですダウンロードを続けますか?」

こんなときは(メール)

#### ■写メールがうまく送信できないとき

次のような原因が考えられます。詳しくは、「3Gガイドブック」を参照してください。

- ●相手がMMS/スーパーメール/ロングメールなどの契約を していないとき
- ●相手がMMSに対応していないとき
  - ■相手がスーパーメール対応機やロングメール対応機などの ときは、受信できるデータ容量が異なります。
- ●相手がJPEG形式に対応していないとき
- ■相手がPNG形式に対応しているときは、JPEG形式の画像を PNG形式に変換して送信できます。(『27 P.9-13)

#### ■受信メールを保存する容量がないとき

新しいメールを受信することはできません。このときは 「⊠」が赤色で表示されます。受信できなかったメールは、 サービスセンターに蓄積されます。

- ●不要な受信メールを削除してください。(℃了P.14-19) 新しいメールを保存するメモリができると、自動的にサービスセンターに蓄積されたメールを受信します。
- ●受信メールを保存するメモリがない場合に新しいメールが送られてきたときは、保護されていないメールを自動削除することができます。(ビア.14-23)
- ●各サービスの使用メモリの合計が100%未満のときでも、新しいメールを受信できないことがあります。このときも不要な受信メールを削除してください。(『⑦P.14-19)

**19** 

付録

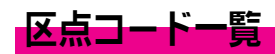

| 区点1~       |               |         | $\geq$                                  | ζ点         | 4桁     | ī目       |              |      |        | 区点1~       |                   |        |             | 区,     | 点4                        | 桁      | 目        |        |        |               | 区点1~              |                              | 区                                          | ₹4      | 桁目                             |                                            |                | 区点1~       |                                                                   |       | Σţ                     | ā41    | 衔目                   |              |                            |
|------------|---------------|---------|-----------------------------------------|------------|--------|----------|--------------|------|--------|------------|-------------------|--------|-------------|--------|---------------------------|--------|----------|--------|--------|---------------|-------------------|------------------------------|--------------------------------------------|---------|--------------------------------|--------------------------------------------|----------------|------------|-------------------------------------------------------------------|-------|------------------------|--------|----------------------|--------------|----------------------------|
| 3桁目        | 0             | 1 2     | 3                                       | 34         | 5      | 6        | 7            | 8    | 9      | 3桁目        | 0                 | 1      | 2           | 3      | 4                         | 5      | 6        | 7      | 8      | 9             | 3桁目               | 0 1 2                        | 3                                          | 4       | 5 6                            | 7                                          | 89             | 3桁目        | 0 1                                                               | 2     | 3                      | 4 !    | 56                   | 7            | 89                         |
| 010<br>011 | !             | 7(1-7), | 0                                       |            | r.     | ^        | :            | ;    | ?      | 047<br>048 | ゆゐ                | よゑ     | よを          | らん     | IJ                        | 3      | れ        | 3      | ħ      | b             | 161<br>162        | 葵茜穐<br>梓圧斡                   | 悪扱                                         | 屋記      | 渥旭虹                            | 葦飴                                         | 芦鰺綾盟           | 188<br>189 | 介会恢常                                                              | 解戒    | 回切                     | 鬼女     | 衷 迎<br>工 田           | 快            | 怪悔                         |
| 012        |               | /       |                                         | ζĮ         |        |          |              | ,,   | ,      | 050        |                   | ア      | ア           | 1      | イ                         | ウ      | ウ:       | I      | Ţ      | オ             | 163               | <u> </u>                     | 佰3                                         | Z I     | )他 按                           | 「「「                                        | 糸間             | 190        | 蟹開                                                                | 明階    | していた。                  | サルシャ   | 火疥奶外                 | 百咳           | 伝言に                        |
| 014        | <             | ) 《     | >>>>>>>>>>>>>>>>>>>>>>>>>>>>>>>>>>>>>>> | ) [<br>/ . | Ţ      | ľ        |              | Ì    | 1      | 051        | オゴ                | カサタ    | Л<br>ザ<br>ば | キシェ    | モジェ                       | クス     | クイズ-     | アセン    | ケゼニ    | ゼ             | 164               | 山山                           | 伊伯                                         | ÷ر<br>± | 依偉                             | 囲                                          | 夷委             | 192        | 戦 樹<br>  馨 蛙                                                      | 1 垣   | (時<br>11)<br>(市<br>11) | 金厉い    | 封<br>割<br>豊<br>広     | 短嚇           |                            |
| 010        | + NI €        |         |                                         | · ·        | 。<br>。 | ,+<br>,+ | ,<br>,<br>() | ŝ    | ¥      | 053        | 1                 | クドレ    | ッナレ         | アニコ    | アヌブ                       | ツネプ    | ))       | 1      | バペ     | アパカ           | 165<br>166<br>167 | 威尼催<br>移維緯     並     玄     城 | お目ち                                        | いまれ     | 勿何衣謂                           | 「一」「「二」「二」「二」「二」「二」「二」「二」「二」「二」「二」「二」「二」「二 | 支 共 遺 法        | 194<br>195 | 加<br>振<br>朝<br>町<br>世                                             | 1 郭 公 | 松加                     | 又同日本   | b 唯<br>首<br>学<br>尾 鯏 | 使岳迎          | 見祭帽                        |
| 018        | ★             |         |                                         |            |        | $\nabla$ |              | 3    | ×<br>+ | 055        | ボ                 | ポ      | L<br>T<br>T | 1111   | 4                         | ノメニ    | Ð        | 7      | ヤ      | 그             | 167<br>168        | 和茨芋                          | 日朝から                                       | がして     | 印呢                             | 員                                          | 因姻             | 197        | 6月1日<br>合括                                                        | ゴ活    | 1211<br>渇が             | 国国日生   | 电视影                  | 「「「「「「「「「」」」 | 司略且解                       |
| 020        | $\rightarrow$ | ← ↑     |                                         | l          |        | Ē        | •            |      |        | 058        | Ħ                 | 코      | Ę           | シ      | ヴ                         | カ      | ケ        | _1     | 9      | 1             | 170               | 院陰                           | 順<br>隠<br>音                                | 意し      | 时<br>5 —                       |                                            | _              | 199        | ■ 前 (11)<br>「 前 前 前<br>一 前 前<br>一 前 前<br>一 前 前<br>一 前<br>一 前<br>一 | 有相    | 彩 蒙 五                  | 不言す    | 亡黾                   | 一冊           | 玉 M<br>実 刊                 |
| 023        | C             |         |                                         | ר<br>/ –   | -⇒     | -<br>-   | A            |      |        | 060<br>061 | к                 | A<br>A | B<br>M      | Г<br>N | $\stackrel{\triangle}{=}$ | E      | ΖI       | H<br>D | Θ<br>Σ | <br>T         | 170<br>171        | 迂雨 卯                         | 鵜爭                                         | _<br>آ  | ,<br>石<br>开 碓                  | 宇日                                         | 烏羽             | 201        | 勘勧                                                                | 巻     | 、奥ば                    | 記載     | 多完全的                 | 官柑           | ② 〒 栢 栢                    |
| 026        | Z             |         |                                         | 9          | , ≡    | =        |              | >    | ,√     | 062<br>063 | Ϋ́                | φ      | Х           | Ψ<br>α | Ωβ                        | γ      | δ        | ε      | ζ      | $\frac{1}{n}$ | 172<br>173        | · 明                          | 鰻女                                         | 老人      | 厩浦                             | 山                                          | 閨噂             | 203<br>204 | 款勧                                                                | に行館   | 漢派                     | 間日日    | る環府                  | 甘艦           | 「監莞                        |
| 027<br>028 | ŝ             | ∝∶<br>Å | %                                       | 50 J       | : b    | ♪        | †            | \$   | ¶      | 064<br>065 | $\theta_{\sigma}$ | ι<br>τ | κ<br>υ      | λ<br>Φ | μ<br>χ                    | ν<br>ψ | ξ<br>ω   | 0      | π      | ρ             | 173               | _                            | 荏飢                                         | え       | 叡営                             | 嬰                                          | 影映             | 205<br>206 | 諌貫<br>舘丸                                                          | 還含    | 鑑岸                     | 目転     | <b>閑</b> 関<br>元 癌    | 陥眼           | 韓館                         |
| 029        |               |         |                                         | С          | )      |          |              |      |        | 070        |                   | A      | Б           | В      | Г                         | Д      | E        | Ë      | ж      | 3             | 174<br>175        | 曳栄永<br>衛詠鋭                   | 泳池液                                        | 曳空      | 瑛盈<br>益馸                       | 親悦                                         | 頴英謁越           | 207        | 贋雁                                                                | 頑     | 顏原                     | 順<br>き | _                    |              | -                          |
| 031        | 4             | 56      | 5 7                                     | 7 8        | 9      | 0        | 1            | 2    | 3      | 071<br>072 | И                 | Й<br>У | φ           | Л<br>Х | МЦ                        | Н<br>Ч | ОI<br>Шl | Г<br>Ц | Р<br>Ъ | С<br>Ы        | 176<br>177        | 閲榎厭掩援沿                       | 円演                                         | 司たい     | 堰奄煙                            | 宴燕                                         | 延怨猿縁           | 207        | 基奇                                                                | 嬉     | 寄山                     | 立え     | 全伎                   | 危忌           | 喜器揮机                       |
| 033        | Н             | I J     | A<br>K                                  | < L<br>A B | M      | D<br>N   | EO           | P    | Q      | 073        | Ь                 | Э      | Ю           | Я      |                           |        |          |        |        | а             | 178               | 艶夗園                          | 速到                                         | 沿<br>ま  | <u></u> 篇                      | 1                                          | \ <b>T</b> 400 | 209        | 旗 閃                                                               | 明帰    | 根ション                   | 転え     | 气畿                   | 祈            | 季稀                         |
| 035        | f K           | 51      | U.                                      |            | a      | b        | Y<br>C       | d    | е      | 075<br>076 | K                 | В<br>Л | Г<br>М      | Д<br>Н | е<br>0                    | п      | ж<br>р   | 3<br>C | И<br>T | и<br>У        | 178               | 凹央奥                          | 往厅                                         |         | on I                           | <i>下</i>                                   | 万甥             | 211<br>212 | 紀律                                                                | く、規定  | 記録                     | 夏支重    | こ 則<br>宜 戯<br>遠      | 牌技物          | 凱騎斯                        |
| 038        | p             | q r     | S                                       | s t        | u      | V        | W            | X    | y      | 077        | ю                 | х<br>Я | ц           | ч      | ш                         | щ      | ь        | 51     | ь      | J             | 181               | 開ロの時間の                       | (快) (1) (1) (1) (1) (1) (1) (1) (1) (1) (1 | いたの     | 収屋屋理                           | 羽憶音                                        | (換馬)<br>臆桶     | 213        | (俄 知)<br>吉 吃<br>安 明                                               |       | 我的                     | 我家問ニー  | 且酸<br>吉砧             | 杯休           | 新<br>教<br>新<br>初<br>历<br>瓜 |
| 040        | <br>お         | あま      | うして                                     | いし         | うく     | うぐ       | えけ           | えけ   | おし     | 080        |                   | -      |             | Γ      |                           |        | L        | F      | F.     | +             | 182               |                              | <u>٦, רואד</u>                             | ָ<br>לי | лш 17 <del>с</del><br><b>N</b> |                                            | 下11            | 216        | 百四四四四四四四四四四四四四四四四四四四四四四四四四四四四四四四四四四四四四四                           | 「急な   | 2 救林                   | - 51   | 大汲                   | 江生           | ☆                          |
| 042<br>043 | ジジギ           | さたた     |                                         |            | すっ     | ずつ       | せづ           | せて   | しそで    | 082        | 4                 | 1      | +           | ┝      | +                         | -      | <u> </u> | ┝      | ŀ      | +             | 183<br>184        | 仮何伽<br>家寡科                   | 価問                                         | 圭果      | 加可架歌                           | 嘉河                                         | -夏嫁            | 218        | 巨推                                                                | 视频    | ₩¥享                    |        | 12 許                 | 距            | 鋸漁                         |
| 044        | とひ            | どた      |                                         | これ         | ねぶ     | б<br>Л   | はベ           | i li | ぱき     | 000        | '                 | _      | '           |        | - æ                       | 5 –    |          |        | _      |               | 185<br>186        | 禍禾稼                          | 箇行                                         | 它加      | 行茄                             | 荷蚊                                         | 華風             | 220        | 一個                                                                | (供香   | 「橋」                    | い利用    | 競 共                  | 凶怯           | 協国                         |
| 046        | ſĨ            | ぽま      | 7                                       | 4 t        | うめ     | ŧ        | や            | た    | βþ     | 160        |                   | 亜      | 唖           | 娃      | 阿                         | 哀      | 愛打       | 矣      | 姶      | 逢             | 187               | 我牙画                          | <u> </u>                                   | Ŧ       | 蛾質                             | 雅                                          | 餓駕             | 222        | 挟教                                                                | 橋     | 況                      | ΞĬ     | 夹矯                   | 胸            | 脅興                         |

| 区点1~                                          | 区点4桁目                                                                                                    | 区点1~                                   | 区点4桁目                                                                                                    | 区点1~                                          | . 区点4桁目                                                                                                    | 区点1~                                          | 区点4桁目                                                                                                    |
|-----------------------------------------------|----------------------------------------------------------------------------------------------------|----------------------------------------|----------------------------------------------------------------------------------------------------|-----------------------------------------------|----------------------------------------------------------------------------------------------------|-----------------------------------------------|----------------------------------------------------------------------------------------------------|
| 3桁目                                           | 0 1 2 3 4 5 6 7 8 9                                                                                                    | 3桁目                                    | 0 1 2 3 4 5 6 7 8 9                                                                                                    | 3桁目                                           | 0 1 2 3 4 5 6 7 8 9                                                                                                    | 3桁目                                           | 0 1 2 3 4 5 6 7 8 9                                                                                                    |
| 223<br>224<br>225<br>226                      | 蕎 <mark>郷鏡 響饗驚 仰凝 尭暁</mark><br>第局曲極玉榻粁禽節野<br>巾錦斤欣欽琴之吟銀                                                                                                    | 257<br>258<br>259<br>260<br>261        | 号合壕拷濠豪轟麹克刻<br>告国穀酷鵠黒獄漉腰<br>物骨狛込 坤龜<br>服<br>日根<br>個<br>思<br>見<br>個<br>個<br>思                                                                                                    | 293<br>294<br>295<br>296<br>297               | 従戎柔 汁渋 獣縦 重銃叔<br>夙宿淑祝縮粛塾出術<br>這個方面<br>一般<br>一般<br>一般<br>一般<br>一般<br>一般<br>一般<br>一般<br>一般<br>一般<br>一般<br>一般<br>一般                                                                                                    | 329<br>330<br>331<br>332                      | 煽旋穿箭線<br>繊羨腺舛船薦詮賎践<br>選遷銭銑閃鮮前善漸然<br>全禅繕膳糎                                                                                                    |
| 226<br>227<br>228<br>229<br>230<br>231<br>232 | 九<br>貝句区狗玖矩苦駆駆駈<br>駒具愚虞喰空偶寓遇隅<br>串櫛釧屑屈<br>掘窟沓靴轡窪熊隈粂<br>粟郡                                                                                                    | 261<br>262<br>263<br>264<br>265<br>266 | 日                                                                                                    | 298<br>299<br>300<br>301<br>302<br>303<br>304 | FT 電力 化 1 1 1 1 1 1 1 1 1 1 1 1 1 1 1 1 1 1                                                                                                    | 332<br>333<br>334<br>335<br>336<br>337<br>338 | 「<br>「<br>「<br>「<br>「<br>「<br>「<br>一<br>「<br>一<br>一<br>一<br>一<br>一<br>一<br>一<br>一<br>一<br>一<br>一<br>一<br>一                                                                                                    |
| 232<br>233<br>234<br>235<br>236               | 世<br>                                                                                                    | 267<br>268<br>269<br>270<br>271<br>272 | 堺咋ध<br>っ<br>っ<br>い<br>が<br>る<br>い<br>い<br>の<br>い<br>ら<br>ふ<br>い<br>い<br>ら<br>ふ<br>い<br>い<br>ら<br>ふ<br>い<br>い<br>う<br>ふ<br>い<br>い<br>う<br>ふ<br>い<br>う<br>い<br>い<br>の<br>い<br>う<br>い<br>い<br>う<br>い<br>い<br>の<br>い<br>の<br>い<br>の<br>い<br>の<br>い                                                                                                    | 305<br>306<br>307<br>308<br>309<br>310        | 紹祥<br>「<br>紹祥<br>文<br>小<br>御<br>御<br>御<br>御<br>御<br>御<br>御<br>御<br>御<br>御<br>御<br>御<br>御                                                                                                    | 339<br>340<br>341<br>342<br>343               | 霜騒像增僧<br>嚴蔵贈造促側則即息<br>捉束袖其揃存孫尊損村遜<br>————————————————————————————————————                                                                                                    |
| 237<br>238<br>239<br>240<br>241<br>242<br>242 | 傑 ( 次 決 潆 六 新 面 訣 石 前 元 宗 添 元 新 元 宗 添 元 新 元 宗 涵 予 新 句 喧 翻 見 開 壁 兼 巻 考 歳 権 輩 巻 考 献 研 硯 絹 県<br>東 教 巻 木 前 研 硯 絹 県<br>東 教 志 一 読 昭 四 弦 減 源 玄 現<br>故 故 前 言 短 四                                                                                                    | 273<br>273<br>274<br>275<br>276<br>277 | 讀 質 酸 餐 斬 暫 残     ☐ 任 仔 伺     句 → 仕 仔 伺     句 ⇒ 嗣 司 史 嗣 四 士 始 姉 姿     助 市 志 思 指 致 孜 斯     前 市 止 死 孔 對     討註 討     註     封註 討     計     計                                                                                                    | 311<br>312<br>313<br>314<br>315<br>215        | 一部の<br>一部の<br>一部の<br>一部の<br>一部の<br>一部の<br>一部の<br>一部の                                                                                                    | 344<br>345<br>346<br>347<br>348<br>349<br>350 | 死化稍吃軟騨体堆对啊п<br>份常待给鼠麦、<br>一般的一个。<br>一般的一个。<br>一个。<br>一般的一个。<br>一般的一个。<br>一般的一个。<br>一般的一个。<br>一般的一个。<br>一般的一个。<br>一般的一个。<br>一般的一个。<br>一般的一个。<br>一般的一个。<br>一般的一个。<br>一般的一个。<br>一般的一个。<br>一般的一个。<br>一般的一个。<br>一般的一个。<br>一般的一个。<br>一般的一个。<br>一般的一个。<br>一般的一个。<br>一般的一个。<br>一件。<br>一件。<br>一件。<br>一件。<br>一件。<br>一件。<br>一件。<br>一件。<br>一件。<br>一件 |
| 243<br>243<br>244<br>245<br>246               | 私 私 吉 影 吸<br>一 一 元 一 一 一 一 一 一 一 一 一 一 一 一 一 一 一 一 一                                                                                                    | 278<br>279<br>280<br>281<br>282        | 私客度加加 化化学 化化学 化化学 化化学 化化学 化化学 化化学 化化学 化化学 化                                                                                                    | 315<br>316<br>317<br>318<br>319<br>320        | 育職<br>須酢四次<br>町<br>型<br>衰<br>変<br>砕<br>錐<br>錘<br>随<br>数<br>枢<br>趨<br>難<br>据<br>杉<br>花<br>水<br>防<br>夏<br>豪<br>酢<br>推<br>水<br>防<br>夏<br>豪<br>酢<br>整<br>次<br>整<br>始<br>類<br>勝<br>二<br>次<br>野<br>之<br>表<br>数<br>の<br>一<br>数<br>で<br>の<br>要<br>数<br>之<br>数<br>の<br>数<br>一<br>の<br>第<br>の<br>一<br>の<br>一<br>の<br>一<br>の<br>の<br>一<br>の<br>の<br>の<br>の<br>の<br>の<br>の<br>の                                            | 350<br>351<br>352<br>353<br>354               | 中で但建成等品共築で<br>棚谷狸麵像誰丹的短端筆<br>担探旦歎淡湛成切壇弾断<br>暖檀段男談<br>                                                                                                    |
| 247<br>248<br>249<br>250<br>251               | 御悟梧檎瑚碁語誤護翻<br>乞愛写厚坑長子之子。<br>「ちた」<br>「ちた」<br>「ちた」<br>「ちた」<br>「ちた」<br>「ちた」<br>「ちた」<br>「ちた」                                                                                                    | 283<br>284<br>285<br>286<br>287        | 湿 医社民素 化<br>一型 医<br>一型 医<br>一<br>二<br>二<br>二<br>二<br>二<br>二<br>二<br>二<br>二<br>二<br>二<br>二<br>二 | 320<br>321<br>322<br>323                      | 世,一世<br>一世瀬畝是廣制<br>勢姓征情政整星晴樓<br>栖正清牲生盛精靜<br>香載<br>一世。<br>一世<br>瀬整星晴樓<br>四<br>武<br>三<br>二<br>十<br>四<br>三<br>一<br>二<br>一<br>二<br>二<br>一<br>二<br>二<br>一<br>二<br>二<br>一<br>二<br>二<br>一<br>二<br>二<br>一<br>二<br>二<br>一<br>二<br>二<br>二<br>二<br>一<br>二<br>二<br>二<br>一<br>二<br>二<br>二<br>一<br>二<br>二<br>二<br>二<br>一<br>二<br>二<br>二<br>二<br>二<br>二<br>二<br>二<br>二<br>二<br>二<br>二<br>二<br>二<br>二<br>二<br>二<br>二<br>二<br>二 | 354<br>355<br>356<br>357<br>358               | 值知 地弛 恥<br>智的 如 建馳 築<br>者 竹 竹 宙 忠 相<br>者 哲 竹 仲 宙 忠 相<br>者 著 貯<br>部<br>書 財<br>町<br>7<br>著<br>本<br>市<br>名<br>路<br>四<br>室<br>梁<br>二<br>梁<br>二<br>梁<br>二<br>梁<br>二<br>梁<br>二<br>梁<br>二<br>梁<br>二<br>梁<br>二<br>梁<br>二<br>梁                                                                                                    |
| 252<br>253<br>254<br>255<br>256               | 把<br>定义<br>章<br>无<br>史<br>里<br>生<br>浩<br>光<br>満<br>恭<br>清<br>寿<br>売<br>天<br>史<br>甲<br>皇<br>肯<br>肱<br>統<br>行<br>(<br>権<br>粮<br>書<br>声<br>述<br>浩<br>浩<br>満<br>満<br>浩<br>満<br>新<br>新<br>雪<br>馬<br>郎<br>二<br>紅<br>紘<br>統<br>行<br>、<br>一<br>(<br>枚<br>俊<br>橋<br>た<br>一<br>二<br>(<br>枚<br>校<br>橋<br>た<br>書<br>売<br>書<br>、<br>満<br>浩<br>、<br>浩<br>浩<br>、<br>浩<br>、<br>満<br>、<br>二<br>、<br>二<br>、<br>橋<br>新<br>の<br>、<br>雪<br>、<br>二<br>、<br>二<br>、<br>二<br>、<br>二<br>、<br>二<br>、<br>二<br>、<br>二<br>、<br>二<br>、<br>二 | 288<br>289<br>290<br>291<br>292        | 膛<br>整<br>潤<br>四<br>間<br>間<br>数<br>た<br>分<br>類<br>婚<br>一<br>馬<br>間<br>数<br>た<br>新<br>裏<br>気<br>収<br>修<br>周<br>数<br>た<br>新<br>裏<br>気<br>収<br>修<br>周<br>数<br>た<br>新<br>勇<br>数<br>た<br>新<br>勇<br>数<br>た<br>新<br>勇<br>数<br>た<br>新<br>勇<br>数<br>た<br>新<br>勇<br>数<br>た<br>新<br>勇<br>数<br>た<br>新<br>勇<br>表<br>歌<br>気<br>収<br>修<br>修<br>意<br>数<br>た<br>弟<br>素<br>式<br>県<br>の<br>も<br>た<br>新<br>素<br>素<br>歌<br>国<br>文<br>明<br>香<br>数<br>た<br>新<br>奏<br>素<br>新<br>朝<br>寺<br>売<br>就<br>皇<br>寺<br>売<br>就<br>皇<br>寺<br>売<br>就<br>皇<br>寺<br>売<br>就<br>皇<br>寺<br>売<br>ま<br>歌<br>二<br>今<br>寺<br>読<br>部<br>寺<br>二<br>の<br>新<br>今<br>美<br>部<br>美<br>二<br>の<br>新<br>今<br>美<br>部<br>美<br>二<br>の<br>新<br>今<br>美<br>歌<br>新<br>二<br>の<br>新<br>今<br>美<br>歌<br>新<br>二<br>の<br>新<br>一<br>新<br>新<br>美<br>歌<br>歌<br>二<br>の<br>新<br>の<br>新<br>二<br>の<br>新<br>の<br>新<br>二<br>の<br>新<br>の<br>新<br>二<br>の<br>新<br>二<br>の<br>新<br>の<br>新<br>第<br>第<br>歌<br>歌<br>二<br>の<br>の<br>の<br>の<br>の<br>の<br>の<br>の<br>の<br>の<br>の<br>の<br>の                                                                                                    | 324<br>325<br>326<br>327<br>328               | <sup>肥麦席 盲 成下 盲 航 不 盲 前 版 下 盲 前 机 石 植<br/>新 接 預 奇 設 奇 市 奇 前 可 明 和 所 所<br/>新 所 千 布 泉 浅 洗 染 潜 煎<br/>厨 撰 栓 栴 泉 浅 洗 染 潜 煎</sup>                                                                                                    | 369<br>360<br>361<br>362<br>363               | J - <sup>九</sup> · 向 · 喋 · 『<br>· സ · 帳 · 广 弔 · 账 · 账 ⑧<br>· 暢 朝 潮 牒 銚 兆 曉 頂<br>· 點 · 號 · 號 · 號<br>· 點 · 號<br>· 點 · 號<br>· 點 · 號<br>· 點 · 號<br>· 點 · 號<br>· 點 · 號<br>· 點 · 號<br>· 點 · 號<br>· 點 · 號<br>· 點 · 號<br>· 點 · 號<br>· 點 · 號<br>· 點 · 號<br>· 點 · 號<br>· 點 · 號<br>· 》 · · · · · · · · · · · · · · · · · ·                                                                                                    |

| 区点1~ | 区点4桁目                                                  | 区点1~ | 区点4桁目                                |                    | 区点1~       |                              | 区点4         | 4桁目                |                                        | 区点1~ |         | 区点                    | (4桁目        |                                                                                                    |
|------|--------------------------------------------------------|------|--------------------------------------|--------------------|------------|------------------------------|-------------|--------------------|----------------------------------------|------|---------|-----------------------|-------------|----------------------------------------------------------------------------------------------------|
| 3桁目  | 0 1 2 3 4 5 6 7 8 9                                    | 3桁目  | 0 1 2 3 4 5 6 7                      | 8 9                | 3桁目        | 0 1 2                        | 3 4         | 56                 | 789                                    | 3桁目  | 0 1     | 234                   | 456         | 789                                                                                                    |
|      |                                                        | 392  | 粘乃廼之埜嚢悩濃                             | 納能                 | 424        | 僻壁癖                          | 碧別          | 瞥蔑                 | 箆偏変                                    |      | -       |                       | ゆ—          |                                                                                                    |
| 363  | 津墜椎                                                    | 393  | 脳膿農覗蚤                                |                    | 425        | 片篇編                          | 辺返          | 遍便                 | 勉娩弁                                    | 449  | 愉       | 愈油                    |             | ± = 144                                                                                                    |
| 365  | 恒 追 塑 角 进 塚 何 掴 惋 佃<br>清 柘 计 蔦 綴 鍔 椿 清 坪 壷             | 393  |                                      | 覇柙                 | 420        | 判史<br>                       |             | ₹ —                |                                        | 450  | 他憂      | <u>期</u> 唯14<br>指有和   | 口馁屴         | 及 有 幽<br>猶 猷 由                                                                                                   |
| 366  | 嬬紬爪吊釣鶴                                                 | 394  | 波派琶破婆罵芭馬                             | <b>俳廃</b>          | 426        | 保舗                           | 鋪圃          | 捕歩                 | 甫補輔                                    | 452  | 祐裕      | 誘遊員                   | 重郵雄         | 融夕                                                                                                    |
| 2000 | て                                                      | 395  | 拝 排敗 杯盃 牌背肺                          | 輩配                 | 427        | 穂募墓                          | 慕戊          | 暮母                 | 簿 菩 倣                                  | 450  |         | _                     | よ—          | ~                                                                                                    |
| 367  | · · · · · · · · · · · · · · · · · · ·                  | 396  | 倍 培 烯 伸 係 保 狼 員 陪 言 幡 秤 矧 萩 伯 剥      | 冗賠<br>博拍           | 428<br>429 | (                            | 牧卒          | 圡咩                 | 夆朋尥                                    | 452  | 余与      | 誉團爭                   | 自傭幼         | 妖容庸                                                                                                    |
| 368  | 悌 抵挺 提梯汀 碇禎 程締                                         | 398  | 柏泊白箔粕舶薄迫                             | 曝漠                 | 430        | 法泡                           | 烹砲          | 縫胞                 | 芳萌蓬                                    | 454  | 揚揺      | 擁曜欄                   | 易様洋         | 溶熔用                                                                                                    |
| 369  | 艇訂諦蹄逓                                                  | 399  | 爆縛莫駁麦                                | 175 00             | 431        | 蜂褒訪                          | 豊邦          | 鋒飽                 | 鳳鵬乏                                    | 455  | 窯羊      | 耀葉之                   | 家要謡         | 踊遥陽                                                                                                    |
| 370  |                                                        | 400  | 四相 俗者 筆舌 櫃 一 皇 八 鉥 泽 丞 磴 影           | <b></b> 個別         | 432        | C 傍 剖<br>望 其 棒               | <u> </u>    | <b>帽</b><br>店<br>膨 | 11 1 1 1 1 1 1 1 1 1 1 1 1 1 1 1 1 1 1 | 456  | <u></u> | 抑欲》                   | 空空          | 翼淀                                                                                                    |
| 372  | 鉄 典填 天展店 添纏 甜貼                                         | 402  | 抜 筏閥 鳩噺 塙蛤隼                          | 催乳                 | 434        | <u></u><br>鉾防吠               | 頬北          | 僕卜                 | 墨撲朴                                    | 456  |         |                       |             | 羅                                                                                                    |
| 373  | 転顛点伝殿澱田電                                               | 403  | 半反叛帆搬斑板氾                             | 汎版                 | 435        | 牧睦穆                          | 釦勃          | 没殆                 | 堀幌奔                                    | 457  | 螺裸      | 来莱剌                   | 夏雷洛         | 絡落酪                                                                                                    |
| 373  |                                                        | 404  | 犯 班畔 案版 潘敗軋<br>頒 飾 施 施 番 般 盤 墓       | 米炽                 | 436        | 平 翻 九                        | 益           | ŧ                  |                                        | 458  | 러니 넷티   | 風儞溫                   | 三監 東        | 見                                                                                                    |
| 374  | 堵塗妬 屠徒斗 杜渡 登菟                                          | +00  |                                      | ±                  | 436        |                              | 摩           | を魔                 | 麻埋妹                                    | 458  |         |                       | <b>_</b>    | 利吏                                                                                                    |
| 375  | 賭途都鍍砥砺努度土奴                                             | 405  | 요조되다                                 | # 匪                | 437        | 昧枚毎                          | <b></b> 唐 傳 | 幕膜                 | 枕鮪桩                                    | 459  | 履李      | 梨理理                   |             | () 一, 一, 一, 一, 一, 一, 一, 一, 一, 一, 一, 一, 一,                                                                        |
| 376  | 谷 倒 兄 冬 床 丿 唐 冶 塘 雲<br>宏 皀 嶋 悼 投 搭 車 桃 梼 棟             | 406  | 平 省 妃 庇 仮 恋 扉 抵<br>  比 泌 疲 皮 碑 秘 維 罷 | <u>拔</u> 至<br>肥 被  | 438<br>439 | <i><b>膊</b> 件 小</i><br>繭 暦 万 | 任义          | 林木                 | 沐运松                                    | 460  | <br>葎 技 | 表性当                   | 三離陸         | (手半 立<br>留 硫 粒                                                                                                   |
| 378  | 盗淘湯涛灯燈当痘祷等                                             | 408  | 誹費避非飛樋簸備                             | 尾微                 | 440        | 漫蔓                           | 1,2, /1-5   |                    |                                        | 462  | 隆竜      | 龍侶慮                   | 鼠旅虜         | 了亮僚                                                                                                    |
| 379  | 答筒糖統到                                                  | 409  | 杜 毘 琵 眉 美                            | 四本 井               | 4.40       |                              | e           | β <u>−</u>         |                                        | 463  | 両凌      | 寮料溪                   | 家猫          | 療瞭稜                                                                                                    |
| 380  | 重湯 膝討 謄 豆 蹈 逃 透<br>絡 陶 頭                               | 410  | 鼻於 碑也 足 能 序<br>时 弼 必 畢 筆 逼 於 师       | 滕 変<br>媛 紐         | 440<br>441 | 密速蓑                          | 味木 た        | <b>沊</b><br>松<br>料 | 其町省                                    | 464  | 種 民     | 訳 遼 国<br>淋 憐 材        | 1 陵禎        | <u></u><br>月<br>稼<br>に<br>に<br>に<br>に<br>に<br>に<br>の<br>に<br>の<br>に<br>の<br>に<br>の<br>に<br>の<br>に<br>の<br>に<br>の |
| 382  | 懂 撞洞 瞳童胴 萄道 銅峠                                         | 412  | 百謬俵彪標氷漂瓢                             | 票表                 |            | <b></b>                      | đ           | с<br>— С           | 10 120                                 | 100  |         | <u> </u>              | $\sim n$ -  | 17-7 1997 19471                                                                                                  |
| 383  | 將 匿得 徳 涜特 督禿 篤毒                                        | 413  | 評豹廟描病秒苗錨                             | 鋲蒜                 | 441        | 黄甸ム                          | ~ =         | 고현 나는              | 服的務                                    | 466  | 瑠塁      | 涙累类                   | <b>百</b> 合伶 | 例冷励                                                                                                    |
| 384  | 一 2 1 1 2 2 2 2 2 2 2 2 2 2 2 2 2 2 2 2                | 414  | 」                                    | 負殡                 | 442        | 罗 拱 牛                        | 才務          | <sub></sub> り      | <u> </u>                               | 467  | 領怜齢歴    | <b>垳</b> 化 个<br>歴 列 실 | 「鈩隷<br>こ列刃  | 帝 壶 鹿<br>麻 亦 憐                                                                                                   |
| 386  | 頓吞曇鈍                                                   | 110  |                                      | - 1                | 442        |                              |             |                    | 冥                                      | 469  | 漣煉      | 簾練                    | J 12        | MK /CA 194                                                                                                    |
|      |                                                        | 415  | 不付埠夫婦富                               | 富布                 | 443        | 名命明                          | 盟迷          | 銘鳴                 | 姪牝滅                                    | 470  | 蓮       | 連錬                    | _           |                                                                                                    |
| 386  | 佘那 内乍 此雉 談 灘 埣 鍋 樠 則 縄 靨 南 楠                           | 416  | 府 怖 扶 敷 斧 凿 浮 父<br>  虜 芏 謹 刍 賦 卦 阜 附 | 行腐侮無               | 444        | 免陥綿                          | 細田          | 兣                  |                                        | 470  |         | 5                     | うー          | / 「 1 1 1 1 1 1 1 1 1 1 1 1 1 1 1 1 1 1                                                                          |
| 388  | 軟難汝                                                    | 418  | 武舞葡蕪部封楓風                             | 葺蕗                 | 444        |                              |             | 摸                  | 模茂妄                                    | 471  | 露労      | 婁廊昇                   | 朝楼          | 榔浪漏                                                                                                    |
| 200  |                                                        | 419  | 伏副復幅服                                | ×= //              | 445        | 孟毛猛                          | 盲網          | 耗蒙                 | 儲杰點                                    | 472  | <u></u> | 篭老皇                   | ₽蝋郎         | 六麓 禄                                                                                                    |
| 380  | — 化式沙切版肉                                               | 420  | 相限 假復 漏 册 払<br>物 鮒 分 吻 噴 撞 恃 扮       | <i>师</i> 1公<br>林 奞 | 440<br>447 | 日生勿                          | 畊 兀         | 庆祝                 | 貝问闷                                    | 4/3  | 肋荻      | ā冊                    | n—          |                                                                                                    |
| 390  | ** 茹 尿 韮 任 妊 忍 認                                       | 422  | 粉糞紛雰文聞                               | 火菌                 | 447        |                              | t           | <del>ه</del>       | _                                      | 473  |         | 倭利                    | 1話歪         | 賄脇惑                                                                                                    |
| 000  | ぬ~の                                                    | 100  |                                      |                    | 447        |                              | 也冶          | 夜爺                 | 耶野弥                                    | 474  | 枠鷲      | 亙亘魚                   | "詫藁         | 蕨椀湾                                                                                                    |
| 390  | 「「「「「「」」」 「「」」 「二、二、二、二、二、二、二、二、二、二、二、二、二、二、二、二、二、二、二、 | 422  | 幣 平 弊 柄 並 蔽 閉 陛                      | 兵 · 拼<br>米 百       | 448<br>449 | 大尼役                          | 約楽          | 訳 躍                | <b></b>                                | 476  | 她的      |                       |             |                                                                                                    |
| 001  | 1.1. 1 YEA THA YAA I YEA TAU YAA                       | .20  |                                      | 11.7               |            | **=                          |             |                    |                                        |      |         |                       |             |                                                                                                    |

| 付録                          | 49<br>50<br>50<br>50<br>50<br>50<br>50<br>50<br>50<br>50<br>50<br>50<br>50<br>50 |
|-----------------------------|----------------------------------------------------------------------------------|
| <b>19</b><br>19 <b>-</b> 12 | 51                                                                               |
|                             |                                                                                  |

|   | 区点1~                     |                  |                            | 区,                                      | 点4林     | 行目             |                                            |                                                                                                    | 区点1~                     |                                         |                                            | X                                                                                                    | 点4                                                                  | 桁目                     | 1                                        |                       | 区点1~                     |                                                  |                                                                                                    | 区点                                    | 〔4桁                                               | 日           |                                           | 区点1~                     |                                                                                                    |                        | 区点         | 4桁               | 1     |                                                              | _                       |
|---|--------------------------|------------------|----------------------------|-----------------------------------------|---------|----------------|--------------------------------------------|----------------------------------------------------------------------------------------------------|--------------------------|-----------------------------------------|--------------------------------------------|----------------------------------------------------------------------------------------------------|---------------------------------------------------------------------|------------------------|------------------------------------------|-----------------------|--------------------------|--------------------------------------------------|----------------------------------------------------------------------------------------------------|---------------------------------------|---------------------------------------------------|-------------|-------------------------------------------|--------------------------|----------------------------------------------------------------------------------------------------|------------------------|------------|------------------|-------|--------------------------------------------------------------|-------------------------|
|   | 3桁目                      | 0                | 1 2                        | 3                                       | 4 !     | 56             | 7                                          | 8 9                                                                                                    | 3桁目                      | 0                                       | 1 2                                        | 3                                                                                                    | 4                                                                   | 56                     | 5 7                                      | 8 9                   | 3桁目                      | 0 1                                              | 2                                                                                                    | 3 4                                   | 4 5                                               | 6           | 7 8 9                                     | 3桁目                      | 01                                                                                                    | 2                      | 3 4        | 5                | 67    | 7 8                                                          | 9                       |
|   | 477<br>478<br>479        |                  |                            |                                         |         |                |                                            |                                                                                                    | 517<br>518<br>519        | 嚀嚼囹                                     | 嚊囁圀                                        | 「「「「「「「「「「」」「「」」「「」」」。                                                                                                    | 嚏囈圉                                                                 | 嚥嚮                     | 嚶囓                                       | 嚴<br>□<br>□           | 557<br>558<br>559        | 怕恊悁                                              | 8 怦 恍 惧                                                                                               | 快恣悃                                   | きた                                                | 恁り          | 恪恷恼<br>恬恫恙                                | 597<br>598<br>599        | 梟<br>た<br>相<br>樹                                                                                                    | 梭梺棡                    | 梔椏椌棍       | 梛材               | 廷募    | 喜枳                                                           | 桴棘                      |
|   | 480<br>481<br>482        | 乖亟               | ゴ東方                        | 「丕」」                                    | 个 豫 亶   |                | 井式 仍                                       | ノンゴ                                                                                                    | 520<br>521<br>522        | 圷<br>坿                                  | 圈國地均炮均                                     | 園圻坂根                                                                                                    | 圓址垳                                                                 | 團坏均                    | 圖<br>音<br>重<br>非<br>垰                    | 圜<br>坂<br>坂<br>坂      | 560<br>561<br>562        | 1 1 1 1 1 1 1 1 1 1 1 1 1 1 1 1 1 1 1            | 1 俊 悴 惷                                                                                               | 悖 悼 懷                                 | 色惯惺                                               | 制悵愃         | 悋惡悸<br>惘慍愕<br>愡惻惱                         | 600<br>601<br>602        | 橋<br>棹棠<br>楷楜                                                                                                    | 棧稔楸                    | 棕椴植        | 椒椚根              | 妾     | 夏榆榆                                                          | <b>枳</b><br>松<br>松<br>椽 |
|   | 483<br>484<br>485        | 仂佝侑              | <b>仗</b> 佗<br>住<br>体       | 0倍余                                     | 仟侈健     | 位相保            | 佚 佻 俎                                      | 估佩俘                                                                                                    | 523<br>524<br>525        | 埔堡墟                                     | 埒<br>場<br>墫                                | 至塰壞                                                                                                    | 埖毀墻                                                                 | 埣<br>坍<br>塌<br>聞       | 月 型 重 壅                                  | 堝<br>墅<br>壓           | 563<br>564<br>565        | 愍愴愴                                              | 夏憩調問                                                                                                  | 氣慄 傳                                  | 鬼腹腰                                               | 慊慘慓         | 愿愼愬<br>慚<br>慚<br>慮<br>憾                   | 603<br>604<br>605        | 楙 榔 槁 樮                                                                                                    | 榆槓榑                    | 楞榾槟        | <b>榁</b> 寨榕      | 業親留   | 品<br>祭<br>榻<br>槨                                             | 槐槃樂                     |
|   | 486<br>487<br>488        | 俑倅偃              | 俚保假會                       | Ⅰ 俤                                     | 伸伸修修    | 奇倨自己           | 価<br>俯<br>偖                                | 倪僧佩像                                                                                                    | 526<br>527<br>528        | 壗壻夭                                     | 壙<br>壼<br>车<br>弓                           | 握 <b>冥</b> 夾                                                                                                    | 壜<br>文<br>奇                                                         | 壌夏変                    | 制料                                       | 壺泉契                   | 566<br>567<br>568        | 想<br>應<br>懣<br>懐                                 | <b>【</b> 慣慣<br>低<br>慣<br>慣<br>低<br>置<br>低<br>低<br>低<br>低<br>低<br>低<br>低<br>低<br>低<br>低<br>低<br>低<br>低 | 憚懃懴                                   | <b>憲</b> 詹 惶 懽                                    | 憫<br>懋<br>懼 | 憮懌慡<br>罹懍懦<br>し                           | 606<br>607<br>608        | <b>樛槿</b><br>欄<br>榻<br>楣                                                                                                    | 權樊橇                    | 槹 樒 橋      | 槧<br>様<br>権      | 從 婁 堯 | <b>衰樞</b><br>概<br>概<br>機                                     | 槭橲檐                     |
|   | 489<br>490<br>491        | 傀僮               | 傚<br>侯<br>儒<br>儒<br>儒<br>儒 | 日月日日日日日日日日日日日日日日日日日日日日日日日日日日日日日日日日日日日日日 | 傲僂儁     | 喜僞             | 僥儕                                         | 僭儔。                                                                                                    | 529<br>530<br>531        | 省姜                                      | <b>奥好妍</b>                                 | 型<br>し<br>擬<br>比<br>M<br>M<br>M<br>M<br>M<br>M<br>M<br>M<br>M<br>M<br>M<br>M<br>M                                                                                                    | 盒<br>佞<br>娥<br>昭                                                    | <b>佞</b> 娟             | 北级城                                      | 姆姨媽                   | 569<br>570<br>571        | 成<br>月<br>一<br>月<br>打                            | 7.長調11                                                                                                | <b>戔</b> 截扠                           | 影戦の                                               | 戲抂          | 戳扁扎<br>抉找抒                                | 609<br>610<br>611        | 檍 築<br>檗<br>欄<br>櫟                                                                                                    | <b>檄蘖檪</b>             | 檢檻櫃櫪       | 櫂櫻海              | 寧學家   | 賓標書                                                          | 櫞欒和                     |
|   | 492<br>493<br>494<br>495 | 偏 兢 冏 こ          | 健競青海                       | 國家冕山                                    | (県) 夏夏の | し尾豆河           | 兄囘冢凋                                       | 兄册寫這                                                                                                    | 532<br>533<br>534<br>535 | <b>艸嫋嬌</b> 孀                            | <u></u><br>婬<br>嫂<br>嬋<br>愛<br>愛<br>愛<br>愛 | Q 媽 媽 娜 夕                                                                                                    | <b></b>                                                             | <b>辉嫦娟</b><br>好如何<br>好 | お かい かい かい かい かい かい かい かい かい かい かい かい かい | <b>媼嫻</b> 嫻<br>嬪<br>解 | 572<br>573<br>574<br>575 | 折擔   拾担                                          | + 払<br>指<br>指<br>提<br>提<br>提                                                                          | 11月 初初                                | 11111111111111111111111111111111111111            | 11 拂 拯 掫    | 炠挲鬇<br>拇抛拉<br>拵損挾<br>捶                    | 612<br>613<br>614<br>615 | <b>憶</b><br>軟<br>所<br>確<br>職<br>防<br>確                                                                                                    | <b>慨</b> 家 殃 磞         | 默<br>獻     | 金文               | 以飲買設  | 次 予 売 帰                                                      | 町歿弾省                    |
|   | 496<br>497<br>498        | ,<br>几<br>刎<br>剞 | (處 刧 剔                     | 「凭刮剴                                    | 小 県 刹 潮 | 「画瓶            | 「刃剄剽                                       | 約 約 <p< th=""><th>536<br/>537<br/>538</th><th>學是寳</th><th>,</th><th>「實專</th><th>它寢對</th><th>」「宦寞尓</th><th>家寫力</th><th>F寇<br/>寰<br/>尨</th><th>576<br/>577<br/>578</th><th> 掉揉攝</th><th>」</th><th>一 一 一 一 一 一 一 一 一 一 一 一 一 一 一 一 一 一 一</th><th>♪<br/>泉<br/>小<br/>泉<br/>墨<br/>撃<br/>撃</th><th>指搆</th><th>F 揉 搦 擔<br/>振 援<br/>摺<br/>振</th><th>616<br/>617<br/>618</th><th>(毬氣)沿</th><th>電汕汳</th><th>( 毯 注 注 注</th><th>底<br/>配<br/>沂<br/>泄</th><th>医互免</th><th>気いい</th><th>高沛泗</th></p<> | 536<br>537<br>538        | 學是寳                                     | ,                                          | 「實專                                                                                                    | 它寢對                                                                 | 」「宦寞尓                  | 家寫力                                      | F寇<br>寰<br>尨          | 576<br>577<br>578        | 掉揉攝                                              | 」                                                                                                    | 一 一 一 一 一 一 一 一 一 一 一 一 一 一 一 一 一 一 一 | ♪<br>泉<br>小<br>泉<br>墨<br>撃<br>撃                   | 指搆          | F 揉 搦 擔<br>振 援<br>摺<br>振                  | 616<br>617<br>618        | (毬氣)沿                                                                                                    | 電汕汳                    | ( 毯 注 注 注  | 底<br>配<br>沂<br>泄 | 医互免   | 気いい                                                          | 高沛泗                     |
|   | 499<br>500<br>501        | 劒勣               | 剱辧勦                        | 劑劭勠                                     | 辨劼勳     | <sup>多</sup> 勁 | 勍力                                         | 勗<br>剱<br>灳                                                                                                    | 539<br>540<br>541        | 尹岑                                      | 屁屐宏                                        | 屎孱岫                                                                                                    | 屓屬岻                                                                 | 中山山山                   | し劣                                       | 屹岌<br>峅岾              | 579<br>580<br>581        | 撓扬<br>握握                                         | 撩擒擡                                                                                                   | 撈擅抬                                   | 或<br>署<br>達<br>擯                                  | 擘攬          | 擂擱擧<br>擶擴擲                                | 619<br>620<br>621        | 泅 泝 沺 洸                                                                                                    | 沮泛洙                    | 沱泯洵        | 泪洒               | 夷衍    | 行沟                                                           | 洫浤                      |
|   | 502<br>503<br>504        | 甸した              | <b>匍</b> 區<br>如<br>伯<br>名  | 〕<br>匏<br>卅<br>卷                        | ヒチの     | 日日回日           | 匯凖厦                                        | <b>置</b> 下厥                                                                                                    | 542<br>543<br>544        | と一時                                     | 峙<br>寄<br>品<br>崛                           | ~~~~~~~~~~~~~~~~~~~~~~~~~~~~~~~~~~~~~~                                                                                                    | ·<br>「<br>「<br>し<br>見<br>鬼<br>」                                     | 峭崔嵳                    | <b>●●●</b> ●                             | <b>崋</b> 崎            | 582<br>583<br>584        | 擺<br>文<br>敞                                      | * 牧敬                                                                                                  | 攘<br>(<br>復<br>殿<br>堂<br>殿            | 構<br>対<br>数<br>整<br>変<br>整<br>変                   | 攤敖變         | 攣攫攴<br>敕敍敘<br>斛斟斫                         | 622<br>623<br>624        | 浚<br>涵<br>浙<br>浚                                                                                                    | 浙淦淙                    | 涎涸淤        | 濤淬淪              | 呈松佳   | 11111111111111111111111111111111111111                       | 渊淒菏                     |
|   | 505<br>506<br>507        | 敞叭 吩             | ムのの時間                      | 易件咏                                     | 雙呀 阿叫   | 受吭咳咳           | 受吼呱                                        | リの明明                                                                                                    | 545<br>546<br>547        |                                         | 喧鬱 帛焼                                      | ₪<br>√(<br>(<br>(<br>(<br>(<br>)<br>(<br>)<br>)<br>(<br>)<br>(<br>)<br>)<br>(<br>)<br>(<br>)<br>)<br>(<br>)<br>)<br>(<br>)<br>)<br>(<br>)<br>)<br>(<br>)<br>)<br>(<br>)<br>)<br>(<br>)<br>)<br>)<br>(<br>)<br>)<br>)<br>(<br>)<br>)<br>)<br>(<br>)<br>)<br>)<br>(<br>)<br>)<br>)<br>(<br>)<br>)<br>)<br>(<br>)<br>)<br>)<br>(<br>)<br>)<br>)<br>(<br>)<br>)<br>)<br>(<br>)<br>)<br>)<br>(<br>)<br>)<br>(<br>)<br>)<br>)<br>) | 獄巫幄                                                                 | 隆已韓美                   | <b>軽雨</b><br>順<br>雨<br>順<br>南            | <b>嘴帚 幗</b> 一         | 585<br>586<br>587        | <b>斷</b><br>一一一一一一一一一一一一一一一一一一一一一一一一一一一一一一一一一一一一 | □<br>帰<br>杲<br>晄                                                                                      | 労<br>吴<br>晋<br>冒                      | <b> 起 民 民 に に し に し に し に し に し に し に し に し に</b> | 流 杳 書 喧     | 旙 施 記 品 記 品 記 品 記 品 記 品 記 品 記 品 記 品 記 品 記 | 625<br>626<br>627        | 深) 演演<br>演演<br>源<br>演演<br>源<br>源<br>源<br>源<br>源<br>源<br>源<br>源<br>源<br>第<br>源<br>第<br>第<br><td><b>崖</b>湎 滓夏</td> <td>津渤 溽經</td> <td>秋渝 滄涼</td> <td>朱存 叟言</td> <td>えい いっぽう うちょう うちょう うちょう しょう しょう しょう しょう しょう しょう しょう しょう しょう し</td> <td><b>浸</b>溘 溏</td> | <b>崖</b> 湎 滓夏          | 津渤 溽經      | 秋渝 滄涼            | 朱存 叟言 | えい いっぽう うちょう うちょう うちょう しょう しょう しょう しょう しょう しょう しょう しょう しょう し | <b>浸</b> 溘 溏            |
|   | 508<br>509<br>510<br>511 | 元 咥 唔            | 呼咬咫硬                       | ₩<br>哈<br>昭<br>昭                        | 凹谷      | 小吃哥吃           | 19日日 日子 日子 日子 日子 日子 日子 日子 日子 日子 日子 日子 日子 日 | 亏 同 哦 喝                                                                                                    | 548<br>549<br>550<br>551 | 順 庫                                     | <b>哩廂廖</b> 廱<br>聲慶<br>廣<br>廳               | お医野師                                                                                                    | †一<br>一<br>一<br>一<br>一<br>一<br>一<br>一<br>一<br>一<br>一<br>一<br>一<br>一 | 井∑<br>廛鳰               | 逐度 無 在                                   | ) 库<br>廨廩             | 589<br>590<br>591        | 成 置 睡 見                                          | 11 時間                                                                                                 | 非暾曖胞                                  | 三                                                 | 哩 [ 11]     | 咺 哧 唭<br>曦 曩 曰<br>肅 朮 巿                   | 628<br>629<br>630<br>631 | 周<br>滲<br>湯<br>激<br>湯<br>満<br>満                                                                                                    | <b><b></b>   滞 离 漕</b> | <b>积</b> 漲 | 准 潺湲             | 邑 城門影 | は、家庭の                                                        | · 家 词 溶                 |
| 付 | 512<br>513<br>514        | 「售咯喩             | 、啜喊喇                       | ~ 啖 啻 嗚                                 | 19 哈啾嗅  | 家唳唧嗄           | 一、東軍嗜                                      | 喙啼嘴                                                                                                    | 552<br>553<br>554        | · ~ ~ ~ ~ ~ ~ ~ ~ ~ ~ ~ ~ ~ ~ ~ ~ ~ ~ ~ | 一<br>七<br>弯<br>徂<br>御                      | 「三人」の                                                                                                    | 一弩彗很                                                                | 2. 弭彙徑                 | - 明影 御                                   | 子 弾 行 徘               | 592<br>593<br>594        | るなたた                                             | 加力 な お                                                                                                | 初杼束                                   | 「たけの」                                             | 杠枋枸         | 11 11 11 11 11 11 11 11 11 11 11 11 11    | 632<br>633<br>634        | <b>澳</b><br>演演<br>演演<br>演演                                                                                                    | 牛澡濱瀛                   | 澤澤濱瀚       | 演寫源              | ~ 零審書 | 「緊義」、「濕濕」、「濕濕」、「濕濕」、「濕湯」、「湯湯」、「湯湯」、「湯湯」、「湯湯                  | ~ 濬瀁瀾                   |
| 録 | 515<br>516               | 區嘴               | 嗷嘖                         | 「嗾無                                     | 嗽噫      | (嗹嘯            | 噎噬                                         | 二器噪                                                                                                    | 555<br>556               | 徠悳                                      | 1 律 紀 怡                                    | [ 微 恠                                                                                                    | 付怙                                                                  | 忻竹竹                    | 日怎                                       | 沈和恒                   | 595<br>596               | 低机架桥                                             | 記榜                                                                                                    | 村村                                    | 立板存                                               | 檜桙          | 葉框栩<br>档桷桿                                | 635<br>636               | 瀲灑                                                                                                    | 灣烋                     | 炙炒         | 炯焉               | 同煤    | 15年1月1日日月1日日日日日日日日日日日日日日日日日日日日日日日日日日日日日日                     | 炳焕                      |

| 区点1~       |                                         | 区点4桁                                                | 目                                      |                                         | 区点1~ |                      |             | Z点4         | 4桁目               | 1                 |                          | 区点1~ |                          |    | 区点                    | 4桁目              | 1                                                                                                |                 | 区点1~ |                     | <u>ا</u> لا                                 | 〔4桁               | 目              |                                                                                                    |
|------------|-----------------------------------------|-----------------------------------------------------|----------------------------------------|-----------------------------------------|------|----------------------|-------------|-------------|-------------------|-------------------|--------------------------|------|--------------------------|----|-----------------------|------------------|--------------------------------------------------------------------------------------------------|-----------------|------|---------------------|---------------------------------------------|-------------------|----------------|----------------------------------------------------------------------------------------------------|
| 3桁目        | 0 1 2                                   | 345                                                 | 6 7                                    | 89                                      | 3桁目  | 0 1                  | 2 3         | 34          | 56                | 5 7               | 89                       | 3桁目  | 0 1                      | 2  | 3 4                   | 5 6              | 6 7                                                                                              | 89              | 3桁目  | 0 1                 | 23                                          | 4 5               | 67             | 789                                                                                                    |
| 637        | 熙熙煦                                     | 烈 榮煌媛                                               | 煬熏                                     | 燻熄                                      | 677  | 竊计                   | 竏立          | 分竓          | 站实                | ; 竝               | 竡竢                       | 717  | 艷艸                       | 艾  | 芍芒                    | 芫荽               | ž芻                                                                                               | 芬苡              | 757  | 諞諛                  | 調謇                                          | 會論                | 遐言             | <b>監謗 諸</b>                                                                                                    |
| 638        | 熕熨煮                                     | 8 燗熹熾                                               | 燒燉                                     | 【燔燎                                     | 678  | 竦 竭                  | 缠 ?         | 充笏          | 笊笆                | 節筋                | 笘笙                       | 718  | 苣苟                       | 苒  | 苴茎                    | 苺                | 事范                                                                                               | 荷苹              | 758  | 謳輷                  | 警謫                                          | 曼謨                | 譁説             | 爲譏 譎                                                                                                    |
| 639        | <b>  傑   跋   版</b>                      | 1 燧爐 爓                                              | 興乐                                     | m 93                                    | 679  | 台泡                   | 本乡          | 天匡          | 灰位                | 5 55              | 杏车                       | 719  | 包卯                       | 뵤  | 未立                    |                  | 5 #5                                                                                             | 艺大              | 759  | 證 譖<br>  品          | 部 譚 ii                                      | 告<br>法 (国)        | 法司             | あ ##4 =#6                                                                                                    |
| 641        | 爲爻從                                     | 目井牀牆                                                | 緩唐                                     | 抵牾                                      | 681  | 筧筰                   | 行行          | リナの変統       | 主角                | 5 25:             | <b>新</b> 帶               | 721  | 茯茫                       | 岧  | 幕幕                    | · 花手             | い茶                                                                                               | 苏茹              | 761  | 讓讖                  | 冨 咩 『<br>讙 譖 谷                              | 牙豁                | いいた            | 学家                                                                                                    |
| 642        | 犂犁華                                     | 犒犖犢                                                 | 犧犹                                     | 豺狃                                      | 682  | 箚箋                   | 箒           | 章筝          | 箙箧                | 室篁                | 篌篏                       | 722  | 莫莎                       | 莇  | 莊茶                    | 莵豆               | 支葱                                                                                               | 莠莉              | 762  | 豐豕                  | 豢豬                                          | 新新                | 貂豸             | 各貅貂                                                                                                    |
| 643        | <u> </u>                                | 建猪猪狼                                                | 狡狡                                     | 領條                                      | 683  | 箴篆                   | 篝           | 篩簑          | 簔鼠                | 夏 策 [             | 籠簀                       | 723  | 莨菴                       | 蒖  | 菫菎                    | 菽幸               | 基菘                                                                                               | 萋菁              | 763  | 狸貎                  | 貔豼                                          | 莫戝                | 貭貫             | <b>1</b> 胎 眥                                                                                                    |
| 644        | 治 祝 犯                                   | 育 指 猝 猴<br>峰 癫 縴 玃                                  | <b></b> 循                              | ~~~~~~~~~~~~~~~~~~~~~~~~~~~~~~~~~~~~~   | 684  | 族彫                   | 畢這          | <b>雀梁</b>   | 要意                | 青                 | <b>黃 朁</b><br>筋 篩        | 724  | 帚長                       | 波拉 | 非泙                    | 泡月               | 月 弃                                                                                              | 貝淩              | 764  | <u></u><br>員頁<br>購執 | <u> </u>                                    | <b>夏</b> 賤<br>武 宣 | 買貨             | き費 購<br>車恋 脳                                                                                                    |
| 646        | 凝疾利                                     | がかっていたが、                                            | / 一一一一一一一一一一一一一一一一一一一一一一一一一一一一一一一一一一一一 | 1個 刷                                    | 686  | 早后籐箱                 | 船           | R 壽         | 監要                | × /浜:<br>+ 米∤     | <b>脂</b> 廠<br>新 <u>奥</u> | 725  | 林取                       | 科  | 亏亏                    | 一応日本             | 目胡                                                                                               | 勞技              | 766  | 時員                  | 貝貝貝                                         | ミ 肌)<br>者 去       | に思われ           | 11日月 1月<br>11日日 日本 11日日 11日日 11日日 11日日 11日日 11日日 1                                                                                                    |
| 647        | 琅瑯玻                                     | 克珸琲琺                                                | 瑕瑾                                     | 瑟瑙                                      | 687  | 給 粢                  | 粫米          | 同約          | 粳季                | 2梁:               | 制 粹                      | 727  | 蒿茄                       | 莁  | 著蒻                    | 蓚蘑               | 支蒸                                                                                               | 蘆蔥              | 767  | む 联                 | 助 跚 話                                       | 石跌                | けた             | 龙脆望                                                                                                    |
| 648        | 瑁 瑜 聳                                   | 是現瑣瑪                                                | 瑶瑾                                     | 璋璞                                      | 688  | 粽糀                   | 糅*          | 甚糘          | 糒酉                | で 模               | 鬻糯                       | 728  | 蒡蔡                       | 蓿  | 蓴蒝                    | 蔘訪               | 荒 蔟                                                                                              | 蔕蔔              | 768  | 跟跣                  | 跼踈趾                                         | 良跿                | 踝 即            | 舌踐 踟                                                                                                    |
| 649        | 璧瓊瓏                                     | 瓔珱                                                  | TH TO                                  | TY TH                                   | 689  | 糲 糴                  | 耀           | 礼紆          | 40 40             | 는 치니              | 411 41                   | 729  | 蓼蕀                       | 蕣  | <b>蕘</b> 蕈            |                  | * *                                                                                              | + +             | 769  | 蹂踵                  | 踰踴                                          |                   |                |                                                                                                    |
| 650<br>651 | 311 1 1 1 1 1 1 1 1 1 1 1 1 1 1 1 1 1 1 | 出成的                                                 | 肥妪                                     | [                                       | 690  | 約 約 約                | 紅魚          | 比系          | 制利                | ム祭:               | 細給                       | 730  |                          | 梁莁 | <b>歮</b> 箍            | 「温め」             | き 習                                                                                              | 量創              | 771  | 楚理                  | 远 唱 B                                       | f 珀:              | 登武             | 疋 疏 訪<br>풍 摩 號                                                                                                    |
| 652        | LD 11 15<br>一 計 留 単                     | 山田三里                                                | 云云云时影                                  | : 気甘: 畝 畚                               | 692  | 經統                   | 修業          | 元 和J        | 和和                | なぞう               | 総統                       | 732  | <u>死</u> 船               | 回藏 | <b>軒</b> 勤<br>薏 菇     | 1成日<br>蓮蓮        | 〒 」 項                                                                                            | 首位              | 772  | <b></b> 瞬 晖         | >>>>>>>>>>>>>>>>>>>>>>>>>>>>>>>>>>>>>       | 天 味」<br>開 躪!      | 唱』             | ▫足 ☞<br>弓脉 艚                                                                                                    |
| 653        | 転 時 暑                                   | 書畭畸                                                 | 當疆                                     | [ 疇畴                                    | 693  | 緇綽                   | 緩着          | 息網          | 綯帛                | 系編                | 綟綰                       | 733  | 蘊蘓                       | 癲  | 藾薩                    | 蘆音               | t<br>i<br>i<br>i<br>i<br>i<br>i<br>i<br>i<br>i<br>i<br>i<br>i<br>i<br>i<br>i<br>i<br>i<br>i<br>i | 蘰蘿              | 773  | <b></b>             | 軅軈                                          | 1 軛               | 調査             | 5 軒 彰                                                                                                    |
| 654        | 疊疊叠                                     | 行疚疝                                                 | 疥疣                                     | 痂疳                                      | 694  | 緘緝                   | 緩糹          | 段緻          | 緲維                | <b>昼縅</b>         | 縊縣                       | 734  | 虎乕                       | 虔  | 號權                    | 虱                | 副蚣                                                                                               | 蚩蚪              | 774  | 軾輊                  | 輅輕                                          | 耴輙                | 輓車             | 甾輟 輌                                                                                                    |
| 655        | 痃 疵 犯                                   | 1 疸疼疱                                               | 夷径                                     | 1 痒 痙                                   | 695  | <b>將</b>             | 縱着          | 唇 繒         | 組度                | ₹繆;               | 艇際                       | 735  | <b></b> 朝<br>朝<br>朝<br>師 | 蚶  | 虹虹                    | 蛆蛆               |                                                                                                  | 蜩蚫              | 775  | <b></b> 輸 輦         | <b>輳</b> 輪                                  | 复轅                | <b>戦</b>       | 丧轌 轉                                                                                                    |
| 657        | 応治が                                     | 月废酒碎                                                | 资 挥                                    | 柳杯                                      | 607  | <i>愄 粽</i>           | (約) 作       | 安徐          | 和生代               | 吉利月:<br>東 sx麻・    | 創 統<br>約 定               | 730  | 判 55                     | 重  | 金叉                    | 5 林 5            | 已现                                                                                               |                 | 770  | 111 111 111         | 物 精 単 い い い い い の い の の の の の の の の の の の の | 業 112!<br>同 いつし   | 11個 31         | それ 詳述 おうしん うぼうしん うぼうしん うぼうしん うぼうしん うちょうしん うちょうしん しょうしん しょうしん うちょう しんしょう しんしょう ひんしょう ひんしょう ひんしょう ひんしょう ひんしょう ひんしょう ひんしょう しんしょう しんしょう しんしょう しんしょう しんしょう しんしょう しんしょう しんしょう ひんしょう しんしょう しんしょ しんしょ |
| 658        | <u>周</u> 病 舟<br>痩 痩 癎                   | 《温僱侑<br>「廢瘵癜                                        | <b>追</b> 癫                             | 「窟潭                                     | 698  | 油 棕 經                | 稱為          | 盲 純e<br>替 結 | <b>心</b> 新<br>編 約 | 而 和月<br>月 線 :     | <b>府</b> 額<br>線 織        | 738  | 曳蛋                       | 筑崊 | 重野                    | 「「「「「「」」         | 日蚓                                                                                               | 物蚓蜴             | 778  | 新 流                 | 二 理 1                                       | 四 坦:<br>平 浚:      | 出る             | 呈测 這                                                                                                    |
| 659        | 癩癪癌                                     | ■ 癬 癰                                               | /1-5] /294                             | , /jsi, /j±                             | 699  | 藏纛                   | 續日          | 訂缺          | 112 10            | σ ms 1            | 11.245 11.254            | 739  | 蝴蝗                       | 蝨  | 蝮蝙                    | - <b>MEI</b> - M | 5 -41-5                                                                                          |                 | 779  | 浴逶                  | 逵達                                          | Ĕ Ć.              |                |                                                                                                    |
| 660        | 癲癶                                      | <u> </u>                                            | 兒飯                                     | 皋皎                                      | 700  |                      | 罌           | 曹罎          | 罐网                | 罕                 | 罔罘                       | 740  | 輸                        | 蝣  | 蝪蠅                    | 螢虹               | <b>冥</b> 螂                                                                                       | 螯蟋              | 780  | 遇                   | 遐遑                                          | 查 酒:              | 遉通             | ▲<br>遠<br>遘<br>選                                                                                                    |
| 661        | 時  暗  智                                 | 「暟皰麬                                                | 戦 旗                                    | 一一一一一一一一一一一一一一一一一一一一一一一一一一一一一一一一一一一一一一一 | /01  | 苦民                   | 奄           | 复麻          | 討稱                | ■ 熊 ·             | 幕鶤                       | /41  | 螽弊                       | 蟐  | 虹 留                   | 蟄野               | 星星                                                                                               | 蜆 :<br>壊 :<br>城 | /81  | 滤波                  | 逃进                                          | 值 遲 :             | 邂 追            | 影遇 遐                                                                                                    |
| 662        | <u> 金</u> 盂 温<br>时                      | 「蓋盡盥」                                               | 盧盛                                     | · 盧 氏                                   | 702  | <br>騎<br>売<br>1<br>満 | 赤石          | 産 邦         | 疖毒                | ≧摘                | <b>教</b> 美<br>知 非        | 742  | <u></u>                  | 緍  | <sup>辆</sup> 狗<br>春 彖 | 「脂類              | い いっち いっち いっち いっち いっち いっち いっち いっち いっち いっ                                                         | <b>螉</b> 骄      | 782  | 愛達                  | )<br>御                                      | いたの               | 前面             | うち ひんしょう ひちょう ひちょう ひちょう しょうしん しょうしん しょうしょう しょうしょう しょう                                                                                                    |
| 664        | <b>眸</b> 睛                              | 5<br>1<br>1<br>1<br>1<br>1<br>1<br>1<br>1<br>1<br>1 | 世<br>昭<br>容                            | : 墨睹                                    | 704  | 「「「「」」」              | 闘           | 朝飜          | 辛考                | 11 3/3 1<br>含 套 : | 赤耘                       | 744  | 研阅                       | 衒  | 無些                    | 雷索               | 興た                                                                                               | 豊良              | 784  | <b> </b>            | 900 回 P 4                                   | きぬ                | 動画             | 点 醫 萜                                                                                                    |
| 665        | 瞎瞋睜                                     | <b>夏</b> 瞠瞞瞰                                        | <b>遺</b>                               | 瞿瞼                                      | 705  | 耙耜                   | 耡           | 辱耿          | 耻明                | <b> </b>          | 聒聘                       | 745  | 祖衽                       | 袵  | 衲袂                    | 衫衫               | 目初                                                                                               | 祖祥              | 785  | 醪醵                  | 醴醺                                          | 襄釁                | 釉彩             | 翼釐 釖                                                                                                    |
| 666        | 瞽 瞻 睛                                   | <b>樓 矍 矗 矚</b>                                      | 矜矣                                     | 矮矼                                      | 706  | 聚智                   | 聢耳          | <b>券</b> 聳  | 聲照                | 8聶]               | 聹聽                       | 746  | 袍袤                       | 袰  | <b>袿</b> 袱            | : 裃 袝            | 了裔                                                                                               | 裘裙              | 786  | 釟釜                  | 釛釼釒                                         | 叉釶                | 鈞釒             | 斤鈔 釿                                                                                                    |
| 667        | 砌砒礦                                     | <b>眉</b> 砠 礪 硅                                      | 碎弧                                     | ~ ~ ~ ~ ~ ~ ~ ~ ~ ~ ~ ~ ~ ~ ~ ~ ~ ~ ~   | 707  | 書                    | 肆           | 夏肛          | 肩肛                | L 肭               | 冒肬                       | 747  | 装裹                       | 蛰  | 裼裴                    | 裨神               | ₩<br>種                                                                                           | 禅福              | 787  | 卸鈑                  | 鉞鉗釒                                         | 巨鉉                | 鉤金             | 已銕 鈕                                                                                                    |
| 669        | 后 1 k 1 k                               | 9                                                   | 11豆 11月                                | 1佐1米                                    | 708  | m 月<br>1110 倍        | 川F 川<br>唇 日 | 山月前         | 肝肝                | FIJK              | ᄨᄛᄪᇨ                     | 748  | 休袋                       | 恤補 | 倍<br>粒<br>壁           | 机能的              | 虹 表                                                                                              | 教怕              | 789  | 北 如                 | 11 並 11 前 1 1 1 1 1 1 1 1 1 1 1 1 1 1 1     | 王竝:               | <b>鄸</b> 玄     | 犬 動方 動                                                                                                    |
| 670        | 積碍                                      | 幕礎磴礇                                                | 礒硸                                     | 礙礬                                      | 710  | 隋                    | <b>腆</b>    | 卑腓          | 腑 肘               | + 腱」              | 腮腥                       | 750  | 「」「「「」「「」」「「」」「「」」       | 襤  | 福裙                    | 襯袖               | 制襷                                                                                               | 雨覃              | 790  | 錙                   | 錢錚銷                                         | 叕 錺 :             | 錵翁             | 武鍜 鋳                                                                                                    |
| 671        | 礫祀福                                     | 间祗崇祚                                                | 祕祓                                     | 祺祿                                      | 711  | 腦腴                   | 膃儿          | 鬲膊          | 膀督                | <b>予膠</b>         | 膕膤                       | 751  | 覈覊                       | 覓  | 覘鵐                    | 机俞               | 見覬                                                                                               | 覯覲              | 791  | 鍼鍮                  | 鍖鎰釒                                         | 高鎭                | 镕釿             | 主靈鋰                                                                                                    |
| 672        | 禊 禝 禧                                   | <b>齋禪禮</b>                                          | 禳民                                     | 周秉                                      | 712  | 膣腟                   | 腸           | 貳膰          | 膵腫                | 讀牘                | 膽臀                       | 752  | 覺覽                       | 覿  | 觀觚                    | 觜角               | 氏鮮                                                                                               | 觴觸              | 792  | 鏨鏥                  | 鏘鏃                                          | 曼鏐                | 鏈              | 書 經 鐔                                                                                                    |
| 673        |                                         | 口板林桿                                                | 相相称                                    | : 個 椆                                   | 713  | <br>  篇   篇          | 照上          | 肾 臑<br>寿 印  | 脈脂                | 観腸、               | <b>脑</b> 廠               | 753  | 計記                       | 蒀  | 乱能                    | , 討部             | 小司                                                                                               | 話詛              | 793  | 敬 鐃                 | <b>插</b> 獄 釿<br>缠 繼 全                       | 哀                 | 戦<br>余         | 北鋁 錢                                                                                                    |
| 675        | 素 示 仲<br>職 釋 稱                          | H 相 案 俊<br>編 羅 空 穽                                  | 沿院                                     | " 雅 窘                                   | 715  | 肉瓜                   | 至其          | ボズ          | 开自                | 1 另:              | <b>兴</b> 首               | 755  | <u>お</u><br>該<br>誠       | 罰  | <b>秋</b> 加<br>浩 諸     | 前前               | いず                                                                                               | <b></b>         | 795  | 金骑                  | <i>喇</i> ,<br>対<br>繊<br>羅<br>参              | ◎ 蝈.<br>參 鑺.      | <sup>噓</sup> 支 | 「痈雖                                                                                                    |
| 676        | 窖窩竈                                     | 窰窶竅                                                 | 竄窿                                     | 邃竇                                      | 716  | 詹艚                   | 朣           | 義艢          | 艨船                | 雪艫;               | 舮艱                       | 756  | 諚諫                       | 諳  | 諧諤                    | 諱調               | 詣                                                                                                | 諢諷              | 796  | 閔爾                  | 簡開                                          | 自自                | 頭目             | 動關關                                                                                                    |

付 録 **19** 19-13

| 区点1~                                                                                                    | . 🛛 🖸                                                                                                    | 区点4桁目                                                                                                    |                                                                                   | 区点1~                     |     | D    | Z点4  | 1桁目                   |    |           | 区点1~ |   |   |   | 区点  | (4桁 | ī目 |   |    | 区点1~ |     |   | 区, | 点43 | 桁目  |   |     |   |
|----------------------------------------------------------------------------------------------------|----------------------------------------------------------------------------------------------------|----------------------------------------------------------------------------------------------------|-----------------------------------------------------------------------------------|--------------------------|-----|------|------|-----------------------|----|-----------|------|---|---|---|-----|-----|----|---|----|------|-----|---|----|-----|-----|---|-----|---|
| 3桁目                                                                                                    | 0123                                                                                                    | 3 4 5 6 7                                                                                                    | 89                                                                                | 3桁目                      | 0 1 | 2 3  | 34   | 56                    | 7  | 8 9       | 3桁目  | 0 | 1 | 2 | 3 4 | 15  | 6  | 7 | 89 | 3桁目  | 0 1 | 2 | 3  | 4   | 5 6 | 7 | 8 9 | 3 |
| 797<br>798<br>799<br>800<br>801<br>802<br>803<br>804<br>805<br>806<br>807<br>808<br>807<br>808<br>807<br>808<br>810<br>811<br>812<br>813<br>814<br>815<br>816<br>817<br>818<br>820<br>821<br>822<br>823<br>824<br>825<br>826<br>827<br>828<br>826<br>827<br>828<br>830<br>831<br>834<br>832<br>833<br>834<br>835 | 閹關陏 險雋霈霹靤靺鞴韶顏 飆餞饐馮駲驅黸髏髫 鬨魎鮠緆鯎鰛 鱠缺鵁 鶫鶸鷸薒麭黠閾閳陋陜隧 雉霓霽靦鞆韃韵顋顱飩餤饙駇駻驂驞髑髮髺鬩魖鮨鯢鰉鰓 鱧鵁鴒鵝鷤 鶺鷽麌糜黥闖闥阧踄隱雍霎龗靨鞋巃頏顫額飰餠巤馺駸驀驤髄鬚鬆鬪魘鮴餛鰓鰓虪鴪鴾鴉鸙鷸鸚麒黌黨 | 闔闊夾寿纗集嘗霭幼雀蕿頃領領交翊堯淚鼎漂灌豐≦饕蠶莇孫緇鯺鮶盧鴦駶鳥鴉鳥鴉竇發暗圓阡陞陲隰雜霏靆靫鞐韋頸顰颪餉餮饌駝騏騾驫髞髷鬻鬯鮓鯊鯡鰆鰰鳧鶯鵙鵑鶤鵨鶯薹豼黴闍阢、陬隴霍霖靋靱鞜韜跙 颯錽魄變駝騏縣驪髟 鬢鬲鮃鯓鰶鰈躆鳬鴣 鴄鶲鷓鹹麥黔黐闌闎阮 隉隶雕霙靋靹鞨韭蓢 颱餔餾馗駑騈驍愲髢 觺唬蚫鯆鯲鰒鰲鳰閊 鵙鶲鷓鰔麥黔黐籔黷 陽阯 隘隸雹霤謖鞅鞦齏頷 颶餘饂馘駭騙驛骰髣 鬣魃鮖鯏鯱鰊鱆鴉鵄 鵲鷄鷸鹽薮黜淌 | 闔陂 隕隹霄霪靜靼鞣韲頹 飄餡饉稪駮鶱驗骼髦 鬥魏鮗鯑鯰鰄鰾鴈駝 鶉鷁鷦麁麸點黻闖隝陌 隗雎霆霰靠鞍鞳竟顆 飃餝饅馭駱騷驟髀髯 鬧魍鮟鯒鰕鰮鱚鳫鴒 鶇鶻鷭麈麪黝黼 | 837<br>838<br>839<br>840 | 黽齔齲 | 整龃龕槇 | 坡沼龜岳 | 鼡<br>齦<br>齧<br>照<br>照 | 鼻齒 | <b>齊齪</b> |      |   |   |   |     |     |    |   |    |      |     |   |    |     |     |   |     |   |

付 録 **19** 19-14

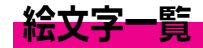

| •   |            | 1  |         | ٩  |                 | *                                       |            | 2  | K               | OFF | 0            | 0        | 0.00      | ۲         | 1          |              |           | 0         |
|-----|------------|----|---------|----|-----------------|-----------------------------------------|------------|----|-----------------|-----|--------------|----------|-----------|-----------|------------|--------------|-----------|-----------|
| 8   | 4          |    | 8       | Ж, |                 | 8                                       |            | Ξ  | X               |     | X            | ×        | (O)       | 3         | ۵          | 3            | Q         | Ϋ́, Έ     |
| 0   | 4Þ         |    | G       | 武  | ĕ               |                                         | ×          | ц  | Ľ               | 8   | ø            | X        | 2         | 9         | G          | <u>I</u>     |           | тм        |
| ٩   | <u>iii</u> | Û  | 0       | ď  | R               |                                         |            | 5  |                 | ţ٢. | 1            | *        | .,        | ¢         | 鱼          | 1<br>-{      | Ð         | 6         |
| 0   |            | í. | 3       | P  | (               | ~~~~~~~~~~~~~~~~~~~~~~~~~~~~~~~~~~~~~~~ | (1)        | 6  | $\triangleleft$ | ×.  | Ø            | ?        | 3         |           |            | 34           | 1         | 9         |
| 1   | ŝ          | 61 | à       | Q  | Ϋ́Ω             | ц.                                      | 23         | 7  | 41              | 26  | N.           | Į        | 3         | ۲         | <u>88</u>  | 6 <b>1</b> 6 | L.        | Ovodatone |
| 2   | 8          |    | ۵       | X  | 6               | 80                                      | $\bigcirc$ | B  | 8               | Ŷ   | 8            | ۲        | ્ર        | 0         | Ű.         | <b>.</b>     | 6         |           |
| Ö   | $\otimes$  | 2  | 9       | ÷  | 0               |                                         | ę.         | m  | tột             | ®,  | r            |          | ×%;       | ð         | 6          |              | \$        |           |
| ţ,  | <b>\$?</b> | 艜  | ۲       | ۲  | T               | ĝ.                                      | Tul        | ۵  | Τ               | ×.  |              | Ð        | 1         | ()¤       | B          | Å            | 2         |           |
| 0   | Ø          | J. | 8       | ¥  | 165             | 6                                       | ۲          | 得  | 8               | Ť   | Û            |          | . "       | 60        | Ì          | 1. A         | Q         |           |
| Û   | Ø          | P  | 8       | ø  | 777             | BK                                      | ۲          | 割  | Π               | ۹ľ  | \$           | ,69      | ar<br>∕ar | 8         | 當          | ۲            | <b>\$</b> |           |
|     | G          | ∢  | ٨       | 3  |                 |                                         | ۲          | サ  | 69              | wc/ | 4            |          | 3         | ٢         | <b>S</b>   |              | 3         |           |
| ٩   | Ø          | 1  | ц.      | Ċ, | 4               | P                                       | ŧ          | ID | Л               | G   | <b>A</b>     | 0        |           | X         | Û          |              | B         |           |
| \$  | Ø          | ø  | Ę       | •• | 22              | 90                                      |            | 満  | IR              | න   | ۵            | Ч        | ê         | 8         | , - 1<br>1 | 1            | 29        |           |
| ¢   | $\square$  | 71 | $\geq$  | U  |                 | <b>!!</b>                               | £          | ĒH | Ω               | ð   | 玙            | Ð        | 0.0       | ßð        | 6          |              | ۲         |           |
| ß   | Ø          | ľ  | 8       |    | 0               | 0                                       | NEW        | 聖  | lik             | 祝   | Ŵ            | 01       | 1,        |           | 0          | 鱯            | 1         |           |
| Ē   | Ø          | ġ  |         | 3  | 4               |                                         | JP:        | ē  | 1               | 6   | Ø            | ۲        | ŝ         | <u>şş</u> | 0          | -            | Цў.       |           |
| (P) | Ø          | 4  | 8       | 8  | 0               | RTM                                     | 2          | φ  | v۶              | 0   | . W          | <b>S</b> | êê        | 9         | 2          | I            | 6         |           |
| L   | Ð          | 8  | 8       | 30 | d.              | Ē                                       | 廎          | Ŷ  | **              | Q   | ۲            | Ø        | 10        | Ņ         | 6          | *            | S,        |           |
| ¢-4 | O          | 8  | $\odot$ | A  | ,2 <sup>2</sup> | 24                                      |            | ¢  | ¥               | - Ø | $\bigcirc$   | ۲        | <u>ئ</u>  | ۵)        | <b>*</b>   | ۲            | 3         |           |
| P.  | $\bigcirc$ | 0  | 9       |    | P               | 0                                       | Ð          | Φ  | ¢               | Ż   | $\bigcirc$   | Ó        | 13        | Ň.        | Ø          | 3            | ٩         |           |
| Ø   | ŝ          | Ò  | ,       | *  | a               | 153                                     | ⊕          | Ť  | TÊP             | Ŷ   | ۲            | Ö        | 3         |           |            |              | S.        |           |
| ŝ.  | ŝ          | 1  | 6       |    | 2               | 1                                       |            | ¥  | ЪК              | ж   | -¢,          | D        | C,        | 6         |            | ٩            | 8         |           |
| ۲   |            | Y  | 9       |    |                 |                                         |            | →  | Ô               |     |              | 0        | 凝         | 67        | lani       |              | A         |           |
| Q,  | 4          | *  | Ŕ       | *  | <b>(</b> )      | 夾                                       | ٦          | +  | ®               | MD  | <b>=</b> )). | 3        |           | <b>a</b>  | <u>_</u>   | 8            | B         |           |
| 1   | 8          | ×. |         | Ì  |                 | 4                                       | 1          |    | Ŷ               | 4   | 00           | 0        | ê         | <b>a</b>  | 4          | Q            | Æ         |           |

注意 絵文字非対応のボーダフォン携帯電話や、E-mailでは表示されません。

補足▶ \_\_\_\_\_\_ 部の絵文字は動画です。

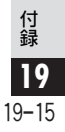

## 主な仕様

仕様変更などにより、図や内容が一部異なることがあります。 ■703SHf

| 質量         約109g(電池バック装着時)           連続通話時間         約150分(3Gモード)<br>約240分(GSMモード)           連続待受時間         約330時間(3Gモード)           (クローズボジション時)         約300時間(GSMモード)           TVコール連続通話時間         約100分           TVコール連続通話時間         約100分           TVコール連続通話時間         約100分           グローズボシション時         シカーライター充電器:約140分<br>シガーライター充電器:約140分           サイズ         約47×101×24mm           (幅×高さ×奥行)         (クローズボジション時、アンテナ突起部除く)           最大出力         0.25W(3Gモード)<br>2.0W(GSMモード) |              |                        |
|----------------------------------------------------------------------------------------------------|--------------|------------------------|
| 連続通話時間         約150分(3Gモード)<br>約240分(GSMモード)           連続待受時間         約330時間(3Gモード)           (クローズボジション時)         約300時間(GSMモード)           TVコール連続通話時間         約100分           TVコール連続通話時間         約100分           7電時間         急速充電器 : 約140分<br>シガーライター充電器 : 約140分           切って充電した場合)         シガーライター充電器 : 約140分           サイズ         約47×101×24mm           (幅×高さ×奥行)         (クローズボジション時、アンテナ突起部除く)           最大出力         0.25W(3Gモード)<br>2.0W(GSMモード)                                 | 質量           | 約109g(電池パック装着時)        |
| 240分(GSMモード)           連続待受時間         約330時間(3Gモード)           (クローズボジション時)         約300時間(GSMモード)           TVコール連続通話時間         約100分           充電時間         急速充電器         :約140分           (703SHfの電源を<br>切って充電した場合)         シガーライター充電器:約140分           サイズ         約47×101×24mm           (幅×高さ×奥行)         (クローズポジション時、アンテナ突起部除く)           最大出力         0.25W(3Gモード)                                                                                                    | 連続通話時間       | 約150分(3Gモード)           |
| 連続待受時間         約330時間(3Gモード)           (クローズボジション時)         約300時間(GSMモード)           TVコール連続通話時間         約100分           充電時間         急速充電器 : 約140分<br>シガーライター充電器 : 約140分           (703SHfの電源を<br>切って充電した場合)         急速充電器 : 約140分           サイズ         約47×101×24mm           (幅×高さ×奥行)         (クローズボジション時、アンテナ突起部除く)           最大出力         0.25W(3Gモード)<br>2.0W(GSMモード)                                                                                                    |              | 約240分(GSMモード)          |
| (クローズボジション時)       約300時間(GSMモード)         TVコール連続通話時間       約100分         充電時間       急速充電器       :約140分         (703SHfの電源を<br>切って充電した場合)       シガーライター充電器:約140分         サイズ       約47×101×24mm         (幅×高さ×奥行)       (クローズボジション時、アンテナ突起部除く)         最大出力       0.25W(3Gモード)<br>2.0W(GSMモード)                                                                                                    | 連続待受時間       | 約330時間(3Gモード)          |
| TVコール連続通話時間         約100分           充電時間         急速充電器         約140分           (703SHfの電源を<br>切って充電した場合)         シガーライター充電器:約140分           サイズ         約47×101×24mm           (幅×高さ×奥行)         (クローズボジション時、アンテナ突起部除く)           最大出力         0.25W(3Gモード)<br>2.0W(GSMモード)                                                                                                    | (クローズポジション時) | 約300時間(GSMモード)         |
| 充電時間<br>(703SHfの電源を<br>切って充電した場合)         急速充電器<br>シガーライター充電器:約140分           サイズ         約47×101×24mm           (幅×高さ×奥行)         (クローズポジション時、アンテナ突起部除く)           最大出力         0.25W(3Gモード)<br>2.0W(GSMモード)                                                                                                    | TVコール連続通話時間  | 約100分                  |
| (703SHfの電源を<br>切って充電した場合)<br>サイズ 約47×101×24mm<br>(幅×高さ×奥行) (クローズボジション時、アンテナ突起部除く)<br>B大出力 0.25W(3Gモード)<br>2.0W(GSMモード)                                                                                                    | 充電時間         |                        |
| 切って充電した場合)     シカーライダー允電器:約140分       サイズ     約47×101×24mm       (幅×高さ×奥行)     (クローズボジション時、アンテナ突起部除く)       最大出力     0.25W(3Gモード)       2.0W(GSMモード)                                                                                                    | (703SHfの電源を  |                        |
| サイズ         約47×101×24mm           (幅×高さ×奥行)         (クローズボジション時、アンテナ突起部除く)           最大出力         0.25W(3Gモード)           2.0W(GSMモード)         2.0W(GSMモード)                                                                                                    | 切って充電した場合)   | シカーライター允電器:約140分       |
| <ul> <li>(幅×高さ×奥行) (クローズボジション時、アンテナ突起部除く)</li> <li>最大出力 0.25W(3Gモード)</li> <li>2.0W(GSMモード)</li> </ul>                                                                                                    | サイズ          | 約47×101×24mm           |
| 最大出力0.25W (3Gモード)<br>2.0W (GSMモード)                                                                                                    | (幅×高さ×奥行)    | (クローズポジション時、アンテナ突起部除く) |
| <b>取大出力</b> 2.0W(GSMモード)                                                                                                    | 最大出力         | 0.25W(3Gモード)           |
|                                                                                                    |              | 2.0W(GSMモード)           |

- ●上記は、電池パック装着時の数値です。
- ●連続通話時間とは、充電を満たした新品の電池バックを装着し、電波が正常に受信できる静止状態から算出した平均的な計算値です。
- 連続待受時間とは、充電を満たした新品の電池バックを装着し、703SHfをクローズボジションにした状態で通話や操作をせず、電波が正常に受信できる静止状態から算出した平均的な計算値です。電波の届きにくい場所(ビル内、車内、カバンの中など)や、圏外表示状態の待受では、ご利用時間が約半分以下になることがあります。また、使用環境(充電状態、気温など)によっては、ご利用可能時間が変動することがあります。

- 電池の利用可能時間は、電波が安定した状態で算出した当社 計算値です。電波の弱い場所での通話や圏外表示での待受は 電池の消耗が多いため、ご利用時間が半分以下になることが あります。
- ●パネル照明が点灯している状態での利用(Vodafone live!ご 利用時など)が多いときは、連続通話時間および連続待受時 間は短くなります。
- ●Vアプリを起動させた状態では、通話時間および待受時間が短くなる場合があります。
- ●操作や設定状態によっては、通話時間および待受時間が短くなることがあります。(227P.1-12)
- 液晶ディスプレイは非常に精密度の高い技術で作られていますが、画素欠けや常時点灯する画素がありますので、あらかじめご了承ください。

**19**–16

付録

#### ■急速充電器

| 電源                 | AC 100V-240V、50/60Hz共用 |         |
|--------------------|------------------------|---------|
| 消費電力               | 12VA                   | 送       |
| 出力電圧/出力電流          | DC 5.2V / 650mA        | 下<br>未  |
| 充電温度範囲             | 5 ℃~35℃                | 受<br>テ  |
| サイズ<br>(幅×高さ×奥行)   | 約55×45×22(突起部、コード除く)   | ※过<br>す |
| コードの長さ             | 約1.5m                  |         |
| ■電池パック             |                        | ×7      |
| 電圧                 | 3.7V                   |         |
| 使用電池               | リチウムイオン電池              |         |
| 容量                 | 900mAh                 |         |
| 外形サイズ<br>(幅×高さ×奥行) | 約35.8×4.5×55mm(突起部 除く) |         |
| ■ステレオイヤホンマイク       |                        |         |
| 質量                 | 約 19g                  |         |
|                    | *5.400                 |         |

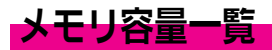

|           | メール                    |  |
|-----------|------------------------|--|
| 送信ボックス    | 最大1Mバイト*               |  |
| 下書き       | 最大1Mバイト*               |  |
| 未送信ボックス   | 最大1Mバイト*               |  |
| 受信ボックス    | 最大4Mバイト                |  |
| テンプレート    | 最大200Kバイト              |  |
| ※送信ボックス、下 | 「書き、未送信ボックスはメモリを共有していま |  |
| す。        |                        |  |

|   | ∨アプリ      |                                  |
|---|-----------|----------------------------------|
| _ | ∨アプリ      | 最大8Mバイト、100件*                    |
|   | ※データフォルダ( | 〔2 <b>2〕P.9-2</b> )とメモリを共有しています。 |

コードの長さ 約169cm

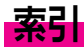

付録

19

19-18

#### 英数字

| 1文字変換          |                       |
|----------------|-----------------------|
| 3G/GSM Modem   | 10-3 <sup>.</sup>     |
| 3Gモード          |                       |
| Bccへ変更         | 14-8                  |
| Bluetooth      |                       |
| Ccへ変更          | 14-8                  |
| Cookie         |                       |
| DNSキャッシュクリア    | 10-17                 |
| DPOF           | 8-5                   |
| Eメールアドレス       | 4-3                   |
| FeliCa         | 17-2                  |
| GSMモード         |                       |
| にアプリ           | 17-2                  |
| ICカード          | 17-2                  |
| ICカードステータス     | 17-4                  |
| ICカードロック       | 17-4                  |
| Language       | 10-6                  |
| MMS            | 14-2                  |
| MMS設定          | 14-24                 |
| MMSの続きを受信      |                       |
| PIN On / Off設定 | 10-1 <sup>.</sup>     |
| PIN 2 変更       | 10-1 <sup>.</sup>     |
| PINコード         | 1-6、10-1 <sup>-</sup> |
| PIN変更          | 10-1 <sup>.</sup>     |
| SDローカルコンテンツ    | 8-6                   |
| SMS            | 14-2                  |
| SMSCアドレス       | 10-18                 |
|                |                       |

| SMS設定          | 14-24        |
|----------------|--------------|
| SM送信者アドレス      | 10-18        |
| SSL            | 15-2         |
| SVGファイル        | 9-5          |
| Toへ変更          | 14-8         |
| TV⊐−ル          | 5-2          |
| TVコール設定        | 5-6          |
| URL入力          | 15-4 . 15-11 |
| URL編集          | 15-8         |
| URLをメール送信      | 15-12        |
| USIMカード        | 1-4          |
| Vodafone live! | 13-2         |
| ∨アプリ           | 13-3、16-2    |
| Vアプリオールリセット    | 16-8         |
| Vアプリ設定         | 16-7         |
| Vアプリ設定リセット     | 16-8         |
| Vアプリ点滅制御       | 16-8         |
| Vアプリの起動        | 16-4         |
| Vアプリの再開        | 16-4         |
| Vアプリの削除        | 16-5         |
| Vアプリの終了/一時停止.  | 16-4         |
| Vアプリのダウンロード    | 16-3         |
| Vアプリ待受設定       | 16-6         |
|                |              |

**あ** あかさたな検索 ......4-8

明るさ調整 .....5-5、6-14、10-6 アクセスポイント .....10-15、10-17

アクセス履歴 ..... 15-11

| アップロード      | 15-13              |
|-------------|--------------------|
| アラーム        | 11-9               |
| アラームOff     | 11-12              |
| アラームOn      | 11-12              |
| アラーム音/ムービー  | 11-4, 11-7         |
| アラーム音量      | 11-11              |
| アラーム電源On設定  |                    |
| 暗証番号        | 1-24               |
| 暗証番号変更      | 10-13              |
| 一時停止移行時間    |                    |
| 位置情報URL設定   | 10-13              |
| 位置情報設定      | 10-13、15-14        |
| 一括データ送信     | 10-23.10-28        |
| インターネット設定   | 10-14              |
| インデックスプリント指 | 諚8-6               |
| インフォメーション   | . 2-7, 14-13, 16-2 |
| インフォメーションライ | イト設定10-3           |
| インプットメモリ    | 15-6               |
| ウェブ         | 13-2、15-2          |
| ウェブにアクセス    |                    |
| エニーキーアンサー   | 2-5、10-3           |
| 絵文字入力       | 3-7                |
| 絵文字一覧       | 19-15              |
| エラー音        | 10-4               |
| エンコード形式     | 6-15               |
| オーナー情報      | 1-19、4-14          |
| オーバーラップ連写 … | 6-10               |
| オープンポジション   | 1-10               |
| オールリセット     | 10-18              |
| お気に入り    | 15-6.15-7.15-8.15-11 |
|----------|----------------------|
| オフラインモード |                      |
| オリジナルゾーン | 設定 10-7              |
| 音訓変換     |                      |
| 音量       | 10-2                 |

### か

| カーソル          | 15-5  |
|---------------|-------|
| カーソル後消去       | 3-13  |
| ガイド機能         | 11-28 |
| 開封済みにする       | 14-16 |
| 外部起動設定(ICカード) | 17-7  |
| 顏文字入力         | 3-8   |
| 拡大/縮小         | 9-8   |
| 画質設定          | 6-15  |
| カスタムスクリーン     | 10-6  |
| 画像回転          | 9-13  |
| 画像加工          | 9-7   |
| 画像装飾          | 9-9   |
| カット(切り取り)     | 3-12  |
| カナ英数字変換       | 3-10  |
| 壁紙            | 10-5  |
| 壁紙登録          | 11-27 |
| カメラ           | 6-2   |
| カメラ選択         | 5-6   |
| 画面ピクチャー       | 10-5  |
| カレンダー         | 11-2  |
| カレント証明書       | 15-13 |
| 簡易電卓          | 11-13 |
| 簡易留守録         | 2-8   |
| 簡易ロック         | 10-11 |

| 換算              | 11-14        |
|-----------------|--------------|
| 簡単メール           | 14-22        |
| 機器の公開           | 10-21        |
| 機器名             | 10-25        |
| 記号入力            |              |
| キッチンタイマー        | 11-23        |
| 起動開始時間          | 16-6         |
| 機能一覧            | 19-2         |
| キャッシュメモリ        | 15-2         |
| 急速充雷器           | 1-16         |
| 切替通話            | 12-6         |
| 近似予测变换          | 12 0         |
| クイックオペレーション     | 1-23         |
|                 | 10-0         |
|                 | 13-3<br>2-8  |
|                 | 10-10        |
| 「日田ラリス」         | 01-01<br>1_0 |
| グループ設定          |              |
| グループ ぎ 信 辛 設 定  | 4 10<br>1_10 |
|                 | 4-10<br>1 10 |
| フロースホンフョン       |              |
| 四八 <sup>•</sup> | 19-4         |
|                 | 10-4         |
| 父授悈用咱訿留亏        | 1-24         |
|                 | 10-10        |
| 国際電話            | 2-4          |
| 国際発信設定          | 10-10        |
| 国際ローミング         | 2-15         |
| 誤動作防止           | 1-20         |
| コピー             | 3-12         |

### さ

| サーバーメール操作            | 14-14        |
|----------------------|--------------|
| サーバーメール容量            | 14-15        |
| サービス別接続設定            | 10-14        |
| 再生モード                | 7-6,7-8      |
| サイズ変更                |              |
| サイドボタン               | i            |
| サウンド設定               |              |
| 撮影サイズ                | 6-14         |
| 撮影時間/サイズ             | 6-14         |
| サマータイム設定             | 10-7、11-13   |
| シークレット設定             | 11-4, 11-8   |
| シークレットモード            | 10-12        |
| シガーライター充電器           | 1-18         |
| 自画像反転                |              |
| 時刻フォーマット             |              |
| 下書きへ保存               |              |
| 指定日付へ移動              | 11-5         |
| 自動しおり                | 11-27        |
| 自動再送                 | 14-22        |
| 自動電源On設定             | 11-12        |
| 自動保存設定               | 6-16         |
| 自動モード                | 2-15         |
| 自分の電話番号を表示する(オーナー情報) | 1-19、4-14    |
| シャッター音設定             | 6-13         |
| 自由切出                 | 9-8          |
| 充電時間1-               | 16,1-17,1-18 |
| 週始まり                 | 10-8         |
| 週表示                  | 11-2         |
| 周辺機器検索               | 10-20        |

付録

**19** 19–19

| 受信画質設定     | 5-6              |
|------------|------------------|
| 受信ボックス表示設定 | 14-23            |
| 受話音量調節     | 2-10、5-4         |
| ショートカット    | 1-22             |
| 情報画面       | 15-2             |
| 情報表示画面     | 16-3             |
| 初期化        |                  |
| 署名編集       | 14-23            |
| 新規プロファイル入力 | 10-15、10-17      |
| 新着メールの確認   |                  |
| 推測頭出し変換    | 3-1 <sup>.</sup> |
| ズーム        | 6-4              |
| スクロール      | 7-1 <sup>.</sup> |
| スクロール単位    |                  |
| ストップウォッチ   |                  |
| ストリーミング    |                  |
| スピーカーホン    |                  |
| スピードダイヤル   | 4-13             |
| スモールライト    | 1-14             |
| スライド       |                  |
| スライド表示時間   | 14-11、14-24      |
| 静止画撮影モード   | 6-5              |
| 製造番号通知     |                  |
| 世界時計       | 11-13            |
| 赤外線通信      | 10-26            |
| セキュリティ確認画面 |                  |
| セキュリティ設定   | 10-11、15-14      |
| セキュリティレベル  | 16-7             |
| 設定リセット     |                  |
| セルフタイマー    | 6-9              |
| 全通話履歴      |                  |
| 全員へ返信      |                  |

| 操作用暗証番号<br>送信オプションの設定 | . 1-24 . 10-13<br>14-11 |
|-----------------------|-------------------------|
| 送信画質設定                | 5-6                     |
| 送信ボックス                | 14-2                    |
| 送信メールサイズ制限            | 14-24                   |
| 送信メールタイプ              | 14-12                   |
| 送信メールの最適化             | 14-24                   |
| 測位On/Off設定            | 10-13                   |
| ソフトキー                 | 1-21                    |
|                       |                         |

# た

| 代替画像      | 5-6        |
|-----------|------------|
| タイムアウト時間  | 10-25      |
| タイムゾーン設定  | 10-7、11-13 |
| ダイヤル操作禁止  |            |
| ダイヤルボタンのア | 文字割り当て 3-3 |
| ダウンロード辞書  | 10-9       |
| 卓上ホルダー    |            |
| 多者通話サービス  | 12-6       |
| 縦横設定      |            |
| 単語登録リスト … | 10-9       |
| 着信        | 2-5、5-3    |
| 着信相手表示    | 10-7       |
| 着信音/ムービー  | 4-3, 10-2  |
| 着信規制      | 12-8       |
| 着信拒否番号    | 12-9       |
| 着信時優先動作   | 16-8       |
| 着信通知表示    | 16-8       |
| 着信優先動作    | 16-8       |
| 着信履歴      |            |
| ちらつき防止    |            |
|           |            |

| 14-14  |
|--------|
| 10-10  |
| 10-10  |
| 10-10  |
| 10-10  |
| 2-14   |
| 2-14   |
| 11-2   |
| 15-11  |
| 1-9    |
| 10-5   |
| 2-13   |
| 9-2    |
| 15-12  |
| 15-14  |
| 8.9-14 |
| 11-26  |
| 7-9    |
| 10-4   |
| 10-4   |
| 10-6   |
| 1-19   |
| 12-5   |
| 11-24  |
| 12-2   |
| 1、1-15 |
| 3、1-14 |
| 14-10  |
| 14-20  |
| 14-13  |
| 4-2    |
| 2-12   |
|        |

| 電話帳検索      |              |
|------------|--------------|
| 電話帳削除      | 4-10         |
| 電話帳修正      | 4-9          |
| 電話帳使用禁止    | 10-12        |
| 電話帳登録      |              |
| 電話帳に登録     | 14-18、15-10  |
| 電話帳の登録件数確認 | 4-7          |
| 電話の受け方     | 2-5、5-3      |
| 電話のかけ方     | 2-2.2-16.5-3 |
| 電話の切り方     | 2-2          |
| 電話番号通知/非通知 | 2-2、12-10    |
| 電話リモートロック  | 17-5         |
| 動画切り取り     | 7-8          |
| 動画撮影モード    | 6-7          |
| 登録済み機器     | 10-20        |
| 時計/カレンダー表示 | 10-8         |

# な

| 並べ替え7-5、7-7、9-3、14-2  |
|-----------------------|
| 日時設定10-7              |
| 日本語/英語切替 10-6         |
| 認証15-14               |
| 認証コード 10-20、10-26     |
| ネットワークオペレータ名表示 10-6   |
| ネットワーク自動調整1-19、10-17  |
| ネットワーク状態表示10-14       |
| ネットワーク接続型Vアプリ 16-2    |
| ネットワーク設定 2-15、10-13   |
| ネットワーク選択10-13         |
| ネットワークの追加/変更/削除 10-14 |
| 濃度調整 10-7             |

| 107 |  |  |  |
|-----|--|--|--|

| バーコード作成   |                     |
|-----------|---------------------|
| バーコード読み取り | ) 11-16             |
| 配信確認      |                     |
| 配信確認応答    | 14-24               |
| 配信時間      | 14-11               |
| バイブ       |                     |
| バックライト    |                     |
| バックライト設定  | .5-6,10-6,10-7,16-7 |
| 発信規制      |                     |
| 発信履歴      |                     |
| 発着信規制サービス | z 12-7              |
| 発着信規制用暗証者 | 昏号1-24、12-9         |
| パネル点灯時間   |                     |
| パノラマ合成    |                     |
| 早送り(早戻し)  |                     |
| ハンズフリー    |                     |
| ハンズフリー通話  | 殳定 10-25            |
| ハンドセットマネ- | -ジャー 10-31          |
| 非通知着信拒否   |                     |
| 日付時刻設定    |                     |
| 日付フォーマット  |                     |
| ビデオプレイヤー  |                     |
| 表示切替      |                     |
| 表示サイズ     |                     |
| 表示設定      |                     |
| ファイルの添付   |                     |
| フェイスアレンジ  |                     |
| フォト設定     |                     |
| 不在着信履歴    |                     |
|           |                     |

| ブックマーク        | . 15-6, 15-7, 15-8 |
|---------------|--------------------|
| プッシュトーン       |                    |
| ブラウザ再起動       | 15-13              |
| ブラウザについて      |                    |
| プリント指定(DPOF). |                    |
| プレイリスト        |                    |
| フレーム          |                    |
| フレーム撮影        | 6-12               |
| プレビュー表示       |                    |
| プロキシ          |                    |
| プロパティ         |                    |
| 分割画像作成        |                    |
| ページ内検索        |                    |
| ペースト(貼り付け)    |                    |
| ヘルプ           |                    |
| 変換履歴消去        |                    |
| 返信            |                    |
| ボイスレコーダー      |                    |
| ボーダフォンライブ! Fe | eliCa17-2          |
| ホームネットワーク自動   | 波信 14-24           |
| ポケベルコード一覧     |                    |
| ポケベル入力方式      |                    |
| 保存形式変更        |                    |
| 保存先設定         |                    |
| 保存情報削除        |                    |
| ボタン確認音        |                    |
| 保留            | 2-10               |
| 保留中ガイダンス表示    |                    |
| ホワイトリスト       | 10-18              |
|               |                    |

付 録 **19-**21

# ま

| マイク設定       | 6-15             |
|-------------|------------------|
| マイクミュート     | . 2-10.5-6       |
| 待受画面        | 1-19             |
| マナーモード      | 2-17             |
| マネー積算メモ     | 11-23            |
| マルチガイドボタン   | i                |
| 未開封にする      | 14-16            |
| 未送信メール      | 14-2             |
| ミュージックサーチ   | 7-3              |
| ミュージックプレイヤー | 7-2              |
| ムービー写メール    | 6-9              |
| 明細変更        | 11-24            |
| メインメニュー     | 1-21             |
| メール         | 13-2,14-2        |
| メールアドレスの変更  | 14-3             |
| メールグループ登録   | 4-11             |
| メール作成/送信    | 14-6             |
| メール作成モード    | 14-24            |
| メールの確認      | 14-15            |
| メールの削除      | 14-19            |
| メールフォルダ自動削除 | 14-23            |
| メール振り分け設定   | 14-21            |
| メールリスト更新    | 14-15            |
| メールリスト表示切替  | 14-23            |
| メールリモートロック  | 17-5             |
| メッセージセンター   | 14-24            |
| メディア選択バー    | 14-6             |
| メディアプレイヤー   | 7 <del>-</del> 2 |
| メモ確認        | 11-24            |

| メモリカード                  | 8-2         |
|-------------------------|-------------|
| メモリカードから読込み             | 8-5         |
| メモリカードバックアップ            |             |
| メモリカードフォーマット            |             |
| メモリカードへ移動               | 16-5        |
| メモリ確認 8-2、9-2、11-5、11-8 | 8、14-3、16-3 |
| モード切替                   | 2-15        |
| モード設定                   | 10-2        |
| 文字サイズ                   | 15-13       |
| 文字サイズ設定                 | 11-26       |
| 文字削除                    |             |
| 文字修正                    |             |
| 文字色                     | 7-11、14-7   |
| 文字入力方法                  | 3-5         |
| 文字入力モード                 | 3-2         |
| 文字表示                    | 10-6        |
| 文字読み取り                  | 11-21       |
|                         |             |

## や

| 有効期限   | 14-11, 14-23 |
|--------|--------------|
| ユーザー辞書 | 10-9         |
| 優先設定   | 10-13        |
| 優先度    | 14-11        |
| 予定リスト  | 11-6         |
| 3ミ検索   |              |

## 5

| ライト設定   | 10-3 |
|---------|------|
| リモートロック | 17-5 |
| 料金単位設定  | 2-14 |
| 履歴      | 15-4 |

| リンク元の参照   | 15-13 |
|-----------|-------|
| リンクを進む    | 11-25 |
| リンクを戻る    | 11-25 |
| ルート証明書    | 15-14 |
| 留守番電話サービス | 12-4  |
| ルビ表示      | 11-26 |
| 連携予測変換    | 3-6   |
| 連写撮影      | 6-10  |
| ローミング自動受信 | 14-24 |
| 録音時間      | 11-15 |
|           |       |

# わ

| 割込通話サービス   | 12-5 |
|------------|------|
| ワンタッチ1文字学習 | 3-11 |
| ワンタッチ変換    | 3-11 |

# 保証書とアフターサービス

#### ■保証書

703SHf本体をお買い上げいただいた場合は、保証書がついています。

- ●お買い上げ店名、お買い上げ日をご確認ください。
  ●内容をよくお読みのうえ、大切に保管してください。
- ●保証期間は、保証書に記載しております。

#### ■アフターサービスについて

修理をご依頼になる前に、「故障かな?と思ったら」に掲載 されている項目をもう一度ご確認ください。(『3P.19-4) 該当する症状がないときや、異常を解決できないときは、ご 契約いただいたボーダフォンの故障受付(『3P.19-24)にご 相談ください。

その際、できるだけ詳しく異常の状態をお聞かせください。 ●保証期間中は保証書の記載内容に基づいて修理いたします。

 ●保証期間後の修理につきましては、修理により機能が維持で きる場合は、ご要望により有償修理いたします。

その他アフターサービスの詳細については、お買い上げいただいた「取扱店」、最寄りの「ボーダフォンショップ」または「お問い合わせ先」(CFP.19-24)までご連絡ください。なお、補修用性能部品(機能維持のために必要な部品)の最低保有期間は、生産打ち切り後6年です。

- 注意▶●本製品の故障、誤作動または不具合などにより、通話などの機会を逸したために、お客様、または第三者が受けた損害につきましては、当社は責任を負いかねますのであらかじめごア承ください。
  - 故障または修理により、お客様が登録/設定した内容が 消失/変化する場合がありますので、大切な電話帳など は控えをとっておかれることをおすすめします。

なお、故障または修理の際に703SHfに登録したデータ (電話帳/画像/サウンドなど)や設定した内容が消失/ 変化した場合の損害につきましては、当社は責任を負い かねますのであらかじめご了承ください。

●本製品を分解/改造すると、電波法にふれることがあります。また、改造された場合は修理をお引き受けできませんので、ご注意ください。

付 録 **19-**23

# お問い合わせ先一覧

お困りのときや、ご不明な点などがございましたら、お気軽に下記お問い合わせ窓口までご連絡ください。

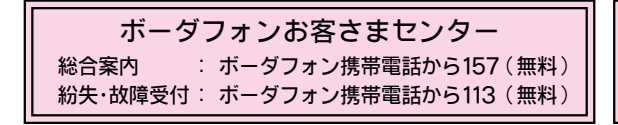

### ボーダフォン国際コールセンター

海外からのお問合せおよび盗難・紛失のご連絡 +81-3-5351-3491(有料)

#### ■一般電話からおかけの場合

| ご契約地域                                                                                    | お問い合わせ内容 | 電話番号               |
|------------------------------------------------------------------------------------------|----------|--------------------|
| 北海道·青森県·秋田県·岩手県·山形県·宮城県·福島県·新潟県·東京都·<br>神奈川県·千葉県·埼玉県·茨城県·栃木県·群馬県·山梨県·長野県·富山県·<br>石川県·福井県 | 総合案内     | ⑥0088-240-157(無料)  |
|                                                                                          | 紛失·故障受付  | ⑥0088-240-113(無料)  |
| 愛知県・岐阜県・三重県・静岡県                                                                          | 総合案内     | ⑥0088-241-157 (無料) |
|                                                                                          | 紛失·故障受付  | ⑥0088-241-113 (無料) |
| 大阪府·兵庫県·京都府·奈良県·滋賀県·和歌山県                                                                 | 総合案内     | ⑥0088-242-157(無料)  |
|                                                                                          | 紛失·故障受付  | ⑥0088-242-113(無料)  |
| 広島県・岡山県・山口県・鳥取県・島根県                                                                      | 総合案内     | ⑥0088-259-157(無料)  |
|                                                                                          | 紛失·故障受付  | ⑥0088-259-113(無料)  |
| 徳島県·香川県·愛媛県·高知県                                                                          | 総合案内     | ⑥0088-247-157(無料)  |
|                                                                                          | 紛失·故障受付  | ⑥0088-247-113(無料)  |
| 福岡県・佐賀県・長崎県・大分県・熊本県・宮崎県・鹿児島県・沖縄県                                                         | 総合案内     | ⑥0088-250-157(無料)  |
|                                                                                          | 紛失·故障受付  | @0088-250-113(無料)  |

付 録 **19-**24

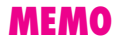

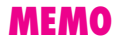

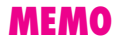

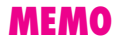